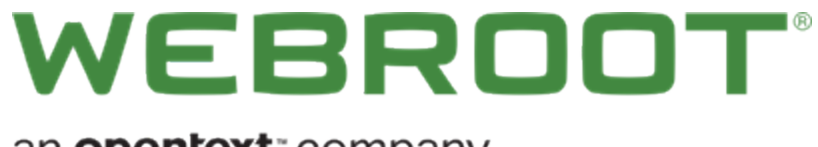

an opentext ~ company

# GSM 管理者ガイド

## Copyright

Copyright yyyy, Webroot. All rights reserved.

GSM 管理者ガイド

この文書に記載されている情報は予告なく変更されることがあります。この文書で説明されているソフトウェアは、使用許諾契約または秘密保持契約に基づいて提供されています。このソフトウェアの使用または複製は、これらの契約の条件に従って行うものとします。No part of this publication may be reproduced, stored in a retrieval system, or transmitted in any form or any means electronic or mechanical, including photocopying and recording for any purpose other than the purchaser's personal use without the written permission of Webroot.

## 目次

| 第1章: グローバル サイト マネージャー管理者ガイド | . 1  |
|-----------------------------|------|
| コンソールの選択                    | . 1  |
| マネージド サービス プロバイダー コンソールについて | . 4  |
| ビジネスコンソールについて               | . 6  |
| スポットライト ツアーについて             | . 9  |
| ファイアウォールを介したコミュニケーション       | 11   |
| 強化されたモバイル デバイス表示            | 13   |
| コンソールの変更                    | .15  |
| コンソールの名前の変更                 | .18  |
| エンドポイント コンソールへのアクセス         | 22   |
| グローバル サイト 管理のシステム要件         | .27  |
| 第2章:ダッシュボードの操作              | .28  |
| ダッシュボードのチャートの作成             | 29   |
| ダッシュボードのチャートの編集             | 36   |
| ダッシュボードのチャートの詳細表示           | .42  |
| ダッシュボードのチャートの削除             | 48   |
| 第3章:サイトの操作                  | 51   |
| 管理コンソールの「サイト] タブ概要          | . 52 |
| サイトの追加                      | .56  |
| サイトのフィルタリング                 | .63  |
| サイトの検索                      | .68  |
| CSV ファイルのダウンロード             | . 70 |
| サイトの並べ替え                    | .72  |
| サイトの概要を表示                   | . 74 |
| [管理内] ボタン                   | .75  |
| [概要] タブ                     | 75   |
| [詳細] タブ                     | 76   |
| [権限] タブ                     | 76   |
| [エンドポイント プロテクション] タブ        | 76   |
| [DNS プロテクション] タブ            | . 77 |
| [セキュリティ意識向上トレーニング] タブ       | 77   |
| [ダウンロード] タブ                 | 77   |
| マルチサイトの概要を表示                | 78   |
| サイト保護の一時停止および再開             | . 88 |
| サイトの保護を非アクティブ化              | .91  |

| サイトの詳細を編集                                             |     |
|-------------------------------------------------------|-----|
| サイトのタグ付け                                              |     |
| サイト管理者権限の更新                                           |     |
| サイト設定の編集                                              |     |
| サイト レベルのデータ フィルタの設定                                   |     |
| Webroot のダウンロード                                       | 124 |
| 第4章:管理者の操作                                            | 127 |
| 管理者の追加                                                |     |
| 管理者情報の更新                                              |     |
| 管理者の削除                                                |     |
| 管理コンソール管理者権限について                                      | 142 |
| 管理コンソール プラットフォーム - 管理コンソールへのアクセス                      | 142 |
| 管 理コンソール プラットフォーム - エンドポイント プロテクション コンソールへのアクセス       | 144 |
| SecureAnywhere プラットフォーム - 管理者レベル - エンドポイント プロテクション    | 145 |
| SecureAnywhere プラットフォーム - 基本レベル - エンドポイント プロテクション     |     |
| SecureAnywhere プラットフォーム - アクセス不可レベル - エンドポイント プロテクション | 148 |
| 第5章:グループの操作                                           |     |
| グループの追加                                               |     |
| グループの編集                                               |     |
| グループの削除                                               |     |
| 第6章:デバイスの操作                                           |     |
| デバイス管理の概要                                             |     |
| 「グループ」 タブのフィルタ                                        |     |
| [グループ] タブのカラム                                         |     |
| [グループ] タブのページ移動機能                                     |     |
| デバイスに適用されるポリシーの編集                                     |     |
| デバイスへのウェブのオーバーライドの追加                                  |     |
| デバイス上のファイルをホワイトリストに記録する                               |     |
| ファイルの隔離からの復元                                          |     |
| 保護されているデバイスの表示                                        | 193 |
| 最近確認していないファイルの表示                                      |     |
| 注意の必要なデバイスの表示                                         |     |
| 期限切れのデバイスの表示                                          |     |
| 対応が必要であり、期限が切れているデバイスの表示                              |     |
| デバイスの概要の表示                                            |     |
| 状態と最終確認日時                                             |     |
| [概要] タブ                                               |     |

| [感染が検出されました] タブ       |  |
|-----------------------|--|
|                       |  |
| -<br>[スキャン履歴] タブ      |  |
| デバイスの検索               |  |
| サイト名によるデバイスのフィルタリング   |  |
| サイトの状態によるデバイスのフィルタリング |  |
| グループ内のデバイスのフィルタリング    |  |
| グループ間でのデバイスの移動        |  |
| グループ内のデバイスの並べ替え       |  |
| スキャン履歴の表示             |  |
| エージェント コマンドの発行        |  |
| エージェント コマンド ログの表示     |  |
| 第7章:ポリシーの操作           |  |
| ポリシーの作成               |  |
| ポリシーの編集               |  |
| 基本設定の設定               |  |
| スキャンのスケジュール           |  |
| スキャン設定                |  |
| 自己保護の設定               |  |
| ヒューリスティック             |  |
| リアルタイムシールドの設定         |  |
| 動作シールドの設定             |  |
| コア システム シールド          |  |
| Web 脅威シールド            |  |
| ID シールド               |  |
| ファイアウォール              |  |
| ユーザー インターフェイス         |  |
| システム最適化ツール            |  |
| ポリシーの名前の変更            |  |
| ポリシーの⊐ピー              |  |
| ポリシーを手動でインポート         |  |
| ポリシーの削除               |  |
| 第8章:オーバーライドの操作        |  |
| ウェブのオーバーライドの作成        |  |
| ホワイトリストのオーバーライドの作成    |  |
| ブラックリストのオーバーライドの作成    |  |
| ウェブのオーバーライドの編集        |  |

| オーバーライドのインポート                                                                                                    |                                                                                                    |
|----------------------------------------------------------------------------------------------------|----------------------------------------------------------------------------------------------------|
| ウェブのオーバーライドの表示                                                                                                    |                                                                                                    |
| オーバーライドの削除                                                                                                    |                                                                                                    |
| ウェブのオーバーライドの削除                                                                                                    |                                                                                                    |
| ブロック ページのカスタマイズ                                                                                                    |                                                                                                    |
| 第9章:警告の操作                                                                                                    |                                                                                                    |
| 警告の作成                                                                                                    |                                                                                                    |
| 警告の削除                                                                                                    |                                                                                                    |
| 警告の一時停止または再開                                                                                                    |                                                                                                    |
| 配信先リストの作成                                                                                                    |                                                                                                    |
| 第 10 章: レポートの操作                                                                                                    |                                                                                                    |
| グローバル サイト マネージャー レポート概要                                                                                                    |                                                                                                    |
| レポートの作成                                                                                                    |                                                                                                    |
| レポートの生成                                                                                                    |                                                                                                    |
| オンデマンド レポートの生成                                                                                                    |                                                                                                    |
| レポート テンプレートの作成                                                                                                    |                                                                                                    |
| レポート履歴へのアクセス                                                                                                    |                                                                                                    |
| レポートのダウンロード                                                                                                    | 448                                                                                                    |
|                                                                                                    |                                                                                                    |
| 第 11 章:設定の操作                                                                                                    |                                                                                                    |
| 第 11 章:設定の操作<br>設定概要                                                                                                    |                                                                                                    |
| 第 11 章:設定の操作<br>設定概要<br>アカウント情報の表示                                                                                                    |                                                                                                    |
| <b>第 11 章:設定の操作</b><br>設定概要<br>アカウント情報の表示<br>使用状況データへのアクセス                                                                                                    |                                                                                                    |
| <b>第 11 章:設定の操作</b><br>設定概要<br>アカウント情報の表示<br>使用状況データへのアクセス<br>使用状況データレポートのダウンロード                                                                                                    | 452<br>                                                                                                    |
| <b>第 11 章: 設定の操作</b><br>設定概要<br>アカウント情報の表示<br>使用状況データへのアクセス<br>使用状況データレポートのダウンロード<br>GSM レベルのデータフィルタの設定                                                                                                    | 452<br>453<br>456<br>460<br>468<br>474                                                                                            |
| <b>第 11 章: 設定の操作</b><br>設定概要<br>アカウント情報の表示<br>使用状況データへのアクセス<br>使用状況データレポートのダウンロード<br>GSM レベルのデータフィルタの設定<br>API クライアント認証情報の作成                                                                                                    | 452<br>453<br>456<br>460<br>468<br>474<br>480                                                                                     |
| <ul> <li>第 11 章:設定の操作</li> <li>設定概要</li> <li>アカウント情報の表示</li> <li>使用状況データへのアクセス</li> <li>使用状況データレポートのダウンロード</li> <li>GSM レベルのデータフィルタの設定</li> <li>API クライアント認証情報の作成</li> <li>第 14 章:ビジネスコンソールの操作</li> </ul>                                                                                                    | 452<br>453<br>456<br>460<br>468<br>474<br>480<br>488                                                                              |
| <ul> <li>第 11 章:設定の操作</li> <li>設定概要</li> <li>アカウント情報の表示</li> <li>使用状況データへのアクセス</li> <li>使用状況データレポートのダウンロード</li> <li>GSM レベルのデータフィルタの設定</li> <li>API クライアント認証情報の作成</li> <li>第 14 章:ビジネスコンソールの操作</li> <li>ビジネスコンソールの概要</li> </ul>                                                                                                    | 452<br>453<br>456<br>460<br>468<br>474<br>480<br>488<br>488<br>489                                                                |
| <ul> <li>第 11 章:設定の操作</li> <li>設定概要</li> <li>アカウント情報の表示</li> <li>使用状況データへのアクセス</li> <li>使用状況データレポートのダウンロード</li> <li>GSM レベルのデータフィルタの設定</li> <li>API クライアント認証情報の作成</li> <li>第 14章:ビジネスコンソールの操作</li> <li>ビジネスコンソールの概要</li> <li>ビジネスコンソールの設定</li> </ul>                                                                                                    |                                                                                                    |
| <ul> <li>第 11 章:設定の操作</li> <li>設定概要</li> <li>アカウント情報の表示</li> <li>使用状況データへのアクセス</li> <li>使用状況データレポートのダウンロード</li> <li>GSM レベルのデータフィルタの設定</li> <li>API クライアント認証情報の作成</li> <li>第 14章:ビジネスコンソールの操作</li> <li>ビジネスコンソールの概要</li> <li>ビジネスコンソールの設定</li> <li>[ビジネスダッシュボード] タブ</li> </ul>                                                                                                 | 452<br>453<br>456<br>460<br>468<br>474<br>480<br>488<br>489<br>489<br>491<br>495                                                  |
| 第 11 章: 設定の操作 設定概要 アカウント情報の表示 使用状況データへのアクセス 使用状況データレポートのダウンロード GSM レベルのデータフィルタの設定 API クライアント認証情報の作成 第 14章: ビジネスコンソールの操作 ビジネスコンソールの概要 ビジネスコンソールの設定 [ビジネスダッシュボード] タブ エンドポイント プロテクション                                                                                                    | 452<br>453<br>456<br>460<br>468<br>474<br>480<br>488<br>489<br>489<br>491<br>495<br>495                                           |
| <ul> <li>第 11 章:設定の操作</li> <li>設定概要</li> <li>アカウント情報の表示</li> <li>使用状況データへのアクセス</li> <li>使用状況データレポートのダウンロード</li> <li>GSM レベルのデータフィルタの設定</li> <li>API クライアント認証情報の作成</li> <li>第 14章:ビジネスコンソールの操作</li> <li>ビジネスコンソールの概要</li> <li>ビジネスコンソールの設定</li> <li>[ビジネスダッシュボード] タブ</li> <li>エンドポイント プロテクション</li> <li>DNS プロテクション</li> </ul>                                                   | 452<br>453<br>456<br>460<br>468<br>474<br>480<br>488<br>489<br>489<br>491<br>495<br>495<br>495<br>496                             |
| <ul> <li>第 11 章: 設定の操作</li> <li>設定概要</li> <li>アカウント情報の表示</li> <li>使用状況データへのアクセス</li> <li>使用状況データレポートのダウンロード</li> <li>GSM レベルのデータフィルタの設定</li> <li>API クライアント認証情報の作成</li> <li>第 14章: ビジネスコンソールの操作</li> <li>ビジネスコンソールの概要</li> <li>ビジネスコンソールの微要</li> <li>ビジネスコンソールの設定</li> <li>[ビジネスダッシュボード] タブ</li> <li>エンドポイント プロテクション</li> <li>DNS プロテクション</li> <li>セキュリティ意識向上トレーニング</li> </ul> | 452<br>453<br>456<br>460<br>468<br>474<br>480<br>488<br>489<br>489<br>491<br>495<br>495<br>496<br>496                             |
| <ul> <li>第 11 章: 設定の操作</li> <li>設定概要</li> <li>アカウント情報の表示</li> <li>使用状況データへのアクセス</li> <li>使用状況データレポートのダウンロード</li> <li>GSM レベルのデータフィルタの設定</li> <li>API クライアント認証情報の作成</li> <li>第 14 章: ビジネスコンソールの操作</li> <li>ビジネスコンソールの概要</li> <li>ビジネスコンソールの設定</li> <li>[ビジネスダッシュボード] タブ</li> <li>エンドポイントプロテクション</li> <li>DNS プロテクション</li> <li>セキュリティ意識向上トレーニング</li> <li>ダッシュボードのチャート</li> </ul> | 452<br>453<br>456<br>460<br>468<br>474<br>480<br>488<br>489<br>489<br>491<br>495<br>495<br>495<br>496<br>496<br>497               |
| 第 11 章: 設定の操作 設定概要 アカウント情報の表示 使用状況データへのアクセス 使用状況データレポートのダウンロード GSM レベルのデータフィルタの設定 API クライアント認証情報の作成 第 14章: ビジネスコンソールの操作 ビジネスコンソールの概要 ビジネスコンソールの設定 [ビジネスゴンソールの設定 [ビジネスダッシュボード]タブ エンドポイント プロテクション DNS プロテクション セキュリティ意識向上トレーニング ダッシュボードのチャート 企業情報の表示と編集                                                                                                    |                                                                                                    |
| 第 11 章: 設定の操作 設定概要 アカウント情報の表示 使用状況データへのアクセス 使用状況データレポートのダウンロード GSM レベルのデータフィルタの設定 API クライアント認証情報の作成 第 14 章: ビジネス コンソールの操作 ビジネス コンソールの概要 ビジネス コンソールの設定 [ビジネス ダッシュボード] タブ エンドポイント プロテクション DNS プロテクション セキュリティ意識向上トレーニング ダッシュボードのチャート 企業情報の表示と編集 詳細設定の表示および編集                                                                                                    | 452<br>453<br>456<br>460<br>468<br>474<br>480<br>488<br>489<br>491<br>495<br>495<br>495<br>495<br>496<br>496<br>497<br>499<br>501 |

| ビジネス コンソールのスポット ライト ツアーについて   |          |
|-------------------------------|----------|
| エンドポイント コンソールへの移動             |          |
| 第 15 章: グローバル サイト マネージャー サポート |          |
| テクニカル サポートを受けるには              |          |
| 索引                            | <i>i</i> |

# 第1章: グローバル サイト マネージャー管理者ガイド

グローバルサイトマネージャー管理者ガイドを使用するには、次のトピックを参照してください。

| コンソールの選択                    | . 1  |
|-----------------------------|------|
| マネージド サービス プロバイダー コンソールについて | 4    |
| ビジネス コンソールについて              | . 6  |
| スポットライト ツアーについて             | . 9  |
| ファイアウォールを介したコミュニケーション       | .11  |
| 強化されたモバイルデバイス表示             | . 13 |
| コンソールの変更                    | .15  |
| コンソールの名前の変更                 | 18   |
| エンドポイント コンソールへのアクセス         | 22   |
| グローバルサイト管理のシステム要件           | .27  |

### コンソールの選択

最初にコンソールにサインインしたとき、次のサイト構成のうち1つを選択する必要があります。

| 改良を行い<br>今回の訪問のみ コンソールに移動す<br>お客様の組織に最も当てはま                                                                        | いました。<br>る前に画面が何度か切り替わります。<br>まるものを選択してください:                                                                             |
|----------------------------------------------------------------------------------------------------|----------------------------------------------------------------------------------------------------|
| <ul> <li>く</li> <li>・ ビジネスのデバイスを管理</li> <li>・ すべてのデバイスと請求に使えるひとつのキーコード</li> <li>・ グループ管理で複数のオフィス拠点をサポート</li> </ul> | <ul> <li>マネージド サービスプロバイダー</li> <li>顧客のデバイスを管理</li> <li>顧客のサイトごとにキーコード設定、請求。</li> <li>個々のサイト管理について顧客 / 拠点をサポト。</li> </ul> |
| 選択                                                                                                    | 選択                                                                                                    |

 ビジネス用にデバイスを管理しており、すべてのデバイスと請求に使用するキーコードが1つである場合は、 [ビジネスコンソール]を選択します。詳細については、「6{/u}{/color}ページの「ビジネスコンソールについ て」.

| 改良を行いました。<br>今回の訪問のみコンソールに移動する前に画面が何度か切り替わります。<br>お客様の組織に最も当てはまるものを選択してください:                      |                                                                                                    |  |  |  |  |
|---------------------------------------------------------------------------------------------------|----------------------------------------------------------------------------------------------------|--|--|--|--|
| o                                                                                                 | o                                                                                                  |  |  |  |  |
|                                                                                                   | マネージドサービスフロバイター                                                                                    |  |  |  |  |
| <ul> <li>ビジネスのデバイスを管理</li> <li>すべてのデバイスと請求に使えるひとつのキーコード</li> <li>グループ管理で複数のオフィス拠点をサポート</li> </ul> | <ul> <li>・顧客のデバイスを管理</li> <li>・顧客のサイトごとにキーコード設定、請求。</li> <li>・個々のサイト管理について顧客 / 拠点をサポート。</li> </ul> |  |  |  |  |
| 選択                                                                                                | 選択                                                                                                 |  |  |  |  |

 ・ 顧客用にデバイスを管理しており、各顧客のサイトに使用するキーコードと請求が別々である場合は、[マネージドサービスプロバイダーコンソール]を選択します。詳細については、「4{/u}{/color}ページの「マネージドサービスプロバイダーコンソールこついて」。

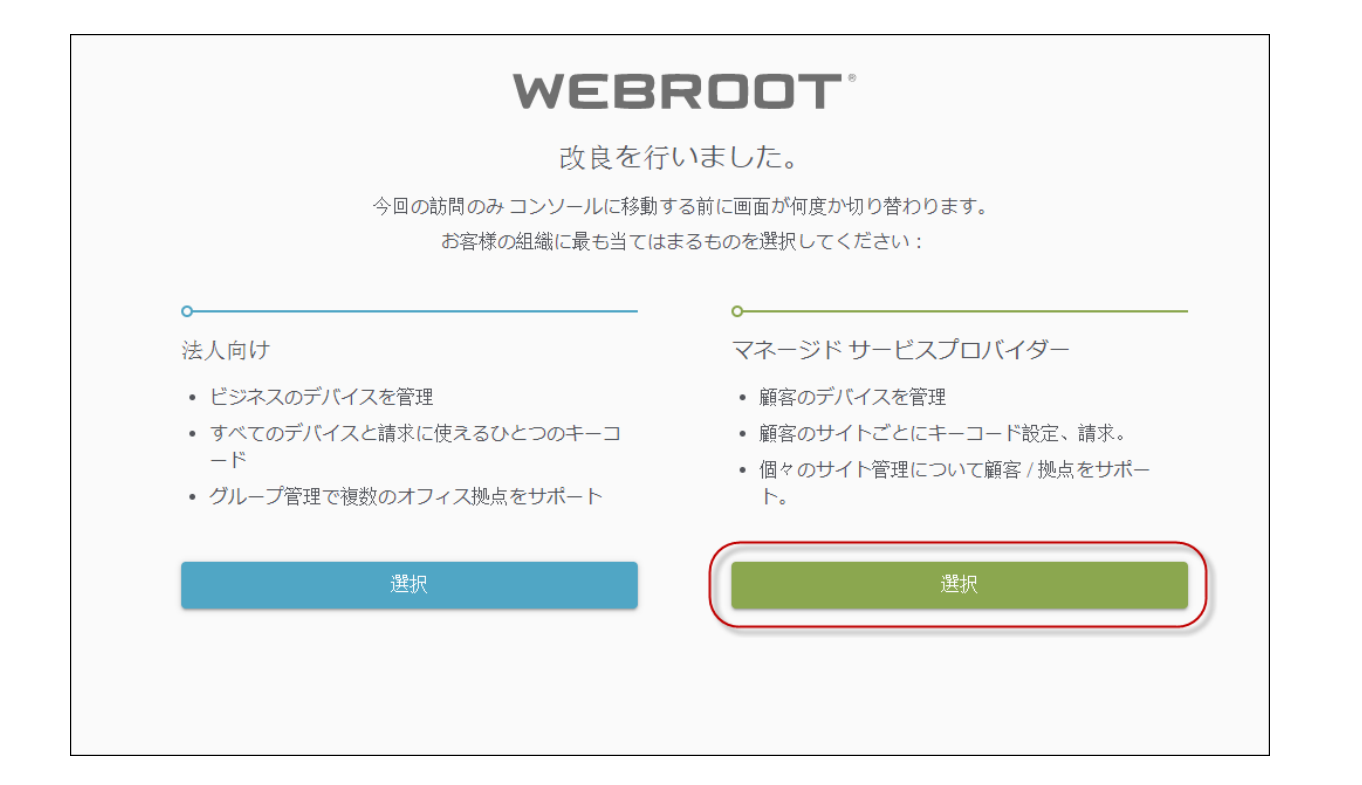

### マネージド サービス プロバイダー コンソールについて

マネージド サービス プロバイダー (MSP) コンソールはコンソールの以前のバージョンによく似ています。外観と 使用感は変わらず、同じタスクを実行できます。これらのタスクは本管理者ガイドで説明されています。

メインのコンソールから次のタブにアクセスできます。

- **ダッシュボード** エンドポイントを視覚的に解釈するためのさまざまなグラフが表示されます。ここでは、 チャートの作成や絞り込み、チャートの削除が可能です。
- サイト すべてのサイトの一覧が、シート数、設定などともに表示されます。[詳細]ドロップダウンメニューをクリックして、サイトに関する詳細を表示できます。詳細については、「52{/u}{/color} ページの「管理コンソールの[サイト]タブ概要」」を参照してください。
- 管理者 管理者のリストが表示されます。ここでは、各管理者のサイトごとの権限レベルに関する情報に アクセスすることができます。詳細については、「管理者の操作」セクションを参照してください。
- グループ-グループの追加、編集、削除、操作が可能です。
- ポリシー ポリシーの作成、コピー、編集、名前変更が可能です。
- オーバーライド オーバーライドの作成、<u>カスタマイズ</u>、インポートが可能です。
- 警告 グローバルレベルで警告を作成できます。
- レポート サイトの状態やパフォーマンスに関するレポートを実行できます。
- 設定 アカウント情報の表示、API クライアント資格情報の作成、データフィルタの設定が可能です。

| Secure Anyw               | here.       |           |      |         |             |      |    |                  |     |    |                                  |                                           | Translation GSM Cor                       | nsole | ~ Q̂ ~ (ð ~ lioxmum4@gr             | nail.com v |
|---------------------------|-------------|-----------|------|---------|-------------|------|----|------------------|-----|----|----------------------------------|-------------------------------------------|-------------------------------------------|-------|-------------------------------------|------------|
| ダッシュボード サイト               | 管理者         | グループ      | ポリシー | オーバーライド | <b>\$</b> 5 | レポート | 設定 | セキュリティ意識向上トレーニング |     |    |                                  |                                           |                                           |       |                                     |            |
| サイト<br>6 アクセス可能なサイト   8 合 | :81         |           |      |         |             |      |    |                  |     |    |                                  |                                           | Q. अंग्र                                  |       | + न ≞                               | = ¢        |
| 状態 ~                      | サイトゥ        |           |      |         |             |      |    |                  |     |    | デバイス キ                           | サイトのシ                                     | DNS プロテクション や                             |       | セキュリティ意識向上トレーニング φ                  |            |
| ⊘ 保護                      | Acme        |           |      |         |             |      |    |                  | *2  | ©7 | 77                               | 35                                        | 72747                                     | 8     | 🔮 7 2 <del>7</del> 4 7              | \$ ∅       |
| ⊘ 保護                      | Collinwood  | Fisheries |      |         |             |      |    |                  | 表示  | ©7 | 0                                | 100                                       | ◎ 単アクティブ                                  | 8     | ③ 20アクティブ                           | \$         |
| ⊘ 保護                      | Derby       |           |      |         |             |      |    |                  | til | ©7 | 49                               | 1                                         | 🔮 x 9 7 4 7                               | 8     | ◎ 体験版 (#88初 アップグ                    | ) 🕸        |
| ⊘ 保護                      | EWERT       |           |      |         |             |      |    |                  | 管理  | ©7 | 500                              | 42                                        | <ul> <li>体験板 (HBRH2). アップグニ ξ</li> </ul>  | 8     | 体験版 (期限初     アップグ     アップグ     アップグ |            |
| ⊘ 保護                      | Test Site   |           |      |         |             |      |    |                  | 122 | ©τ | 0                                | 10                                        | <ul> <li>体験板 (HEIRNE). アップグニ (</li> </ul> | 8     | 🥑 アクティブ                             | \$ ∅       |
| ⊘ 保護                      | Test Site 2 |           |      |         |             |      |    |                  | 管理  | Θv | 251                              | 78                                        | <ul> <li>体験板 (#BRH2. アップグ</li> </ul>      | 8     | 🔮 アクティブ                             | \$ ∅       |
|                           |             |           |      |         |             |      |    |                  |     |    | 877 アクティブなデバイス<br>0 純明版がアクティブなデバ | 266 <i>サイトのシート</i><br>0 <i>州村は</i> 田田グサイト | 査<br>のシート数                                |       |                                     |            |

- 追加情報については、右上のはてなマーク(?)アイコンから、下向き矢印をクリックして、次のいずれかにアクセスします。
  - ヘルプドキュメント 多くの場合、操作中のパネルまたはウィンドウに関連してヘルプ情報が表示されます。
  - <u>DNS ヘルプドキュメント</u> ビジネスドキュメント ポータルを表示します。このポータルから DNS プロテクション ガイドにアクセスできます。

- ウェブルート教育ビデオ ウェブルート ビデオのプレイリストを表示します。
- サービスの状態 コンソールの状態ページを表示します。このページで、製品とシステムの状態を確認できます。
- スポットライト ツアー スポットライト ツアーを表示します。これは、コンソール全体の簡単なツアーです。
   詳細については、「9{/u}{/color} ページの「スポットライト ツアーについて」」を参照してください。
- サポート リンクをクリックしてヘルプ チケットを入力します。詳細については、「<u>テクニカルサポートを受け</u> <u>るには</u>」を参照してください。

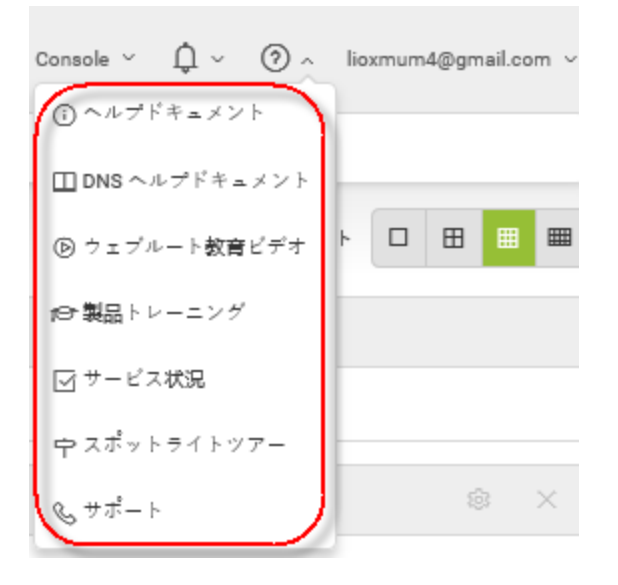

• 警告または通知を確認するには、右上の警告ベルアイコンから、下向き矢印をクリックします。

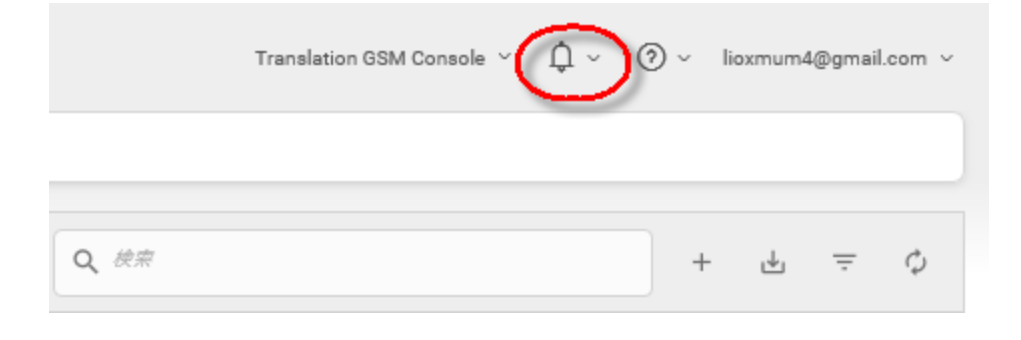

### ビジネス コンソールについて

ビジネスコンソールは、次の特徴を持つお客様のために作られました。

- ビジネスのためにデバイスを管理する。
- ・ すべてのデバイスに単一のキーコードと課金制度がある。
- グループを管理することで複数のオフィスの場所をサポートしている。

ビジネスコンソールを選択した場合:

- ビジネスに関する情報を入力する必要があります。詳細については、「491{/u}{/color} ページの「ビジネス コンソールの設定」」を参照してください。
- スポットライト ツアーを見る機会が表示されます。このツアーは、オプトアウトして別の機会に見ることもできます。詳細については、「9{/u}{/color} ページの「スポットライト ツアーについて」」を参照してください。

ビジネス コンソールには標準コンソールとは異なるタブや機能があります。また、単一サイト ビジネスに特化し ており、簡単にデバイスを管理できます。

次のタブと機能には、ビジネスコンソールからアクセスできます。

- ダッシュボード エンドポイントを視覚的に解釈するためのさまざまなグラフが表示されます。ここから、エンドポイントの状態に関する情報を含むチャートを確認できます。詳細については、「ビジネスダッシュボード」タブ」を参照してください。さらに、DNS プロテクションまたはセキュリティ意識向上トレーニングのいずれかの無料体験版に登録できます。
- 管理者 管理者のリストが表示されます。ここでは、各管理者のサイトごとの権限レベルに関する情報に アクセスすることができます。詳細については、「管理者の操作」セクションを参照してください。
- グループ グループの<u>追加、編集、削除</u>、操作が可能です。詳細については、「グループの操作」セクションを参照してください。
- ポリシー ポリシーの<u>作成、コピー、編集、名前変更</u>が可能です。詳細については、「ポリシーの操作」セク ションを参照してください。
- オーバーライド オーバーライドの作成、カスタマイズ、インポートが可能です。詳細については、「オーバー ライドの操作」セクションを参照してください。
- 警告 グローバルレベルで警告を作成できます。詳細については、「警告の操作」セクションを参照してく ださい。
- レポート 製品の状態やパフォーマンスに関する<u>レポートを実行</u>できます。詳細については、「レポートの操作」セクションを参照してください。

- 設定 アカウント情報と詳細設定を表示し、編集できます。詳細については、「499{/u}{/color} ページの「 「<u>企業情報の表示と編集」</u>」と「501{/u}{/color} ページの「<u>詳細設定の表示および編集」</u>」を参照してください。
- DNS プロテクション セキュリティ意識向上トレーニングに関する情報を表示し、無料体験版に登録できます。詳細については、「DNS Protection Trial」を参照してください。
- セキュリティ意識向上 セキュリティ意識向上トレーニングに関する情報を表示し、無料体験版に登録できます。詳細については、「<u>Security Awareness Training Trial</u>」を参照してください。

Secure Anywhere. ダッシュボード サイト 普通者 グループ ポリシー オーバーライド 警告 レポート 観燈 セキュリティ意識向上トレーニング

- 追加情報については、右上のヘルプ(?)アイコンから、下向き矢印をクリックして、次のいずれかにアクセスします。
  - <u>ヘルプドキュメント</u> 多くの場合、操作中のパネルまたはウィンドウに関連してヘルプ情報が表示されます。
  - <u>DNS ヘルプドキュメント</u> ビジネスドキュメント ポータルを表示します。このポータルから DNS プロテクション ガイドにアクセスできます。
  - ウェブルート教育ビデオ ウェブルート ビデオのプレイリストを表示します。
  - サービスの状態 コンソールの状態ページを表示します。このページで、製品とシステムの状態を確認できます。
  - <u>スポットライト ツアー</u> スポットライト ツアーを表示します。これは、コンソール全体の簡単なツアーです。
     詳細については、「9{/u}{/color} ページの「スポットライト ツアーについて」」
  - <u>サポート</u> リンクをクリックしてヘルプ チケットを入力します。詳細については、「<u>テクニカル サポートを受け</u>

### <u>るには</u>」を参照してください。

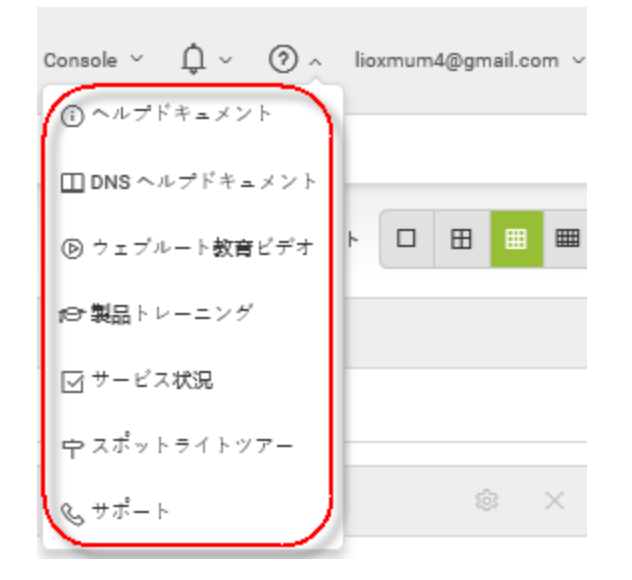

• 警告または通知を確認するには、右上の警告ベルアイコンから、下向き矢印をクリックします。

| Translation GSM Console 🗸 🗘 🗸 | )~ | lioxmum | 4@gmai | l.com ~ |
|-------------------------------|----|---------|--------|---------|
|                               |    |         |        |         |
| Q <i>使来</i>                   | +  | ৶       | Ŧ      | ¢       |

### スポット ライト ツアーについて

最初にアカウントを設定したときに、スポットライト ツアーが表示されます。 ツアーには次に関する簡単な説明 が含まれます。

- メインメニューのタブ
- DNS プロテクションやセキュリティ意識向上トレーニングなどの追加セキュリティレイヤー
- 必要に応じて、後程再度ツアーを表示できます。

#### スポットライト ツアーを見るには:

1. ヘルプ(?)ドロップダウンメニューから、[スポットライトッアー]を選択します。

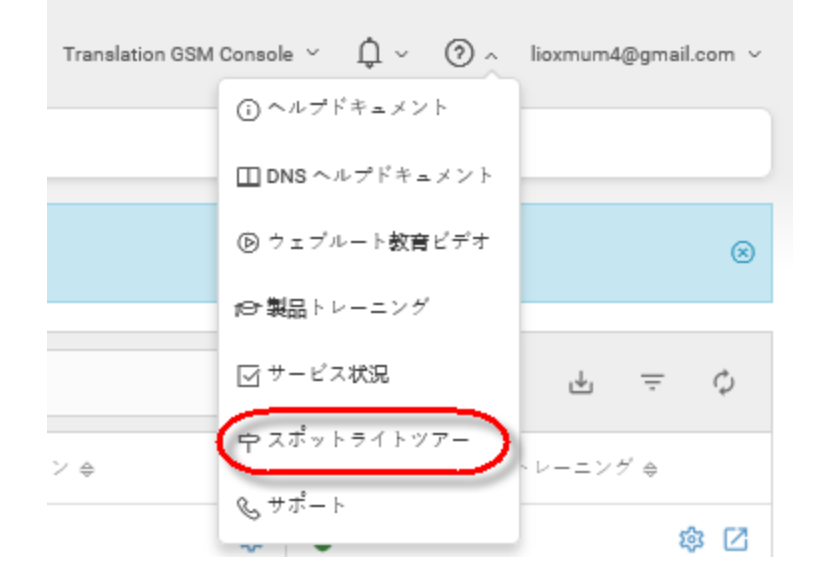

ツアーの最初の画面が表示されます。

2. 必要に応じて、ツアーの視聴が完了するまで [スキップ] ボタンまたは [次へ] ボタンをクリックします。

3. ツアーの表示が完了したら、[完了]ボタンをクリックします。

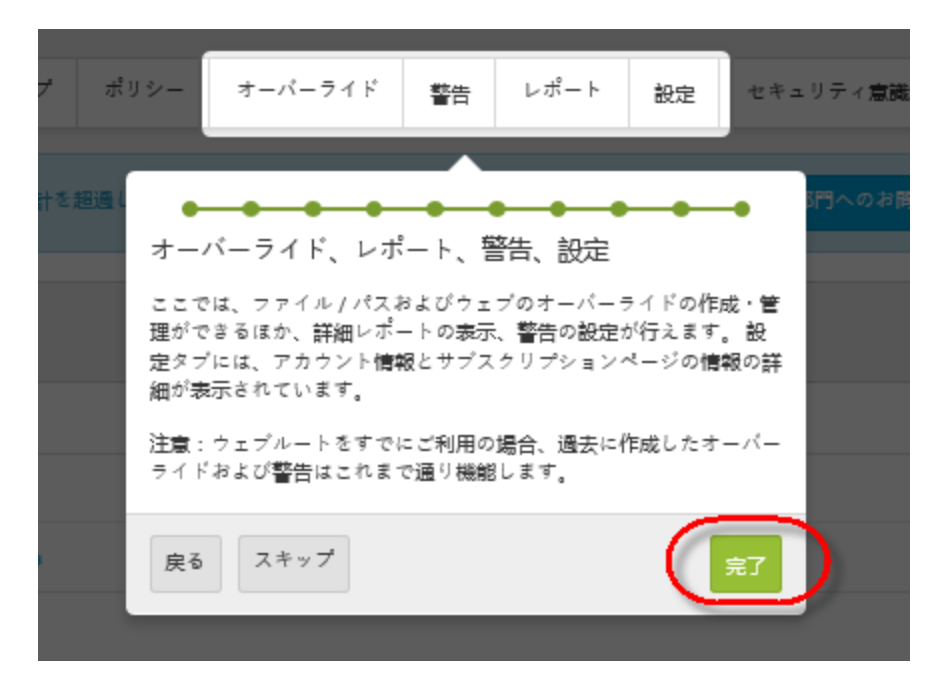

必要に応じて、ヘルプ(?)ドロップダウンメニューから[スポットライト ツアー]を選択して、いつでもツアー を再度表示できます。

## ファイアウォールを介したコミュニケーション

ファイアウォールがある場合、以下の表に記載されたウェブルートのパスマスクを許可してください。

| パス                                  | ポート             | 詳細                                                                                                    |
|-------------------------------------|-----------------|----------------------------------------------------------------------------------------------------|
| *.webrootcloudav.com                | ポート 443 (https) | エージェントのコミュニケー<br>ションとアップデート。<br>注意:一部のファイア<br>ウォールはダブルドット<br>を含むサブドメイン名<br>と単一のワイルドカー<br>ドマスクの使用に対<br>応していません(例:<br>「g1.p4.webrootcloudav.co<br>m」で表示)。このた<br>め、一部の環境では<br>「*.webrootcloudav.co<br>m」で表示)。このた<br>め、一部の環境では<br>「*.p4.webrootcloudav.<br>com」または<br>「*.p4.webrootcloudav.<br>com」または<br>「*.p4.webrootcloudav.<br>com」のいずれかにし<br>なければならないこと<br>があります。 |
| *.webroot.com                       | ポート 443 (https) | エージェントのメッセージ送<br>受信。                                                                                                    |
| https://wrskynet.s3.amazonaws.com/* | ポート 443 (https) | エージェントのファイルのダウ<br>ンロードとアップロード。                                                                                                    |

| パス                                                       | ポート                            | 詳細                                                                        |
|----------------------------------------------------------|--------------------------------|---------------------------------------------------------------------------|
| https://wrskynet-eu.s3-eu-west-<br>1.amazonaws.com/*     | ポート 443 (https)                | エージェントのファイルのダウ<br>ンロードとアップロード。                                            |
| https://wrskynet-oregon.s3-us-west-<br>2.amazonaws.com/* | ポート 443 (https)                | エージェントのファイルのダウ<br>ンロードとアップロード。                                            |
| WSAWebFilteringPortal.elasticbeanstalk.com               | ポート 80 (http) &<br>443 (https) | エージェントの Web フィルタリ<br>ングに必要。elasticbeanstalk<br>は Amazon の AWS ドメイン<br>です。 |
| *.webrootanywhere.com                                    | ポート 80 (http) &<br>443 (https) | 管理ポータルとサポート チ<br>ケット ログのアップロード。                                           |

## 強化されたモバイル デバイス表示

この管理コンソールでは、モバイルデバイスの表示機能が強化されています。モバイルや小型画面の解像度向けに、ナビゲーションバーを非表示にして、画面の右上にハンバーガー型のメニューを表示しました。

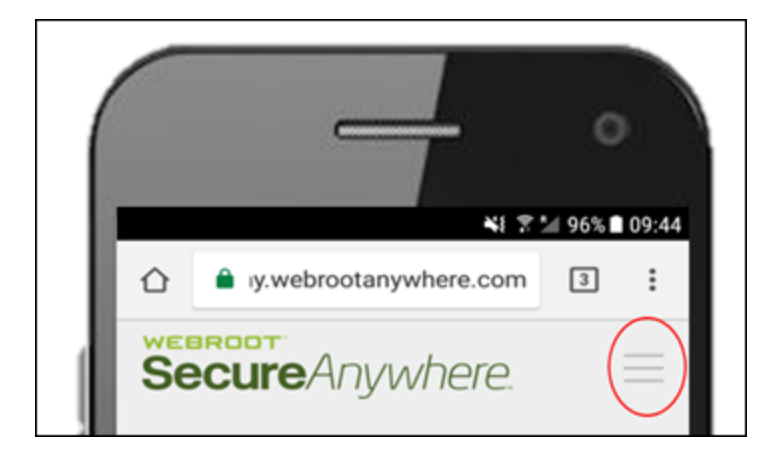

このアイコンをクリックするとナビゲーションが左からスライドします。[X] アイコンをクリックすると再度閉じます。

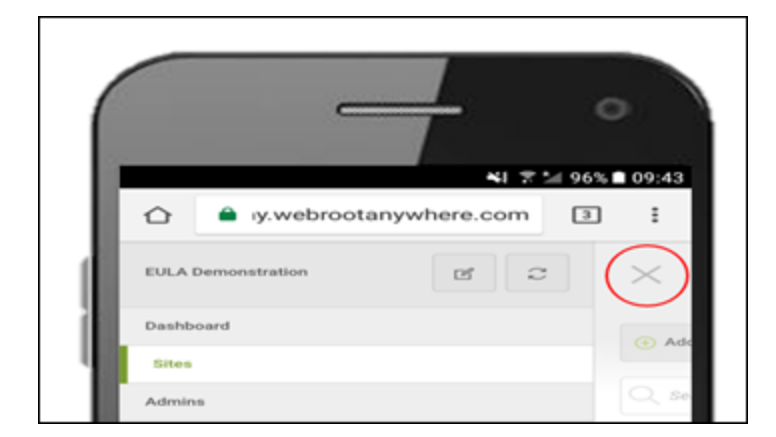

すべての画面において操作性が向上しました。ナビゲーションバーに収まらないナビゲーションアイテムはバーからなくなり、新しい[詳細]ドロップダウンメニューに収まりました。

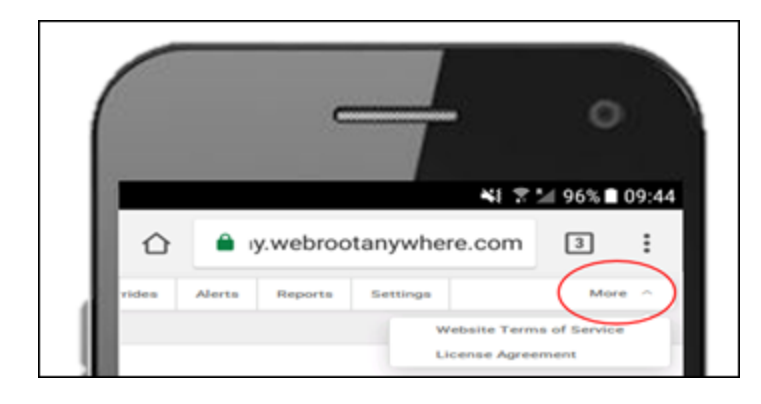

## コンソールの変更

コンソールを切り替えるには、この手順に従います。

注意:このオプションは、複数のコンソールを作成した場合にのみ利用できます。

#### コンソールを変更するには:

1. 管理コンソールにログインします。

| Secure/        | Nywhere.    |
|----------------|-------------|
| ログイン           | アカウントの作成    |
| ログイン           |             |
| 電子メールまたは電話<br> | 0           |
| パスワード          | パスワードをお忘れの方 |

#### [コンソールの選択] 画面が表示されます。

| secure Anywhere.        |                          |                 |                      |           |  |  |  |
|-------------------------|--------------------------|-----------------|----------------------|-----------|--|--|--|
| グローバル サイト マネージャー コンソール  |                          | 企業および消費者向けコンソール |                      |           |  |  |  |
| コンソール名                  | サイト合計                    | コンソール名          | $\# - \beth - \Bbbk$ | 購入されたデバイス |  |  |  |
| Business                | 1 (1 アクセス可能 1 非アクティブ化済み) | lioxmum12       | 1 (7 期限切れ)表示         | 5         |  |  |  |
| MSP                     | 0 (0 アクセス可能 0 非アクティブ化済み) | 名前のないコンソール      | 1 (0 期限切れ)表示         | 5         |  |  |  |
| Translation GSM Console | 8 (6 アクセス可能 0 非アクティブ化済み) |                 |                      |           |  |  |  |

2. コンソールを選択して開きます。

| Secure Anywhere.        |                          |  |                 | ⑦ ∽ lioxmum1@gmail.com ∨ |           |
|-------------------------|--------------------------|--|-----------------|--------------------------|-----------|
| グローバル サイトマネージャー コンソール   |                          |  | 企業および消費者向けコンソール |                          |           |
| コンソール名                  | サイト合計                    |  | コンソール名          | $\phi - \Box - F$        | 購入されたデバイス |
| Business                | 1 (1 アクセス可能 1 非アクティブ化済み) |  | lioxmum12       | 1 (7 期限切れ)表示             | 5         |
| MSP                     | 0 (0 アクセス可能 0 非アクティブ化済み) |  | 名前のないコンソール      | 1 (0 期限切れ)表示             | 5         |
| Translation GSM Console | 8 (6 アクセス可能 0 非アクティブ化済み) |  |                 |                          |           |

3. コンソールに入ったら、右上にあるコンソール名に移動して、コンソールを変更します。

| Translation GSM Console $\checkmark$ $\square$ $\checkmark$ | ? v | lioxmum | 1@gmail | l.com ~ |
|-------------------------------------------------------------|-----|---------|---------|---------|
|                                                             |     |         |         |         |
| <b>Q</b> <i>検索</i>                                          | +   | . ↓     | Ŧ       | ¢       |

|    | Translation GSM Conso | le ^ | ↓ ~ ⑦ ~ lioxmum1@gmail.com ~ |
|----|-----------------------|------|------------------------------|
|    | 『 名前の変更               |      |                              |
|    | グローバル サイト マネージャー コンソ  | 'ール  |                              |
| Q  | Business              | >    | + 🕁 = 🗘                      |
| 10 | MSP                   | >    | ュリティ意識向上トレーニング ⇔             |
|    | 企業および消費者向けコンソール       |      |                              |
| 8  | lioxmum12             | >    | 非アクティブ 診                     |
| •  | 名前のないコンソール            | >    | ┏ 体験版 (期限切 アップグ 稔            |
| C  | ) 体験版 (期限切 アップグ 🔅     | G    | 体験版 (期限切 アップグ                |

4. ドロップダウンメニューから、切り替え先のコンソールの名前を選択します。

#### [サイト] タブがアクティブになった状態で、選択したコンソールに切り替わります。

| Secure Anyw                                                                                                    | EBROCT<br>Translation GSM Console ~ Q ~ @ ~ kommund@gmail.com ~   |           |      |         |    |      |    |                  |     |                                               |        |        |                                                                                                    |              |           |        |     |
|----------------------------------------------------------------------------------------------------|-------------------------------------------------------------------|-----------|------|---------|----|------|----|------------------|-----|-----------------------------------------------|--------|--------|----------------------------------------------------------------------------------------------------|--------------|-----------|--------|-----|
| ダッシュボード サイト                                                                                                    | 管理者                                                               | グループ      | ポリシー | オーバーライド | 警告 | レポート | 設定 | セキュリティ意識向上トレーニング |     |                                               |        |        |                                                                                                    |              |           |        |     |
| サイト<br>672年3月編5年7日月前日<br>4月1日日<br>1月1日日<br>1月1日<br>1月1日日<br>1月1日<br>1月1日<br>1月1日<br>1月1日<br>1月1日<br>1月11日<br>1月111日<br>1月111日<br>1月111日<br>1月111日<br>1月1111<br>1月111<br>1月111<br>1111<br>1111<br>1111<br>1111<br>1111<br>1111<br>1111<br>1111 |                                                                   |           |      |         |    |      |    |                  |     |                                               |        |        |                                                                                                    |              |           |        |     |
| 状態 ^                                                                                                    | サイトゥ                                                              |           |      |         |    |      |    |                  |     |                                               | デバイス キ | サイトのシー | DNS プロテクション キ                                                                                                    | セキュリ         | アイ意識向上トレ  | ーニング ゆ |     |
| ⊘ 保護                                                                                                    | Acme                                                              |           |      |         |    |      |    |                  | 발표  | ©7                                            | 77     | 35     | ♥ アクティブ ⑧                                                                                                    | 077          | F 4 7     | 0      | 3 🗹 |
| ⊘ 保護                                                                                                    | Collinwood F                                                      | Fisheries |      |         |    |      |    |                  | 表示  | <b>67</b>                                     | 0      | 100    | <sup>(1)</sup> अग्रिय के प्रियम के प्रियम के प् | Q 117        | 7747      | \$     | 3   |
| ⊘ 保護                                                                                                    | Derby                                                             |           |      |         |    |      |    |                  | 111 | 67                                            | 49     | 1      | 🔮 x 2 7 4 7                                                                                                    | 🕓 体験         | E (#81210 | マップグ 🕸 | 3   |
| ⊘ 保護                                                                                                    | EWERT                                                             |           |      |         |    |      |    |                  | 管理  | ©7                                            | 500    | 42     | <ul> <li>体験版 (HERE). アップダー</li> </ul>                                                                                                    | <b>()</b> 体験 | Q (ABURNO | マップグ 袋 | 3   |
| ⊘ 保護                                                                                                    | Test Site                                                         |           |      |         |    |      |    |                  | *2  | <b>67</b>                                     | 0      | 10     | <ul> <li>体験版 (HERID. アップゲ</li> <li>第</li> </ul>                                                                                                    | 🔮 7 7 7      | F<7       | \$     | 3 🛛 |
| ⊘ 保護                                                                                                    | Test Site 2                                                       |           |      |         |    | 管理   | 67 | 251              | 78  | <ul> <li>体験版 (HERH).</li> <li>アップグ</li> </ul> | 077    | F<7    | \$                                                                                                    | 3 🛛          |           |        |     |
|                                                                                                    | 877 プラキィブをからくスー266 ディイトロシート語<br>0.長可能がアクティブをかくり、0.8890回転用ディンロシート語 |           |      |         |    |      |    |                  |     |                                               |        |        |                                                                                                    |              |           |        |     |

### コンソールの名前の変更

コンソールの名前を変更するには、この手順に従います。

#### コンソールの名前を変更するには:

1. <u>管理コンソール</u>にログインします。

| Secure Anywhere. |             |  |  |  |  |  |  |
|------------------|-------------|--|--|--|--|--|--|
| ログイン             | アカウントの作成    |  |  |  |  |  |  |
| ログイン             |             |  |  |  |  |  |  |
| 電子メールまたは電話       | 0           |  |  |  |  |  |  |
| 1                |             |  |  |  |  |  |  |
| パスワード            | パスワードをお忘れの方 |  |  |  |  |  |  |
|                  |             |  |  |  |  |  |  |
| ログイン             |             |  |  |  |  |  |  |

#### [コンソールの選択] 画面が表示されます。

| Secure Anywhere.        |                           |                 |                             |           |  |  |  |  |
|-------------------------|---------------------------|-----------------|-----------------------------|-----------|--|--|--|--|
| グローバル サイト マネージャー コンソール  |                           | 企業および消費者向けコンソール |                             |           |  |  |  |  |
| コンソール名                  | サイト合計                     | コンソール名          | $\# - \square - \mathbb{K}$ | 購入されたデバイス |  |  |  |  |
| Business                | 1 (1 アクセス可能 1 非アクティブ化済み)  | lioxmum12       | 1 (1 期限切れ)表示                | 5         |  |  |  |  |
| MSP                     | 0 (0 アクセス可能 0 非アクティブ化済み)  | 名前のないコンソール      | 1 (0 期限切れ)表示                | 5         |  |  |  |  |
| Translation GSM Console | 8 (6 アクセス可能, 0 非アクティブ化済み) |                 |                             |           |  |  |  |  |

2. コンソールを選択して開きます。

| SecureAnywhere.         |                          |                 |                |           |  |  |  |
|-------------------------|--------------------------|-----------------|----------------|-----------|--|--|--|
| グローバル サイト マネージャー コンソール  |                          | 企業および消費者向けコンソール |                |           |  |  |  |
| コンソール名                  | サイト合計                    | コンソール名          | $+ - \neg - F$ | 購入されたデバイス |  |  |  |
| Business                | 1 (1 アクセス可能 1 非アクティブ化済み) | lioxmum12       | 1 (1 期限切れ)表示   | 5         |  |  |  |
| MSP                     | 0 (0 アクセス可能 0 非アクティブ化済み) | 名前のないコンソール      | 1 (0 期限切れ)表示   | 5         |  |  |  |
| Translation GSM Console | 8(6アクセス可能の非アクティブ化済み)     |                 |                |           |  |  |  |

### コンソールに入ったら、右上にあるコンソール名に移動して、コンソールを変更します。

|      | Translation GSM Console $\checkmark$ $1 + 1 + 2 = 1 + 2 = 1 + $ | ? v |   | lioxmum1 | @gmai | l.com v |
|------|----------------------------------------------------------------------------------------------------|-----|---|----------|-------|---------|
|      |                                                                                                    |     |   |          |       |         |
| Q 検索 |                                                                                                    |     | + | ৶        | Ŧ     | φ       |

3. ドロップダウンメニューから[名前変更]を選択します。

| Translation GSM Console<br>『 名前の変更 | e | Û ∽ ⑦ ∽ lioxmum1@gn | nail.com v    |
|------------------------------------|---|---------------------|---------------|
| グローバル サイト マネージャー コンソ               |   |                     |               |
| Business                           | > | + 🕁 =               | φ.            |
| MSP                                | > |                     |               |
| 企業および消費者向けコンソール                    |   | アクティブ               | <b>命 [</b> 2] |
| lioxmum12                          | > | ヨモアクティブ             | ~ U           |
| 名前のないコンソール                         | > |                     | ~~~           |
|                                    | - | 体験版 (期限切 アップグ       | 203           |

[コンソール名の変更] ウィンドウが表示されます。

| コンソール名の変更           | × |
|---------------------|---|
| 名前                  |   |
| CA5_GSM CONSOLE_DNS |   |
| 保存キャンセル             |   |

4. [名前] フィールドにコンソールの新しい名前を入力します。

| コンソール名の変更            | ×         |
|----------------------|-----------|
| 名前<br>New Test Suite | $\supset$ |
| 保存キャンセル              |           |

5. [保存] ボタンをクリックします。

| コンソール名の変更      | × |
|----------------|---|
| 名前             |   |
| New Test Suite |   |
| (保存) キャンセル     |   |

これでコンソール名が変更されました。

### エンドポイント コンソールへのアクセス

管理コンソールからエンドポイントコンソールに移動するには、次の手順に従ってください。

#### エンドポイント コンソールにアクセスするには:

1. 管理コンソールにログインします。

管理コンソールが表示されます。

| SecureAnyw                            | here.       |             |      |         |    |      |    |                  |    |                                  |                           | Translation GSM Const                 | ile ~ Q ~          | ⊙ √ lioxmum1 | @gmail.com ~ |
|---------------------------------------|-------------|-------------|------|---------|----|------|----|------------------|----|----------------------------------|---------------------------|---------------------------------------|--------------------|--------------|--------------|
| ダッシュボード サイト                           | 管理者         | グループ        | ポリシー | オーバーライド | 警告 | レポート | 設定 | セキュリティ意識向上トレーニング | 7  |                                  |                           |                                       |                    |              |              |
| サイト<br>672年2月組4サイト #会計 Q, ARE + 占 〒 Q |             |             |      |         |    |      |    |                  |    |                                  |                           |                                       |                    |              |              |
| 状態▲                                   | サイト φ       |             |      |         |    |      |    |                  |    | デバイス �                           | サイトのシ                     | DNS プロテクション ⇔                         | セキュリティ             | 豊満向上トレーニング   | 7.0          |
| ❷ 保護                                  | Acme        | Acme 管理 Gro |      |         |    |      | ©7 | 77               | 35 | 🔮 アクティブ 🕸                        | 🔮 アクティフ                   |                                       | \$ Z               |              |              |
| ⊘ 保護                                  | Collinwoo   | d Fisheries |      |         |    |      |    | 表示               | ©τ | 0                                | 100                       | ◎ 非アクティブ (約)                          | ◎ ヨミアクティ           | 7            | ۲            |
| ⊘ 保護                                  | Derby       |             |      |         |    |      |    | 管理               | Θu | 49                               | 1                         | 🔮 アクティブ 🛛 🏟                           | (1) 体驗版 (10)       | 限切 アップグ.     | - 🕸          |
| ⊘ 保護                                  | EWERT       |             |      |         |    |      |    | 管理               | ©7 | 500                              | 42                        | 🔇 体験版 (周囲初 アップグ 🕸                     | <b>()</b> 体験版 (III | Ren. アップグ.   | - 0          |
| ⊘ 保護                                  | Test Site   |             |      |         |    |      |    | 管理               | ©τ | 0                                | 10                        | <ul> <li>体験版 (XIRRAD アップグ)</li> </ul> | 🔮 アクティフ            |              | \$ ∅         |
| ♥ 保護                                  | Test Site 2 | 2           |      |         |    |      |    | 管理               | €v | 251                              | 78                        | 🔇 体験版 (周囲初 アップグ 🕸                     | 🔮 アクティフ            |              | \$ Z         |
|                                       |             |             |      |         |    |      |    |                  |    | 877 アクティブなデバイス<br>0 助用版がアクティブなデバ | 266 サイトのシート<br>0 無料体酸版サイト | 数<br>のシート数                            |                    |              |              |

2. エンドポイント コンソールにアクセスするサイトの [管理] ボタンをクリックします。

| Secure Anywa              | Secure Anywhere.                  |      |      |         |    |      |      |                     |             |                                        |                           | Translation GSM Conso | le ∽ Û ∽ @     | ) ~ lioxmum1@gm  | nail.com ~ |
|---------------------------|-----------------------------------|------|------|---------|----|------|------|---------------------|-------------|----------------------------------------|---------------------------|-----------------------|----------------|------------------|------------|
| ダッシュボード サイト               | 管理者                               | グループ | ポリシー | オーバーライド | 警告 | レポート | 設定   | セキュリティ意識向上トレーニン     | 7           |                                        |                           |                       |                |                  |            |
| サイト<br>6 アクセス可能なサイト   8 含 | サイト         Q. 使用         + 占 로 야 |      |      |         |    |      |      |                     |             | φ.                                     |                           |                       |                |                  |            |
| 状態 ≏                      | サイトの                              |      |      |         |    |      |      |                     |             | デバイス ゆ                                 | サイトのシ                     | DNS プロテクション �         | セキュリティ意識       | 向上トレーニング �       |            |
| ⊘ 保護                      | Acme                              | Acme |      |         |    |      | ) ©v | 77                  | 35          | <ul> <li>७ ७७२४७</li> <li>छ</li> </ul> | 🔮 アクティブ                   |                       | \$ Z           |                  |            |
| ⊘ 保護                      | Collinwood Fisheries 東示 @v        |      |      |         |    | •    | 0    | 100                 | ◎ 非アクティブ 創  | ◎ ヨアクティブ                               |                           | ۲                     |                |                  |            |
| ⊘ 保護                      | Derby                             |      |      |         |    |      |      | 管理                  | ) <b>©7</b> | 49                                     | 1                         | 🔮 79717 🛞             | (1) 体験版 (周期)   | - <b>?</b> ? 7 7 | ۲          |
| ♥ 保護                      | EWERT                             |      |      |         |    |      |      | 管理                  | •           | 500                                    | 42                        | 🔇 体験版 (ABIRA) アップグ 🕸  | (1) 体験版 (ARRA) | - <b>アップグ</b> -  | 8          |
| ⊘ 保護                      | Test Site                         |      |      |         |    |      |      | 管理                  | •           | 0                                      | 10                        | 🔇 体験版 (周囲版) アップグ 🕸    | 🔮 アクティブ        |                  | \$ Z       |
| ♥ 保護                      | Test Site 2                       |      |      |         |    |      |      | ( 18 <sup>1</sup> 2 | <b>)</b>    | 251                                    | 78                        | 🔇 体験版 (周囲版) アップグ 🕸    | 🔮 アクティブ        |                  | \$ ∅       |
|                           |                                   |      |      |         |    |      |      |                     |             | 877 アクティブなデバイス<br>0 10月版がアクティブなデバ      | 266 サイトのシート<br>0 無料体酸酸サイト | <i>数</i><br>のシート数     |                |                  |            |

[概要] タブがアクティブな状態で [サイトの管理] パネルが表示されます。

| Secu  | Secure Anywhere.                                                                                                    |                 |     |      |      |         |    |      |    |                  |
|-------|----------------------------------------------------------------------------------------------------|-----------------|-----|------|------|---------|----|------|----|------------------|
| ダッシュマ | ボード                                                                                                    | <del>ህ</del> ፈኑ | 管理者 | グループ | ポリシー | オーバーライド | 警告 | レポート | 設定 | セキュリティ意識向上トレーニング |
| く戻る   | < <sup>戻る</sup> Derby <sup></sup> <sup></sup> <sup></sup> <sup></sup> <sup></sup> <sup></sup> <sup></sup> <sup></sup> <sup></sup> |                 |     |      |      |         |    |      |    |                  |
| 概要    | 概要 詳細 権限 エンドポイント プロテクション DNS プロテクション セキュリティ意識向上トレーニング ダウンロード                                                                      |                 |     |      |      |         |    |      |    |                  |
| 概要    |                                                                                                    |                 |     |      |      |         |    |      |    |                  |

|             |                 | 2475 4 S V R |
|-------------|-----------------|--------------|
| メリルカ 少安 なナ・ | ハイス (現住)<br>を表示 | X1/6/20.45/美 |

3. [エンドポイント プロテクション] タブをクリックします。

| Secure/             | Anywhe  | ere.  |                    |      |            |          |         |       |      |
|---------------------|---------|-------|--------------------|------|------------|----------|---------|-------|------|
| ダッシュボード             | ታイト 💡   | 管理者   | グループ               | ポリシー | オーバーライド    | 裁生<br>重日 | レポート    | 設定    | セキュリ |
| く <sub>戻る</sub> Acm | ne 🞯 保護 |       |                    |      |            |          |         |       |      |
| 概要詳細                | 権限 エンド  | ポイントプ | <sup>6</sup> ロテクショ |      | テクション セキュリ | ティ意識     | 向上トレーニン | ノゲーダウ | ンロード |

概要

| 0         |         |
|-----------|---------|
| 対応が必要なデバー | (ス (現在) |
| デバイスを     |         |

[エンドポイント プロテクション] タブが表示されます。

| Secure Anywhere.                                                                                                    |            |           |            |       |         |       |                  |
|----------------------------------------------------------------------------------------------------|------------|-----------|------------|-------|---------|-------|------------------|
| ダッシュボード サイト 管理者                                                                                                    | f グループ     | ポリシー      | オーバーライド    | 警告    | レポート    | 設定    | セキュリティ意識向上トレーニング |
| ⟨𝑘𝔅 <sup>𝔅</sup> Acme    𝔅 𝑘𝔅     𝔅     𝔅 |            |           |            |       |         |       |                  |
| 概要 詳細 権限 エンドポイ                                                                                                    | /トプロテクショ   | ン DNS プロ・ | テクション セキュリ | ティ意識[ | 向上トレーニン | /グ ダウ | ンロード             |
| サイトのシート数 ②                                                                                                    |            |           |            |       |         |       |                  |
| 35                                                                                                    |            |           |            |       |         |       |                  |
| デフォルトのエンドポイント ポリシー ②                                                                                                    |            |           |            |       |         |       |                  |
| Rec DNS Enabled w/faster polling - allow                                                                                                    | s infected |           |            |       |         |       |                  |
| レポートの配信先リスト ②                                                                                                    |            |           |            |       |         |       |                  |
| bob@test.com                                                                                                    |            |           |            |       |         |       |                  |
| 🧹 グローバルポリシーの追加 🛆                                                                                                    |            |           |            |       |         |       |                  |
| 🧹 グローバル オーバーライドの追加 🛆                                                                                                    |            |           |            |       |         |       |                  |
| データフィルタ ③                                                                                                    |            |           |            |       |         |       |                  |
| GSM データフィルタ設定を継承                                                                                                    |            |           |            |       |         |       |                  |
| 変更を保存                                                                                                    | テクション コン)  | ノールに進む    |            |       |         |       |                  |

4. ウィンドウ下部にある [エンドポイントプロテクション コンソールに進む] ボタンをクリックします。

| Secure Anywhere.                        |                      |         |            |            |       |         |      |                  |
|-----------------------------------------|----------------------|---------|------------|------------|-------|---------|------|------------------|
| ダッシュボード サイト                             | 管理者                  | グループ    | ポリシー       | オーバーライド    | 警告    | レポート    | 設定   | セキュリティ意識向上トレーニング |
| ⟨戻 <sup>3</sup> Acme                    |                      |         |            |            |       |         |      |                  |
| 概要 詳細 権限 エン                             | /ドポイント               | プロテクション | ン DNS プロ f | テクション セキュリ | ティ意識に | 句上トレーニン | グ ダウ | ンロード             |
| サイトのシート数 ②                              |                      |         |            |            |       |         |      |                  |
| 35                                      |                      |         |            |            |       |         |      |                  |
| デフォルトのエンドポイント ポリ                        | デフォルトのエンドポイント ポリシー ② |         |            |            |       |         |      |                  |
| Rec DNS Enabled w/faster pollin         | g - allows inf       | fected  |            |            |       |         |      |                  |
| レポートの配信先リスト ②                           |                      |         |            |            |       |         |      |                  |
| 10.002000000000000000000000000000000000 |                      |         |            |            |       |         |      |                  |
| 🥏 グローバルポリシーの追加 🦯                        | 2                    |         |            |            |       |         |      |                  |
| 🗹 グローバル オーバーライドの                        | 追加 🛆                 |         |            |            |       |         |      |                  |
| データフィルタ ②                               |                      |         |            |            |       |         |      |                  |
| GSM データフィルタ設定を継承                        |                      |         |            |            |       |         |      |                  |
| 変更を保存                                   | 変更を保存                |         |            |            |       |         |      |                  |

閲覧していたサイトのエンドポイントプロテクションコンソールが表示されます。

| webroot<br>SecureAnywhere.<br>管理元は Translation GSM Console |                          |  |  |  |  |  |  |
|------------------------------------------------------------|--------------------------|--|--|--|--|--|--|
| サイトへ戻る ホーム エンドポイント                                         | プロテクション 管理者 ダウンロード       |  |  |  |  |  |  |
| <b>状態</b> ポリシー グループの管理 レポート                                | オーバーライド 警告 設定 ログ リソース    |  |  |  |  |  |  |
| 🔤 状態                                                       | 🔜 斉威が存在したエンドポイント (過去7日間) |  |  |  |  |  |  |
| (保護)<br>0 台のエンドポイントに対応<br>が必要です                            |                          |  |  |  |  |  |  |

5. 管理コンソールに戻るには、[サイトへ戻る] ボタンをクリックします。

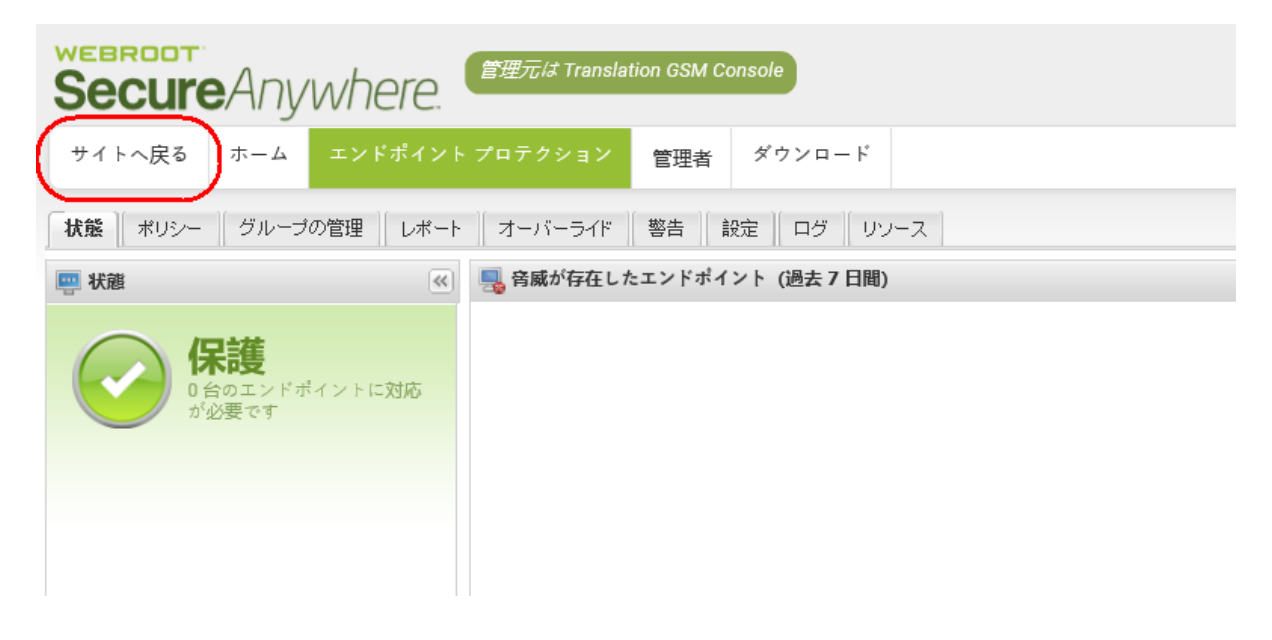
### グローバル サイト 管理のシステム要件

システム要件は次の場所にあります。システム要件は次の場所にあります。 サポート対象システムおよびブラウザ.

# 第2章:ダッシュボードの操作

ダッシュボードを操作するには、次のトピックを参照してください。

| ダッシュボードのチャートの作成   |  |
|-------------------|--|
| ダッシュボードのチャートの編集   |  |
| ダッシュボードのチャートの詳細表示 |  |
| ダッシュボード のチャートの削除  |  |
| ダクノコルードのケャードの前隊   |  |

### ダッシュボードのチャートの作成

この手順に従って、ダッシューボードのチャートを作成し、コンソールに追加します。

#### ダッシュボードのチャートを作成するには:

1. 管理コンソールにログインします。

[サイト] タブがアクティブになった状態で管理コンソールが表示されます。

| Secure Anywa                    | BROOT<br>BCUITE Anywhere. Translation GBM Console × Q × @ × kommun4ggmal.com × |         |         |    |                  |    |           |                                  |                            |                                           |   |                                                                                                    | mail.com ~  |
|---------------------------------|--------------------------------------------------------------------------------|---------|---------|----|------------------|----|-----------|----------------------------------|----------------------------|-------------------------------------------|---|----------------------------------------------------------------------------------------------------|-------------|
| ダッシュデード サイト                     | 管理者 グループ ポリシー                                                                  | オーバーライド | 警告 レポート | 設定 | セキュリティ意識向上トレーニング |    |           |                                  |                            |                                           |   |                                                                                                    |             |
| ウイト     0. 必定     中     由     マ |                                                                                |         |         |    |                  |    |           |                                  |                            |                                           |   | FΦ                                                                                                    |             |
| 状態 ←                            | サイト ゆ                                                                          |         |         |    |                  |    |           | デバイス キ                           | サイトのシ                      | DNS プロテクション や                             |   | セキュリティ意識向上トレーニング Φ                                                                                                    | p           |
| ⊘ 保護                            | Acme                                                                           |         |         |    |                  | 22 | ©7        | 77                               | 35                         | ♥ アクティブ                                   | 3 | 🔮 7 2 <del>7</del> 4 7                                                                                                    | \$ ∅        |
| ⊘ 保護                            | Collinwood Fisheries                                                           |         |         |    |                  | 表示 | <b>©7</b> | 0                                | 100                        | ◎ 単アクティブ                                  | 8 | 日本 10 日本 10 日 | \$          |
| ⊘ 保護                            | Derby                                                                          |         |         |    |                  | 22 | ©7        | 49                               | 1                          | ♥ x2∓47                                   | 8 | ◎ 体験版 (#8880) アップグ                                                                                                    | ) <b>\$</b> |
| ⊘ 保護                            | EWERT                                                                          |         |         |    |                  | 管理 | ©7        | 500                              | 42                         | 《 体験版 (#BRH3. アップダー)                      | 8 | ◎ 体験版 (開設初                                                                                                    | \$          |
| ⊘ 保護                            | Test Site                                                                      |         |         |    |                  |    | 67        | 0                                | 10                         | <ul> <li>体験版 (#BIRNE). アップグー 美</li> </ul> | 8 | 🔮 アクティブ                                                                                                    | ≉ ⊿         |
| ⊘ 保護                            | Test Site 2                                                                    |         |         |    |                  | 管理 | Θī        | 251                              | 78                         | <ul> <li>体験版 (HBRH2. アップグ_ 美)</li> </ul>  | 8 | <b>9</b> 72747                                                                                                    | \$ ∅        |
|                                 |                                                                                |         |         |    |                  |    |           | 877 アクティブなデバイス<br>0 和田師がアクティブなデバ | 266 サイトのシー<br>6 のかがはおがけアイト |                                           |   |                                                                                                    |             |

2. メイン メニューから、[**ダッシュボード**] タブをクリックします。

| Secure Anywi                     | CUTE Anywhere.       |      |         |    |      |    |               |            |                                  |             |                       |                        |              |             |
|----------------------------------|----------------------|------|---------|----|------|----|---------------|------------|----------------------------------|-------------|-----------------------|------------------------|--------------|-------------|
| ダッシュボード サイト                      | 管理者 グループ             | ポリシー | オーバーライド | 警告 | レポート | 設定 | セキュリティ意識向上トレー | -ング        |                                  |             |                       |                        |              |             |
| サイト         Q 旋席         + 由 〒 ① |                      |      |         |    |      |    |               |            |                                  |             |                       | - ¢                    |              |             |
| 状態^                              | <i>∀</i> 1 ⊨ ϕ       |      |         |    |      |    |               |            | デバイス �                           | サイトのシー      | DNS プロテクション �         | セキュリティ激励               | 4蹴向上トレーニング ⇔ |             |
| ❷ 保護                             | Acme                 |      |         |    |      |    |               | <b>©7</b>  | 77                               | 35          | 🔮 7.2717 🕸            | 🔮 79717                |              | \$ Z        |
| ❷ 保護                             | Collinwood Fisheries |      |         |    |      |    | 表示            | •          | 0                                | 100         | 🕲 非アクティブ 🔹            | ◎ 35アクティフ              |              | \$          |
| ⊘ 保護                             | Derby                |      |         |    |      |    | 管理            |            | 49                               | 1           | ♥ アクティブ ②             | 🔇 体験版 (1988)           | ] アップグ       | ) 🕸         |
| ⊘ 保護                             | EWERT                |      |         |    |      |    | 管理            | <b>O</b> 7 | 500                              | 42          | S 体験版 (2019:10 アップグ   | 《 体験版 (1998)           | I アップグ       | ) <b>\$</b> |
| ⊘ 保護                             | Test Site            |      |         |    |      |    |               | <b>C</b> 7 | 0                                | 10          | S 体験版 (###Rtf) アップグ 涂 | 🔮 アクティフ                |              | \$ ₽        |
| ♥ 保護                             | Test Site 2          |      |         |    |      |    | 管理            | ©7         | 251                              | 78          | S 体験版 (2008-12 アップグ 🕸 | 🔮 7 9 <del>7</del> 1 7 |              | \$ ⊿        |
|                                  |                      |      |         |    |      |    |               |            | 877 アクティブなデバイス<br>0.秋川時がアクティブなデバ | 266 サイトのシー) | -R<br>0>-/#           |                        |              |             |

[ダッシュボード] タブが表示されます。

| Secure Anywhere.                                          |      |                                                             |                                     |
|-----------------------------------------------------------|------|-------------------------------------------------------------|-------------------------------------|
| ダッシュボード サイト 管理者 グループ ポリシー オーバーライド 警告                      | レポート | &定 セキュリティ意識向上トレーニング                                         |                                     |
| (・) チャートを追加 ── サイトフィルタ <> ダッシュザードをリセット                    |      |                                                             |                                     |
| ダッシュボードの概要                                                |      |                                                             |                                     |
| () サイト:6 サイトのシート数:266 購入されたデバイス:10 アクティブなデバイスの合計:877      | ,    |                                                             |                                     |
| 脅威の検出履歴                                                   | \$ × | デバイスのアクティブ化                                                 | \$ ×                                |
| 1<br>この期間内ではエンドポイントは見つかりませんでした<br>9月4 9月5 9月6 9月7 9月8 9月9 | 9月10 | 1<br>この期間内ではエンドポイントは見つかりませんでした<br>9月4 9月5 0月6 9月7 9月8 9月9 5 | 9月 10                               |
| ポリシーにより管理                                                 | \$ × | エージェントのバージョンの使用状況                                           | \$ ×                                |
| 0 管理が盛か 管理されています                                          |      | 846 25 2<br>846                                             | 9.0.26.61<br>9.0.24.49<br>9.0.21.18 |

3. [チャートを追加] ボタンをクリックします。

| Secure Anywhere.            |                                      |                                      |  |  |  |  |  |  |  |  |  |
|-----------------------------|--------------------------------------|--------------------------------------|--|--|--|--|--|--|--|--|--|
| ダッシュボード                     | ታイト                                  | サイト 管理者 グループ ポリシー オーバーライド 警告 レポート 設定 |  |  |  |  |  |  |  |  |  |
| <ul> <li>チャートを追加</li> </ul> | (+) チャートを追加 𝒱 サイトフィルタ ち ダッシュボードをリセット |                                      |  |  |  |  |  |  |  |  |  |

[チャートを追加] ウィンドウが表示されます。

| チャートを追加                                      | ? | × |
|----------------------------------------------|---|---|
| ① 以下のオブションを使用して、ダッシュボードで追加/編集するチャートを選択してください |   |   |
| チャートのデータフィールド                                |   |   |
| ID シールドの状態                                   |   | * |
| チャート名                                        |   |   |
| ID シールドの状態                                   |   | × |
| チャートタイプ                                      |   |   |
|                                              |   | - |
| チャートを作成                                      |   |   |
| パー<br>チャートを作成 キャンセル                          |   | * |

4. [チャートのデータフィールド]ドロップダウンメニューから、次のオプションのいずれかを選択します:

| エージェントのバージョンの<br>使用状況 | ファイアウォールの<br>状態   | オペレーティング システムの言<br>語        | ルートキット シール<br>ドの状態 |
|-----------------------|-------------------|-----------------------------|--------------------|
| 注意が必要                 | ID シールド の状<br>態   | オペレーティング システムのプ<br>ラット フォーム | スケジュール スキャ<br>ンの状態 |
| デバイスのアクティブ化           | Infrared の状態      | フィッシングシールドの状態               | サイレント モード          |
| デバイスのタイプ              | インストールのス<br>テータス  | プライマリブラウザ                   | 脅威の検出履歴            |
| エンドポイントの状態            | ポリシーにより管<br>理     | リアルタイムシールドの状態               | USB シールド の状<br>態   |
| 期限切れの状態               | オフライン シール<br>ドの状態 | 対応の状態                       | Web 脅威シールド<br>の状態  |

**注意:**次のデータポイントは、Mac エージェントでサポートされていません。ファイアウォールの状態、ルートキット シールドの状態、Infrared の状態。サイレント モード、オフライン シールドの状態。

5. [チャート名] フィールドにチャートの名前を入力します。

通常、チャート名はそれに含まれる情報タイプ名を反映しますが、このフィールドは自由入力形式の フィールドですので、必要に応じてチャートに他の名前をつけることができます。 6. [チャート タイプ]ドロップダウンメニューから、次のチャート タイプのいずれかを選択します。

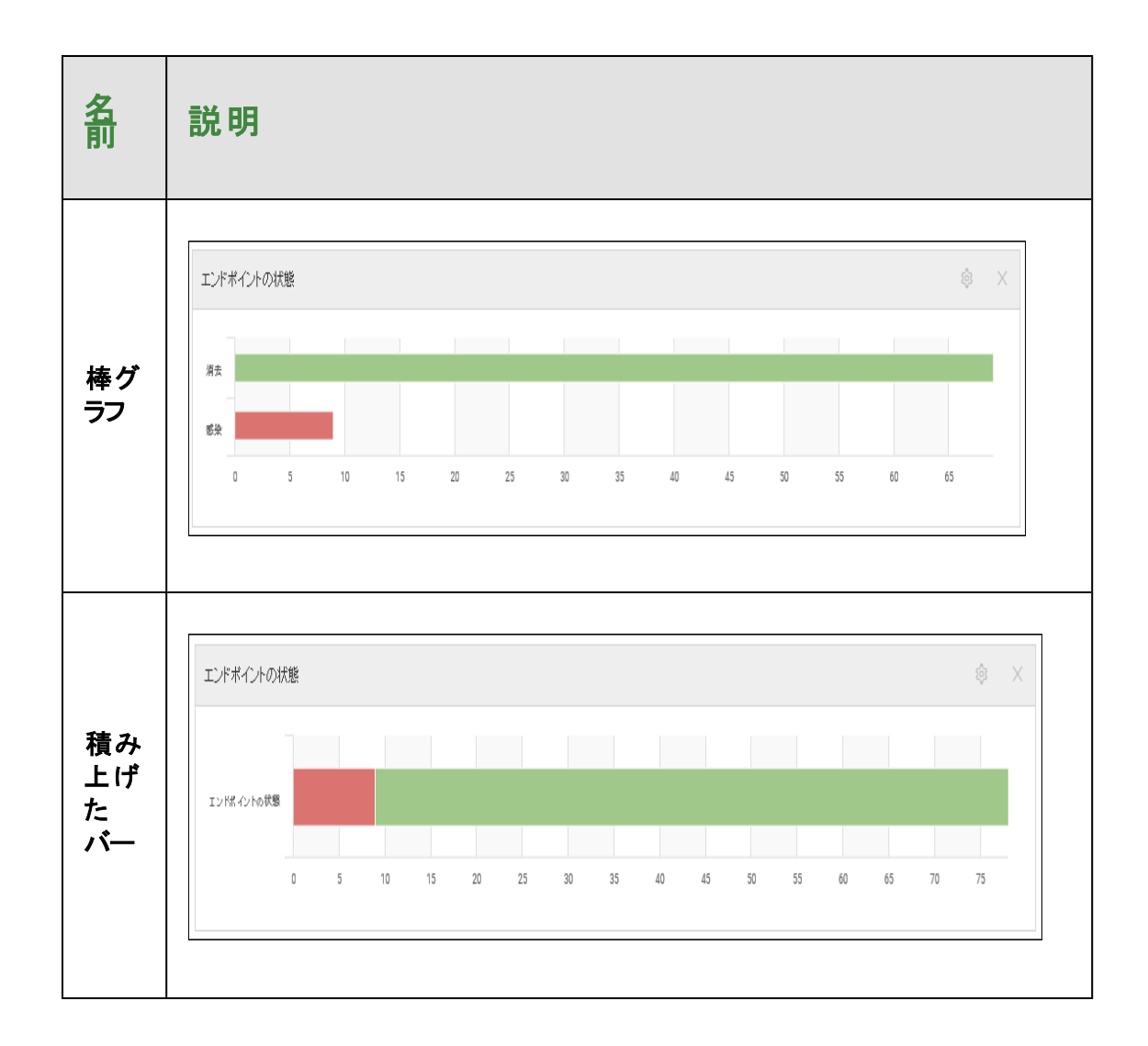

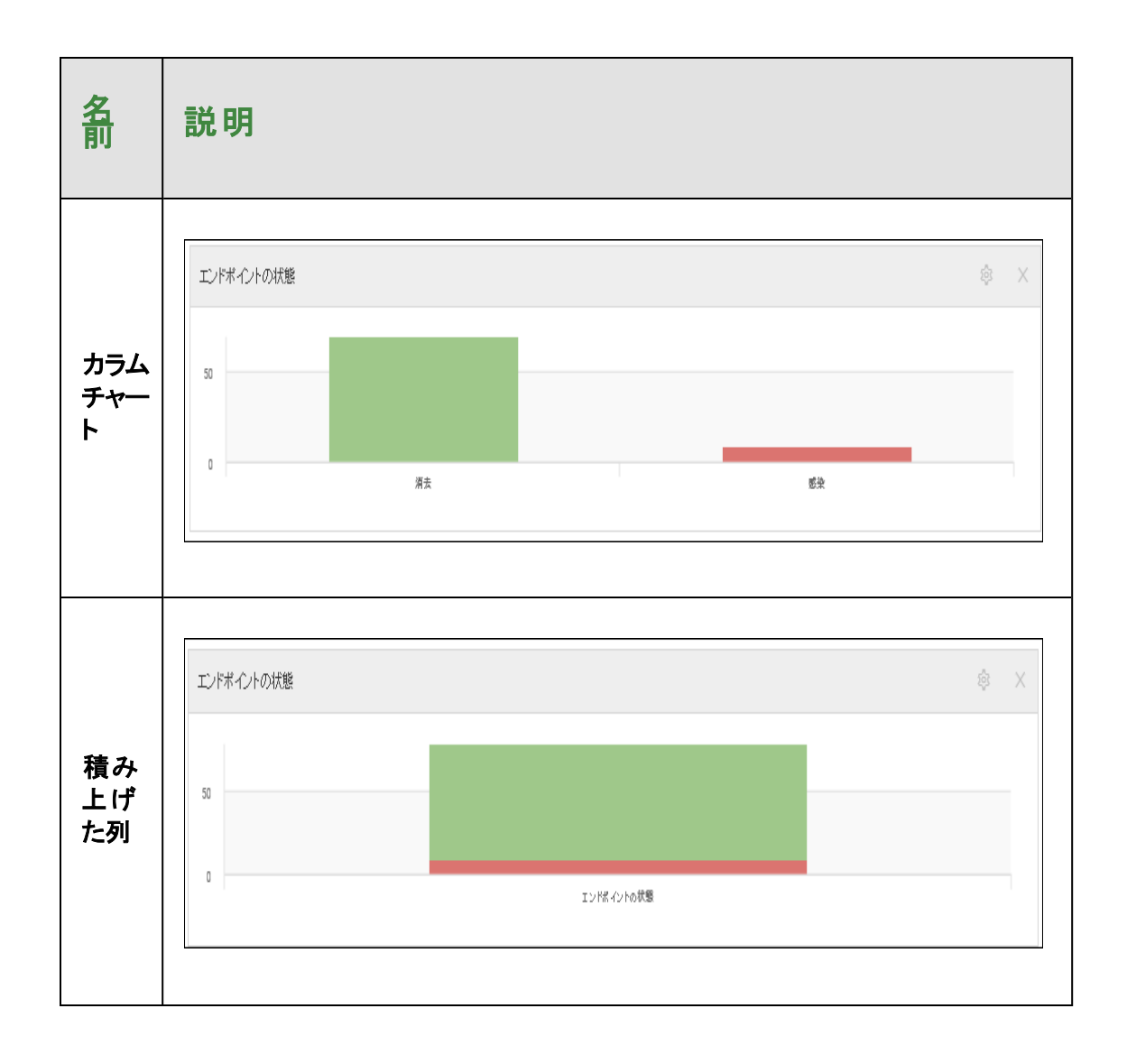

| 名前               | 説明                                                                                          |
|------------------|---------------------------------------------------------------------------------------------|
| 円 <i>グ</i><br>ラフ | :<br>エンドポイントの状態<br>の<br>通話<br>一<br>一<br>一<br>一<br>一<br>一<br>一<br>一<br>一<br>一<br>一<br>一<br>一 |
| 表                | エンドボイントの状態         ②         ×           済去         69            感染         9              |

- 7. 「脅威の検出履歴」または「デバイスのアクティブ化」のダッシュボードチャートを作成する場合、次の チャート タイプの中から選択することができます:
  - ・エリア
  - スプライン面グラフ
  - カラムチャート
  - ●線

- スプライン
- 表
- 8. 「脅威の検出履歴」または「デバイスのアクティブ化」のダッシュボード チャートを編集する場合、期間を 次のいずれかに設定することができます。

| 24 時間 | 2日  | 3日   | 7日  |
|-------|-----|------|-----|
| 14 日  | 30日 | 60 日 | 90日 |

9. フィールドへの入力が完了したら、[チャートを作成]ボタンをクリックします。

| チャートを追加                                      | ? | × |
|----------------------------------------------|---|---|
| ① 以下のオブションを使用して、ダッシュボードで追加/編集するチャートを選択してください |   |   |
| チャートのデータフィールド                                |   |   |
| ID シールドの状態                                   |   | * |
| チャート名                                        |   |   |
| ID シールドの状態                                   |   | × |
| チャートタイプ                                      |   |   |
|                                              |   | - |
| チャートを作成キャンセル                                 |   |   |

入力された情報でダッシュボードが作成されます。

**注意:** ダッシュボードのチャートの編集については、「36{/u}{/color} ページの「ダッシュボードの チャートの編集」」を参照してください。

### ダッシュボードのチャートの編集

ダッシュボードのチャートを作成した後にチャートを編集するには、必要に応じてこの手順を使用することができます。

#### ダッシュボードのチャートを編集するには:

1. 管理コンソールにログインします。

[サイト] タブがアクティブになった状態で管理コンソールが表示されます。

| Secure Anyw               | sure Anywhere.                      |      |         |    |        |                                |    |    |    |                                    |                   | Translation GSM Conso                       | ⊌∽ Q́~ (               | ) - liaxmum4@ | gmail.com v |
|---------------------------|-------------------------------------|------|---------|----|--------|--------------------------------|----|----|----|------------------------------------|-------------------|---------------------------------------------|------------------------|---------------|-------------|
| ダッシュボード サイト               | 管理者 グループ                            | ポリシー | オーバーライド | 警告 | レポート 設 | き セキュリティ意識向上トレーニン              | .4 |    |    |                                    |                   |                                             |                        |               |             |
| サイト<br>6 アクセス可能なサイト   8 ま | サイト<br>67ウセス可能はサイト   8会社<br>- 山 マ ( |      |         |    |        |                                |    |    |    |                                    |                   |                                             | ÷φ                     |               |             |
| 次態 ^                      | サイトゥ                                |      |         |    |        | デバイス φ サイトのシー DNS プロテクション φ セイ |    |    |    | セキュリティ意                            | キュリティ意識向上トレーニング φ |                                             |                        |               |             |
| <ul> <li>保護</li> </ul>    | Acme                                |      |         |    |        |                                |    | ¥B | ©7 | 77                                 | 35                | <ul> <li>7777</li> <li>8</li> </ul>         | 🔮 7 7 <del>7</del> 4 7 |               | \$ Z        |
| ❷ 保護                      | Collinwood Fisheries                |      |         |    |        |                                |    | 表示 | ©7 | 0                                  | 100               | <sup>(1)</sup> আদে গদ গদ স                  |                        | 7             | \$          |
| ❷ 保護                      | Derby                               |      |         |    |        |                                |    | ¥B | ©7 | 49                                 | 1                 | 🔮 x 2 7 4 7 😵                               | (1) 体験版 (1917)         | 0             | \$          |
| ⊘ 保護                      | EWERT                               |      |         |    |        |                                | (  | 管理 | ©7 | 500                                | 42                | <ul> <li>体験板 (MBRID. アップグ (参)</li> </ul>    | (4) 体験版 (2017)         | R_ アップグ       | \$          |
|                           | Test Site                           |      |         |    |        |                                |    | *2 | ©7 | 0                                  | 10                | <ul> <li>体験版 (HERRIG). アップゲー (学)</li> </ul> | 🔮 7 7 <del>7</del> 4 7 |               | \$ Z        |
| ⊘ 保護                      | Test Site 2                         |      |         |    |        |                                |    | 世理 | Θī | 251                                | 78                | 🔇 体験版 (#BRH) アップグ 🕸                         | 🔮 7 7 <del>7</del> 4 7 |               | \$ Z        |
|                           |                                     |      |         |    |        |                                |    |    |    | 877 アクティブなデバイス<br>0 か回びがアクティブなデバイス | 266 デイトのシート       | - 教<br>のシート教                                |                        |               |             |

2. [**ダッシュボード**] タブをクリックします。

| Secure Anywi                                 | here.                |               |         |                  |                                   |             | Translation GSM Consc                 | le∽ Q ~ @      | ) ~ lioxmum1@gmi | ail.com v |  |
|----------------------------------------------|----------------------|---------------|---------|------------------|-----------------------------------|-------------|---------------------------------------|----------------|------------------|-----------|--|
| ダッシュボード サイト                                  | 管理者 グループ ポリ          | シー オーバーライド 警告 | レポート 設定 | セキュリティ意識向上トレーニング |                                   |             |                                       |                |                  |           |  |
| サイト     67クセス可能なサイト ■ 合計     Q、 彼女     + 占 束 |                      |               |         |                  |                                   |             |                                       |                |                  |           |  |
| 状態 ▲                                         | サイト �                |               |         |                  | デバイス �                            | サイトのシ_      | DNS プロテクション �                         | セキュリティ燈録       | 痾上トレーニング φ       |           |  |
| ⊘ 保護                                         | Acme                 |               |         | 管理 ◎             | 77                                | 35          | 🔮 7.2747 🕸                            | 🔮 70717        |                  | \$ ∅      |  |
| ❷ 保護                                         | Collinwood Fisheries |               |         | 表示 ●             | 0                                 | 100         | ◎ 非アクティブ 🔅                            | ◎ ヨモアクティフ      |                  | \$        |  |
| ⊘ 保護                                         | Derby                |               |         | 管理 ◎             | 49                                | 1           | 🔮 アクティブ 🕸                             | ▲ 体験版 (NSIRIE) | (                | 鐐         |  |
| ⊘ 保護                                         | EWERT                |               |         | 管理 6             | 500                               | 42          | S 体験版 (2000-10アップグ) 稔                 | 《 体験版 (1988年)  | i アップグ           | \$        |  |
| ⊘ 保護                                         | Test Site            |               |         | 管理 ◎             | 0                                 | 10          | S 体験版 (ARRAD アップグ) 総                  | 🔮 アクティブ        |                  | \$ ∅      |  |
| ⊘ 保護                                         | Test Site 2          |               |         | 管理 🚱             | 251                               | 78          | <ul> <li>体験版 (NBRHD アップグ ②</li> </ul> | 🔮 79747        |                  | \$ ⊿      |  |
|                                              |                      |               |         |                  | 877 アクティブなデバイス<br>n. 秋川新がアクティブなデバ | 266 サイトのシー) | -#c<br>0>                             |                |                  |           |  |

[ダッシュボード] タブが表示されます。

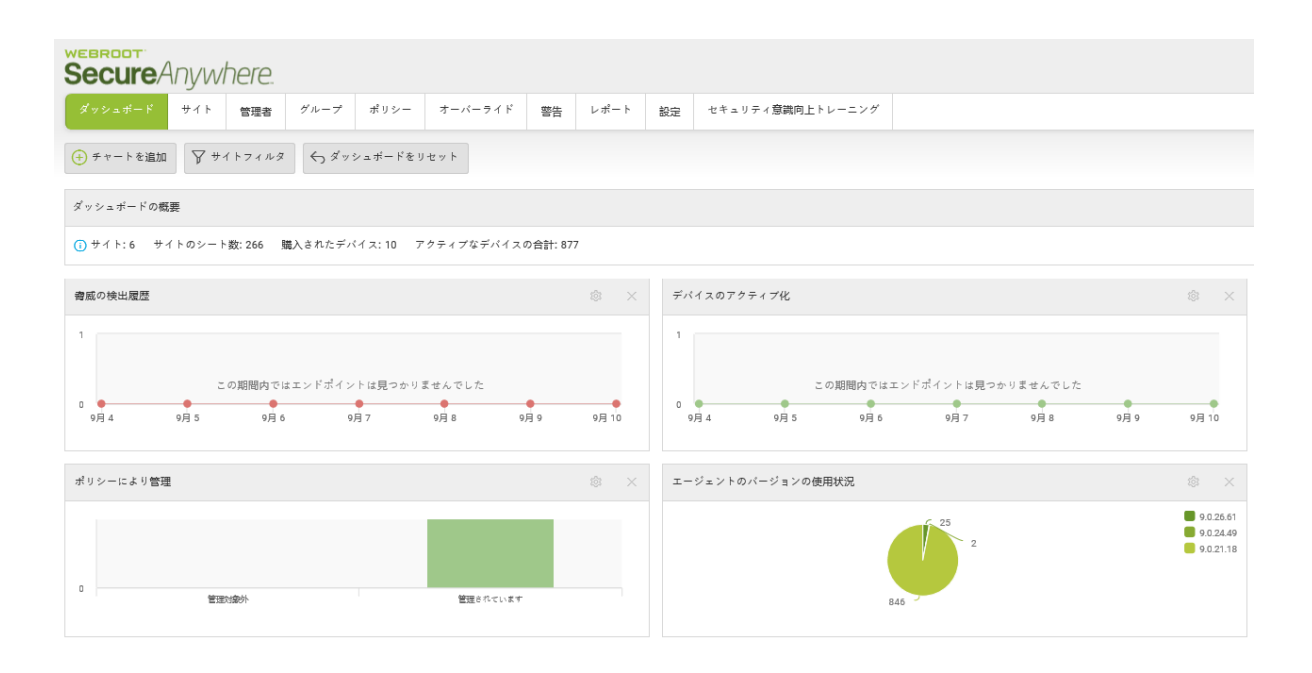

3. 編集するチャートの右上の歯車アイコンをクリックします。

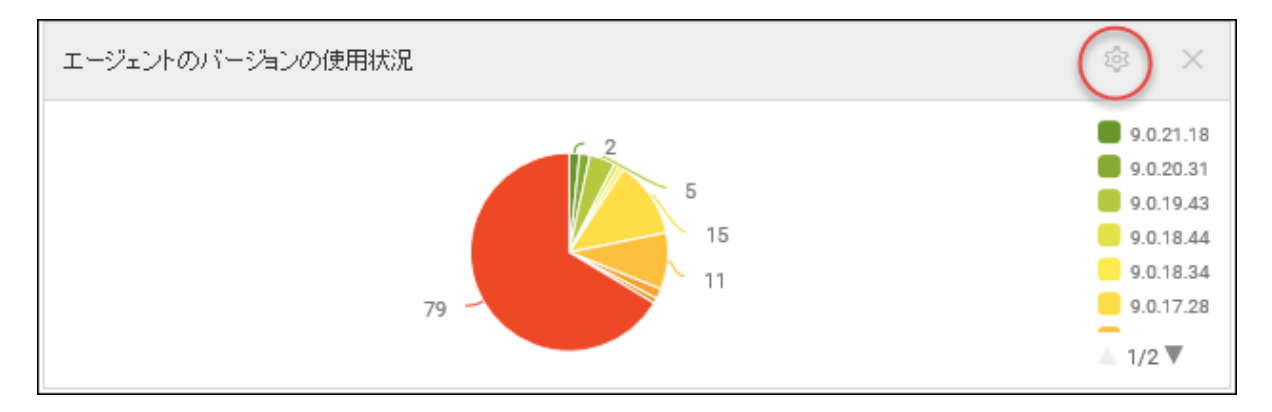

[チャートを編集] ウィンドウが表示されます。

| チャートを編集                                      | ? | × |
|----------------------------------------------|---|---|
| ① 以下のオブションを使用して、ダッシュボードで追加/編集するチャートを選択してください |   |   |
| チャートのデータフィールド                                |   |   |
| エージェントのバージョンの使用状況                            |   | * |
| チャート名                                        |   |   |
| ロージェントのパージョンの使用状況                            |   | × |
| チャートタイプ                                      |   |   |
| Pie                                          |   | - |
|                                              |   |   |
| チャートを保存キャンセル                                 |   |   |

4. [チャートのデータフィールド]ドロップダウンフィールドから、次のオプションのいずれかを選択します。

| エージェント のバージョンの使用状<br>況 | ファイアウォールの状態       | オペレーティングシステムの言語            | ルートキット シールドの状<br>態 |
|------------------------|-------------------|----------------------------|--------------------|
| 注意が必要                  | IDシールドの状態         | オペレーティング システムのプラット<br>フォーム | スケジュール スキャンの状<br>態 |
| デバイスのアクティブ化            | Infrared の状態      | フィッシングシールドの状態              | サイレント モード          |
| デバイスのタイプ               | インストールのステータス      | プライマリブラウザ                  | 脅威の検出履歴            |
| エンドポイントの状態             | ポリシーにより管理         | リアルタイムシールドの状態              | USB シールドの状態        |
| 期限切れの状態                | オフライン シールドの状<br>態 | 対応の状態                      | Web 脅威シールドの状<br>態  |

注意:次のデータポイントは、Mac エージェントでサポートされていません。ファイアウォールの状態、ルートキット シールドの状態、Infrared の状態。サイレント モード、オフライン シールドの状態。

5. [チャート名] フィールドにチャートの名前を入力します。

通常、チャート名はそれに含まれる情報タイプ名を反映しますが、このフィールドは自由入力形式の フィールドですので、必要に応じてチャートに他の名前をつけることができます。

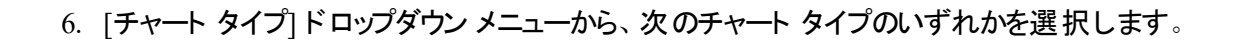

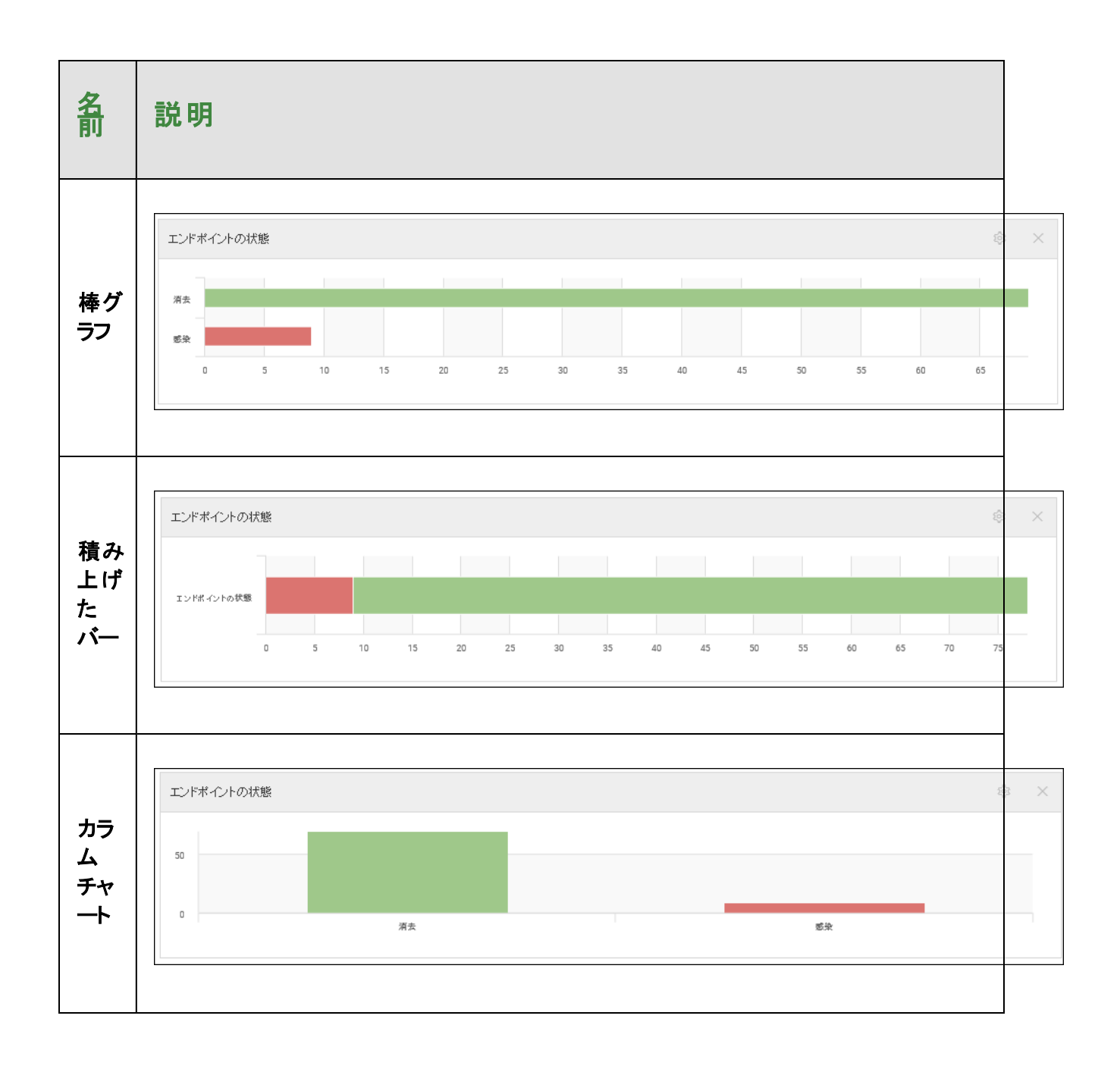

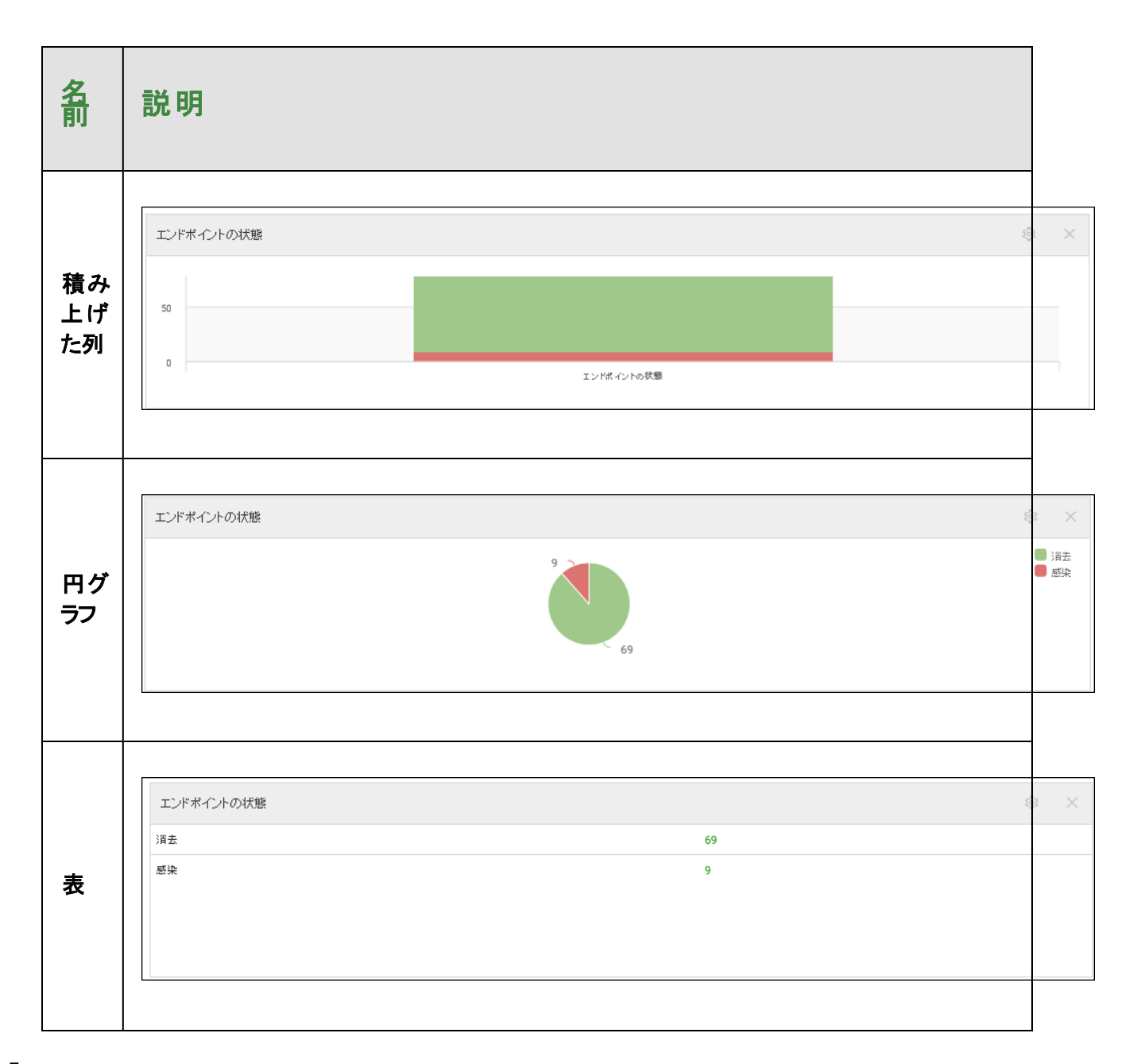

- <sup>7.</sup> 「脅威の検出履歴」または「デバイスのアクティブ化」のダッシュボード チャートを編集している場合、次のチャート タイプから選択することができます。
  - ・エリア
  - スプライン面グラフ
  - カラムチャート

- 線
- 表

# 8. 「脅威の検出履歴」また「デバイスのアクティブ化」のダッシュボード チャートを編集している場合、[期間] ドロップダウン メニューから次のいずれかを選択します

| 24 時間 | 2日   | 3日   | 7日  |
|-------|------|------|-----|
| 14 日  | 30 日 | 60 日 | 90日 |

#### 9. 完了したら、[チャートを保存]ボタンをクリックします。

| チャートを編集                                      | ? | × |
|----------------------------------------------|---|---|
| ① 以下のオブションを使用して、ダッシュボードで追加/編集するチャートを選択してください |   |   |
| チャートのデータフィールド                                |   |   |
| エージェントのバージョンの使用状況                            |   | * |
| チャート名                                        |   |   |
| ロージェントのバージョンの使用状況                            |   | × |
| チャートタイプ                                      |   |   |
| Pie                                          |   | * |
| チャートを保存 キャンセル                                |   |   |

**注意:** ダッシュボードのチャートの削除については、「48{/u}{/color} ページの「ダッシュボードの チャートの削除」」を参照してください。

### ダッシュボードのチャートの詳細表示

この手順に従いダッシュボードを絞り込むと、次のような詳細を表示することができます。

- エンドポイントの情報
- ・配備の状態

#### ダッシュボードのチャートを絞り込むには:

1. <u>管理コンソール</u>にログインします。

[サイト] タブがアクティブになった状態で管理コンソールが表示されます。

| Secure Anywa              | here.          |         |      |         |    |      |    |                  |     |    |                |            | Translation GSM Cor                       | nsole | ~ Q ~ @                | <ul> <li>lioxmum4į</li> </ul> | \$gmail.com ∨ |
|---------------------------|----------------|---------|------|---------|----|------|----|------------------|-----|----|----------------|------------|-------------------------------------------|-------|------------------------|-------------------------------|---------------|
| ダッシュボード サイト               | 管理者            | ゲループ    | ポリシー | オーバーライド | 警告 | レポート | 設定 | セキュリティ意識向上トレーニング |     |    |                |            |                                           |       |                        |                               |               |
| ザイト<br>6 アクセス可能なサイト   8 舌 | 181            |         |      |         |    |      |    |                  |     |    |                |            | Q. 36#                                    |       |                        | + 🕁                           | ≂ ¢           |
| 状態 🔶                      | サイトゥ           |         |      |         |    |      |    |                  |     |    | デバイス 中         | サイトのシー     | DNS プロテクション や                             |       | セキュリティ意識向              | 上トレーニング                       | ¢             |
| ⊘ 保護                      | Acme           |         |      |         |    |      |    |                  | **  | ©7 | 77             | 35         | 🕏 79747                                   | 8     | 🔮 7 9 <del>7</del> 4 7 |                               | \$ ⊠          |
| ⊘ 保護                      | Collinwood Fig | sheries |      |         |    |      |    |                  | 表示  | ©7 | 0              | 100        | ② 単アクティブ                                  | 8     | 🕲 💵 7 7 7 4 7          |                               | \$            |
| ⊘ 保護                      | Derby          |         |      |         |    |      |    |                  | *2  | ©7 | 49             | 1          | 🔮 x 2 7 4 7                               | 8     | 🕓 体験版 (#888)0          | アップグ                          | . \$          |
| ⊘ 保護                      | EWERT          |         |      |         |    |      |    |                  | 世環  | ©7 | 500            | 42         | 《 体験版 (#888k). アップグー                      | 8     | 🕓 体験版 (####10          | アップグ                          | . \$          |
| ⊘ 保護                      | Test Site      |         |      |         |    |      |    |                  | *12 | ©τ | 0              | 10         | <ul> <li>体験版 (#BIRN2. アップゲー) 袋</li> </ul> | 8     | 🔮 アクティブ                |                               | ≉ ⊠           |
|                           | Test Site 2    |         |      |         |    |      |    |                  | **  | Θv | 251            | 78         | <ul> <li>体験版 (#BRH2. アップグ (\$</li> </ul>  | 8     | 🔮 7 2 <del>7</del> 4 7 |                               | \$ ☑          |
|                           |                |         |      |         |    |      |    |                  |     |    | 877 アクティブながバイス | 266 デイトのシー | -R                                        |       |                        |                               |               |

2. [**ダッシュボード**] タブをクリックします。

| Secure Anywi              | teroot<br>ecureAnywhere. Translation GSM Console ◇ ♀ ⊘ ◇ lourmunt @gmail.com |      |         |    |      |    |                  |    |                                   | mail.com ~                |                   |                  |            |      |
|---------------------------|------------------------------------------------------------------------------|------|---------|----|------|----|------------------|----|-----------------------------------|---------------------------|-------------------|------------------|------------|------|
| ダッシュボード サイト               | 管理者 グループ                                                                     | ポリシー | オーバーライド | 警告 | レポート | 設定 | セキュリティ意識向上トレーニング | 1  |                                   |                           |                   |                  |            |      |
| サイト<br>6 アクセス可能なサイト   8 合 | 計                                                                            |      |         |    |      |    |                  |    |                                   |                           | Q. ##             |                  | + 4 =      | ε¢   |
| 状態▲                       | サイト �                                                                        |      |         |    |      |    |                  |    | デバイス �                            | サイトのシ                     | DNS プロテクション �     | セキュリティ燈器         | 向上トレーニング φ | ,    |
| ❷ 保護                      | Acme                                                                         |      |         |    |      |    | 管理               | ©7 | 77                                | 35                        | 🔮 77777           | 🔮 77747          |            | ≉ ⊠  |
| ❷ 保護                      | Collinwood Fisheries                                                         |      |         |    |      |    | 表示               | €v | 0                                 | 100                       | ◎ Ⅲアクティブ (2)      | ◎ 35アクティフ        |            | \$   |
| ⊘ 保護                      | Derby                                                                        |      |         |    |      |    | 管理               | ©7 | 49                                | 1                         | 🔮 アクティブ 🕸         | (1) 体験版 (1988.6) |            | ) 🕸  |
| ❷ 保護                      | EWERT                                                                        |      |         |    |      |    | 管理               | ©7 | 500                               | 42                        | 🔇 体験版 (周察初 アップグ 🕸 | (1) 体験版 (1998.6) |            | ) 🕸  |
| ❷ 保護                      | Test Site                                                                    |      |         |    |      |    | 管理               | ©  | 0                                 | 10                        | ③体験版(期限初 アップグ ②   | 🔮 アクティフ          |            | \$ ∅ |
| ⊘ 保護                      | Test Site 2                                                                  |      |         |    |      |    | 管理               | €v | 251                               | 78                        | 🔇 体験版 (周察初 アップグ 🕸 | 🔮 79747          |            | \$ ₫ |
|                           |                                                                              |      |         |    |      |    |                  |    | 877 アクティブなデバイス<br>0 10月暖がアクティブなデバ | 266 サイトのシート<br>0 無料体観版サイト | 数<br>のシート数        |                  |            |      |

[ダッシュボード] タブが表示されます。

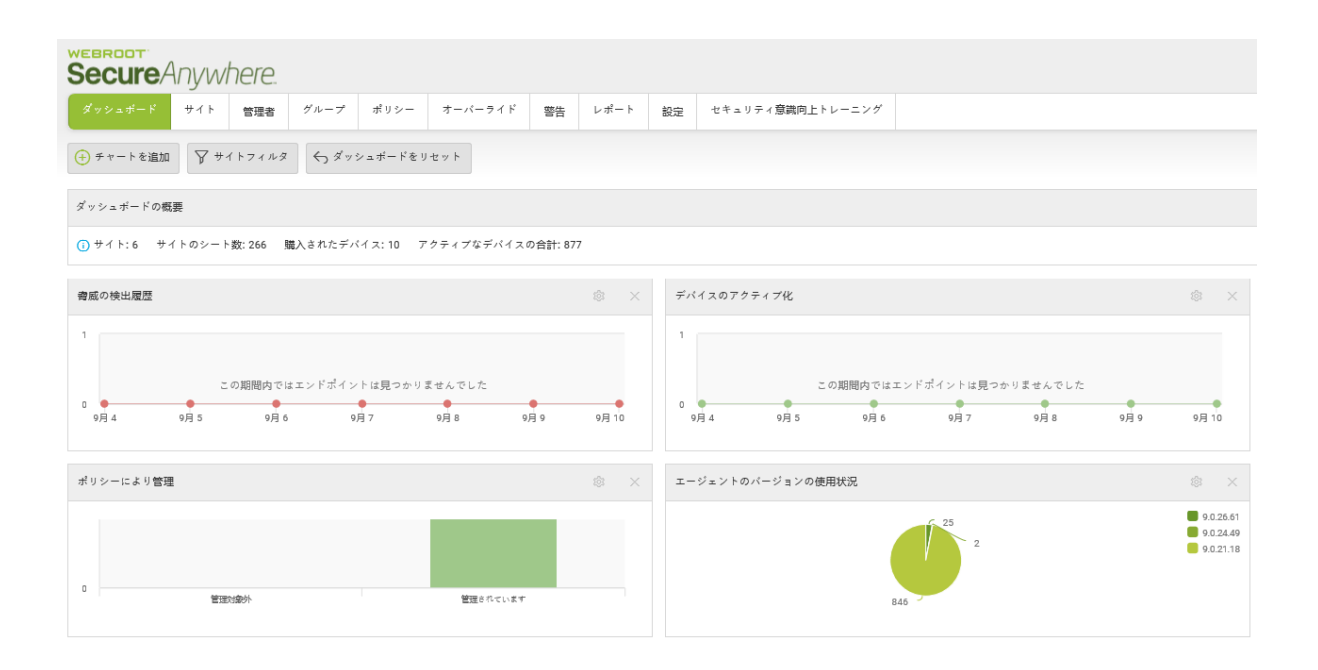

3. 絞り込みたいチャートをクリックします。

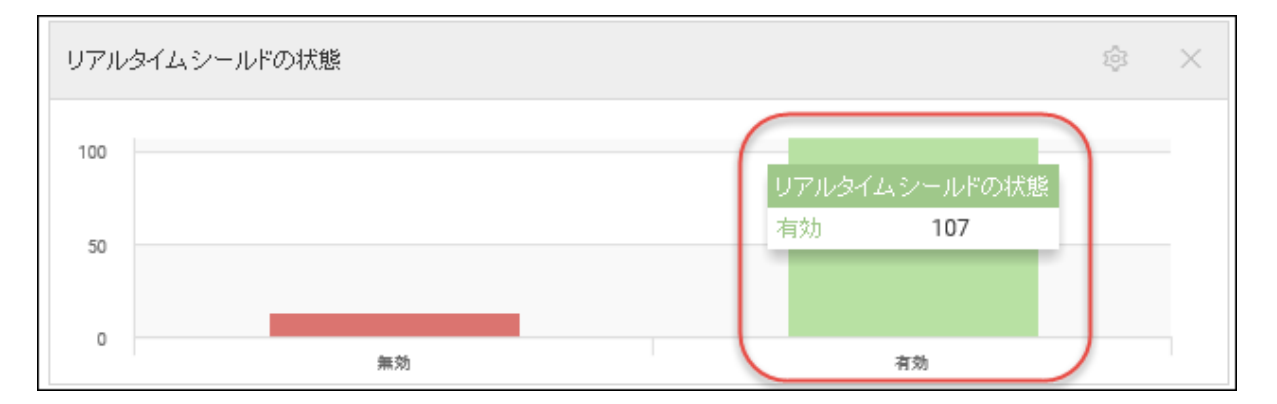

絞り込みの第1段階が表示されます。ここには、サイト名やサイトのエンドポイント数に関する情報などが含まれます。

| アルタイム シールドの状態:有効    |    |                            |
|---------------------|----|----------------------------|
| ታብኑ                 | 総数 |                            |
| A New Site          | 1  | (エンドホイントを表示するサイトを増祝してください) |
| alalal              | 3  |                            |
| Actimel 1           | 12 |                            |
| Adrian Test Site    | 1  |                            |
| Ali's Site          | 2  |                            |
| Annual Billing site | 2  |                            |
| Another site        | 1  |                            |
| ARC Testing Site    | 5  |                            |
| DE1105              | 3  |                            |
| DeActivateMe3       | 2  |                            |

4. サイト コラムでサイト名をクリックすると、絞り込みの第2段階が表示されます。

| リアルタイム シールドの状態: 有効  |      |     |                          | × |
|---------------------|------|-----|--------------------------|---|
| ታብኑ                 | 希论要处 | ^ [ | エンドポイントを表示するサイトを選択してください |   |
| A New Site          | 1    |     |                          |   |
| alalal              | 3    |     |                          |   |
| Actimel 1           | 12   |     |                          |   |
| Adrian Test Site    | 1    |     |                          |   |
| Ali's Site          | 2    |     |                          |   |
| Annual Billing site | 2    |     |                          |   |
| Another site        | 1    |     |                          |   |
| ARC Testing Site    | 5    |     |                          |   |
| DE1105              | 3    |     |                          |   |
| DeActivateMe3       | 2    | ~   |                          |   |
|                     |      |     | 開にる                      |   |

情報がさらに詳細に絞り込まれ、ホスト名や各エンドポイントに関連するキーコードに関する情報が表示されます。

| r-{}               | 希治要如 | ~ | ホスト名            | キーコード                    | 1 |
|--------------------|------|---|-----------------|--------------------------|---|
| New Site           | 1    |   | DESKTOP-RQQ3NEO | 2847-ENTP-5AE4-A539-487C | Ţ |
| 1a1a1              | 3    |   | IP-AC1FAE5A     | 2847-ENTP-5AE4-A539-487C |   |
| ctimel 1           | 12   |   | QA1-PC          | 2847-ENTP-5AE4-A539-487C |   |
| drian Test Site    | 1    |   | QADENWSAWIN721  | 2847-ENTP-5AE4-A539-487C |   |
| li's Site          | 2    |   | QADENWSAWIN737  | 2847-ENTP-5AE4-A539-487C |   |
| nnual Billing site | 2    |   | QADENWSAWIN818  | 2847-ENTP-5AE4-A539-487C |   |
| nother site        | 1    |   | QAs MacBook     | 2847-ENTP-5AE4-A539-487C |   |
| RC Testing Site    | 5    |   | QATHWWSAQA316   | 2847-ENTP-5AE4-A539-487C |   |
| E1105              | 3    |   | RK01-Macs Mac   | 2847-ENTP-5AE4-A539-487C |   |
| eActivateMe3       | 2    | ~ | RK02s Mac       | 2847-ENTP-5AE4-A539-487C |   |

5. ホスト名コラムでホスト名を選択すると、そのホストに関する詳しい情報が表示されます。

| リアルタイム シールドの状態:有効   |    |   |                 |                          | ? | ×      |
|---------------------|----|---|-----------------|--------------------------|---|--------|
| サイト                 | 総数 | ^ | ホスト名            | キーコード                    |   | ^      |
| A New Site          | 1  |   | DESKTOP-RQQ3NEO | 2847-ENTP-5AE4-A539-487C |   |        |
| a1a1a1              | 3  |   | IP-AC1FAE5A     | 2847-ENTP-5AE4-A539-487C |   |        |
| Actimel 1           | 12 |   | QA1-PC          | 2847-ENTP-5AE4-A539-487C |   |        |
| Adrian Test Site    | 1  |   | QADENWSAWIN721  | 2847-ENTP-5AE4-A539-487C |   |        |
| Ali's Site          | 2  |   | QADENWSAWIN737  | 2847-ENTP-5AE4-A539-487C |   |        |
| Annual Billing site | 2  |   | QADENWSAWIN818  | 2847-ENTP-5AE4-A539-487C |   |        |
| Another site        | 1  |   | QAs MacBook     | 2847-ENTP-5AE4-A539-487C |   |        |
| ARC Testing Site    | 5  |   | QATHWWSAQA316   | 2847-ENTP-5AE4-A539-487C |   |        |
| DE1105              | 3  |   | RK01-Macs Mac   | 2847-ENTP-5AE4-A539-487C |   |        |
| DeActivateMe3       | 2  | ~ | RK02s Mac       | 2847-ENTP-5AE4-A539-487C |   | $\sim$ |
|                     |    |   | 閉じる             |                          |   |        |

[エンドポイント情報] ウィンドウには、次の項目に関する情報が表示されます。

- エンドポイント
- Webroot SecureAnywhere

- スキャン情報
- ・シールド

| エンドポイントの情報 ? ×                             |                   |  |  |  |  |  |  |  |  |
|--------------------------------------------|-------------------|--|--|--|--|--|--|--|--|
| エンドポイント Webroot SecureAnywhere スキャン情報 シールド |                   |  |  |  |  |  |  |  |  |
| ホスト名                                       | DESKTOP-RQQ3NE0   |  |  |  |  |  |  |  |  |
| 現在のユーザー                                    | QA                |  |  |  |  |  |  |  |  |
| デバイスのタイプ                                   | PC                |  |  |  |  |  |  |  |  |
| プライマリブラウザ                                  | IE                |  |  |  |  |  |  |  |  |
| ブライマリブラウザのバ <i>ージ</i> ョン                   | 9.11.10240.16384  |  |  |  |  |  |  |  |  |
| オペレーティングシステムのファイアウォール有効                    | เปน <b>ว</b> ิ    |  |  |  |  |  |  |  |  |
| 仮想マシン                                      | เน <i>เ</i> え     |  |  |  |  |  |  |  |  |
| ローカル IP                                    | 10.0.2.15         |  |  |  |  |  |  |  |  |
| MACアドレス                                    | 08:00:27:B3:4C:D3 |  |  |  |  |  |  |  |  |
| 開                                          | تم<br>تم          |  |  |  |  |  |  |  |  |

**注意**:次のデータポイントは、Mac エージェントでサポートされていません。ファイアウォールの状態、ルートキット シールドの状態、Infrared の状態。サイレント モード、オフライン シールドの状態。

6. 情報を確認したら、[閉じる]ボタンをクリックして絞り込みウィンドウに戻ります。

| エンドボイントの情報 ? ×                             |                   |  |  |  |  |  |  |  |
|--------------------------------------------|-------------------|--|--|--|--|--|--|--|
| エンドポイント Webroot SecureAnywhere スキャン情報 シールド |                   |  |  |  |  |  |  |  |
| ホスト名                                       | DESKTOP-RQQ3NEO   |  |  |  |  |  |  |  |
| 現在のユーザー                                    | QA                |  |  |  |  |  |  |  |
| デバイスのタイプ                                   | PC                |  |  |  |  |  |  |  |
| ブライマリブラウザ                                  | IE                |  |  |  |  |  |  |  |
| ブライマリブラウザのバ <i>ージ</i> ョン                   | 9.11.10240.16384  |  |  |  |  |  |  |  |
| オペレーティングシステムのファイアウォール有効                    | เปน               |  |  |  |  |  |  |  |
| 仮想マシン                                      | いしえ               |  |  |  |  |  |  |  |
| ローカル IP                                    | 10.0.2.15         |  |  |  |  |  |  |  |
| MACアドレス                                    | 08:00:27:B3:4C:D3 |  |  |  |  |  |  |  |
| 開いる                                        |                   |  |  |  |  |  |  |  |

7. その後、絞り込みウィンドウから[閉じる]ボタンをクリックして、メインのダッシュボードに戻ります。

| ታイト                 | 紀数 | ^ | ホスト名            | キーコード                    | ^ |
|---------------------|----|---|-----------------|--------------------------|---|
| A New Site          | 1  |   | DESKTOP-RQQ3NEO | 2847-ENTP-5AE4-A539-487C |   |
| a1a1a1              | 3  |   | IP-AC1FAE5A     | 2847-ENTP-5AE4-A539-487C |   |
| Actimel 1           | 12 |   | QA1-PC          | 2847-ENTP-5AE4-A539-487C |   |
| Adrian Test Site    | 1  |   | QADENWSAWIN721  | 2847-ENTP-5AE4-A539-487C |   |
| Ali's Site          | 2  |   | QADENWSAWIN737  | 2847-ENTP-5AE4-A539-487C |   |
| Annual Billing site | 2  |   | QADENWSAWIN818  | 2847-ENTP-5AE4-A539-487C |   |
| Another site        | 1  |   | QAs MacBook     | 2847-ENTP-5AE4-A539-487C |   |
| ARC Testing Site    | 5  |   | QATHWWSAQA316   | 2847-ENTP-5AE4-A539-487C |   |
| DE1105              | 3  |   | RK01-Macs Mac   | 2847-ENTP-5AE4-A539-487C |   |
| DeActivateMe3       | 2  | ~ | RK02s Mac       | 2847-ENTP-5AE4-A539-487C | ~ |

### ダッシュボードのチャートの削除

この手順に従って、必要なくなったダッシュボードのチャートを削除します。

#### ダッシュボードのチャートを削除するには:

1. 管理コンソールにログインします。

[サイト] タブがアクティブになった状態で管理コンソールが表示されます。

| Secure Anywa              | EEROOT<br>Internation GBM Console × Q × (0) × Isourrund@gmail.com v                                                                                                    |          |      |         |    |      |    |                  |      |      |                                  |                             |                                                |                        |           |      |
|---------------------------|----------------------------------------------------------------------------------------------------|----------|------|---------|----|------|----|------------------|------|------|----------------------------------|-----------------------------|------------------------------------------------|------------------------|-----------|------|
| ダッシュボード サイト               | 管理者                                                                                                    | グループ     | ポリシー | オーバーライド | 警告 | レポート | 設定 | セキュリティ意識向上トレーニング |      |      |                                  |                             |                                                |                        |           |      |
| ザイト<br>6 アクセス可能なサイト   8 舌 | 181                                                                                                    |          |      |         |    |      |    |                  |      |      |                                  |                             | Q. 36#                                         |                        | + 4       | ÷φ   |
| 状態 ^                      | サイトゥ                                                                                                    |          |      |         |    |      |    |                  |      |      | デバイス 中                           | サイトのシ                       | DNS $\forall \Box P \neq \lor B \succ \varphi$ | セキュリティ意                | 識肉上トレーニング | ¢    |
| ⊘ 保護                      | Acme Transformer State State S |          |      |         |    |      |    |                  |      | ) 👦  | 77                               | 35                          | 777747                                         | 🔮 7 7 <del>7</del> 4 7 |           | \$ ∅ |
| ⊘ 保護                      | Collinwood Fi                                                                                                    | isheries |      |         |    |      |    |                  | 表示   | ) 🖘  | 0                                | 100                         | <ul> <li>第7クティブ</li> <li>参</li> </ul>          | 0 11777 (              | 7         | \$   |
| ⊘ 保護                      | Derby                                                                                                    |          |      |         |    |      |    |                  | 11 H | ) 🖘  | 49                               | 1                           | 🔮 x 7 7 x 7 😵                                  | (1) 体験版 (1987)         | 切 アップグ    | \$   |
| ⊘ 保護                      | EWERT                                                                                                    |          |      |         |    |      |    |                  | 世間   | ) 🖙  | 500                              | 42                          | 🔇 体験版 (#888-10. アップグ_) 🕸                       | 🕓 体験版 (1997            | 切 アップグ    | \$   |
| ⊘ 保護                      | Zim Test Site                                                                                                    |          |      |         |    |      |    |                  | *2   | •    | 0                                | 10                          | <ul> <li>体験版 (HERRID アップゲ) (参)</li> </ul>      | 🔮 アクティブ                |           | ≉ ⊠  |
| ⊘ 保護                      | Test Site 2                                                                                                    |          |      |         |    |      |    |                  | 管理   | ) ©7 | 251                              | 78                          | 🔇 体験版 (####2 アップグ_ 🕸                           | 🔮 7 9 <del>7</del> 4 7 |           | \$ ∅ |
|                           |                                                                                                    |          |      |         |    |      |    |                  |      |      | 877 アクティブなデバイス<br>0 利用版がアクティブなデバ | 266 サイトのシート<br>0 MPHはお話 サイト | -<br>教<br>のシート教                                |                        |           |      |

2. [**ダッシュボード**] タブをクリックします。

| Secure Anywi              | Translation GSM Conso | le∽ Q~ C    | ) - lioxmum1@grr | nail.com ~ |    |      |    |           |         |              |                                  |                           |                      |              |             |             |
|---------------------------|-----------------------|-------------|------------------|------------|----|------|----|-----------|---------|--------------|----------------------------------|---------------------------|----------------------|--------------|-------------|-------------|
| ダッシュボード サイト               | 管理者                   | グループ        | ポリシー             | オーバーライド    | 警告 | レポート | 設定 | セキュリティ意識向 | 8上トレーニン | 7            |                                  |                           |                      |              |             |             |
| サイト<br>6 アクセス可能なサイト   8 合 | 5 <del>1</del> +      |             |                  |            |    |      |    |           |         |              |                                  |                           | Q. ###               |              | + 4 -       | τφ.         |
| 状態^                       | サイト 🌣                 |             |                  |            |    |      |    |           |         |              | デバイス �                           | <u>サイトのシ</u>              | DNS プロテクション �        | セキュリティ激励     | 龍向上トレーニング � |             |
| ❷ 保護                      | Acme 管理 6岁 77 35      |             |                  |            |    |      |    |           |         |              |                                  | 35                        | 🔮 79717 🕸            | 🔮 79717      |             | \$ ∅        |
| ⊘ 保護                      | Collinwoo             | d Fisheries |                  |            |    |      |    |           | 表示      | ) <b>©v</b>  | 0                                | 100                       | ◎ 非アクティブ 🔹           | 🕲 ヨモアクティフ    | e           | \$          |
|                           | Derby                 |             |                  |            |    |      |    |           | 管理      | •            | 49                               | 1                         | 🔮 アクティブ 🕸            | 🕓 体験版 (1988) | ] アップグ      | ) <b>\$</b> |
| ⊘ 保護                      | EWERT                 |             |                  |            |    |      |    |           | 管理      | •            | 500                              | 42                        | S 体験版 (周察初 アップグ 参    | 《 体験版 (1998) | 1 アップグ      | ) 🕸         |
| ♥ 保護                      | Test Site 管理 Gマ       |             |                  |            |    |      |    |           |         |              | 0                                | 10                        | S 体験版 (周期初) アップグ 参   | 🔮 79747      |             | \$ ∅        |
| ♥ 保護                      | Test Site 2           |             |                  |            |    |      |    |           | 管理      | ) <b>©</b> v | 251                              | 78                        | 🔇 体験版 (JBRR47 アップグ 🕸 | 🔮 79747      |             | \$ ⊿        |
|                           |                       |             |                  |            |    |      |    |           |         |              | 877 アクティブなデバイス<br>0.秋川新がアクティブなデバ | 266 サイトのシート<br>の 研究は認知サイト | 税<br>のシート税           |              |             |             |

[ダッシュボード] タブが表示されます。

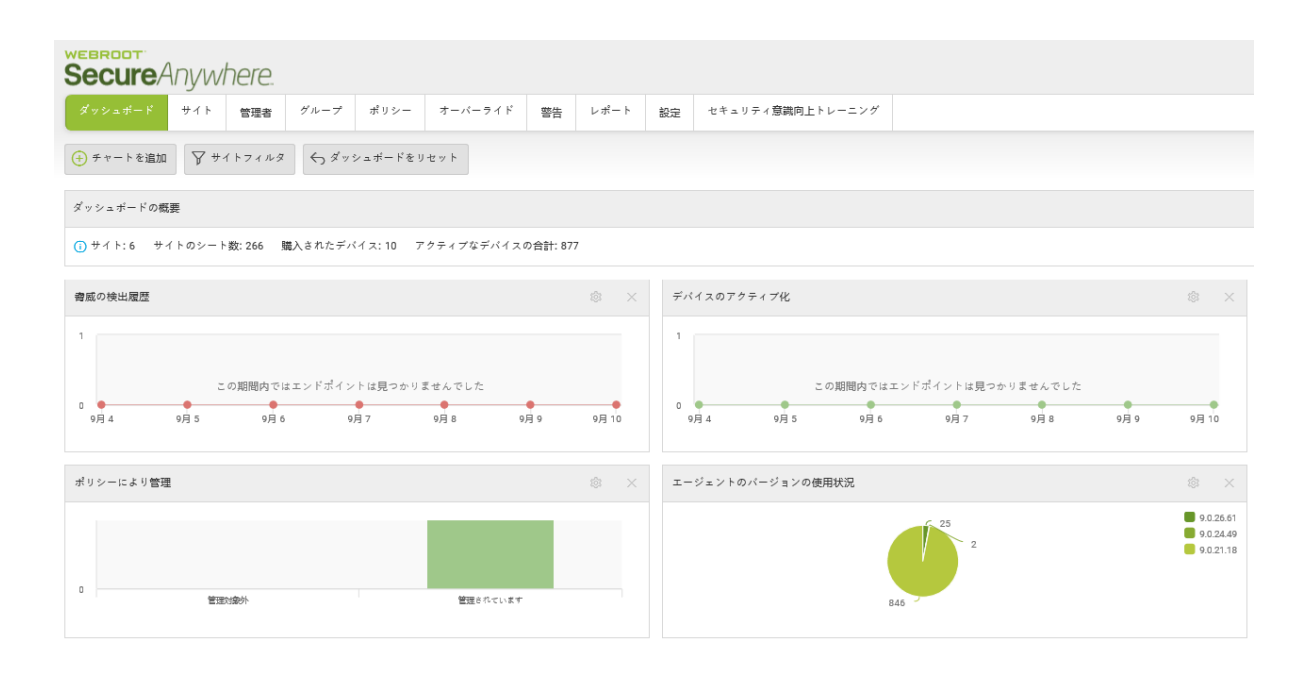

3. 削除するチャートで、チャートの右上にある [X] アイコンをクリックします。

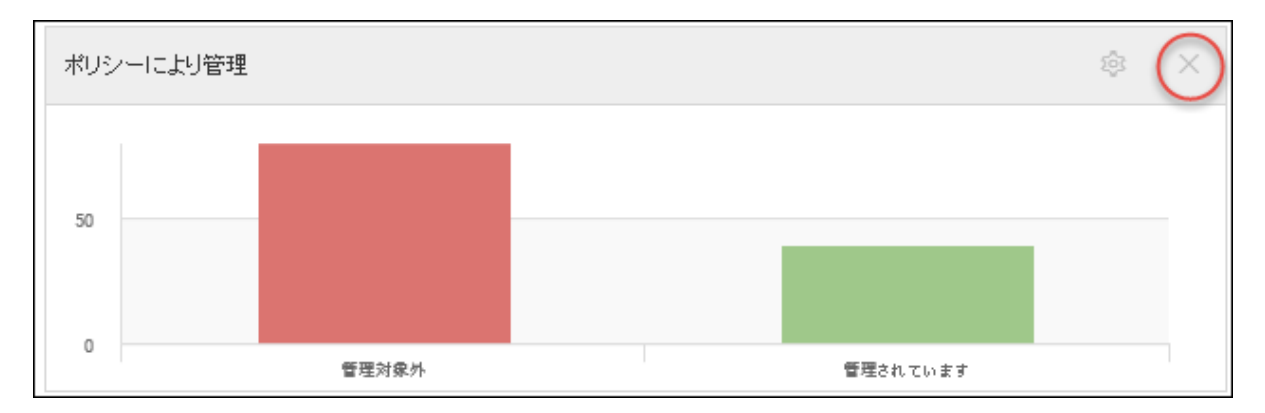

4. 「チャートの削除」メッセージが表示されたら、[OK] ボタンをクリックし、削除を確定します。

| チャートを削除                       | ? | × |
|-------------------------------|---|---|
| ダッシュボードから二のチャートを削除してもよろしいですか? |   |   |
|                               |   |   |

システムにより、チャートがダッシュボードから削除されます。

**注意:** ダッシュボードのチャートの作成と編集については、「*36{/u}{/color} ページの「<u>ダッシュボー</u> ドのチャートの編集」*.

」を参照してください。

# 第3章:サイトの操作

サイトを操作するには、次のトピックを参照してください。

| 管理コンソールの [サイト] タブ概要   | 52    |
|-----------------------|-------|
| サイトの追加                | 56    |
| サイトのフィルタリング           | 63    |
| サイトの検索                | 68    |
| CSV ファイルのダウンロード       | 70    |
| サイトの並べ替え              | 72    |
| サイトの概要を表示             | 74    |
| [管理内]ボタン              | 75    |
| [概要] タブ               | 75    |
| [詳細]タブ                | 76    |
| [権限] タブ               | 76    |
| [エンドポイント プロテクション] タブ  | 76    |
| [DNS プロテクション] タブ      | 77    |
| [セキュリティ意識向上トレーニング] タブ | 77    |
| [ダウンロード] タブ           | 77    |
| マルチサイトの概要を表示          | 78    |
| サイト保護の一時停止および再開       | 88    |
| サイトの保護を非アクティブ化        | 91    |
| サイトの詳細を編集             | 94    |
| サイトのタグ付け              | 102   |
| サイト管理者権限の更新           | 111   |
| サイト設定の編集              | 114   |
| サイト レベルのデータ フィルタの設定   | . 119 |
| Webroot のダウンロード       | 124   |

### 管理コンソールの [サイト] タブ概要

管理コンソールの[サイト]タブには、すべてのサイトのリストが、シート数、設定などとともに表示されます。

| Secure Anywa              | here.                                                            |           |      |         |    |      |    | Translation GSM Const | le ∽ Ç ∽ | (?) ∨ liaxmum4@g | ımail.com ~ |       |                                                  |                      |              |      |
|---------------------------|------------------------------------------------------------------|-----------|------|---------|----|------|----|-----------------------|----------|------------------|-------------|-------|--------------------------------------------------|----------------------|--------------|------|
| ダッシュボード サイト               | 管理者                                                              | ゲルーブ      | ポリシー | オーバーライド | 警告 | レポート | 設定 | セキュリティ意識向上トレーニング      |          |                  |             |       |                                                  |                      |              |      |
| サイト<br>6 アクセス可能なサイト   8 舌 | 181                                                              |           |      |         |    |      |    |                       |          |                  |             |       | Q. sem                                           |                      | + 4 -        | ÷φ   |
| 2019年 サイトゥ デバイス φ         |                                                                  |           |      |         |    |      |    |                       |          |                  |             | サイトのシ | DNS プロテクション キ                                    | セキュリテ                | 「意識向上トレーニング。 | b    |
| ⊘ 保護                      | Aome                                                             |           |      |         |    |      |    |                       |          |                  | 77          | 35    | 🔮 79747 🛞                                        | Ø 7 7 <del>7</del> 1 | 7            | \$ ∅ |
| ⊘ 保護                      | Collinwood                                                       | fisheries |      |         |    |      |    |                       | 表示       | ©7               | 0           | 100   |                                                  | Q 21779              | 47           | \$   |
| ⊘ 保護                      | Derby                                                            |           |      |         |    |      |    |                       | 12       | ©7               | 49          | 1     | 🔮 x 2 7 4 7                                      | 🕓 体験版 (              | 朝政切 アップグ     | ۵ (  |
| ⊘ 保護                      | EWERT                                                            |           |      |         |    |      |    |                       | 管理       | ©7               | 500         | 42    | <ul> <li>体験版 (MERH2. アップグ_) (参)</li> </ul>       | 🕓 体験版 (              | 朝政初 アップグ     | \$   |
| ◎ 保護 Test Site            |                                                                  |           |      |         |    |      |    |                       | *2       | ©7               | 0           | 10    | <ul> <li>体験版 (HER)(2. アップグ</li> <li>参</li> </ul> | 🔮 7 7 <del>7</del> 1 | 7            | \$ Z |
| ♥ ### Test Site 2         |                                                                  |           |      |         |    |      |    |                       | 管理       | Θą               | 251         | 78    | <ul> <li>体験版 (#BRH2. アップグ_)</li> </ul>           | Ø 7 7 <del>7</del> 1 | 7            | \$ Z |
|                           | 877 プラウィブルディジェッシュ 266 アイトカシート音<br>0 長可能のプラナィジルディ 0 時回は発酵アメトカシート音 |           |      |         |    |      |    |                       |          |                  |             |       |                                                  |                      |              |      |

コンソールの右上には次の情報や機能が表示されます。

- コンソール名 コンソールの名 前が表示され、コンソールの名 前を変更したり、表示しているコンソールを変更したりできます。詳細については、「18{/u} {/color} ページの「コンソールの名 前の変更」」と「15{/u} {/color} ページの「コンソールの変更」」を参照してください。
- ベルアイコン アラートやアップデートがある場合に表示されます。
- はてなマーク アイコン 次のオプションを含むドロップダウン メニューが表示されます。
  - ヘルプドキュメント コンソールで閲覧中の内容に関連するトピックのヘルプ情報を表示します。
  - DNS ヘルプ文書 DNS 保護のオンライン ガイドを表示します。
  - Webroot 教育ビデオ ウェブルートの YouTube チャンネルへのリンクです。
  - 製品トレーニング ウェブルート パートナー認定 Web サイトへのリンクです.
  - サービスの状態 既知の全インシデントの状態が表示される Web サイトへのリンクです.
  - スポットライト ツアー 管理コンソールのツアーを表示できます。詳細については、「9{/u}{/color} ページ の「<u>スポットライト ツアーについて」</u>」を参照してください。
  - サポート [サポートに連絡] ページを表示します。このページでサポート チケットを入力できます。
- ユーザー名ドロップダウン ログアウト ボタンを含みます。
- [検索] フィールド 検索する情報を入力できます。詳細については、「68{/u}{/color} ページの「<u>サイトの検</u> <u>索」</u>」を参照してください。
- [サイトの追加] ボタン ダッシュボードにサイトを追加できます。詳細については、「56{/u}{/color} ページの 「<u>サイトの追加」</u>」を参照してください。
- [**ダウンロード] ボタン** CSV ファイルをダウンロードできます。詳細については、「70{/u}{/color} ページの 「<u>CSV ファイルのダウンロード」</u>」を参照してください。

- [フィルタ] ボタン サイトのフィルタリング条件を指定し、条件に合うサイトのみを表示させることができます。 詳細については、「63{/u}{/color} ページの「サイトのフィルタリング」」を参照してください。
- [サイトのリフレッシュ] ボタン コンソールに表示されている情報をアップデートします。

| Secure Anyw               | here.                |                |         | (  | Translation GSM Cons | ole | × ↓ × ⑦ × lioxmum1( | ∮gmail.com ~ |                                  |                           |                      |   |                   |      |
|---------------------------|----------------------|----------------|---------|----|----------------------|-----|---------------------|--------------|----------------------------------|---------------------------|----------------------|---|-------------------|------|
| ダッシュボード サイト               | 管理者 グループ             | ポリシー           | オーバーライド | 警告 | レポート                 | 設定  | セキュリティ意識向上トレーニン     | 7            |                                  |                           |                      |   |                   |      |
| サイト<br>6 アクセス可能なサイト   8 f | hêt.                 |                |         |    |                      |     |                     |              |                                  |                           | Q. 検索                |   | + 4               | ÷φ   |
| 状態 ▲                      | サイトゥ                 |                |         |    |                      |     |                     |              | デバイス �                           | <u>サイトのシ</u>              | DNS プロテクション ⇔        | T | セキュリティ意識向上トレーニング  | · •  |
| ❷ 保護                      | Acme                 | terme 管理 77 35 |         |    |                      |     |                     |              |                                  |                           |                      |   | 🕏 アクティブ           | \$ Z |
| ❷ 保護                      | Collinwood Fisheries |                |         |    |                      |     | 表示                  | •            | 0                                | 100                       | 🕲 非アクティブ 🔞           |   | ◎ ヨアクティブ          | \$   |
| ⊘ 保護                      | Derby                |                |         |    |                      |     | 管理                  | •            | 49                               | 1                         | 🔮 70717 🔞            |   | 体験版 (周限切     アップグ | . 🕸  |
| ❷ 保護                      | EWERT                |                |         |    |                      |     | 管理                  | ©77          | 500                              | 42                        | S 体験版 (XIRRAD アップグ 参 |   | S 体験版 (周閉辺 アップグ   | . 🕸  |
| ❷ 保護                      | Test Site            |                |         |    |                      |     | 管理                  | ©7           | 0                                | 10                        | S 体験版 (MIRRI) アップグ   |   | 🔮 アクティブ           | \$ ₫ |
| ❷ 保護                      | Test Site 2          |                |         |    |                      |     | 管理                  | €v           | 251                              | 78                        | S 体験版 (1998년) アップグ   |   | 🕏 79747           | \$ Z |
|                           |                      |                |         |    |                      |     |                     |              | 877 アクティブなデバイス<br>0 部用版がアクティブなデバ | 266 サイトのシー)<br>0 無料体態版サイト | 歌<br>  のシート  歌       |   |                   |      |

最初の行には次の情報や機能が表示されます。

- 結果 フィルタの設定に基づいて返されたサイトの数を表示します。
- アクセス可能なサイト ログインしたユーザーがアクセスできるサイトの数を表示します。
- 合計 現在の管理コンソールでアクティブなサイトの数を表示します。

| Secure Anyw               | here.                |           |           |          |                                                                    | Translation GSM Con              | sole ~ 🎝 ~  | () v lioxmum1@    | gmail.com ~   |            |           |
|---------------------------|----------------------|-----------|-----------|----------|--------------------------------------------------------------------|----------------------------------|-------------|-------------------|---------------|------------|-----------|
| ダッシュボード サイト               | 管理者 グループ ポリシー        | オーバーライド 警 | 浩 レポート 設計 | セキュリティ意識 | 向上トレーニング                                                           |                                  |             |                   |               |            |           |
| サイト<br>6 アクセス可能なサイト   8 8 | àit                  |           |           |          |                                                                    |                                  |             | Q. ###            |               | + क        | ÷φ        |
| 状態^                       | サイト ۞                |           |           |          |                                                                    | デバイス ゆ                           | サイトのシ       | DNS プロテクション �     | セキュリティ        | 意識向上トレーニング | ¢         |
| ♥ 保護                      | Acme                 |           |           |          | 世理 ©7                                                              | 77                               | 35          | 🔮 アクティブ 🔮         | 🔮 アクティ        | 7          | \$ ⊿      |
| ⊘ 保護                      | Collinwood Fisheries |           |           |          | 表示 ©7                                                              | 0                                | 100         | ◎ 非アクティブ 🧃        | B (2) 3€7 2 7 | 17         | \$        |
| ♥ 保護                      | Derby                |           |           |          | 管理 ©7                                                              | 49                               | 1           | アクティブ 袋           | 3 () 体驗版 ()   | 服切 アップグ    | 8         |
| ✓ 保護                      | EWERT                |           |           |          | <b>世理</b> ©7                                                       | 500                              | 42          | ▲ 体験版 (周限初 アップグ ξ | 3 🕓 体験版 ()    | 服物 アップグ    | <b>\$</b> |
| ⊘ 保護                      | Test Site            |           |           |          | 11日<br>11日<br>11日<br>11日<br>11日<br>11日<br>11日<br>11日<br>11日<br>11日 | 0                                | 10          | ● 体験版 (周期限ロ アップグ  | 🔮 アクティ        | 7          | \$ ⊿      |
| ● 保護                      | Test Site 2          |           |           |          | 管理 ©7                                                              | 251                              | 78          | ● 体験版 (周報は アップグ   | S 7774        | 7          | \$ ∅      |
|                           |                      |           |           |          |                                                                    | 877 アクティブなデバイス<br>0.試用版がアクティブなデバ | 266 サイトのシート | - 数<br>のシート数      |               |            |           |

列には次の情報や機能が表示されます。

- 状態 次のいずれかの状態を表示します。
  - 保護
  - 一時停止
  - 期限切れ

- 要対応
- 非アクティブ化済み
- サイト 会社名。この情報は、サイトの作成時に入力されます。詳細については、「56{/u}{/color} ページの「<u>サイトの追加」</u>」を参照してください。会社名も編集できます。詳細については、「94{/u}{/color} ページの「サイトの詳細を編集」」を参照してください。
- [管理] ボタン クリックすると各サイトの追加情報が表示されます。[管理] ボタンをクリックしたときに使用 可能なアクションに関する詳細については、次のトピックを参照してください。
  - 74{/u}{/color} ページの「<u>サイトの概要を表示」</u>
  - 88{/u}{/color} ページの「<u>サイト保護の一時停止および再開」</u>
  - 91{/u}{/color} ページの「サイトの保護を非アクティブ化」
  - 94{/u}{/color} ページの「<u>サイトの詳細を編集」</u>
  - 114{/u}{/color} ページの「<u>サイト設定の編集」</u>
  - 119{/u}{/color} ページの「<u>サイト レベルのデータ フィルタの設定」</u>
  - 102{/u}{/color} ページの「<u>サイトのタグ付け」</u>
  - *111{/u}{/color} ページの「<u>サイト管理者権限の更新」</u>*

| Secure Anywa              | cure Anywhere. |                  |      |         |    |      |    |             |       |   |                                  |                           |                            | onsole | e ∽ Û ∽ (?) ∽ lioxmum1@ | gmail.com v |
|---------------------------|----------------|------------------|------|---------|----|------|----|-------------|-------|---|----------------------------------|---------------------------|----------------------------|--------|-------------------------|-------------|
| ダッシュボード サイト               | 管理者            | グループ             | ポリシー | オーバーライド | 警告 | レポート | 設定 | セキュリティ意識向上ト | レーニング |   |                                  |                           |                            |        |                         |             |
| サイト<br>6 アクセス可能なサイト   8 合 | -<br>          |                  |      |         |    |      |    |             |       |   |                                  |                           | Q. 検索                      |        | + 4                     | ÷φ          |
| 状態▲                       | サイト �          |                  |      |         |    |      |    | C           |       |   | デバイス �                           | サイトのシ                     | DNS プロテクション ⇔              |        | セキュリティ意識向上トレーニング        | ¢           |
| ❷ 保護                      | Acme           | Acme 8理 87 77 35 |      |         |    |      |    |             |       |   |                                  |                           | 🥏 アクティブ                    | ¢      | 🥏 アクティブ                 | ≉ ⊿         |
| ⊘ 保護                      | Collinwoo      | d Fisheries      |      |         |    |      |    |             | 表示    | 7 | 0                                | 100                       | 🕲 非アクティブ                   | \$     | 🕲 非アクティブ                | ۲           |
|                           | Derby          |                  |      |         |    |      |    |             | 管理 8  | Þ | 49                               | 1                         | 🥏 アクティブ                    | \$     | ③ 体験版 (期限初 アップグ         | *           |
| ⊘ 保護                      | EWERT          |                  |      |         |    |      |    |             | 世理    | 7 | 500                              | 42                        | 休験版 (周期は)…     アップグ…       | ¢      | 🔇 体験版 (周報初 アップグ         | <b>\$</b>   |
| ⊘ 保護                      | Test Site      |                  |      |         |    |      |    |             | 管理    | 7 | 0                                | 10                        | ③ 体験版 (開発灯 アップグ            | \$     | 🥏 アクティブ                 | \$ ⊿        |
|                           | Test Site 2    | 2                |      |         |    |      |    |             | 121   | 7 | 251                              | 78                        | 休験版 (周囲初     アップグ     アップグ | \$     | 🕏 アクティブ                 | \$ ⊿        |
|                           |                |                  |      |         |    |      |    |             |       |   | 877 アクティブなデバイス<br>0 就用版がアクティブなデバ | 266 サイトのシート<br>0 無料体観波サイト | 数<br>ロシート数                 |        |                         |             |

**注意:** エンドポイント プロテクション コンソールにアクセスするには、[管理] ボタンをクリックします。 詳細については、「22{/u}{/color} ページの「エンドポイント コンソールへのアクセス」」を参照してく ださい。

キーコード・サイトのキーコード。キーコードを表示するには、[キー]アイコンをクリックします。この情報は、サイトの作成時に入力されます。詳細については、「56{/u}{/color}ページの「サイトの追加」」を参照してく

ださい。会社名も編集できます。詳細については、「94{/u}{/color} ページの「<u>サイトの詳細を編集」</u>」を参照してください。

 デバイス - 対象サイトのデバイス数。この情報は、サイトの作成時に入力されます。詳細については、「56 {/u}{/color} ページの「<u>サイトの追加」</u>」を参照してください。会社名も編集できます。詳細については、 「94{/u}{/color} ページの「<u>サイトの詳細を編集」</u>」を参照してください。

**注意:** デバイス数の横に感嘆符アイコン (!) が表示されている場合は、[すべてのデータを表示] 以外のデータフィルタが適用されていることを示します。詳細については、「119{/u} {/color} ページの「サイトレベルのデータフィルタの設定」」」を参照してください。

- サイトのシート数 対象サイトに割り当てられたシート数。この情報は、サイトの作成時に入力されます。
   詳細については、「56{/u}{/color} ページの「サイトの追加」」を参照してください。会社名も編集できます。
   詳細については、「94{/u}{/color} ページの「サイトの詳細を編集」」を参照してください。
- DNS プロテクション DNS プロテクションが有効になっているかどうかを示します。詳細については、「<u>About</u> DNS Protection」を参照してください。
- セキュリティ意識向上トレーニング セキュリティ意識向上トレーニングが有効になっているかどうかを示します。詳細については、「<u>About Security Awareness Training</u>」を参照してください。

### サイトの追加

管理コンソールにサイトを追加するには、この手順に従ってください。サイト情報の編集に関する詳細は、次のいずれかを参照してください。

- 94{/u}{/color} ページの「<u>サイトの詳細を編集」</u>
- 111{/u}{/color} ページの「サイト管理者権限の更新」
- 114{/u}{/color} ページの「<u>サイト設定の編集」</u>

#### サイトを追加するには:

1. 管理コンソールにログインします。

[サイト]タブがアクティブになった状態で管理コンソールが表示されます。

| Secure Anywhere.          |            |           |      |         |    |      |    |                  |             |     |                 |                        | Translation GSM Con       | sole ~ | ↓ ~ ⑦ ~ licon | 1um4@gmai | ail.com ~ |
|---------------------------|------------|-----------|------|---------|----|------|----|------------------|-------------|-----|-----------------|------------------------|---------------------------|--------|---------------|-----------|-----------|
| ダッシュボード サイト               | 管理者        | グループ      | ポリシー | オーバーライド | 警告 | レポート | 設定 | セキュリティ意識向上トレーニング |             |     |                 |                        |                           |        |               |           |           |
| サイト<br>6 アクセス可能なサイト   8 # | -          |           |      |         |    |      |    |                  |             |     |                 |                        | Q. 86.77                  |        | + (           | Ŧ ÷       | φ         |
| 22巻▲ サイト Φ                |            |           |      |         |    |      |    |                  |             |     | デバイス キ          | サイトのシ                  | DNS プロテクション キ             | ÷      | エリティ意識向上トレー   | ニング ゆ     |           |
|                           | Acme       |           |      |         |    |      |    |                  |             |     | 77              | 35                     | ♥ 72747                   | •      | 72747         |           | \$ ∅      |
| ⊘ 保護                      | Collinwood | fisheries |      |         |    |      |    |                  | 表示          | ©7  | 0               | 100                    |                           | 8      | ヨアクティブ        |           | \$        |
| ⊘ 保護                      | Derby      |           |      |         |    |      |    |                  | 발표          | ©7  | 49              | 1                      | Ø 19747                   | • •    | 体験版 (明瞭切 アッ   | 7%        | \$        |
| ⊘ 保護                      | EWERT      |           |      |         |    |      |    |                  | 1913 (1913) | ©7  | 500             | 42                     | ◎ 体験版 (#888). アップグ (\$    | • •    | 体联版 (明矾切      | 79        | \$        |
| ⊘ 保護                      |            |           |      |         |    |      |    |                  |             | ©7  | 0               | 10                     | ● 体験版 (MBIRNEL. アップゲ (\$) | •      | アクティブ         |           | \$ Z      |
| Gram Test Site 2          |            |           |      |         |    |      |    | 발표               | ©7          | 251 | 78              | ● 体験版 (HERH). アップグ (\$ | •                         | 72747  |               | \$ ∅      |           |
|                           |            |           |      |         |    |      |    |                  |             |     | 877 77747489147 | 266 デイトのシー             | ±<br>n i = i #            |        |               |           |           |

2. [サイトの追加]ボタンをクリックします。

| Secure Anywa              | BRODT:<br>CCUTCPANywhere. Translation GSM Console ~ Q ~ ③ ~ Kournwn 1@gmail.com ~ |               |               |                                        |                                         |                           |                                        |                            |      |  |  |  |  |
|---------------------------|-----------------------------------------------------------------------------------|---------------|---------------|----------------------------------------|-----------------------------------------|---------------------------|----------------------------------------|----------------------------|------|--|--|--|--|
| ダッシュボード サイト               | 管理者 グループ ポリシー オー                                                                  | バーライド 警告 レポート | 設定 セキュリティ意識向  | 上トレーニング                                |                                         |                           |                                        |                            |      |  |  |  |  |
| サイト<br>6 アクセス可能なサイト   8 含 | āł                                                                                |               |               |                                        |                                         |                           | Q. 検索                                  | (+) to -                   | ÷φ   |  |  |  |  |
| 状態 🔶                      | サイト �                                                                             | サイトのシー        | DNS プロテクション � | セキュリティ意識向上トレーニング。                      | ¢                                       |                           |                                        |                            |      |  |  |  |  |
| ⊘ 保護                      | Acme                                                                              |               |               | 35                                     | ♥ アクティブ                                 | 🕏 アクティブ                   | \$ ⊿                                   |                            |      |  |  |  |  |
| ⊘ 保護                      | Collinwood Fisheries                                                              |               |               | 表示 ©7                                  | 0                                       | 100                       | ③ ヨアクティブ (2)                           | 🕲 非アクティブ                   | \$   |  |  |  |  |
| ⊘ 保護                      | Derby                                                                             |               |               | **** ©7                                | 49                                      | 1                         | <ul> <li>♥ アクティブ</li> <li>②</li> </ul> | ③ 体験版 (周限切 アップグ            | \$   |  |  |  |  |
| ❷ 保護                      | EWERT                                                                             |               |               | 27 CT                                  | 500                                     | 42                        | S 体験版 (周囲短) アップグ 総                     | 体験版 (周期初     アップグ     アップグ | *    |  |  |  |  |
| ⊘ 保護                      | Test Site                                                                         |               |               | ************************************** | 0                                       | 10                        | S 体験版 (周期初 アップグ 参                      | 🕏 アクティフ                    | \$ ⊿ |  |  |  |  |
| ⊘ 保護                      | Test Site 2                                                                       |               |               | <b>管理</b> ©7                           | 251                                     | 78                        | 🔇 体験版 (周限5) アップグ 🕸                     | 🕏 アクティブ                    | \$ ⊿ |  |  |  |  |
|                           |                                                                                   |               |               |                                        | 877 アクティブなデバイス<br>O <i>訪用版がアクティブなデバ</i> | 266 サイトのシート<br>0 州科体部版サイト | 数<br>ロシート数                             |                            |      |  |  |  |  |

[詳細] エリアがアクティブな状態で [サイトの追加] パネルが表示されます。

| Secure Anywhere.                 |          |           |      |         |                     |                      |                  | Business $\vee$ $\square \sim \odot \vee$ lioxmum1@gmail.com $\vee$ |
|----------------------------------|----------|-----------|------|---------|---------------------|----------------------|------------------|---------------------------------------------------------------------|
| ダッシュボード サイト 営業者                  | グループ ポリシ | - オーバーライド | 중송 [ | _/#− ト  | 脱塩 セキュリティ常振向上トレーニング |                      |                  |                                                                     |
| く #る サイトの追加                      |          |           |      |         |                     |                      |                  |                                                                     |
| <b>②</b><br>詳述                   |          |           |      | 0<br>NR |                     | ⑤<br>エンドポイント プロテクション | ()<br>DNSプロデクション | ⑤<br>セキュリティ客範向上トレーニング                                               |
| サイト/ 会社名 ③                       |          |           |      |         |                     |                      |                  |                                                                     |
|                                  |          |           |      |         |                     |                      |                  |                                                                     |
| サイトの睡期 ③                         |          |           |      |         |                     |                      |                  |                                                                     |
| <ul> <li>外部企業 〇 セカサイト</li> </ul> |          |           |      |         |                     |                      |                  |                                                                     |
| 会社の模模 ③                          |          |           |      |         |                     |                      |                  |                                                                     |
| 次のいずれかを選択してください                  |          |           |      |         |                     |                      |                  | -                                                                   |
| 会社の機種 ⑦                          |          |           |      |         |                     |                      |                  |                                                                     |
| 次のいずれかを選択してください                  |          |           |      |         |                     |                      |                  | •                                                                   |
| 支払続ネサイクル ⑦                       |          |           |      |         |                     |                      |                  |                                                                     |
| 年1日                              |          |           |      |         |                     |                      |                  | *                                                                   |
| 支払網求日 ⑦                          |          |           |      |         |                     |                      |                  |                                                                     |
| 1月 - 1日 -                        |          |           |      |         |                     |                      |                  |                                                                     |
| しょく ()                           |          |           |      |         |                     |                      |                  |                                                                     |
|                                  |          |           |      |         |                     |                      |                  |                                                                     |
| 47 (t)                           |          |           |      |         |                     |                      |                  | li,                                                                 |
| タグを追加 * iáti                     |          |           |      |         |                     |                      |                  |                                                                     |
|                                  |          |           |      |         |                     |                      |                  |                                                                     |
| *^                               |          |           |      |         |                     |                      |                  |                                                                     |

- 3. [サイト/会社名] フィールドにサイトの名前を入力します。
- 4. [サイトの種類] フィールドでは、次のいずれかを行ってください。
  - 作成するサイトが外部の顧客で貴社のサービスを購入するものであれば、[**外部企業**] ラジオボタン を選択してステップ 5 に進みます。
  - 作成するサイトがロケーションの追加であったり、同じ会社内のオフィスである場合は、[社内サイト]
     ラジオボタンを選択して [次へ] をクリックし、ステップ 9 へ進みます。

注意:[社内サイト] ラジオボタンを選択した場合は、[会社の規模]、[会社の業種]、[支払請 求サイクル]、[支払請求日] フィールドは表示されないため、内容を指定する必要はありません。

- 5. [会社の規模] フィールドのドロップダウン メニューで、実際の会社の規模に最も近いものを選択してく ださい。
- 6. [会社の業種] フィールドのドロップダウンメニューでは、実際の業種に最も近いものを選択します。
- 7. [支払請求サイクル] フィールドのドロップダウンメニューでは、次の支払請求サイクルのいずれかを選択 します。
  - 年1回
  - 四半期ごと

- 月次
- 毎週
- 8. [支払請求日] フィールドで、ドロップダウンメニューから支払い請求の月と日を選択します。
- 9. [コメント] フィールドには、任意の情報を入力します。このフィールドはオプションです。
- 10. [タグ] ドロップダウン メニューで、このサイトに関連付けるタグを選択するか追加します。このフィールドはオプションです。
- 11. 設定が完了したら、[次へ] ボタンをクリックします。

| Secure Anywhere            | 2      |        |          |    |           |       |                  |                     |                  | Business 🗸 🗘 🗸 | ⊙ - lioxmum1@gmail.com - |
|----------------------------|--------|--------|----------|----|-----------|-------|------------------|---------------------|------------------|----------------|--------------------------|
| ダッシュボード サイト 管理             | き グループ | ポリシー オ | 1-/(-34% | 88 | レポート      | 22.00 | セキュリティ意識向上トレーニング |                     |                  |                |                          |
| く**る サイトの追加                |        |        |          |    |           |       |                  |                     |                  |                |                          |
| 5:54<br>Q                  |        |        |          |    | 0<br>1418 |       |                  | ③<br>エンドポイントプロテクション | O<br>DNS プロテクション | 3<br>セキュリティ意識向 | 止トレーニング                  |
| サイト/会社名 ③                  |        |        |          |    |           |       |                  |                     |                  |                |                          |
| サイトの確頼 ③<br>④ 外部企業 ○ 社内サイト |        |        |          |    |           |       |                  |                     |                  |                |                          |
| 会社の模構 ③                    |        |        |          |    |           |       |                  |                     |                  |                |                          |
| 次のいずれかを通代してください            |        |        |          |    |           |       |                  |                     |                  |                | *                        |
| 会社の実種 ()                   |        |        |          |    |           |       |                  |                     |                  |                |                          |
| 次のいずれかを堪訳してください            |        |        |          |    |           |       |                  |                     |                  |                | -                        |
| 支払將求サイクル ⑦                 |        |        |          |    |           |       |                  |                     |                  |                |                          |
| 年18                        |        |        |          |    |           |       |                  |                     |                  |                | ~                        |
| 支紅綿水目 ⊙                    |        |        |          |    |           |       |                  |                     |                  |                |                          |
| 1 <u>月</u> • 1日 •          |        |        |          |    |           |       |                  |                     |                  |                |                          |
| コメント ③                     |        |        |          |    |           |       |                  |                     |                  |                |                          |
|                            |        |        |          |    |           |       |                  |                     |                  |                |                          |
| 41 D                       |        |        |          |    |           |       |                  |                     |                  |                | A                        |
| タグを追加・<br>道知               |        |        |          |    |           |       |                  |                     |                  |                |                          |
|                            |        |        |          |    |           |       |                  |                     |                  |                |                          |

#### システムに [権限] エリアが表示されます。

| WEBROOT                                  |           |         |    |         |                  |                      |                  | Translation GSM Consols y  |
|------------------------------------------|-----------|---------|----|---------|------------------|----------------------|------------------|----------------------------|
| Secure Anywhere.                         |           |         |    |         |                  |                      |                  |                            |
| ダッシュポード サイト 管理者                          | グループ ポリシー | オーバーライド | 警告 | レポート    | 設定 セキュリティ意識向上トレー | -=>#                 |                  |                            |
| く戻る サイトの追加                               |           |         |    |         |                  |                      |                  |                            |
| <b>〇</b><br>詳細                           |           |         |    | ✓<br>框現 |                  | ⑤<br>エンドポイント プロテクション | O<br>DNS プロテクション | むきェリティ展院向上トレーニング           |
| 管理省                                      |           |         |    |         | 〇首現者             | 0#                   | 表示のみ             | ○ アクセス不可                   |
| Read Transmission                        |           |         |    |         | ) 방理者            | _ <b>≇</b>           | 最示のみ             | • アクセス不可                   |
| 10100 (0070000)                          |           |         |    |         | () 管理者           | 0 #                  | 見示のみ             | <ul> <li>アクセス不可</li> </ul> |
| ACCESSION TO .                           |           |         |    |         | ○ 管理者            | ं व                  | 乾示のみ             | <ul> <li>アクセス不可</li> </ul> |
|                                          |           |         |    |         | 〇 管理者            | ं ब                  | 見示のみ             | <ol> <li>アクセス不可</li> </ol> |
|                                          |           |         |    |         | () 방편송           | ○ ≢                  | 見示のみ             | <ul> <li>アクセス不可</li> </ul> |
|                                          |           |         |    |         | 〇 管理者            | _ #                  | 見示のみ             | <ul> <li>アクセス不可</li> </ul> |
| 100000000000000000000000000000000000000  |           |         |    |         | () 管理者           | 0 #                  | 見示のみ             | <ul> <li>アクセス不可</li> </ul> |
| Information Independent Information Pro- |           |         |    |         | ○ 管理者            | ं व                  | 見示のみ             | <ul> <li>アクセス不可</li> </ul> |
| 100000000000000000000000000000000000000  |           |         |    |         | 〇 管理者            | ○ #                  | 気元のみ             | ⑦ アクセス不可                   |
| - apart - comment                        |           |         |    |         | () 管理者           | 0 #                  | 見示のみ             | <ul> <li>アクセス不可</li> </ul> |
| 庚ō 次~                                    |           |         |    |         |                  |                      |                  |                            |

- 12. サイトの各ユーザーについて、次の権限レベルのいずれかを選択します。
  - 管理者
  - 表示のみ
  - ・アクセス不可
- 13. 設定が完了したら、[次へ]ボタンをクリックします。

| Secure Anywhere.                                                                                                    |                |           |                     |        | Translation GSM Consol     | е ∨ Д ∨ ⊚ ∨      |
|----------------------------------------------------------------------------------------------------|----------------|-----------|---------------------|--------|----------------------------|------------------|
| ダッシュボード サイト 管理者 グルー                                                                                                    | プーポリシー オーバーライド | 「 警告 レポート | 設定 セキュリティ意識向上トレーニング |        |                            |                  |
| く戻る サイトの追加                                                                                                    |                |           |                     |        |                            |                  |
| の                                                                                                    |                |           | Ĩ                   |        | ONS プロウクション マ              | (キュリティ意識向上トレーニング |
| 管理者                                                                                                    |                |           | () 管理者              | ◯ 表示のみ | ○ アクセス不可                   | ^                |
| Reservation in the second second second second second second second second second second second second second s                                                                                                    |                |           | 〇 管理者               | ○ 表示のみ | • アクセス不可                   |                  |
| 1010 (1979)20                                                                                                    |                |           | () 管理者              | ○ 表示のみ | ● アクセス不可                   |                  |
| and the second second sec |                |           | ○ 管理者               | ○ 表示のみ | <ul> <li>アクセス不可</li> </ul> |                  |
| 400 - 70000000                                                                                                    |                |           | 〇 管理者               | ○ 表示のみ | <ul> <li>アクセス不可</li> </ul> |                  |
|                                                                                                    |                |           | () 管理者              | ○ 表示のみ | ◎ アクセス不可                   |                  |
|                                                                                                    |                |           | 〇 管理者               | ○ 表示のみ | ⊙ アクセス不可                   |                  |
| Annual sector (                                                                                                    |                |           | () 管理者              | ○ 表示のみ | ⊙ アクセス不可                   |                  |
| lainnin laige rhain in rh                                                                                                    |                |           | ○ 管理者               | ○ 表示のみ | ⊙ アクセス不可                   |                  |
| 100000000 - 60000 FT                                                                                                    |                |           | ○ 管理者               | ○ 表示のみ | ⊙ アクセス不可                   |                  |
| Tapan assess                                                                                                    |                |           | ○ 管理者               | ○ 表示のみ | <ul> <li>アクセス不可</li> </ul> | ~                |
| <b>₹6</b>                                                                                                    |                |           |                     |        |                            |                  |

システムに [エンドポイント保護] エリアが表示されます。

| Secure Anywhere.                         |               |              |          |                        |                 |                     | ~ Ļ    | × @ · · · · · · · · · |
|------------------------------------------|---------------|--------------|----------|------------------------|-----------------|---------------------|--------|-----------------------|
| ダッシュボード サイト 管理者                          | グループ ポリシー     | オーバーライド 著作   | 青 レポート   | 設定 セキュリティ意識向上トレーニング    |                 |                     |        |                       |
| くゅ サイトの追加                                |               |              |          |                        |                 |                     |        |                       |
| 0<br>####                                |               |              | 2<br>権限  |                        | エンドポイント プロテクション | <b>O</b> NS プロテクション | 也半五月夕。 |                       |
| <ul> <li>DNSプロテクションやセキュリティ意識的</li> </ul> | 向上トレーニングを含むその | 他のウェブルート製品およ | びサービスを体験 | とは購入するには、エンドポイント プロテクシ | コンが必要となります。     |                     |        |                       |
| キーコードの種類 ③                               |               |              |          |                        |                 |                     |        |                       |
| <ul> <li>フル</li> <li>30日間体験版</li> </ul>  |               |              |          |                        |                 |                     |        |                       |
| サイトのシート数 ③                               |               |              |          |                        |                 |                     |        |                       |
|                                          |               |              |          |                        |                 |                     |        |                       |
| デフォルトのエンドポイント ポリシー ①                     |               |              |          |                        |                 |                     |        |                       |
| 推奨デフォルト設定                                |               |              |          |                        |                 |                     |        | -                     |
| レポートの配信先リスト ③                            |               |              |          |                        |                 |                     |        |                       |
| lioxmum1@gmail.com                       |               |              |          |                        |                 |                     |        |                       |
| グローバルポリシーの追加 🛆                           |               |              |          |                        |                 |                     |        |                       |
| 🗌 グローバル オーバーライドの追加 🛆                     |               |              |          |                        |                 |                     |        |                       |
| 7-971N9 3                                |               |              |          |                        |                 |                     |        |                       |
| GSM データフィルタ設定を継承                         |               |              |          |                        |                 |                     |        | v                     |
| <b>戻る</b> 次へ                             |               |              |          |                        |                 |                     |        |                       |

14. [キーコードの種類] エリアで、[フル] または [30 日間体験版] ラジオ ボタンのいずれかを選択します。 15. [サイトのシート数] フィールドに新しいサイトのシート数を入力します。

- 16. 「デフォルトのポリシー]のドロップダウンで、次のいずれかを選択します。
  - ・推奨デフォルト設定
  - ・ 推奨サーバー デフォルト 設定
  - ・サイレント監査
  - 管理対象外
- 17. [グローバルポリシーの追加] チェックボックスで、次のいずれかを実行します。
  - ・ グローバルポリシーを含める場合は、このチェックボックスを選択します。
  - グローバルポリシーを含めない場合は、このチェックボックスを選択しないでください。
- 18. [グローバルオーバーライドの追加] チェックボックスで、次のいずれかを実行します。
  - ・ グローバルオーバーライドを含める場合は、このチェックボックスを選択します。
  - グローバルオーバーライドを含めない場合は、チェックボックスを選択しないでください。
- 19. [レポートの配信先リスト] フィールドで、レポートを送信する相手の電子メールアドレスを入力します。
   複数の電子メールアドレスを入力する場合は、カンマで区切ります。
  - レポート配信の詳細については、「396{/u}{/color} ページの「グローバルサイトマネージャーレポート 概要」」を参照してください。
- 20. [データフィルタ] フィールドのドロップダウンメニューで、いずれかのフィルタを選択して表示するデータの 条件を指定します。
- 21. 設定が完了したら、[次へ]ボタンをクリックします。

| Secure Anywhere.                                        |                                 |                         |             | ~ Д ~ ® ~             |
|---------------------------------------------------------|---------------------------------|-------------------------|-------------|-----------------------|
| ダッシュボード サイト 管理者 グループ ポリシー                               | オーバーライド 警告 レポート 設定 セキュリテ        | < 意識内上トレーニング            |             |                       |
| くゅる サイトの追加                                              |                                 |                         |             |                       |
| 0<br>Fise                                               | ②<br>編現                         |                         | DNS プロデクション | 3<br>セキュリティ意識内上トレーニング |
| <ul> <li>① DNS プロテクションやセキュリティ意識内上トレーニングを含むその</li> </ul> | 他のウェブルート製品およびサービスを体験または購入するには、コ | ンドボイント プロテクションが必要となります。 |             |                       |
| キーコードの種類 ③                                              |                                 |                         |             |                       |
| ● フル ○ 30 日間体験版                                         |                                 |                         |             |                       |
| サイトのシート数 ③                                              |                                 |                         |             |                       |
|                                                         |                                 |                         |             |                       |
| デフォルトのエンドポイント ポリシー ⑦                                    |                                 |                         |             |                       |
| 推奨デフォルト設定                                               |                                 |                         |             | -                     |
| レポートの配徳先リスト ③                                           |                                 |                         |             |                       |
| lioxmum1@gmail.com                                      |                                 |                         |             |                       |
| 🗌 グローバルポリシーの追加 🛆                                        |                                 |                         |             |                       |
| 📄 グローバル オーバーライドの追加 🛆                                    |                                 |                         |             |                       |
| F-\$71N\$ ()                                            |                                 |                         |             |                       |
| GSM データフィルタ観望を継续                                        |                                 |                         |             | -                     |
|                                                         |                                 |                         |             |                       |

システムに [DNS プロテクション] エリアが表示されます。

| Secure Anywhere.            |                             |                     |                    | · ↓ · ⊘ ·                                                                                         |
|-----------------------------|-----------------------------|---------------------|--------------------|---------------------------------------------------------------------------------------------------|
| ダッシュボード サイト 管理者 グループ ポリシー   | - オーバーライド 警告 レポート 設定 セキュリティ | 意識向上トレーニング          |                    |                                                                                                   |
| く戻る サイトの追加                  |                             |                     |                    |                                                                                                   |
| <b>①</b><br>詳細              | <br>相照                      | <br>エンドポイント プロテクション | <b>ONS</b> プロテクション | ◎<br>セキュリティ登職向上トレーニング                                                                             |
| SecureAnywhere DNS を有効にする ① |                             |                     |                    | DNS クイック セットアップ                                                                                   |
| <b>戻6</b> 次へ                |                             |                     |                    | ステップ 1.DNS 有論グループを作成する<br>・ [グループ] タブに移動して DNS プロテ<br>クションを設立する サイトを選択し、<br>履期してグループを振択します。       |
|                             |                             |                     |                    | <ul> <li>「推奨 DNS 有効引 Sエンドポイント ポ<br/>リシーに選択し、DNS エージェントの<br/>管理に使用する新しいグループを作成<br/>します。</li> </ul> |

- 22. DNS プロテクションを有効にする場合、[SecureAnywhere DNS を有効にする] チェックボックスを選択 します。詳細については、「SecureAnywhere DNS 保護管理者ガイド」を参照してください。
- 23. 設定が完了したら、[次へ]ボタンをクリックします。

| Secure Anywhere.              |                               |                     | -                       | · ↓· ⊙·                                                                                         |
|-------------------------------|-------------------------------|---------------------|-------------------------|-------------------------------------------------------------------------------------------------|
| ダッシュボード サイト 管理者 グループ ポリタ      | レー オーバーライド 警告 レポート 設定 セキュリティ意 | 観向上トレーニング           |                         |                                                                                                 |
| くぬる サイトの追加                    |                               |                     |                         |                                                                                                 |
| ①<br>詳細                       | <br>権限                        | <br>エンドポイント プロテクション | <b>⊘</b><br>DNS プロデクション | ③<br>セキュリティ登詞向上トレーニング                                                                           |
| □ SecureAnywhere DNS を有効にする ⑦ |                               |                     |                         | DNS クイック セットアップ                                                                                 |
| R6 (X-                        |                               |                     |                         | ステップ 1.0NS 有効グループを作成する<br>・[グループ] タブに移動して DNS プロテ<br>クションを設立するサイトを選尽し、<br>展開してグループを表示します。       |
|                               |                               |                     |                         | <ul> <li>「推奨 DNS 有効]をエンドポイントポ<br/>リシーに選択し、DNS エージェントの<br/>管理に使用する新しいグループを作成<br/>します。</li> </ul> |

システムに[セキュリティ意識向上トレーニング]エリアが表示されます。

| SecureAnywh      | nere.          |      |      |         |    |                |    |                  |                     |                 | х <b>Д</b> х ⊗ х |
|------------------|----------------|------|------|---------|----|----------------|----|------------------|---------------------|-----------------|------------------|
| ダッシュボード サイト      | 管理者            | グループ | ポリシー | オーバーライド | 警告 | レポート           | 82 | セキュリティ登録向上トレーニング |                     |                 |                  |
| く戻る サイトの追加       | 10             |      |      |         |    |                |    |                  |                     |                 |                  |
|                  | <b>①</b><br>詳細 |      |      |         |    | <b>②</b><br>補限 |    | Ĩ                | 3<br>ンドポイント プロテクション | <br>DNS プロテクション | セキュリティ意識向上トレーニング |
| □ セキュリティ意識向上トレー: | ニングを有効         | £ () |      |         |    |                |    |                  |                     |                 |                  |
| 庚6 终了            |                |      |      |         |    |                |    |                  |                     |                 |                  |

- 24. セキュリティ意識向上トレーニングを有効にする場合、[セキュリティ意識向上トレーニング] チェックボック スを選択します。詳細については、「セキュリティ意識向上トレーニングオンライン ガイド」を参照してく ださい。
- 25. 操作を完了したら、[完了]ボタンをクリックします。

以下が実行されます。

- 有効なキーコードの作成
- 必要なコンソールの構築
- コンソールへのキーコードの適用
- ウィンドウを閉じると、サイト コンソールのリストに新しいサイトが表示されます。

| Secure Anywhere.    |         |         |    |         |    |                     |                     | · ↓· ⊙·            |
|---------------------|---------|---------|----|---------|----|---------------------|---------------------|--------------------|
| ダッシュボード サイト 管理者     | グループ ポリ | オーバーライド | 警告 | レポート    | 82 | セキュリティ懇認向上トレーニング    |                     |                    |
| く戻る サイトの追加          |         |         |    |         |    |                     |                     |                    |
| 0<br>EFile          |         |         |    | 2<br>核現 |    | ■<br>エンドポイントプロテクション | <b>O</b> NS プロテクション | ② セキュリティ意識両上トレーニング |
| 2キュリティ意識向上トレーニングを有効 | bik ®   |         |    |         |    |                     |                     |                    |
| 庆6 (第7)             |         |         |    |         |    |                     |                     |                    |
# サイトのフィルタリング

フィルタ機能により管理者は、各サイトに割り当てられたタグに基づいて、お客様サイトをフィルタリングすることができます。さらに、サイトの名前やコメントによるサイトのフィルタリングも可能です。

#### サイトをフィルタリングするには:

1. 管理コンソールにログインします。

[サイト] タブがアクティブになった状態で管理コンソールが表示されます。

| Secure Anyw             | here.        |           |      |         |    |      |    |  |    |    | Translation GSM Conso | ⊌~ Ç.√     | 🗇 – lioxmu                               | n4@gmail.com ~         |          |      |
|-------------------------|--------------|-----------|------|---------|----|------|----|--|----|----|-----------------------|------------|------------------------------------------|------------------------|----------|------|
| ダッシュボード サイト             | 管理者          | グループ      | ポリシー | オーバーライド | 警告 | レポート | 設定 |  |    |    |                       |            |                                          |                        |          |      |
| サイト<br>6 アクセス可能なサイト   8 | 9H           |           |      |         |    |      |    |  |    |    |                       |            | Q. ##                                    |                        | + 4      | ÷φ   |
| 次原 ヘ サイト Φ              |              |           |      |         |    |      |    |  |    |    |                       | サイトのシー     | DNS プロテクション キ                            | セキュリティ                 | 意識向上トレーニ | ング ゆ |
|                         | Acme         |           |      |         |    |      |    |  |    |    | 77                    | 35         | 🕏 72747 😫                                | 🔮 7 7 <del>7</del> 4   | 7        | \$ Z |
| ⊘ 保護                    | Collinwood F | Fisheries |      |         |    |      |    |  | 表示 | ©7 | 0                     | 100        |                                          | Q 21777                | 7        | \$   |
| ⊘ 保護                    | Derby        |           |      |         |    |      |    |  | ** | ©7 | 49                    | 1          | 🔮 x 2 7 4 7 🕸                            | 🕓 体联版 (#               | 欧切 アッフ   | 7 B  |
| ⊘ 保護                    | EWERT        |           |      |         |    |      |    |  | 管理 | ©7 | 500                   | 42         | <ul> <li>体験版 (#BRHD アップグ) 念</li> </ul>   | 🕓 体験版 (用               | 限初_ 7ッ7  | 1 B  |
| ⊘ 保護                    | Test Site    |           |      |         |    |      |    |  |    |    | 0                     | 10         | <ul> <li>体験板 (MERRID.) アップゲ 参</li> </ul> | 🔮 7 7 <del>7</del> 4 1 | ,        | \$ ∅ |
| ⊘ 保護                    | Test Site 2  |           |      |         |    |      |    |  | *# | Θų | 251                   | 78         | <ul> <li>体験版 (#BRHD. アップグ 参)</li> </ul>  | 🔮 7 2 <del>7</del> 4 3 | ·        | \$ ₽ |
|                         |              |           |      |         |    |      |    |  |    |    | 877 707-1789042       | 266 デイトのシー | rgg<br>uni - sati                        |                        |          |      |

2. [フィルタ] ボタンをクリックします。

| Secure Anyw             | rhere.                                                                                                    |      |         |         |    |                  |  |             |    |                                  |                           | Translation GSM Cor                           | nsole | ∽ Å ~ Ø ~ lioxmum1@gmail.com ~               |
|-------------------------|----------------------------------------------------------------------------------------------------|------|---------|---------|----|------------------|--|-------------|----|----------------------------------|---------------------------|-----------------------------------------------|-------|----------------------------------------------|
| ダッシュガード サイト             | 管理者 グループ                                                                                                    | ポリシー | オーバーライド | 警告 レポート | 設定 | セキュリティ意識向上トレーニング |  |             |    |                                  |                           |                                               |       |                                              |
| サイト<br>6アクセス可能なサイト   81 | eit                                                                                                    |      |         |         |    |                  |  |             |    |                                  |                           | Q. 1637                                       |       | + ± = ¢                                      |
| 状態 ^                    | サイトゥ                                                                                                    |      |         |         |    |                  |  |             |    | デバイス ゥ                           | サイトのシー                    | DNS プロテクション Φ                                 |       | セキュリティ意識向上トレーニング Φ                           |
| <ul> <li>保護</li> </ul>  | Acme                                                                                                    |      |         |         |    |                  |  | 28 <u>1</u> | €7 | 77                               | 35                        | Ø72747 €                                      | 8     | ST9747 😵 🗹                                   |
| 《保護》                    | Collinwood Fisheries                                                                                           |      |         |         |    |                  |  | 表示          | 67 | 0                                | 100                       | ◎ 〒7クティブ 8                                    | 8     | ◎ 非アクティブ 🔹                                   |
| ❷ 保護                    | Derby                                                                                                    |      |         |         |    |                  |  | 2<br>2<br>2 | Θu | 49                               | 1                         | ♥ / 7747 8                                    | 8     | 体験版 (HERE): アップグ     参                       |
| ❷ 保護                    | EWERT                                                                                                    |      |         |         |    |                  |  | 管理          | œυ | 500                              | 42                        | <ul> <li>体験版 (MERUL: アップグ) \$</li> </ul>      | ۲     | <ul> <li>体験板 (MBRE)</li> <li>アップグ</li> </ul> |
| (2.38)                  | ن هم Text Site المعالم المعالم المعالم المعالم المعالم المعالم المعالم المعالم المعالم المعالم المعالم المعالم |      |         |         |    |                  |  |             |    |                                  | 10                        | ● 体験版 (周期切二 アップグ 8                            | 8     | 🔮 7 7 7 7 7 🕸 🗹                              |
| ❷ 保護                    | Test Site 2                                                                                                    |      |         |         |    |                  |  | 管理          | Θu | 251                              | 78                        | <ul> <li>(1) 体験版 (10日101. アップグ) \$</li> </ul> | 8     | ST9747 😫 🗹                                   |
|                         |                                                                                                    |      |         |         |    |                  |  |             |    | 877 アナティブなデバイス<br>0 試明版がアナティブなデバ | 266 サイトロシート<br>0 用料は制度サイト | 政<br>のシート数                                    |       |                                              |

システムに [フィルタ] パネルが表示され、適用するフィルタを選択することができます。

GSM 管理者ガイド

|   | Translation GSM Console $$ | Û~ (3 | ) ~ lioxmum1@gmail.com ~                                                                                                    |
|---|----------------------------|-------|----------------------------------------------------------------------------------------------------|
|   | + 1                        | ¢     | フィルタ                                                                                                    |
|   | セキュリティ意識向上トレーニング 🤤         | 2     | 状態                                                                                                    |
| 鐐 | 🕏 アクティブ                    | 尊 🛛   | <ul> <li>□ 要対応</li> <li>□ まもなく期限切れ</li> <li>○ 期限切れ</li> </ul>                                                                                                    |
| 鐐 | 😵 非アクティブ                   | 鐐     | <ul> <li>□ → HINK № 1°</li> <li>□ 一時停止</li> <li>□ 非アクティブ化済み</li> </ul>                                                                                                    |
| 鐐 | 体験版 (期限切   アップグ            | \$    | キーコードの種類                                                                                                    |
| 鐐 | 体験版 (期限切   アップグ            | \$    | <ul> <li>体験版</li> <li>サイトのシート数</li> </ul>                                                                                                    |
| 鐐 | 🥏 アクティブ                    | \$ ☑  | □ 50 未満<br>□ 50-100<br>□ 101-250                                                                                                    |
| 鐐 | 🥏 アクティブ                    | \$ ☑  | □ 251-500<br>□ 500 より上                                                                                                    |
|   |                            |       | アクティブなテバイス<br>50 未満<br>50-100<br>101-250<br>251-500<br>500 より上<br>支払請求サイクル<br>年 1 回<br>四半期ごと<br>月次<br>毎週<br>適用対象外<br>作成者<br>cpilz@webroot.com<br>paul.barnes@prevx.com<br>sme1@dubstest.com |

注意: [フィルタ] パネルを非表示にするには、 [フィルタ] アイコンをもう一度クリックします。

3. 次の表の説明に従って、適用するフィルタのボタンをクリックするか情報を入力します。複数のフィルタ

を適用できます。

| ボタン      | 説明                                                                                                    |
|----------|----------------------------------------------------------------------------------------------------|
| 状態       | 次の状態のいずれか、またはすべてを選択します。<br>・ 保護<br>・ 要対応<br>・ まもなく期限切れ<br>・ 期限切れ<br>・ 一時停止<br>・ 非アクティブ化済み             |
| キーコードの種類 | 次のキーコードの種類のいずれか、または両方を選択しま<br>す。<br>• フル<br>• 体験版                                                     |
| サイトのシート数 | 次のサイトのシート数のいずれか、またはすべてを選択しま<br>す。<br>• 50 未満<br>• 50 ~ 100<br>• 101 ~ 250<br>• 251 ~ 500<br>• 500 より上 |

GSM 管理者ガイド

| ボタン        | 説明                                                                                                    |
|------------|----------------------------------------------------------------------------------------------------|
| アクティブなデバイス | 次のサイトのシート数のいずれか、またはすべてを選択しま<br>す。<br>• 50 未満<br>• 50 ~ 100<br>• 101 ~ 250<br>• 251 ~ 500<br>• 500 より上 |
| 支払請求サイクル   | 次の支払請求サイクルのいずれか、またはすべてを選択しま<br>す。<br>• 年 1 回<br>• 四半期ごと<br>• 月次<br>• 毎週<br>• 適用対象外                    |
| 作成者        | サイトを作成したユーザーの電子メールアドレスを選択します。<br>電子メールアドレスが7件以上ある場合は、一覧の右側にス<br>クロールバーが表示されます。                        |
| タグ         | サイトに対して作成および適用されたタグを選択します。<br>電子メールアドレスが7件以上ある場合は、一覧の右側にス<br>クロールバーが表示されます。                           |

- 4. 必要に応じて次のいずれか、またはすべてを実行します。
  - [フィルタ] メニューを非表示にするには、[フィルタ] ボタンをクリックします。フィルタが適用されている場合は、フィルタの数が青い丸で囲まれて表示されます。
  - すべてのフィルタを表示するには、[フィルタ] ボタンをクリックします。

## サイトの検索

検索機能を使用して、管理者はサイト名でサイトを検索できます。

#### サイトを検索するには:

1. 管理コンソールにログインします。

[サイト] タブがアクティブになった状態で管理コンソールが表示されます。

| Secure Anyw             | here.                                             |                                        |                             |              | Translation GSM Conso                                    | ıle ∽ Ω̂ ∽ () ∽ licomum4@g | mail.com v |
|-------------------------|---------------------------------------------------|----------------------------------------|-----------------------------|--------------|----------------------------------------------------------|----------------------------|------------|
| ダッシュボード サイト             | 管理者 グループ ポリシー オーバーライド 警告 レポート 設定 セキュリティ意識向上トレーニング |                                        |                             |              |                                                          |                            |            |
| サイト<br>6アクセス可能なサイト   8台 | #r                                                |                                        |                             |              | Q. 16#                                                   | + 4 3                      | <b>≂</b> φ |
| 状態 ~                    | $\forall \exists \vdash \phi$                     |                                        | デバイス キ                      | サイトのシー       | DNS プロテクション や                                            | セキュリティ意識向上トレーニング。          | ¢          |
|                         | Acme                                              |                                        | 77                          | 35           | 🔮 72747 🔞                                                | 🔮 アクティブ                    | \$ Z       |
| ⊘ 保護                    | Collinwood Fisheries                              | 表示(                                    | 0                           | 100          | ◎ 単アクティブ 創                                               | ◎ 単アクティブ                   | \$         |
| ⊘ 保護                    | Derby                                             | ***                                    | 49                          | 1            | 🔮 x 2 7 4 7 🕸                                            | ▲ 体験版 (#88初 アップグ           | \$         |
| ⊘ 保護                    | EWERT                                             | 世現                                     | 500                         | 42           | <ul> <li>体験版 (#BRH2. アップグ 参)</li> </ul>                  | ◎ 体験版 (#1000               | \$         |
| ⊘ 保護                    | Test Site                                         | 11 11 11 11 11 11 11 11 11 11 11 11 11 | 0                           | 10           | <ul> <li>体験版 (HERID.) アップゲ (第)</li> </ul>                | 🔮 アクティブ                    | ≉ ⊠        |
| o (##                   | Test Site 2                                       | ***                                    | 251                         | 78           | <ul> <li>体験版 (HERH).</li> <li>アップグ</li> <li>②</li> </ul> | 🔮 7 9 <del>7</del> 4 7     | \$ ∅       |
|                         |                                                   | 877 アクティブなデバイス<br>0 利用版がアクティブなデ        | 266 アイトのシー<br>へ 0 MH(はお話でイ) | ト教<br>トロシート教 |                                                          |                            |            |

2. [検索] フィールドに、検索するサイトの名前を入力します。

| SecureAnyw                | here.                |         |         |    |                  |            |    |                                   |                           | Translation GSM                        | Console | e ∨ Û ∨ ⊙ ∨ I          | .ioxmum1@gn | nail.com ~ |
|---------------------------|----------------------|---------|---------|----|------------------|------------|----|-----------------------------------|---------------------------|----------------------------------------|---------|------------------------|-------------|------------|
| ダッシュポード サイト               | 管理者 グループ ポリシー        | オーバーライド | 寄告 レポート | 設定 | セキュリティ意識向上トレーニング |            |    |                                   |                           |                                        |         |                        |             |            |
| サイト<br>6 アクセス可能なサイト   8 # | 181                  |         |         |    |                  |            |    |                                   | (                         | Q. 163F                                |         | +                      | Ŧ ÷         | φ          |
| 状態 ヘ                      | #fFφ                 |         |         |    |                  |            |    | デバイス φ                            | サイトのシー                    | DNS プロテクション ゆ                          |         | セキュリティ意識向上ト            | レーニング φ     |            |
| 🔮 9.22                    | Acme                 |         |         |    |                  | <b>2</b> 2 | ©7 | 77                                | 35                        | Ø70747                                 | ۲       | 🔮 7 0 <del>7</del> 4 7 |             | \$ Z       |
| (5.0)                     | Collinwood Fisheries |         |         |    |                  | 表示         | ©9 | 0                                 | 100                       | ◎ 単アクティブ                               | ۲       | ◎ ヨアクティブ               |             | \$         |
| <ul> <li>● 保護</li> </ul>  | Derby                |         |         |    |                  | ***        | 80 | 49                                | 1                         | Ø 17747                                | ۲       | S # 199 (1993) -       | アップグー       | \$         |
| ⊘ 保護                      | EWERT                |         |         |    |                  | 曾理         | ©7 | 500                               | 42                        | ③ 体験紙 (#8880 アップグ                      | ) 🕸     | S 体験版 (#IRU)           | アップグニ       | 8          |
| ⊘ 保護                      | Test Site            |         |         |    |                  | 管理         | ©7 | 0                                 | 10                        | <ul> <li>体験板 (MRRSD.) アップダー</li> </ul> | ) 🏟     | 🔮 7 7 9 4 7            |             | \$ ∅       |
| ❷ 保護                      | Test Site 2          |         |         |    |                  | 管理         | Θu | 251                               | 78                        | ③ 体験版 (MBRED アップグ                      | •       | 🔮 7 7 <del>7</del> 4 7 |             | \$ ∅       |
|                           |                      |         |         |    |                  |            |    | 877 アナティブなデバイス<br>0 20回転がアナティブなデバ | 266 サイトのシー)<br>0 期料は制度サイト | 政のシート数                                 |         |                        |             |            |

3. 必要に応じて、名前の一部を入力することもできます。その場合は、条件に一致するすべてのサイト が表示されます。

たとえば、サイト名に「Hay」という文字が含まれていることが分かっていて、その他の部分が不明な場合は、「Hay」と入力します。検索結果には、名前に「Hay」が含まれるすべてのサイトが表示されます。

| Secure Anywa              | here.     |          |           |    |      |    |                  |              |                                 |                                | Translation GSM | Consol | e∽ Q∽ ⊘∽           | -    |
|---------------------------|-----------|----------|-----------|----|------|----|------------------|--------------|---------------------------------|--------------------------------|-----------------|--------|--------------------|------|
| ダッシュポード サイト               | 管理者       | グループ ポリシ | - オーバーライド | 容告 | レポート | 統定 | セキュリティ意識向上トレーニング |              |                                 |                                |                 |        |                    |      |
| サイト<br>1 結果   6 アクセス可能なサイ | (下   8 合計 |          |           |    |      |    |                  |              |                                 | (                              | Q acm           |        | × + ± ≂            | ¢    |
| 状態 🔷                      | サイトゥ      |          |           |    |      |    |                  |              | デバイス ゆ                          | サイトのシー                         | DNS プロテクション Φ   |        | セキュリティ意識向上トレーニング Φ |      |
|                           | Acme      | )        |           |    |      |    |                  | 8 <b>2</b> ( | 77                              | 35                             | 🔮 79747         | ۲      | ♥ 7 2 + 4 7        | \$ ∅ |
|                           |           |          |           |    |      |    |                  |              | 77 アクティブなデバイス<br>0 20日数がアクティブなデ | 35 サイトのシート)<br>ト 0 ANYSADDEデイト | ₹<br>0>>_R      |        |                    |      |

4. 検索が完了したら、[検索] フィールドの [X] をクリックして入力した文字列を消去します。すると、すべてのサイトが表示されます。

| SecureAnywa               | here.  |      |      |         |    |      |    |                  |       |                                  |                | Translation   | GSM Conso | le ∽ Q ∽ ③ ∽           | *     |
|---------------------------|--------|------|------|---------|----|------|----|------------------|-------|----------------------------------|----------------|---------------|-----------|------------------------|-------|
| ダッシュボード サイト               | 管理者    | グループ | ポリシー | オーバーライド | 零告 | レポート | 紀堂 | セキュリティ激励向上トレーニング |       |                                  |                |               |           |                        |       |
| サイト<br>1 結果   6 アクセス可能なサイ | (ト 8合計 |      |      |         |    |      |    |                  |       |                                  |                | Q, acm        |           | +                      | £ ≑ ¢ |
| 状態 ^                      | サイトゥ   |      |      |         |    |      |    |                  |       | デバイス ゆ                           | サイトのシ          | DNS プロテクション ウ |           | セキュリティ意識向上トレー          | =>% ¢ |
| <ul> <li>保護</li> </ul>    | Acme   |      |      |         |    |      |    |                  | 50 ET | 77                               | 35             | Ø 70747       | ۲         | 🔮 7 2 <del>7</del> 4 7 | \$ Z  |
|                           |        |      |      |         |    |      |    |                  |       | 77 アクティブなデバイス<br>0 30円数がアクティブなデバ | 35 サイトのシート<br> | 数<br>トロシート数   |           |                        |       |

## CSV ファイルのダウンロード

サイト名、キーコード、状態などのサイト情報をダウンロードするには、次の手順に従ってください。

#### CSV ファイルをダウンロード するには:

1. 管理コンソールにログインします。

[サイト] タブがアクティブになった状態で管理コンソールが表示されます。

| Secure Anywa              | here.                |            |         |    |                  |     |            |                                  |                               | Translation GSM Conso                           | le ∽ Ļ ∽               | ⊙ ~ lioxmum4g | ¢gmail.com ∨ |
|---------------------------|----------------------|------------|---------|----|------------------|-----|------------|----------------------------------|-------------------------------|-------------------------------------------------|------------------------|---------------|--------------|
| ダッシュボード サイト               | <b>管理者</b> グループ ポリ   | シー オーバーライド | 警告 レポート | 設定 | セキュリティ意識向上トレーニング |     |            |                                  |                               |                                                 |                        |               |              |
| サイト<br>6 アクセス可能なサイト   8 合 |                      |            |         |    |                  |     |            |                                  |                               | Q sea                                           |                        | + 🕁           | ⇒ φ          |
| 状態 ^                      | サイト キ                |            |         |    |                  |     |            | デバイス キ                           | サイトのシ                         | DNS プロテクション キ                                   | セキュリティ意                | 識肉上トレーニング     | Φ.           |
| ⊘ 保護                      | Acme                 |            |         |    |                  | *** | ) ©7       | 77                               | 35                            | 🕏 72747 😫                                       | 🔮 7 7 <del>7</del> 4 7 |               | \$ ⊿         |
| ⊘ 保護                      | Collinwood Fisheries |            |         |    |                  | 表示  | •          | 0                                | 100                           | <ul> <li>₩777947</li> </ul>                     | 🕲 187 7 7 4            | 7             | \$           |
| ⊘ 保護                      | Derby                |            |         |    |                  | *** | ) ©7       | 49                               | 1                             | 🔮 x 2 7 4 7 🕸                                   | 🕓 体験版 (1987            | 切 アップゲ        | \$           |
| ⊘ 保護                      | EWERT                |            |         |    |                  | 管理  | ) 🖘        | 500                              | 42                            | <ul> <li>体験版 (#BRRHD アップグ) ②</li> </ul>         | 🕓 体験版 (1988            | 切 アップグ        | \$           |
| ⊘ 保護                      | Test Site            |            |         |    |                  | 世現  | <b>©</b> 7 | 0                                | 10                            | S 体験版 (HERRig.) アップゲ                            | 🔮 アクティブ                |               | \$ ∅         |
|                           | Test Site 2          |            |         |    |                  | 世理  | ©7         | 251                              | 78                            | <ul> <li>体験版 (HERH). アップグ</li> <li>②</li> </ul> | 🔮 7 7 <del>7</del> 4 7 |               | \$ ∅         |
|                           |                      |            |         |    |                  |     |            | 877 アクティブなデバイス<br>0 説明版がアクティブなデバ | 266 サイトのシー<br>0 MP3(は2010/サイト | ト教<br>・ウシート教                                    |                        |               |              |

### 2. [ダウンロード]アイコンをクリックします。

| Secure Anywa            | here.                |            |        |                  |        |                |                 |                               |                           | Translation GSM C      | onsole  | ∽ Q ∽ () ∞ lioxmum1@gmi               | ail.com ~ |
|-------------------------|----------------------|------------|--------|------------------|--------|----------------|-----------------|-------------------------------|---------------------------|------------------------|---------|---------------------------------------|-----------|
| ダッシュガード サイト             | 管理者 グループ ポリシー        | オーバーライド 啓告 | レポート 酸 | セキュリティ意識向上トレーニング |        |                |                 |                               |                           |                        |         |                                       |           |
| サイト<br>6アクセス可能なサイト   8日 | 601                  |            |        |                  |        |                |                 |                               |                           | Q. 18.17               |         | +                                     | φ         |
| 状態 ^                    | #4 E ¢               |            |        | 7                | 977. o | サイトのシ          | DNS プロテクション ¢   |                               | セキュリティ登職向上トレーニング φ        |                        |         |                                       |           |
| <ul> <li>保護</li> </ul>  | Acme                 |            |        |                  |        | 8 <b>2</b>     | <b>®</b> ⊋ 77   | 7                             | 35                        | 🔮 7 9 <del>7</del> 4 7 | ۲       | 9 T 9 T 4 T                           | \$ ∅      |
| 🖉 保暖                    | Collinwood Fisheries |            |        |                  |        | 表示             | <b>©</b> ⊋ 0    |                               | 100                       | ◎ 非アクティブ               | \$      | ◎ 非アクティブ                              | \$        |
| 🔮 (7.5)                 | Derby                |            |        |                  |        | 11<br>11<br>11 | <b>®⊽</b> 49    | 9                             | 1                         | Ø 19747                | ۲       | <ul> <li>体験板 (HERKZ). アップグ</li> </ul> | 8         |
| <ul> <li>保護</li> </ul>  | EWERT                |            |        |                  |        | 曾理             | <b>€</b> 7 50   | 00                            | 42                        | ◎ 体験版 (周期約 アップグ        | \$      | S体験板 (周期約) アップグ                       | \$        |
| ❷ 保護                    | Test Site            |            |        |                  | 曾理     | <b>⊙</b> 0     |                 | 10                            | ③ 体験版 (XERU)_ アップグ        | \$                     | ♥ アクティブ | \$ ∅                                  |           |
| ♥ 保護                    | Test Site 2          |            | 曾理     | <b>®</b> ⊋ 25    | 51     | 78             | ● 体験版 (新期初 アップグ | \$                            | 🔮 アクティブ                   | \$ ∅                   |         |                                       |           |
|                         |                      |            |        |                  |        |                | 877<br>0.2      | 7 アナティブなデバイス<br>10回転がアクティブなデバ | 266 サイトロシード<br>0 加払信舗医サイト | 査<br>ロシート数             |         |                                       |           |

CSV ファイルがダウンロードされます。

**注意:**ダウンロードしたファイルには、設定したフィルタを反映した情報が含まれています。詳細 については、「63{/u}{/color} ページの「サイトのフィルタリング」」を参照してください。

- 3. CSV ファイルをクリックすると、以下の項目に関する情報を確認できます。
  - 状態
  - サイト名
  - *+*−⊐−ド
  - デバイス
  - サイトのシート数
  - グローバルポリシー
  - グローバルオーバーライド
  - サイトの有効期限
  - 支払請求サイクル
  - 支払請求日

| ×I .  | 5                        | • @ · ÷                   |                                 |                  | si             | tes - Excel (Product Activation  | n Failed)                                                   |                                                              |                                                                      | ? 📼 – | ×      |
|-------|--------------------------|---------------------------|---------------------------------|------------------|----------------|----------------------------------|-------------------------------------------------------------|--------------------------------------------------------------|----------------------------------------------------------------------|-------|--------|
| FILE  | H                        | DME INSERI PAG            | E LAYOUT FORMULAS T             | DATA REV         | /IEW VIEW ADD- | INS                              |                                                             |                                                              |                                                                      | SIG   | n in 🏳 |
| Paste | 🔏 Cut<br>🗈 Cop<br>؇ Forr | ny •<br>mat Painter B I U | - 11 - A A = =<br>- ∞ - ▲ - = = | = ≫··<br>= = € • | 🖶 Wrap Text    | General *<br>* \$ * % * €0 00 +0 | Conditional Format as Cell<br>Formatting + Table + Styles + | nsert Delete Format<br>↓ ↓ ↓ ↓ ↓ ↓ ↓ ↓ ↓ ↓ ↓ ↓ ↓ ↓ ↓ ↓ ↓ ↓ ↓ | utoSum * Arr find &<br>II * Sort & Find &<br>ear * Filter * Select * |       |        |
| (     | lipboar                  | d rs                      | Font 🕞                          | Ali              | gnment         | Fa Number Fa                     | Styles                                                      | Cells                                                        | Editing                                                              |       | ^      |
| F10   |                          | ▼ : × √ f                 | x                               |                  |                |                                  |                                                             |                                                              |                                                                      |       | *      |
|       | Α                        | В                         | С                               | D                | E              | F                                | G                                                           | н                                                            | 1                                                                    | J     | 1      |
| 1 状!  | ц.                       | サイト名                      | キーコード                           | デバイス             | サイトのシート数       | グローバルポリシー                        | グローバル オーバーライド                                               | サイト有効期限                                                      | 支払請求サイクル                                                             | 支払請求日 |        |
| 2 保護  | 護                        | Acme                      | 111-111-108-000-071             | 77               | 35             | Y                                | Y                                                           | 10月 26 2019, 10:33 (UTC                                      | )                                                                    |       |        |
| 3 保護  | 護                        | Collinwood Fisheries      | 220122212000100010000           | 0                | 100            | N                                | N                                                           | 9月 08 2020, 05:08 (UTC)                                      | 年1回                                                                  | 1月1日  |        |
| 4 保護  | 莨                        | Derby                     | 108-111-008-081-011-            | 49               | 1              | N                                | N                                                           | 3月 13 2020, 04:39 (UTC)                                      |                                                                      |       |        |
| 5 保護  | 護                        | EWERT                     | 114 TEL 140 808-851             | 500              | 42             | Y                                | Y                                                           | 10月 26 2019, 10:33 (UTC                                      | )年1回                                                                 | 1月1日  |        |
| 6 保護  | 護                        | Test Site                 | 1100-111-00Ar-0-8-884           | 0                | 10             | Y                                | Y                                                           | 10月 26 2019, 10:33 (UTC                                      | 3)                                                                   |       |        |
| 7 保護  | 護                        | Test Site 2               | 202-121-212-112-004             | 251              | 78             | Y                                | Y                                                           | 10月 26 2019, 10:33 (UTC                                      | 3)                                                                   |       |        |
| 8     |                          |                           |                                 |                  |                |                                  |                                                             |                                                              |                                                                      |       |        |
| 9     |                          |                           |                                 |                  |                |                                  |                                                             |                                                              |                                                                      |       |        |
| <     | F                        | sites (+)                 |                                 |                  |                |                                  | E                                                           |                                                              |                                                                      |       | Þ      |
| READY |                          |                           |                                 |                  |                |                                  |                                                             |                                                              | ▦ ▣ ▣                                                                | ++    | 100%   |

## サイトの並べ替え

並べ替え機能を使用して、管理者はサイトの見出しに基づいて並べ替えをすることができます。

#### サイトの並べ替えをするには:

1. 管理コンソールにログインします。

[サイト] タブがアクティブになった状態で管理コンソールが表示されます。

| Secure Anyw               | Translation GSM Console × Q × @ × kournum@gmail.com × |         |         |     |      |    |                  |    |            |                                  |                               |                                         |                        |           |      |
|---------------------------|-------------------------------------------------------|---------|---------|-----|------|----|------------------|----|------------|----------------------------------|-------------------------------|-----------------------------------------|------------------------|-----------|------|
| ダッシュボード サイト               | 管理者 グル                                                | -ブ ポリシー | オーバーライド | 警告し | レポート | 設定 | セキュリティ意識向上トレーニング |    |            |                                  |                               |                                         |                        |           |      |
| ザイト<br>6 アクセス可能なサイト   8 ; | 7.4ト<br>(アウェス3階版サイト # 合計 〒 今                          |         |         |     |      |    |                  |    |            |                                  |                               |                                         |                        |           |      |
| 状態 ^                      | サイトゥ                                                  |         |         |     |      |    |                  |    |            | デバイス 中                           | サイトのシ                         | DNS プロテクション キ                           | セキュリティ意                | 護向上トレーニング | ¢    |
| ⊘ 保護                      | Acme                                                  |         |         |     |      |    |                  | 발표 | ) ©7       | 77                               | 35                            | 🕏 72747 😫                               | 🔮 7 7 <del>7</del> 4 7 |           | \$ ∅ |
| ⊘ 保護                      | Collinwood Fisher                                     | 00      |         |     |      |    |                  | 表示 | •          | 0                                | 100                           | <ul> <li>₩777947</li> </ul>             | () 11777 (             | 7         | \$   |
| ⊘ 保護                      | Derby                                                 |         |         |     |      |    |                  | 발표 | ) ©7       | 49                               | 1                             | 🔮 x 2 7 4 7 🕸                           | 🕓 体験版 (H)()            | 助 アップゲ    | \$   |
| ❷ 保護                      | EWERT                                                 |         |         |     |      |    |                  | 管理 | ) 🖘        | 500                              | 42                            | <ul> <li>体験版 (#BRRHD アップグ) ②</li> </ul> | 🕓 体験版 (明報              | 助 アップグ    | \$   |
| ⊘ 保護                      | Test Site                                             |         |         |     |      |    |                  | 발했 | <b>©</b> 7 | 0                                | 10                            | S 体験版 (HERRig.) アップゲ                    | 🔮 7 7 <del>7</del> 4 7 |           | \$ ∅ |
| ⊘ 保護                      | Test Site 2                                           |         |         |     |      |    |                  | 管理 | ) ©7       | 251                              | 78                            | <ul> <li>体験版 (#BRHD アップグ) ②</li> </ul>  | 🔮 7 7 <del>7</del> 4 7 |           | \$ ∅ |
|                           |                                                       |         |         |     |      |    |                  |    |            | 877 アクティブなデバイス<br>0 利用版がアクティブなデバ | 266 サイトのシー<br>(- 0 MH(はお話(サイト | +数<br>- のシー - )数                        |                        |           |      |

- 2. 次のカラムの並べ替えをするには、各見出しの右側にある上向きの矢印または下向きの矢印をクリックします。
  - 状態
  - サイト
  - デバイス
  - サイトのシート数
  - DNS プロテクション
  - セキュリティ意識向上トレーニング

注意: 見出しの右側をクリックすると、上向きまたは下向きの矢印が表示されます。

| veenaard Translation GSM Console ~ Q ~ @ ~ Kournunt@gma |                                                   |               |                                   |                              |                                                  |                                       |  |  |  |  |  |  |  |  |  |
|---------------------------------------------------------|---------------------------------------------------|---------------|-----------------------------------|------------------------------|--------------------------------------------------|---------------------------------------|--|--|--|--|--|--|--|--|--|
| ダッシュポード サイト                                             | 着理者 グループ ポリシー オーバーライド 警告 レポート 設定 セキュリティ意識的上トレーニング |               |                                   |                              |                                                  |                                       |  |  |  |  |  |  |  |  |  |
| サイト<br>6 アクセス可能なサイト   B #                               | イト<br>アクセン可能なサイト   8会社                            |               |                                   |                              |                                                  |                                       |  |  |  |  |  |  |  |  |  |
| ***                                                     | 74                                                |               | #164 2                            | #1 FO O                      | DNS プロテクショ                                       | セキュリティ意識向上トレーニン                       |  |  |  |  |  |  |  |  |  |
|                                                         | Acme                                              | ***           | 77                                | 35                           | 🔮 7 7 7 4 7 🔹 🕸                                  | 🕏 २७२४७ 🕸 🗹                           |  |  |  |  |  |  |  |  |  |
| 《 保護                                                    | Collinwood Fisheries                              | <b>表示</b> (8) | 0                                 | 100                          | ◎ 非アクティブ (学)                                     | ◎ #79ティア                              |  |  |  |  |  |  |  |  |  |
|                                                         | Derby                                             | 11 HE 00      | 49                                | 1                            | S19747                                           | <ul> <li>体験板 (MERK2 アップグ_)</li> </ul> |  |  |  |  |  |  |  |  |  |
| ⊘ 俄茲                                                    | EWERT                                             | 200 C         | 500                               | 42                           | S 体験版 (#2815) アップグ 参                             | 🔇 体験版 (###約 アップグ 🕸                    |  |  |  |  |  |  |  |  |  |
| 🖉 保護                                                    | Test Site                                         | 管理 ◎          | 0                                 | 10                           | <ul> <li>体験板 (MERIO アップグ) 袋</li> </ul>           | 🔮 🖓 ७ ४ ७ ४ ७ 😵 🗹                     |  |  |  |  |  |  |  |  |  |
| (8)20                                                   | Test Site 2                                       | *# ©          | 251                               | 78                           | <ul> <li>体験板 (#28885) アップグ</li> <li>総</li> </ul> | 🕏 २१२२४७ 💲 🗹                          |  |  |  |  |  |  |  |  |  |
|                                                         |                                                   |               | 877 アクティブなデバイス<br>0 20円数がアクティブなデバ | 266 サイトのシー)<br>0 50%25000サイト | - 数<br>のシー i 数                                   |                                       |  |  |  |  |  |  |  |  |  |

各カラムの情報の種類に基づいて、昇順か降順、またはアルファベット順で並べ替えが実行されます。

# サイトの概要を表示

特定のサイトについて、管理者の名前、支払請求サイクル、コメントなどの追加サイト情報を表示することができます。

#### 追加サイト情報を表示するには:

1. 管理コンソールにログインします。

[サイト] タブがアクティブになった状態で管理コンソールが表示されます。

| Secure Anywhere.          |                                           |      |         |    |      |    |                  |    |              |                                    |            |                                         | \$gmail.com ∨          |            |      |
|---------------------------|-------------------------------------------|------|---------|----|------|----|------------------|----|--------------|------------------------------------|------------|-----------------------------------------|------------------------|------------|------|
| ダッシュボード サイト               | 管理者 グループ                                  | ポリシー | オーバーライド | 警告 | レポート | 設定 | セキュリティ意識向上トレーニング |    |              |                                    |            |                                         |                        |            |      |
| サイト<br>6 アクセス可能なサイト   8 ま | र्नि<br>। राजेन्द्र प्रेसिय प्रति । इस्ते |      |         |    |      |    |                  |    |              |                                    |            |                                         |                        |            |      |
| 状態 ^                      | サイトゥ                                      |      |         |    |      |    |                  |    |              | デバイス 中                             | サイトのシー     | DNS プロテクション キ                           | セキュリティス                | #職向上トレーニング | ά    |
| ⊘ 保護                      | Acme                                      |      |         |    |      |    |                  | 범권 | ) ©7         | 77                                 | 35         | 🕏 72747 😫                               | 🔮 7 2 <del>7</del> 4 7 |            | \$ ⊿ |
| ⊘ 保護                      | Collinwood Fisheries                      |      |         |    |      |    |                  | 表示 | •            | 0                                  | 100        |                                         | Q 217 7 7 4            | 7          | \$   |
| ⊘ 保護                      | Derby                                     |      |         |    |      |    |                  | *2 | ) ©7         | 49                                 | 1          | 🔮 x 2 7 4 7 🕸                           | (1) 体験版 (#)            | 助 アップゲ.    | . \$ |
| ⊘ 保護                      | EWERT                                     |      |         |    |      |    |                  | 管理 | ) 🖘          | 500                                | 42         | <ul> <li>体験版 (#BRHD アップグ) 念</li> </ul>  | (1) 体联版 (8)            | 助. アップグ.   | . \$ |
| ⊘ 保護                      | Test Site                                 |      |         |    |      |    |                  | *2 | ) <b>C</b> 7 | 0                                  | 10         | <ul> <li>体験版 (MERIO.) アップゲ 综</li> </ul> | 🥏 アクティフ                |            | \$ ⊿ |
| ⊘ 保護                      | Test Site 2                               |      |         |    |      |    |                  | 管理 | ©7           | 251                                | 78         | <ul> <li>体験版 (#BRHD アップグ) ②</li> </ul>  | 🔮 7 2 <del>7</del> 4 7 |            | \$ ⊿ |
|                           |                                           |      |         |    |      |    |                  |    |              | 877 アクティブながバイス<br>0.20年間がパフクティブなディ | 266 ディトのシー | - 殿<br>- のシー 新                          |                        |            |      |

2. [管理]ボタンをクリックします。

| Secure Anyw             | CUTE Anywhere. Translation GSM Console × Q × O × licomum1@gmail.com × |             |      |         |    |      |    |                  |    |                                  |                           |                       |       |              |      |
|-------------------------|-----------------------------------------------------------------------|-------------|------|---------|----|------|----|------------------|----|----------------------------------|---------------------------|-----------------------|-------|--------------|------|
| ダッシュボード サイト             | 管理者                                                                   | グループ        | ポリシー | オーバーライド | 警告 | レポート | 設定 | セキュリティ意識向上トレーニング | r  |                                  |                           |                       |       |              |      |
| サイト<br>6アクセス可能なサイト   8台 | 計                                                                     |             |      |         |    |      |    |                  |    |                                  |                           | Q. 検索                 |       | + 🕁          | ÷φ   |
| 状態 ^                    | サイトの                                                                  |             |      |         |    |      |    |                  |    | デバイス ゆ                           | サイトのシー                    | DNS プロテクション �         | セキュリ  | ティ意識向上トレーニン  | 7 ¢  |
| ⊘ 保護                    | Acme                                                                  |             |      |         |    |      |    | 管理               | Θv | 77                               | 35                        | 🔮 アクティブ 👔             | 🔮 T 7 | ティブ          | \$ Z |
| ⊘ 保護                    | Collinwoo                                                             | d Fisheries |      |         |    |      |    | 表示               | ©7 | 0                                | 100                       | ◎ 非アクティブ (2)          | Ø ±7  | クティブ         | ٢    |
| ⊘ 保護                    | Derby                                                                 |             |      |         |    |      |    | 管理               | ©7 | 49                               | 1                         | 🔮 アクティブ 👔             | 🕓 体験  | 版 (期限12 アップク | - 🕸  |
| ● 保護                    | EWERT                                                                 |             |      |         |    |      |    | 管理               | €Ţ | 500                              | 42                        | S 体験版 (周期約 アップグ 袋     | 🕓 体験  | 版 (周限約 アップク  | - \$ |
| ⊘ 保護                    | Test Site                                                             |             |      |         |    |      |    | 管理               | ©7 | 0                                | 10                        | ③ 体験版 (2008-00 アップグ 袋 | 🔮 F 7 | ティブ          | \$ ⊿ |
| ● 保護                    | Test Site :                                                           |             |      |         |    |      |    | 管理               | 9  | 251                              | 78                        | 🔇 体験版 (周囲初 アップグ 🕸     | 🔮 T 7 | ティブ          | \$ ₽ |
|                         |                                                                       |             |      |         |    |      |    |                  |    | 877 アクティブなデバイス<br>0 郎用版がアクティブなデバ | 266 サイトのシート<br>0 無料体酸酸サイト | 数<br>のシート数            |       |              |      |

[概要] タブがアクティブな状態で [サイトの管理] パネルが表示されます。

| Sec | Secure Anywhere.                                                                                                    |       |        |        |           |            |      |         |      |                  |  |  |
|-----|----------------------------------------------------------------------------------------------------|-------|--------|--------|-----------|------------|------|---------|------|------------------|--|--|
| ダッシ | ュボード                                                                                                    | ታイト   | 管理者    | グループ   | ポリシー      | オーバーライド    | 警告   | レポート    | 設定   | セキュリティ意識向上トレーニング |  |  |
| く戻る | ダッシュホート     サイト     管理者     グループ     ホリシー     オーバーフィト     警告     レホート     設定     セキュリティ复載向上トレーニング       く戻る     Derby     ④ 保護 |       |        |        |           |            |      |         |      |                  |  |  |
| 概要  | 詳細                                                                                                    | 権限 エン | ノドポイント | プロテクショ | ン DNS プロ: | テクション セキュリ | ティ意識 | 向上トレーニン | ダ ダウ | ンロード             |  |  |
|     |                                                                                                    |       |        |        |           |            |      |         |      |                  |  |  |

概要

|     | 0              |       |
|-----|----------------|-------|
| रंग | 5が必要なデバイス (現在) | 対応が必要 |
|     | デバイスを表示        |       |
|     |                |       |

## [管理内] ボタン

[管理内] ボタンには、タブが6つあります。

- 概要
- <u>詳細</u>
- 権限
- エンドポイント プロテクション
- <u>DNS プロテクション</u>
- セキュリティ意識向上トレーニング
- <u>ダウンロード</u>

[概要] タブ

[概要] エリアに、サイトの状態を反映する数字が表示されます。

- 対応が必要なデバイス(現在)
- 対応が必要なデバイス(過去7日間)
- インストールされたデバイス(過去7日間)

[管理者] エリアには、サイトへのアクセスを付与された管理者が一覧表示されており、また、閲覧のみ 権限がある管理者が一覧表示されています。管理者権限レベルの詳細については、「111{/u} {/color} ページの「サイト管理者権限の更新」」を参照してください。

[アクション] エリアには以下が含まれます。

- 保護を一時停止したり再開したりする機能について詳細は、「88{/u}{/color} ページの「<u>サイト保護</u> の一時停止および再開」」を参照してください。
- サイトを無効にする機能について詳細は、「91{/u}{/color} ページの「<u>サイトの保護を非アクティブ</u> <u>化」</u>」を参照してください。

### [詳細] タブ

このタブから、次の情報を表示または編集できます。

- サイト / 会社名
- +−⊐−ド
- サイトの種類(内部または外部)。
- サイトに関するコメント。これは自由形式フィールドです。
- サイトを作成した人物の名前。
- サイトをタグでフィルタリングします。

詳細については、「94{/u}{/color} ページの「<u>サイトの詳細を編集」</u>」と「102{/u}{/color} ページの「<u>サイト</u> のタグ付け」」を参照してください。

#### [権限] タブ

このタブから、管理者に次のいずれかのレベルでサイト権限を設定できます。

- 管理者
- 表示のみ
- アクセスなし

詳細については、「111{/u}{/color}ページの「サイト管理者権限の更新」」を参照してください。

### [エンドポイント プロテクション] タブ

このタブから、次の設定を表示または編集できます。

- サイトのシート数
- デフォルトのエンドポイント ポリシー
- グローバルオーバーライドおよびグローバルポリシーの追加
- ・レポート配信先リストに電子メールを設定
- データフィルタを設定
   エンドポイントコンソールに直接移動します。
- 詳細については、「22{/u}{/color} ページの「エンドポイントコンソールへのアクセス」」を参照してください。

詳細については、「114{/u}{/color}ページの「<u>サイト設定の編集」</u>」を参照してください。

[DNS プロテクション] タブ

このタブから、次の操作を実行できます。

- DNS の保護を有効にする
- DNS の保護を30 日間の体験版からフルライセンスにアップグレード
- ポリシーを編集
- ネットワーク設定をアップグレード

詳細については、「DNS 保護のオンライン ガイド」を参照してください。

[セキュリティ意識向上トレーニング] タブ

このタブから、次の操作のいずれかを実行できます。

- セキュリティ意識向上トレーニングを有効化
- セキュリティ意識向上トレーニングを30日間の体験版からフルライセンスにアップグレード

詳細については、「セキュリティ意識向上トレーニングガイド」を参照してください。

### [ダウンロード] タブ

このタブから、キーコードが自動的に設定された Webroot SecureAnywhere のコピーをダウンロードできます。詳細については、「124{/u}{/color} ページの「Webroot のダウンロード」」を参照してください。

# マルチサイトの概要を表示

管理コンソールでは、マルチサイトの配備の概要を確認できます。複数のダッシュボードを同時に表示できる ほか、特定のダッシュボードの概要や、特定のサイトに関する追加情報を確認できます。

#### マルチサイトの概要を表示するには:

1. 管理コンソールにログインします。

[サイト] タブがアクティブになった状態で管理コンソールが表示されます。

| Secure Anywhere. Translation GSM Console ~ Q ~ (3) ~ Ioamun |                                                              |          |      |         |    |      |    |                  |      |            |                                  |             | () v lioxmum4                                  | @gmail.com ~           |            |      |
|-------------------------------------------------------------|--------------------------------------------------------------|----------|------|---------|----|------|----|------------------|------|------------|----------------------------------|-------------|------------------------------------------------|------------------------|------------|------|
| ダッシュボード サイト                                                 | 管理者                                                          | グループ     | ポリシー | オーバーライド | 警告 | レポート | 設定 | セキュリティ意識向上トレーニング |      |            |                                  |             |                                                |                        |            |      |
| サイト<br>6 アクセス可能なサイト   8 #                                   | ∀1     Q, ME     + d ⊽ 0       07023780471   888     + d ⊽ 0 |          |      |         |    |      |    |                  |      |            |                                  |             |                                                |                        | ≂ φ        |      |
| 状態 ^                                                        | サイトゥ                                                         |          |      |         |    |      |    |                  |      |            | デバイス キ                           | サイトのシー      | DNS プロテクション キ                                  | セキュリティス                | T酸肉上トレーニン: | Ý ¢  |
| ⊘ 保護                                                        | Acme                                                         |          |      |         |    |      |    |                  |      |            | 77                               | 35          | 🔮 79747 🛞                                      | 🔮 7 2 <del>7</del> 4 7 |            | \$ ⊿ |
| ⊘ 保護                                                        | Collinwood Fi                                                | isheries |      |         |    |      |    |                  | 表示   | •          | 0                                | 100         |                                                | Q 287 7 7 4            | 7          | -    |
| ⊘ 保護                                                        | Derby                                                        |          |      |         |    |      |    |                  | 1212 | ) ©7       | 49                               | 1           | 🔮 x 2 7 4 7                                    | <b>()</b> 体験版 (#8      | 助 アップゲ     | . \$ |
| ⊘ 保護                                                        | EWERT                                                        |          |      |         |    |      |    |                  | 世理   | ) 🖘        | 500                              | 42          | <ul> <li>体験版 (HERH).</li> <li>アップダー</li> </ul> | <b>()</b> 体験版 (89      | 助 アップグ     | - \$ |
|                                                             | Test Site                                                    |          |      |         |    |      |    |                  | *2   | <b>©</b> 7 | 0                                | 10          | <ul> <li>体験版 (HERID.) アップダー (第)</li> </ul>     | 🔮 P 7 7 7 4 7          |            | \$ ∅ |
| ⊘ 保護                                                        | Test Site 2                                                  |          |      |         |    |      |    |                  | 世理   | ) ©7       | 251                              | 78          | <ul> <li>体験版 (HERH).</li> <li>アップグ</li> </ul>  | 🔮 7 2 <del>7</del> 4 7 |            | \$ Z |
|                                                             |                                                              |          |      |         |    |      |    |                  |      |            | 877 アクティブなチバイス<br>0.試用時がアクティブなチバ | 266 フィトのシート | -政<br>のシート教                                    |                        |            |      |

2. [**ダッシュボード**] タブをクリックします。

| Secure Anyw               | ROUT<br>CLIPE Anywhere. Translation GSM Console × Q × ③ × lloumum (ggmail.com × |      |         |      |        |    |                 |              |                                  |                            |                         |   |                    |      |
|---------------------------|---------------------------------------------------------------------------------|------|---------|------|--------|----|-----------------|--------------|----------------------------------|----------------------------|-------------------------|---|--------------------|------|
| ダッシュボード サイト               | 管理者 グループ                                                                        | ポリシー | オーバーライド | 警告 · | レポート 豊 | £æ | セキュリティ意識向上トレーニン | 7            |                                  |                            |                         |   |                    |      |
| サイト<br>6 アクセス可能なサイト   8 合 | <del>1</del>                                                                    |      |         |      |        |    |                 |              |                                  |                            | Q. ##                   |   | + 4                | εφ   |
| 状態 ≏                      | サイト �                                                                           |      |         |      |        |    |                 |              | デバイス �                           | サイトのシー                     | DNS プロテクション �           | ł | zキュリティ意識向上トレーニング φ | ,    |
| ⊘ 保護                      | Acme                                                                            |      |         |      |        |    | 管理              | ) 🕶          | 77                               | 35                         | 🕏 79717 👔               |   | 77777              | \$ ∅ |
| ⊘ 保護                      | Collinwood Fisheries                                                            |      |         |      |        |    | 表示              | ) 🗪          | 0                                | 100                        | 🕲 ヨアクティブ 👔              | 8 | 3 ヨミアクティブ          | \$   |
| ⊘ 保護                      | Derby                                                                           |      |         |      |        |    | 管理              | •            | 49                               | 1                          | 🕏 アクティブ 👔               | 3 | S 体験版 (周限切 アップグ    | ) 🅸  |
| ♥ 保護                      | EWERT                                                                           |      |         |      |        |    | 管理              | ) 🕶          | 500                              | 42                         | 🔇 体験版 (2000-10.) アップグ 🔅 | 3 | S 体験版 (開限幻 アップグ    | ) 🕸  |
| ⊘ 保護                      | Test Site                                                                       |      |         |      |        |    | 管理              | ) 🕶          | Ū                                | 10                         | S 体験版 (XRRR41) アップグ 袋   |   | 77777              | \$ Z |
| ⊘ 保護                      | Test Site 2                                                                     |      |         |      |        |    | 管理              | ) <b>C</b> v | 251                              | 78                         | 🔇 体験版 (2008k0 アップグ 该    | 3 | 777777             | \$ ⊿ |
|                           |                                                                                 |      |         |      |        |    |                 |              | 877 アクティブなデバイス<br>0 助用版がアクティブなデバ | 266 サイトのシート<br>0 研科体験版サイトの | 187<br>D >              |   |                    |      |

**注意:**「脅威の検出履歴」と「デバイスのアクティブ化」のグラフを除き、ダッシュボードの合計では、エージェントのバージョン 8.0.4.134 以降を実行するエンドポイントのみが正確に表示されます。マイグレーションされたキーコードは、このベータ版上のカウントにわずかな異常を引き起こす可能性があります。

[ダッシュボード] タブが表示されます。

| Secure Anywhere.                                                                             |       |                                                                |                                     |  |  |  |  |  |  |  |  |
|----------------------------------------------------------------------------------------------|-------|----------------------------------------------------------------|-------------------------------------|--|--|--|--|--|--|--|--|
| ダッシュボード サイト 管理者 グループ ポリシー オーバーライド 警告                                                         | レポート  | 設定 セキュリティ意識向上トレーニング                                            |                                     |  |  |  |  |  |  |  |  |
| <ul> <li>         ・チャートを追加          マサイトフィルタ         く         ダッシュボードをリセット      </li> </ul> |       |                                                                |                                     |  |  |  |  |  |  |  |  |
| ダッシュボードの概要                                                                                   |       |                                                                |                                     |  |  |  |  |  |  |  |  |
| ① サイト:6 サイトのシート数:266 購入されたデバイス:10 アクティブなデバイスの合計:87                                           | 7     |                                                                |                                     |  |  |  |  |  |  |  |  |
| 脅威の検出履歴                                                                                      | © ×   | デバイスのアクティブ化                                                    | *                                   |  |  |  |  |  |  |  |  |
| 1<br>この期間内ではエンドポイントは見つかりませんでした<br>0<br>9月4 0月5 0月6 0月7 9月8 0月9                               | 9月 10 | 1<br>この期間内ではエンドポイントは見つかりませんでした<br>0<br>0月4 9月5 9月6 9月7 9月8 9月9 | 9月 10                               |  |  |  |  |  |  |  |  |
| ポリシーにより管理                                                                                    | & ×   | エージェントのバージョンの使用状況                                              | *                                   |  |  |  |  |  |  |  |  |
| 0<br>管理が最外<br>管理されています                                                                       |       | 845 25 2<br>845                                                | 9.0.26.61<br>9.0.24.49<br>9.0.21.18 |  |  |  |  |  |  |  |  |

### 左上に[ダッシュボード概要] バーがあり、全サイトの概要が表示されます。

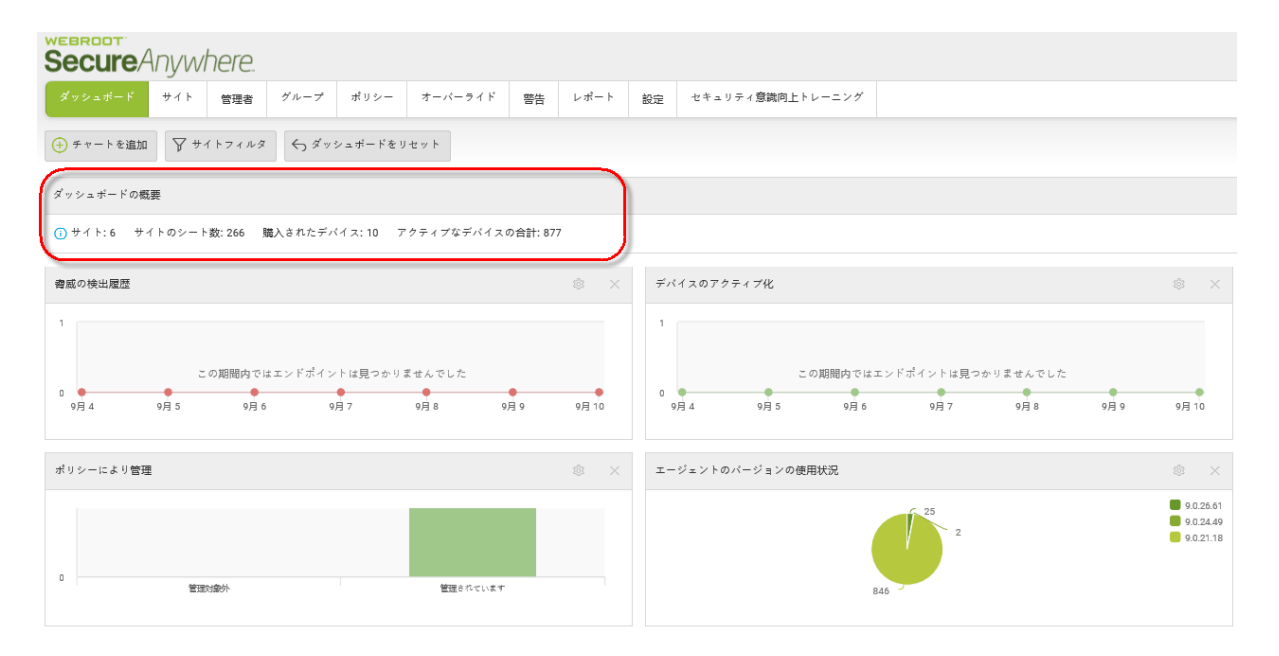

3. 追加サイト情報を表示するには、[サイト]にカーソルを合わせます。

サイトの概要が表示されます。

| Se             | Secure Anywhere.     |                                      |                               |                 |                      |       |  |  |  |  |  |  |
|----------------|----------------------|--------------------------------------|-------------------------------|-----------------|----------------------|-------|--|--|--|--|--|--|
| <i>శ్రీ</i> లు | シュボード                | ታኅኑ                                  | 管理者                           | グループ            | ポリシー                 | オーバー  |  |  |  |  |  |  |
| Ð              | <br>サイト概             | ·_· ▽<br>要                           |                               | <b>ন্চ</b> ব্ৰু | <sub>1</sub> シュボードをし | Itzył |  |  |  |  |  |  |
| <i>ই</i> প:    | 1002<br>1,002        | サイト合計<br>アクセス可能                      | なサイト                          |                 |                      |       |  |  |  |  |  |  |
| 0<             | 4<br>183             | 対応が必要                                |                               | サイトのシー          | -卜数: 17,263          | 購入さ   |  |  |  |  |  |  |
| Thr            | 66<br>0<br>19<br>467 | 期限切れの<br>期限が切れ?<br>一時停止した<br>非アクティブ・ | サイト<br>るサイト<br>ミサイト<br>化したサイト |                 |                      |       |  |  |  |  |  |  |

[チャート] エリアで、デフォルトで次の各タイプのチャートが表示されます。

- 脅威の検出履歴 7日間に検出されたすべての脅威の履歴。
- デバイスのアクティブ化 7 日間にアクティブ化された新しいデバイスの履歴。
- •ポリシーにより管理 管理対象のデバイスと管理対象外のデバイスの数。
- エージェントのバージョンの使用状況 WSA エージェント バージョンごとのインストール件数。
- ・リアルタイムシールドの状態 リアルタイムシールドが有効なデバイスと無効なデバイスの数。
- •期限切れの状態 キーコードが期限切れになっているデバイスの数。
- 対応の状態 修復またはクリーンアップ (デフォルトで有効)の状態にあるデバイスの数。

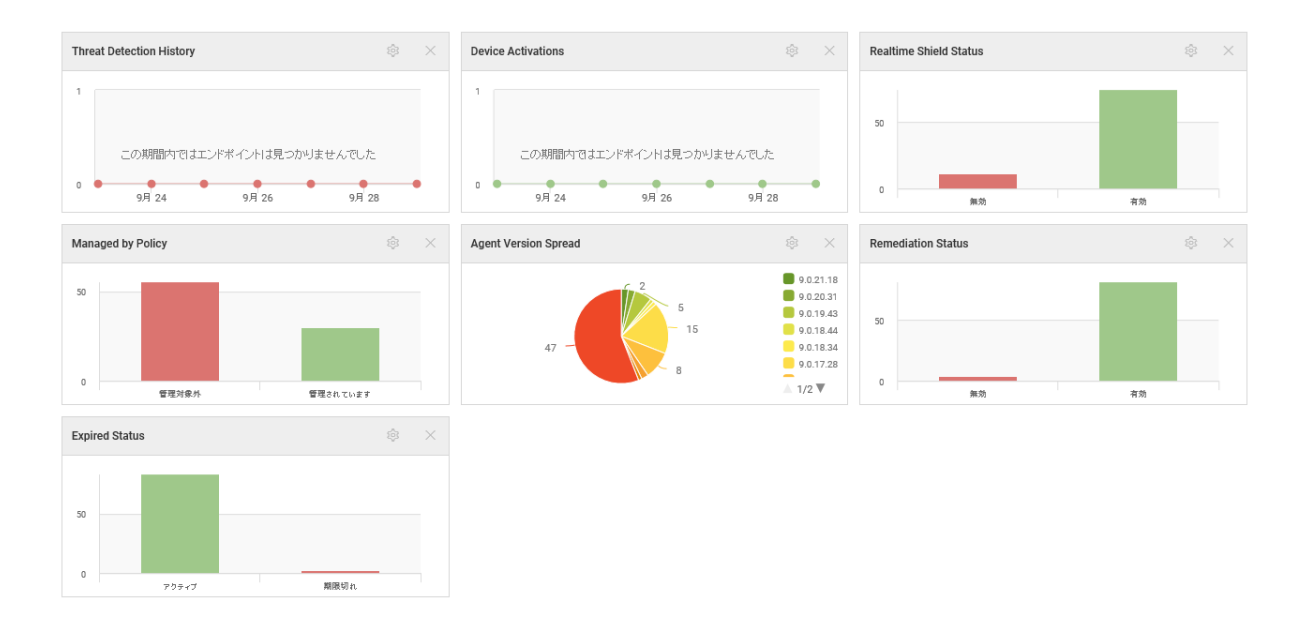

4. ダッシュボードに表示するサイトを設定するには、[サイトフィルタ]ボタンをクリックします。

|   | Secure Anywhere.                   |      |        |        |             |      |  |  |  |  |  |
|---|------------------------------------|------|--------|--------|-------------|------|--|--|--|--|--|
|   | ダッシュボード                            | ታイト  | 管理者    | グループ   | ポリシー        | オーバー |  |  |  |  |  |
| ( | チャートを追加 🏾 🎖 サイトフィルタ 🕤 ダッシュボードをリセット |      |        |        |             |      |  |  |  |  |  |
|   | ダッシュボードの柿                          | 現要   |        |        |             |      |  |  |  |  |  |
|   | 🕕 サイト: 1,002                       | ① 対応 | が必要: 4 | サイトのシー | -卜数: 17,263 | 購入され |  |  |  |  |  |

[サイトによりフィルタリング] ウィンドウが表示されます。

| サイトフィルタ                       |                      | × |
|-------------------------------|----------------------|---|
| ダッシュボードのチャートに含めるサイトを選択してください: | ⊙ すべて 🔿 サイトを選択してください |   |
| 選択 キャンセル                      |                      |   |

- 5. 以下のいずれかの作業を行ってください。
  - [すべて] ラジオ ボタンを選択してすべてのサイトを表示します。
  - [サイトの選択] ラジオ ボタンを選択して、その後表示されたウィンドウで、表示するサイトを選択します。
    - ・ すべてのサイトを選択するには、[すべて選択]ボタンをクリックします。
    - サイトを選択しない場合、[すべて選択解除]ボタンをクリックします。

| サイトフィルタ                                            | × |
|----------------------------------------------------|---|
| ダッシュボードのチャートに含めるサイトを選択してください: 〇 すべて 💿 サイトを選択してください |   |
| すべて選択 すべて選択網路                                      |   |
| ⊘ 456346546456                                     | ^ |
| ⊘ A New Trail Site                                 |   |
| ⊘ a1a1a1                                           |   |
| ⊘ Actimel 1                                        |   |
| ⊘ Active sites count                               |   |
| ⊘ adding a new site 12233                          | ~ |
|                                                    |   |
| 選択 キャンセル                                           |   |

- 6. 右上で、次のいずれかのトグルボタンをクリックしてダッシュボードのレイアウトを変更します。
  - 1つのカラム
  - 2 つのカラム
  - 3 つのカラム
  - 4 つのカラム

|       | _ | - | <br> |
|-------|---|---|------|
| レイアウト |   | Ш | <br> |
|       |   |   |      |

7. ダッシュボードをドラッグアンドドロップして任意の場所に移動することもできます。

|       | Infection History |                                                  |
|-------|-------------------|--------------------------------------------------|
|       |                   |                                                  |
| Nov 9 | 10 Nov 10 Nov 11  |                                                  |
|       |                   | WSA Software Version Nov 10 2014 11              |
|       | Nov 5 Nov 6       | Nov 7 Nov 8 8.0. Nov 9(127) Nov 10,70 (3) Nov 11 |
|       |                   | 8.0.4.66 (1) 8.0.4.136 (480)                     |

8. ダッシュボードを元の場所に配置するには、[ダッシュボードをリセット]ボタンをクリックします。

| Secure Anywhere. |                                  |        |        |             |      |  |  |  |
|------------------|----------------------------------|--------|--------|-------------|------|--|--|--|
| ダッシュボード          | ታイト                              | 管理者    | グループ   | ポリシー        | オーバー |  |  |  |
| 🛨 チャートを追加        | ④ チャートを追加 ア サイトフィルタ タッシュボードをリセット |        |        |             |      |  |  |  |
| ダッシュボードの構        | 既要                               |        |        |             |      |  |  |  |
| 🕕 サイト: 1,002     | ① 対応                             | が必要: 4 | サイトのシ- | -卜数: 17,263 | 購入され |  |  |  |

9. 各サイトの追加情報を表示するには、チャートにカーソルをあてて表示されるウィンドウをクリックしま す。

| Mana | aged by Policy                |
|------|-------------------------------|
| 50   | Managed by Policy<br>管理対象外 55 |
| 0    | 管理对象外                         |

### サイトの追加情報が表示されます。

| Managed by Policy: 管理対象外           |     |   |                          | ? | × |
|------------------------------------|-----|---|--------------------------|---|---|
| ታብኑ                                | 紀要如 | ^ |                          |   |   |
| A New Site                         | 1   |   | エントホインドを表示するリイドを進加していたでい |   |   |
| Actimel 1                          | 1   |   |                          |   |   |
| Annual Billing site                | 1   |   |                          |   |   |
| Another site                       | 1   |   |                          |   |   |
| ARC Testing Site                   | 7   |   |                          |   |   |
| DE1105                             | 1   |   |                          |   |   |
| EP_ALERTS_TESTINGEP_ALERTS_TESTING | 1   |   |                          |   |   |
| Infection data testing in GSM      | 1   |   |                          |   |   |
| MacParity Release                  | 2   |   |                          |   |   |
| Roger's Site                       | 1   | ~ |                          |   |   |
|                                    |     |   | 開UTS                     |   |   |

10. 追加情報を表示するには、サイトの名前をクリックします。

| Managed by Policy: 管理対象外           |     | ? | × |
|------------------------------------|-----|---|---|
| ታተኑ                                |     |   |   |
| A New Site                         | 1   |   |   |
| Actimel 1                          | 1   |   |   |
| Annual Billing site                | 1   |   |   |
| Another site                       | 1   |   |   |
| ARC Testing Site                   | 7   |   |   |
| DE1105                             | 1   |   |   |
| EP_ALERTS_TESTINGEP_ALERTS_TESTING | 1   |   |   |
| Infection data testing in GSM      | 1   |   |   |
| MacParity Release                  | 2   |   |   |
| Roger's Site                       | 1   |   |   |
|                                    | 開いる |   |   |

### ホスト名やキーコード情報が表示されます。

| Managed by Policy: 管理対象外           |    |   |                 |                          | ? | × |
|------------------------------------|----|---|-----------------|--------------------------|---|---|
| ታብ                                 | 総数 | ^ | ホスト名            | キーコード                    |   |   |
| A New Site                         | 1  |   | CWILL-6757T-DBY | 83C6-ENTP-507B-9CFA-4078 |   |   |
| Actimel 1                          | 1  |   |                 |                          |   |   |
| Annual Billing site                | 1  |   |                 |                          |   |   |
| Another site                       | 1  |   |                 |                          |   |   |
| ARC Testing Site                   | 7  |   |                 |                          |   |   |
| DE1105                             | 1  |   |                 |                          |   |   |
| EP_ALERTS_TESTINGEP_ALERTS_TESTING | 1  |   |                 |                          |   |   |
| Infection data testing in GSM      | 1  |   |                 |                          |   |   |
| MacParity Release                  | 2  |   |                 |                          |   |   |
| Roger's Site                       | 1  | ~ |                 |                          |   |   |
|                                    |    |   | 閉じる             |                          |   |   |

11. [ホスト名] カラムで、リンクをクリックして詳細を表示します。

| Managed by Policy: 管理対象外           |    |                                        | ? > |
|------------------------------------|----|----------------------------------------|-----|
| サ사                                 | 総数 | й-с-+                                  |     |
| A New Site                         | 1  | CWILL-6757T-DBY 83C6-ENTP-507B-9CFA-40 | 78  |
| Actimel 1                          | 1  |                                        |     |
| Annual Billing site                | 1  |                                        |     |
| Another site                       | 1  |                                        |     |
| ARC Testing Site                   | 7  |                                        |     |
| DE1105                             | 1  |                                        |     |
| EP_ALERTS_TESTINGEP_ALERTS_TESTING | 1  |                                        |     |
| Infection data testing in GSM      | 1  |                                        |     |
| MacParity Release                  | 2  |                                        |     |
| Roger's Site                       | 1  |                                        |     |
|                                    |    | 開じる                                    |     |

[エンドポイント情報] ウィンドウには、次のタブが表示されます。

- エンドポイント ホスト名、現在のユーザー、デバイスタイプ、内部 IP、MAC アドレスに関する情報 を含みます。
- Webroot SecureAnywhere キーコード、バージョン、有効期限、残存日数に関する情報を含みます。
- スキャン情報 最新のスキャン、合計スキャン数、スケジュール済みスキャン時刻に関する情報を含みます。
- シールド 有効にするシールドに関する情報を含みます。

| エンドポイントの情報                                 | ? ×               |
|--------------------------------------------|-------------------|
| エンドポイント Webroot SecureAnywhere スキャン情報 シールド |                   |
| 本スト名                                       | CWILL-6757T-DBY   |
| 現在のユーザー                                    | cwilliams         |
| デバイスのタイプ                                   | PC                |
| プライマリブラウザ                                  | IE                |
| プライマリブラウザのバージョン                            | 9.11.10586.0      |
| オペレーティング システムのファイアウォール有効                   | lati              |
| 仮想マシン                                      | いいえ               |
| רענל∽ם IP                                  | 10.39.16.32       |
| MACアドレス                                    | 00:FF:3E:91:BE:D7 |
| ·····································      | UG I              |

12. 設定が完了したら、[閉じる]ボタンをクリックします。

| エンドボイントの情報                                 | ? ×               |
|--------------------------------------------|-------------------|
| エンドポイント Webroot SecureAnywhere スキャン情報 シールド |                   |
| ホスト名                                       | CWILL-6757T-DBY   |
| 現在のユーザー                                    | cwilliams         |
| デバイスのタイプ                                   | PC                |
| プライマリブラウザ                                  | IE                |
| プライマリブラウザのバ <i>ージ</i> ョン                   | 9.11.10586.0      |
| オペレーティングシステムのファイアウォール有効                    | Idu               |
| 仮想マシン                                      | いいえ               |
| רער−ם IP                                   | 10.39.16.32       |
| MACアドレス                                    | 00:FF:3E:91:BE:D7 |
|                                            | 28                |

# サイト保護の一時停止および再開

あらゆるサイトでサイト保護を一時停止でき、その後、いつでも再開できます。

#### サイト保護を一時停止または再開するには:

1. 管理コンソールにログインします。

[サイト] タブがアクティブになった状態で管理コンソールが表示されます。

| wearoot<br>SecureAnywhere. Translation GBM Console ∝ Q ∝ @ ~ koomunt@gmail.com ~ |                                                   |    |                               |                                |                                                                                                    |                       |  |  |
|----------------------------------------------------------------------------------|---------------------------------------------------|----|-------------------------------|--------------------------------|----------------------------------------------------------------------------------------------------|-----------------------|--|--|
| ダッシュデード サイト                                                                      | 管理者 グループ ポリシー オーバーライド 警告 レポート 設定 セキュリティ意識向上トレーニング |    |                               |                                |                                                                                                    |                       |  |  |
| サイト<br>6 アクセス可能なサイト   8 合                                                        | #t                                                |    |                               |                                | Q. see                                                                                                    | + Ŧ ± ± ¢             |  |  |
| 状態 ^                                                                             | Ψ1FΦ                                              |    | デバイス 中                        | サイトのシ                          | DNS プロテクション キ                                                                                                    | セキュリティ意識向上トレーニング φ    |  |  |
| ⊘ 保護                                                                             | Acme                                              | ** | 87 77                         | 35                             | 🔮 7 7 7 7 🛞                                                                                                    | 🔮 7 7 7 + 7 😵 🗹       |  |  |
| ❷ 保護                                                                             | Collinwood Fisheries                              | 表示 | ©⊽ 0                          | 100                            | <ul> <li> <sup>(2)</sup> ₩7 2 7 4 7         <sup>(2)</sup> <sup>(2)</sup></li></ul> | 8 11777 (7)           |  |  |
| ⊘ 保護                                                                             | Derby                                             | ** | © <del>⊽</del> 49             | 1                              | Ø 17717 (\$                                                                                                    | 🔇 体験版 (#888) アップゲ 🕸   |  |  |
| ⊘ 保護                                                                             | EWERT                                             | 管理 | ST 500                        | 42                             | <ul> <li>体験版 (#SRH). アップグ (参)</li> </ul>                                                                                                    | 🔇 体験版 (minit) アップグ (参 |  |  |
| ⊘ 保護                                                                             | Test Site                                         | *2 | 80 0                          | 10                             | <ul> <li>体験版 (#BIRNE). アップグ (参)</li> </ul>                                                                                                    | 🔮 7 2 7 4 7 🔅 🗹       |  |  |
| ⊘ 保護                                                                             | Test Site 2                                       | 世理 | 87 251                        | 78                             | <ul> <li>体験版 (HERH).</li> <li>アップグ</li> </ul>                                                                                                    | 🔮 7 2 7 4 7 🔹 🖄       |  |  |
|                                                                                  |                                                   |    | 877 アクティブながバイ<br>0 純用版がアクティブな | ス 266 アイトのシー<br>ニペ 0 MH(法部語ディー | - F設<br>トロシー F設                                                                                                    |                       |  |  |

2. 一時停止したいサイトの[管理]ボタンをクリックします。

| Secure Anyw               | ecure Anywhere. Translation GSM Console ~ Q ~ ③ ~ |             |      |         |    |      |    |               |      |                                  |                           | ) - lioxmum1@gn       | nail.com ~             |            |      |
|---------------------------|---------------------------------------------------|-------------|------|---------|----|------|----|---------------|------|----------------------------------|---------------------------|-----------------------|------------------------|------------|------|
| ダッシュボード サイト               | 管理者                                               | グループ        | ポリシー | オーバーライド | 醫告 | レポート | 設定 | セキュリティ意識向上トレー | ニング  |                                  |                           |                       |                        |            |      |
| サイト<br>6 アクセス可能なサイト   8 合 | サイト     Q 使素     + 占 〒 ○                          |             |      |         |    |      |    |               |      |                                  |                           |                       |                        |            |      |
| 状態▲                       | サイトゥ                                              |             |      |         |    |      |    |               |      | デバイス ゆ                           | サイトのシ_                    | DNS プロテクション �         | セキュリティ意                | 御上トレーニング � |      |
| ❷ 保護                      | Acme                                              |             |      |         |    |      |    | 100 m         |      | 77                               | 35                        | 🔮 アクティブ 🔹             | 🔮 7 7 <del>7</del> 4 7 |            | \$ Z |
| ⊘ 保護                      | Collinwoo                                         | d Fisheries |      |         |    |      |    |               | r. 🕞 | 0                                | 100                       | ◎ 非アクティブ 🕸            | ◎ ヨアクティフ               |            | \$   |
| ⊘ 保護                      | Derby                                             |             |      |         |    |      |    | <b>1</b> 23   |      | 49                               | 1                         | 🔮 79717 🕸             | (1) 体験版 (2019)         | L. 7ップグ    | ۲    |
|                           | EWERT                                             |             |      |         |    |      |    | 123           | E ©7 | 500                              | 42                        | S 体験板 (XBRR b) アップグ 除 | (1) 体験版 (1988)         | )          | \$   |
| ⊘ 保護                      | Test Site                                         |             |      |         |    |      |    | (E)           | . 07 | 0                                | 10                        | S 体験版 (2008-00 アップグ 珍 | 🔮 アクティブ                |            | \$ ∅ |
| ♥ 保護                      | Test Site 2                                       |             |      |         |    |      |    |               |      | 251                              | 78                        | S 体験版 (周囲初 アップグ 総     | 🔮 79747                |            | \$ ∅ |
|                           |                                                   |             |      |         |    |      |    |               |      | 877 アクティブなデバイス<br>0 就用版がアクティブなデバ | 266 サイトのシート<br>0 無料体酸版サイト | 歌<br>のシート歌            |                        |            |      |

[概要]タブがアクティブな状態で[サイトの管理]パネルが表示されます。

| Secure/                                                                                                    | Secure Anywhere. |       |         |           |            |      |         |      |                  |  |
|----------------------------------------------------------------------------------------------------|------------------|-------|---------|-----------|------------|------|---------|------|------------------|--|
| ダッシュボード                                                                                                    | ታイト              | 管理者   | グループ    | ポリシー      | オーバーライド    | 警告   | レポート    | 設定   | セキュリティ意識向上トレーニング |  |
| < <sup>戻る</sup> Derby <sup></sup> <sup></sup> <sup></sup> <sup></sup> <sup></sup> <sup></sup> <sup></sup> <sup></sup> <sup></sup> <sup></sup> |                  |       |         |           |            |      |         |      |                  |  |
| 概要詳細                                                                                                    | 権限 <sup>エン</sup> | ドポイント | プロテクション | ン DNS プロ: | テクション セキュリ | ティ意識 | 向上トレーニン | グ ダウ | ンロード             |  |
| 概要                                                                                                    |                  |       |         |           |            |      |         |      |                  |  |

| 対応が必要なデバイス (現在) | 対応が必要 |
|-----------------|-------|
| デバイスを表示         |       |

3. サイトの保護を一時停止するには、ページを下方向にスクロールして [保護の一時停止] ボタンをクリックします。

| アクション                                                                                            |         |
|--------------------------------------------------------------------------------------------------|---------|
| 保護の一時停止                                                                                          |         |
| サイトの保護を一時停止すると、インストールしたすべてのエージェントが「検出のみ」モードに設定されます。ソフトウェアはエンドボイントに想到ますが、感染が発見されてもクリーンアップを実行しません。 | 保護の一時停止 |
| 「保護の両関」ボタンをクリックすると、このアグンョンを元に戻すことができます。                                                          |         |

### 保護の一時停止警告メッセージが表示されます。

| 保護の一時停止: First site IE10                                                                                        | ?    | ×  |
|----------------------------------------------------------------------------------------------------|------|----|
| このサイトの保護を一時停止しますか?                                                                                              |      |    |
| <ul> <li>サイトの保護を一時停止すると、インストールしたすべてのエージェントが「検出のみ」モードに設定されます。ソフトウェアはエトに残りますが、感染が発見されてもクリーンアップを実行しません。</li> </ul> | ンドボー | 10 |
| 「保護の再開」ボタンをクリックすると、このアクションを元に戻すことができます。                                                                         |      |    |
| lはい キャンセル                                                                                                    |      |    |

4. [はい] ボタンをクリックして、保護の一時停止に進みます。

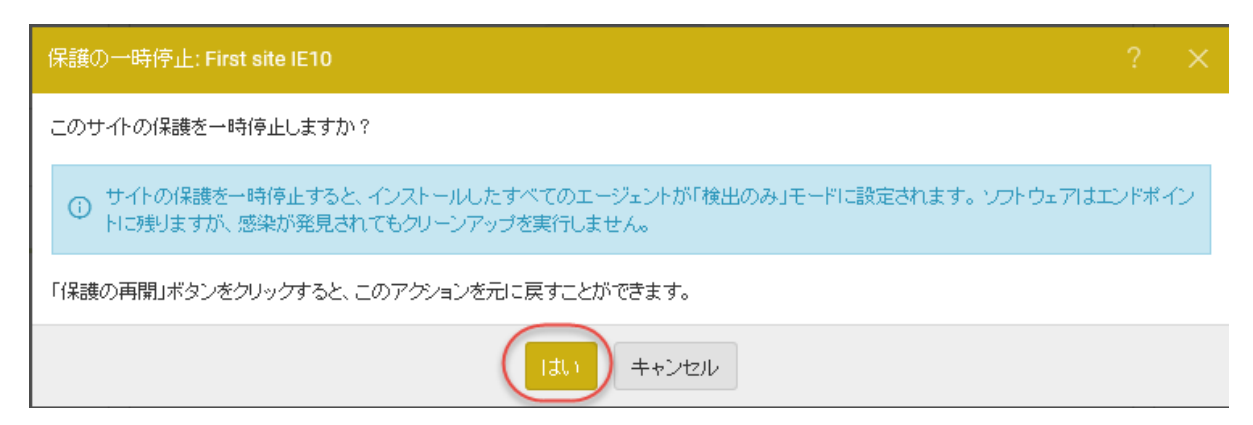

サイトが一時停止され、左上に一時停止のアイコンが表示されます。

| Secure Anywhere.                     |       |        |         |           |            |       |  |  |  |  |
|--------------------------------------|-------|--------|---------|-----------|------------|-------|--|--|--|--|
| ダッシュボード サイト 管理者 グループ ポリシー オーバーライド 警告 |       |        |         |           |            |       |  |  |  |  |
| く <sub>戻る</sub> Acme ①一時停止           |       |        |         |           |            |       |  |  |  |  |
| 概要詳細                                 | 権限 エン | /ドポイント | プロテクション | ン DNS プロ: | テクション セキュリ | ティ意識向 |  |  |  |  |

### また、[一時停止]ボタンが[保護の再開]ボタンになります。

| アクション                                                                                                    |       |
|----------------------------------------------------------------------------------------------------|-------|
| 保護の再開<br>サイトの保護を両開すると、インストールしたすべてのエージェントの設定が「完全な検出あよび修復」モードに戻ります。その後、ソフトウェアは発見されたすべての感染についてクリーンアップを行ないます。 | 保護の再開 |
|                                                                                                    |       |

5. サイトの保護を再開するには、[保護の再開]ボタンをクリックします。

# サイトの保護を非アクティブ化

サイトの保護を非アクティブ化するには、次の手順に従ってください。

#### サイトの保護を非アクティブ化するには:

1. 管理コンソールにログインします。

[サイト] タブがアクティブになった状態で管理コンソールが表示されます。

| Secure Anywa              | terror<br>CureAnywhere. Translation 65M Console ~ Q ~ () ~ Iournun4@gmal.com ~ |    |                               |                                 |                                           |                       |  |  |  |  |  |
|---------------------------|--------------------------------------------------------------------------------|----|-------------------------------|---------------------------------|-------------------------------------------|-----------------------|--|--|--|--|--|
| ダッシュデード サイト               | 管理者 グループ ポリシー オーバーライド 警告 レポート 設定 セキュリティ意識向上トレーニング                              |    |                               |                                 |                                           |                       |  |  |  |  |  |
| サイト<br>6 アクセス可能なサイト   8 合 | #t                                                                             |    |                               |                                 | Q. set                                    | + Ŧ ± ± ¢             |  |  |  |  |  |
| 状態 ^                      | Ψ1FΦ                                                                           |    | デバイス キ                        | サイトのシ                           | DNS プロテクション キ                             | セキュリティ意識向上トレーニング φ    |  |  |  |  |  |
| ⊘ 保護                      | Acme                                                                           | ** | <b>®</b> ₩ 77                 | 35                              | ♥ アクティブ (8)                               | 🔮 7 2 7 4 7 🕸 🗹       |  |  |  |  |  |
| ⊘ 保護                      | Collinwood Fisheries                                                           | 表示 | ©7 0                          | 100                             |                                           | ② ヨアクティブ              |  |  |  |  |  |
| ⊘ 保護                      | Derby                                                                          | ** | ©⊽ 49                         | 1                               | 🔮 x 7 7 x 7 👔                             | 🔇 体験版 (#BRH) アップゲ 🕸   |  |  |  |  |  |
| ⊘ 保護                      | EWERT                                                                          | 世現 | ©⊽ 500                        | 42                              | 🔇 体験版 (#888) アップグ 🕸                       | 🔇 体験版 (#BRit) アップグ (参 |  |  |  |  |  |
| ⊘ 保護                      | Test Site                                                                      | *2 | <u>©⊽</u> 0                   | 10                              | <ul> <li>体験版 (HBR)E. アップグ (第)</li> </ul>  | 🔮 7 7 7 + 7 🕸 🗹       |  |  |  |  |  |
| ⊘ 保護                      | Test Site 2                                                                    | 管理 | <u>©</u> ₩ 251                | 78                              | <ul> <li>体験版 (HIRH). アップグ_ (#)</li> </ul> | 🔮 7 2 7 4 7 🕸 🗹       |  |  |  |  |  |
|                           |                                                                                |    | 877 アクティブなデバー<br>0 秋田読がアクティブな | ス 266 サイトのシー<br>デバー 0 MPSはおきがサイ | - 一般<br>トロシー - 一般                         |                       |  |  |  |  |  |

2. 一時停止するサイトの[管理]ボタンをクリックします。

| Secure Anywa              | veBroot*<br>SecureAnywhere. Translation GSM Console × Q × @ × liox |             |      |         |    |      |    |                  |            |                                   |                           | ⊙ v lioxmum1@gm    | nail.com ~  |                |      |
|---------------------------|--------------------------------------------------------------------|-------------|------|---------|----|------|----|------------------|------------|-----------------------------------|---------------------------|--------------------|-------------|----------------|------|
| ダッシュボード サイト               | 管理者                                                                | グループ        | ポリシー | オーバーライド | 醫告 | レポート | 設定 | セキュリティ意識向上トレーニン: | 7          |                                   |                           |                    |             |                |      |
| サイト<br>6 アクセス可能なサイト   8 đ | サイト<br>5×7>セス可能なサイト   8合計                                          |             |      |         |    |      |    |                  |            |                                   |                           |                    |             |                |      |
| 状態▲                       | サイトゥ                                                               |             |      |         |    |      |    |                  |            | デバイス ゆ                            | サイトのシ                     | DNS プロテクション �      | セキュリティ意     | 龍向上トレーニング �    |      |
| ❷ 保護                      | Acme                                                               |             |      |         |    |      |    | 管理               | Θv         | 77                                | 35                        | 🔮 79717 😵          | 🔮 アクティブ     |                | \$ Z |
| ⊘ 保護                      | Collinwoo                                                          | d Fisheries |      |         |    |      |    | 表示               | ©7         | 0                                 | 100                       | ◎ 非アクティブ ②         | ◎ ヨアクティ     | 7              | \$   |
| ⊘ 保護                      | Derby                                                              |             |      |         |    |      |    | 管理               | ΘŢ         | 49                                | 1                         | 🔮 79717 😵          | 《 体験版 (300) | 8 <b>?</b> ップグ | ۲    |
|                           | EWERT                                                              |             |      |         |    |      |    | 管理               | <b>O</b> 7 | 500                               | 42                        | S 体験版 (周期初 アップグ 袋  | 🕓 体験版 (周期   | ₽              | \$   |
| ⊘ 保護                      | Test Site                                                          |             |      |         |    |      |    | 管理               | ©7         | 0                                 | 10                        | 🔇 体験版 (周囲版) アップグ 🕸 | 🔮 アクティブ     |                | \$ Z |
| ♥ 保護                      | Test Site 2                                                        |             |      |         |    |      |    | 管理               | •          | 251                               | 78                        | 🔇 体験版 (周限初 アップグ 🕸  | 🔮 アクティブ     |                | \$ ∅ |
|                           |                                                                    |             |      |         |    |      |    |                  |            | 877 アクティブなデバイス<br>0 30用版がアクティブなデバ | 266 サイトのシート<br>0 無料体観版サイト | 政<br>のシート数         |             |                |      |

[概要] タブがアクティブな状態で [サイトの管理] パネルが表示されます。

| Secure Anywhere. |                  |        |         |           |            |       |         |      |                  |  |
|------------------|------------------|--------|---------|-----------|------------|-------|---------|------|------------------|--|
| ダッシュボード          | <b>ታ</b> イト      | 管理者    | グループ    | ポリシー      | オーバーライド    | 警告    | レポート    | 設定   | セキュリティ意識向上トレーニング |  |
| <戻る Derby        |                  |        |         |           |            |       |         |      |                  |  |
| 概要詳細             | 権限 <sup>エン</sup> | /ドポイント | プロテクション | ン DNS プロ: | テクション セキュリ | ティ意識[ | 向上トレーニン | グ ダウ | ンロード             |  |
| 概要               |                  |        |         |           |            |       |         |      |                  |  |

| 0           |           |
|-------------|-----------|
| 対応が必要なデバイス( | 現在) 対応が必要 |
| デバイスを表示     |           |

3. 下方向にスクロールして [非アクティブ化] ボタンをクリックします。

| 非アクティブ化                                                                                                   |         |
|----------------------------------------------------------------------------------------------------|---------|
| これにより、サイト用キーコードを排アウティブ化し、このキーコードを使用中のすべてのエンドボイントにアノインストール コマンドを逆信します。<br>この処理は赤久が広めのであり、元に戻せないたの注意してください。 | 非アクティブ化 |

サイトが非アクティブになり、非アクティブ化警告メッセージが表示されます。

| 非アクティブ化 WF Defects ?                                                | ×  |  |  |  |  |  |  |
|---------------------------------------------------------------------|----|--|--|--|--|--|--|
| このサイトを非アクティブ化しますか?                                                  |    |  |  |  |  |  |  |
| これにより、サイト用キーコードを非アクティブ化し、このキーコードを使用中のすべてのエンドポイントにアンインストール コマンドを送信しま | す。 |  |  |  |  |  |  |
| ① この処理は永久的なものであり、元に戻せないため注意してください。                                  |    |  |  |  |  |  |  |
|                                                                     |    |  |  |  |  |  |  |
| はい キャンセル                                                            |    |  |  |  |  |  |  |

4. [はい] ボタンをクリックして継続します。

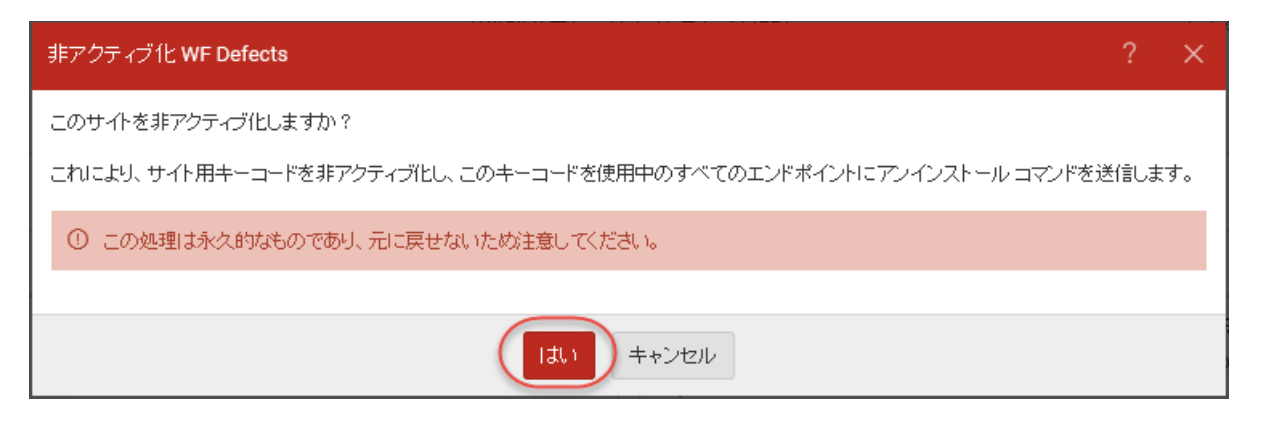

サイトが非アクティブ化され、サイトのキーコードは失効し、すべてのエンドポイントから Webroot Secure Anywhere がアンインストールされます。

5. 非アクティブになったサイトを表示するには、サイトの戻る矢印をクリックして、[フィルタ] ボタンをクリック し、[非アクティブ化] ボタンを選択します。詳細については、「63{/u}{/color} ページの「<u>サイトのフィルタ</u> <u>リング」</u>」を参照してください。

# サイトの詳細を編集

この手順に従って、サイト名または会社名、シート数などのサイトの詳細を編集したり、サイトに関する情報を追加したりします。

#### サイトの詳細と編集するには:

1. 管理コンソールにログインします。

[サイト] タブがアクティブになった状態で管理コンソールが表示されます。

| Secure Anyw                                                                                                    | ARDOT Translation GSM Console × Q × () × SournumA@gmail.com × |         |         |    |      |    |                  |    |    |                                   |            |                                                           |                        |           |      |
|----------------------------------------------------------------------------------------------------|---------------------------------------------------------------|---------|---------|----|------|----|------------------|----|----|-----------------------------------|------------|-----------------------------------------------------------|------------------------|-----------|------|
| ダッシュボード サイト                                                                                                    | 管理者 グノ                                                        | ーブ ポリシー | オーバーライド | 警告 | レポート | 設定 | セキュリティ意識向上トレーニング |    |    |                                   |            |                                                           |                        |           |      |
| サイト         ・         ・         ・         ・         ・         ・         ・         ・         ・         ・         ・         ・         ・         ・         ・         ・         ・         ・         ・         ・         ・         ・         ・         ・         ・         ・         ・         ・         ・         ・         ・         ・         ・         ・         ・         ・         ・         ・         ・         ・         ・         ・         ・         ・         ・         ・         ・         ・         ・         ・         ・         ・         ・         ・         ・         ・         ・         ・         ・         ・         ・         ・         ・         ・         ・         ・         ・         ・         ・         ・         ・         ・         ・         ・         ・         ・         ・         ・         ・         ・         ・         ・         ・         ・         ・         ・         ・         ・         ・         ・         ・         ・         ・         ・         ・         ・         ・         ・         ・         ・         ・         ・         ・         ・         ・         ・ <th></th> <th>+ 4</th> <th>÷φ</th> |                                                               |         |         |    |      |    |                  |    |    |                                   |            |                                                           |                        | + 4       | ÷φ   |
| 状態 ^                                                                                                    | #4 F Φ                                                        |         |         |    |      |    |                  |    |    | デバイス 中                            | サイトのシ      | DNS プロテクション キ                                             | セキュリティ素                | 職向上トレーニング | ¢    |
| ⊘ 保護                                                                                                    | Acme                                                          |         |         |    |      |    |                  |    | ©7 | 77                                | 35         | 🕏 72747 😫                                                 | 🔮 7 2 <del>7</del> 4 7 |           | \$ ∅ |
| ❷ 保護                                                                                                    | Collinwood Fisheries                                          |         |         |    |      |    |                  |    |    | ٥                                 | 100        | #アクティブ                                                    | Q 117774               | 7         | \$   |
| ⊘ 保護                                                                                                    | Derby                                                         |         |         |    |      |    |                  |    |    | 49                                | 1          | 🔮 x 2 7 4 7 🕸                                             | () 体験版 (#8)            | 助 アップゲ    | \$   |
| ❷ 保護                                                                                                    | EWERT                                                         |         |         |    |      |    |                  |    | ©7 | 500                               | 42         | <ul> <li>体験版 (HERH). アップグ_ 命</li> </ul>                   | ()体験版 (用)              | 助 アップグ    | \$   |
|                                                                                                    | Test Site                                                     |         |         |    |      |    |                  | *2 | 67 | 0                                 | 10         | <ul> <li>体験版 (HER)(2. アップゲ 線</li> </ul>                   | 🔮 7 2 <del>7</del> 4 7 |           | ≉ ⊠  |
| ⊘ 保護                                                                                                    | Test Site 2                                                   |         |         |    |      |    |                  | 世理 | Θų | 251                               | 78         | <ul> <li>体験版 (HERH).</li> <li>アップグ_</li> <li>②</li> </ul> | 🔮 7 9 <del>7</del> 4 7 |           | \$ Z |
|                                                                                                    |                                                               |         |         |    |      |    |                  |    |    | 877 アクティブながバイス<br>0.20年間がフクティブなディ | 266 アイトのシー | -政<br>- のシー - 1 教                                         |                        |           |      |

2. [管理]ボタンをクリックします。

| Secure Anyw               | here.     |             |      |         |    |      |    |                  |                                  |                             | Translation GSM Con                                | sole ~ 🏠 ~  | (?) ∨ lioxmum1@g  | mail.com ~ |
|---------------------------|-----------|-------------|------|---------|----|------|----|------------------|----------------------------------|-----------------------------|----------------------------------------------------|-------------|-------------------|------------|
| ダッシュボード サイト               | 管理者       | グループ        | ポリシー | オーバーライド | 醫告 | レポート | 設定 | セキュリティ意識向上トレーニング |                                  |                             |                                                    |             |                   |            |
| サイト<br>6 アクセス可能なサイト   8 合 | 計         |             |      |         |    |      |    |                  |                                  |                             | Q, ##                                              |             | + 🕁 🧟             | FΦ         |
| 状態▲                       | サイトの      |             |      |         |    |      |    |                  | デバイス 🌣                           | サイトのシー                      | DNS プロテクション �                                      | セキュリティ      | 意識向上トレーニング 🤅      | Þ          |
| ⊘ 保護                      | Acme      |             |      |         |    |      |    | <b>21</b>        | 77                               | 35                          | 🔮 アクティブ                                            | 🔮 アクティ      | 7                 | \$ Z       |
| ⊘ 保護                      | Collinwoo | d Fisheries |      |         |    |      |    | 表示 ④             | 7 0                              | 100                         | ◎ 非アクティフ 袋                                         | B ■7777     | 17                | ۲          |
| ⊘ 保護                      | Derby     |             |      |         |    |      |    | <b>***</b>       | 49                               | 1                           | 🔮 アクティブ                                            | () 体験版 (    | 1988년 <b>アップグ</b> | ) 🕸        |
|                           | EWERT     |             |      |         |    |      |    | 11日 6            | 500                              | 42                          | S 体験版 (周限灯 アップグ) 袋                                 | 3 () 体験版 () | 眼切 アップグ           | 8          |
| ⊘ 保護                      | Test Site |             |      |         |    |      |    | 管理 6             | 7 0                              | 10                          | S 体験版 (周囲短) アップグ 笑                                 | 🔮 アクティ      | 7                 | \$ Z       |
| ♥ 保護                      | Test Site | 2           |      |         |    |      |    |                  | 251                              | 78                          | S 体験版 (周囲辺 アップグ 笑                                  | S 7774      | 7                 | \$ Z       |
|                           |           |             |      |         |    |      |    |                  | 877 アクティブなデバイス<br>0 郎用版がアクティブなデバ | 266 サイトのシート<br>- 0 無料体酸酸サイト | $\mathcal{R}$<br>$\sigma \ge - \vdash \mathcal{R}$ |             |                   |            |

[概要] タブがアクティブな状態で [サイトの管理] パネルが表示されます。

|  | Secure Anywhere. |             |               |        |         |             |         |                 |        |                  |  |
|--|------------------|-------------|---------------|--------|---------|-------------|---------|-----------------|--------|------------------|--|
|  | ダッシュボード          | <b>ታ</b> ィኑ | 管理者           | グループ   | ポリシー    | オーバーライド     | 警告      | レポート            | 設定     | セキュリティ意識向上トレーニング |  |
|  |                  |             |               |        |         |             |         |                 |        |                  |  |
|  | <b>敬要</b> 詳細     | 権限 土        | < 1:45-1 Z 1: | 787723 | / DNG/H | / シンヨン セイエリ | (71.忌畹) | <b>町正ドレーー</b> ク | ·y > y | /H=T             |  |

概要

| )<br>対応が必要なデバイス( | 現在) | 対応が <sup>i</sup> 必要 |
|------------------|-----|---------------------|
| デバイスを表示          |     |                     |

3. [詳細] タブをクリックします。

| Secure Anywhere.                                                            |         |          |         |    |      |    |     |  |  |  |  |
|-----------------------------------------------------------------------------|---------|----------|---------|----|------|----|-----|--|--|--|--|
| ダッシュボード サイト 管                                                               | 理者 グループ | ポリシー     | オーバーライド | 警告 | レポート | 設定 | セキュ |  |  |  |  |
| く戻る Acme ②保護<br>概要 詳細 推興 エンドポイントプロテクション DNS プロテクション セキュリティ意識向上トレーニング ダウンロード |         |          |         |    |      |    |     |  |  |  |  |
| 概要                                                                          |         |          |         |    |      |    |     |  |  |  |  |
|                                                                             | (       | <b>)</b> | )       |    |      |    |     |  |  |  |  |

デバイスを表示

GSM 管理者ガイド

[詳細]タブが表示されます。

| × 0,         | Secure Anywhere.                                                                |     |     |      |      |         |                  |      |    |                  |  |
|--------------|---------------------------------------------------------------------------------|-----|-----|------|------|---------|------------------|------|----|------------------|--|
|              | ダッシュボード                                                                         | ታイト | 管理者 | グループ | ポリシー | オーバーライド | 截 <u>生</u><br>百日 | レポート | 設定 | セキュリティ意識向上トレーニング |  |
|              | く戻る<br>Acme ②保護<br>振夢 詳細 梅眼 エンドポイント プロテクション DNS プロテクション セキュリティ意識向上トレーニング ダウンロード |     |     |      |      |         |                  |      |    |                  |  |
| <del>"</del> | イト/会社名 ⑦                                                                        |     |     |      |      |         |                  |      |    |                  |  |

キーコード

CONTRACTOR STREET

サイトの種類 ②

⊙ 外部企業 ── 社内サイト

会社の規模 ⑦

次のいずれかを選択してください…

会社の業種 ⑦

次のいずれかを選択してください…

支払請求サイクル ⑦

年1回

支払請求日 ⑦

1月 🔻 1日 🔻

コメント ⑦

タゲ ⑦ *タゲを追加…* \* 追加

変更を保税

- 4. [サイト/会社名] フィールドで、必要に応じてサイト名または会社名を更新します。
- 5. [サイトの種類] エリアで、以下のラジオボタンの1つを選択します。
  - 外部企業
  - ・社内サイト

注意:[社内サイト] ラジオボタンを選択した場合は、[会社の規模]、[会社の業種]、[支払請 求サイクル]、[支払請求日] フィールドは表示されないため、内容を指定する必要はありません。

- 6. [会社の規模] フィールドのドロップダウン メニューで、実際の会社の規模に最も近いものを選択してく ださい。
- 7. [会社の業種] フィールドのドロップダウンメニューでは、実際の業種に最も近いものを選択します。
- 8. [支払請求サイクル] フィールドのドロップダウンメニューでは、次の支払請求サイクルのいずれかを選択 します。
  - 年1回
  - 四半期ごと
  - 月次
  - 毎週
- 9. [支払請求日] フィールドで、ドロップダウンメニューから支払い請求の月と日を選択します。
- 10. [コメント] フィールドには、必要に応じてあらゆるコメントやメモを入力します。これは自由形式のフィー ルドです。
- 11. [作成者] フィールドで、必要に応じてサイトの作成者を更新します。
- 12. [タグ] ドロップダウンで、必要な数だけタグを入力します。次のいずれかまたはすべてに基づいてタグを 作成することができます。
  - ・会社の業種 (医療、建設、輸送など)。
  - タイムゾーン、地理的位置、国、または言語。
  - アカウントマネージャーの名前、IT 担当者の名前、または主な問い合わせ担当者の名前。

詳細については、「102{/u}{/color} ページの「<u>サイトのタグ付け」</u>」を参照してください。
13. 完了したら、[変更を保存]ボタンをクリックします。このボタンはタブの最下部にあります。

| Secure Anywhere.    |        |         |            |                      |         |      |                  |
|---------------------|--------|---------|------------|----------------------|---------|------|------------------|
| ダッシュボード サイト 管理者     | グループ   | ポリシー    | オーバーライド    | 截 <del>生</del><br>百日 | レポート    | 設定   | セキュリティ意識向上トレーニング |
| <戻る Acme Ø保護        |        |         |            |                      |         |      |                  |
| 概要 詳細 権限 エンドポイント    | プロテクショ | ン DNSプロ | テクション セキュリ | ティ意識に                | 向上トレーニン | グ ダウ | Va-K             |
| サイト/会社名 ⑦           |        |         |            |                      |         |      |                  |
| Acme                |        |         |            |                      |         |      |                  |
| キーコード               |        |         |            |                      |         |      |                  |
|                     |        |         |            |                      |         |      |                  |
| サイトの種類 ⑦            |        |         |            |                      |         |      |                  |
| ⊙ 外部企業 ○ 社内サイト      |        |         |            |                      |         |      |                  |
| 会社の規模 ⑦             |        |         |            |                      |         |      |                  |
| 次のいずれかを選択してください…    |        |         |            |                      |         |      |                  |
| <del>会社</del> の業種 ⑦ |        |         |            |                      |         |      |                  |
| 次のいずれかを選択してください…    |        |         |            |                      |         |      |                  |
| 支払請求サイクル ⑦          |        |         |            |                      |         |      |                  |
| 年1回                 |        |         |            |                      |         |      |                  |
| 支払請求日 ⑦             |        |         |            |                      |         |      |                  |
| 1月 🔻 1日 👻           |        |         |            |                      |         |      |                  |
| コメント ③              |        |         |            |                      |         |      |                  |
|                     |        |         |            |                      |         |      |                  |
| タグ ③                |        |         |            |                      |         |      |                  |
| タグを追加 × 追加          |        |         |            |                      |         |      |                  |
|                     |        |         |            |                      |         |      |                  |
| <b>変更を保存</b>        |        |         |            |                      |         |      |                  |
|                     |        |         |            |                      |         |      |                  |

# サイトのタグ付け

タグ付け機能を使用して、管理者は、タグと呼ばれる共有属性に基づいてサイトをグループにまとめることができます。タグは各サイトに割り当てられます。

#### サイトへのタグ付けを行うには:

1. 管理コンソールにログインします。

[サイト] タブがアクティブになった状態で管理コンソールが表示されます。

| Secure Anywa              | EBROCT<br>In Translation SIM Console V D v 🕲 v kesmun4@gmal.com v |         |         |    |      |    |                  |     |              |                                  |                        |                                         | mail.com v             |           |      |
|---------------------------|-------------------------------------------------------------------|---------|---------|----|------|----|------------------|-----|--------------|----------------------------------|------------------------|-----------------------------------------|------------------------|-----------|------|
| ダッシュボード サイト               | 管理者 ゲル                                                            | -ブ ポリシー | オーバーライド | 警告 | レポート | 設定 | セキュリティ意識向上トレーニング |     |              |                                  |                        |                                         |                        |           |      |
| サイト<br>6 アクセス可能なサイト   8 ぎ | ウイト     ロ、約束     中     山     マ     ①       キ     山     マ     ①    |         |         |    |      |    |                  |     |              |                                  |                        |                                         | <del>,</del> φ         |           |      |
| 状態 ^                      | サイトゥ                                                              |         |         |    |      |    |                  |     |              | デバイス 中                           | サイトのシ                  | DNS プロテクション キ                           | セキュリティ意                | 織向上トレーニング | ÷    |
| ⊘ 保護                      | Acme                                                              |         |         |    |      | 발표 | ©7               | 77  | 35           | 🕏 72747 😫                        | 🔮 7 2 <del>7</del> 4 7 |                                         | \$ Z                   |           |      |
| ⊘ 保護                      | Collinwood Fisher                                                 | 00      |         |    |      |    |                  | 表示  | •            | 0                                | 100                    |                                         | 🕲 3E7 7 7 4            | 7         | \$   |
| ⊘ 保護                      | Derby                                                             |         |         |    |      |    |                  | *** | ) ©7         | 49                               | 1                      | 🔮 x 2 7 4 7 🕸                           | 🕓 体联版 (#87             | 切 アップゲ    | \$   |
| ⊘ 保護                      | EWERT                                                             |         |         |    |      |    |                  | 世理  | ) ©7         | 500                              | 42                     | <ul> <li>体験版 (#BRHD アップグ) 念</li> </ul>  | <b>()</b> 体験版 (###     | の アップグ    | ] ≉  |
| ⊘ 保護                      | Test Site                                                         |         |         |    |      |    |                  | **  | ) <b>©</b> 7 | 0                                | 10                     | <ul> <li>体験版 (MERIO.) アップゲ 综</li> </ul> | 🥏 アクティブ                |           | \$ ∅ |
| ⊘ 保護                      | Test Site 2                                                       |         |         |    |      |    |                  | 世理  | ©7           | 251                              | 78                     | <ul> <li>体験版 (#BRHD アップグ) ②</li> </ul>  | 🔮 7 7 <del>7</del> 4 7 |           | \$ ∅ |
|                           |                                                                   |         |         |    |      |    |                  |     |              | 877 アクティブながバイス<br>0.20年間がクライブなディ | 266 サイトのシー             | - 殿<br>- のシー 新                          |                        |           |      |

2. タグを追加するサイトを選択して [管理] ボタンをクリックします。

| Secure Anywa              | scure Anywhere.                     |           |      |         |    |      |    |                     |    |                                  |                           | Translation GSM Cons      | ole ~ 🇘 ~       | ⊙ ∨ lioxmum1@g | mail.com ~ |
|---------------------------|-------------------------------------|-----------|------|---------|----|------|----|---------------------|----|----------------------------------|---------------------------|---------------------------|-----------------|----------------|------------|
| ダッシュボード サイト               | 管理者                                 | グループ      | ポリシー | オーバーライド | 警告 | レポート | 設定 | セキュリティ意識向上トレーニング    |    |                                  |                           |                           |                 |                |            |
| サイト<br>6 アクセス可能なサイト   8 d | 여기가 1         Q. 然:         + 占 후 야 |           |      |         |    |      |    |                     |    |                                  |                           |                           |                 |                |            |
| 状態 🔶                      | サイトの                                |           |      |         |    |      |    |                     |    | デバイス ゆ                           | サイトのシー                    | DNS プロテクション �             | セキュリティ燈         | 讒向上トレーニング(     | ÷          |
|                           | Acme                                |           |      |         |    |      |    | 管理                  | €v | 77                               | 35                        | 🕏 アクティブ 🔹                 | 🔮 アクティブ         |                | \$ ∅       |
|                           | Collinwood                          | Fisheries |      |         |    |      |    | 表示                  | ©7 | 0                                | 100                       | S #77717 S                | 日本 ロックティ        | 7              | \$         |
| ⊘ 保護                      | Derby                               |           |      |         |    |      |    | 管理                  | ©7 | 49                               | 1                         | 🕏 7777                    | (1) 体験版 (3) (3) | 辺 アップグ         | 8          |
|                           | EWERT                               |           |      |         |    |      |    | 管理                  | €v | 500                              | 42                        | 休験版 (KRRK)     アップグ     祭 | (1) 体験版 (10)    | 切 アップグ         | \$         |
| ⊘ 保護                      | Test Site                           |           |      |         |    |      |    | 管理                  | ©7 | 0                                | 10                        | 🔇 体験版 (周囲版) アップグ 🕸        | 🔮 アクティブ         |                | \$ Z       |
|                           | Test Site 2                         |           |      |         |    |      |    | ( 18 <sup>1</sup> 2 | 9  | 251                              | 78                        | 🔇 体験版 (周囲版) アップグ 😵        | 🔮 アクティフ         |                | \$ ∅       |
|                           |                                     |           |      |         |    |      |    |                     |    | 877 アクティブなデバイス<br>0 郎用版がアクティブなデバ | 266 サイトのシート<br>0 無料体酸酸サイト | 税<br>ロシート税                |                 |                |            |

[概要] タブがアクティブな状態で [サイトの管理] パネルが表示されます。

| Secure Anywhere.                                                                                                    |       |        |        |           |            |      |         |      |                  |  |
|----------------------------------------------------------------------------------------------------|-------|--------|--------|-----------|------------|------|---------|------|------------------|--|
| ダッシュボード                                                                                                    | ታイト   | 管理者    | グループ   | ポリシー      | オーバーライド    | 警告   | レポート    | 設定   | セキュリティ意識向上トレーニング |  |
| く <sub>戻る</sub> Derby <sup></sup> <sup></sup> <sup></sup> <sup></sup> <sup></sup> <sup></sup> <sup></sup> <sup></sup> <sup></sup> <sup></sup> <sup></sup> <sup></sup> <sup></sup> <sup></sup> |       |        |        |           |            |      |         |      |                  |  |
| 概要詳細                                                                                                    | 権限 エン | ノドポイント | プロテクショ | ン DNS プロ: | テクション セキュリ | ティ意識 | 向上トレーニン | グ ダウ | ンロード             |  |
| 概要                                                                                                    |       |        |        |           |            |      |         |      |                  |  |

| 0          |     |       |
|------------|-----|-------|
| 対応が必要なデバイス | 現在) | 対応が必要 |
| デバイスを表示    |     |       |

3. [詳細] タブをクリックします。

| Secure/             | Anywl       | here.   |         |           |            |        |         |      |      |
|---------------------|-------------|---------|---------|-----------|------------|--------|---------|------|------|
| ダッシュボード             | <b>ታ</b> ィኑ | 管理者     | グループ    | ポリシー      | オーバーライド    | 警告     | レポート    | 設定   | セキュ  |
| く <sub>戻る</sub> Acm | e 🛇 保       | 護       |         |           |            |        |         |      |      |
| 概要(詳細)              | 権限 エン       | · ドポイント | プロテクション | ン DNS プロさ | テクション セキュリ | 「ティ意識」 | 向上トレーニン | グ ダウ | ンロード |

概要

| <b>O</b><br>対応が必要なデバイス | (現在) |  |
|------------------------|------|--|
| デバイスを表示                |      |  |

[詳細] タブが表示されます。

| Secure Anywhere.                    |         |          |            |       |         |      |                  |
|-------------------------------------|---------|----------|------------|-------|---------|------|------------------|
| ダッシュボード サイト 管理者                     | グループ    | ポリシー     | オーバーライド    | 警告    | レポート    | 設定   | セキュリティ意識向上トレーニング |
| く <sub>戻る</sub> Acme <del>②保護</del> |         |          |            |       |         |      |                  |
| 概要 詳細 権限 エンドポイント                    | プロテクション | ン DNS プロ | テクション セキュリ | ティ意識に | 向上トレーニン | ダ ダウ | ≻⊐− ř            |
| サイト / 会社名 ⑦                         |         |          |            |       |         |      |                  |
| Acme                                |         |          |            |       |         |      |                  |
| キーコード                               |         |          |            |       |         |      |                  |
|                                     |         |          |            |       |         |      |                  |
| サイトの種類 ⑦                            |         |          |            |       |         |      |                  |
| ⊙ 外部企業 ○ 社内サイト                      |         |          |            |       |         |      |                  |
| 会社の規模 ⑦                             |         |          |            |       |         |      |                  |
| 次のいずれかを選択してください…                    |         |          |            |       |         |      |                  |
| 会社の業種 ⑦                             |         |          |            |       |         |      |                  |
| 次のいずれかを選択してください…                    |         |          |            |       |         |      |                  |
| 支払請求サイクル ⑦                          |         |          |            |       |         |      |                  |
| 年1回                                 |         |          |            |       |         |      |                  |
| 支払請求日 ⑦                             |         |          |            |       |         |      |                  |
| 1月 🔻 1日 👻                           |         |          |            |       |         |      |                  |
| コメント ③                              |         |          |            |       |         |      |                  |
|                                     |         |          |            |       |         |      |                  |
| タグ ③                                |         |          |            |       |         |      |                  |
| タグを <u>追加</u> ・ 追加                  |         |          |            |       |         |      |                  |
|                                     |         |          |            |       |         |      |                  |
| 変更を保存                               |         |          |            |       |         |      |                  |

4. [タグ] フィールドで、必要な数だけタグを入力します。

| 概要 詳細 権限 エンドボイント ブロテクション DNS セキュリティ意識向上トレーニング |
|-----------------------------------------------|
| サイト / 会社名                                     |
| WF Defects                                    |
| キーコード                                         |
| 83B2-ENTP-D264-612D-41C8                      |
| サイトの種類                                        |
| ○ 外部企業 💿 社内サイト                                |
|                                               |
|                                               |
|                                               |
| 作成者                                           |
| Ateek Hussain                                 |
| タヴ<br>タグを追加 ・ 追加                              |
| 変更を保存                                         |

次のいずれかまたはすべてに基づいてタグを作成することができます。

- 会社の業種 (医療、建設、輸送など)。
- タイムゾーン、地理的位置、国、または言語。
- アカウントマネージャーの名前、IT 担当者の名前、または主な問い合わせ担当者の名前。

**注意:** サイトのタグは必要に応じていくつでも付けることが可能ですが、フィルタリングは1つのタグについてのみ実行できます。

必要に応じて、矢印をクリックして [タグ] ドロップダウン メニューを表示し、以前使用したタグを表示できます。

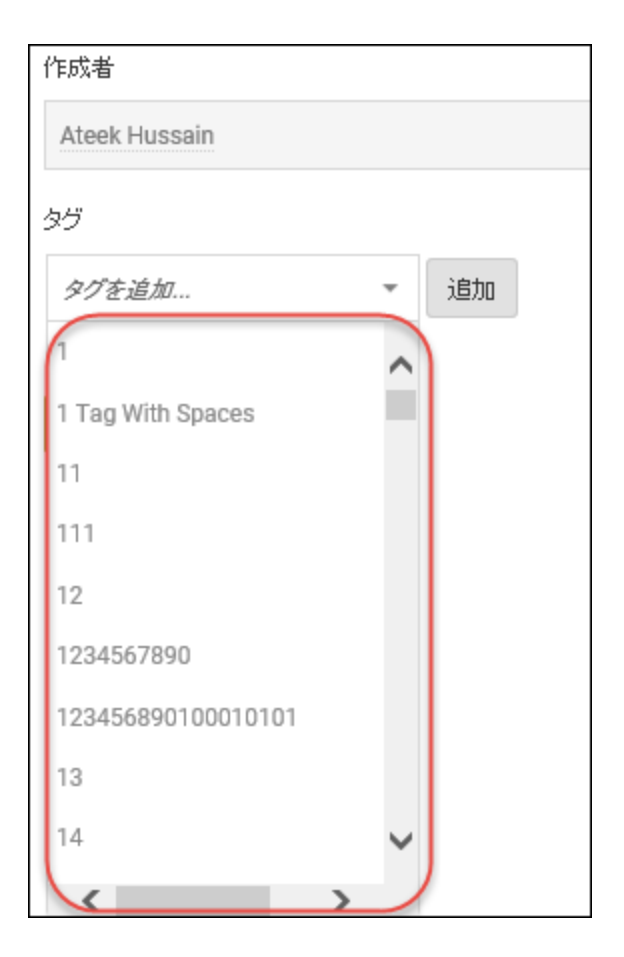

5. 各タグを追加したら、[追加]ボタンをクリックします。

| _x2/h         |
|---------------|
|               |
|               |
| 作成者           |
| Ateek Hussain |
| タグ            |
| タグを追加         |
| 変更を保存         |

追加されたタグは、[タグ] フィールドの下に表示されます。

| 作成者                            |
|--------------------------------|
| Ateek Hussain                  |
|                                |
| - 追加                           |
| X 11 X Dashboard Tag Ssm Trial |
| 変更を保存                          |

| 6. <b>5</b> | マグを削除するには、 | 各タグの左側にある | $\mathbf{X}$ | をクリックします。 |
|-------------|------------|-----------|--------------|-----------|
|-------------|------------|-----------|--------------|-----------|

| 作成者                        |
|----------------------------|
| Ateek Hussain              |
| タグ                         |
| ·                          |
| Il Dashboard Tag Ssm Trial |
|                            |
| 変更を保存                      |

7. 設定が完了したら、[変更を保存]ボタンをクリックします。

| 作成者                            |
|--------------------------------|
| Ateek Hussain                  |
|                                |
| タグ                             |
| 1 - 追加                         |
| X 11 X Dashboard Tag Ssm Trial |
|                                |
| 変更を保存                          |

サイトにタグ付けした後、この情報を使ってサイトをフィルタリングできます。詳細については、「63{/u} {/color} ページの「<u>サイトのフィルタリング」</u>」を参照してください。

# サイト管理者権限の更新

サイト管理者権限を更新するには:

1. <u>管理コンソール</u>にログインします。

[サイト] タブがアクティブになった状態で管理コンソールが表示されます。

| Secure Anyw                                                | EBROOT Translation GSM Console × Q × () × Isumun48gmail.com × |           |      |         |    |      |    |                  |     |            |                                  |                           |                                              |                          |         |         |
|------------------------------------------------------------|---------------------------------------------------------------|-----------|------|---------|----|------|----|------------------|-----|------------|----------------------------------|---------------------------|----------------------------------------------|--------------------------|---------|---------|
| ダッシュボード サイト                                                | 管理者                                                           | グループ      | ポリシー | オーバーライド | 警告 | レポート | 設定 | セキュリティ意識向上トレーニング |     |            |                                  |                           |                                              |                          |         |         |
| サイト         Q. 統定           6アウセス可能なイイト [1合計         Q. 統定 |                                                               |           |      |         |    |      |    |                  |     |            |                                  | +                         | ₽ ÷ ¢                                        |                          |         |         |
| 状態 ←                                                       | サイトゥ                                                          |           |      |         |    |      |    |                  |     |            | デバイス キ                           | サイトのシ                     | DNS プロテクション や                                | セキュリテ                    | ィ意識向上トロ | >−ニング φ |
| ⊘ 保護                                                       | Acme                                                          |           |      |         |    |      |    |                  | 世理  | ) ©7       | 77                               | 35                        | 777747                                       | Ø72∓                     | 7       | \$ Z    |
| ⊘ 保護                                                       | Collinwood                                                    | Fisheries |      |         |    |      |    |                  | 表示  | •          | 0                                | 100                       | ② 単アクティブ                                     | 0 1177                   | P < 7   | \$      |
| ⊘ 保護                                                       | Derby                                                         |           |      |         |    |      |    |                  | *** | ) ©7       | 49                               | 1                         | 🔮 x 2 7 4 7                                  | () 体験版                   | 9988t0  | アップグ 🕸  |
| ⊘ 保護                                                       | EWERT                                                         |           |      |         |    |      |    |                  | 管理  | ) 🖘        | 500                              | 42                        | 《 体験版 (#BRH). アップグ_ ( )                      | () 体験版                   | mento   | アップグ 🕸  |
| ⊘ 保護                                                       | Test Site                                                     |           |      |         |    |      |    |                  | 管理  | <b>©</b> 7 | 0                                | 10                        | <ul> <li>体験版 (#BIRNIA. アップゲー) (8)</li> </ul> | <b>●</b> 72∓             | 7       | \$ Z    |
| ⊘ 保護                                                       | Test Site 2                                                   |           |      |         |    |      |    |                  | 管理  | ) ©7       | 251                              | 78                        | 《 体験版 (#BRH). アップグ (8)                       | <b>9</b> 79 <del>7</del> | (7      | \$ Z    |
|                                                            |                                                               |           |      |         |    |      |    |                  |     |            | 877 アクティブなデバイス<br>0 前用版がアクティブなデバ | 266 アイトのシー<br>6 のかがはおがアイト | - 教<br>のシート教                                 |                          |         |         |

2. [管理]ボタンをクリックします。

| SecureAnyw                | BROOT<br>CUIREANYWhere. Translation GSM Console ◇ Q ◇ @ ◇ Koxmunt @gmail.com ◇<br>CUIREANYWhere. |             |      |         |    |      |    |                 |    |                                          |                               |                                                                                                    |                |                 |      |
|---------------------------|--------------------------------------------------------------------------------------------------|-------------|------|---------|----|------|----|-----------------|----|------------------------------------------|-------------------------------|----------------------------------------------------------------------------------------------------|----------------|-----------------|------|
| ダッシュボード サイト               | 管理者                                                                                              | グループ        | ポリシー | オーバーライド | 醫告 | レポート | 設定 | セキュリティ意識向上トレーニン | 7  |                                          |                               |                                                                                                    |                |                 |      |
| サイト<br>6 アクセス可能なサイト   8 合 | サイト<br>6 7 7 4 元 7 0 (約示 + 占 〒 C)                                                                |             |      |         |    |      |    |                 |    |                                          |                               |                                                                                                    | ¢              |                 |      |
| 状態 ^                      | サイトゥ                                                                                             |             |      |         |    |      |    |                 |    | デバイス ゆ                                   | サイトのシー                        | DNS プロテクション ゆ                                                                                                    | セキュリティ意識       | 向上トレーニング φ      |      |
|                           | Acme 管理 67 77 35                                                                                 |             |      |         |    |      |    |                 | 35 | <ul> <li>♥ アクティブ</li> <li>(*)</li> </ul> | 🔮 アクティブ                       |                                                                                                    | \$ Z           |                 |      |
| ⊘ 保護                      | Collinwood                                                                                       | d Fisheries |      |         |    |      |    | 表示              | ©7 | 0                                        | 100                           | ◎ 非アクティブ                                                                                                    | ◎ ヨアクティフ       |                 | ۵    |
| ⊘ 保護                      | Derby                                                                                            |             |      |         |    |      |    | 管理              | ©7 | 49                                       | 1                             | <ul> <li>७ २१२२४७</li> <li>८</li> <li>८</li> <li></li></ul> | (1) 体験版 (2008) | - <b>?</b> ップグ  |      |
| ⊘ 保護                      | EWERT                                                                                            |             |      |         |    |      |    | 管理              | ©7 | 500                                      | 42                            | S 体験版 (周期灯 アップグ 珍                                                                                                    | (1) 体験版 (NRR): | - <b>アップグ</b> - | 8    |
| ⊘ 保護                      | Test Site                                                                                        |             |      |         |    |      |    | 管理              | ©7 | 0                                        | 10                            | 🔇 体験版 (周期初 アップグ 🕸                                                                                                    | 🔮 アクティブ        |                 | \$ ∅ |
| ♥ 保護                      | Test Site 2                                                                                      | 2           |      |         |    |      |    | 管理              | )- | 251                                      | 78                            | 🔇 体験版 (周限初 アップグ 🕸                                                                                                    | 🔮 アクティフ        |                 | \$ Z |
|                           |                                                                                                  |             |      |         |    |      |    |                 |    | 877 7974747444                           | 266 サイトのシート<br>2 新たけ #### サイト | <i>段</i><br>2.4                                                                                                    |                |                 |      |

[概要] タブがアクティブな状態で [サイトの管理] パネルが表示されます。

| Secure Anywhere.     |                  |       |         |           |            |      |         |       |                           |  |  |
|----------------------|------------------|-------|---------|-----------|------------|------|---------|-------|---------------------------|--|--|
| ダッシュボード              | <b>ታ</b> ィト      | 管理者   | グループ    | ポリシー      | オーバーライド    | 警告   | レポート    | 設定    | セキュリティ意識向上トレーニング          |  |  |
| く <sub>戻る</sub> Derb | y 🛇 保            | 護     |         |           |            |      |         |       |                           |  |  |
| 概要 詳細                | 権限 <sup>エン</sup> | ドポイント | プロテクション | ン DNS プロ: | テクション セキュリ | ティ意識 | 向上トレーニン | ・グ ダウ | > <b>−</b> − <sup>k</sup> |  |  |
| 概要                   |                  |       |         |           |            |      |         |       |                           |  |  |

| 0           |     |       |
|-------------|-----|-------|
| 対応が必要なデバイス( | 現在) | 対応が必要 |
| デバイスを表示     |     |       |

3. [権限] タブをクリックします。

| Secure Anywhere.              |                |            |                  |         |     |                  |
|-------------------------------|----------------|------------|------------------|---------|-----|------------------|
| ダッシュボード サイト 管理者               | ゲループ ポリシー      | オーバーライド    | 截 <u>件</u><br>百日 | レポート    | 設定  | セキュリティ意識向上トレーニング |
| く戻る Acme ②保護 概要 詳細 権限 エンドポイント | プロテクション DNS プロ | テクション セキュリ | ティ意識の            | 向上トレーニン | ダダウ | ンロード             |
| 概要                            |                |            |                  |         |     |                  |
|                               | 0              |            |                  |         |     |                  |

対応が必要なデバイス (現在)

デバイスを表示

[権限] タブが表示されます。

| Secure Anywhere                                                                                      |                         |                             | 1        |
|----------------------------------------------------------------------------------------------------|-------------------------|-----------------------------|----------|
| ダッシュボード サイト 管理者 グループ ポリシー オーバーライド 警告 レポート 設定 セキュリティ意味向上トレーニング                                        |                         |                             |          |
| 名のため         ②15番           新田         新雄         エンドポイントプロテクション DNB プロテクション セキュリティ第四切上トレーニング ダウンロード |                         |                             |          |
| will a                                                                                               |                         | <ul> <li>() 表示のみ</li> </ul> | ○ アクセス不可 |
| Real Filmers                                                                                         | ⊙ 管理者                   | ○ 表示のみ                      | ○ アタセス不可 |
| N11/18623                                                                                            | ⊙ 管理者                   | <ul> <li>() 表示のみ</li> </ul> | ○ アケセス不可 |
| Rear of Re                                                                                           | <ul> <li>管理者</li> </ul> | <ul> <li>() 表示のみ</li> </ul> | ○ アケセス不可 |

- 4. 各管理者に対して、以下のラジオボタンの1つを選択します。
  - 管理者 すべてのサイトにアクセスし、管理者の追加、削除、編集をすることができます。
  - 表示のみ-管理コンソールサイトの表示のみが可能です。
  - アクセスなし 表示の権限を与えられたサイトを表示することができます。

| Secure Anywhere.                                              |                           |                                        | 1                          |
|---------------------------------------------------------------|---------------------------|----------------------------------------|----------------------------|
| ダッシュデード サイト 管理者 グループ ポリシー オーバーライド 警告 レポート 設定 セキュリティ意識現上トレーニング |                           |                                        |                            |
| 〈與 Acme                                                       |                           |                                        |                            |
| 祝要 詳細 解説 エンドポイントプロラクション DNGプロラクション セキュリティ意味的上トレーニング ダウンロード    |                           |                                        |                            |
| · 望远省                                                         | <ul> <li>) 新田英</li> </ul> | <ul> <li>( 表示のみ</li> </ul>             | <ul> <li>アクセス本町</li> </ul> |
| Realization                                                   | ⊙ 管理者                     | ) ಹನಾರಾಗಿ                              | 〇 アクセス不可                   |
| The SMALL                                                     | <ul> <li>● 管理者</li> </ul> | <ul> <li>         商売のみ     </li> </ul> | <ul> <li>アクセス不可</li> </ul> |
| Republic                                                      | <ol> <li>● 整理者</li> </ol> | ○ 表示のみ                                 | <ul> <li>アケセス不可</li> </ul> |

5. 設定が完了したら、[変更を保存]ボタンをクリックします。

## サイト設定の編集

この手順に従って、グローバルポリシーやグローバルオーバーライド、レポート配信情報、フィルタなど、サイトに関する情報を編集します。

#### サイトを編集するには:

1. 管理コンソールにログインします。

[サイト] タブがアクティブになった状態で管理コンソールが表示されます。

| Secure Anyw                                                                                                    | ARDOT<br>SCUIRE Anywhere. Translation 65M Console × Q × @ × Ikamunuk@gmail.com × |      |         |    |      |    |                  |    |    |                                  |             |                                          |                        |                |           |
|----------------------------------------------------------------------------------------------------|----------------------------------------------------------------------------------|------|---------|----|------|----|------------------|----|----|----------------------------------|-------------|------------------------------------------|------------------------|----------------|-----------|
| ダッシュボード サイト                                                                                                    | 管理者 グループ                                                                         | ポリシー | オーバーライド | 警告 | レポート | 設定 | セキュリティ意識向上トレーニング |    |    |                                  |             |                                          |                        |                |           |
| サイト<br>6 アクセス可能なサイト   8 ま                                                                                                    | アイト     Q. 約定     + 山 マ ∲       0.7 2 0 2 3 間 6 0 7 1 € 2 3 1 €     0            |      |         |    |      |    |                  |    |    |                                  |             |                                          | ÷φ                     |                |           |
| 状態 ^                                                                                                    | サイトキ                                                                             |      |         |    |      |    |                  |    |    | デバイス キ                           | サイトのシー      | DNS プロテクション キ                            | セキュリティ意                | 義向上トレーニング 🧃    | b         |
|                                                                                                    | Acme                                                                             |      |         |    |      |    |                  |    | ©7 | 77                               | 35          | <ul> <li>7777</li> <li>8</li> </ul>      | 🔮 7 7 <del>7</del> 4 7 |                | \$ ∅      |
| ❷ 保護                                                                                                    | Collinwood Fisheries                                                             |      |         |    |      |    |                  | 表示 | ©7 | 0                                | 100         | <sup>(1)</sup> আদে গদ গদ স               | Ø ₩7 ? ? <             | 7              | \$        |
| ⊘ 保護                                                                                                    | Derby                                                                            |      |         |    |      |    |                  | 世理 | ©7 | 49                               | 1           | 🔮 x 7 7 x 7 😵                            | ● 体験版 (約回)             | Ŋ              | <b>\$</b> |
| ❷ 保護                                                                                                    | EWERT                                                                            |      |         |    |      |    |                  | 管理 | ©7 | 500                              | 42          | <ul> <li>体験板 (MBRID. アップグ (参)</li> </ul> | () 体験版 (3078)          | 8- <b>アップグ</b> | <b>\$</b> |
| ⊘ 保護                                                                                                    | g Test Site                                                                      |      |         |    |      |    |                  |    | ©7 | 0                                | 10          | S 体験版 (HERRIG. アップゲー 🕸                   | 🔮 7 7 <del>7</del> 4 7 |                | ≉ ⊠       |
| <ul> <li>(分)</li> <li>(分)</li> <li>(())</li> <li>(())</li> <li>(())<td>Test Site 2</td><td></td><td></td><td></td><td></td><td></td><td></td><td>管理</td><td>Θv</td><td>251</td><td>78</td><td>S体験版 (#888). アップグ 😵</td><td>🔮 7 7 <del>7</del> 4 7</td><td></td><td>\$ Z</td></li></ul> | Test Site 2                                                                      |      |         |    |      |    |                  | 管理 | Θv | 251                              | 78          | S体験版 (#888). アップグ 😵                      | 🔮 7 7 <del>7</del> 4 7 |                | \$ Z      |
|                                                                                                    |                                                                                  |      |         |    |      |    |                  |    |    | 877 アクティブなチバイス<br>0.試用時がアクティブなチバ | 266 フィトのシート | - 政<br>のシー ト教                            |                        |                |           |

#### 2. [管理]ボタンをクリックします。

| Secure Anyw                                     | ARDOT Translation GSM Console ~ Q ~ @ ~ lioxmum1@gmail.com ~ |             |      |         |    |      |    |                  |           |                                  |                                   |                                                            |        |             |      |
|-------------------------------------------------|--------------------------------------------------------------|-------------|------|---------|----|------|----|------------------|-----------|----------------------------------|-----------------------------------|------------------------------------------------------------|--------|-------------|------|
| ダッシュボード サイト                                     | 管理者                                                          | グループ        | ポリシー | オーバーライド | 醫告 | レポート | 設定 | セキュリティ意識向上トレーニング |           |                                  |                                   |                                                            |        |             |      |
| サイト     Q、 使用       6アクセズ可能なサイト   8合計     Q、 使用 |                                                              |             |      |         |    |      |    |                  |           |                                  |                                   |                                                            | + 4    | ÷φ          |      |
| 状態 ▲                                            | サイトゥ                                                         |             |      |         |    |      |    |                  |           | デバイス ゆ                           | サイトのシー                            | DNS プロテクション �                                              | セキュリテ  | (意識向上トレーニング | ¢    |
| ⊘ 保護                                            | Acme 🕅 🐨 77 35                                               |             |      |         |    |      |    | 35               | 🔮 アクティブ 👔 | 🔮 アクテ・                           | 7                                 | \$ Z                                                       |        |             |      |
| ⊘ 保護                                            | Collinwoo                                                    | d Fisheries |      |         |    |      |    | 表示               | ©7        | 0                                | 100                               | ◎ 非アクティブ (学)                                               |        | F 4 7       | \$   |
| ⊘ 保護                                            | Derby                                                        |             |      |         |    |      |    | 管理               | ©7        | 49                               | 1                                 | 🔮 アクティブ 👔                                                  | 🕓 体験版  | ABRAD アップグ  |      |
| ♥ 保護                                            | EWERT                                                        |             |      |         |    |      |    | 管理               | €v        | 500                              | 42                                | S 体験版 (XBRRA) アップグ 袋                                       | 🕓 体験版  | NBRは アップグ   | •    |
| ⊘ 保護                                            | Test Site                                                    |             |      |         |    |      |    | 管理               | ©7        | 0                                | 10                                | <ul> <li>体験版 (XBRRAT</li> <li>アップグ</li> <li>(第)</li> </ul> | 🔮 アクティ | 7           | \$ Z |
| ♥ 保護                                            | Test Site 2                                                  |             |      |         |    |      |    |                  | 9         | 251                              | 78                                | 🔇 体験版 (周囲初 アップグ 😵                                          | 🔮 アクティ | 7           | \$ Z |
|                                                 |                                                              |             |      |         |    |      |    |                  |           | 877 アクティブなデバイス<br>0 起用版がアクティブなデバ | 266 サイトのシート<br>0 <i>無料体調</i> 数サイト | 数<br>ロシート数                                                 |        |             |      |

[概要] タブがアクティブな状態で [サイトの管理] パネルが表示されます。

| Secure Anywhere.                                                                                                    |                  |        |        |          |            |      |         |      |                  |  |  |
|----------------------------------------------------------------------------------------------------|------------------|--------|--------|----------|------------|------|---------|------|------------------|--|--|
| ダッシュボード                                                                                                    | <b>ታ</b> イト      | 管理者    | グループ   | ポリシー     | オーバーライド    | 警告   | レポート    | 設定   | セキュリティ意識向上トレーニング |  |  |
| < <sup>皮</sup> Derby <sup></sup> <sup></sup> <sup></sup> <sup></sup> <sup></sup> <sup></sup> <sup></sup> <sup></sup> <sup></sup> <sup></sup> |                  |        |        |          |            |      |         |      |                  |  |  |
| 概要詳細                                                                                                    | 権限 <sup>エン</sup> | ・ドポイント | プロテクショ | ン DNS プロ | テクション セキュリ | ティ意識 | 向上トレーニン | グ ダウ | ンロード             |  |  |
| 概要                                                                                                    |                  |        |        |          |            |      |         |      |                  |  |  |

| 対応が必要なディ | 、イス (現在) | 対応が必要 |
|----------|----------|-------|
| デパイス?    | 主表示      |       |

3. [エンドポイント プロテクション] タブをクリックします。

| Secure/             | Anywhere  | )           |      |            |      |         |       |       |
|---------------------|-----------|-------------|------|------------|------|---------|-------|-------|
| ダッシュボード             | サイト 管理書   | <i>グループ</i> | ポリシー | オーバーライド    | 警告   | レポート    | 設定    | セキュリ・ |
| く <sub>戻る</sub> Acm | ne 🞯 保護   |             |      |            |      |         |       |       |
| 概要詳細                | 権限 エンドポイン | /ト プロテクショ   |      | テクション セキュリ | ティ意識 | 向上トレーニン | ノグ ダウ | ンロード  |
|                     |           |             |      |            |      |         |       |       |

概要

|       | 0         |
|-------|-----------|
| 対応が必要 | なデバイス(現在) |
| ディ    | 「イスを表示    |

[エンドポイント プロテクション] タブが表示されます。

| Secure Anywhere.                   |             |                     |           |            |       |         |      |                  |  |  |  |
|------------------------------------|-------------|---------------------|-----------|------------|-------|---------|------|------------------|--|--|--|
| ダッシュボード サイト                        | 管理者         | グループ                | ポリシー      | オーバーライド    | 警告    | レポート    | 設定   | セキュリティ意識向上トレーニング |  |  |  |
| く <sub>戻る</sub> Acme               |             |                     |           |            |       |         |      |                  |  |  |  |
| 概要 詳細 権限 エンド                       | ポイント        | プロテクション             | ン DNS プロ・ | テクション セキュリ | ティ意識に | 句上トレーニン | ゲ ダウ | ンロード             |  |  |  |
| サイトのシート数 ②                         |             |                     |           |            |       |         |      |                  |  |  |  |
| 35                                 |             |                     |           |            |       |         |      |                  |  |  |  |
| デフォルトのエンドポイント ポリシー                 | - 💿         |                     |           |            |       |         |      |                  |  |  |  |
| Rec DNS Enabled w/faster polling - | allows infe | ected               |           |            |       |         |      |                  |  |  |  |
| レポートの配信先リスト ②                      |             |                     |           |            |       |         |      |                  |  |  |  |
| bob@test.com                       |             |                     |           |            |       |         |      |                  |  |  |  |
| 🧹 グローバルポリシーの追加 <u>人</u>            |             |                     |           |            |       |         |      |                  |  |  |  |
| 🧹 グローバル オーバーライドの追加                 | ba \Lambda  |                     |           |            |       |         |      |                  |  |  |  |
| データフィルタ ②                          |             |                     |           |            |       |         |      |                  |  |  |  |
| GSM データフィルタ設定を継承                   |             |                     |           |            |       |         |      |                  |  |  |  |
| 変更を保存                              | プロテク        | <sup>7</sup> ションコン) | /ールに進む    |            |       |         |      |                  |  |  |  |

- 4. [サイトのシート数] フィールドに、必要に応じてサイトのシート数を入力します。この手順はオプションです。
- 5. [デフォルトのエンドポイント ポリシー] ドロップダウン メニューで、デフォルトに設定 するポリシーをすべて選択します。この手順はオプションです。
- 6. [グローバルポリシーの追加] チェックボックスについて、以下のいずれか1つを実行します。
  - コンソールレベルで作成されたグローバルポリシーをすべて含めるには、このチェックボックスを選択します。
  - コンソールレベルで作成されたグローバルポリシーをすべて除外するには、このチェックボックスの選択 を解除します。

注意: グローバルポリシーを含め、一度選択すると、元に戻すことはできません。

- 7. [グローバルオーバーライドの追加]チェックボックスについて、以下のいずれか1つを実行します。
  - コンソールレベルで作成されたグローバルオーバーライドをすべて含めるには、このチェックボックスを 選択します。
  - コンソールレベルで作成されたグローバルオーバーライドをすべて除外するには、このチェックボックスの選択を解除します。

注意: グローバルオーバーライドを含め、一度選択すると、元に戻すことはできません。

- 8. [レポートの配信先リスト] フィールドで、レポートを送信する相手の電子メールアドレスを入力します。 レポートの詳細については、「396{/u}{/color} ページの「<u>グローバルサイトマネージャーレポート概要」</u>」 を参照してください。
- 9. [データ フィルタ] フィールドのドロップダウン メニューで、フィールドをフィルタする設定を選択し、サイトを フィルタリングするデータを入力します。

詳細については、「119{/u}{/color} ページの「<u>サイト レベルのデータ フィルタの設定」</u>」と「63{/u}{/color} ページの「サイトのフィルタリング」」を参照してください。

10. 設定が完了したら、[変更を保存]ボタンをクリックします。

| Secure Anywhere.                                              |
|---------------------------------------------------------------|
| ダッシュボード サイト 管理者 グループ ポリシー オーバーライド 警告 レポート 設定 セキュリティ意識向上トレーニング |
| 〈戻る Acme                                                      |
| 概要 詳細 権限 エンドポイント プロテクション DNS プロテクション セキュリティ意識向上トレーニング ダウンロード  |
| サイトのシート数 ⑦                                                    |
| 35                                                            |
| デフォルトのエンドポイント ポリシー ⑦                                          |
| Rec DNS Enabled w/faster polling - allows infected            |
| レポートの配信先リスト ⑦                                                 |
| bob@test.com                                                  |
| 🧹 グローバルポリシーの追加 📐                                              |
| 🧹 グローバルオーバーライドの追加 🛆                                           |
| データフィルタ ③                                                     |
| GSM データフィルタ設定を継承                                              |
| 変更を保存                                                         |

## サイト レベルのデータ フィルタの設定

サイトレベルのデータフィルタを使用して、データフィルタをサイトレベルで作成します。マスター設定で選択可能な同じ期間のオプションとともに、特定のサイトについて強制的にマスター設定を適用する追加オプションを選択することができます。

サイト設定の詳細については、「114{/u}{/color} ページの「サイト設定の編集」」を参照してください。

#### サイトレベルのデータフィルタを設定するには:

1. 管理コンソールにログインします。

[サイト]タブがアクティブになった状態で管理コンソールが表示されます。

| Secure Anyw               | CERPORT Translation GBM Console × Q × (3) × Isournum#ggmail.com × |           |      |         |    |      |    |                  |    |            |                                  |                               |                           |    |                    |        |      |
|---------------------------|-------------------------------------------------------------------|-----------|------|---------|----|------|----|------------------|----|------------|----------------------------------|-------------------------------|---------------------------|----|--------------------|--------|------|
| ダッシュポード サイト               | 管理者                                                               | ゲルーブ      | ポリシー | オーバーライド | 警告 | レポート | 設定 | セキュリティ意識向上トレーニング |    |            |                                  |                               |                           |    |                    |        |      |
| サイト<br>6 アクセス可能なサイト   8 ま | マイト     Q、然定     + 占 マ (       0.7 0 c X同報以イト   #合計     ●     ●   |           |      |         |    |      |    |                  |    |            |                                  |                               |                           | ÷φ |                    |        |      |
| 状態 ^                      | サイトゥ                                                              |           |      |         |    |      |    |                  |    |            | デバイス キ                           | サイトのシ                         | DNS プロテクション キ             | t  | キュリティ意識向」          | トレーニング | ¢    |
| ⊘ 保護                      | Acme                                                              |           |      |         |    |      |    |                  | 발표 | ) ©7       | 77                               | 35                            | Ø72∓47                    |    | 79747              |        | \$ Z |
| ⊘ 保護                      | Collinwood                                                        | Fisheries |      |         |    |      |    |                  | 表示 | •          | 0                                | 100                           |                           | 6  | D 287 7 7 4 7      |        | \$   |
| ⊘ 保護                      | Derby                                                             |           |      |         |    |      |    |                  | ** | ) ©7       | 49                               | 1                             | Ø 19747                   | •  | 体联版 (明瞭初           | マップゲ   | \$   |
| ⊘ 保護                      | EWERT                                                             |           |      |         |    |      |    |                  | 管理 | ) 🖘        | 500                              | 42                            | ◎ 体験版 (#888). アップグ (\$    |    | <b>体験版</b> (minito | マップグ   | \$   |
| ⊘ 保護                      | Test Site                                                         |           |      |         |    |      |    |                  | *2 | <b>©</b> 7 | 0                                | 10                            | ● 体験版 (MBIRNEL. アップゲ (\$) |    | アクティブ              |        | \$ Z |
| ⊘ 保護                      | Test Site 2                                                       |           |      |         |    |      |    |                  | 받냬 | ) ©7       | 251                              | 78                            | ● 体験版 (HERH). アップグ (\$    |    | 79747              |        | \$ ∅ |
|                           |                                                                   |           |      |         |    |      |    |                  |    |            | 877 アクティブなデバイス<br>0 説用版がアクティブなデバ | 266 ブイトのシー<br>0 MP3(は2010 アイト | -<br>教<br>のシート数           |    |                    |        |      |

2. サイトリスト内で、データフィルタを設定するサイトの[管理]ボタンをクリックします。

| Secure Anyw               | ERCOT Translation GSM Console ~ Q ~ @ ~ Boxmun1@gmail.com ~ |             |      |         |    |      |    |                  |           |                                  |                           |                            |                |             |      |
|---------------------------|-------------------------------------------------------------|-------------|------|---------|----|------|----|------------------|-----------|----------------------------------|---------------------------|----------------------------|----------------|-------------|------|
| ダッシュボード サイト               | 管理者                                                         | グループ        | ポリシー | オーバーライド | 警告 | レポート | 設定 | セキュリティ意識向上トレーニング |           |                                  |                           |                            |                |             |      |
| サイト<br>6 アクセス可能なサイト   8 合 | サイト<br>677/823期能94/ト (8승計 - 스 후 수                           |             |      |         |    |      |    |                  |           |                                  |                           |                            |                |             |      |
| 状態 🔶                      | サイトの                                                        |             |      |         |    |      |    |                  |           | デバイス ゆ                           | サイトのシ                     | DNS プロテクション �              | セキュリティ戀        | ◎向上トレーニング φ |      |
|                           | Acme                                                        |             |      |         |    |      |    | 管理               | €v        | 77                               | 35                        | S 77717 8                  | 🔮 アクティブ        |             | \$ Z |
|                           | Collinwoo                                                   | d Fisheries |      |         |    |      |    | 表示               | <b>07</b> | 0                                | 100                       | ③ 非アクティブ 診                 | ◎ ヨアクティラ       |             | ۵    |
| ⊘ 保護                      | Derby                                                       |             |      |         |    |      |    | 管理               | ©7        | 49                               | 1                         | 🔮 70717 🕸                  | (1) 体験版 (2018) | L. 7ップグ_    | ۲    |
|                           | EWERT                                                       |             |      |         |    |      |    | 管理               | Θų        | 500                              | 42                        | S 体験版 (XERRAT アップグ 診       | (1) 体驗版 (1988) | ) アップグ      | 8    |
| ⊘ 保護                      | Test Site                                                   |             |      |         |    |      |    | 管理               | ©7        | D                                | 10                        | S 体験版 (1888-10 アップグ 総      | 🔮 アクティブ        |             | \$ Z |
| ❷ 保護                      | Test Site                                                   | 2           |      |         |    |      |    |                  | -         | 251                              | 78                        | S 体験版 (1899) (1999) アップグ 総 | 🔮 77747        |             | \$ C |
|                           |                                                             |             |      |         |    |      |    |                  |           | 877 アクティブなデバイス<br>0 郎田版がアクティブなデバ | 266 サイトのシート<br>0 無料体絶滅サイト | 数<br>のシート数                 |                |             |      |

[概要] タブがアクティブな状態で [サイトの管理] パネルが表示されます。

| Secure Anywhere. |                                   |             |       |        |           |            |       |         |      |                  |  |
|------------------|-----------------------------------|-------------|-------|--------|-----------|------------|-------|---------|------|------------------|--|
| ダッシュ             | ボード                               | <b>ታ</b> ィኑ | 管理者   | グループ   | ポリシー      | オーバーライド    | 警告    | レポート    | 設定   | セキュリティ意識向上トレーニング |  |
| く戻る              | < <sup>皮</sup> <sup>皮</sup> Derby |             |       |        |           |            |       |         |      |                  |  |
| 概要               | 詳細                                | 権限 エン       | ドポイント | プロテクショ | ン DNS プロ: | テクション セキュリ | ティ意識[ | 向上トレーニン | グ ダウ | ンロード             |  |
| 概要               |                                   |             |       |        |           |            |       |         |      |                  |  |

| 0           |     |       |
|-------------|-----|-------|
| 対応が必要なデバイス( | 現在) | 対応が必要 |
| デバイスを表示     |     |       |

3. [エンドポイント プロテクション] タブをクリックします。

| Secure/             | Anywł  | here.  |        |            |            |                      |         |       |       |
|---------------------|--------|--------|--------|------------|------------|----------------------|---------|-------|-------|
| ダッシュボード             | ታብኑ    | 管理者    | グループ   | ポリシー       | オーバーライド    | 截 <del>生</del><br>百日 | レポート    | 設定    | セキュリ・ |
| く <sub>戻る</sub> Acm | ie ⊘¢# | æ      |        |            |            |                      |         |       |       |
| 概要詳細                | 権限 エン  | /ドポイント | プロテクショ | ン DNS プロ : | テクション セキュリ | ティ意識                 | 向上トレーニン | ノグ ダウ | ンロード  |
|                     |        |        |        |            |            |                      |         |       |       |

概要

|       | 0         |
|-------|-----------|
| 対応が必要 | なデバイス(現在) |
| ディ    | 「イスを表示    |

[エンドポイント プロテクション] タブが表示されます。

| Secure Anywhere.      |                          |          |         |            |       |         |    |                  |  |  |  |
|-----------------------|--------------------------|----------|---------|------------|-------|---------|----|------------------|--|--|--|
| ダッシュボード               | サイト 管理者                  | グループ     | ポリシー    | オーバーライド    | 警告    | レポート    | 設定 | セキュリティ意識向上トレーニング |  |  |  |
| < Rão Acme            |                          |          |         |            |       |         |    |                  |  |  |  |
| 概要 詳細 権               | 浪 エンドホイント                | ブロテクジョン  | DNS 7 🗆 | テクション セキュリ | ティ意識に | 可上トレーニン | '  | ンロード<br>         |  |  |  |
| サイトのシート数 ②            |                          |          |         |            |       |         |    |                  |  |  |  |
| 35                    |                          |          |         |            |       |         |    |                  |  |  |  |
| デフォルトのエンドポイ           | ントポリシー ②                 |          |         |            |       |         |    |                  |  |  |  |
| Rec DNS Enabled w/fas | ster polling - allows in | fected   |         |            |       |         |    |                  |  |  |  |
| レポートの配信先リスト           | (?)                      |          |         |            |       |         |    |                  |  |  |  |
| bob@test.com          |                          |          |         |            |       |         |    |                  |  |  |  |
| 🧹 グローバルポリシー           | の追加 <u>人</u>             |          |         |            |       |         |    |                  |  |  |  |
| 🍼 グローバル オーバー          | - ライドの追加 🛆               |          |         |            |       |         |    |                  |  |  |  |
| データフィルタ ③             |                          |          |         |            |       |         |    |                  |  |  |  |
| GSM データフィルタ設定を継承      |                          |          |         |            |       |         |    |                  |  |  |  |
|                       |                          |          |         |            |       |         |    |                  |  |  |  |
| 変更を保存 🛄 エ             | ンドポイント プロテ               | クション コンン | /ールに進む  |            |       |         |    |                  |  |  |  |

- 4. [データフィルタ]ドロップダウンメニューで、次のいずれかを選択します。
  - GSM データフィルタ設定を継承
  - ・ すべてのテータを表示 (デフォルト設定)
  - •1か月間確認されていないエンドポイントのデータをすべて非表示にする
  - ・2か月間確認されていないエンドポイントのデータをすべて非表示にする
  - •3か月間確認されていないエンドポイントのデータをすべて非表示にする
  - 6か月間確認されていないエンドポイントのデータをすべて非表示にする
  - ・12か月間確認されていないエンドポイントのデータをすべて非表示にする

| 1か月              |  |
|------------------|--|
| 2か月              |  |
| 3か月              |  |
| 6か月              |  |
| 12か月             |  |
| すべて(の)ナータを表示     |  |
| GSM ナータノイルタ設定を維率 |  |

注意:限定管理者権限は、サイトを編集する際に[設定]タブへのアクセス権が付与されるよう アップデートされました。ここでは、デフォルトのサイトポリシー、データフィルタの設定、レポートの 配信先リストを変更することができます。

5. 設定が完了したら、[変更を保存]ボタンをクリックします。

| SecureAnyw                     | here.                     |                     |           |             |                 |         |       |                  |
|--------------------------------|---------------------------|---------------------|-----------|-------------|-----------------|---------|-------|------------------|
| ダッシュボード サイト                    | 管理者                       | グループ                | ポリシー      | オーバーライド     | <u>教生</u><br>重日 | レポート    | 設定    | セキュリティ意識向上トレーニング |
| く <sub>戻る</sub> Acme 🥑 🥵       | eeeeeeeeeeeeeeeeeeeeeeeee | プロテクショ              | ン DNS プロ・ | テクション セキュリ  | テノ吉湖(           | 向トトレーニン | レチーダウ | 2 <b>0</b> - K   |
|                                | 210121                    | · H · · · · 4       | -         | ///d/ 10420 | 7 1 Jestevi     | NT      |       |                  |
| サイトのシート数 ⑦                     |                           |                     |           |             |                 |         |       |                  |
| 35                             |                           |                     |           |             |                 |         |       |                  |
| デフォルトのエンドポイント ポリ               | リシー ⑦                     |                     |           |             |                 |         |       |                  |
| Rec DNS Enabled w/faster polli | ng - allows inf           | fected              |           |             |                 |         |       |                  |
| レポートの配信先リスト ⑦                  |                           |                     |           |             |                 |         |       |                  |
| bob@test.com                   |                           |                     |           |             |                 |         |       |                  |
| ✓ グローバルポリシーの追加」                | Δ                         |                     |           |             |                 |         |       |                  |
| 🖉 グローバル オーバーライドの               | の追加 🛆                     |                     |           |             |                 |         |       |                  |
| データフィルタ ②                      |                           |                     |           |             |                 |         |       |                  |
| GSM データフィルタ設定を継承               | Ř                         |                     |           |             |                 |         |       |                  |
| र्ट्ट्टरक्षि प्रूच्टरहरीत      | (ントプロテ:                   | <sup>グション コンン</sup> | /ールに進む    |             |                 |         |       |                  |

システムの設定がアップデートされます。

| Secure Anywhere.                                              |
|---------------------------------------------------------------|
| ダッシュボード サイト 管理者 グループ ポリシー オーバーライド 警告 レポート 設定 セキュリティ意識向上トレーニング |
| <戻る Acme                                                      |
| 概要 詳細 権限 エンドポイント プロテクション DNS プロテクション セキュリティ意識向上トレーニング ダウンロード  |
| サイトのシート数 ⑦                                                    |
| 35                                                            |
| デフォルトのエンドポイント ポリシー ⑦                                          |
| Rec DNS Enabled w/faster polling - allows infected            |
| レポートの配信先リスト ⑦                                                 |
| bob@test.com                                                  |
| 🥣 グローバルポリシーの追加 🛆                                              |
| ダローバルオーバーライドの追加 ▲                                             |
| データフィルタ ③                                                     |
| GSM データフィルタ設定を継承                                              |
| 変更を保存                                                         |

# Webroot のダウンロード

選択したデバイスに Webroot Secure Anywhere ソフトウェアを素早く簡単に配備するには、次の手順に従います。

#### Webroot をダウンロード するには:

1. <u>管理コンソール</u>にログインします。

[サイト] タブがアクティブになった状態で管理コンソールが表示されます。

| Secure Anyw               | ERROTT<br>In analation GBM Console × Q × O × Iournum48gmail.com × |      |         |    |      |    |                  |    |              |                                  |            |                                         |                        |            |      |
|---------------------------|-------------------------------------------------------------------|------|---------|----|------|----|------------------|----|--------------|----------------------------------|------------|-----------------------------------------|------------------------|------------|------|
| ダッシュボード サイト               | 管理者 グループ                                                          | ポリシー | オーバーライド | 警告 | レポート | 設定 | セキュリティ意識向上トレーニング |    |              |                                  |            |                                         |                        |            |      |
| ∀√ト     0,857     + b ₹ Ø |                                                                   |      |         |    |      |    |                  |    |              |                                  |            |                                         |                        | ÷φ         |      |
| 状態 ^                      | サイトゥ                                                              |      |         |    |      |    |                  |    |              | デバイス 中                           | サイトのシー     | DNS プロテクション キ                           | セキュリティス                | #職向上トレーニング | ά    |
| ⊘ 保護                      | Aome                                                              |      |         |    |      |    |                  |    | ) ©7         | 77                               | 35         | 🕏 72747 😫                               | 🔮 7 2 <del>7</del> 4 7 |            | \$ ⊿ |
| ⊘ 保護                      | Collinwood Fisheries                                              |      |         |    |      |    |                  | 表示 | •            | 0                                | 100        |                                         | Q 217 7 7 4            | 7          | \$   |
| ⊘ 保護                      | Derby                                                             |      |         |    |      |    |                  | *2 | ) ©7         | 49                               | 1          | 🔮 x 2 7 4 7 🕸                           | (1) 体験版 (#)            | 助 アップゲ.    | . \$ |
| ⊘ 保護                      | EWERT                                                             |      |         |    |      |    |                  | 管理 | ) 🖘          | 500                              | 42         | <ul> <li>体験版 (#BRHD アップグ) 念</li> </ul>  | (1) 体联版 (8)            | 助. アップグ.   | . \$ |
| ⊘ 保護                      | Test Site                                                         |      |         |    |      |    |                  | *2 | ) <b>C</b> 7 | 0                                | 10         | <ul> <li>体験版 (MERIO.) アップゲ 综</li> </ul> | 🥏 アクティフ                |            | \$ ⊿ |
| ⊘ 保護                      | )保護 Test Site 2                                                   |      |         |    |      |    |                  |    | ©7           | 251                              | 78         | <ul> <li>体験版 (#BRHD アップグ) ②</li> </ul>  | 🔮 7 2 <del>7</del> 4 7 |            | \$ ⊿ |
|                           |                                                                   |      |         |    |      |    |                  |    |              | 877 アクティブながバイス<br>0.20年間がクライブなディ | 266 ディトのシー | - 殿<br>- のシー 新                          |                        |            |      |

2. [管理] ボタンをクリックします。

| Secure Anyw             | anon     Translation GSM Console × Q × ③ × lloxmum1@gmail.com ×                            |             |      |         |    |      |    |                  |    |                                  |                           |                       |       |              |      |
|-------------------------|--------------------------------------------------------------------------------------------|-------------|------|---------|----|------|----|------------------|----|----------------------------------|---------------------------|-----------------------|-------|--------------|------|
| ダッシュボード サイト             | 管理者                                                                                        | グループ        | ポリシー | オーバーライド | 警告 | レポート | 設定 | セキュリティ意識向上トレーニング | r  |                                  |                           |                       |       |              |      |
| サイト<br>6アクセス可能なサイト   8台 | サイト     Q (##     +     b     ₹     0       6 72 0 2 7 2 10 3 16 0 7 / b     b     ₹     0 |             |      |         |    |      |    |                  |    |                                  |                           |                       |       | ÷φ           |      |
| 状態 ^                    | サイトの                                                                                       |             |      |         |    |      |    |                  |    | デバイス ゆ                           | サイトのシー                    | DNS プロテクション �         | セキュリ  | ティ意識向上トレーニン  | 7 ¢  |
| ⊘ 保護                    | Acme                                                                                       |             |      |         |    |      | Θv | 77               | 35 | 🔮 アクティブ 👔                        | 🔮 T 7                     | 🔮 アクティブ               |       |              |      |
| ⊘ 保護                    | Collinwoo                                                                                  | d Fisheries |      |         |    |      |    | 表示               | ©7 | 0                                | 100                       | ◎ 非アクティブ (2)          | Ø ±7  | クティブ         | ٢    |
| ⊘ 保護                    | Derby                                                                                      |             |      |         |    |      |    | 管理               | ©7 | 49                               | 1                         | 🔮 アクティブ 👔             | 🕓 体験  | 版 (期限12 アップク | - 🕸  |
| ⊘ 保護                    | EWERT                                                                                      |             |      |         |    |      |    | 管理               | €Ţ | 500                              | 42                        | S 体験版 (周期約 アップグ 袋     | 🕓 体験  | 版 (周限約 アップク  | - \$ |
| ⊘ 保護                    | Test Site                                                                                  |             |      |         |    |      |    | 管理               | ©7 | 0                                | 10                        | ③ 体験版 (2008-00 アップグ 袋 | 🔮 F 7 | ティブ          | \$ ⊿ |
| ● 保護                    | Test Site :                                                                                |             |      |         |    |      |    | 管理               | 9  | 251                              | 78                        | 🔇 体験版 (周囲初 アップグ 🕸     | 🔮 T 7 | ティブ          | \$ ₽ |
|                         |                                                                                            |             |      |         |    |      |    |                  |    | 877 アクティブなデバイス<br>0 郎用版がアクティブなデバ | 266 サイトのシート<br>0 無料体酸酸サイト | 数<br>のシート数            |       |              |      |

[概要] タブがアクティブな状態で [サイトの管理] パネルが表示されます。

| Secure/                              | Secure Anywhere. |        |        |           |            |      |         |      |                  |  |  |  |  |
|--------------------------------------|------------------|--------|--------|-----------|------------|------|---------|------|------------------|--|--|--|--|
| ダッシュボード                              |                  | 管理者    | グループ   | ポリシー      | オーバーライド    | 警告   | レポート    | 設定   | セキュリティ意識向上トレーニング |  |  |  |  |
| ✓戻 <sup>6</sup> Derby <sup></sup> GR |                  |        |        |           |            |      |         |      |                  |  |  |  |  |
| 概要詳細                                 | 権限 エン            | /ドポイント | プロテクショ | ン DNS プロ: | テクション セキュリ | ティ意識 | 向上トレーニン | ゲ ダウ | ンロード             |  |  |  |  |
| 概要                                   |                  |        |        |           |            |      |         |      |                  |  |  |  |  |

|         | 現在) | 刘広为"必要 |
|---------|-----|--------|
| デバイスを表示 |     |        |

3. [ダウンロード] ボタンをクリックします。

| Sec      | ure/ | Anywi  | here.  |         |           |            |          |         |       |         |
|----------|------|--------|--------|---------|-----------|------------|----------|---------|-------|---------|
| ダッシュ     | ュポード | ታイト    | 管理者    | グループ    | ポリシー      | オーバーライド    | 敬牛<br>重日 | レポート    | 設定    | セキュリティ意 |
| く戻る      | Acm  | ne 🞯 🦷 |        |         |           |            |          |         | C     |         |
| 概要       | 詳細   | 権限 エン  | ンドホイント | プロテクション | ン DNS プロ: | テクション セキュリ | ティ意識     | 向上トレーニン | 15 27 | 20-5    |
| +प्रज लक |      |        |        |         |           |            |          |         |       |         |

概要

| 0               |  |
|-----------------|--|
| 対応が必要なデバイス (現在) |  |
| デバイスを表示         |  |
|                 |  |

[ダウンロード] タブが表示されます。

| Secure Anywhere.                                                                       |                                                                     | <ul><li>↓ ↓ .</li></ul> |
|----------------------------------------------------------------------------------------|---------------------------------------------------------------------|-------------------------|
| ダッシュガード サイト 智慧者 グループ ポリシー オーバーライド 警告 レポート 接近 セキュリティ劇発見上トレーニング                          |                                                                     |                         |
| KR6 Acme Øre                                                                           |                                                                     |                         |
| 観察 詳細 検察 エンドポイントプロテクション DNGプロテクション セモュリティ激励向上トレーニング ダウンロード                             |                                                                     |                         |
| コンソールにエンドポイントを登録するための最も迅速かつ範囲な方法は、キーコードが自動で適用される Webroot SecureAnywhere のコピーをダウ:       | ンロードして素行することです。                                                     |                         |
| その後、このファイルをユーザーが実行するだけで、エンドポイントのコンソールに自動的にレポートが表示されます。                                 |                                                                     |                         |
| ダウンロード可能                                                                               |                                                                     |                         |
| a - a - b'                                                                             | Windows PC $\mathcal{S}'\mathcal{D} \succ \mathbf{D} - \mathcal{K}$ | Apple Mas ダウンロード        |
|                                                                                        | ダウンロード                                                              | <i>\$</i> 7>=-F         |
| 黒宝な記録サブション(Windows のみ)<br>MSL コマンドテイン、GPD などの使用を食め、高宝な記録サブションについては、次のヘルプドキュメントをご覧ください: |                                                                     |                         |
| Webroot SecureAnywhere ②因謝                                                             |                                                                     |                         |

- 4. 以下のいずれかを実行します。
  - Windows PC デバイス向けの Webroot をダウンロードするには、[Windows PC 用ダウンロード] カラム で、[ダウンロード] リンクをクリックします。
  - Apple Mac デバイス向けの Webroot をダウンロード するには、[Apple Mac 用ダウンロード] カラムで、 [ダウンロード] リンクをクリックします。
- 5. ダウンロードしたファイルを実行します。エンドポイントがコンソールに自動的に報告を行います。

# 第4章:管理者の操作

| 管理者の追加                                                   | 128   |
|----------------------------------------------------------|-------|
| 管理者情報の更新                                                 | 133   |
| 管理者の削除                                                   | 138   |
| 管理コンソール管理者権限について                                         | . 142 |
| 管理コンソール プラットフォーム - 管理コンソールへのアクセス                         | . 142 |
| 管 理 コンソール プラット フォーム - エンド ポイント プロテクション コンソールへのアクセス       | . 144 |
| SecureAnywhere プラットフォーム - 管理者レベル - エンドポイント プロテクション       | . 145 |
| SecureAnywhere プラットフォーム - 基本レベル - エンドポイント プロテクション        | . 146 |
| SecureAnywhere プラットフォーム - アクセス不 可 レベル - エンド ポイント プロテクション | . 148 |

## 管理者の追加

異なるサイトに管理者を追加することができます。

## 管理者を追加するには:

1. 管理コンソールにログインします。

[サイト] タブがアクティブになった状態で管理コンソールが表示されます。

| Secure Anyw               | ERROOT<br>ECUREAnywhere. Translation GBM Console × Q × @ × Ikourumd@gmail.com × |           |      |         |    |      |    |                  |     |      |                                         |                                                           |                                         |                      |            |      |
|---------------------------|---------------------------------------------------------------------------------|-----------|------|---------|----|------|----|------------------|-----|------|-----------------------------------------|-----------------------------------------------------------|-----------------------------------------|----------------------|------------|------|
| ダッシュボード サイト               | 管理者                                                                             | ゲルーブ      | ポリシー | オーバーライド | 警告 | レポート | 設定 | セキュリティ意識向上トレーニング |     |      |                                         |                                                           |                                         |                      |            |      |
| サイト<br>6 アクセス可能なサイト   8 t | ∀/ト     0, ##     +     b     ▼     Ø                                           |           |      |         |    |      |    |                  |     |      |                                         |                                                           |                                         |                      | ÷φ         |      |
| 状態 ^                      | サイトゥ                                                                            |           |      |         |    |      |    |                  |     |      | デバイス 中                                  | サイトのシー                                                    | DNS プロテクション キ                           | セキュリティ               | 意識向上トレーニン: | ŕφ   |
| ⊘ 保護                      | Acme                                                                            |           |      |         |    |      |    |                  | *** |      | 77                                      | 35                                                        | 🕏 72747 🕸                               | 🔮 7 7 <del>7</del> 4 | 7          | © ⊘  |
| ⊘ 保護                      | Collinwood                                                                      | Fisheries |      |         |    |      |    |                  | 表示  | ) 🖙  | 0                                       | 100                                                       | ◎ 単アクティブ (学)                            | Q 11777              | (7         | \$   |
| ⊘ 保護                      | Derby                                                                           |           |      |         |    |      |    |                  | *** | ) ©7 | 49                                      | 1                                                         | 🔮 x 2 7 4 7 🕸                           | 🕓 体験版 ())            | 限初 アップダ    | . \$ |
| ⊘ 保護                      | EWERT                                                                           |           |      |         |    |      |    |                  | 管理  | ) 🖘  | 500                                     | 42                                                        | <ul> <li>体験版 (HERH). アップグ_ 命</li> </ul> | 🕓 体験版 ())            | 眼辺- アップグ   | . \$ |
| ⊘ 保護                      | Test Site                                                                       |           |      |         |    |      | *2 | ) 🕶              | 0   | 10   | <ul> <li>体験版 (HER)(2. アップゲ 線</li> </ul> | 🔮 7 7 <del>7</del> 4 1                                    | 7                                       | ≉ ⊿                  |            |      |
| ⊘ 保護                      | Test Site 2                                                                     |           |      |         |    |      |    | 발표               | ) 👓 | 251  | 78                                      | <ul> <li>体験版 (HERH).</li> <li>アップグ_</li> <li>②</li> </ul> | 🔮 7 2 <del>7</del> 4                    | 7                    | \$ Z       |      |
|                           |                                                                                 |           |      |         |    |      |    |                  |     |      | 877 アクティブなデバイス<br>0 部門設めアクティブなデバ        | 266 アイトのシー                                                | +数<br>- のシー - F数                        |                      |            |      |

#### 2. [管理者]タブをクリックします。

| Vermeter<br>SecureAnyMere<br>β/safs* 1/2 (11) / (1-(-2)) (2) (d-) (2) (2) (d-) (2) (d-) (2) (d-) (2) (d-) (2) (d-) (d-) (d-) (d-) (d-) (d-) (d-) (d- |                      |      |    |              |                |                       |                     |             | pmail.com ~ |
|----------------------------------------------------------------------------------------------------|----------------------|------|----|--------------|----------------|-----------------------|---------------------|-------------|-------------|
| 9/1         0, 607         +         ±         ▼           6775/23@69/1/1689          ▼         ±         ▼                                          |                      |      |    |              |                |                       |                     | ₹ ¢         |             |
| 1039 *                                                                                                    | 7410                 |      |    | 9147.e       | <u> 71192-</u> | DNS プロデナション �         | セキュリティ意             | 期間上トレーニング 6 | •           |
| <ul> <li>例構</li> </ul>                                                                                                    | Acm                  | 82   | 60 | 25 🕦         | 35             | Ø72747 ₿              | 979747              |             | ۵ ۵         |
| <ul> <li>例</li> <li>第</li> </ul>                                                                                                    | Collinvood Fisheries | 家示   | 60 | 0 🛈          | 100            | ₿8777+17              | 0 H7774             | 7           | ۲           |
| ◎ 保護                                                                                                    | Dedy                 | 1832 |    | 0 🕢          | 1              | Ø77∓47 ₿              | 645888E (2000)      | n. 7 v 7 %  | 8           |
|                                                                                                    | DVIDRT               | -    | 0  | 0 🕕          | 42             | ● 体験数 (MINI). アップグ 余  | S (1986) (1997)     | B アップグ      | 8           |
| o (##                                                                                                    | Text She             | 21   | 60 | 0 🛈          | 10             | ♦ 45532 (0000         | Ø 17747             |             | \$ ∅        |
|                                                                                                    | Text Sin 2           | 82   | 60 | 0 🕢          | 78             | ● 体験技 (MRG. アップグ ) () | 977 <del>7</del> 47 |             | ⊜ ⊠         |
|                                                                                                    |                      |      |    | 257991949/12 | 266 *******    | -87                   |                     |             |             |

## [管理者]タブが表示されます。

| Secure Anywhere.                 |                                 |                     |  |  |  |  |  |  |  |
|----------------------------------|---------------------------------|---------------------|--|--|--|--|--|--|--|
| ダッシュボード サイト 管理者 グループ ポリシー オーバー   | ライド 警告 レポート 設定 セキュリティ意識向上トレーニング |                     |  |  |  |  |  |  |  |
| 管理者 サイトのみの管理者                    |                                 |                     |  |  |  |  |  |  |  |
| (+) 追加     (※) 削除     (*) アップデート |                                 |                     |  |  |  |  |  |  |  |
| 管理者 ^                            | Eメールアドレス ⇔                      | 詳細を表示する管理者を選択してください |  |  |  |  |  |  |  |
| Bruce Roberts                    |                                 |                     |  |  |  |  |  |  |  |
| Chris Williams                   | di ta ggi netta nati            |                     |  |  |  |  |  |  |  |

3. [追加] ボタンをクリックします。

| Secure Anywhere.                                                |                                                                         |                     |  |  |  |  |  |  |
|-----------------------------------------------------------------|-------------------------------------------------------------------------|---------------------|--|--|--|--|--|--|
| ダッシュボード サイト 管理者 グループ ポリシー オーバー                                  | ライド 警告 レポート 設定 セキュリティ意識向上トレーニング                                         |                     |  |  |  |  |  |  |
| 管理者 サイトのみの管理者                                                   |                                                                         |                     |  |  |  |  |  |  |
| <ul> <li>(1) 追加</li> <li>(2) お川金</li> <li>(2) アップデート</li> </ul> |                                                                         |                     |  |  |  |  |  |  |
| 管理者 ^                                                           | $E \times - \mathscr{V} \mathcal{T} {\vdash} V \mathcal{I} \Rightarrow$ | 詳細を表示する管理者を選択してください |  |  |  |  |  |  |
| Bruce Roberts                                                   |                                                                         | N 1 had             |  |  |  |  |  |  |
| Chris Williams                                                  |                                                                         |                     |  |  |  |  |  |  |

[管理者を作成] ウィンドウが表示されます。

#### GSM 管理者ガイド

| 管理者を作成               | ? | × |
|----------------------|---|---|
| 詳細 <sup>サイト</sup> 権限 |   |   |
| Eメールアドレス             |   |   |
|                      |   | ٦ |
| 名                    |   | _ |
|                      |   |   |
| 姓                    |   |   |
|                      |   |   |
| 電話番号                 |   |   |
|                      |   |   |
| タイムゾーン               |   |   |
| (UTC/GMT)            |   |   |
| アカウントのタイプ            |   |   |
| GSM スーパー管理者          |   | Ŧ |
|                      |   |   |
| 追加キャンセル              |   |   |

- 4. [電子メール] フィールドに、追加する管理者の電子メールアドレスを入力します。
- 5. [名] フィールドに、追加する管理者の名を入力します。
- 6. [姓] フィールドに、追加する管理者の姓を入力します。
- 7. [電話番号] フィールドに、追加する管理者の電話番号を入力します。
- 8. [タイムゾーン] フィールドで鉛筆のアイコンをクリックし、追加する管理者の適切なタイムゾーンに該当する国、地域、または主要都市を入力します。

- 9. [アカウントのタイプ] フィールドで、ドロップダウン メニューから次のいずれかのオプションを選択します。
  - GSM スーパー管理者 すべてのサイトにアクセスし、管理者の追加、削除、編集することができます。
  - GSM 限定管理者 サイトの表示のみを行うことができます。管理者を追加、削除、または編集することはできません。
  - サイト管理者のみ (GSM アクセス不可) 表示の権限を与えられたサイトを表示することができます。
- 10. [サイト権限] タブをクリックします。

| 管理者を作成      | ? | × |
|-------------|---|---|
| 詳細(サイト権限    |   |   |
| Eメールアドレス    |   |   |
| 1           |   | ٦ |
| 名           |   | _ |
|             |   |   |
| 姓           |   |   |
|             |   |   |
| 電話番号        |   |   |
|             |   |   |
| タイムゾーン      |   |   |
| (UTC/GMT)   |   |   |
| アカウントのタイプ   |   |   |
| GSM スーパー管理者 |   | * |
|             |   |   |
| 追加 キャンセル    |   |   |

システムに [サイト権限] タブが表示されます。

| 管理者を作成                                           |                         |                        |                            | ? × |
|--------------------------------------------------|-------------------------|------------------------|----------------------------|-----|
| 詳細 サイト権限                                         |                         |                        |                            |     |
| ታብኑ                                              | ○ 管理者                   | <ul><li>表示のみ</li></ul> | ○ アクセス不可                   | ^   |
| _Chris Test Site <i>(非アクティブ化済み)</i>              | <ul> <li>管理者</li> </ul> | ○ 表示のみ                 | <ul> <li>アクセス不可</li> </ul> |     |
| 1 more trial site - Team city <i>(非アクティプ化済み)</i> | ○ 管理者                   | ◯ 表示のみ                 | 💿 アクセス不可                   |     |
| 1 more trial site to test <i>(非アクティブ作:詰み)</i>    | ○ 管理者                   | ○ 表示のみ                 | 💿 アクヤマ不可                   |     |
|                                                  | 追加キャンセル                 | ,                      |                            |     |

- 11. 各サイトについて、次の権限レベルのいずれかを選択します。
  - 管理者
  - 表示のみ
  - ・アクセス不可
- 12. 設定が完了したら[追加]ボタンをクリックします。

| 管理者を作成                                           |         |        |                              |   |
|--------------------------------------------------|---------|--------|------------------------------|---|
| 詳細サイト権限                                          |         |        |                              |   |
| ታብኑ                                              | ○ 管理者   | ○ 表示のみ | <ul> <li>⑦ アクセス不可</li> </ul> | ^ |
| _Chris Test Site (非アクティブ化済み)                     | ○ 管理者   | ○ 表示のみ | 💿 アクセス不可                     |   |
| 1 more trial site - Team city <i>(非アクティブ化済み)</i> | ○ 管理者   | ○ 表示のみ | 💿 アクセス不可                     |   |
| 1 more trial site to test <i>(非アクティブ化:詰み)</i>    | ○ 笹理者   | ○ 表示のみ | 💿 アクヤス不可                     |   |
|                                                  | 追加 キャント | セル     |                              |   |

## 管理者情報の更新

管理者情報を更新するには、以下の手順に従ってください。以下の111{/u}{/color} ページの「<u>サイト管理者</u> <u>権限の更新」</u>の手順に従って、管理者権限を更新することもできます。

### 管理者の操作を行うには:

1. <u>管理コンソール</u>にログインします。

[サイト] タブがアクティブになった状態で管理コンソールが表示されます。

| webroot<br>SecureAnywhere. Translation 68M Console ∝ Q ∝ @ ~ loormun48gmail.com ~ |                |         |      |         |    |      |    |                  |       |    |                 |            |                                         |                        |          |      |
|-----------------------------------------------------------------------------------|----------------|---------|------|---------|----|------|----|------------------|-------|----|-----------------|------------|-----------------------------------------|------------------------|----------|------|
| ダッシュボード サイト                                                                       | 管理者            | ゲループ    | ポリシー | オーバーライド | 警告 | レポート | 設定 | セキュリティ意識向上トレーニング |       |    |                 |            |                                         |                        |          |      |
| एन / ।         Q, अंत्र         +         d.         च                            |                |         |      |         |    |      | ÷φ |                  |       |    |                 |            |                                         |                        |          |      |
| 状態 ^                                                                              | サイトゥ           |         |      |         |    |      |    |                  |       |    | デバイス 中          | サイトのシー     | DNS プロテクション キ                           | セキュリティ                 | #鏡向上トレーニ | ング ゆ |
| ⊘ 保護                                                                              | Acme           |         |      |         |    |      |    |                  | 200 E | ©7 | 77              | 35         | 🕏 72747 😫                               | 🔮 7 7 <del>7</del> 4   | ·        | \$ ⊿ |
| ❷ 保護                                                                              | Collinwood Fig | sheries |      |         |    |      |    |                  | 表示    | 67 | 0               | 100        | エアクティブ                                  | Q 2777                 | 7        | ۵    |
| ⊘ 保護                                                                              | Derby          |         |      |         |    |      |    |                  | **    | 67 | 49              | 1          | 🔮 x 2 7 4 7 🕸                           | 🕓 体験版 ())              | 限初 アッフ   | ۶ ¢  |
| ⊘ 保護                                                                              | EWERT          |         |      |         |    |      |    |                  | 管理    | ©7 | 500             | 42         | <ul> <li>体験版 (#BRRHD アップグ) ②</li> </ul> | 🕓 体験版 ())              | 限初_ アッフ  | 1. B |
| ⊘ 保護                                                                              | Test Site      |         |      |         |    |      |    |                  | *2    | ©7 | 0               | 10         | S 体験版 (HERRig.) アップゲ                    | 🔮 7 7 <del>7</del> 4 1 | ŕ        | ≉ ⊠  |
|                                                                                   | Test Site 2    |         |      |         |    |      |    |                  | 管理    | Θv | 251             | 78         | <ul> <li>体験版 (#BRHD アップグ (第)</li> </ul> | 🔮 7 2 <del>7</del> 4   | ·        | ≉ ⊠  |
|                                                                                   |                |         |      |         |    |      |    |                  |       |    | 877 77747899842 | 266 サイトのシー | rgg                                     |                        |          |      |

2. [管理者]タブをクリックします。

| Verenour<br>Secure Anjun/hete                                                    |                     |    |                                 |                |                                  |                                         |            | Leom ~ |
|----------------------------------------------------------------------------------|---------------------|----|---------------------------------|----------------|----------------------------------|-----------------------------------------|------------|--------|
| f 2524-5 v (vm) f 25-7 d 25- q -(-7-7) g (v - d -1)- g (v - 1)-257 g (v - 1)-257 |                     |    |                                 |                |                                  |                                         |            |        |
| サイト     6775と2月前にサイト   8合計     Q、結果     中     山     10                           |                     |    |                                 |                |                                  |                                         |            | φ      |
| 1039 *                                                                           | ⊅4F⊕                |    | 9117.0                          | <u> #1200-</u> | DNS プロテクション か                    | セキュリティ意味                                | 病上トレーニング + |        |
| <ul> <li>分減</li> </ul>                                                           | Azmi                | 변경 | 25 🕦                            | 35             | Ø72747 ₿                         | 🔮 7 7 <del>7</del> 4 7                  |            | 8 🛛    |
|                                                                                  | Collinwood Raherles | 家示 | 00                              | 100            | ◎ 総アクティブ ◎                       | 0 HF77747                               | 1          | 8      |
| ◎ 保護                                                                             | Derby               | ** | 00                              | 1              | ♥ 777+(7)                        | Contraction (Contraction)               | - 7y7%     | 8      |
| o 998                                                                            | EWERT               | *2 | 0 O                             | 42             | <ul> <li>(1) 体験数 (1000</li></ul> | (1) (1) (1) (1) (1) (1) (1) (1) (1) (1) | - 7777     | 8      |
| <ul> <li>99.98</li> </ul>                                                        | Text She            | 변형 | 00                              | 10             | ● 体験校 (RENC. アップグ) ②             | 🔮 17747                                 |            | \$ ∅   |
| ◎ 保護                                                                             | Test Site 2         | 발견 | 0 D                             | 78             | ● 体験版 (明明日.                      | 🔮 7 7 <del>7</del> 4 7                  |            | 8 🗹    |
|                                                                                  |                     |    | 25 7994948944<br>0 808888799494 | 266 7-(1-02-   | /殿<br>(ロレー)- 殿                   |                                         |            |        |

次の情報とともに[管理者]パネルが表示されます。

- 名前 管理者の名前。
- •電子メール-管理者の電子メールアドレス。

| SecureAnywhere.                             |                                                                                 |                      |  |  |  |  |  |  |
|---------------------------------------------|---------------------------------------------------------------------------------|----------------------|--|--|--|--|--|--|
| ダッシュボード サイト <mark>管理者</mark> グループ ポリシー オーバー | ライド 警告 レポート 設定 セキュリティ意識向上トレーニング                                                 |                      |  |  |  |  |  |  |
| 管理者 サイトのみの管理者                               |                                                                                 |                      |  |  |  |  |  |  |
| ① 追加     ③ 削除     ご アップデート                  |                                                                                 |                      |  |  |  |  |  |  |
| 管理者 ▲                                       | $E \not = \mu \mathcal{T} \not \models \mathcal{L} \mathcal{A} \Leftrightarrow$ | 〈詳細を表示する管理者を選択してください |  |  |  |  |  |  |
| Bruce Roberts                               | 1018/0117                                                                       |                      |  |  |  |  |  |  |
| Chris Williams                              |                                                                                 |                      |  |  |  |  |  |  |

3. 追加の管理者情報を表示するには、管理者をダブルクリックします。

| SecureAnywhere.                |                                                                                                    |                     |
|--------------------------------|----------------------------------------------------------------------------------------------------|---------------------|
| ダッシュボード サイト 管理者 グループ ポリシー オーバー | -ライド 警告 レポート 設定 セキュリティ意識向上トレーニング                                                                                                    |                     |
| 管理者 サイトのみの管理者                  |                                                                                                    |                     |
| 🕒 追加 🛇 削除 🔁 アップデート             |                                                                                                    |                     |
| 管理者 →                          | Eメールアドレス ⇔                                                                                                    | 詳細を表示する管理者を選択してください |
| Bruce Roberts                  | broberts@webroot.com                                                                                                    |                     |
| Chris Williams                 | Constant and the second second s |                     |

[詳細]タブに管理者情報が表示されます。
| 詳細 サイト権限    |
|-------------|
| 名           |
|             |
| 姓           |
|             |
| 電話番号        |
|             |
| タイムゾーン      |
| (UTC/GMT)   |
| アカウントのタイプ   |
| GSM スーパー管理者 |
| 保存          |

- 4. [詳細]パネルでは、次の項目を表示および編集できます。
  - 名 フィールドは編集可能です。
  - 姓 このフィールドは編集可能です。
  - 電話番号 このフィールドは編集可能です。
  - タイムゾーン 鉛筆のアイコンをクリックして情報を編集します。
  - アカウントのタイプ ドロップダウン メニューから次のいずれかを選択します。
    - GSM スーパー管理者 すべてのサイトにアクセスし、管理者の追加、削除、編集することができます。
    - GSM 限定管理者 サイトの表示のみを行うことができますが、管理者を追加、削除、または編

集することはできません。

- アクセスなし 表示の権限を与えられたサイトを表示することができます。
- 5. [詳細] タブで情報を表示して編集が完了したら、[サイト権限] タブをクリックします。

| 詳細(サイト権限    |
|-------------|
| 名           |
|             |
| 姓           |
|             |
| 電話番号        |
|             |
| タイムゾーン      |
| (UTC/GMT)   |
| アカウントのタイプ   |
| GSM スーパー管理者 |
| 保存          |

システムに [サイト権限] タブが表示されます。

| A Team city Admin (teamcitysuper@hypertest.uk) |                         |                        |                            |   |
|------------------------------------------------|-------------------------|------------------------|----------------------------|---|
| 詳細サイト権限                                        |                         |                        |                            |   |
| ታብኑ                                            | ○ 管理者                   | ○ 表示のみ                 | ○ アクセス不可                   | ^ |
| _Chris Test Site (非アクティブ化済み)                   | ⊙ 管理者                   | ◯ 表示のみ                 | ○ アクセス不可                   |   |
| 1 more trial site - Team city (非アクティブ化済み)      | <ul> <li>管理者</li> </ul> | ○ 表示のみ                 | ○ アクセス不可                   |   |
| 1 more trial site to test <i>(非アクティブ化済み)</i>   | ○ 管理者                   | ○ 表示のみ                 | <ul><li>アクセス不可</li></ul>   |   |
| 1 Single page app _ G3.3 <i>(非アクティブ化済み)</i>    | <ul> <li>管理者</li> </ul> | ○ 表示のみ                 | ○ アクセス不可                   |   |
| 123 TEST SITE (非アクティブ化済み)                      | <ul> <li>管理者</li> </ul> | ◯ 表示のみ                 | ○ アクセス不可                   |   |
| 133444 (非アクティブ化済み)                             | ○ 管理者                   | ○ 表示のみ                 | <ul> <li>アクセス不可</li> </ul> |   |
| 3546 (非アクティブ化済み)                               | ○ 管理者                   | <ul><li>表示のみ</li></ul> | ⊙ アクセス不可                   | ~ |

- 6. 各サイトについて、次の権限レベルのいずれかを選択します。
  - 管理者
  - 表示のみ
  - アクセス不可
- 7. 設定が完了したら[保存]ボタンをクリックします。

| A Team city Admin (tearncitysuper@hypertest.uk) |                         |                        |                            |   |
|-------------------------------------------------|-------------------------|------------------------|----------------------------|---|
| 詳細 サイト権限                                        |                         |                        |                            |   |
| ታብ                                              | ○ 管理者                   | <ul><li>表示のみ</li></ul> | ○ アクセス不可                   | ^ |
| _Chris Test Site (非アクティブ化済み)                    | <ul> <li>管理者</li> </ul> | ○ 表示のみ                 | <ul> <li>アクセス不可</li> </ul> |   |
| 1 more trial site - Team city (非アクティブ化済み)       | <ul> <li>管理者</li> </ul> | ○ 表示のみ                 | <ul> <li>アクセス不可</li> </ul> |   |
| 1 more trial site to test <i>(非アクティブ化済み)</i>    | ○ 管理者                   | ○ 表示のみ                 | ⊙ アクセス不可                   |   |
| 1 Single page app _ G3.3 <i>(非アクティブ化済み)</i>     | <ul> <li>管理者</li> </ul> | ○ 表示のみ                 | <ul> <li>アクセス不可</li> </ul> |   |
| 123 TEST SITE <i>(非アクティブ化済み)</i>                | <ul> <li>管理者</li> </ul> | ○ 表示のみ                 | ○ アクセス不可                   |   |
| 133444 (非アクティブ化済み)                              | ○ 管理者                   | ○ 表示のみ                 | ⊙ アクセス不可                   |   |
| 3546 (非アクティブ化済み)                                | ○ 管理者                   | ○ 表示のみ                 | 💿 アクセス不可                   | ~ |
|                                                 |                         |                        |                            |   |

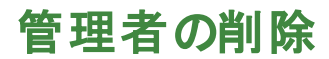

この手順に従って、システムから管理者を削除します。

#### 管理者を削除するには:

1. 管理コンソールにログインします。

[サイト] タブがアクティブになった状態で管理コンソールが表示されます。

| NEBROAT<br>SecureAnyWhere. Translation 65M Console ~ \$\Delta ~ @ ~ Biosmund@gmail.com |             |           |      |         |    |      |    |                  |     |      | ğgmail.com ∨                     |            |                                                           |                        |            |      |
|----------------------------------------------------------------------------------------|-------------|-----------|------|---------|----|------|----|------------------|-----|------|----------------------------------|------------|-----------------------------------------------------------|------------------------|------------|------|
| ダッシュボード サイト                                                                            | 管理者         | ゲルーブ      | ポリシー | オーバーライド | 警告 | レポート | 設定 | セキュリティ意識向上トレーニング |     |      |                                  |            |                                                           |                        |            |      |
| ウイト     0、総式     + 山 平                                                                 |             |           |      |         |    |      |    |                  |     |      | ÷φ                               |            |                                                           |                        |            |      |
| 状態 ^                                                                                   | サイトゥ        |           |      |         |    |      |    |                  |     |      | デバイス 中                           | サイトのシー     | DNS プロテクション キ                                             | セキュリティ                 | 意識向上トレーニン: | ŕφ   |
| ⊘ 保護                                                                                   | Acme        |           |      |         |    |      |    |                  | *** |      | 77                               | 35         | 🕏 72747 🕸                                                 | 🔮 7 7 <del>7</del> 4   | 7          | \$ ⊿ |
| ⊘ 保護                                                                                   | Collinwood  | Fisheries |      |         |    |      |    |                  | 表示  | ) 🖙  | 0                                | 100        | ◎ 単アクティブ (学)                                              | Q 11777                | (7         | \$   |
| ⊘ 保護                                                                                   | Derby       |           |      |         |    |      |    |                  | *** | ) ©7 | 49                               | 1          | 🔮 x 2 7 4 7 🕸                                             | 🕓 体験版 ())              | 限初 アップダ    | . \$ |
| ⊘ 保護                                                                                   | EWERT       |           |      |         |    |      |    |                  | 管理  | ) 🖘  | 500                              | 42         | <ul> <li>体験版 (HERH). アップグ_ 命</li> </ul>                   | 🕓 体験版 ())              | 眼辺- アップグ   | . \$ |
| ⊘ 保護                                                                                   | Test Site   |           |      |         |    |      |    |                  | *2  | ) 🕶  | 0                                | 10         | <ul> <li>体験版 (HER)(2. アップゲ 線</li> </ul>                   | 🔮 7 7 <del>7</del> 4 1 | 7          | ≉ ⊿  |
| ⊘ 保護                                                                                   | Test Site 2 |           |      |         |    |      |    |                  | 발표  | ) 👓  | 251                              | 78         | <ul> <li>体験版 (HERH).</li> <li>アップグ_</li> <li>②</li> </ul> | 🔮 7 2 <del>7</del> 4   | 7          | \$ Z |
|                                                                                        |             |           |      |         |    |      |    |                  |     |      | 877 アクティブなデバイス<br>0 部門設めアクティブなデバ | 266 アイトのシー | +数<br>- のシー - F数                                          |                        |            |      |

#### 2. [管理者]タブをクリックします。

| Network         Transform (MM Cred)         Transform (MM Cred)         Q = (0 - Instruct Sympletic           5 + 5 + 4 + 7         500         (mm) 7 + -7         (0 - Instruct Sympletic         0 - (0 - Instruct Sympletic |                      |      |    |               |                |                       |                     |             |      |  |
|----------------------------------------------------------------------------------------------------|----------------------|------|----|---------------|----------------|-----------------------|---------------------|-------------|------|--|
| サイト<br>6アケセス可能なサイト   8                                                                                                    | â†                   |      |    |               |                | Q. 5627               |                     | + 7 4       | ≂ ¢  |  |
| 1039 *                                                                                                    | 7410                 |      |    | 9년(국.৬        | <u> 71192-</u> | DNS プロデナション �         | セキュリティ意             | 期間上トレーニング 6 | •    |  |
| <ul> <li>例</li> <li>第</li> </ul>                                                                                                    | Acm                  | *2   | 60 | 25 🕦          | 35             | Ø72747 ₿              | 979747              |             | ۵ ۵  |  |
| <ul> <li>例</li> <li>第</li> </ul>                                                                                                    | Collinvood Fisheries | 南示   | 60 | 0 🕜           | 100            | ₿8777+17              | 0 H7774             | 7           | ۲    |  |
| ◎ 保護                                                                                                    | Dedy                 | 1132 |    | 0 🕢           | 1              | Ø77∓47 ₿              | 645888E (2000)      | n. 7 v 7 %  | 8    |  |
| <ul> <li>(4)</li> </ul>                                                                                                    | DVIDRT               | 111  | 0  | 0 🕕           | 42             | ● 体験数 (MINI). アップグ 余  | 🕚 (1986) (1997)     | B アップグ      | 8    |  |
| o (##                                                                                                    | Text Ste             | ¥3   |    | 00            | 10             | Same. 777. \$         | Ø 17747             |             | \$ ∅ |  |
|                                                                                                    | Text Sin 2           | 병권   | 60 | 0 🕜           | 78             | ● 体験技 (MRG. アップグ ) () | 977 <del>7</del> 47 |             | ⊜ ⊠  |  |
|                                                                                                    |                      |      |    | 257291249/112 | 266 *******    | -87                   |                     |             |      |  |

#### [管理者]タブが表示されます。

| Secure Anywhere.                                          |                                 |                     |  |  |  |  |  |  |  |  |  |
|-----------------------------------------------------------|---------------------------------|---------------------|--|--|--|--|--|--|--|--|--|
| ダッシュボード サイト 管理者 グループ ポリシー オーバー                            | ライド 警告 レポート 設定 セキュリティ意識向上トレーニング |                     |  |  |  |  |  |  |  |  |  |
| 管理者 サイトのみの管理者                                             |                                 |                     |  |  |  |  |  |  |  |  |  |
| <ul> <li>① 油加</li> <li>※ 利用金</li> <li>ご アップデート</li> </ul> |                                 |                     |  |  |  |  |  |  |  |  |  |
| 管理者 ☆                                                     | Eメールアドレス ⇔                      | 詳細を表示する管理者を選択してください |  |  |  |  |  |  |  |  |  |
| Bruce Roberts                                             |                                 |                     |  |  |  |  |  |  |  |  |  |
| Chris Williams                                            |                                 |                     |  |  |  |  |  |  |  |  |  |

3. 管理者の詳細を表示するには、その管理者の電子メールアドレスをダブルクリックします。

| Secure Anywhere.                                         |                                   |                     |
|----------------------------------------------------------|-----------------------------------|---------------------|
| ダッシュボード サイト 管理者 グループ ポリシー オー                             | バーライド 警告 レポート 設定 セキュリティ憲務向上トレーニング |                     |
| 管理者 サイトのみの管理者                                            |                                   |                     |
| <ul> <li>⊕ 追加</li> <li>⊗ 削除</li> <li>C アップデート</li> </ul> |                                   |                     |
| 管理者 ^                                                    | Eメールアドレス ⇔                        | 詳細を表示する管理者を選択してください |
| Bruce Roberts                                            | broberts@webroot.com              |                     |
| Chris Williams                                           | and an even of                    |                     |

#### 管理者の詳細が表示され、[削除]ボタンがアクティブになります。

| Secure Anywhere. |                      |        |      |      |         |    |      |    |  |  |
|------------------|----------------------|--------|------|------|---------|----|------|----|--|--|
| ダッシュボード          | ታイト                  | 管理者    | グループ | ポリシー | オーバーライド | 警告 | レポート | 設定 |  |  |
| 管理者 サイトの         | <b>管理者</b> サイトのみの管理者 |        |      |      |         |    |      |    |  |  |
| 🕂 追加 (           | 削除                   | 📿 アップデ | ·    |      |         |    |      |    |  |  |

4. [削除] ボタンをクリックします。

| Secure Anywhere. |                                  |     |      |      |         |    |      |    |  |  |
|------------------|----------------------------------|-----|------|------|---------|----|------|----|--|--|
| ダッシュボード          | ታイト                              | 管理者 | グループ | ポリシー | オーバーライド | 警告 | レポート | 設定 |  |  |
| <b>管理者</b> サイトの  | 管理者 サイトのみの管理者                    |     |      |      |         |    |      |    |  |  |
| 🕂 追加 ( 😣         | (+) 追加     (※) 削除     (こ) アップデート |     |      |      |         |    |      |    |  |  |

警告メッセージが表示されます。

| 管理者を削除                     | ? | × |
|----------------------------|---|---|
| この管理者を削除しますか?              |   |   |
| 名前                         |   |   |
| A Team city Admin          |   |   |
| Eメールアドレス                   |   |   |
| teamcitysuper@hypertest.uk |   |   |
|                            |   |   |
| 削除の確認                      |   |   |

5. [削除の確認]ボタンをクリックします。

| - 管理者を削除                   | ? | × |
|----------------------------|---|---|
| この管理者を削除しますか?              |   |   |
| 名前                         |   |   |
| A Team city Admin          |   |   |
| Eメールアドレス                   |   |   |
| teamcitysuper@hypertest.uk |   |   |
| 削除の確認キャンセル                 |   |   |

情報メッセージが表示されます。

| 情報                                                                                               | ?   | ×  |
|--------------------------------------------------------------------------------------------------|-----|----|
| この管理者は削除され、SecureAnywhereのウェブサイトからログオフされることになります。                                                |     |    |
| この管理者がアクセスできるサイトの数によっては、このプロセスに数分かかることがあります。この管理者がいずれかのサイトで最<br>である場合、そのサイトにおけるアクセス権はあなたに付与されます。 | 後の管 | 理者 |
| <ul> <li>これを今後表示しない</li> <li>OK</li> </ul>                                                       |     |    |

6. [OK] ボタンをクリックします。

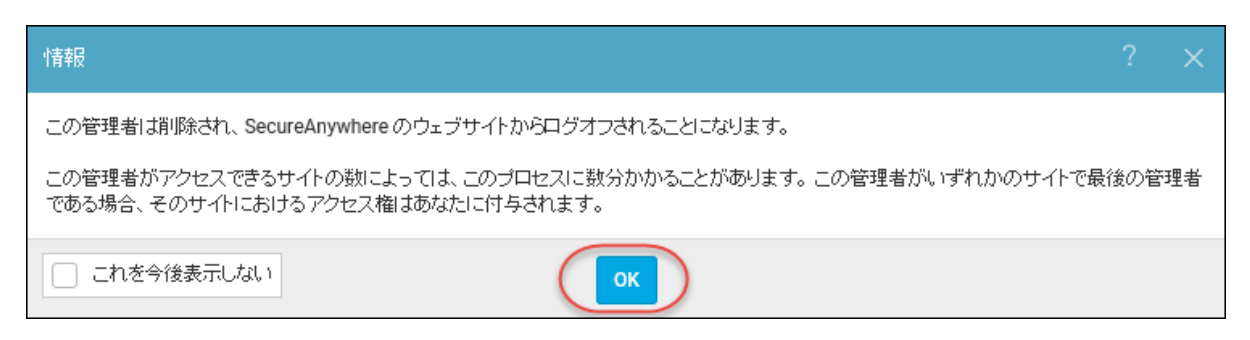

管理者がシステムから削除されます。

# 管理コンソール管理者権限について

次の各表で、管理コンソールとエンドポイント プロテクション コンソールの両方に関するさまざまな管理者権限 について説明します。

- 管理コンソール プラットフォーム 管理コンソールへのアクセス
- <u>管理コンソールプラットフォーム エンドポイントプロテクション コンソールへのアクセス</u>
- SecureAnywhere プラットフォーム 管理者レベル エンドポイント プロテクション
- Secure Anywhere プラットフォーム 基本レベル エンドポイント プロテクション
- Secure Anywhere プラットフォーム アクセス不可レベル エンドポイント プロテクション

注意:アスタリスク(\*)が付いている管理者権限は設定可能です。

| スーパー管理者      | 限定管理者        | <b>サイト の</b> み        |
|--------------|--------------|-----------------------|
| ダッシュボード - 可  | ダッシュボード - 可  | ダッシュボード - ア<br>クセス不可  |
| サイト ページ - 可* | サイト ページ - 可* | サイト ページ - ア<br>クセス不 可 |
| 管理者 - 可      | 管理者 - 表示のみ   | 管理者 - アクセス<br>不可      |
| グループ - 可     | グループ - 可     | グループ - アクセス<br>不可     |
| ポリシー - 可     | ポリシー - 不可    | ポリシー - アクセス<br>不可     |

### 管理コンソール プラットフォーム - 管理コンソールへのアクセス

| スーパー管理者     | 限定管理者        | サイトのみ                |
|-------------|--------------|----------------------|
| オーバーライド - 可 | オーバーライド - 不可 | オーバーライド - ア<br>クセス不可 |
| 警告 - 可      | 警告 - 不可      | 警告 - アクセス不<br>可      |
| コマンド - 該当なし | コマンド - 該当なし  | コマンド - アクセス<br>不可    |
| レポート - 可    | レポート - 可     | レポート - アクセス<br>不可    |
| DNS - 可     | DNS - 可      | DNS - 不可             |
| WSAT - 可    | WSAT - 可     | WSAT - 可             |
| 設定 - 可      | 設定 - 不可      | 設定 - アクセス不<br>可      |
| ログ-該当なし     | ログ-該当なし      | ログ - アクセス不<br>可      |
| リソース-該当なし   | リソース - 該当なし  | リソース - アクセス<br>不可    |
| ダウンロード - 可  | ダウンロード - 可   | ダウンロード - アク<br>セス不可  |

# 管理コンソール プラット フォーム - エンドポイント プロテクション コンソールへのアクセス

| スーパー管理者      | 限定管理者        | <b>サイト の</b> み     |
|--------------|--------------|--------------------|
| ダッシュボード - 可  | ダッシュボード - 可  | ダッシュボード - 可        |
| サイト ページ - 可* | サイト ページ - 可* | サイト ページ - 該<br>当なし |
| 管理者 - 可      | 管理者 - 可      | 管理者 - 可            |
| グル―プ - 可*    | グループ - 可*    | グループ - 可*          |
| ポリシー - 可*    | ポリシー - 可*    | ポリシー - 可*          |
| オーバーライド - 可* | オーバーライド - 可* | オーバーライド -<br>可*    |
| 警告 - 可*      | 警告 - 可*      | 警告 - 可*            |
| コマンド - 可*    | コマンド - 可*    | コマンド - 可*          |
| レポート - 可     | レポート - 可     | レポート - 可           |
| DNS - 不可     | DNS - 不可     | DNS - 不可           |
| WSAT - 可     | WSAT - 可     | WSAT - 可           |
| 設定 - 可       | 設定 - 可       | 設定 - 可             |

| スーパー管理者    | 限定管理者      | <b>サイト の</b> み |
|------------|------------|----------------|
| ログ - 可     | ログ - 可     | ログ - 可         |
| リソース - 可   | リソース - 可   | リソース - 可       |
| ダウンロード - 可 | ダウンロード - 可 | ダウンロード - 可     |

# SecureAnywhere プラットフォーム - 管理者レベル - エンドポイント プロテクショ

| ン            |              |                 |
|--------------|--------------|-----------------|
| 管理者          | 基本           | アクセス不可          |
| 状態 - 可       | 状態 - 可       | 状態 - 可          |
| 管理者 - 可      | 管理者 - 可      | 管理者 - 可         |
| グループ - 可*    | グループ - 表示のみ  | グループ - 不可       |
| ポリシー - 可*    | ポリシー - 表示のみ  | ポリシー - 不可       |
| オーバーライド - 可* | オーバーライド - 不可 | オーバーライド -<br>不可 |
| 警告 - 可*      | 警告 - 不可      | 警告 - 不可         |
| コマンド - 可*    | コマンド - 不可    | コマンド - 不可       |

| 管理者        | 基本         | アクセス不可     |
|------------|------------|------------|
| レポート - 可   | レポート - 可   | レポート - 不可  |
| DNS - 不可   | DNS - 不可   | DNS - 不可   |
| WSAT - न   | WSAT - 可   | WSAT - 不可  |
| 設定 - 可     | 設定 - 表示のみ  | 設定 - 不可    |
| ログ - 可     | ログ - 可     | ログ-不可      |
| リソース - 可   | リソース - 可   | リソース - 不可  |
| ダウンロード - 可 | ダウンロード - 可 | ダウンロード - 可 |

# SecureAnywhere プラットフォーム - 基本レベル - エンドポイント プロテクション

| 管理者        | 基本          | アクセス不可    |
|------------|-------------|-----------|
| 状態 - 可     | 状態          | 状態 - 不可   |
| 管理者 - 不可   | 管理者 - 不可    | 管理者 - 不可  |
| グループ - 可*  | グループ - 表示のみ | グループ - 不可 |
| ポリシー - 可 * | ポリシー - 表示のみ | ポリシー - 不可 |

| 管理者          | 基本           | アクセス不可          |
|--------------|--------------|-----------------|
| オーバーライド - 可* | オーバーライド - 不可 | オーバーライド -<br>不可 |
| 警告 - 可*      | 警告 - 不可      | 警告 - 不可         |
| コマンド - 可*    | コマンド - 不可    | コマンド - 不可       |
| レポート - 可     | レポート - 可     | レポート - 不可       |
| DNS - 不可     | DNS - 不可     | DNS - 不可        |
| WSAT - 可     | WSAT - 不可    | WSAT - 不可       |
| 設定 - 可       | 設定 - 表示のみ    | 設定 - 不可         |
| ログ - 可       | ログ - 可       | ログ - 不可         |
| リソース - 可     | リソース - 可     | リソース - 不可       |
| ダウンロード - 可   | ダウンロード - 可   | ダウンロード - 不<br>可 |

# SecureAnywhere プラットフォーム - アクセス不可レベル - エンドポイント プロテ

### クション

| 管理者          | 基本           | アクセス不可          |
|--------------|--------------|-----------------|
| 状態 - 不可      | 状態 - 不可      | 状態 - 不可         |
| 管理者 - 不可     | 管理者 - 不可     | 管理者 - 不可        |
| グル―プ - 不可    | グループ - 不可    | グループ - 不可       |
| ポリシー - 不可    | ポリシー - 不可    | ポリシー - 不可       |
| オーバーライド - 不可 | オーバーライド - 不可 | オーバーライド -<br>不可 |
| 警告 - 不可      | 警告 - 不可      | 警告 - 不可         |
| コマンド - 不可    | コマンド - 不可    | コマンド - 不可       |
| レポート - 不可    | レポート - 不可    | レポート - 不可       |
| DNS - 不可     | DNS - 不可     | DNS - 不可        |
| WSAT - 不可    | WSAT - 不可    | WSAT - 不可       |
| 設定 - 不可      | 設定 - 不可      | 設定 - 不可         |
| ログ - 不可      | ログ - 不可      | ログ - 不可         |

| 管理者         | 基本          | アクセス不可          |
|-------------|-------------|-----------------|
| リソース - 不可   | リソース - 不可   | リソース - 不可       |
| ダウンロード - 不可 | ダウンロード - 不可 | ダウンロード - 不<br>可 |

# 第5章:グループの操作

グループを操作するには、次のトピックを参照してください:

| グループの追加 |  |
|---------|--|
| グループの編集 |  |
| グループの削除 |  |
|         |  |

# グループの追加

初めてエンドポイントに配備する際は、システムによってデフォルトのグループに割り当てられます。必要な場合は、異なる管理目的ごとにグループを追加し、この新しく追加されたグループにエンドポイントを再割り当て することもできます。

#### グループを追加するには:

1. 管理コンソールにログインします。

[サイト] タブがアクティブになった状態で管理コンソールが表示されます。

| Secure Anyw             | here.       |             |      |         |    |      |    |                  |     |           |                                  |            | Translation GSM Cons                                     | ole ~ Q ~              | ) - lioxmum4į | \$gmail.com ∨ |
|-------------------------|-------------|-------------|------|---------|----|------|----|------------------|-----|-----------|----------------------------------|------------|----------------------------------------------------------|------------------------|---------------|---------------|
| ダッシュボード サイト             | 管理者         | グループ        | ポリシー | オーバーライド | 警告 | レポート | 設定 | セキュリティ意識向上トレーニング |     |           |                                  |            |                                                          |                        |               |               |
| ザイト<br>6 アクセス可能なサイト   8 | 9H          |             |      |         |    |      |    |                  |     |           |                                  |            | Q. sem                                                   |                        | + 🕁           | ÷φ            |
| 状態 ^                    | サイトゥ        |             |      |         |    |      |    |                  |     |           | デバイス キ                           | サイトのシー     | DNS プロテクション キ                                            | セキュリティ意                | 戦向上トレーニング     | φ.            |
| ⊘ 保護                    | Acme        | Acme        |      |         |    |      |    | 212              | ©7  | 77        | 35                               | 777747     | 🔮 7 7 <del>7</del> 4 7                                   |                        | \$ Z          |               |
| ⊘ 保護                    | Collinwoo   | d Fisheries |      |         |    |      |    |                  | 表示  | <b>©7</b> | 0                                | 100        | <ul> <li>२२७२२२</li> <li>२२७२२</li> <li>२२७२२</li> </ul> | ()<br>117774           | 7             | \$            |
| ⊘ 保護                    | Derby       |             |      |         |    |      |    |                  | 212 | ©77       | 49                               | 1          | 🔮 x 2 7 4 7                                              | (1) 体験版 (1987)         | 0             | . \$          |
| ⊘ 保護                    | EWERT       |             |      |         |    |      |    |                  | 世理  | ©7        | 500                              | 42         | 🔇 体験版 (HERH) アップグ 🕸                                      | (1) 体験版 (2017)         | 8- アップグ.      | . \$          |
| ⊘ 保護                    | Test Site   |             |      |         |    |      |    |                  | *2  | ©7        | 0                                | 10         | <ul> <li>体験版 (HBR)(3. アップゲ</li> <li>(第)</li> </ul>       | 🔮 アクティブ                |               | ≉ ⊠           |
| ⊘ 保護                    | Test Site 2 |             |      |         |    |      |    |                  | 받겠  | Θų        | 251                              | 78         | <ul> <li>体験版 (HERH).</li> <li>アップグ_</li> </ul>           | 🔮 7 9 <del>7</del> 4 7 |               | ≉ ⊠           |
|                         |             |             |      |         |    |      |    |                  |     |           | 877 アクティブながバイス<br>0.純明版がアクティブなディ | 266 ディトのシー | -数<br>のシート数                                              |                        |               |               |

2. [**グループ**] タブをクリックします。

| Secure Anyw               | Income<br>Income Anywhere                                     |          |    |                                 |                           |                                                        |                        |            |             |
|---------------------------|---------------------------------------------------------------|----------|----|---------------------------------|---------------------------|--------------------------------------------------------|------------------------|------------|-------------|
| ダッシュボード サイト               | ダッシュガード サイト 智慧会 グループ ポリシー オーバーライド 智会 レポート 松空 セキュリティ意識成上トレーニング |          |    |                                 |                           |                                                        |                        |            |             |
| サイト<br>6 アクセス可能なサイト   8 g | 887                                                           |          |    |                                 |                           | Q eet                                                  |                        | + 4 -      | ÷φ          |
| 状態 ≏                      | サイト ゆ                                                         |          |    | デバイス キ                          | サイトのシー                    | DNS プロテクション や                                          | セキェリティ燈                | 職向上トレーニング( |             |
| ⊘ 保護                      | Acme                                                          | 管理       | ©9 | 25 🕕                            | 35                        | 🔮 79747 👔                                              | 🔮 アクティブ                |            | \$ Z        |
|                           | Collinwood Fisheries                                          | 表示       | ©7 | 0 🕢                             | 100                       | <ul> <li>अग्रिकेन्द्र</li> <li>अग्रिकेन्द्र</li> </ul> |                        | 7          | \$          |
|                           | Derby                                                         | *2       | ©7 | 0 🕕                             | 1                         | 🔮 19717 🛞                                              | (1) 体制版 (1987)         | 0. アップゲ    | ) <b>\$</b> |
| ⊘ 保護                      | EWERT                                                         | 22<br>22 | ©7 | 0 🛈                             | 42                        | <ul> <li>体験版 (MERRID アップゲ (余)</li> </ul>               | (4) 体験版 (1988)         | in         | •           |
|                           | Test Site                                                     | *2       | ©9 | 0 🕢                             | 10                        | S 体験版 (#88%) アップゲ 🕸                                    | 🔮 7 7 <del>7</del> 4 7 |            | \$ ☑        |
|                           | Test Site 2                                                   | *1       | ©7 | 0 🕕                             | 78                        | S体験版 (MRRAD アップゲ 🕸                                     | 🔮 7 7 <del>7</del> 4 7 |            | \$ ∅        |
|                           |                                                               |          |    | 25 アクティブなデバイス<br>0 試用版がアクティブなデバ | 266 サイトのシー)<br>0 那時は動版サイト |                                                        |                        |            |             |

[グループ] タブが表示されます。

| SecureAnywh                                   | iere.             |                |      |                                         |           |           |      | Translation | GSM Console 🗸 🎝 🗸 🧿 | • •== | -min- P          | ÷ |  |
|-----------------------------------------------|-------------------|----------------|------|-----------------------------------------|-----------|-----------|------|-------------|---------------------|-------|------------------|---|--|
| ダッシュポード サイト                                   | 管理者 グループ ポリシー     | オーバーライド 警告 レポー | ト 設定 | セキュリティ意識向上トレ                            | ーニング      |           |      |             |                     |       |                  |   |  |
| サイト&グループ                                      | Q SETES           | ✓ デバイス ■ IP    | DNS  |                                         |           |           |      |             |                     | すべての材 | 尤態               | - |  |
| + - 2                                         | 「移動」ポリシーの編集」エージェン |                |      |                                         |           |           |      |             |                     |       |                  |   |  |
| <ul> <li>− すべてのサイト</li> <li>O Acme</li> </ul> | 名前 ^              |                |      | 状態                                      | 製品        | ポリシー      | サイト  |             | 確認                  | 資本 ☆  | <b>1513</b> 12 0 | ^ |  |
| Collinwood Fisheries     Derby                | EIDENLAB003       |                |      | ❷ 保護                                    | DNS, WSAB |           | Acme |             | 5 時                 | 開始    |                  |   |  |
| EWERT                                         | BIDENLAB004       |                |      | (2) (2) (2) (2) (2) (2) (2) (2) (2) (2) | DNS, WSAB | ● 2ポリシー   | Acme |             | 5 88                | 開前    |                  |   |  |
| Test Site                                     | EIDENLAB005       |                |      | ❷ 保護                                    | DNS, WSAB | ① 2 ボ リシー | Acme |             | 5 時                 | 開前    |                  |   |  |
| Test Site 2     test4                         | BIDENLAB007       |                |      | Ø (##                                   | DNS, WSAB | ● 2ポリシー   | Acme |             | 5 時                 | 5 時間前 |                  |   |  |
|                                               | BIDENLAB008       |                |      | ❷ 保護                                    | DNS, WSAB | ① 2ボリシー   | Acme |             | 5 89                | 開前    |                  |   |  |

3. 左のカラムで、このグループを追加する先のサイトを選択します。

| Secure Anywh                   | ere. |             |       |                  |        |           |    |                  |                                         | Translation | a GSM Console ∽ Ω ∽      | () · · · | - mgga |
|--------------------------------|------|-------------|-------|------------------|--------|-----------|----|------------------|-----------------------------------------|-------------|--------------------------|----------|--------|
| ダッシュボード サイト                    | 管理者  | グループ        | ポリシー  | オーバーライド          | 警告     | レポート      | 設定 | セキュリティ意識向上トレーニング |                                         |             |                          |          |        |
| サイト&グループ                       | Q é  | 15THX       |       | <i>⊠ ₹パ</i> イス 📋 | IP 🗹 V | NSAB 🗹 DN | s  |                  |                                         |             |                          | すべての     | 対想 -   |
| + - 0                          | 8m   | ポリシーの編集     | エージェン | トロマンド・           |        |           |    |                  |                                         |             |                          |          |        |
| - すべてのサイト<br>(中) Acme          |      | 名前 🗕        |       |                  |        |           |    |                  | 状態                                      | 製品          | ポリシー                     | 確認済み 🛛   | 原染 ◇ ^ |
| Collinwood Fisheries     Derby |      | BIDENLABOO3 |       |                  |        |           |    |                  | (7) (7) (7) (7) (7) (7) (7) (7) (7) (7) | DNS, WSAB   | ● 2ポリシー                  | 5 時間前    |        |
| EWERT                          | •    | BIDENLAB004 |       |                  |        |           |    |                  | 0 Gm                                    | DNS, WSAB   |                          | 7時開前     |        |
| test 3     Test Site           |      | BIDENLABOOS |       |                  |        |           |    |                  |                                         | DNS, WSAB   | ● 2ポリシー                  | 5 時間前    |        |
| Test Site 2     test4          |      | BIDENLAB007 |       |                  |        |           |    |                  | <b>0</b> (fin                           | DNS, WSAB   | ● 2ポリシー                  | 5時間前     |        |
|                                |      | BIDENLABOOR |       |                  |        |           |    |                  |                                         | DNS, WSAB   | ① 2 3 <sup>2</sup> U > - | 5時間前     |        |

#### [プラス記号 (+)] ボタンがアクティブになります。

| secure Anywhere.                              |                |             |       |                          |        |           |    |                  |  |
|-----------------------------------------------|----------------|-------------|-------|--------------------------|--------|-----------|----|------------------|--|
| ダッシュボード サイト                                   | 管理者            | グループ        | ポリシー  | オーバーライド                  | 警告     | レポート      | 設定 | セキュリティ意識向上トレーニング |  |
| サイト&グループ                                      | Q #            | 前で使業        |       | <ul> <li>デパイス</li> </ul> | IP 🖂 V | VSAB 🔽 DN | 5  |                  |  |
| + - 2                                         | 移動             | ポリシーの編集     | エージェン | F⊐マンF.↓                  |        |           |    |                  |  |
| <ul> <li>− すべてのサイト</li> <li>⊕ Acme</li> </ul> |                | 名前 📩        |       |                          |        |           |    |                  |  |
| Collinwood Fisheries     Derby                |                | BIDENLABOOS | 3     |                          |        |           |    |                  |  |
| EWERT                                         |                | BIDENLAB004 | l .   |                          |        |           |    |                  |  |
| test 3     Test Site                          | te DidenlaB005 |             |       |                          |        |           |    |                  |  |
|                                               |                | BIDENLABOOT |       |                          |        |           |    |                  |  |

4. [プラス記号 (+)] ボタンをクリックします。

| SecureAnywhe                                            | ere.             |                       |                       |  |  |  |  |  |  |  |
|---------------------------------------------------------|------------------|-----------------------|-----------------------|--|--|--|--|--|--|--|
| ダッシュボード サイト                                             | 管理者 グループ ポリシー    | オーバーライド 警告 レポート       | ト 設定 セキュリティ意識向上トレーニング |  |  |  |  |  |  |  |
| サイト&グループ                                                | Q 名前で検索          |                       | DNS                   |  |  |  |  |  |  |  |
| + - 6                                                   | 「おりシーの編集   エージェン | ×F = マ×F <sub>▼</sub> |                       |  |  |  |  |  |  |  |
| ● すべてのサイト<br>(+) Acme                                   | □ 名前 ^           |                       |                       |  |  |  |  |  |  |  |
| <ul> <li>Collinwood Fisheries</li> <li>Derby</li> </ul> |                  | BIDENLABO03           |                       |  |  |  |  |  |  |  |
| EWERT     test 3                                        |                  |                       |                       |  |  |  |  |  |  |  |
| Test Site                                               | BIDENLAB005      |                       |                       |  |  |  |  |  |  |  |
| (+) Test Site 2<br>(+) test4                            | BIDENLAB007      |                       |                       |  |  |  |  |  |  |  |
|                                                         |                  |                       |                       |  |  |  |  |  |  |  |

[グループを作成] ウィンドウが表示されます。

| グループを作成             | × |
|---------------------|---|
| 名前                  |   |
|                     |   |
| 慧矩明                 |   |
|                     |   |
| エンドポイント ポリシー        |   |
| グループ / サイトからポリシーを維承 | * |
| DNS ポリシー            |   |
| グループ / サイトからポリシーを維承 | * |
| 作成キャンセル             |   |

- 5. [名前] フィールド にグループの名前を入力します。
- 6. [説明] フィールド にグループについての簡単な説明を入力します。

- 7. [エンドポイント ポリシー]ドロップダウン メニューで、次のポリシーのいずれかを選択します:
  - ポリシーなし
  - ・推奨デフォルト設定
  - 推奨サーバーデフォルト設定
  - ・サイレント監査
  - 管理対象外

| グループを作成                                                                                     | × |
|---------------------------------------------------------------------------------------------|---|
| 名前                                                                                          |   |
| 2008 B                                                                                      |   |
| 2430                                                                                        |   |
| エンドポイント ポリシー                                                                                |   |
| グループ / サイトからボリシーを継承<br>GSM Policy 001<br>Rec DNS Enabled w/faster polling - allows infected |   |
| Recommended DNS Enabled w/faster polling<br>サイレント監査<br>推奨 DNS 有効                            |   |
| 推奨デーハーテノオルト設定<br>推奨デフォルト設定<br>管理対象外                                                         |   |

8. [作成] ボタンをクリックします。

| グループを作成             | × |
|---------------------|---|
|                     |   |
|                     |   |
| 記记月                 |   |
|                     |   |
| エンドボイント ボリシー        |   |
| グループ / サイトからポリシーを継承 | * |
| DNS ポリシー            |   |
| グループ / サイトからポリシーを継承 | • |
| (作成) キャンセル          |   |

左側の[グループ] パネルに新しいグループが加わります。

| Secure Anywhere.                                                       |     |         |      |         |      |          |        |     |
|------------------------------------------------------------------------|-----|---------|------|---------|------|----------|--------|-----|
| ダッシュボード サイト                                                            | 管理者 | グループ    | ポリシー | オーバーライド | 警告   | レポート     | 設定     |     |
| サイト & グループ                                                             | (   | く 名前で検索 |      | ▼ デバ    | 42 🗹 | IP 🔽 WS. | AB 🔽 ( | DNS |
| + - ┏<br>→ すべてのサイト<br>◆ 456346546456<br>◆ A New Trail Site<br>● a1a1a1 | ^   |         |      |         |      |          |        |     |
| ● デフォルトのグル…<br>・<br>・<br>・<br>・<br>・<br>・<br>・                         | 0   |         |      |         |      |          |        |     |

9. この新しいグループへエンドポイントを移すには、エンドポイントが現在割り当てられているグループをク リックします。

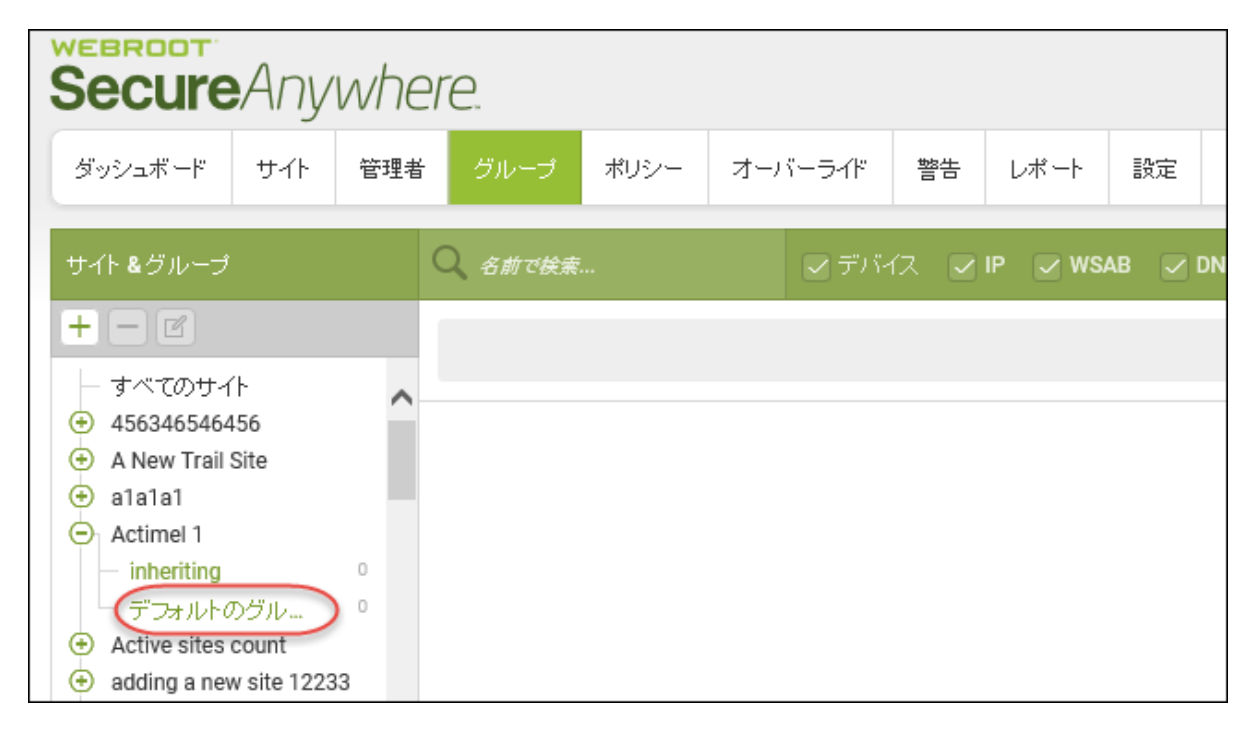

10. 右側の[デバイス]パネルからひとつ以上のエンドポイントを選択します。

| Secure Anywhere.               |                                                                |  |  |  |  |  |  |  |
|--------------------------------|----------------------------------------------------------------|--|--|--|--|--|--|--|
| ダッシュボード サイト                    | 管理者 <mark>グループ</mark> ポリシー オーバーライド 警告 レポート 設定 セキュリティ意識向上トレーニング |  |  |  |  |  |  |  |
| サイト&グループ                       | Q. 名前で検索                                                       |  |  |  |  |  |  |  |
| + - 2                          | 移動 ポリシーの編集 エージェント コマンド →                                       |  |  |  |  |  |  |  |
| ー すべてのサイト<br>( Acme            | □ 名前 ~                                                         |  |  |  |  |  |  |  |
| Collinwood Fisheries     Derby | BIDENLAB003                                                    |  |  |  |  |  |  |  |
| EWERT                          | E BIDENLABOO4                                                  |  |  |  |  |  |  |  |
| Test Site                      | BIDENLAB005                                                    |  |  |  |  |  |  |  |
| (+) Test Site 2<br>(+) test4   | BIDENLAB007                                                    |  |  |  |  |  |  |  |
|                                |                                                                |  |  |  |  |  |  |  |

すべてのエンドポイントを選択するには、カラムの一番上にあるチェックボックスを選択します。

|   | SecureAnywhe                   |                                                   |
|---|--------------------------------|---------------------------------------------------|
|   | Secure Arry VVI IC             |                                                   |
|   | ダッシュボード サイト                    | 管理者 グループ ポリシー オーバーライド 警告 レポート 設定 セキュリティ意識向上トレーニング |
| 1 |                                |                                                   |
|   | サイト&グループ                       | Q. 名前で検索                                          |
|   | + - 2                          | 移動 ポリシーの編集 エージェントョマンド↓                            |
|   | - すべてのサイト<br>⊕ Acme            | 名前 ~                                              |
|   | Collinwood Fisheries     Derby | BIDENLABOO3                                       |
|   | EWERT     test 3               | BIDENLAB004                                       |
|   | ⊕ Test Site                    | BIDENLAB005                                       |
|   | (+) Test Site 2<br>(+) test4   | BIDENLAB007                                       |
|   |                                | BIDENLABOOB                                       |
|   |                                | e BIDENLAB014                                     |
|   |                                | e BIDENLAB015                                     |
|   |                                |                                                   |

11. [移動] ボタンをクリックします。

| Secure Anywhere.                                        |                            |                      |                     |  |  |  |  |  |  |
|---------------------------------------------------------|----------------------------|----------------------|---------------------|--|--|--|--|--|--|
| ダッシュボード サイト                                             | 管理者 <mark>グループ</mark> ポリシー | オーバーライド 警告 レポート      | 設定 セキュリティ意識向上トレーニング |  |  |  |  |  |  |
| サイト&グループ                                                | Q 487#E.                   | マデパイス マIP マWSAB マDN  | s                   |  |  |  |  |  |  |
| +- 🖬 🌔                                                  | 移動 ポリシーの編集 エージェ            | ント ヨマンド <sub>マ</sub> |                     |  |  |  |  |  |  |
| _ すべてのサイト<br>⊕ Acme                                     | □ 名前 ^                     |                      |                     |  |  |  |  |  |  |
| <ul> <li>Collinwood Fisheries</li> <li>Derby</li> </ul> | BIDENLAB003                |                      |                     |  |  |  |  |  |  |
| EWERT                                                   | BIDENLAB004                |                      |                     |  |  |  |  |  |  |
| test 3     Test Site                                    | BIDENLAB005                |                      |                     |  |  |  |  |  |  |
| <ul> <li></li></ul>                                     | BIDENLAB007                |                      |                     |  |  |  |  |  |  |
|                                                         |                            |                      |                     |  |  |  |  |  |  |
|                                                         | BIDENLAB014                |                      |                     |  |  |  |  |  |  |
|                                                         | BIDENLAB015                |                      |                     |  |  |  |  |  |  |

[グループを移動] ウィンドウが表示されます。

| グループを移動                                                            |         | × |
|--------------------------------------------------------------------|---------|---|
| 次のグループに移動                                                          |         |   |
| 12                                                                 |         | • |
| ポリシー管理                                                             |         |   |
| <ul> <li>新しいグループポリシーを自動的に継承</li> <li>既存のポリシーを変更せずそのまま移動</li> </ul> |         |   |
|                                                                    | 移動キャンセル |   |

- 12. [次のグループへ移動]ドロップダウンメニューから、エンドポイントを移動する新しいグループを選択します。
- 13. 以下の[ポリシー管理] ラジオボタンのいずれかを選択します:
  - ・新しいグループポリシーを自動的に継承
  - ・現在のポリシーを変更せずに移動
- 14. [移動] ボタンをクリックします。

| グループを移動                                                            | ×        |
|--------------------------------------------------------------------|----------|
| 次のグループに移動                                                          |          |
| 12                                                                 | <b>▼</b> |
| ポリシー管理                                                             |          |
| <ul> <li>新しいグループポリシーを自動的に継承</li> <li>既存のポリシーを変更せずそのまま移動</li> </ul> |          |
| (                                                                  | 移動キャンセル  |

グループは新しいグループに移動されました。

# グループの編集

デバイスを編集するには、次の手順に従ってください。

#### グループを編集するには:

1. 管理コンソールにログインします。

[サイト] タブがアクティブになった状態で管理コンソールが表示されます。

| Secure Anyw               | BROOT<br>BCUIPE Anywhere. Translation GSM Console × Q × (0) × Ioumun4@gmail.com × |           |      |         |    |      |    |                  |     |      |                                           |                            |                                                                                                    |                        |               |      |
|---------------------------|-----------------------------------------------------------------------------------|-----------|------|---------|----|------|----|------------------|-----|------|-------------------------------------------|----------------------------|----------------------------------------------------------------------------------------------------|------------------------|---------------|------|
| ダッシュボード サイト               | 管理者                                                                               | ゲルーブ      | ポリシー | オーバーライド | 警告 | レポート | 設定 | セキュリティ意識向上トレーニング |     |      |                                           |                            |                                                                                                    |                        |               |      |
| サイト<br>6 アクセス可能なサイト   8 ま | サイト<br>677942ス時859イト #合計<br>Q、### + 占 〒 Q                                         |           |      |         |    |      |    |                  |     |      |                                           |                            | ÷φ                                                                                                    |                        |               |      |
| 状態 ^                      | #4F φ                                                                             |           |      |         |    |      |    |                  |     |      | デバイス 中                                    | サイトのシー                     | DNS $\forall \Box P \neq \lor B \succ \varphi$                                                                                                    | セキュリティ意識               | 向上トレーニン       | % ¢  |
| ⊘ 保護                      | Acme                                                                              |           |      |         |    |      |    |                  | *** | ) ©7 | 77                                        | 35                         | 🔮 7 7 <del>7 1</del> 7 🛞                                                                                                    | 🔮 7 7 <del>7</del> 4 7 |               | \$ ⊿ |
| ❷ 保護                      | Collinwood                                                                        | fisheries |      |         |    |      |    |                  | 表示  | •    | 0                                         | 100                        | <ul> <li> <sup>(2)</sup> ≅7???</li> <li> <sup>(2)</sup> <sup>(2)</sup></li> <li> <sup>(2)</sup> <sup>(2)</sup></li> <li> <sup>(2)</sup></li> <li> <sup>(2)</sup></li> <li <sup="">(2)</li> <l< th=""><th>() 1177747</th><th></th><th>\$</th></l<></ul> | () 1177747             |               | \$   |
| ⊘ 保護                      | Derby                                                                             |           |      |         |    |      |    |                  | *** | ) ©7 | 49                                        | 1                          | 🔮 x 7 7 x 7 🕸                                                                                                    | <b>()</b> 体联版 (#881)   | - <b>アップグ</b> |      |
| ⊘ 保護                      | EWERT                                                                             |           |      |         |    |      |    |                  | 世理  | ) 🖘  | 500                                       | 42                         | 🔇 体験版 (#888년) アップグ_ 🕸                                                                                                    | 🕓 体联版 (####            | 7779          | - \$ |
| ❷ 保護                      | Test Site                                                                         |           |      |         |    |      | *2 | ) <b>©</b> 7     | 0   | 10   | <ul> <li>体験版 (HERRID アップゲ) (参)</li> </ul> | 🔮 7 7 <del>7</del> 4 7     |                                                                                                    | \$ ☑                   |               |      |
| ⊘ 保護                      | Test Site 2                                                                       |           |      |         |    |      |    |                  | 발표  | ©7   | 251                                       | 78                         | 🔇 体験版 (###約 アップグ_ 🕸                                                                                                    | 🔮 7 9 <del>7</del> 4 7 |               | ≉ ⊠  |
|                           |                                                                                   |           |      |         |    |      |    |                  |     |      | 877 アクティブなデバイス<br>0 利用版がアクティブなデバ          | 266 デイトのシー<br>0 #######デイト | 教<br>のシート教                                                                                                    |                        |               |      |

2. [**グループ**] タブをクリックします。

| Secure Anyw               | BROOT<br>BCUTEANyWhere                            |             |                                |            |                                           |                        |             |  |  |  |  |  |
|---------------------------|---------------------------------------------------|-------------|--------------------------------|------------|-------------------------------------------|------------------------|-------------|--|--|--|--|--|
| ダッシュボード サイト               | 管理会 グループ ポリシー オーバーライド 警告 レポート 設定 セキュリティ意識向上トレーニング |             |                                |            |                                           |                        |             |  |  |  |  |  |
| サイト<br>6 アクセス可能なサイト   8 f | 887                                               |             |                                |            | Q. 1627                                   |                        | + ∓ ÷ ¢     |  |  |  |  |  |
| 状態 ≏                      | サイト ゆ                                             |             | デバイス キ                         | サイトのシー     | DNS プロテクション や                             | セキェリティ意識               | i向上トレーニング ⊕ |  |  |  |  |  |
| ⊘ 保護                      | Acme                                              | <b>管理</b> © | 25 🕕                           | 35         | 🔮 79747 🕸                                 | 🔮 7 7 <del>7</del> 4 7 | \$ Z        |  |  |  |  |  |
| ⊘ 保護                      | Collinwood Fisheries                              | 表示 ⑥        | 0 🕢                            | 100        | 🕲 #79747 😢                                | ③ 非アクティブ               | \$          |  |  |  |  |  |
| ⊘ 保護                      | Derby                                             | *# ©        | 0 (1)                          | 1          | 🔮 x 2 7 4 7                               | (4) 体験版 (#88%)         | - アップグ 🕸    |  |  |  |  |  |
| ⊘ 保護                      | EWERT                                             | <b>管理</b> 6 | 0 (1)                          | 42         | S 体験版 (#SSSE) アップゲ 線                      | 《 体驗版 (####2)          | - アップグ 録    |  |  |  |  |  |
| ◎ 保護                      | Test Site                                         | 22 C        | 0 🕢                            | 10         | <ul> <li>体験版 (#888i) アップグ (第)</li> </ul>  | 🔮 7 7 <del>7</del> 4 7 | \$ Z        |  |  |  |  |  |
|                           | Test Site 2                                       | 22 C        | 0 ()                           | 78         | <ul> <li>体験版 (#BRRID アップゲ) (第)</li> </ul> | 🔮 7 7 <del>7</del> 4 7 | \$ Z        |  |  |  |  |  |
|                           |                                                   |             | 25 アクティブなデバイス<br>0 説明版がアクティブなデ | 266 サイトのシー | -   数<br>- のシー   数                        |                        |             |  |  |  |  |  |

[グループ] タブが表示されます。

| SecureAnywh                    | nere.           |                          |            |              |           |           |      |  | Translation GSM Console $\checkmark$ $\hat{\Box}$ $\sim$ | () · · ··· | -min - P  | ÷ |  |  |
|--------------------------------|-----------------|--------------------------|------------|--------------|-----------|-----------|------|--|----------------------------------------------------------|------------|-----------|---|--|--|
| ダッシュポード サイト                    | 管理者 グループ ポリシー   | オーバーライド 警告               | レポート 設定    | セキュリティ意識向上トレ | ーニング      |           |      |  |                                                          |            |           |   |  |  |
| サイト&グループ                       | Q ARTHE         | <i>▼ デパイス</i> □ IP ⊻ V   | NSAB 🗹 DNS |              |           |           |      |  |                                                          | すべての       | 状態        | - |  |  |
| + - 2                          | 移動 ポリシーの編集 エージュ | FE 「「クリーの編集 エージェント ユマンド・ |            |              |           |           |      |  |                                                          |            |           |   |  |  |
| - すべてのサイト                      | 名前 ^            |                          |            | 状態           | 製品        | ポリシー      | サイト  |  |                                                          | 確認済み ⇔     | /653\$t ↔ | ^ |  |  |
| Collinwood Fisheries     Dorby | BIDENLAB003     |                          |            | Ø @#         | DNS, WSAB | ① 2 ボ リシー | Acme |  |                                                          | 5 時間前      |           |   |  |  |
| EWERT                          | BIDENLAB004     |                          |            | Ø 🖗          | DNS, WSAB | ● 2ポリシー   | Aome |  |                                                          | 5 時間前      |           |   |  |  |
| test 3     Test Site           | BIDENLAB005     |                          |            | ❷ 保護         | DNS, WSAB | ② 2 ボ リシー | Acme |  |                                                          | 5 時間前      |           |   |  |  |
| Test Site 2     test4          | BIDENLAB007     |                          |            |              | DNS, WSAB | 2 ポリシー    | Acme |  |                                                          | 5 時間前      |           |   |  |  |
|                                | BIDENLAB008     |                          |            | Ø 保護         | DNS, WSAB | ① 2 ボリシー  | Acme |  |                                                          | 5 時間前      |           |   |  |  |

3. 左カラムで、編集するグループを含むサイトを選択します。

| Secure Anywh                   | ere. |                                                   |       |          |        |          |    |                  |  |        | Translation | GSM Console ~ 🏚 ~        | () · · ··· | - mgga |
|--------------------------------|------|---------------------------------------------------|-------|----------|--------|----------|----|------------------|--|--------|-------------|--------------------------|------------|--------|
| ダッシュポード サイト                    | 管理者  | グループ                                              | ポリシー  | オーバーライド  | 警告     | レポート     | 設定 | セキュリティ意識向上トレーニング |  |        |             |                          |            |        |
| サイト&グループ                       | Q \$ | 1877焼麦                                            |       | ≥ デバイス 📋 | IP 🕑 W | SAB 🛩 DN | s  |                  |  |        |             |                          | すべての       | - 状態 - |
| + - 0                          | 80   | $\tau^{\dagger}\cup\diamond-\circ\Re\mathfrak{R}$ | エージェン | トロマンド・   |        |          |    |                  |  |        |             |                          |            |        |
| ー すべてのサイト                      |      | 名前 ^                                              |       |          |        |          |    |                  |  | 状態     | 製品          | ポリシー                     | 確認済み ※     | 原染 ◇ ^ |
| Collinwood Fisheries     Desky |      | BIDENLAB003                                       |       |          |        |          |    |                  |  | ❷ 保護   | DNS, WSAB   | ● 2ポリシー                  | 5 時間前      |        |
| EWERT                          | •    | BIDENLAB004                                       |       |          |        |          |    |                  |  | Ø 保護   | DNS, WSAB   |                          | 7時開前       |        |
| test 3     Test Site           |      | BIDENLAB005                                       |       |          |        |          |    |                  |  | ❷ 保護   | DNS, WSAB   | ● 2ポリシー                  | 5時間前       |        |
| Test Site 2     test4          |      | BIDENLAB007                                       |       |          |        |          |    |                  |  | O (88) | DNS, WSAB   | ● 2ポリシー                  | 5 時間前      |        |
|                                |      | BIDENLAB008                                       |       |          |        |          |    |                  |  | ❷ 保護   | DNS, WSAB   | ① 2 示 <sup>2</sup> ∪ > - | 5時間前       |        |

## [編集] ボタンがアクティブになります。

| Secure Anywh                                               | ere. |                                                   |      |         |          |           |    |                  |  |  |  |  |  |
|------------------------------------------------------------|------|---------------------------------------------------|------|---------|----------|-----------|----|------------------|--|--|--|--|--|
| ダッシュボード サイト                                                | 管理者  | グループ                                              | ポリシー | オーバーライド | 較生<br>首日 | レポート      | 設定 | セキュリティ意識向上トレーニング |  |  |  |  |  |
| サイト&グループ                                                   | Q #  | ちあて焼菜                                             |      |         | IP 🗹 V   | VSAB 🔽 DN | S  |                  |  |  |  |  |  |
| + - 6                                                      | 移動   | (強) <mark>ポリシーの濃美</mark> エージェント コマンド <sub>マ</sub> |      |         |          |           |    |                  |  |  |  |  |  |
| <ul> <li>すべてのサイト</li> <li>         ④ Acme      </li> </ul> |      | 名前 📩                                              |      |         |          |           |    |                  |  |  |  |  |  |
| Collinwood Fisheries     Derby                             |      | BIDENLABOO                                        | 3    |         |          |           |    |                  |  |  |  |  |  |
| EWERT                                                      |      | BIDENLAB004                                       | 1    |         |          |           |    |                  |  |  |  |  |  |
| test 3     Test Site                                       |      | BIDENLABOO                                        | 5    |         |          |           |    |                  |  |  |  |  |  |
|                                                            |      | BIDENLABOO                                        |      |         |          |           |    |                  |  |  |  |  |  |

4. [編集] ボタンをクリックします。

| Secure Anyw                     | he     | ere | 2   |                                                      |  |
|---------------------------------|--------|-----|-----|------------------------------------------------------|--|
| ダッシュボード サイト                     | 1      | 理   | i i | <b>グループ</b> ポリシー オーバーライド 警告 レポート 設定 セキュリティ意識向上トレーニング |  |
| サイト&グループ                        |        | Q   | 割   | あで検索 マデバイス マ IP マ WSAB マ DNS                         |  |
| + -                             |        | 移   | ŝ   | ポリシーの編集                                              |  |
| 」すべてのサイト<br>○ Acme              |        |     |     | 名前一                                                  |  |
| — 12<br>— abc                   | 0<br>0 |     |     | BIDENLAB003                                          |  |
| <ul> <li>DNS Enabled</li> </ul> | 25     |     |     | BIDENLAB004                                          |  |
| - pqr<br>- xyz<br>- エフオルトのクループ  | 0      |     |     | BIDENLAB005                                          |  |

[グループの編集] ウィンドウが表示されます。

| グループの編集             | × |
|---------------------|---|
| 名前                  |   |
| Test Group          | × |
| 記印月                 |   |
| Test                |   |
| エンドポイント ポリシー        |   |
| グループ / サイトからポリシーを継承 | - |
| DNS ポリシー            |   |
| グループ / サイトからポリシーを継承 | - |
| 保存キャンセル             |   |

- 5. [名前] フィールドで、グループの名前を編集入力します。この手順はオプションです。
- 6. [説明] フィールドで、グループの説明を編集します。この手順はオプションです。
- 7. [エンドポイント ポリシー] ドロップダウン メニューから、グループの他のポリシーを選択します。 この手順は オプションです。

8. 以下の[ポリシー管理] ラジオ ボタンのいずれかを選択します。この手順はオプションです。

| グループの編集      | × |
|--------------|---|
| 名前           |   |
| DNS Enabled  |   |
| 説明           |   |
| DNS Enabled  |   |
| エンドポイント ポリシー |   |
| 推奨 DNS 有効    | + |
| DNS ポリシー     |   |
| DNS 保護レベル:中  | • |
| 保存キャンセル      |   |

9. 設定が完了したら[保存]ボタンをクリックします。

| グループの編集         | × |
|-----------------|---|
| 名前              |   |
| DNS Enabled     | × |
| 說明              |   |
| DNS Enabled     |   |
| エンドポイント ポリシー    |   |
| 推奨 DNS 有効       | * |
| DNS ポリシー        |   |
| DNS 保護レベル:中     | * |
| 保存 キャンセル        |   |
| グループの情報が更新されます。 |   |

# グループの削除

[グループ] タブからは、リストにあるグループを簡単に削除したり、エンドポイントを別のグループに移動することができます。

削除したグループを復元することはできません。ただし、削除されたグループの名前を再利用することは可能 です。

#### グループを削除するには:

1. 管理コンソールにログインします。

[サイト]タブがアクティブになった状態で管理コンソールが表示されます。

| Secure Anyw             | ROOT<br>CUTE/Anywhere. Translation GSM Console × Q × @ × loamuna@gmail.com × |             |      |         |    |      |    |                  |     |           |                                  |                                  |                                                |                        |               |      |
|-------------------------|------------------------------------------------------------------------------|-------------|------|---------|----|------|----|------------------|-----|-----------|----------------------------------|----------------------------------|------------------------------------------------|------------------------|---------------|------|
| ダッシュボード サイト             | 管理者                                                                          | グループ        | ポリシー | オーバーライド | 警告 | レポート | 設定 | セキュリティ意識向上トレーニング |     |           |                                  |                                  |                                                |                        |               |      |
| サイト<br>6アクセス可能なサイト   8; | <del>ati</del>                                                               |             |      |         |    |      |    |                  |     |           |                                  |                                  | Q. seat                                        |                        | + 4 -         | ≂ ¢  |
| 状態 ^                    | サイトゥ                                                                         |             |      |         |    |      |    |                  |     |           | デバイス キ                           | サイトのシ                            | DNS プロテクション キ                                  | セキュリティ意識               | 肉上トレーニング 6    | ÷    |
| ⊘ 保護                    | Aome                                                                         |             |      |         |    |      |    |                  | *** | ) ©7      | 77                               | 35                               | 🔮 79747 🛞                                      | 🔮 7 7 <del>7</del> 4 7 |               | \$ Z |
| ⊘ 保護                    | Collinwoo                                                                    | d Fisheries |      |         |    |      |    |                  | 表示  | •         | 0                                | 100                              |                                                |                        |               | -    |
| ⊘ 保護                    | Derby                                                                        |             |      |         |    |      |    |                  | *** | ) ©7      | 49                               | 1                                | 🔮 x 2 7 4 7                                    | <b>() 体験版</b> (#881)   | - アップゲ        | \$   |
| ⊘ 保護                    | EWERT                                                                        |             |      |         |    |      |    |                  | 管理  | •         | 500                              | 42                               | <ul> <li>体験版 (#BRHD. アップグ_) (参)</li> </ul>     | (1) 体験版 (#####         | - <b>アップグ</b> | \$   |
| ⊘ 保護                    | Test Site                                                                    |             |      |         |    |      |    |                  | *2  | <b>67</b> | 0                                | 10                               | <ul> <li>体験版 (HERRID.) アップゲー (第)</li> </ul>    | 🔮 7 7 <del>7</del> 4 7 |               | ≉ ⊠  |
|                         | Test Site 3                                                                  | 2           |      |         |    |      |    |                  | 世理  | ©7        | 251                              | 78                               | <ul> <li>体験版 (HERH).</li> <li>アップグ_</li> </ul> | 🔮 7 7 <del>7</del> 4 7 |               | \$ Z |
|                         |                                                                              |             |      |         |    |      |    |                  |     |           | 877 アクティブなデバイス<br>0 試用版がアクティブなデバ | 266 サイトのシー<br>- 0 MF1(1885() サイト |                                                |                        |               |      |

2. [**グループ**] タブをクリックします。

| Secure Anyw                                                   | CERCOT Translation 65M Console × Q × ③ × licemund@gmail.com × |        |                                 |                           |                                               |                                       |             |  |  |  |  |
|---------------------------------------------------------------|---------------------------------------------------------------|--------|---------------------------------|---------------------------|-----------------------------------------------|---------------------------------------|-------------|--|--|--|--|
| ダッシュボード クイト 智識者 グループ ポリシー オーバーライド 警告 レポート 紙座 セキュリティ音調向上トレーニング |                                                               |        |                                 |                           |                                               |                                       |             |  |  |  |  |
| サイト<br>6 アクセス可能なサイト   8 f                                     | 681                                                           |        |                                 |                           | Q. ###                                        | + 4 ÷                                 | ÷φ          |  |  |  |  |
| 状態 ヘ                                                          | サイト ゆ                                                         |        | デバイス �                          | サイトのシ                     | DNS プロテクション キ                                 | セキュリティ意識向上トレーニング ※                    |             |  |  |  |  |
| ⊘ 保護                                                          | Acme                                                          | ©υ     | 25 🕕                            | 35                        | 777747                                        | 🔮 アクティブ                               | \$ Z        |  |  |  |  |
| ⊘ 保護                                                          | Collinwood Flaheries                                          | 表示 ©0  | 0 🕢                             | 100                       | <ul> <li>३ मार्ग राज्य राज्य शिक्ष</li> </ul> | ③ 非アクティブ                              | \$          |  |  |  |  |
| ⊘ 保護                                                          | Derby                                                         | 22 Cr  | 0 🕕                             | 1                         | S 19747 8                                     | 公 体験版 (#88%)     アップグ                 | ) <b>\$</b> |  |  |  |  |
| ⊘ 保護                                                          | EWERT                                                         | 管理 ©0  | o 🛈                             | 42                        | S 体験版 (#88810 アップダ 参                          | 体験版 (#BRi2     アップグ     アップグ     アップグ | \$          |  |  |  |  |
| ⊘ 保護                                                          | Test Site                                                     | the Co | 0 🙃                             | 10                        | S 体験版 (#880) アップグ ⑧                           | 🔮 アクティブ                               | \$ Z        |  |  |  |  |
| ⊘ 保護                                                          | Test Site 2                                                   | 11 Co  | 0 🛈                             | 78                        | S 体験版 (#8880) アップグ (参                         | ♥ アクティブ                               | \$ ∅        |  |  |  |  |
|                                                               |                                                               |        | 25 アクティブなデバイス<br>0 対形版がアクティブなデバ | 266 サイトのシート<br>0 那時は動版サイト | 数<br>のシート数                                    |                                       |             |  |  |  |  |

[グループ] タブが表示されます。

| SecureAnywh                                    | iere.             |             |            |             |           |          |      | Translation GSM | t Console ∽ | -1800 - 14 |
|------------------------------------------------|-------------------|-------------|------------|-------------|-----------|----------|------|-----------------|-------------|------------|
| ダッシュポード サイト                                    | 管理者 グループ ポリシー     | オーバーライド 警告  | レポート 設定    | セキュリティ意識向上ト | レーニング     |          |      |                 |             |            |
| サイト&グループ                                       | Q SHTHE           | ✓ デバイス □ IP | WSAB 🗹 DNS |             |           |          |      |                 | すべての        | - 初期 -     |
| + - 2                                          | 「移動」ポリシーの編集」 エージェ |             |            |             |           |          |      |                 |             |            |
| - すべてのサイト<br>● Acme                            | 名前 🕇              |             |            | 状態          | 製品        | ポリシー     | サイト  |                 | 確認済み ⇔      | 15532 ÷ ^  |
| Collinwood Fisheries                           | BIDENLAB003       |             |            |             | DNS, WSAB |          | Acme |                 | 5 時間前       |            |
| EWERT                                          | BIDENLAB004       |             |            |             | DNS, WSAB | ● 2 ポリシー | Acme |                 | 5 時間前       |            |
| Test Site                                      | BIDENLAB005       |             |            | ❷ 保護        | DNS, WSAB | ● 2 ポリシー | Acme |                 | 5 時間前       |            |
| <ul> <li>Test Site 2</li> <li>test4</li> </ul> | BIDENLAB007       |             |            | ◎ 保護        | DNS, WSAB | ● 2ポリシー  | Acme |                 | 5 時間前       |            |
|                                                | BIDENLAB008       |             |            | Ø (##       | DNS, WSAB | ● 2 ポリシー | Acme |                 | 5 時間前       |            |

3. [サイト & グループ] カラムから、削除するグループを選択します。

| Secure Anywh                   | ere. |             |       |         |        |           |    |                  |  |      | Translation | a GSM Console ∽ Ω ∽ | () · · · | - nggrote v |
|--------------------------------|------|-------------|-------|---------|--------|-----------|----|------------------|--|------|-------------|---------------------|----------|-------------|
| ダッシュボード サイト                    | 管理者  | グループ        | ポリシー  | オーバーライド | 警告     | レポート      | 設定 | セキュリティ意識向上トレーニング |  |      |             |                     |          |             |
| サイト&グループ                       | Q é  | 185 て始末     |       | <i></i> | IP 🗹 V | VSAB 🗹 DN | s  |                  |  |      |             |                     | すべての     | 9初期 -       |
| + - 2                          | 80   | ポリシーの編集     | エージェン | トロマンド・  |        |           |    |                  |  |      |             |                     |          |             |
| - すべてのサイト<br>(中) Acme          |      | 名前 🗕        |       |         |        |           |    |                  |  | 状態   | 製品          | ポリシー                | 確認済み 🛛   | 感染 ◇ へ      |
| Collinwood Fisheries     Derby |      | BIDENLABOO  | 3     |         |        |           |    |                  |  |      | DNS, WSAB   | ● 2ポリシー             | 5 時間前    |             |
| EWERT                          | •    | BIDENLAB004 | ı     |         |        |           |    |                  |  | ❷ 保護 | DNS, WSAB   |                     | 7時開前     |             |
| test 3     Test Site           |      | BIDENLABOO  | 5     |         |        |           |    |                  |  | 《保護》 | DNS, WSAB   | ● 2ポリシー             | 5 時間前    |             |
| Test Site 2     test4          |      | BIDENLABOOT | ,     |         |        |           |    |                  |  | ④ 保護 | DNS, WSAB   | ● 2ポリシー             | 5時間前     |             |
|                                |      | BIDENLABOOR | 3     |         |        |           |    |                  |  |      | DNS, WSAB   | ① 2 ポリシー            | 5 時間前    |             |

#### [マイナス記号 (-)] ボタンがアクティブになります。

| Secure Anywh                                  | ere. |             |       |                          |        |           |    |                  |  |
|-----------------------------------------------|------|-------------|-------|--------------------------|--------|-----------|----|------------------|--|
| ダッシュボード サイト                                   | 管理者  | グループ        | ポリシー  | オーバーライド                  | 教告     | レポート      | 設定 | セキュリティ意識向上トレーニング |  |
| サイト&グループ                                      | Q #  | 筋で検索        |       | <ul> <li>デパイス</li> </ul> | IP 🗹 V | VSAB 🔽 DN | S  |                  |  |
| + - 6                                         | 移動   | ポリシーの編集     | エージェン | F⊐マンF.↓                  |        |           |    |                  |  |
| <ul> <li>− すべてのサイト</li> <li>④ Acme</li> </ul> |      | 名前 📩        |       |                          |        |           |    |                  |  |
| Collinwood Fisheries     Derby                |      | BIDENLABOO  | 3     |                          |        |           |    |                  |  |
| EWERT                                         |      | BIDENLAB004 | l .   |                          |        |           |    |                  |  |
| test 3     Test Site                          |      | BIDENLABOO  | 5     |                          |        |           |    |                  |  |
|                                               |      | BIDENLABOO  |       |                          |        |           |    |                  |  |

4. [マイナス記号 (-)] ボタンをクリックします。

| SecureAnywhe                                                                                                | ere.                                              |
|----------------------------------------------------------------------------------------------------|---------------------------------------------------|
| ダッシュボード サイト イ                                                                                               | 管理者 グループ ポリシー オーバーライド 警告 レポート 設定 セキュリティ意識向上トレーニング |
| サイト&グループ                                                                                                    | Q. 各前で検索 ダデバイス ✓ IP ✓ WSAB ✓ DNS                  |
| +                                                                                                    | 移動 ポリシーの編集 エージェント コマンド *                          |
| すべてのサイト<br>⊖ Acme<br>12 0<br>abc 0                                                                          | □ 名前 ^<br>□ BIDENLAB003                           |
| DNS Enabled         25           □ pqr         0           □ xyz         0           □ ⊤フォルトのフループ         0 | Image: Bidenlaboos                                |
| Collinwood Fisheries     Derby     EWERT     test 3                                                         |                                                   |
|                                                                                                    |                                                   |

[グループの削除] ウィンドウが表示されます。

| グループを削除                 | × |
|-------------------------|---|
| ① 選択したグループを削除してよろしいですか? |   |
| コンテンツの移動先の代替グループを選択     |   |
| デフォルトのグループ              | * |
| ポリシー管理                  |   |
| ● 新しいグループポリシーを自動的に継承    |   |
| ○ 既存のポリシーを変更せずそのまま移動    |   |
| 削除キャンセル                 |   |

5. [代替グループの選択]ドロップダウンメニューから、コンテンツを移動する代替グループを選択します。

- 6. 以下の[ポリシー管理] ラジオ ボタンのいずれかを選択します:
  - ・新しいグループポリシーを自動的に継承
  - 現在のポリシーを変更せずに移動
- 7. [削除] ボタンをクリックします。

| グループを削除                                   | × |
|-------------------------------------------|---|
| <ol> <li>選択したグループを削除してよろしいですか?</li> </ol> |   |
| コンテンツの移動先の代替グループを選択                       |   |
| デフォルトのグループ                                | * |
| ポリシー管理                                    |   |
| ● 新しいグループポリシーを自動的に継承                      |   |
| ○ 既存のポリシーを変更せずそのまま移動                      |   |
| 前除キャンセル                                   |   |

グループが削除されます。

# 第6章:デバイスの操作

デバイスを操作するには、次のトピックを参照してください。

| [グルーフ] タブのフィルタ       169         [グルーフ] タブのページ移動機能       170         「グルーフ] タブのページ移動機能       171         デバイスに適用されるポリシーの編集       174         デバイスとのファイルをホワイトリストに記録する       178         デバイスとのファイルをホワイトリストに記録する       183         ファイルの隔離からの復元       188         保護されているデバイスの表示       193         最近確認していないファイルの表示       196         注意の必要なデバイスの表示       200         期限切れのデバイスの表示       200         対応が必要であり、期限が切れているデバイスの表示       209         デバイスの概要の表示       213         状態と最終確認日時       215         [概要] タブ       216         [感染が検出されました] タブ       217         ブロックされた URL] タブ       217         ブロックされた URL] タブ       217         デバイスの検索       219         サイトの状態によるデバイスのフィルタリング       212         サイトの状態によるデバイスのブイルタリング       222         サイトの状態によるデバイスのブイルタリング       225         グループ間でのデバイスの進入       225         グループ間でのデバイスの進入       213         グループ間でのデバイスの進入       225         グループ間でのデバイスの進入       225         グループ間でのデバイスの進入       225         グループ間でのデバイスの進入       225         グループ間でのデバイスの進入       237         エージェント | デバイス管理の概要                |     |
|----------------------------------------------------------------------------------------------------|--------------------------|-----|
| [グルーフ] タブのカラム       170         [グルーフ] タブのページ移動機能       171         デバイスに適用されるポリシーの編集       174         デバイスに適用されるポリシーの編集       178         デバイスへのウェブのオーバーライドの追加       178         デバイストロのアイルをホワイトリストに記録する       183         ファイルの隔離からの復元       188         保護されているデバイスの表示       193         馬近確認していないファイルの表示       196         注意の必要なデバイスの表示       200         期限切れのデバイスの表示       200         対限切れのデバイスの表示       200         対応が必要であり、期限が切れているデバイスの表示       200         ブドベスの概要の表示       213         状態と最終確認日時       215         [感染が検出されました] タブ       216         「ビックされた URL] タブ       217         [ブレージ内 の売パイスのフィルタリング       218         ブルーブ内 のデパイスのブィルタリング       222         サイト 名によるデパイスのフィルタリング       225         ブルーブ肉 のデパイスの強動       231         グルーブ肉 のデパイスの強小動       231         グルーブ肉 のデパイスの強動       231         グルーブ肉 のデパイスの強小動       237         エージェント コマンドの発行       243         エージェント コマンドの発行       247                                                                                                    | [グループ] タブのフィルタ           |     |
| [グルーブ]タブのページ移動機能       171         デバイスに適用されるポリシーの編集       174         デバイスへのウェブのオーバーライドの追加       178         デバイス上のファイルをホワイトリストに記録する       183         ファイルの隔離からの復元       188         保護されているデバイスの表示       193         最近確認していないファイルの表示       196         注意の必要なデバイスの表示       200         期限切れのデバイスの表示       200         対応が必要であり、期限が切れているデバイスの表示       200         対応が必要であり、期限が切れているデバイスの表示       201         ブバイスの概要の表示       213         大態と最終確認日時       215         [概要] タブ       216         [感染が検出されました] タブ       217         「ブロックされた URL] タブ       217         「ブロックされた URL] タブ       217         「ブレープをパイズの検索       219         サイト名によるデバイスのブイルタリング       222         サイトの状態によるデバイスのブイルタリング       225         グループ内 のデバイスの移動       231         グループ間 でのデバイスの移動       231         グループ内 のデバイスの遊 香え       235         スキャン履歴の表示       237         エージェント コマンドの発行       247                                                                                                    | [グループ] タブのカラム            |     |
| デバイスに適用されるポリシーの編集       174         デバイスへのウェブのオーバーライドの追加       178         デバイス上のファイルをホワイトリストに記録する       183         ファイルの隔離からの復元       188         保護されているデバイスの表示       193         最近確認していないファイルの表示       196         注意の必要なデバイスの表示       200         期限切れのデバイスの表示       200         期限切れのデバイスの表示       200         対応が必要であり、期限が切れているデバイスの表示       200         対応が必要であり、期限が切れているデバイスの表示       200         対応が必要であり、期限が切れているデバイスの表示       200         対応が必要であり、期限が切れているデバイスの表示       201         ブバイスの概要の表示       213         大態と最終確認日時       215         [概要] タブ       216         [感染が検出されました] タブ       217         [ブロックされた URL] タブ       217         [ブロックされた URL] タブ       217         [ブレープを加た びんの検索       219         サイト名によるデバイスのフィルタリング       222         サイトの状態によるデバイスのフィルタリング       225         グループ間のデバイスの移動       231         グループ間のデバイスの都動       235         ズキャン履歴の表示       237         エージェント コマンドの発行       247                                                                                                    | [グループ] タブのページ移動機能        | 171 |
| デパイスへのウェブのオーバーライドの追加       178         デパイス上のファイルをホワイトリストに記録する       183         ファイルの隔離からの復元       188         保護されているデパイスの表示       193         最近確認していないファイルの表示       196         注意の必要なデパイスの表示       200         期限切れのデパイスの表示       206         対応が必要であり、期限が切れているデパイスの表示       209         デパイスの概要の表示       213         状態と最終確認日時       215         [概要] タブ       216         [感染が検出されました] タブ       217         [ブペイスの機歴] タブ       216         「感染が検出されました] タブ       217         「オイヤン履歴] タブ       216         デパイスの検索       217         「オイヤン履歴] タブ       216         「感染が検出されました」タブ       217         「オイヤン履歴] タブ       216         「ボイスのな気索       217         「オイヤン履歴] タブ       217         「インスの検索       217         「オイヤン履歴」 ション・ション・ション・       218         グループ内 のデパイスのマイルタリング       222         サイトの状態 によるデパイスのフィルタリング       225         グループ内 のデパイスのあ動       231         グループ内 のデパイスのも考え       235         スキャン 健歴の表示       237         エージェント コマンドの発行       247                                                            | デバイスに適用されるポリシーの編集        |     |
| デパイス上のファイルをホワイトリストに記録する       183         ファイルの隔離からの復元       188         保護されているデパイスの表示       193         最近確認していないファイルの表示       196         注意の必要なデパイスの表示       200         期限切れのデパイスの表示       200         期限切れのデパイスの表示       200         対応が必要であり、期限が切れているデパイスの表示       200         ブドイスの概要の表示       213         状態と最終確認日時       215         [概要] タブ       216         [感染が検出されました] タブ       217         [ブロックされた URL] タブ       217         「スキャン履歴] タブ       218         ゲパイスの検索       219         サイト名によるデパイスのフィルタリング       217         ヴループ内のデパイスのブルタリング       222         サイトの状態によるデパイスのフィルタリング       225         グループ間でのデパイスのびょいちょく       231         グループ間でのデパイスの敬動       231         グループ内のデパイスの遊<                                                                                                    | デバイスへのウェブのオーバーライドの追加     |     |
| ファイルの隔離からの復元       188         保護されているデパイスの表示       193         最近確認していないファイルの表示       196         注意の必要なデパイスの表示       200         期限切れのデパイスの表示       200         期限切れのデパイスの表示       200         第限切れのデパイスの表示       200         第限切れのデパイスの表示       200         第限切れのデパイスの表示       200         デパイスの概要の表示       200         デパイスの概要の表示       213         状態と最終確認日時       215         [概要] タブ       216         [感染が検出されました] タブ       217         [ブロックされた URL] タブ       217         [ブロックされた URL] タブ       217         [スキャン履歴] タブ       218         デパイスの検索       219         サイト名によるデパイスのフィルタリング       222         サイトの状態によるデパイスのフィルタリング       225         グルーブ内のデパイスのカマィルタリング       225         グルーブ間でのデパイスのカマホルタリング       228         グルーブ間でのデパイスの教動       231         グルーブ内のデパイスの並べ替え       235         スキャン履歴の表示       237         エージェント コマンドの発行       247                                                                                                    | デバイス上のファイルをホワイトリストに記録する  |     |
| 保護されているデバイスの表示       193         最近確認していないファイルの表示       196         注意の必要なデバイスの表示       200         期限切れのデバイスの表示       200         期限切れのデバイスの表示       200         対応が必要であり、期限が切れているデバイスの表示       200         デバイスの概要の表示       209         デバイスの概要の表示       213         状態と最終確認日時       215         [概要] タブ       216         [感染が検出されました] タブ       217         [ブロックされた URL] タブ       217         [スキャン履歴] タブ       218         デバイスの検索       219         サイト名によるデバイスのフィルタリング       222         サイトの状態によるデバイスのフィルタリング       225         グループ肉のデバイスの移動       231         グループ間でのデバイスの参動       231         グループ間のデバイスの並べ替え       235         スキャン履歴の表示       237         エージェント コマンドの発行       247                                                                                                    | ファイルの隔離からの復元             |     |
| 最近確認していないファイルの表示       196         注意の必要なデバイスの表示       200         期限切れのデバイスの表示       206         対応が必要であり、期限が切れているデバイスの表示       209         デバイスの概要の表示       209         デバイスの概要の表示       213         状態と最終確認日時       215         [概要] タブ       216         [感染が検出されました] タブ       217         [ブロックされた URL] タブ       217         [スキャン履歴] タブ       218         デバイスの検索       219         サイト名によるデバイスのフィルタリング       222         サイトの状態によるデバイスのフィルタリング       225         グループ肉のデバイスのを動       231         グループ間でのデバイスのを動       231         グループ間でのデバイスのを動       235         スキャン履歴の表示       237         エージェント コマンドの発行       243         エージェント コマンド ログの表示       247                                                                                                    | 保護されているデバイスの表示           |     |
| 注意の必要なデバイスの表示                                                                                                    | 最近確認していないファイルの表示         |     |
| 期限切れのデバイスの表示       206         対応が必要であり、期限が切れているデバイスの表示       209         デバイスの概要の表示       213         状態と最終確認日時       215         [概要] タブ       216         [感染が検出されました] タブ       217         [ブロックされた URL] タブ       217         [スキャン履歴] タブ       218         デバイスの検索       219         サイト名によるデバイスのフィルタリング       222         サイトの状態によるデバイスのフィルタリング       225         グループ肉のデバイスの移動       231         グループ間でのデバイスの砂動       231         グループ間でのデバイスの遊べ替え       235         スキャン履歴の表示       237         エージェンド コマンド の発行       243         エージェンド コマンド ログの表示       247                                                                                                    | 注意の必要なデバイスの表示            |     |
| 対応が必要であり、期限が切れているデパイスの表示209デパイスの概要の表示213状態と最終確認日時215[概要] タブ216[感染が検出されました] タブ217[ブロックされた URL] タブ217[スキャン履歴] タブ218デパイスの検索219サイト名によるデパイスのフィルタリング222サイトの状態によるデパイスのフィルタリング225グループ内 のデパイスのフィルタリング228グループ間 でのデパイスのフィルタリング228ブループ内 のデパイスの地 <                                                                                                    | 期限切れのデバイスの表示             |     |
| デバイスの概要の表示       213         状態と最終確認日時       215         [概要] タブ       216         [感染が検出されました] タブ       217         [ブロックされた URL] タブ       217         [スキャン履歴] タブ       218         デバイスの検索       219         サイト名によるデバイスのフィルタリング       222         サイトの状態によるデバイスのフィルタリング       225         グループ内 のデバイスのフィルタリング       228         グループ肉 のデバイスのフィルタリング       228         ブループ内 のデバイスの移動       231         グループ肉 のデバイスの極感動       237         エージェント コマンド の発行       243         エージェント コマンド ログの表示       247                                                                                                    | 対応が必要であり、期限が切れているデバイスの表示 |     |
| 状態と最終確認日時       215         [概要] タブ       216         [感染が検出されました] タブ       217         [ブロックされた URL] タブ       217         [スキャン履歴] タブ       218         デバイスの検索       219         サイト名によるデバイスのフィルタリング       222         サイトの状態によるデバイスのフィルタリング       222         ウループ内 のデバイスのフィルタリング       228         グループ間でのデバイスの移動       231         グループ内 のデバイスの並べ替え       235         スキャン履歴の表示       237         エージェント コマンド の発行       247                                                                                                    | デバイスの概要の表示               |     |
| [概要] タブ       216         [感染が検出されました] タブ       217         [ブロックされた URL] タブ       217         [スキャン履歴] タブ       218         デバイスの検索       219         サイト名によるデバイスのフィルタリング       222         サイトの状態によるデバイスのフィルタリング       225         グループ内のデバイスのフィルタリング       228         グループ間でのデバイスの移動       231         グループ内のデバイスの並べ替え       235         スキャン履歴の表示       237         エージェント コマンドの発行       247                                                                                                    | 状態と最終確認日時                |     |
| [感染が検出されました] タブ       217         [ブロックされた URL] タブ       217         [スキャン履歴] タブ       218         デバイスの検索       219         サイト名によるデバイスのフィルタリング       222         サイトの状態によるデバイスのフィルタリング       225         グループ内のデバイスのフィルタリング       228         グループ間でのデバイスの移動       231         グループ内のデバイスの並べ替え       235         スキャン履歴の表示       237         エージェント コマンドの発行       243         エージェント コマンド ログの表示       247                                                                                                    | [概要] タブ                  |     |
| [ブロックされた URL] タブ       217         [スキャン履歴] タブ       218         デバイスの検索       219         サイト名によるデバイスのフィルタリング       222         サイトの状態によるデバイスのフィルタリング       225         グループ内のデバイスのフィルタリング       228         グループ間でのデバイスのマィルタリング       231         グループ間でのデバイスの準べ替え       235         スキャン履歴の表示       237         エージェント コマンドの発行       243         エージェント コマンド ログの表示       247                                                                                                    | [感染が検出されました] タブ          |     |
| [スキャン履歴] タブ       218         デバイスの検索       219         サイト名によるデバイスのフィルタリング       222         サイトの状態によるデバイスのフィルタリング       225         グループ内のデバイスのフィルタリング       228         グループ間でのデバイスの移動       231         グループ内のデバイスの並べ替え       235         スキャン履歴の表示       237         エージェント コマンドの発行       243         エージェント コマンド ログの表示       247                                                                                                    | [ブロックされた URL] タブ         |     |
| デバイスの検索       219         サイト名によるデバイスのフィルタリング       222         サイトの状態によるデバイスのフィルタリング       225         グループ内のデバイスのフィルタリング       228         グループ間でのデバイスの移動       231         グループ内のデバイスの並べ替え       235         スキャン履歴の表示       237         エージェント コマンドの発行       243         エージェント コマンド ログの表示       247                                                                                                    | [スキャン履 歴] タブ             |     |
| サイト名によるデバイスのフィルタリング       222         サイトの状態によるデバイスのフィルタリング       225         グループ内のデバイスのフィルタリング       228         グループ間でのデバイスの移動       231         グループ内のデバイスの並べ替え       235         スキャン履歴の表示       237         エージェント コマンドの発行       243         エージェント コマンド ログの表示       247                                                                                                    | デバイスの検索                  |     |
| サイトの状態によるデバイスのフィルタリング       225         グループ内のデバイスのフィルタリング       228         グループ間でのデバイスの移動       231         グループ内のデバイスの並べ替え       235         スキャン履歴の表示       237         エージェント コマンドの発行       243         エージェント コマンド ログの表示       247                                                                                                    | サイト名によるデバイスのフィルタリング      |     |
| グループ内のデバイスのフィルタリング       228         グループ間でのデバイスの移動       231         グループ内のデバイスの並べ替え       235         スキャン履歴の表示       237         エージェント コマンドの発行       243         エージェント コマンド ログの表示       247                                                                                                    | サイトの状態によるデバイスのフィルタリング    |     |
| グループ間でのデバイスの移動       231         グループ内のデバイスの並べ替え       235         スキャン履歴の表示       237         エージェント コマンドの発行       243         エージェント コマンド ログの表示       247                                                                                                    | グループ内のデバイスのフィルタリング       |     |
| グループ内のデバイスの並べ替え       235         スキャン履歴の表示       237         エージェント コマンドの発行       243         エージェント コマンド ログの表示       247                                                                                                    | グループ間でのデバイスの移動           |     |
| スキャン履歴の表示       237         エージェント コマンドの発行       243         エージェント コマンド ログの表示       247                                                                                                    | グループ内のデバイスの並べ替え          |     |
| エージェント コマンドの発行                                                                                                    | スキャン履歴の表示                |     |
| エージェント コマンド ログの表示                                                                                                    | エージェント コマンドの発行           |     |
|                                                                                                    | エージェント コマンド ログの表示        |     |

# デバイス管理の概要

管理コンソールでは、すべてのサイトのすべてのデバイスの概要をひと目で確認することができます。また、管理者は、サイトや状態によるフィルタリング、特定のデバイスを絞り込んで、デバイスの遭遇する脅威情報、ブロックされた URL を表示することができます。また管理者はファイルを復元したり、隔離することができます。

デバイスの管理機能はすべて、管理コンソールの[グループ]タブにあります。

| Secure Anyw                                   | here.           |                                                                                                    |        |              |           |          |      |  | Translation GSM Console $$ | · () · · ··· | -mar - P | v |
|-----------------------------------------------|-----------------|----------------------------------------------------------------------------------------------------|--------|--------------|-----------|----------|------|--|----------------------------|--------------|----------|---|
| ダッシュボード サイト                                   | 管理者 グループ ポリシー   | オーバーライド 警告 レ                                                                                                    | ポート 設定 | セキュリティ意識向上トロ | レーニング     |          |      |  |                            |              |          |   |
| サイト&グループ                                      | Q 含用下能算         | ✓ デバイス ■ IP ✓ WSAB                                                                                                    | DNS    |              |           |          |      |  |                            | すべての         | い状態      | - |
| + - 2                                         | 寒動 ポリシーの細胞 エージェ | Contraction and the second second sec |        |              |           |          |      |  |                            |              |          |   |
| ー すべてのサイト                                     | 名前 ^            |                                                                                                    |        | 状態           | 製品        | ポリシー     | サイト  |  |                            | 確認済み ⇔       | nerar ⇔  | ^ |
| Collinwood Fisheries                          | BIDENLAB003     |                                                                                                    |        | Ø (##        | DNS, WSAB | ● 2 ポリシー | Acme |  |                            | 5 時間前        |          | 1 |
| EWERT                                         | BIDENLAB004     |                                                                                                    |        | Ø 🖗          | DNS, WSAB | ● 2ポリシー  | Acme |  |                            | 5 時間前        |          |   |
| <ul> <li>test 3</li> <li>Test Site</li> </ul> | BIDENLAB005     |                                                                                                    |        |              | DNS, WSAB |          | Acme |  |                            | 5 時開前        |          |   |
| Test Site 2     test4                         | BIDENLAB007     |                                                                                                    |        | ❷ 保護         | DNS, WSAB | ● 2ポリシー  | Acme |  |                            | 5 時間前        |          |   |
|                                               | BIDENLABOO8     |                                                                                                    |        | Ø (##        | DNS, WSAB | ● 2 ポリシー | Acme |  |                            | 5 時開前        |          |   |

[グループ] タブには3つのメインの領域があります。

- フィルタ
- <u>カラム</u>
- ページ移動機能

### [グループ] タブのフィルタ

[グループ] タブには3つの内蔵フィルタがあり、次のことを行うことができます。

- サイト名によるデバイスのフィルタリング
- <u>状態によるデバイスのフィルタリング</u>
- グループ内のデバイスのフィルタリング
- グループ内のデバイスの並べ替え
- <u>デバイスの検索</u>

| ŝ | Secure Anywh                                                                                                    | nere.       |          |         |           |        |             |          |      |       | Translation GSM Console 👻 | ¢ ~ ⊙ ~ ↔ | a region de la | × |
|---|----------------------------------------------------------------------------------------------------|-------------|----------|---------|-----------|--------|-------------|----------|------|-------|---------------------------|-----------|----------------|---|
|   | $\mathscr{I}_{\mathcal{V}} \mathrel{\stackrel{\scriptscriptstyle \sim}{\scriptstyle}} = \mathrel{\stackrel{\scriptscriptstyle \sim}{\scriptstyle}} = \mathrel{\stackrel{\scriptscriptstyle \vee}{\scriptstyle}} \qquad \forall \not \prec \vdash$ | 管理者 グルーフ    | ポリシー     | オーバーライド | 警告 レポー    | - ト 設定 | セキュリティ意識向上ト | レーニング    |      |       |                           |           |                |   |
| ¢ | サイト&グループ                                                                                                    | Q 65765     |          | マデバイス マ | IP 🗸 WSAB | Z DNS  |             |          |      |       |                           | すべての      |                | - |
| 1 | + - 2                                                                                                    | 修設 ポリシーの    | â腹 エージェン |         |           |        |             |          |      |       |                           |           |                |   |
|   | ● すべてのサイト<br>● Acme                                                                                                    | 名前一         |          |         |           |        | 状態          | 製品       | ポリシー | #-1 F |                           | 確認済み ⇔    | refar o        | ^ |
|   | <ul> <li>Collinwood Fisheries</li> </ul>                                                                                                    | BIDENLAB003 |          |         |           | Ø 保護   | DNS, WSAB   | ① 2 ボリシー | Acme |       | 5 時開前                     |           |                |   |

### [グループ] タブのカラム

[デバイス] タブのメイン部分では、すべてのデバイスが次のカラムに表示されます。

• 名前 - デバイスの名前を表示します。ここにはデバイスのタイプを示すアイコンが含まれます。

| デバイスのアイコン | 説明                               |
|-----------|----------------------------------|
|           | デバイスが Windows PC であることを示しています。   |
|           | デバイスが Windows サーバー であることを示しています。 |
| É         | デバイスが Apple Mac であることを示しています。    |
• 状態 - 次の表のように、デバイスの現在の状態を示します。

| 状態アイコン            | 説明                                                                                                    |
|-------------------|----------------------------------------------------------------------------------------------------|
| ❷ 保護              | 保護 - デバイスが保護されていることを示しています                                                                            |
| ⊗ 要対応             | 要対応 - デバイスに対応が必要であることを示しています。                                                                         |
| ▲ 期限切れ            | <b>期限切れ</b> - デバイスのライセンスの期限が切れており、Webroot<br>SecureAnywhere によって保護されていないことを示しています。                    |
| ❷ 対応 &一時停止        | <b>対応 &amp; 期限切れ</b> - 対応が必要であるとともに、デバイスのライセンスの期限が切れており、Webroot SecureAnywhere によって保護されていないことを示しています。 |
| Not Seen Recently | <b>最近確認されていません</b> - デバイスが最近確認されていないことを示しています。                                                        |

| Secure Anywh                                            | nere.            |                 |             |              |                     |      | Translation GSM Console | · · · · · · · · · · · · · · · · |
|---------------------------------------------------------|------------------|-----------------|-------------|--------------|---------------------|------|-------------------------|---------------------------------|
| ダッシュポード サイト                                             | 管理者 グループ ポリシー    | オーバーライド 警告 レポー  | ・ト 設定 セキュリテ | ティ意識向上トレーニング |                     |      |                         |                                 |
| サイト&グループ                                                | Q 45×65          | ビデバイス ビIP ビWSAB | 2 DNS       |              |                     |      |                         | すべての状態                          |
| + - 2                                                   | 移動 ポリシーの絵画 エージェン |                 |             |              |                     |      |                         |                                 |
| - すべてのサイト<br>・<br>Acme                                  | 名前 -             |                 | 状態          | 「「「「「」」「「」」」 | ポリシー                | サイト  |                         | 確認済み ⇔ (感染 ⊕) ^                 |
| <ul> <li>Collinwood Fisheries</li> <li>Derby</li> </ul> | BIDENLAB003      |                 | 0 (         | 保護 DNS, W    | SAB <b>()</b> 2ポリシー | Acme |                         | 5 時間前                           |

### [グループ] タブのページ移動機能

[デバイス] タブ下部にはページ移動機能があります。次の表で各機能について説明します。

| 機能                                                                                                    | 説明                                                                             |
|----------------------------------------------------------------------------------------------------|--------------------------------------------------------------------------------|
| <pre>&lt; 1 2 3 4 5 6 &gt; &gt;</pre>                                                                                                    | <b>ニ重左</b> 矢印をクリックして、リストの最初のページに<br>移動します                                      |
| <pre>&lt; (1 2 3 4 5 6 &gt; &gt;)</pre>                                                                                                    | <b>左</b> 矢印をクリックして、リストの前のページに移動します。                                            |
| <pre>&lt; &lt; 1 2 3 4 5 6 &gt; &gt;</pre>                                                                                                    | リストのどのページが表示されているかを示します。                                                       |
| <pre>&lt; &lt; 1 2 3 4 5 6 &gt;&gt;&gt;</pre>                                                                                                    | 右矢印をクリックして、リストの次のページに移動します。<br>ドロップダウンメニューから、リストの任意のページを<br>選択して直接そのページに移動します。 |
| <pre>&lt; &lt; 1 2 3 4 5 6 &gt;&gt;&gt;&gt;&gt;&gt;&gt;&gt;&gt;&gt;&gt;&gt;&gt;&gt;&gt;&gt;&gt;&gt;&gt;&gt;&gt;&gt;&gt;&gt;&gt;&gt;&gt;&gt;&gt;&gt;&gt;&gt;&gt;</pre> | 二重右矢印をクリックして、リストの最後のページに<br>移動します。                                             |
| C Rows: 50 - Page 2 / 3                                                                                                    | [アップデート] アイコンをクリックして、ページの情報を<br>アップデートします。                                     |

| 機能                  | 説明                                                                                            |
|---------------------|-----------------------------------------------------------------------------------------------|
| Rows: 50 Page 2 / 3 | ページに表示されている行数を示します。ドロップダ<br>ウンメニューから、次の単位のいずれかを選択できま<br>す。<br>• 50<br>• 100<br>• 200<br>• 500 |
| ページ 3 / 21          | リストに表示されるページ数のうち、どのページが表<br>示されているかを数値で表示します。                                                 |

| 名前一         | 状態                         | 製品          | ポリシー                | サイト  | 確認済み ⇔ | <b>感染</b> ⇔ | ^ |
|-------------|----------------------------|-------------|---------------------|------|--------|-------------|---|
| EIDENLAB015 | ❷ 保護                       | DNS, WSAB   | ● 2ポリシー             | Acme | 5時間前   |             |   |
| EIDENLAB017 | ❷ 保護                       | DNS, WSAB   | ● 2ポリシー             | Acme | 5 時間前  |             |   |
| EIDENLAB020 | ❷ 保護                       | WSAB        | ▶ Rec DNS Enabled w | Acme | 5 時間前  | 49日前        |   |
| BIDENLAB021 | ❷ 保護                       | DNS, WSAB   | ● 2 ポリシー            | Acme | 5 時間前  |             |   |
| BIDENLAB023 |                            | DNS, WSAB   | ① 2 ポリシー            | Acme | 5 時間前  |             | 1 |
| BIDENLAB026 | 🖉 保護                       | DNS, WSAB   | ● 2 ポリシー            | Acme | 5 時間前  |             |   |
| EIDENLAB028 | ❷ 保護                       | WSAB        | ▶ Rec DNS Enabled w | Acme | 5 時間前  | 49日前        | 1 |
| EIDENLAB031 |                            | DNS, WSAB   | ● 2ポリシー             | Acme | 5 時間前  |             | 1 |
| BIDENLAB032 | ❷ 保護                       | DNS, WSAB   | ● 2 ポリシー            | Acme | 5 時間前  |             |   |
| EIDENLAB033 |                            | DNS, WSAB   | ● 2ポリシー             | Acme | 5 時間前  |             | 1 |
| BIDENLAB034 | ❷ 保護                       | DNS, WSAB   | ● 2 ポリシー            | Acme | 5 時間前  |             | 1 |
| BIDENLAB035 |                            | DNS, WSAB   | ① 2 ポリシー            | Acme | 5 時間前  |             |   |
| BIDENLAB036 | ❷ 保護                       | DNS, WSAB   | ● 2ポリシー             | Acme | 5 時間前  |             |   |
| BIDENLAB037 | ❷ 保護                       | WSAB        | ▶ Rec DNS Enabled w | Acme | 5 時間前  | 49日前        |   |
| EIDENLAB038 |                            | DNS, WSAB   | ● 2ポリシー             | Acme | 5 時間前  |             | 1 |
| BIDENLAB039 | ❷ 保護                       | DNS, WSAB   | ● 2 ポリシー            | Acme | 5 時間前  |             |   |
| BIDENLAB040 |                            | DNS, WSAB   | ● 2ポリシー             | Acme | 5時間前   |             |   |
| BIDENLAB041 | ❷ 保護                       | DNS, WSAB   | ● 2 ポリシー            | Acme | 5 時間前  |             |   |
| BIDENLAB042 | ❷ 保護                       | DNS, WSAB   | ● 2ポリシー             | Acme | 5 時間前  |             | ~ |
|             | @ 2019 Webmot Inc. 7 = 4 4 | シーポリシー Webサ | イト利用時の (#Bbb#RAC#   |      |        |             |   |

# デバイスに適用されるポリシーの編集

この手順に従って、デバイスに適用されるポリシーを編集します。

### ポリシーを編集するには:

1. 管理コンソールにログインします。

[サイト] タブがアクティブになった状態で管理コンソールが表示されます。

| Secure Anyw                                                                                                    | EBROOT<br>ECLITE Anywhere. Translation SSM Console × Q × @ × loomund@gmail.com × |           |  |  |  |    |    |    |     |                                           |                                  |                              |                                                                    |                        |        |      |
|----------------------------------------------------------------------------------------------------|----------------------------------------------------------------------------------|-----------|--|--|--|----|----|----|-----|-------------------------------------------|----------------------------------|------------------------------|--------------------------------------------------------------------|------------------------|--------|------|
| ダッシュボード サイト                                                                                                    | 2 ▼11 智慧者 グループ ポリシー オーバーライド 智告 レポート 数定 セキュラティ賞賞向上トレーニング                          |           |  |  |  |    |    |    |     |                                           |                                  |                              |                                                                    |                        |        |      |
| ∀√ト        ¢ 7 ŷ c λ 786 y f >   s dh     +       d 7 ŷ c λ 786 y f >   s dh                                                                                                    |                                                                                  |           |  |  |  |    |    |    |     |                                           |                                  |                              |                                                                    |                        |        |      |
| 状態 ^                                                                                                    | #4F¢                                                                             |           |  |  |  |    |    |    |     | デバイス キ                                    | サイトのシ                            | DNS プロテクション キ                | セキュリティ意                                                            | 護向上トレーニング              | Φ.     |      |
| ⊘ 保護                                                                                                    | Acme                                                                             |           |  |  |  |    |    |    | 받갶  | ©7                                        | 77                               | 35                           | <ul> <li>♥ アクティブ</li> <li>(8)</li> </ul>                           | 🔮 7 7 <del>7</del> 4 7 |        | \$ ⊠ |
| ⊘ 保護                                                                                                    | Collinwood                                                                       | Fisheries |  |  |  |    |    |    | 表示  | ©7                                        | 0                                | 100                          | <ul> <li>         第2アクティブ         </li> <li>         第3</li> </ul> | 🕲 187774               | 7      | \$   |
| ⊘ 保護                                                                                                    | Derby                                                                            |           |  |  |  |    |    |    | 世理  | ©7                                        | 49                               | 1                            | 🔮 x 7 7 4 7 😵                                                      | 🕓 体験版 (###             | 助 アップゲ | \$   |
| ⊘ 保護                                                                                                    | EWERT                                                                            |           |  |  |  |    |    |    | 管理  | ©7                                        | 500                              | 42                           | S 体験版 (#888). アップゲ 🕸                                               | 🕓 体験版 (3113            | 助 アップグ | \$   |
| ⊘ 保護                                                                                                    | Test Site                                                                        |           |  |  |  | ** | ©7 | 0  | 10  | <ul> <li>体験版 (HBR)2. アップゲー (学)</li> </ul> | 🥏 アクティブ                          |                              | \$ ∅                                                               |                        |        |      |
| <ul> <li>(分)</li> <li>(分)</li> <li>(())</li> <li>(())</li> <li>(())<td colspan="6">© ### Test Site 2</td><td>管理</td><td>87</td><td>251</td><td>78</td><td>S体験版 (#888). アップグ 😵</td><td>🔮 7 7 <del>7</del> 4 7</td><td></td><td>\$ ∅</td></li></ul> | © ### Test Site 2                                                                |           |  |  |  |    | 管理 | 87 | 251 | 78                                        | S体験版 (#888). アップグ 😵              | 🔮 7 7 <del>7</del> 4 7       |                                                                    | \$ ∅                   |        |      |
|                                                                                                    |                                                                                  |           |  |  |  |    |    |    |     |                                           | 877 アクティブなデバイス<br>0 説明版がアクティブなデバ | 266 サイトのシー<br>6 0 MPIはお話 サイト | - 教<br>のシート教                                                       |                        |        |      |

2. [**グループ**] タブをクリックします。

| Secure Anyw               | response v p v () v lournund@gmail.com v                      |             |                                |            |                                           |                        |             |  |  |  |  |  |
|---------------------------|---------------------------------------------------------------|-------------|--------------------------------|------------|-------------------------------------------|------------------------|-------------|--|--|--|--|--|
| ダッシュボード サイト               | ダッシュラード サイト 智慧会 グループ ポリシー オーバーライド 警告 レポート 松池 セキュリティ意識向上トレーニング |             |                                |            |                                           |                        |             |  |  |  |  |  |
| サイト<br>6 アクセス可能なサイト   8 f | 887                                                           |             |                                |            | Q. 1627                                   |                        | + ∓ ÷ ¢     |  |  |  |  |  |
| 状態 ≏                      | サイト ゆ                                                         |             | デバイス キ                         | サイトのシー     | DNS プロテクション や                             | セキェリティ意識               | i向上トレーニング ⊕ |  |  |  |  |  |
| ⊘ 保護                      | Acme                                                          | <b>管理</b> © | 25 🕕                           | 35         | 🔮 79747 🕸                                 | 🔮 7 7 <del>7</del> 4 7 | \$ Z        |  |  |  |  |  |
| ⊘ 保護                      | Collinwood Fisheries                                          | 表示 ⑥        | 0 🕢                            | 100        | 🕲 #79747 😢                                | ③ 非アクティブ               | \$          |  |  |  |  |  |
| ⊘ 保護                      | Derby                                                         | *# ©        | 0 (1)                          | 1          | 🔮 x 2 7 4 7                               | (4) 体験版 (#88%)         | - アップグ 🕸    |  |  |  |  |  |
| ⊘ 保護                      | EWERT                                                         | <b>管理</b> 6 | 0 (1)                          | 42         | S 体験版 (#SSSE) アップゲ 線                      | 《 体驗版 (####2)          | - アップグ 録    |  |  |  |  |  |
|                           | Test Site                                                     | 22 C        | 0 🕢                            | 10         | <ul> <li>体験版 (#888i) アップグ (第)</li> </ul>  | 🔮 7 7 <del>7</del> 4 7 | \$ Z        |  |  |  |  |  |
|                           | Test Site 2                                                   | 22 C        | 0 ()                           | 78         | <ul> <li>体験版 (#BRRID アップゲ) (第)</li> </ul> | 🔮 7 7 <del>7</del> 4 7 | \$ Z        |  |  |  |  |  |
|                           |                                                               |             | 25 アクティブなデバイス<br>0 説明版がアクティブなデ | 266 サイトのシー | -   数<br>- のシー   数                        |                        |             |  |  |  |  |  |

| SecureAnywh                   | iere.              |                 |            |              |           |          |      | Translation GSM Console $\checkmark$ $\hat{\Box}$ $\sim$ | · · · · | -min-P  | ÷ |
|-------------------------------|--------------------|-----------------|------------|--------------|-----------|----------|------|----------------------------------------------------------|---------|---------|---|
| ダッシュボード サイト                   | 管理者 グループ ポリシー      | オーバーライド 警告      | レポート 設定    | セキュリティ意識向上トレ | ーニング      |          |      |                                                          |         |         |   |
| サイト&グループ                      | Q 含和不能家            | 🗹 デバイス 🔄 IP 🗹 W | /SAB 🕜 DNS |              |           |          |      |                                                          | すべての    | 机脚      | - |
| + - 2                         | 「移動」ポリシーの編集」 エージェン |                 |            |              |           |          |      |                                                          |         |         |   |
| - すべてのサイト                     | 名前 ^               |                 |            | 初態           | 製品        | ポリシー     | サイト  |                                                          | 確認済み ⇔  | /653R ↔ | ^ |
| Collinwood Fisheries     Dedv | BIDENLAB003        |                 |            | Ø @#         | DNS, WSAB |          | Acme |                                                          | 5 時開前   |         | 1 |
| EWERT                         | BIDENLAB004        |                 |            | Ø (838       | DNS, WSAB | ● 2 ポリシー | Acme |                                                          | 5 時間前   |         |   |
| Test 3     Test Site          | BIDENLAB005        |                 |            |              | DNS, WSAB | ● 2 ボリシー | Acme |                                                          | 5 時間前   |         |   |
| Test Site 2     test4         | BIDENLAB007        |                 |            |              | DNS, WSAB | ● 2ポリシー  | Acme |                                                          | 5 時間前   |         |   |
|                               | BIDENLAB008        |                 |            | Ø (##        | DNS, WSAB | ● 2 ポリシー | Acme |                                                          | 5 時間前   |         |   |

3. 左カラムで、ポリシーを編集するグループとデバイスを含むサイトを選択します。

| Secure Anywh                    | ere.       |             |       |         |        |           |    |                  |             | Translation | GSM Console $$ | () · · · | - mgg |
|---------------------------------|------------|-------------|-------|---------|--------|-----------|----|------------------|-------------|-------------|----------------|----------|-------|
| ダッシュボード サイト                     | 管理者        | グループ        | ポリシー  | オーバーライド | 警告     | レポート      | 設定 | セキュリティ意識向上トレーニング |             |             |                |          |       |
| サイト&グループ                        | Q          | うめて始末       |       |         | IP 🗹 V | VSAB 🗹 DN | s  |                  |             |             |                | すべての     | 対影・   |
| + - 0                           | 8 <b>m</b> | ポリシーの編集     | エージェン | トロマンドゥ  |        |           |    |                  |             |             |                |          |       |
| ー すべてのサイト                       |            | 名前 ^        |       |         |        |           |    |                  | 状態          | 製品          | ポリシー           | 確認済み 🛛   | 感染 ◇  |
| Collinwood Fisheries     Darker |            | BIDENLAB003 |       |         |        |           |    |                  | <b>②</b> 保護 | DNS, WSAB   | 2              | 5 時間前    |       |
| EWERT                           | •          | BIDENLAB004 |       |         |        |           |    |                  | Ø 保護        | DNS, WSAB   | ● 2 ポリシー       | 7時開前     |       |
| test 3     Test Site            |            | BIDENLAB005 |       |         |        |           |    |                  | 《保護》        | DNS, WSAB   | ● 2ポリシー        | 5時間前     |       |
| Test Site 2     test4           |            | BIDENLAB007 |       |         |        |           |    |                  | 🕗 (Rat      | DNS, WSAB   | ● 2ポリシー        | 5時間前     | _     |
|                                 |            | BIDENLABOOB |       |         |        |           |    |                  | ❷ 保護        | DNS, WSAB   | ● 2ポリシー        | 5 時間前    |       |

4. [デバイス] パネルで、ポリシーを編集するデバイスを選択します。

| secure Anywhere.               |                                                                |  |  |  |  |  |  |  |  |  |
|--------------------------------|----------------------------------------------------------------|--|--|--|--|--|--|--|--|--|
| ダッシュボード サイト                    | 管理者 <mark>グループ</mark> ポリシー オーバーライド 警告 レポート 設定 セキュリティ意識向上トレーニング |  |  |  |  |  |  |  |  |  |
| サイト&グループ                       | Q <i>名前で検索</i> アデバイス IP V WSAB V DNS                           |  |  |  |  |  |  |  |  |  |
| + - 2                          | 移動 ポリシーの編集 エージェント コマンド →                                       |  |  |  |  |  |  |  |  |  |
| ー すべてのサイト<br>(+) Acme          | 名前一                                                            |  |  |  |  |  |  |  |  |  |
| Collinwood Fisheries     Derby | BIDENLAB003                                                    |  |  |  |  |  |  |  |  |  |
| EWERT     test 3               |                                                                |  |  |  |  |  |  |  |  |  |
| Test Site     Test Site 2      | BIDENLAB005                                                    |  |  |  |  |  |  |  |  |  |
| + test4                        | BIDENLAB007                                                    |  |  |  |  |  |  |  |  |  |
|                                |                                                                |  |  |  |  |  |  |  |  |  |

すべてのデバイスを選択するには、カラムの一番上にあるチェックボックスを選択します。

| Secure Anywho                  | ere.                                                           |
|--------------------------------|----------------------------------------------------------------|
| ダッシュボード サイト                    | 管理者 <mark>グループ</mark> ポリシー オーバーライド 警告 レポート 設定 セキュリティ意識向上トレーニング |
| サイト&グループ                       | Q <i>有前で検索</i> マデバイス IP マ WSAB マ DNS                           |
| + - 2                          | 移動 ポリシーの編集 エージェント コマンド →                                       |
| ー すべてのサイト<br>(+) Acme          | 名前 ~                                                           |
| Collinwood Fisheries     Derby | BIDENLAB003                                                    |
| EWERT                          | BIDENLAB004                                                    |
| Test 3     Test Site           | BIDENLAB005                                                    |
| (+) Test Site 2<br>(+) test4   | EIDENLAB007                                                    |
|                                | BIDENLABOOB                                                    |
|                                | See Sidenlab014                                                |
|                                | BIDENLAB015                                                    |

5. [ポリシーの編集] ボタンをクリックします。

| Secure Anywhere                |                                                   |  |  |  |  |  |  |  |  |  |
|--------------------------------|---------------------------------------------------|--|--|--|--|--|--|--|--|--|
| ダッシュボード サイト                    | 管理者 グループ ポリシー オーバーライド 警告 レポート 設定 セキュリティ意識向上トレーニング |  |  |  |  |  |  |  |  |  |
| サイト&グループ                       | Q <i>各前で検索…</i>                                   |  |  |  |  |  |  |  |  |  |
| + - 2                          | 移動 ポリシーの編集 エージェント コマンド ↓                          |  |  |  |  |  |  |  |  |  |
| ー すべてのサイト<br>⊕ Acme            | □ 名前 ^                                            |  |  |  |  |  |  |  |  |  |
| Collinwood Fisheries     Derby | BIDENLAB003                                       |  |  |  |  |  |  |  |  |  |
| EWERT     test 3               | BIDENLABO04                                       |  |  |  |  |  |  |  |  |  |
| Test Site     Test Site 2      | BIDENLAB005                                       |  |  |  |  |  |  |  |  |  |
| + test4                        | BIDENLAB007                                       |  |  |  |  |  |  |  |  |  |
|                                |                                                   |  |  |  |  |  |  |  |  |  |
|                                |                                                   |  |  |  |  |  |  |  |  |  |
|                                | BIDENLAB015                                       |  |  |  |  |  |  |  |  |  |

[ポリシーの編集] ウィンドウが表示されます。

| ポリシーの編集      | × |
|--------------|---|
| エンドポイント ポリシー |   |
| 変更しないでください   | • |
| DNS ポリシー     |   |
| 変更しないでください   | - |
| 変更キャンセル      |   |

- 6. [エンドポイント ポリシー]ドロップダウン メニューから、デバイスにポリシーを選択します。
- 7. [**変更] ボタンをクリックします**。

| ポリシーの編集     | × |
|-------------|---|
| エンドポイントポリシー |   |
| 変更しないでください  | - |
| DNS ポリシー    |   |
| 変更しないでください  | - |
| 変更キャンセル     |   |

新しいポリシーがデバイスに追加されます。

# デバイスへのウェブのオーバーライドの追加

すべてのデバイスは、状態にかかわらず、ブロックされた URL を持つことができます。この手順に従って、ウェブのオーバーライドをデバイスに追加します。

#### デバイスにウェブのオーバーライドを追加するには:

1. 管理コンソールにログインします。

[サイト] タブがアクティブになった状態で管理コンソールが表示されます。

| Secure Anyw             | ISROOT<br>BCUIPE Anywhere. Translation 05M Console ~ Q ~ @ ~ kommun4@gmail.com ~ |           |      |         |    |      |    |                  |        |       |                                   |                        |                                         |                   |         |      |
|-------------------------|----------------------------------------------------------------------------------|-----------|------|---------|----|------|----|------------------|--------|-------|-----------------------------------|------------------------|-----------------------------------------|-------------------|---------|------|
| ダッシュボード サイト             | 管理者                                                                              | グループ      | ポリシー | オーバーライド | 警告 | レポート | 設定 | セキュリティ意識向上トレーニング |        |       |                                   |                        |                                         |                   |         |      |
| サイト<br>6 アクセス可能なサイト   8 | ⊽√⊦<br>677923788071+[888]<br>4 d ⊽ ∅                                             |           |      |         |    |      |    |                  |        |       |                                   |                        | ÷φ                                      |                   |         |      |
| 状態 ^                    | <b>サ</b> イト Φ                                                                    |           |      |         |    |      |    |                  | デバイス 中 | サイトのシ | DNS プロテクション キ                     | セキュリティス                | T酸肉上トレーニン:                              | 7 o               |         |      |
| ⊘ 保護                    | Acme                                                                             |           |      |         |    |      |    | 발표               | ) ©7   | 77    | 35                                | 🕏 72747 😫              | 🔮 7 9 <del>7</del> 4 7                  |                   | \$ ⊿    |      |
|                         | Collinwood                                                                       | fisheries |      |         |    |      |    |                  | 表示     | •     | 0                                 | 100                    |                                         | Q 117774          | 7       | \$   |
| ⊘ 保護                    | Derby                                                                            |           |      |         |    |      |    |                  | **     | ) ©7  | 49                                | 1                      | 🔮 x 2 7 4 7 🕸                           | (1) 体験版 (#)       | 助… アップダ | . \$ |
|                         | EWERT                                                                            |           |      |         |    |      |    |                  | 管理     | •     | 500                               | 42                     | <ul> <li>体験版 (#BRRHD アップグ) ②</li> </ul> | <b>()</b> 体験版 (88 | 助し アップグ | - \$ |
| ⊘ 保護                    | Test Site                                                                        |           |      |         |    |      | *2 | <b>67</b>        | 0      | 10    | S 体験版 (HERRig.) アップゲ              | 🔮 7 2 <del>7</del> 4 7 |                                         | ≉ 2               |         |      |
|                         | Test Site 2                                                                      |           |      |         |    |      |    |                  | 管理     | ©7    | 251                               | 78                     | <ul> <li>体験版 (#BRHD アップグ (第)</li> </ul> | Ø72747            |         | \$ ∅ |
|                         |                                                                                  |           |      |         |    |      |    |                  |        |       | 877 アクティブながバイス<br>0.20年間がフクティブなディ | 266 アイトのシー             | - 数<br>- のシー - 1 数                      |                   |         |      |

2. [**グループ**] タブをクリックします。

| Secure Anyw               | Translation GBM Concole ~ Q ~ O ~ locarum48gamail.com ~ |     |    |                                         |                           |                                                     |                    |            |      |  |  |  |
|---------------------------|---------------------------------------------------------|-----|----|-----------------------------------------|---------------------------|-----------------------------------------------------|--------------------|------------|------|--|--|--|
| ダッシュボード サイト               | 管理会 グループ ポリシー オーバーライド 警告 レポート 設定 セキュリティ管構向上トレーニング       |     |    |                                         |                           |                                                     |                    |            |      |  |  |  |
| サイト<br>6 アクセス可能なサイト   8 f | 287                                                     |     |    |                                         |                           | Q. MER                                              |                    | + 4        | ÷Φ   |  |  |  |
| 状態 ^                      | サイト ゆ                                                   |     |    | デバイス キ                                  | サイトのシー                    | DNS プロテクション ⇔                                       | セキュリティ意識向上トレーニング ※ |            | 17 A |  |  |  |
| ⊘ 保護                      | Acme                                                    | 管理  | ©9 | 25 🕕                                    | 35                        | 🔮 70747                                             | 🔮 7 ? Ŧ            | 7          | \$ Z |  |  |  |
| ⊘ 保護                      | Collinwood Fisheries                                    | 表示  | ©7 | 0 🕢                                     | 100                       | । । । । । । । । । । । । । । । । । ।                 | () 1177            | 117        | -    |  |  |  |
| ⊘ 保護                      | Deby                                                    | *2  | ©7 | 0 🛈                                     | 1                         | 🔮 x 2 7 4 7                                         | 🕓 体糖版              | 第880 アップ:  | /    |  |  |  |
| ⊘ 保護                      | EWERT                                                   | 管理  | ©7 | o 🛈                                     | 42                        | <ul> <li>体験板 (#SRM) アップゲ</li> <li>(#SRM)</li> </ul> | 🕓 体験版              | #BR12 アップ: | /    |  |  |  |
|                           | Test Site                                               | **  | ©9 | 0 🕢                                     | 10                        | S 体験版 (#888) アップゲ_ (参                               | 🔮 7 7 <del>7</del> | 7          | \$ Z |  |  |  |
| ⊘ 保護                      | Test Site 2                                             | *22 | ©7 | 0 🛈                                     | 78                        | S 体験版 (#BRN) アップゲ (参                                | 🔮 7 7 Ŧ            | 7          | \$ 2 |  |  |  |
|                           |                                                         |     | -  | 25 アクティブなデバイス<br>0 <i>前門版がアクティブ</i> なデバ | 266 ブイトのシー)<br>0 卵科体制版フィト |                                                     |                    |            |      |  |  |  |

| _                              |                  |            |            |                                         |           |                        |      |                                                         |            |                  |   |
|--------------------------------|------------------|------------|------------|-----------------------------------------|-----------|------------------------|------|---------------------------------------------------------|------------|------------------|---|
| SecureAnywh                    | ere.             |            |            |                                         |           |                        |      | Translation GSM Console $\checkmark$ $\hat{\mathbb{Q}}$ | / () · · · | -min-r-          | Ň |
| ダッシュポード サイト                    | 管理者 グループ ポリシー    | オーバーライド 警告 | レポート 設定    | セキュリティ意識向上トレ                            | ーニング      |                        |      |                                                         |            |                  |   |
| サイト&グループ                       | Q 4#+##          |            | ISAB 🗹 DNS |                                         |           |                        |      |                                                         | すべての       | の状態              | - |
| + - 2                          | 移動 ポリシーの編集 エージェン |            |            |                                         |           |                        |      |                                                         |            |                  |   |
| - すべてのサイト<br>④ Acme            | 名前 ^             |            |            | 状態                                      | 製品        | ポリシー                   | サイト  |                                                         | 確認済み⇔      | <b>1573</b> 12 ↔ | ^ |
| Collinwood Fisheries     Dorby | EIDENLAB003      |            |            | ♥ 保護                                    | DNS, WSAB | 2 ボ リシー                | Acme |                                                         | 5 時間前      |                  |   |
| EWERT                          | BIDENLAB004      |            |            |                                         | DNS, WSAB | ● 2 ポリシー               | Acme |                                                         | 5時間前       |                  |   |
| Test 3     Test Site           | BIDENLAB005      |            |            | (###                                    | DNS, WSAB | ① 2 ボ <sup>2</sup> リシー | Acme |                                                         | 5 時開前      |                  |   |
| Test Site 2     test4          | BIDENLAB007      |            |            | (3) (3) (3) (3) (3) (3) (3) (3) (3) (3) | DNS, WSAB | ● 2ポリシー                | Acme |                                                         | 5 時間前      |                  |   |
|                                | EIDENLAB008      |            |            | ❷ 保護                                    | DNS, WSAB | ① 2ボリシー                | Acme |                                                         | 5 時間前      |                  |   |

3. オーバーライドする、ブロックされた URL を持つデバイスを選択します。

| Secure Anywh                                  | iere.               |                    |            |                                         |           |          |      | Translation GS | M Console × 🗘 × 🧿 × 🤞 | ini i region de la V |
|-----------------------------------------------|---------------------|--------------------|------------|-----------------------------------------|-----------|----------|------|----------------|-----------------------|----------------------|
| ダッシュボード サイト                                   | 管理者 グループ ポリシー       | オーバーライド 警告         | レポート 設定    | セキュリティ意識向上トレー:                          | ニング       |          |      |                |                       |                      |
| サイト&グループ                                      | Q、结带气烧菜             | Ø デバイス <b>□</b> IP | ISAB 🧹 DNS |                                         |           |          |      |                | र द                   | ての状態                 |
| + - 2                                         | 「稼働」「ポリシーの編集」「エージェン |                    |            |                                         |           |          |      |                |                       |                      |
| <ul> <li>− すべてのサイト</li> <li>④ Aome</li> </ul> | 名前 ^                |                    |            | 状態                                      | 製品        | ポリシー     | サイト  |                | 確認済み(                 | - 新設 - <b>^</b>      |
| Collinwood Fisheries     Derby                |                     |                    |            | Ø (##                                   | DNS, WSAB | ● 2ポリシー  | Acme |                | 5 時間前                 |                      |
| EWERT                                         | BIDENLAB004         |                    |            | Ø 🖗                                     | DNS, WSAB |          | Acme |                | 5 時間前                 |                      |
| Test Site                                     | BIDENLAB005         |                    |            | (2) (2) (2) (2) (2) (2) (2) (2) (2) (2) | DNS, WSAB | ● 2ポリシー  | Acme |                | 5時間前                  |                      |
| Test Site 2     test4                         | BIDENLAB006         |                    |            | ▲ 最近確認されてい_                             | DNS, WSAB | ● 2 ボリシー | Acme |                | 113 日前                |                      |
|                                               | BIDENLAB007         |                    |            | <ul> <li>保護</li> </ul>                  | DNS, WSAB |          | Acme |                | 5 時間前                 |                      |

### 選択したデバイスの[状態]パネルが表示されます。

| Secure Anyw        | nere.                    |                            |                        | Translation GSM Console $ \lor  \bigoplus  \lor  \bigoplus  \lor  \bigtriangledown  \lor  \lor$ |
|--------------------|--------------------------|----------------------------|------------------------|-------------------------------------------------------------------------------------------------|
| ダッシュボード サイト        | 管理者 グループ ポリシー オーバーライド 警告 | 皆 レポート 設定 セキュリティ意識向上トレーニング |                        |                                                                                                 |
| < デバイスリストに戻る       |                          |                            |                        |                                                                                                 |
| BIDENLAB003        | 概要                       | 感染が検出されました                 | プロックされた URL            | スキャン選び                                                                                          |
|                    | デバイス                     |                            | Webroot SecureAnywhere |                                                                                                 |
|                    | <u> #4 F</u>             |                            | 保護                     |                                                                                                 |
|                    | サイト名                     | Acme                       | 警惑が検出されました             | 0                                                                                               |
|                    | オペレーティングシステム             |                            | プロックされた URL (過去 30 日間) | 0                                                                                               |
|                    | 名前                       | Windows 7 Service Pack 1   | <u>78/74</u>           |                                                                                                 |
| 状態                 | 言語                       | EN                         | ポリシー                   | Recommended DNS Enabled w/faster polling                                                        |
| 保護                 | フォームファクタ                 | 依想                         | ゲループ                   | DNS Enabled                                                                                     |
| 最終確認日時             | ネットワーク                   |                            | *                      | 21FE-TEST-F1DB-80D9-4071                                                                        |
| 9月 11日 2019, 06:37 | ローカル IP                  | 10.8.116.13                | 有効期限                   | 9月 09 2020                                                                                      |
| tester             | MACアドレス                  | 00:50:56:99:8C:DD          | エージェントのパージョン           | 9.0.26.61                                                                                       |
|                    | DNS #X-                  | 127.0.0.1                  | 修復                     | (EU)                                                                                            |

4. [**ブロックされた** URL] タブをクリックします。

| Secure Anywhe                 | re                          |                          |                        | Translation GSM Console × 🗘 × 🛞 × 🚥 🐢 × · |
|-------------------------------|-----------------------------|--------------------------|------------------------|-------------------------------------------|
| ダッシュボード サイト 雪                 | 理者 グループ ポリシー オーバーライド 警告 レオ  | ペート 設定 セキュリティ意識向上トレーニング  |                        |                                           |
| < デバイスリストに戻る                  |                             |                          |                        |                                           |
| BIDENLAB003                   | 概要                          | 感染が輸出されました               | プロックされた URL            | スキャン履歴                                    |
|                               | デバイス                        |                          | Webroot SecureAnywhere |                                           |
|                               | <u> サイト</u>                 |                          | 燈罐                     |                                           |
|                               | サイト名                        | Aome                     | 警惑が検出されました             | 0                                         |
|                               | オペレーティングシステム                |                          | プロックされた URL (過去 30 日間) | 0                                         |
|                               | 名前                          | Windows 7 Service Pack 1 | <u> 78774</u>          |                                           |
| 状態                            | 官語                          | EN                       | 式 リシー                  | Recommended DNS Enabled w/faster polling  |
| 保護                            | フォームファクタ                    | 仮想                       | グループ                   | DNS Enabled                               |
| 最終確認日時                        | ネットワーク                      |                          | $\hat{\pi} - \pi - F$  | 21FE-TEST-F1DB-80D9-4071                  |
| 9月 11日 2019, 06:37<br>現在のコーザー | $\Pi = D \downarrow \mu$ IP | 10.8.116.13              | 有効期限                   | 9月 09 2020                                |
| tester                        | MAC アドレス                    | 00:50:56:99:8C:DD        | エージェントのバージョン           | 9.0.26.61                                 |
|                               | DNS #-/(-                   | 127.0.0.1                | 修度                     | αυ                                        |

[ブロックされた URL] タブが開いて次の情報が表示されます。

- URL ブロックされた URL。
- カテゴリー ブロックされた URL のタイプ。Web サイトのカテゴリーの詳細については、「<u>Webroot のカ</u> <u>テゴリーの説明</u>」を参照してください。
- レピュテーション ブロックされた URL のレピュテーション。Web サイトのレピュテーションの詳細については、「Webroot のレピュテーションの説明」を参照してください。
- ユーザーアクション 未定。
- 日付 URL が最初にリストに表示された日付。
- アクション [新規エントリの作成] ウィンドウを表示します。ここで、ウェブのオーバーライドを作成するための情報を入力できます。

| 根果                          | 感染が検出されました |          | ブロックされた URL |        |                   |       |  |  |
|-----------------------------|------------|----------|-------------|--------|-------------------|-------|--|--|
| Web 脅意シールド DNS              |            |          |             |        |                   |       |  |  |
| Web 骨成シールド: ブロックされた URL     |            |          |             |        |                   |       |  |  |
| URL                         |            | カテゴリー    | 評価          | ユーザーアク | 日付                | アクション |  |  |
| http://www.wordbyletter.com |            | マルウェアサイト | 110 高リスク    | ブロック   | 5月 20 2019, 18:02 | PD    |  |  |

**注意:** ブロックされた URL がある場合にのみ、追加機能が表示されます。ブロックされた URL がない場合は、URL のカラムのみが表示されます。

5. [**アクション**] アイコンをクリックします。

| Secure Anywh       | ere.                        |            |        |          |             |            |          | Translation GSM | Console - 🎝 | √ ⑦ ∽ lioxmum     | 1@gmail.com ~ |
|--------------------|-----------------------------|------------|--------|----------|-------------|------------|----------|-----------------|-------------|-------------------|---------------|
| ダッシュボード サイト        | 管理者 グループ ポリシー               | オーバーライド 警告 | ち レポート | 設定 セキュリテ | イ意識向上トレーニング |            |          |                 |             |                   |               |
| < デバイスリストに戻る       |                             |            |        |          |             |            |          |                 |             |                   |               |
| BIDENLAB037        |                             | 歌要         |        |          |             | 感染が検出されました |          | - ( =           | ロックされた URL  |                   |               |
|                    | Web 奋誘シールド DNS              |            |        |          |             |            |          |                 |             |                   |               |
|                    | Web 脅威シールド: ブロックされ          | にた URL     |        |          |             |            |          |                 |             |                   |               |
|                    | URL                         |            |        |          |             |            | カテゴリー    | 評価              | ユーザーアク      | 日付                | アクション         |
|                    | http://www.wordbyletter.com |            |        |          |             |            | マルウェアサイト | 10 高リスク         | ブロック        | 5月 20 2019, 18:02 | P             |
| 状態                 |                             |            |        |          |             |            |          |                 |             |                   |               |
| 保護                 |                             |            |        |          |             |            |          |                 |             |                   |               |
| 最終確認日時             |                             |            |        |          |             |            |          |                 |             |                   |               |
| 6月 17日 2019, 16:48 |                             |            |        |          |             |            |          |                 |             |                   |               |
| 現在のユーサー<br>tester  |                             |            |        |          |             |            |          |                 |             |                   |               |

[新規エントリの作成] ウィンドウが表示されます。

| 新規エントリの作成             | × |
|-----------------------|---|
| グローバルまたはサイトのオーバーライド ⑦ |   |
| GSM グローバルウェブのオーバーライド  | • |
| URL ⑦                 |   |
| wordbyletter.com      |   |
| 作成 キャンセル              |   |

- 6. URL カラムに、ブロックされた URL が表示されます。また、ウェブのオーバーライドを適用する新しい URL を入力できます。
- 7. [グローバル] または [サイト オーバーライド] ドロップダウン メニューから、次のいずれかを選択して、管理 コンソールまたはサイト レベルでウェブ オーバーライドを作成 するかどうかを決定します。
  - GSM グローバル ウェブのオーバーライド
  - ・サイト名

8. 設定が完了したら、[作成]ボタンをクリックします。

| 新規エントリの作成             | × |
|-----------------------|---|
| グローバルまたはサイトのオーバーライド ⑦ |   |
| GSM グローバルウェブのオーバーライド  | - |
| URL ⑦                 |   |
| wordbyletter.com      |   |
| 作成キャンセル               |   |

ウェブのオーバーライドが作成されます。

# デバイス上のファイルをホワイトリストに記録する

すべてのデバイスには、状態にかかわらず、隔離されたファイルが存在する可能性があります。デバイス上の ファイルをホワイトリストに記録するには、この手順に従います。

#### デバイス上のファイルをホワイトリストに記録するには:

1. 管理コンソールにログインします。

[サイト] タブがアクティブになった状態で管理コンソールが表示されます。

| Secure Anywhere.          |                                          |          |         |    |      |    |                  |    |            |                                  |            | le ∽ Ļ ∽                                    | ) - liaxmum4@          | gmail.com v |      |
|---------------------------|------------------------------------------|----------|---------|----|------|----|------------------|----|------------|----------------------------------|------------|---------------------------------------------|------------------------|-------------|------|
| ダッシュボード サイト               | 管理者 グノ                                   | ・-ブ ポリシー | オーバーライド | 警告 | レポート | 設定 | セキュリティ意識向上トレーニング |    |            |                                  |            |                                             |                        |             |      |
| サイト<br>6 アクセス可能なサイト   8 g | 7) । रेडोर<br>7) र र र हिडोर<br>() अंग्र |          |         |    |      |    |                  |    |            |                                  |            |                                             |                        |             |      |
| 状態 ^                      | サイトゥ                                     |          |         |    |      |    |                  |    |            | デバイス 中                           | サイトのシー     | DNS プロテクション や                               | セキュリティ意                | 識肉上トレーニング   | ¢    |
| ⊘ 保護                      | Acme                                     |          |         |    |      |    |                  | ** | ) ©7       | 77                               | 35         | 🔮 79747 😫                                   | 🔮 7 7 <del>7</del> 4 7 |             | \$ ⊿ |
| ❷ 保護                      | Collinwood Fish                          | ries     |         |    |      |    |                  | 表示 | ) 🖘        | ٥                                | 100        | <sup>(2)</sup> अग्रिय ग                     | () 187 <i>774</i>      | 7           | \$   |
| ⊘ 保護                      | Derby                                    |          |         |    |      |    |                  | ** | ) ©7       | 49                               | 1          | 🔮 x 2 7 4 7 🕸                               | 🕓 体験版 (1987            | 切 アップゲ      | \$   |
| ❷ 保護                      | EWERT                                    |          |         |    |      |    |                  | 管理 | ) 🖘        | 500                              | 42         | <ul> <li>体験板 (#BRHD. アップグ) (第)</li> </ul>   | 🕓 体験版 (1918            | 切 アップグ      | *    |
| ⊘ 保護                      | Test Site                                |          |         |    |      |    |                  | *2 | <b>©</b> 7 | 0                                | 10         | <ul> <li>体験版 (HERRIG). アップゲー (第)</li> </ul> | 🔮 アクティブ                |             | ≉ ⊠  |
|                           | Test Site 2                              |          |         |    |      |    |                  | 世現 | ©7         | 251                              | 78         | S 体験版 (#888) アップグ 🕸                         | 🔮 7 7 <del>7</del> 4 7 |             | \$ ∅ |
|                           |                                          |          |         |    |      |    |                  |    |            | 877 アクティブなデバイス<br>0 部用数がアクティブなデバ | 266 フィトのシー |                                             |                        |             |      |

2. [**グループ**] タブをクリックします。

| Secure Anywa              | BROOT<br>SCURE Anywhere                           |     |    |                                         |                           |                                                     |                    |            |      |  |  |  |  |
|---------------------------|---------------------------------------------------|-----|----|-----------------------------------------|---------------------------|-----------------------------------------------------|--------------------|------------|------|--|--|--|--|
| ダッシュボード サイト               | 管理会 グループ ポリシー オーバーライド 警告 レポート 設定 セキュリティ管構向上トレーニング |     |    |                                         |                           |                                                     |                    |            |      |  |  |  |  |
| サイト<br>6 アクセス可能なサイト   8 f | 287                                               |     |    |                                         |                           | Q. MER                                              |                    | + 4        | ÷Φ   |  |  |  |  |
| 状態 ^                      | サイト ゆ                                             |     |    | デバイス キ                                  | サイトのシー                    | DNS プロテクション ⇔                                       | セキェリテ              | (意識向上トレーニン | 17 A |  |  |  |  |
| ⊘ 保護                      | Acme                                              | 管理  | ©9 | 25 🕕                                    | 35                        | 🔮 70747                                             | 🔮 7 ? Ŧ            | 7          | \$ Z |  |  |  |  |
| ⊘ 保護                      | Collinwood Fisheries                              | 表示  | ©7 | 0 🕢                                     | 100                       | । । । । । । । । । । । । । । । । । ।                 | () 1177            | F47        | -    |  |  |  |  |
| ⊘ 保護                      | Deby                                              | *2  | ©7 | 0 🛈                                     | 1                         | 🔮 x 2 7 4 7                                         | 🕓 体糖版              | 第880 アップ:  | /    |  |  |  |  |
| ⊘ 保護                      | EWERT                                             | 管理  | ©7 | o 🛈                                     | 42                        | <ul> <li>体験板 (#SRM) アップゲ</li> <li>(#SRM)</li> </ul> | 🕓 体験版              | #BR12 アップ: | /    |  |  |  |  |
|                           | Test Site                                         | **  | ©9 | 0 🕢                                     | 10                        | S 体験版 (#888) アップゲ_ (参                               | 🔮 7 7 <del>7</del> | 7          | \$ Z |  |  |  |  |
| ⊘ 保護                      | Test Site 2                                       | *22 | ©7 | 0 🛈                                     | 78                        | S 体験版 (#BRN) アップゲ (参                                | 🔮 7 7 Ŧ            | 7          | \$ 2 |  |  |  |  |
|                           |                                                   |     | -  | 25 アクティブなデバイス<br>0 <i>前門版がアクティブ</i> なデバ | 266 ブイトのシー)<br>0 卵科体制版フィト |                                                     |                    |            |      |  |  |  |  |

| SecureAnywh                    | nere.            |                 |      |               |           |          |      | Translat | ion GSM Console $\checkmark$ $\hat{\Box}$ $\sim$ | () ~ · ···· | -min - P | ÷ |
|--------------------------------|------------------|-----------------|------|---------------|-----------|----------|------|----------|--------------------------------------------------|-------------|----------|---|
| ダッシュポード サイト                    | 管理者 グループ ポリシー    | オーバーライド 警告 レポート | 設定して | キュリティ意識向上トレーニ | =ング       |          |      |          |                                                  |             |          |   |
| サイト&グループ                       | Q 5#THR.         |                 | IS   |               |           |          |      |          |                                                  | すべての        | 状態       | - |
| + - 2                          | 参助 ポリシーの編集 エージェン |                 |      |               |           |          |      |          |                                                  |             |          |   |
| ー すべてのサイト                      | 名前 🗖             |                 |      | 状態            | 製品        | ポリシー     | サイト  |          |                                                  | 確認済み⇔       | rear ⇔   | ^ |
| Collinwood Fisheries     Darky | BIDENLAB003      |                 |      | ❷ 保護          | DNS, WSAB | ① 2 ポリシー | Acme |          |                                                  | 5 時開前       |          | 1 |
| ⊕ EWERT                        | BIDENLAB004      |                 |      | Ø @#          | DNS, WSAB | ● 2ポリシー  | Acme |          |                                                  | 5 時間前       |          |   |
| test 3     Test Site           | BIDENLAB005      |                 |      |               | DNS, WSAB | ● 2ボリシー  | Acme |          |                                                  | 5 時開前       |          |   |
| Test Site 2     test4          | BIDENLAB007      |                 |      |               | DNS, WSAB | ● 2ポリシー  | Acme |          |                                                  | 5 時間前       |          |   |
|                                | BIDENLAB008      |                 |      | ❷ 保護          | DNS, WSAB | ● 2 ポリシー | Acme |          |                                                  | 5 時間前       |          |   |

3. オーバーライドする、ブロックされた URL を持つデバイスを選択します。

| SecureAnywh                                    | nere.        |             |          |        |          |    |                                                |           |                          |      | Translatio | n GSM Console 🗸 🇘 🗸 🧭 | v tem | n register of the W |
|------------------------------------------------|--------------|-------------|----------|--------|----------|----|------------------------------------------------|-----------|--------------------------|------|------------|-----------------------|-------|---------------------|
| ダッシュボード サイト                                    | 管理者 グループ     | ポリシー        | オーバーライド  | 警告     | レポート     | 設定 | セキュリティ意識向上トレー:                                 | ニング       |                          |      |            |                       |       |                     |
| サイト&グループ                                       | Q 587788.    |             | ≥ デバイス 📋 | IP 🕑 W | SAB 🗹 DN | s  |                                                |           |                          |      |            |                       | すべての  | 状態 -                |
| + - 2                                          | 「彩雪」「ポリシーの編集 | ■】 エージェン    |          |        |          |    |                                                |           |                          |      |            |                       |       |                     |
| → すべてのサイト<br>④ Acme                            | 名前 ^         |             |          |        |          |    | 状態                                             | 製品        | ポリシー                     | サイト  |            |                       | 窓済み ⊙ | 感染 ◇                |
| Collinwood Fisheries     Derby                 | BIDENLABCO3  | )           |          |        |          |    | ❷ 保護                                           | DNS, WSAB | ● 2ポリシー                  | Acme |            | 51                    | 時間前   |                     |
| EWERT                                          | BIDENLAB004  |             |          |        |          |    | <ul> <li>保護</li> </ul>                         | DNS, WSAB | ⊕ 2 π <sup>i</sup> ∪ > − | Acme |            | 51                    | 朝間前   |                     |
| Test Site                                      | BIDENLAB005  |             |          |        |          |    |                                                | DNS, WSAB | ● 2ポリシー                  | Acme |            | 51                    | 時間前   |                     |
| <ul> <li>Test Site 2</li> <li>test4</li> </ul> | BIDENLAB006  | BIDENLAB006 |          |        |          |    | ▲ 素近確認されてい_                                    | DNS, WSAB | ● 2 ポリシー                 | Acme |            | 11                    | 3 日前  |                     |
|                                                | BIDENLAB007  |             |          |        |          |    | (5) (5) (6) (6) (6) (6) (6) (6) (6) (6) (6) (6 | DNS, WSAB | ⊕ 2 T <sup>i</sup> U > − | Acme |            | 51                    | 中間前   |                     |

**注意:**この例では、保護された状態のデバイスを示していますが、デバイスの状態にかかわらず デバイス上のファイルをホワイトリストに記録できます。

#### 選択したデバイスの[状態]パネルおよび[概要]パネルが表示されます。

| Secure Anywhe                | ere.                     |         |       |                |                  | ${\sf Translation}\;{\sf GSM}\;{\sf Console}\;\vee \  \   \bigcap \;\vee \  \   \bigoplus \;\vee \  \   \longmapsto \; \qquad \qquad \qquad \qquad \qquad \qquad \qquad \qquad \qquad \qquad \qquad \qquad \qquad \qquad \qquad \qquad \qquad \qquad$ |                                          |  |  |  |  |  |  |
|------------------------------|--------------------------|---------|-------|----------------|------------------|----------------------------------------------------------------------------------------------------|------------------------------------------|--|--|--|--|--|--|
| ダッシュボード サイト 智                | 理者 グループ ポリシー             | オーバーライド | 皆 レポー | ト 設定           | セキュリティ意識向上トレーニング |                                                                                                    |                                          |  |  |  |  |  |  |
| < デバイスリストに戻る                 |                          |         |       |                |                  |                                                                                                    |                                          |  |  |  |  |  |  |
| BIDENLAB003                  |                          | 板要      |       |                | 感染が検出されました       | プロックされた URL                                                                                                    | スキャン履歴                                   |  |  |  |  |  |  |
|                              | デバイス                     |         |       |                |                  | Webroot SecureAnywhere                                                                                                    |                                          |  |  |  |  |  |  |
|                              | <u>#11</u>               |         |       |                |                  | 星躔                                                                                                    |                                          |  |  |  |  |  |  |
|                              | サイト名                     |         |       | Acme           |                  | 警惑が検出されました                                                                                                    | 0                                        |  |  |  |  |  |  |
|                              | <u>オペレーティング システム</u>     |         |       |                |                  | ブロックされた URL (過去 30 日間)                                                                                                    | 0                                        |  |  |  |  |  |  |
|                              | 名前                       |         |       | Windows 7 Ser  | vice Pack 1      | <u> 7                                   </u>                                                                                                    |                                          |  |  |  |  |  |  |
| 状態                           | 言語                       |         |       | EN             |                  | ポリシー                                                                                                    | Recommended DNS Enabled w/faster polling |  |  |  |  |  |  |
| 保護                           | フォームファクタ                 |         |       | 仮想             |                  | $\mathcal{I}'\mathcal{A}-\mathcal{I}$                                                                                                    | DNS Enabled                              |  |  |  |  |  |  |
| 最終確認日時                       | ネットワーク                   |         |       |                |                  | キーコード                                                                                                    | 21FE-TEST-F1DB-80D9-4071                 |  |  |  |  |  |  |
| 9月 11日 2019.06:37<br>現在のユーザー | <u>ネットワーク</u><br>ローカル IP |         |       | 10.8.116.13    |                  | 有効期限                                                                                                    | 9月 09 2020                               |  |  |  |  |  |  |
| tester                       | MACTFVス                  |         |       | 00:50:56:99:80 | :DD              | エージェントのバージョン                                                                                                    | 9.0.26.61                                |  |  |  |  |  |  |
|                              | DNS #-/(-                |         |       | 127.0.0.1      |                  | 修復                                                                                                    | αu.                                      |  |  |  |  |  |  |

4. [感染が検出されました] タブをクリックします。

| SecureAnywhe       | PTC.<br>環論 ダループ ポリシー オーバーライド 警告 しき | -ト 観史 セキュリティ賞編成上トレーニング   | т                                       | ranslation GSM Console $\lor  \hat{\mathbb{Q}} \lor  \bigotimes \qquad \qquad \qquad \qquad \qquad \qquad \qquad \qquad \qquad \qquad \qquad \qquad \qquad \qquad \qquad \qquad \qquad \qquad$ |
|--------------------|------------------------------------|--------------------------|-----------------------------------------|----------------------------------------------------------------------------------------------------|
| < デバイスリストに戻る       |                                    |                          |                                         |                                                                                                    |
| BIDENLAB003        | 机类                                 | 感染が検出されました               | ブロックされた URL                             | スキャン履歴                                                                                                    |
|                    | デバイス                               |                          | Webroot SecureAnywhere                  |                                                                                                    |
|                    | <u>#4 h</u>                        |                          | 促讓                                      |                                                                                                    |
|                    | サイト名                               | Acme                     | 警惑が検出されました                              | 0                                                                                                    |
|                    | <u>オペレーティングシステム</u>                |                          | プロックされた URL (過去 30 日間)                  | ٥                                                                                                    |
|                    | 名前                                 | Windows 7 Service Pack 1 | <u> 78/71</u>                           |                                                                                                    |
| 状態                 | 音語                                 | EN                       | ポリシー                                    | Recommended DNS Enabled w/faster polling                                                                                                    |
| 保護                 | フォームファクタ                           | 假想                       | $\mathcal{G} \mathcal{M} - \mathcal{P}$ | DNS Enabled                                                                                                    |
| 最終確認日時             | ネットワーク                             |                          | $\neq - = - \vee$                       | 21FE-TEST-F1DB-80D9-4071                                                                                                    |
| 9月 11日 2019, 06:37 | ローカル IP                            | 10.8.116.13              | 有効期限                                    | 9月 09 2020                                                                                                    |
| tester             | MACアドレス                            | 00:50.56:99:80:DD        | エージェントのバージョン                            | 9.0.26.61                                                                                                    |
|                    | DNS #-/-                           | 127.0.0.1                | 修復                                      | (2.5)                                                                                                    |
|                    |                                    |                          |                                         |                                                                                                    |

[感染が検出されました]タブに次のカラムが表示されます。

- •ファイル名 感染したファイルの名前。
- ・パス名 感染したファイルのパス。
- マルウェア グループ ブロックされた URL のレピュテーション。Web サイトのレピュテーションの詳細に ついては、「Webroot のレピュテーションの説明」を参照してください。
- 最終確認日時 デバイスがシステムで最後にチェックインした日時。
- **アクション** ユーザーがデバイス上のファイルを復元したり、ホワイトリストに登録できます。詳細については、「188{/u}{/color} ページの「ファイルの隔離からの復元」」を参照してください。

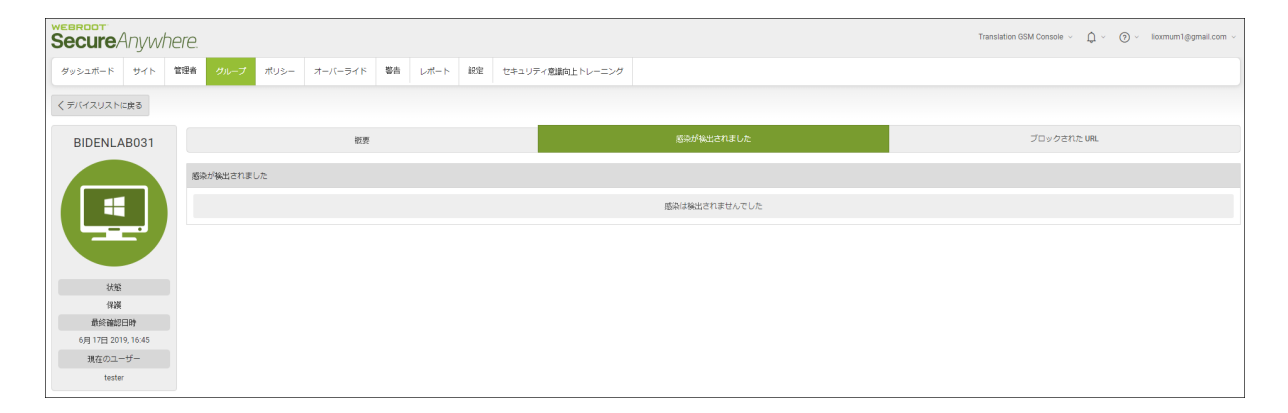

5. ホワイトリストに登録するファイルで、[ファイルをホワイトリストに登録する]アイコンをクリックします。

| cure Anywhe        | re.                      |                          |                     |                    | Translation GSM Console $ \lor  \   \begin{tabular}{lllllllllllllllllllllllllllllllllll$ |
|--------------------|--------------------------|--------------------------|---------------------|--------------------|------------------------------------------------------------------------------------------|
| シュポード サイト 管        | 理者 <b>クループ</b> ポリシー オーバー | -ライド 警告 レポート 錠定 セキュリティ   | 「意識向上トレーニング         |                    |                                                                                          |
| (イスリストに戻る          |                          |                          |                     |                    |                                                                                          |
| BIDENLAB020        |                          | 板班                       | 高浜が検出されました          |                    | ブロックされた URL                                                                              |
|                    | ファイル名                    | パス名                      | マルウェア グループ          | 最終確認日時             | アクション                                                                                    |
|                    | WEBROOTTESTFILE.EXE      | %cache%\webroottestfile\ | W32.Webroottestfile | 6月 17日 2019, 16:49 |                                                                                          |
|                    |                          |                          |                     |                    |                                                                                          |
| <i>(</i> 多 クリーンアップ |                          |                          |                     |                    |                                                                                          |
| 状態                 |                          |                          |                     |                    |                                                                                          |
| 豊2316<br>最終確認日時    |                          |                          |                     |                    |                                                                                          |
| 6月 18日 2019, 09:32 |                          |                          |                     |                    |                                                                                          |
| 現在のユーザー            |                          |                          |                     |                    |                                                                                          |
| tester             |                          |                          |                     |                    |                                                                                          |

[新規ホワイトリスト エントリ] ウィンドウが表示されます。

| オーバーライドを作成  |     |           |                          |          |       | × |
|-------------|-----|-----------|--------------------------|----------|-------|---|
| オーバーライド名:   |     |           |                          |          |       |   |
| オーバーライドの種類一 |     |           | - グローバルに適用 / 1つ          | のポリシーに適用 | 1     |   |
| オーバーライドの種類: | MD5 | ○ パス/ファイル | グローバル (GSM) オー<br>バーライド: |          |       |   |
| MD5:        |     |           | 1つのポリシーに適用:              | ●いいえ     | ⊖ ltı |   |
|             |     |           |                          |          |       |   |
|             |     | 保存        | キャンセル                    |          |       |   |

- 6. [名前/説明] フィールドに、ファイルの名前を入力します。
- 7. [オーバーライドのタイプ] エリアで、以下のラジオボタンの1つを選択します:
  - MD5
  - フォルダ / ファイル
- 8. [MD5] フィールドに MD5 情報が表示されます。

9. 設定が完了したら、[作成]ボタンをクリックします。

| 新規ホワイトリストエントリ                                  |  |
|------------------------------------------------|--|
| 名前 / 説明                                        |  |
| <i>名前</i> または <i>説明を入力</i> してこのエントリを <i>特定</i> |  |
| オーバーライドの種類                                     |  |
| <ul> <li>● MD5 ○ フォルダ / ファイル</li> </ul>        |  |
| MD5                                            |  |
| 29086233E89F2887F22C825A6CC2B8C2               |  |
|                                                |  |
| 作成キャンセル                                        |  |

新規ホワイトリスト エントリが作成されます。

# ファイルの隔離からの復元

すべてのデバイスには、状態にかかわらず、隔離されたファイルが存在する可能性があります。隔離先から ファイルを復元するには、この手順に従います。

#### デバイスの隔離先からファイルを復元するには:

1. 管理コンソールにログインします。

[サイト] タブがアクティブになった状態で管理コンソールが表示されます。

| Secure Anyw               | here.                      |      |         |    |      |    |                  |    |              |                                  |            | Translation GSM Conso                                                                | le ∽ Ļ ∽               | ⑦ ∼ liaxmum4@g | mail.com ~ |
|---------------------------|----------------------------|------|---------|----|------|----|------------------|----|--------------|----------------------------------|------------|--------------------------------------------------------------------------------------|------------------------|----------------|------------|
| ダッシュボード サイト               | 管理者 グループ                   | ポリシー | オーバーライド | 警告 | レポート | 設定 | セキュリティ意識向上トレーニング |    |              |                                  |            |                                                                                      |                        |                |            |
| ザイト<br>6 アクセス可能なサイト   8 # | イト<br>アクセス現象シャイト   #台社 中 ウ |      |         |    |      |    |                  |    |              |                                  |            |                                                                                      |                        |                |            |
| 状態 ^                      | サイトゥ                       |      |         |    |      |    |                  |    |              | デバイス キ                           | サイトのシー     | DNS プロテクション や                                                                        | セキュリティ意                | 護向上トレーニング 🤅    | Þ          |
| ⊘ 保護                      | Acme                       |      |         |    |      |    |                  | 발표 | ©7           | 77                               | 35         | 🔮 79747 😫                                                                            | 🔮 7 7 <del>7</del> 4 7 |                | \$ ⊿       |
| ⊘ 保護                      | Collinwood Fisheries       |      |         |    |      |    |                  | 表示 | •            | 0                                | 100        | <ul> <li>         第2アクティブ         </li> <li>         第2の日本の目的には、         </li> </ul> | 🕲 187 7 7 4            | 7              | \$         |
| ⊘ 保護                      | Derby                      |      |         |    |      |    |                  | ** | ) ©7         | 49                               | 1          | 🔮 x 2 7 4 7 🕸                                                                        | 🕓 体験版 (1987            | 助 アップゲ         | ۵ (        |
| ⊘ 保護                      | EWERT                      |      |         |    |      |    |                  | 管理 | •            | 500                              | 42         | <ul> <li>体験板 (#BRHD. アップグ) (第)</li> </ul>                                            | 🕓 体験版 (1988            | 助 アップグ         | 8          |
| ⊘ 保護                      | Test Site                  |      |         |    |      |    |                  | *2 | ) <b>©</b> 7 | 0                                | 10         | <ul> <li>体験版 (HERRID.) アップゲ (第)</li> </ul>                                           | 🕏 アクティブ                |                | \$ Z       |
| ⊘ 保護                      | Test Site 2                |      |         |    |      |    |                  | 받냬 | ) ©7         | 251                              | 78         | <ul> <li>体験版 (#BRHD. アップグ) (第)</li> </ul>                                            | 🔮 7 7 <del>7</del> 4 7 |                | \$ ∅       |
|                           |                            |      |         |    |      |    |                  |    |              | 877 アクティブなデバイス<br>0 試用版がアクティブなデバ | 266 ディトのシー | -夏<br>ロシート数                                                                          |                        |                |            |

2. [**グループ**] タブをクリックします。

| Secure Anywa              | BROOT<br>SCURE Anywhere                           |     |    |                                         |                           |                                                     |                    |            |      |  |  |  |  |
|---------------------------|---------------------------------------------------|-----|----|-----------------------------------------|---------------------------|-----------------------------------------------------|--------------------|------------|------|--|--|--|--|
| ダッシュボード サイト               | 管理会 グループ ポリシー オーバーライド 警告 レポート 設定 セキュリティ管構向上トレーニング |     |    |                                         |                           |                                                     |                    |            |      |  |  |  |  |
| サイト<br>6 アクセス可能なサイト   8 f | 287                                               |     |    |                                         |                           | Q. MER                                              |                    | + 4        | ÷Φ   |  |  |  |  |
| 状態 ^                      | サイト ゆ                                             |     |    | デバイス キ                                  | サイトのシー                    | DNS プロテクション ⇔                                       | セキェリテ              | (意識向上トレーニン | 17 A |  |  |  |  |
| ⊘ 保護                      | Acme                                              | 管理  | ©9 | 25 🕕                                    | 35                        | 🔮 70747                                             | 🔮 7 ? Ŧ            | 7          | \$ Z |  |  |  |  |
| ⊘ 保護                      | Collinwood Fisheries                              | 表示  | ©7 | 0 🕢                                     | 100                       | । । । । । । । । । । । । । । । । । ।                 | () 1177            | F47        | -    |  |  |  |  |
| ⊘ 保護                      | Deby                                              | *2  | ©7 | 0 🛈                                     | 1                         | 🔮 x 2 7 4 7                                         | 🕓 体糖版              | 第880 アップ:  | /    |  |  |  |  |
| ⊘ 保護                      | EWERT                                             | 管理  | ©7 | o 🛈                                     | 42                        | <ul> <li>体験板 (#SRM) アップゲ</li> <li>(#SRM)</li> </ul> | 🕓 体験版              | #BR12 アップ: | /    |  |  |  |  |
|                           | Test Site                                         | **  | ©9 | 0 🕢                                     | 10                        | S 体験版 (#888) アップゲ_ (参                               | 🔮 7 7 <del>7</del> | 7          | \$ Z |  |  |  |  |
| ⊘ 保護                      | Test Site 2                                       | *22 | ©7 | 0 🛈                                     | 78                        | S 体験版 (#BRN) アップゲ (参                                | 🔮 7 7 Ŧ            | 7          | \$ 2 |  |  |  |  |
|                           |                                                   |     | -  | 25 アクティブなデバイス<br>0 <i>前用版がアクティブ</i> なデバ | 266 ブイトのシー)<br>0 卵科体制版フィト |                                                     |                    |            |      |  |  |  |  |

| Secure Anywh                   | ere.             |               |            |              |           |                          |      | Tran | slation GSM Console $\checkmark$ $\square$ $\sim$ | (2) ~  | -the P      | v |
|--------------------------------|------------------|---------------|------------|--------------|-----------|--------------------------|------|------|---------------------------------------------------|--------|-------------|---|
| ダッシュポード サイト                    | 管理者 グループ ポリシー    | オーバーライド 警告    | レポート 設定    | セキュリティ意識向上トロ | -ニング      |                          |      |      |                                                   |        |             |   |
| サイト & グループ                     | Q、 当前下结束         | 🗹 デバイス 🔤 IP 🗹 | WSAB 🗹 DNS |              |           |                          |      |      |                                                   | すべての   | 机酸          |   |
| + - 2                          | 移動 ポリシーの編集 エージェン |               |            |              |           |                          |      |      |                                                   |        |             |   |
| - すべてのサイト<br>④ Acme            | 名前 ^             |               |            | 状態           | 횆品        | ポリシー                     | サイト  |      |                                                   | 確認済み ⇔ | <b>感染 ↔</b> | ^ |
| Collinwood Fisheries     Derby | EIDENLAB003      |               |            |              | DNS, WSAB | ① 2 ボ <sup>1</sup> リ > - | Acme |      |                                                   | 5 時間前  |             |   |
| EWERT                          | BIDENLAB004      |               |            | Ø (##        | DNS, WSAB | ● 2 ポリシー                 | Acme |      |                                                   | 5 時間前  |             |   |
| test 3     Test Site           | BIDENLABO05      |               |            | ❷ 保護         | DNS, WSAB | ① 2 ボ <sup>2</sup> リ > - | Acme |      |                                                   | 5 時間前  |             |   |
| Test Site 2     test4          | BIDENLAB007      |               |            | ❷ 保護         | DNS, WSAB | ● 2 ポリシー                 | Acme |      |                                                   | 5時間前   |             |   |
|                                | BIDENLABOO8      |               |            |              | DNS, WSAB | ● 2 ポリシー                 | Acme |      |                                                   | 5 時間前  |             |   |

3. オーバーライドする、ブロックされた URL を持つデバイスを選択します。

| Secure Anywh                   | nere.       |         |          |         |          |    |                        |           |          |      | Tran | relation GSM Console $\sim$ $\hat{D}$ $\sim$ | · () · 41 | a region de la V |
|--------------------------------|-------------|---------|----------|---------|----------|----|------------------------|-----------|----------|------|------|----------------------------------------------|-----------|------------------|
| ダッシュボード サイト                    | 管理者 グループ    | ポリシー    | オーバーライド  | 警告      | レポート     | 設定 | セキュリティ意識向上トレー:         | ニング       |          |      |      |                                              |           |                  |
| サイト&グループ                       | Q 5877HR    |         | ≥ デバイス 📋 | IP 🗹 WS | SAB 🗹 DN | IS |                        |           |          |      |      |                                              | TATO      | の状態              |
| + - 2                          | 移動 ポリシーの編   | 奥 エージェン |          |         |          |    |                        |           |          |      |      |                                              |           |                  |
| ー すべてのサイト<br>① Acme            | 名前 ^        |         |          |         |          |    | 状態                     | 製品        | ポリシー     | サイト  |      |                                              | 確認済み 🛛    | 感染。              |
| Collinwood Fisheries     Derby | BIDENLABOO3 | >       |          |         |          |    | ❷ 保護                   | DNS, WSAB | ● 2ポリシー  | Acme |      |                                              | 5時間前      |                  |
| EWERT                          | BIDENLAB004 |         |          |         |          |    | <ul> <li>保護</li> </ul> | DNS, WSAB | ● 2 ボリシー | Acme |      |                                              | 5時間前      |                  |
| Test Site                      | BIDENLAB005 |         |          |         |          |    | ❷ 保護                   | DNS, WSAB | ● 2ポリシー  | Acme |      |                                              | 5時間前      |                  |
| Test Site 2     test4          | BIDENLAB006 |         |          |         |          |    | ▲ 素近確認されてい             | DNS, WSAB | ● 2 ポリシー | Acme |      |                                              | 113 日前    |                  |
|                                | BIDENLAB007 |         |          |         |          |    | ❷ 保護                   | DNS, WSAB |          | Acme |      |                                              | 5時間前      |                  |

**注意:**この例では、保護された状態のデバイスを示していますが、デバイスの状態にかかわらず デバイス上のファイルを復元できます。

### 選択したデバイスの[状態]パネルが表示されます。

| Secure Anywhe                | ere.                |           |       |                |                  |                             | Translation GSM Console $\checkmark$ $\begin{picture}{llllllllllllllllllllllllllllllllllll$ |
|------------------------------|---------------------|-----------|-------|----------------|------------------|-----------------------------|---------------------------------------------------------------------------------------------|
| ダッシュボード サイト 質                | S理者 グループ ポリシー       | オーバーライド 警 | 浩 レポー | ト 設定           | セキュリティ意識向上トレーニング |                             |                                                                                             |
| < デバイスリストに戻る                 |                     |           |       |                |                  |                             |                                                                                             |
| BIDENLAB003                  |                     | 机夹        |       |                | 周報が検出されました       | プロックされた URL                 | スキャン履歴                                                                                      |
|                              | デバイス                |           |       |                |                  | Webroot SecureAnywhere      |                                                                                             |
|                              | <u>#11</u>          |           |       |                |                  | 保護                          |                                                                                             |
|                              | サイト名                |           |       |                |                  | 電威が検出されました                  | 0                                                                                           |
|                              | <u>オペレーティングシステム</u> |           |       |                |                  | プロックされた URL (過去 30 日間)      | 0                                                                                           |
|                              | 名前                  |           |       | Windows 7 Serv | vice Pack 1      | <u> プロパティ</u>               |                                                                                             |
| 状態                           | 言語                  |           |       | EN             |                  | <i>π</i> <sup>2</sup> 0 ≥ − | Recommended DNS Enabled w/faster polling                                                    |
| 保護                           | フォームファクタ            |           |       | 仮想             |                  | ゲループ                        | DNS Enabled                                                                                 |
| 最終確認日時                       | ネットワーク              |           |       |                |                  | キーコード                       | 21FE-TEST-F1DB-80D9-4071                                                                    |
| 9月 11日 2019.06:37<br>現在のユーザー | ローカル IP             |           |       | 10.8.116.13    |                  | 有効期限                        | 9月 09 2020                                                                                  |
| tester                       | MACアドレス             |           |       | 00:50:56:99:80 | :0D              | エージェントのパージョン                | 9.0.26.61                                                                                   |
|                              | DNS #-/-            |           |       | 127.0.0.1      |                  | 修復                          | 1211                                                                                        |

4. [感染が検出されました] タブをクリックします。

| SecureAnywhe                 | ere.                    |                          |                        | Translation GSM Console $  \lor                 $ |
|------------------------------|-------------------------|--------------------------|------------------------|---------------------------------------------------|
| ダッシュガード サイト 雪                | 理者 グループ ポリシー オーバーライド 警告 | レポート 設定 セキュリティ意識向上トレーニング |                        |                                                   |
| く デバイスリストに戻る                 |                         |                          |                        |                                                   |
| BIDENLAB003                  | 概要                      | 感染が検出されました               |                        | スキャン履歴                                            |
|                              | デバイス                    |                          | Webroot SecureAnywhere |                                                   |
|                              | <u>#41</u>              |                          | 虛纏                     |                                                   |
|                              | サイト名                    | Acme                     | 警戒が検出されました             | 0                                                 |
|                              | オペレーティング システム           |                          | プロックされた URL (過去 30 日間) | ٥                                                 |
|                              | 名前                      | Windows 7 Service Pack 1 | <u> 7 म.4774</u>       |                                                   |
| 状態                           | 音語                      | EN                       | ポリシー                   | Recommended DNS Enabled w/faster polling          |
| 保護                           | フォームファクタ                | 仮想                       | $\forall h - \tau^{*}$ | DNS Enabled                                       |
| 最終確認日時                       | ネットワーク                  |                          | *-=-ド                  | 21FE-TEST-F1DB-80D9-4071                          |
| 9月 11日 2019.06:37<br>現在のユーザー | ローカル IP                 | 10.8.116.13              | 有效期限                   | 9月 09 2020                                        |
| tester                       | MAC アドレス                | 00:50:56:99:8C:DD        | エージェントのバージョン           | 9.0.26.61                                         |
|                              | DNS サーバー                | 127.0.0.1                | 修復                     | (25)                                              |
|                              |                         |                          |                        |                                                   |

[感染が検出されました]タブに次のカラムが表示されます。

- •ファイル名 感染したファイルの名前。
- •パス名 感染したファイルのパス。
- マルウェア グループ ブロックされた URL のレピュテーション。Web サイトのレピュテーションの詳細に ついては、「Webroot のレピュテーションの説明」を参照してください。
- 最終確認日時 デバイスがシステムで最後にチェックインした日時。
- アクション ユーザーがデバイス上のファイルを復元したり、ホワイトリストに登録できます。詳細については、「183{/u}{/color}ページの「デバイス上のファイルをホワイトリストに記録する」」
   よる照してください。

| Secure/    | Inywł           | nere. |         |      |         |    |      |    |                  |               | Translation GSM Console ${\scriptstyle \lor}$ | û - ⊘ - lioxmum1@gmail.co | om v |
|------------|-----------------|-------|---------|------|---------|----|------|----|------------------|---------------|-----------------------------------------------|---------------------------|------|
| ダッシュボード    | サイト             | 管理者   |         | ポリシー | オーバーライド | 警告 | レポート | 設定 | セキュリティ意識向上トレーニング |               |                                               |                           |      |
| くデバイスリストは  | 戻る              |       |         |      |         |    |      |    |                  |               |                                               |                           |      |
| BIDENLA    | B031            |       |         |      | 被要      |    |      |    |                  |               | ブロックされた                                       | URL.                      |      |
|            |                 | 感染    | が検出されまり | した   |         |    |      |    |                  |               |                                               |                           |      |
|            |                 |       |         |      |         |    |      |    |                  | 感染は検出されませんでした |                                               |                           |      |
|            |                 |       |         |      |         |    |      |    |                  |               |                                               |                           |      |
| 状態         |                 |       |         |      |         |    |      |    |                  |               |                                               |                           |      |
| 保護         | 706             |       |         |      |         |    |      |    |                  |               |                                               |                           |      |
| 6月 17日 201 | 197<br>9, 16:45 |       |         |      |         |    |      |    |                  |               |                                               |                           |      |
| 現在のユー      | <del>1</del> 7- |       |         |      |         |    |      |    |                  |               |                                               |                           |      |
| tester     |                 |       |         |      |         |    |      |    |                  |               |                                               |                           |      |

5. [ファイルの復元] アイコンをクリックします。

| cureAnywh         | ere.                |            |             |               |                  |                 |                    | Translation GSM Console $\vee$ $$ $$ $$ $$ $$ $$ $$ $$ $$ | ⑦ ✓ lioxmum1@gmail.co |
|-------------------|---------------------|------------|-------------|---------------|------------------|-----------------|--------------------|-----------------------------------------------------------|-----------------------|
| シュポード サイト         | 管理者 グループ ポリミ        | - X-1/-54F | 警告 レポート     | 設定            | セキュリティ意識向上トレーニング |                 |                    |                                                           |                       |
| イスリストに戻る          |                     |            |             |               |                  |                 |                    |                                                           |                       |
| IDENLAB020        |                     | 板要         |             |               |                  | 感染が検出されました      |                    | ブロックされた URL                                               |                       |
|                   | ファイル名               |            | パス名         |               | ₹ <i>IU</i> :    | ウェア グループ        | 最终確認日時             | アクション                                                     |                       |
|                   | WEBROOTTESTFILE.EXE |            | %cache%\web | roottestfile\ | W32.1            | Webroottestfile | 6月 17日 2019, 16:49 |                                                           |                       |
|                   |                     |            |             |               |                  |                 |                    |                                                           |                       |
|                   |                     |            |             |               |                  |                 |                    |                                                           |                       |
| (ゆ クリーンアップ        |                     |            |             |               |                  |                 |                    |                                                           |                       |
| 状態                |                     |            |             |               |                  |                 |                    |                                                           |                       |
| 要対応               |                     |            |             |               |                  |                 |                    |                                                           |                       |
| 最终確認日時            |                     |            |             |               |                  |                 |                    |                                                           |                       |
| 月 18日 2019, 09:32 |                     |            |             |               |                  |                 |                    |                                                           |                       |
| 現在のユーザー           |                     |            |             |               |                  |                 |                    |                                                           |                       |
| tester            |                     |            |             |               |                  |                 |                    |                                                           |                       |

[隔離先から復元する] ウィンドウが表示され、ファイル名とMD5 情報がフィールドに表示されます。

| ファイルを復元                                    | × |
|--------------------------------------------|---|
| ファイル名                                      |   |
| WEBROOTTESTFILE.EXE                        |   |
| MD5                                        |   |
| 29086233E89F2887F22C825A6CC2B8C2           |   |
| <ol> <li>コマンドはデバイスに対してのみ実行できます。</li> </ol> |   |
| ファイルを復元 キャンセル                              |   |

6. ファイルを復元するには、[復元] ボタンをクリックします。

| ファイルを復元                                    | × |
|--------------------------------------------|---|
| ファイル名                                      |   |
| WEBROOTTESTFILE.EXE                        |   |
| MD5                                        |   |
| 29086233E89F2887F22C825A6CC2B8C2           |   |
| <ol> <li>コマンドはデバイスに対してのみ実行できます。</li> </ol> |   |
| ファイルを復元 キャンセル                              |   |

システムはファイルをデバイスに復元します。

# 保護されているデバイスの表示

[保護]の状態のデバイスに関する情報を表示するには、以下の手順に従ってください。

### 保護されているデバイスを表示するには:

1. 管理コンソールにログインします。

[サイト] タブがアクティブになった状態で管理コンソールが表示されます。

| Secure Anywa              | EBROOT<br>SecureAnywhere. |       |      |         |    |      |    |                  |    |    |                                  |                              |                                                                                                    |                        |                   |             |
|---------------------------|---------------------------|-------|------|---------|----|------|----|------------------|----|----|----------------------------------|------------------------------|----------------------------------------------------------------------------------------------------|------------------------|-------------------|-------------|
| ダッシュボード サイト               | 管理者                       | ループ オ | ポリシー | オーバーライド | 警告 | レポート | 設定 | セキュリティ意識向上トレーニング |    |    |                                  |                              |                                                                                                    |                        |                   |             |
| ザイト<br>6 アクセス可能なサイト   8 舌 | 181                       |       |      |         |    |      |    |                  |    |    |                                  |                              | Q. sem                                                                                                    |                        | + 4               | ÷φ          |
| 状態 ←                      | サイトゥ                      |       |      |         |    |      |    |                  |    |    | デバイス キ                           | サイトのシ                        | DNS $\forall \Box \not \neg \forall \lor a > \varphi$                                                                                                    | セキュリティ意                | 総向上トレーニン          | 5 ¢         |
| ⊘ 保護                      | Acme                      |       |      |         |    |      |    |                  | 받뒢 | ©7 | 77                               | 35                           | 🔮 79747 🛞                                                                                                    | 🔮 7 7 <del>7</del> 4 7 |                   | \$ Z        |
| ⊘ 保護                      | Collinwood Fish           | eries |      |         |    |      |    |                  | 表示 | ©7 | 0                                | 100                          | <ul> <li> <sup>(2)</sup> ≅7???</li> <li> <sup>(2)</sup> <sup>(2)</sup></li> <li> <sup>(2)</sup> <sup>(2)</sup></li> <li> <sup>(2)</sup></li> <li> <sup>(2)</sup></li> <li <sup="">(2)</li> <l< td=""><td>Q 107 7 7 4 1</td><td></td><td>\$</td></l<></ul> | Q 107 7 7 4 1          |                   | \$          |
| ⊘ 保護                      | Derby                     |       |      |         |    |      |    |                  | *2 | ©7 | 49                               | 1                            | 🔮 x 7 7 x 7 🕸                                                                                                    | 🕓 体験版 (用版              | 0- アップグ           | - <b>\$</b> |
| ⊘ 保護                      | EWERT                     |       |      |         |    |      |    |                  | 管理 | ©7 | 500                              | 42                           | 🔇 体験版 (#888-10. アップグ_) 🕸                                                                                                    | 🕓 体験版 (周期              | 0- <b>7 × 7 9</b> | - *         |
| ⊘ 保護                      | Test Site                 |       |      |         |    |      |    |                  | *2 | ©τ | 0                                | 10                           | <ul> <li>体験版 (HERRID アップゲ) (参)</li> </ul>                                                                                                    | 🔮 7 7 <del>7</del> 4 7 |                   | \$ ⊿        |
| ⊘ 保護                      | Test Site 2               |       |      |         |    |      |    |                  | 管理 | Θų | 251                              | 78                           | 🔇 体験版 (###約 アップグ_ 🕸                                                                                                    | 🔮 7 7 <del>7</del> 4 7 |                   | \$ ☑        |
|                           |                           |       |      |         |    |      |    |                  |    |    | 877 アクティブなデバイス<br>0 説明版がアクティブなデバ | 266 サイトのシー<br>6 0 MPIはお話 サイト | -<br>教<br>のシート教                                                                                                    |                        |                   |             |

2. [**グループ**] タブをクリックします。

| Secure Anyw               | response v Q v O v loamunt@gmail.com v            |             |                                |            |                                           |                        |             |  |  |  |  |  |
|---------------------------|---------------------------------------------------|-------------|--------------------------------|------------|-------------------------------------------|------------------------|-------------|--|--|--|--|--|
| ダッシュボード サイト               | 管理会 グループ ポリシー オーバーライド 警告 レポート 設定 セキュリティ意識向上トレーニング |             |                                |            |                                           |                        |             |  |  |  |  |  |
| サイト<br>6 アクセス可能なサイト   8 f | 887                                               |             |                                |            | Q. 1627                                   |                        | + ∓ ÷ ¢     |  |  |  |  |  |
| 状態 ≏                      | サイト ゆ                                             |             | デバイス キ                         | サイトのシー     | DNS プロテクション や                             | セキェリティ意識               | i向上トレーニング ⊕ |  |  |  |  |  |
| ⊘ 保護                      | Acme                                              | <b>管理</b> © | 25 🕕                           | 35         | 🔮 79747 🕸                                 | 🔮 7 7 <del>7</del> 4 7 | \$ Z        |  |  |  |  |  |
| ⊘ 保護                      | Collinwood Fisheries                              | 表示 ⑥        | 0 🕢                            | 100        | 🕲 #79747 😢                                | ③ 非アクティブ               | \$          |  |  |  |  |  |
| ⊘ 保護                      | Derby                                             | *# ©        | 0 (1)                          | 1          | 🔮 x 2 7 4 7                               | ()体制版 (用取切)            | - アップグ 🕸    |  |  |  |  |  |
| ⊘ 保護                      | EWERT                                             | <b>管理</b> 6 | 0 (1)                          | 42         | S 体験版 (#SSSE) アップゲ 線                      | 《 体驗版 (####2)          | - アップグ 録    |  |  |  |  |  |
|                           | Test Site                                         | 22 C        | 0 🕢                            | 10         | <ul> <li>体験版 (#888i) アップグ (第)</li> </ul>  | 🔮 7 7 <del>7</del> 4 7 | \$ Z        |  |  |  |  |  |
|                           | Test Site 2                                       | 22 C        | 0 ()                           | 78         | <ul> <li>体験版 (#BRRID アップゲ) (第)</li> </ul> | 🔮 7 7 <del>7</del> 4 7 | \$ Z        |  |  |  |  |  |
|                           |                                                   |             | 25 アクティブなデバイス<br>0 説明版がアクティブなデ | 266 サイトのシー | -   数<br>- のシー   数                        |                        |             |  |  |  |  |  |

| SecureAnywh                    | nere.            |                        |              |           |           |            | Translation GSM Console 🗸 | ↓ ~ ⊙ ~ | -100 P         |
|--------------------------------|------------------|------------------------|--------------|-----------|-----------|------------|---------------------------|---------|----------------|
| ダッシュポード サイト                    | 管理者 グループ ポリシー    | オーバーライド 警告 レポート        | 設定 セキュリティ意識的 | 上トレーニング   |           |            |                           |         |                |
| サイト&グループ                       | Q 5#THR.         | マデバイス 🔤 IP 🕑 WSAB 🕑 DN | 15           |           |           |            |                           | すべての    | <b>2.15日</b> - |
| + - 2'                         | 参助 ポリシーの編集 エージェン |                        |              |           |           |            |                           |         |                |
| - すべてのサイト                      | 名前 ^             |                        | 状態           | 製品        | ポリシー      | <b>サイト</b> |                           | 確認済み ⇔  | n532 ÷ ^       |
| Collinwood Fisheries     Derby | BIDENLAB003      |                        | 🥝 保護         | DNS, WSAB | ● 2 ボリシー  | Acme       |                           | 5 時間前   |                |
| ⊕ EWERT                        | BIDENLAB004      |                        | Ø 🖗          | DNS, WSAB | ● 2 ポリシー  | Acme       |                           | 5時間前    |                |
| Test Site                      | BIDENLAB005      |                        | o (738       | DNS, WSAB | ① 2 ボ リシー | Acme       |                           | 5 時開前   |                |
| Test Site 2     test4          | BIDENLAB007      |                        | 🥝 保護         | DNS, WSAB | ● 2ポリシー   | Acme       |                           | 5 時間前   |                |
|                                | EIDENLABOO8      |                        | ❷ 保護         | DNS, WSAB | ● 2 ポリシー  | Acme       |                           | 5 時開前   |                |

3. 表示する[保護]の状態のデバイスを選択して、ダブルクリックします。

| SecureAnywh                                    | nere.         |             |               |    |               |           |          |      | Tra | nelation GSM Console \vee 🛛 🗍 | Q~ @~  | a region de la se |
|------------------------------------------------|---------------|-------------|---------------|----|---------------|-----------|----------|------|-----|-------------------------------|--------|-------------------|
| ダッシュポード サイト                                    | 管理者 グループ ポリ   | イー オーバーライド  | 警告 レポート       | 設定 | セキュリティ意識向上トレー | ニング       |          |      |     |                               |        |                   |
| サイト&グループ                                       | Q. 结期不能第      | ☑ デバイス □ IF | P 🗹 WSAB 🗹 DN | IS |               |           |          |      |     |                               | すべての   | >##8 →            |
| + - 2                                          | 移動 ポリシーの編集 エー |             |               |    |               |           |          |      |     |                               |        |                   |
| -  すべてのサイト<br>⊕ Acme                           | 名前 ^          |             |               |    | 状態            | 製品        | ポリシー     | サイト  |     |                               | 確認済み ۞ | 気況 0 ^            |
| Collinwood Fisheries     Derby                 |               |             |               |    | ❷ 保護          | DNS, WSAB | ● 2ポリシー  | Aome |     |                               | 5時間前   |                   |
| EWERT                                          | BIDENLAB004   |             |               |    |               | DNS, WSAB | ● 2ボリシー  | Acme |     |                               | 5 時間前  |                   |
| Test Site                                      | BIDENLAB005   |             |               |    |               | DNS, WSAB | ● 2ポリシー  | Acme |     |                               | 5時間前   |                   |
| <ul> <li>Test Site 2</li> <li>test4</li> </ul> | BIDENLAB006   |             |               |    | ▲ 素近確認されてい_   | DNS, WSAB | ● 2 ポリシー | Acme |     |                               | 113 日前 |                   |
|                                                | BIDENLAB007   |             |               |    |               | DNS, WSAB | ● 2 ポリシー | Acme |     |                               | 5時間前   |                   |

#### 選択したデバイスの[状態]パネルが表示されます。

| Secure Anywhe                | ere.                |         |       |                |                  |                                    | Translation GSM Console $\vee$ $\hat{\Box}$ $\vee$ $\textcircled{O}$ $\vee$ $\longleftrightarrow$ $\sim$ ${\longrightarrow}$ |  |  |
|------------------------------|---------------------|---------|-------|----------------|------------------|------------------------------------|----------------------------------------------------------------------------------------------------|--|--|
| ダッシュボード サイト 智                | 部環査 グループ ポリシー       | オーバーライド | 警告 レポ |                | セキュリティ意識向上トレーニング |                                    |                                                                                                    |  |  |
| く デバイスリストに戻る                 |                     |         |       |                |                  |                                    |                                                                                                    |  |  |
| BIDENLAB003                  |                     | 概要      |       |                | 周線が検出されました       | プロックされた URL                        | スキャン履歴                                                                                                    |  |  |
|                              | デバイス                |         |       |                |                  | Webroot SecureAnywhere             |                                                                                                    |  |  |
|                              | <u>#41</u>          |         |       |                |                  | 但護                                 |                                                                                                    |  |  |
|                              | サイト名                |         |       | Aome           |                  | 警戒が検出されました                         | 0                                                                                                    |  |  |
|                              | <u>オペレーティングシステム</u> |         |       |                |                  | プロックされた URL (過去 30 日間)             | 0                                                                                                    |  |  |
|                              | 名前                  |         |       | Windows 7 Ser  | vice Pack 1      | <u> 78471</u>                      |                                                                                                    |  |  |
| 状態                           | 言語                  |         |       | EN             |                  | ポリシー                               | Recommended DNS Enabled w/faster polling                                                                                     |  |  |
| 保護                           | フォームファクタ            |         |       | 依思             |                  | $\mathcal{I} \wedge - \mathcal{I}$ | DNS Enabled                                                                                                    |  |  |
| 最終確認日時                       | ネットワーク              |         |       |                |                  | + - = - F                          | 21FE-TEST-F1DB-80D9-4071                                                                                                    |  |  |
| 9月 11日 2019.06:37<br>現在のユーザー | ローカル IP             |         |       | 10.8.116.13    |                  | 有効期限                               | 9月 09 2020                                                                                                    |  |  |
| tester                       | MAC アドレス            |         |       | 00:50:56:99:80 | :DD              | エージェントのバージョン                       | 9.0.26.61                                                                                                    |  |  |
|                              | DNS #-/-            |         |       | 127.0.0.1      |                  | 修復                                 | ar.                                                                                                    |  |  |

- 4. 左側の[デバイス情報] カラムには、デバイスの名前と次の情報が表示されます:
  - 状態 デバイスの状態。詳細については、「」を参照してください。169{/u}{/color} ページの「<u>デバイ</u> <u>ス管理の概要」</u>.
  - 最終確認日時 デバイスがシステムで最後にチェックインした日時。
  - •現在のユーザー-現在ログインしている[状態]パネルを表示している管理者の姓。

パネルのメイン部分には、次の情報が表示されます:

- サイト
- オペレーティングシステム
- - ネットワーク
- - 保護
- •
- プロパティ
- ・シ
  - ールド
- 5. 追加情報については、次の3つのタブのいずれかをクリックしてください:
  - 概要 デバイスに関する情報の概要が表示されます。
  - 感染が検出されました このデバイスで検出された感染に関するリストを表示します。
  - ブロックされた URL Web 脅威シールド プログラムによってブロックされた URL のリストを表示します。このタブで、ブロックしたくない URL にウェブのオーバーライドを追加することもできます。詳細については、「」を参照してください。178{/u}{/color} ページの「デバイスへのウェブのオーバーライドの追加」.
  - スキャン履歴 特定のデバイスで発生したすべてのスキャンと、スキャン中に検出された脅威のリスト を表示します。詳細については、「」を参照してください。237{/u}{/color} ページの「スキャン履歴の 表示」.
- 6. 設定が完了したら[デバイスリストに戻る]ボタンをクリックします。

| Secure Anywhe                | pre.                                  |                          |                                                  | Translation GSM Console ~ $\hat{D}$ ~ $\bigodot$ koomum1@gmail.com ~ |
|------------------------------|---------------------------------------|--------------------------|--------------------------------------------------|----------------------------------------------------------------------|
| ダッシュデード サイト                  | aling グループ ポリシー オーバーフィド 警告 レポート 超速 セキ | ュリティ 劇物低上トレーニング          |                                                  |                                                                      |
| BIDENLAB003                  | 88                                    | 感染が検出されました               | プロックされた URL                                      | スキャン観察                                                               |
|                              | デバイス                                  |                          | Webroot SecureAnywhere                           |                                                                      |
|                              | <u>71</u><br>71년동                     | Acme                     | 母戚が検出されました                                       | 0                                                                    |
|                              | オペレーティングシステム                          |                          | プロックされた URL (協会 30 日間)                           | 0                                                                    |
|                              | 名前                                    | Windows 7 Service Pack 1 | <u>ZB/19-1</u>                                   |                                                                      |
| 108                          | 来語                                    | BN                       | 7.95-                                            | Recommended DNS Enabled w/faster polling                             |
| 998                          | フォームファクタ                              | 1278<br>1278             | <i><sup>t</sup></i> <sup>t</sup> ∧− <sup>t</sup> | DNS Enabled                                                          |
| 最終期回日時                       | <u>A-1-7-7</u>                        |                          | n - n - r'                                       | 21FE-TEST-F106-8009-4071                                             |
| 9月 11日 2019,06:37<br>現在のユーザー | ローカルア                                 | 10.8.116.13              | 梅如網頭                                             | 9月 09 2020                                                           |
| bester                       | MAGPFV2                               | 00:50:56:99:80:DD        | エージェントのパージョン                                     | 9.0.25.61                                                            |
|                              |                                       |                          |                                                  |                                                                      |

## 最近確認していないファイルの表示

状態が[最近確認されていません] であるデバイスに関する情報を表示するには、以下の手順に従ってください。

#### 最近確認していないデバイスを表示するには:

1. 管理コンソールにログインします。

[サイト] タブがアクティブになった状態で管理コンソールが表示されます。

| Secure Anywa              | here.           |         |         |    |      |    |                  |    |              |                                  |            | Translation GSM Conso                   | le ∽ Ω ∽               | ⊙ ~ liaxmum4@ | gmail.com ~ |
|---------------------------|-----------------|---------|---------|----|------|----|------------------|----|--------------|----------------------------------|------------|-----------------------------------------|------------------------|---------------|-------------|
| ダッシュボード サイト               | 管理者 グ           | ーブ ポリシー | オーバーライド | 警告 | レポート | 設定 | セキュリティ意識向上トレーニング |    |              |                                  |            |                                         |                        |               |             |
| サイト<br>6 アクセス可能なサイト   8 舌 | 181             |         |         |    |      |    |                  |    |              |                                  |            | Q. 1677                                 |                        | + 4           | ≂ ¢         |
| 状態 ^                      | サイトゥ            |         |         |    |      |    |                  |    |              | デバイス キ                           | サイトのシ      | DNS プロテクション キ                           | セキュリティ素                | 護向上トレーニング     | ¢           |
| ⊘ 保護                      | Acme            |         |         |    |      |    |                  | ** | ) ©7         | 77                               | 35         | 🕏 72747 😫                               | 🔮 7 2 <del>7</del> 4 7 |               | \$ ∅        |
| ⊘ 保護                      | Collinwood Fish | ries    |         |    |      |    |                  | 表示 | •            | 0                                | 100        |                                         | 🕲 117774               | 7             | ۵           |
| ⊘ 保護                      | Derby           |         |         |    |      |    |                  | 12 | ) ©7         | 49                               | 1          | 🔮 x 2 7 4 7 🕸                           | (1) 体験版 (1) (1)        | 助 アップグ        |             |
| ⊘ 保護                      | EWERT           |         |         |    |      |    |                  | 管理 | •            | 500                              | 42         | <ul> <li>体験版 (#BRRHD アップグ) ②</li> </ul> | ()体験版 (用)              | 助 アップグ        | \$          |
| ⊘ 保護                      | Test Site       |         |         |    |      |    |                  | *2 | ) <b>C</b> 7 | 0                                | 10         | <ul> <li>体験版 (MERIO.) アップゲ 综</li> </ul> | 🔮 アクティフ                |               | \$ Z        |
| ⊘ 保護                      | Test Site 2     |         |         |    |      |    |                  | 世理 | ) ©7         | 251                              | 78         | <ul> <li>体験版 (#BRHD アップグ) ②</li> </ul>  | 🔮 7 9 <del>7</del> 4 7 |               | \$ ∅        |
|                           |                 |         |         |    |      |    |                  |    |              | 877 アクティブなデバイス<br>0.試用版がアクティブなデバ | 266 サイトのシー | +数<br>- のシー - F数                        |                        |               |             |

2. [**グループ**] タブをクリックします。

| Secure Anywa              | here.                                             |     |    |                                         |                           | Translation GSM Con                                 | ole v 🇘 v          | 🔿 ~ lioxmum | ₁4@gmail.com ∨ |
|---------------------------|---------------------------------------------------|-----|----|-----------------------------------------|---------------------------|-----------------------------------------------------|--------------------|-------------|----------------|
| ダッシュボード サイト               | 管理会 グループ ポリシー オーバーライド 警告 レポート 設定 セキュリティ管構向上トレーニング |     |    |                                         |                           |                                                     |                    |             |                |
| サイト<br>6 アクセス可能なサイト   8 f | 287                                               |     |    |                                         |                           | Q. MER                                              |                    | + 4         | ÷Φ             |
| 状態 ^                      | サイト ゆ                                             |     |    | デバイス キ                                  | サイトのシー                    | DNS プロテクション ⇔                                       | セキェリテ              | (意識向上トレーニン  | 17 A           |
| ⊘ 保護                      | Acme                                              | 管理  | ©9 | 25 🕕                                    | 35                        | 🔮 70747                                             | 🔮 7 ? Ŧ            | 7           | \$ Z           |
| ⊘ 保護                      | Collinwood Fisheries                              | 表示  | ©7 | 0 🕢                                     | 100                       | । । । । । । । । । । । । । । । । । ।                 | () 1177            | F47         | -              |
| ⊘ 保護                      | Deby                                              | *2  | ©7 | 0 🛈                                     | 1                         | 🔮 x 2 7 4 7                                         | 🕓 体糖版              | 第880 アップ:   | /              |
| ⊘ 保護                      | EWERT                                             | 管理  | ©7 | o 🛈                                     | 42                        | <ul> <li>体験板 (#SRM) アップゲ</li> <li>(#SRM)</li> </ul> | 🕓 体験版              | #BR12 アップ:  | /              |
|                           | Test Site                                         | **  | ©9 | 0 🕢                                     | 10                        | S 体験版 (#888) アップゲ_ (参                               | 🔮 7 7 <del>7</del> | 7           | \$ ⊠           |
| ⊘ 保護                      | Test Site 2                                       | *22 | ©7 | 0 🛈                                     | 78                        | S 体験版 (#BRN) アップゲ (参                                | 🔮 7 7 Ŧ            | 7           | \$ ₽           |
|                           |                                                   |     | -  | 25 アクティブなデバイス<br>0 <i>前門版がアクティブ</i> なデバ | 266 ブイトのシー)<br>0 卵科体制版フィト |                                                     |                    |             |                |

| SecureAnywh                                    | iere.           |                      |            |              |           |           |      | Tran | islation GSM Console $$ | () ~ •=== | -the P  | ÷ |
|------------------------------------------------|-----------------|----------------------|------------|--------------|-----------|-----------|------|------|-------------------------|-----------|---------|---|
| ダッシュポード サイト                                    | 管理者 グループ ポリシー   | オーバーライド 警告           | レポート 設定    | セキュリティ意識向上トレ | ーニング      |           |      |      |                         |           |         |   |
| サイト&グループ                                       | Q \$\$\$7\$\$\$ | <i>デパイス</i> □ IP ⊻ W | ISAB 🖌 DNS |              |           |           |      |      |                         | すべての      | 状態      | - |
| + - 2                                          | 寒動 ポリシーの細胞 エージェ |                      |            |              |           |           |      |      |                         |           |         |   |
| - すべてのサイト                                      | 名前 ^            |                      |            | 状態           | 製品        | ポリシー      | サイト  |      |                         | 確認済み ⇔    | refar ⇔ | ^ |
| Collinwood Fisheries     Dorbu                 | BIDENLAB003     |                      |            | Ø (##        | DNS, WSAB |           | Acme |      |                         | 5 時開前     |         | 1 |
| ⊕ EWERT                                        | BIDENLAB004     |                      |            | Ø 🖗          | DNS, WSAB | ● 2ポリシー   | Aome |      |                         | 5 時間前     |         |   |
| test 3     Test Site                           | BIDENLAB005     |                      |            | ❷ 保護         | DNS, WSAB | ② 2 ボ リシー | Acme |      |                         | 5 時開前     |         |   |
| <ul> <li>Test Site 2</li> <li>test4</li> </ul> | BIDENLAB007     |                      |            | <b>Ø</b> (6# | DNS, WSAB | ● 2 ポリシー  | Acme |      |                         | 5 時間前     |         |   |
|                                                | BIDENLABOO8     |                      |            | ❷ 保護         | DNS, WSAB | ● 2ボリシー   | Acme |      |                         | 5 時開前     |         |   |

### 3. 状態が[最近確認されていません]の、表示するデバイスを選択して、ダブルクリックします。

| Secure Anywhe                                                      | ere.     |               |       |          |        |          |    |      |              |           |                   |      |
|--------------------------------------------------------------------|----------|---------------|-------|----------|--------|----------|----|------|--------------|-----------|-------------------|------|
| ダッシュボード サイト                                                        | 管理者      | グループ          | ポリシー  | オーバーライド  | 警告     | レポート     | 設定 | セキュリ | リティ意識向上トレーニン | Ø         |                   |      |
| サイト&グループ                                                           | Q        | <i>ち前で検索…</i> |       | マデバイス マロ | v 🔽 WS | AB 🔽 DNS |    |      |              |           |                   |      |
| + - 2                                                              | 移動       | ポリシーの編集       | エージェン | ・トコマンド + |        |          |    |      |              |           |                   |      |
| <ul> <li>■ すべてのサイト</li> <li>■ Acme</li> </ul>                      | 名        | 前 ^           |       |          |        |          |    |      | 状態           | 製品        | ポリシー              | サイト  |
| - 12 0                                                             | в        | DENLAB003     |       |          |        |          |    |      | ⊘ 保護         | DNS, WSAB | ① 2ポリシー           | Acme |
| - DNS Enabled 27                                                   | 📕 B      | DENLAB004     |       |          |        |          |    |      | 🕑 保護         | DNS, WSAB | ① 2ポリシー           | Acme |
| — pqr 0<br>— xyz 0                                                 | в        | DENLAB005     |       |          |        |          |    |      | 🕑 保護         | DNS, WSAB | ① 2ポリシー           | Acme |
| <ul> <li>ー デフォルトのグループ ○</li> <li>① Collinwood Fisheries</li> </ul> | <b>B</b> | DENLAB006     |       |          |        |          |    |      | ▲ 最近確認されてい…  | DNS, WSAB | ① 2ポリシー           | Acme |
| Derby     Derby                                                    | В        | DENLAB007     |       |          |        |          |    |      | ✔ 保護         | DNS, WSAB | ① 2ポリシー           | Acme |
|                                                                    | в        | DENLAB008     |       |          |        |          |    |      | 🕑 保護         | DNS, WSAB | ① 2ポリシー           | Acme |
| Test Site     Test Site 2                                          | в        | IDENLAB011    |       |          |        |          |    |      | ▲ 最近確認されてい…  | DNS, WSAB | ① 2ポリシー           | Acme |
|                                                                    | В        | DENLAB014     |       |          |        |          |    |      | 🙁 要対応        | WSAB      | Rec DNS Enabled w | Acme |
|                                                                    | в        | DENLAB015     |       |          |        |          |    |      | ⊘ 保護         | DNS, WSAB | ① 2ポリシー           | Acme |

### 選択したデバイスの[状態]パネルが表示されます。

| Secure Anywhe   | Pre.          |            |               |                  |       |                        | Translation GSM Console $ \lor$ | û ∽ () ∽ lioxmum | 11@gmail.com ~ |
|-----------------|---------------|------------|---------------|------------------|-------|------------------------|---------------------------------|------------------|----------------|
| ダッシュボード サイト 1   | 1理者 グループ ポリシー | オーバーライド 警告 | レポート 設定       | セキュリティ意識向上トレーニング |       |                        |                                 |                  |                |
| くデバイスリストに戻る     |               |            |               |                  |       |                        |                                 |                  |                |
| BIDENLAB011     |               | 戰要         |               |                  | 感染が検生 | されました                  | ブロックされ;                         | <u>t</u> URL     |                |
|                 | デバイス          |            |               |                  |       | Webroot SecureAnywhere |                                 |                  |                |
|                 | <u>Urr</u>    |            |               |                  |       | 保護                     |                                 |                  |                |
|                 | サイト名          |            | Acme          |                  |       | 脅威が検出されました             | 0                               |                  |                |
|                 | オペレーティングシステム  |            |               |                  |       | プロックされた URL (過去 30 日間) | 0                               |                  |                |
|                 | 名前            |            | Windows 10.0  | )                |       | プロパティ                  |                                 |                  |                |
| 状態              | 言語            |            | EN            |                  |       | ポリシー                   | 推摸 DNS 有効                       |                  |                |
| 最近確認されていません     | フォームファクタ      |            | 仮想            |                  |       | グループ                   | DNS Enabled                     |                  |                |
| 最终確認日時          | ネットワーク        |            |               |                  |       | ≠−⊐−β                  | 21FE-TEST-F1DB-80D9-4071        |                  |                |
| 5月20日2019,19.39 |               |            | 10.8.116.21   |                  |       | 有效期限                   | 10月 26 2019                     |                  |                |
| tester          | MAC アドレス      |            | 00:50:56:99:0 | C:BF             |       | エージェントのバージョン           | 9.0.24.49                       |                  |                |
|                 | DNS サーバー      |            | 127.0.0.1     |                  |       | 修復                     | はい                              |                  |                |
|                 |               |            |               |                  |       | スキャンのスケジュール            | True                            |                  |                |

- 4. 左側の[デバイス情報] カラムには、デバイスの名前と次の情報が表示されます:
  - 状態 デバイスの状態。詳細については、「」を参照してください。169{/u}{/color} ページの「<u>デバイ</u> <u>ス管理の概要」</u>.
  - 最終確認日時 デバイスがシステムで最後にチェックインした日時。
  - •現在のユーザー-現在ログインしている[状態]パネルを表示している管理者の姓。

パネルのメイン部分には、次の情報が表示されます:

• サイト

2.11.

オペレーティングシステム

- ・ネットワーク
- 保護
- •

プロパティ

•

シールド

- 5. 追加情報については、次の3つのタブのいずれかをクリックしてください:
  - 概要 デバイスに関する情報の概要が表示されます。
  - 感染が検出されました このデバイスで検出された感染に関するリストを表示します。
  - ブロックされた URL Web 脅威シールド プログラムによってブロックされた URL のリストを表示します。このタブで、ブロックしたくない URL にウェブのオーバーライドを追加することもできます。詳細については、「」を参照してください。178{/u}{/color} ページの「デバイスへのウェブのオーバーライドの追加」
  - スキャン履歴 特定のデバイスで発生したすべてのスキャンと、スキャン中に検出された脅威のリスト を表示します。詳細については、「」を参照してください。237{/u}{/color} ページの「<u>スキャン履歴の</u> <u>表示」</u>

6. 設定が完了したら[デバイスリストに戻る]ボタンをクリックします。

| SecureAnywhe       | ere.            |                |                   |                        | Translation GSM Console 🗸 🏠 🗸 🎯 🗸 lioxmum1@gmail.com < |
|--------------------|-----------------|----------------|-------------------|------------------------|--------------------------------------------------------|
| ダッシュボード サイト        | 管理者 グループ ポリシー   | オーバーライド 警告 レポー | -ト 設定 セキュリティ意     | 劇句上トレーニング              |                                                        |
| くテバイスリストに戻る        |                 |                |                   |                        |                                                        |
| BIDENLAB011        |                 | 教要             |                   | 脳炎が検出されました             | ブロックされた URL                                            |
|                    | デバイス            |                |                   | Webroot SecureAnywhere |                                                        |
|                    | #rk             |                |                   | 建进                     |                                                        |
|                    | サイト名            |                | Acme              | 脅威が検出されました             | 0                                                      |
|                    | オペレーティングシステム    |                |                   | プロックされた URL (過去 30 日間) | 0                                                      |
|                    | 名前              |                | Windows 10.0      | <u>70/7-</u>           |                                                        |
| 状態                 | 言語              |                | EN                | ポリシー                   | 推奨 DNS 有効                                              |
| 最近確認されていません        | フォームファクタ        |                | 仮想                | グループ                   | DNS Enabled                                            |
| 最终確認日時             | A.1.0.0         |                |                   | ≠-⊐-ド                  | 21FE-TEST-F1DB-80D9-4071                               |
| 5月 20日 2019, 19:39 |                 |                | 10.8 116 21       | 有支加相联                  | 10月 26 2019                                            |
| tester             | MAC 751.7       |                | 00-50-56-00-00-85 | エージェントのパージョン           | 9.0.24.49                                              |
|                    | 1 100 2 1 1 2 X |                | 407.0.0.4         | 修理                     | はい                                                     |
|                    | DNS 9-/(-       |                | 127.0.0.1         | フキャンのフケジュール            | True                                                   |

## 注意の必要なデバイスの表示

状態が[要対応]であるデバイスに関する情報を表示するには、以下の手順に従ってください。

#### 注意の必要なデバイスを表示するには:

1. 管理コンソールにログインします。

[サイト] タブがアクティブになった状態で管理コンソールが表示されます。

| Secure Anywa              | Trendeton GSM Console × Q × @ × kommund@gmail.com × |            |         |    |                  |     |           |                                  |                               |                                         |                        |           |      |
|---------------------------|-----------------------------------------------------|------------|---------|----|------------------|-----|-----------|----------------------------------|-------------------------------|-----------------------------------------|------------------------|-----------|------|
| ダッシュボード サイト               | <b>管理者</b> グループ ポリ                                  | シー オーバーライド | 警告 レポート | 設定 | セキュリティ意識向上トレーニング |     |           |                                  |                               |                                         |                        |           |      |
| サイト<br>6 アクセス可能なサイト   8 合 |                                                     |            |         |    |                  |     |           |                                  |                               | Q sea                                   |                        | + 🕁       | ⇒ φ  |
| 状態 ^                      | サイト キ                                               |            |         |    |                  |     |           | デバイス キ                           | サイトのシ                         | DNS プロテクション キ                           | セキュリティ意                | 識肉上トレーニング | Φ.   |
| ⊘ 保護                      | Acme                                                |            |         |    |                  | *** | ) ©7      | 77                               | 35                            | 🕏 72747 😫                               | 🔮 7 7 <del>7</del> 4 7 |           | \$ ⊿ |
| ⊘ 保護                      | Collinwood Fisheries                                |            |         |    |                  | 表示  | •         | 0                                | 100                           |                                         | 🕲 187 7 7 4            | 7         | \$   |
| ⊘ 保護                      | Derby                                               |            |         |    |                  | *** | ) ©7      | 49                               | 1                             | 🔮 x 2 7 4 7 🕸                           | 🕓 体験版 (1987            | 切 アップゲ    | \$   |
| ⊘ 保護                      | EWERT                                               |            |         |    |                  | 管理  | •         | 500                              | 42                            | <ul> <li>体験版 (#BRRHD アップグ) ②</li> </ul> | 🕓 体験版 (1988            | 切 アップグ    | \$   |
| ⊘ 保護                      | Test Site                                           |            |         |    |                  | 世現  | <b>67</b> | 0                                | 10                            | S 体験版 (HERRig.) アップゲ                    | 🔮 アクティブ                |           | \$ ∅ |
|                           | Test Site 2                                         |            |         |    |                  | 世現  | ©7        | 251                              | 78                            | <ul> <li>体験版 (#BRHD アップグ (第)</li> </ul> | 🔮 7 7 <del>7</del> 4 7 |           | \$ ∅ |
|                           |                                                     |            |         |    |                  |     |           | 877 アクティブなデバイス<br>0 説明版がアクティブなデバ | 266 サイトのシー<br>0 MP3(は2010/サイト | ト教<br>・ウシート教                            |                        |           |      |

2. [**グループ**] タブをクリックします。

| Secure Anyw               | here                                              |             |                                |            | Translation GSM Const                     | ne∽ Q ~ @              | ) ~ lioxmum4@gmail.com ~ |
|---------------------------|---------------------------------------------------|-------------|--------------------------------|------------|-------------------------------------------|------------------------|--------------------------|
| ダッシュボード サイト               | 管理会 グループ ポリシー オーバーライド 警告 レポート 設定 セキュリティ意識向上トレーニング |             |                                |            |                                           |                        |                          |
| サイト<br>6 アクセス可能なサイト   8 f | 887                                               |             |                                |            | Q. 1627                                   |                        | + ∓ ÷ ¢                  |
| 状態 ≏                      | サイト ゆ                                             |             | デバイス キ                         | サイトのシー     | DNS プロテクション や                             | セキェリティ意識               | i向上トレーニング ⊕              |
| ⊘ 保護                      | Acme                                              | <b>管理</b> © | 25 🕕                           | 35         | 🔮 79747 🕸                                 | 🔮 7 7 <del>7</del> 4 7 | \$ Z                     |
| ⊘ 保護                      | Collinwood Fisheries                              | 表示 ⑥        | 0 🕢                            | 100        | 🕲 #79747 😢                                | ③ 非アクティブ               | \$                       |
| ⊘ 保護                      | Derby                                             | *# ©        | 0 (1)                          | 1          | 🔮 x 2 7 4 7                               | (4) 体験版 (#88%)         | - アップグ 🕸                 |
| ⊘ 保護                      | EWERT                                             | <b>管理</b> 6 | 0 (1)                          | 42         | S 体験版 (#SSSE) アップゲ 線                      | 《 体驗版 (####2)          | - アップグ 録                 |
|                           | Test Site                                         | 22 C        | 0 🕢                            | 10         | <ul> <li>体験版 (#888i) アップグ (第)</li> </ul>  | 🔮 7 7 <del>7</del> 4 7 | \$ Z                     |
|                           | Test Site 2                                       | 22 C        | 0 ()                           | 78         | <ul> <li>体験版 (#BRRID アップゲ) (第)</li> </ul> | 🔮 7 7 <del>7</del> 4 7 | \$ Z                     |
|                           |                                                   |             | 25 アクティブなデバイス<br>0 説明版がアクティブなデ | 266 サイトのシー | -   数<br>- のシー   数                        |                        |                          |

| Secure Anywh                                   | iere.              |                 |            |              |           |           |      | Franslation GSM Console 👻 🇘 | ~ @ ~  | -the P  | v |
|------------------------------------------------|--------------------|-----------------|------------|--------------|-----------|-----------|------|-----------------------------|--------|---------|---|
| ダッシュポード サイト                                    | 管理者 グループ ポリシー      | オーバーライド 警告      | レポート 設定    | セキュリティ意識向上トレ | -=>グ      |           |      |                             |        |         |   |
| サイト&グループ                                       | Q 68785.           | 🗹 デバイス 🔤 IP 🕑 W | ISAB 🗹 DNS |              |           |           |      |                             | すべての   | が想      | - |
| + - 2                                          | 「参数」ポリシーの編集」 エージェン |                 |            |              |           |           |      |                             |        |         |   |
| - すべてのサイト                                      | 名前 🕇               |                 |            | 状態           | 製品        | ポリシー      | サイト  |                             | 確認済み ⇔ | reisr ⇔ | ^ |
| Collinwood Fisheries     Darky                 | BIDENLAB003        |                 |            |              | DNS, WSAB | ② ポリシー    | Acme |                             | 5 時間前  |         |   |
| EWERT                                          | BIDENLAB004        |                 |            | Ø @#         | DNS, WSAB | ● 2 ポリシー  | Acme |                             | 5 時間前  |         |   |
| test 3     Test Site                           | EIDENLAB005        |                 |            | ❷ 保護         | DNS, WSAB | ① 2 ボ リシー | Acme |                             | 5 時間前  |         |   |
| <ul> <li>Test Site 2</li> <li>test4</li> </ul> | BIDENLAB007        |                 |            |              | DNS, WSAB | ● 2ポリシー   | Acme |                             | 5 時間前  |         |   |
|                                                | BIDENLABOO8        |                 |            | Ø (##        | DNS, WSAB | ① 2ボリシー   | Acme |                             | 5 時開前  |         |   |

3. 表示する [要対応] の状態のデバイスを選択して、ダブルクリックします。

| SecureAnywh                                                      | nere | 2           |      |           |         |         |    |     |              |           |                   |        |
|------------------------------------------------------------------|------|-------------|------|-----------|---------|---------|----|-----|--------------|-----------|-------------------|--------|
| ダッシュボード サイト                                                      | 管理   | 皆 グループ      | ポリシー | オーバーライド   | 警告      | レポート    | 設定 | セキュ | リティ意識向上トレーニン | ング        |                   |        |
| サイト&グループ                                                         | Q    | 名前で検索       |      | デバイス マ IF | V 🔽 WSA | B 🔽 DNS |    |     |              |           |                   |        |
| + - 2                                                            | 移    | り ポリシーの編集   | [    | /トコマンド・   |         |         |    |     |              |           |                   |        |
| ー すべてのサイト                                                        |      | 名前 ^        |      |           |         |         |    |     | 状態           | 製品        | ポリシー              | ᠊᠋ᢣ᠋᠇ᢣ |
| - 12                                                             | 3    | BIDENLAB003 |      |           |         |         |    |     | ❷ 保護         | DNS, WSAB | ① 2ポリシー           | Acme   |
| - DNS Enabled 21                                                 | 7    | BIDENLAB004 |      |           |         |         |    |     | ⊘ 保護         | DNS, WSAB | ⑥ 2ポリシー           | Acme   |
| - pqr - xyz                                                      |      | BIDENLAB005 |      |           |         |         |    |     | 🕑 保護         | DNS, WSAB | ⑥ 2ポリシー           | Acme   |
| <ul> <li>ー デフォルトのグループ</li> <li>④ Collinwood Fisheries</li> </ul> |      | BIDENLAB006 |      |           |         |         |    |     | ▲ 最近確認されてい.  | DNS, WSAB | ⑥ 2ポリシー           | Acme   |
| Derby     EWEPT                                                  |      | BIDENLAB007 |      |           |         |         |    |     | ⊘ 保護         | DNS, WSAB | ⑥ 2ポリシー           | Acme   |
| ⊕ test 3                                                         |      | BIDENLAB008 |      |           |         |         |    |     | ⊘ 保護         | DNS, WSAB | ⑥ 2ポリシー           | Acme   |
| <ul> <li></li></ul>                                              |      | BIDENLAB011 |      |           |         |         |    |     | 🛕 最近確認されてい.  | DNS, WSAB | ⑧ 2ポリシー           | Acme   |
| <ul> <li>★ test4</li> </ul>                                      |      | BIDENLAB014 |      |           |         |         |    |     | 😢 要対応        | WSAB      | Rec DNS Enabled w | Acme   |
|                                                                  |      | BIDENLAB015 |      |           |         |         |    |     | ✔ 保護         | DNS, WSAB | ① 2ポリシー           | Acme   |

### 選択したデバイスの[状態]パネルが表示されます。

| Secure Anywh       | ere.          |         |         |             |                  |       |                        | Translation GSM Console $ \smallsetminus $ | Q ∽ ⊙ ~               | lioxmum1@gmail.com v |
|--------------------|---------------|---------|---------|-------------|------------------|-------|------------------------|--------------------------------------------|-----------------------|----------------------|
| ダッシュボード サイト        | 管理者 グループ ポリシー | オーバーライド | 警告 レポート | 設定          | セキュリティ意識向上トレーニング |       |                        |                                            |                       |                      |
| く デバイスリストに戻る       |               |         |         |             |                  |       |                        |                                            |                       |                      |
| BIDENLAB014        |               | 戰要      |         |             |                  | 感染が検出 | されました                  | ブロックされ                                     | たURL                  |                      |
|                    | デバイス          |         |         |             |                  |       | Webroot SecureAnywhere |                                            |                       |                      |
|                    | #4F           |         |         |             |                  |       | 住護                     |                                            |                       |                      |
|                    | サイト名          |         | Ac      | me          |                  |       | 脅威が除出されました             | 1                                          |                       |                      |
|                    | オペレーティングシステム  |         |         |             |                  |       | ブロックされた URL (過去 30 日間) | 0                                          |                       |                      |
|                    | 名前            |         | Wi      | ndows 10.0  |                  |       | プロパティ                  |                                            |                       |                      |
| <i>(</i> タ クリーンアップ | 実語            |         | EN      | 1           |                  |       | ポリシー                   | Rec DNS Enabled w/faster p                 | colling - allows infe | tted                 |
| 沃般                 | フォームファクタ      |         | 15      | 坦           |                  |       | グループ                   | DNS Enabled                                |                       |                      |
| 要対応                | ネットワーク        |         |         |             |                  |       | ≠−⊐−β                  | 21FE-TEST-F1DB-80D9-407                    | 1                     |                      |
| 最終確認日時             | ローカル IP       |         | 10      | .8.116.24   |                  |       | 有功期限                   | 10月 26 2019                                |                       |                      |
| 6月18日2019,09:28    | MAC アドレス      |         | 00      | 50:56:99:C0 | .74              |       | エージェントのバージョン           | 9.0.24.49                                  |                       |                      |
| tester             | DNS サーバー      |         | 10      | .8.96.40    |                  |       | 修復                     | いいえ                                        |                       |                      |
|                    |               |         |         |             |                  |       | スキャンのスケジュール            | True                                       |                       |                      |

| WEBBOOT       |               |        |                            |          |           |        |         |                |                             |  |                             |                   |                |  |  |  |  |
|---------------|---------------|--------|----------------------------|----------|-----------|--------|---------|----------------|-----------------------------|--|-----------------------------|-------------------|----------------|--|--|--|--|
| Secur         | <b>e</b> Any  | whe    | re.                        |          |           |        |         |                |                             |  |                             | Demo Console \vee | ¢ ∽ ⊘ ∽        |  |  |  |  |
| Dashboard     | Sites         | Admins | Groups                     | Policies | Overrides | Alerts | Reports | Settings       | Security Awareness Training |  |                             |                   |                |  |  |  |  |
| < Back to Dev | rice List     |        |                            |          |           |        |         |                |                             |  |                             |                   |                |  |  |  |  |
| APEX-PF       | ROCURE        | ME     |                            |          | Summary   |        |         |                | Infections Encountered      |  | Blocked URLs                |                   | Scan History   |  |  |  |  |
|               | N             |        | Device                     |          |           |        |         |                |                             |  | Webroot SecureAnywhere      |                   |                |  |  |  |  |
|               |               |        | Site                       |          |           |        |         |                |                             |  | Protection                  |                   |                |  |  |  |  |
|               |               |        | Site Name Operating System |          |           |        |         | ApexTechnology |                             |  | Threats detected            | 5                 | 5              |  |  |  |  |
|               |               |        |                            |          |           |        |         |                |                             |  | Blocked URLs (Last 30 days) | 2                 | 2              |  |  |  |  |
|               |               |        | Name<br>Language           |          |           |        |         | Windows 8.1    |                             |  | Properties                  |                   | No Remediation |  |  |  |  |
|               |               |        |                            |          |           |        |         | EN             |                             |  | Policy                      | No Remediation    |                |  |  |  |  |
| B             | Cleanup       |        | Form Facto                 | r        |           |        |         | Virtual        |                             |  | Group                       | Accounting        | Accounting     |  |  |  |  |
| s             | Status        |        | Network                    |          |           |        |         |                |                             |  | Keycode                     | -                 |                |  |  |  |  |
| Needs         | s Attention   |        | Internal IP                |          |           |        |         |                |                             |  | Expiration Date             | Oct 25 2020       | Oct 25 2020    |  |  |  |  |
| La            | st Seen       |        | MAC Address                |          |           |        |         |                |                             |  | Agent Version               | 9.0.24.49         | 9.0.24.49      |  |  |  |  |
| Jun 11th      | h 2019, 15:16 | i      | DNG Group                  |          |           |        |         |                |                             |  | -                           |                   |                |  |  |  |  |
| Curr          | rent User     |        | UNS Server                 |          |           |        |         |                |                             |  | Remediation                 | No                |                |  |  |  |  |
| donn          | a.spender     |        |                            |          |           |        |         |                |                             |  | Scan Schedule               | True              |                |  |  |  |  |

- 4. 左側の[デバイス情報] カラムには、デバイスの名前と次の情報が表示されます:
  - 状態 デバイスの状態。詳細については、「」を参照してください。169{/u}{/color} ページの「<u>デバイ</u> <u>ス管理の概要」</u>.
  - 最終確認日時 デバイスがシステムで最後にチェックインした日時。
  - •現在のユーザー-現在ログインしている[状態]パネルを表示している管理者の姓。

パネルのメイン部分には、次の情報が表示されます:

- サイト
- オペレーティングシステム
- ・ネットワーク
- ・保護
- •

プロパティ

•

シールド

- 5. 追加情報については、次の3つのタブのいずれかをクリックしてください:
  - •概要 デバイスに関する情報の概要が表示されます。
  - 感染が検出されました このデバイスで検出された感染に関するリストを表示します。
  - ブロックされた URL Web 脅威シールド プログラムによってブロックされた URL のリストを表示します。このタブで、ブロックしたくない URL にウェブのオーバーライドを追加することもできます。詳細に

ついては、「」を参照してください。178{/u}{/color} ページの「<u>デバイスへのウェブのオーバーライドの追</u>加」

- スキャン履歴 特定のデバイスで発生したすべてのスキャンと、スキャン中に検出された脅威のリスト を表示します。詳細については、「」を参照してください。237{/u}{/color} ページの「スキャン履歴の 表示」
- 6. 感染に関する詳細情報を表示するには、[**感染が検出されました**] タブをクリックして、情報を表示する感染をクリックします。

| Secure Anywho      | ere.                |           |                |            |                  |                    |      |                    | Translation G | SM Console 🗸 – 🛕 🗸 | ⑦ ∽ lioxmum1@gmail.com ∽ |
|--------------------|---------------------|-----------|----------------|------------|------------------|--------------------|------|--------------------|---------------|--------------------|--------------------------|
| ダッシュボード サイト        | 管理者 グループ ポリシー       | オーバーライド 警 | 青 レポート         | 說定         | セキュリティ意識向上トレーニング | 9                  |      |                    |               |                    |                          |
| < デバイスリストに戻る       |                     |           |                |            |                  |                    |      |                    |               |                    |                          |
| BIDENLAB014        |                     | 枳类        |                |            |                  | 感染が検出さ             | れました |                    |               | ブロックされた URL        |                          |
|                    | ファイル名               |           | パス名            |            | 7                | パルウェア グループ         |      | 最終確認日時             |               | アクション              |                          |
| الم                | WEBROOTTESTFILE EXE |           | %cache%\webroo | ttestfile\ | W                | 32.Webroottestfile |      | 6月 17日 2019, 16:39 |               | 5                  |                          |
| 状態                 |                     |           |                |            |                  |                    |      |                    |               |                    |                          |
| 最終確認日時             |                     |           |                |            |                  |                    |      |                    |               |                    |                          |
| 6月 18日 2019, 09:28 |                     |           |                |            |                  |                    |      |                    |               |                    |                          |
| 現在のユーザー<br>tester  |                     |           |                |            |                  |                    |      |                    |               |                    |                          |

[ファイルの情報] ウィンドウが表示されます。

| ファイルの情報             |                                  | × |
|---------------------|----------------------------------|---|
| WEBROOTTESTFILE.EXE |                                  |   |
| ファイル名               | WEBROOTTESTFILE.EXE              |   |
| パス名                 | %cache%\webroottestfile\         |   |
| ファイルサイズ             | 206.5 KB                         |   |
| MD5                 | 29086233E89F2887F22C825A6CC2B8C2 |   |
| 判定                  | 不正                               |   |
| マルウェア グループ          | W32.Webroottestfile              |   |
| 初回確認日時              | 4月 10日 2019, 15:35               |   |
| 最終確認日時              | 6月 17日 2019, 16:39               |   |
| 滞留時間                | 68 日間1 時間 4 分 40 秒               |   |
| ベンダー                | <i>指定</i> なし                     |   |
| 製品                  | WebrootTestFile                  |   |
| バージョン               | 1.0.0.0                          |   |
|                     | オーケー                             |   |

情報の表示が完了したら、[OK] ボタンをクリックします。

7. デバイスにクリーン コマンドを送信するには、[**クリーンアップ**] ボタンをクリックします。

| ecure Anywhen  | e.        |           |       |      |    |                |            |        | Translation GSM Console $\vee$ $\qquad \qquad \bigcirc \vee \qquad $ lioxmum1@gmail.c |
|----------------|-----------|-----------|-------|------|----|----------------|------------|--------|---------------------------------------------------------------------------------------|
| ダッシュボード サイト 管理 | 着 グループ ポリ | シー・オーバーライ | 「ド 警告 | レポート | 設定 | セキュリティ意識向上トレーニ | על         |        |                                                                                       |
| 〈 デバイスリストに戻る   |           |           |       |      |    |                |            |        |                                                                                       |
| BIDENLAB014    |           | ;         | 放赛    |      |    |                | 恩染が検出されまし  | e      | ブロックされた URL                                                                           |
|                | ファイル名     |           |       | パス名  |    |                | マルウェア グループ | 嚴終確認日時 | アクション                                                                                 |
|                |           |           |       |      |    |                |            |        |                                                                                       |

8. 設定が完了したら[デバイスリストに戻る]ボタンをクリックします。

| Secure Anywhe      | re.                 |           |                 |            |                  |                 |    |                 | Translation GSM Console 🗸 🋕 🗸 🔞 🗸 lioxmum1@gmail.co |
|--------------------|---------------------|-----------|-----------------|------------|------------------|-----------------|----|-----------------|-----------------------------------------------------|
| ダッシュボード サイト 管      | 理者 グループ ポリシー        | オーバーライド 警 | き レポート          | 說定         | セキュリティ意識向上トレーニング |                 |    |                 |                                                     |
| くテバイスリストに戻る        |                     |           |                 |            |                  |                 |    |                 |                                                     |
| BIDENLAB014        |                     | 根要        |                 |            |                  | 感染が検出されまし       | た  |                 | プロックされた URL                                         |
|                    | ファイル名               |           | パス名             |            | ₹ <i>IV</i> .    | ウェアグループ         | 最多 | 《確認日時           | アクション                                               |
|                    | WEBROOTTESTFILE.EXE |           | %cache%\webroot | ttestfile\ | W32.             | Webroottestfile | 6月 | 17日 2019, 16:39 | 39 🔁 🕤                                              |
| ゆ クリーンアップ          |                     |           |                 |            |                  |                 |    |                 |                                                     |
| 秋期                 |                     |           |                 |            |                  |                 |    |                 |                                                     |
| 差灯10-<br>最终確認日時    |                     |           |                 |            |                  |                 |    |                 |                                                     |
| 6月 18日 2019, 09:28 |                     |           |                 |            |                  |                 |    |                 |                                                     |
| 現在のユーザー            |                     |           |                 |            |                  |                 |    |                 |                                                     |
| tester             |                     |           |                 |            |                  |                 |    |                 |                                                     |

## 期限切れのデバイスの表示

[期限切れ]の状態のデバイスに関する情報を表示するには、以下の手順に従ってください。

#### 保護されているデバイスを表示するには:

1. 管理コンソールにログインします。

[サイト] タブがアクティブになった状態で管理コンソールが表示されます。

| <mark>/EBRODT</mark><br>SecureAnyWhere. Translation 65M Console ∽ Q ~ @ ~ kournumAgamat.cc |                      |      |         |         |    |                  |     |           |                                  |                               |                                             |                        | t@gmail.com ~ |             |
|--------------------------------------------------------------------------------------------|----------------------|------|---------|---------|----|------------------|-----|-----------|----------------------------------|-------------------------------|---------------------------------------------|------------------------|---------------|-------------|
| ダッシュボード サイト                                                                                | 管理者 グループ             | ポリシー | オーバーライド | 警告 レポート | 設定 | セキュリティ意識向上トレーニング |     |           |                                  |                               |                                             |                        |               |             |
| ウイト     Q. 統定     + 山       6 アクセス可能以ケトトを合計                                                |                      |      |         |         |    |                  |     |           |                                  |                               |                                             | ÷φ                     |               |             |
| 状態 ^                                                                                       | ₩7F Φ                |      |         |         |    |                  |     |           | デバイス キ                           | サイトのシ                         | DNS プロテクション キ                               | セキュリティ意                | 識向上トレーニン      | 7 ¢         |
|                                                                                            | Acme                 |      |         |         |    |                  |     | ) ©7      | 77                               | 35                            | 🔮 72747                                     | 🔮 7 2 <del>7</del> 4 7 |               | \$ Z        |
| ⊘ 保護                                                                                       | Collinwood Fisheries |      |         |         |    |                  | 表示  | •         | 0                                | 100                           | ◎ 単アクティブ                                    | () 11777 (             | 7             | -           |
| ⊘ 保護                                                                                       | Derby                |      |         |         |    |                  | 111 | ) ©7      | 49                               | 1                             | 🔮 x 2 7 4 7                                 | 🕓 体験版 (#87             | 切 アップク        | <b>.</b> \$ |
| ⊘ 保護                                                                                       | EWERT                |      |         |         |    |                  | 世理  | ) 🖘       | 500                              | 42                            | <ul> <li>体験板 (#BRH). アップダー (参)</li> </ul>   | 🕓 体験版 (###             | 切 アップク        | - *         |
| ⊘ 保護                                                                                       | Test Site            |      |         |         |    |                  | *2  | <b>67</b> | 0                                | 10                            | <ul> <li>体験版 (#BIRH2.) アップゲー (第)</li> </ul> | 🔮 7 7 <del>7</del> 4 7 |               | ≉ ⊠         |
|                                                                                            | Test Site 2          |      |         |         |    |                  | 변경  | ©7        | 251                              | 78                            | <ul> <li>体験版 (#BRH). アップゲ_ (2)</li> </ul>   | 🔮 7 2 <del>7</del> 4 7 |               | \$ ⊠        |
|                                                                                            |                      |      |         |         |    |                  |     |           | 877 アクティブなチバイス<br>0 就用版がアクティブなデバ | 266 サイトのシー<br>- 0 MPI(はおおびサイト | - 教<br>のシート教                                |                        |               |             |

2. [**グループ**] タブをクリックします。

| Secure Anyw               | EBROOT<br>Translation GSM Console × Q × () × Iournum#gemail.com × |       |                                 |                             |                                           |                        |             |  |  |  |  |  |  |
|---------------------------|-------------------------------------------------------------------|-------|---------------------------------|-----------------------------|-------------------------------------------|------------------------|-------------|--|--|--|--|--|--|
| ダッシュボード サイト               | 管理会 グループ ポリシー オーバーライド 警告 レポート 設定 セキュリティ意識向上トレーニング                 |       |                                 |                             |                                           |                        |             |  |  |  |  |  |  |
| サイト<br>6 アクセス可能なサイト   8 f | 997                                                               |       |                                 |                             | Q. 1627                                   |                        | + ⊉ ÷ ¢     |  |  |  |  |  |  |
| 状態 ≏                      | サイト ゆ                                                             |       | デバイス や                          | サイトのシー                      | DNS プロテクション や                             | セキュリティ意思               | i同上トレーニング ⊕ |  |  |  |  |  |  |
| ⊘ 保護                      | Acme                                                              | 管理 ©  | 25 🕕                            | 35                          | 🔮 79747 🕸                                 | 🔮 7 7 <del>7</del> 4 7 | ø 🗹         |  |  |  |  |  |  |
|                           | Collinwood Fisheries                                              | 表示 ©; | 0 🕢                             | 100                         | 🕲 #79747 😢                                | 10                     | \$          |  |  |  |  |  |  |
| ⊘ 保護                      | Derby                                                             |       | 0 🕕                             | 1                           | 🔮 x 2 7 4 7                               | (4) 体制版 (#88%)         | - アップグ 🕸    |  |  |  |  |  |  |
| ⊘ 保護                      | EWERT                                                             | 管理 ©  | 0 🛈                             | 42                          | S 体験版 (#SSSE) アップゲ 線                      | 《 体制版 (###約)           | - アップグ 鈴    |  |  |  |  |  |  |
| ◎ 保護                      | Test Site                                                         |       | 0 🕢                             | 10                          | <ul> <li>体験版 (#888i) アップグ (第)</li> </ul>  | ♥ 7 7 7 4 7            | \$ Z        |  |  |  |  |  |  |
|                           | Test Site 2                                                       | 22 Ci | 0 🕕                             | 78                          | <ul> <li>体験版 (#BRRID アップゲ) (第)</li> </ul> | 🔮 7 2 7 1 7            | \$ Z        |  |  |  |  |  |  |
|                           |                                                                   |       | 25 アクティブなデバイス<br>0 対例版がアクティブなデバ | 266 サイトのシー。<br>・ 0 用料体制版サイト | -<br>/ 数<br>- のシー ト数                      |                        |             |  |  |  |  |  |  |
| WEBBOOT                                        |                  |            |           |                                         |           |           |      |                                                          |              |             |   |
|------------------------------------------------|------------------|------------|-----------|-----------------------------------------|-----------|-----------|------|----------------------------------------------------------|--------------|-------------|---|
| SecureAnywh                                    | ere              |            |           |                                         |           |           |      | Translation GSM Console $\checkmark$ $\hat{\Box}$ $\sim$ | ③ ~ · · ···· | rain P      | × |
| ダッシュポード サイト                                    | 管理者 グループ ポリシー    | オーバーライド 警告 | レポート 設定   | セキュリティ意識向上トル                            | -ニング      |           |      |                                                          |              |             |   |
| サイト&グループ                                       | Q、 台前下始第一        |            | SAB 🗹 DNS |                                         |           |           |      |                                                          | すべての         | い状態         | - |
| + - 2                                          | 容監 ポリシーの編集 エージェン |            |           |                                         |           |           |      |                                                          |              |             |   |
| - すべてのサイト                                      | 名前 🗖             |            |           | 初期                                      | 製品        | ポリシー      | サイト  |                                                          | 確認済み ⇔       | <b>感染</b> ↔ | ^ |
| Collinwood Fisheries     Dorbu                 | BIDENLAB003      |            |           | Ø (##                                   | DNS, WSAB |           | Acme |                                                          | 5 時開前        |             | 1 |
| ⊕ EWERT                                        | BIDENLAB004      |            |           | Ø (88                                   | DNS, WSAB | ● 2ポリシー   | Acme |                                                          | 5 時間前        |             |   |
| test 3     Test Site                           | EIDENLAB005      |            |           | ❷ 保護                                    | DNS, WSAB | ② 2 ボ リシー | Acme |                                                          | 5 時開前        |             |   |
| <ul> <li>Test Site 2</li> <li>test4</li> </ul> | BIDENLAB007      |            |           | (7) (7) (7) (7) (7) (7) (7) (7) (7) (7) | DNS, WSAB | ● 2 ポリシー  | Acme |                                                          | 5 時間前        |             |   |
|                                                | BIDENLAB008      |            |           | Ø @#                                    | DNS, WSAB | ● 2 ポリシー  | Acme |                                                          | 5 時開前        |             |   |

3. 表示する [期限切れ] の状態のデバイスを選択して、ダブルクリックします。

| Secure Anywhe                                                                     | ere.     |            |           |        |         |          |     |                   |           |                 |                   | () ^ Ja     | neDoe@gmail.co | im 🗸 |
|-----------------------------------------------------------------------------------|----------|------------|-----------|--------|---------|----------|-----|-------------------|-----------|-----------------|-------------------|-------------|----------------|------|
| Dashboard Sites Admins                                                            | Groups   | Policies   | Overrides | Alerts | Reports | Settings |     |                   |           |                 |                   |             |                |      |
| Sites & Groups                                                                    | Q Search | by name    | E         | Device | ✓ IP    | WSAB 🔽 [ | DNS |                   |           |                 |                   |             | All Statuses   | *    |
| + - 2                                                                             | Move     |            |           |        |         |          |     |                   |           |                 |                   |             |                |      |
| All sites                                                                         | Name –   | -          |           |        |         |          | s   | itatus            | Products  | Policy          | Site              | Seen 👳      | Infected ()    | *    |
| <ul> <li>abc</li> <li>Dan</li> </ul>                                              | IP-0A60  | 0155       |           |        |         |          |     | Protected         | DNS, WSAB | 2 Policies      | Site0001          | 3 hours ago |                |      |
| <ul> <li>Dan Test 699</li> <li>DC</li> </ul>                                      | IP-0A60  | 0151       |           |        |         |          |     | Protected         | DNS, WSAB | 2 Policies      | Site0001          | 1 hours ago |                |      |
| <ul> <li>● 1523874072</li> </ul>                                                  | EC2AM    | AZ-QCJ7LNF |           |        |         |          | 4   | A Expired         | WSAB      | LeoSite02CA7WSA | LeoSite01CA7      | 14 days ago | )              |      |
| <ul> <li>5f0fd47d-fb08-4286-bef4-1f</li> <li>737da301-76fa-4a7e-a8a6-8</li> </ul> | EC2AM    | AZ-M5N2EK  | i         |        |         |          | 4   | Not Seen Recently | WSAB      | GP-Policy-Sri   | CA7 TEST _ Groups | 22 days ago | )              |      |

### 選択したデバイスの[状態]パネルが表示されます。

| Secure         | eAnyı       | whei   | e.          |               |            |        |         |                          |                        |             |            |                    | ↓ ↓ √ ⑦ ↓                | × |
|----------------|-------------|--------|-------------|---------------|------------|--------|---------|--------------------------|------------------------|-------------|------------|--------------------|--------------------------|---|
| Dashboard      | Sites       | Admins | Groups      | Policies      | Overrides  | Alerts | Reports | Settings                 |                        |             |            |                    |                          |   |
| < Back to Devi | ice List    |        |             |               |            |        |         |                          |                        |             |            |                    |                          |   |
| QATHWV         | VSAQA       | 308    |             |               | Summary    |        |         |                          | Infections Encountered |             |            | Blocked URLs       | Scan History             |   |
|                |             |        | Device      |               |            |        |         |                          |                        |             | Webroot    | t SecureAnywhere   |                          |   |
|                |             |        | Site        |               |            |        |         |                          |                        |             |            | n                  |                          |   |
|                | Site Name   |        |             |               | Site No GS |        |         | Threats de               | etected                | 1           |            |                    |                          |   |
|                |             |        | Operating S | <u>System</u> |            |        |         |                          |                        |             |            | RLs (Last 30 days) | 0                        |   |
|                |             |        | Name        |               |            |        |         | Windows 7 Service Pack 1 |                        |             | Propertie: | <u>s</u>           |                          |   |
| s              | tatus       |        | Language    |               |            |        |         | EN                       |                        |             | Policy     |                    | Recommended Defaults     |   |
| Ex             | cpired      |        | Form Factor |               |            |        |         | Virtual                  |                        |             | Group      |                    | Default Group            |   |
| Las            | st Seen     |        | Network     |               |            |        |         |                          |                        |             | Keycode    |                    | B818-ENTP-6CFB-B1E6-41AE |   |
| Mar 14th       | 2018, 16:54 |        | Internal IP |               |            |        |         | 10.35.98.147             |                        |             | Expiration | Date               | Mar 14 2018              |   |
| loca           | aladmin     |        | MAC Address |               |            |        |         | 00:50:56:99:0B:1C        |                        | Agent Vers  | sion       | 9.0.19.43          |                          |   |
|                |             |        | DNS Server  |               |            |        |         | 10.35.96.40              |                        | Remediation | on         | Yes                |                          |   |

- 4. 左側の[デバイス情報] カラムには、デバイスの名前と次の情報が表示されます:
  - 状態 デバイスの状態。詳細については、「」を参照してください。169{/u}{/color} ページの「デバイ ス管理の概要」。

- 最終確認日時 デバイスがシステムで最後にチェックインした日時。
- •現在のユーザー-現在ログインしている[状態]パネルを表示している管理者の姓。

パネルのメイン部分には、次の情報が表示されます:

- サイト
- オペレーティングシステム
- ・ネットワーク
- 保護
- ・プロパティ
- ・シールド
- 5. 追加情報については、次の3つのタブのいずれかをクリックしてください:
  - 概要 デバイスに関する情報の概要が表示されます。
  - 感染が検出されました このデバイスで検出された感染に関するリストを表示します。
  - ブロックされた URL Web 脅威シールド プログラムによってブロックされた URL のリストを表示します。このタブで、ブロックしたくない URL にウェブのオーバーライドを追加することもできます。詳細については、「」を参照してください。178{/u} {/color} ページの「デバイスへのウェブのオーバーライドの追加」
  - スキャン履歴 特定のデバイスで発生したすべてのスキャンと、スキャン中に検出された脅威のリスト を表示します。詳細については、「」を参照してください。237{/u}{/color} ページの「<u>スキャン履歴の</u> 表示」
- 6. 設定が完了したら[デバイスリストに戻る]ボタンをクリックします。

| Secure         | <b>e</b> Any     | whei   | e.          |          |           |        |                             |             |                        |             |                        | ~ Д́ ~ @ ~                     |
|----------------|------------------|--------|-------------|----------|-----------|--------|-----------------------------|-------------|------------------------|-------------|------------------------|--------------------------------|
| Dashboard      | Sites            | Admins | Groups      | Policies | Overrides | Alerts | Reports                     | Settings    |                        |             |                        |                                |
| < Back to Devi | ice List         |        |             |          |           |        |                             |             |                        |             |                        |                                |
| QATHWV         | NSAQA            | 308    |             |          | Summary   |        |                             |             | Infections Encountered |             | Blocked URLs           | Scan History                   |
|                |                  |        | Device      |          |           |        |                             |             |                        | ١           | Webroot SecureAnywhere |                                |
|                |                  |        | Site        |          |           |        |                             |             |                        |             | Protection             |                                |
|                |                  |        | Site Name   |          |           |        |                             | Site No GS  |                        |             | Threats detected       | 1                              |
|                | Operating System |        |             |          |           |        | Blocked URLs (Last 30 days) | 0           |                        |             |                        |                                |
|                |                  |        | Name        |          |           |        |                             | Windows 7 S | ervice Pack 1          |             | Properties             |                                |
| St             | tatus            |        | Language    |          |           |        |                             | EN          |                        |             | Policy                 | Recommended Defaults           |
| Ex             | xpired           |        | Form Facto  | r        |           |        |                             | Virtual     |                        |             | Group                  | Default Group                  |
| Las            | st Seen          |        | Network     |          |           |        |                             |             |                        |             | Keycode                | An other states and states and |
| Mar 14th       | n 2018, 16:54    | 4      | Internal IP |          |           |        |                             |             |                        |             | Expiration Date        | Mar 14 2018                    |
| Curre          | ent User         |        |             |          |           |        |                             |             |                        |             |                        |                                |
| loca           | aladmin          |        | MAC Address |          |           |        |                             |             |                        |             | Agent Version          | 9.0.19.43                      |
|                | DNS Server       |        |             |          |           |        |                             |             |                        | Remediation | Yes                    |                                |

# 対応が必要であり、期限が切れているデバイスの表示

[対応 & 期限切れ]の状態のデバイスに関する情報を表示するには、以下の手順に従ってください。

#### 対応が必要であり、期限が切れているデバイスを表示するには:

1. 管理コンソールにログインします。

[サイト] タブがアクティブになった状態で管理コンソールが表示されます。

| SecureAnywa               | EEROOT<br>ECUREAnywhere. Translation 05M Console × Q × @ × kommun4@gmail.com × |         |          |    |                  |     |           |                                  |                              |                                                                                      |                        |           |      |
|---------------------------|--------------------------------------------------------------------------------|---------|----------|----|------------------|-----|-----------|----------------------------------|------------------------------|--------------------------------------------------------------------------------------|------------------------|-----------|------|
| ダッシュボード サイト               | 管理者 グループ ポリシー                                                                  | オーバーライド | きまし レポート | 設定 | セキュリティ意識向上トレーニング |     |           |                                  |                              |                                                                                      |                        |           |      |
| サイト<br>6 アクセス可能なサイト   8 合 | 81                                                                             |         |          |    |                  |     |           |                                  |                              | Q. ###                                                                               |                        | + 4       | ÷φ   |
| 状態 ^                      | サイトキ                                                                           |         |          |    |                  |     |           | デバイス 中                           | サイトのシ                        | DNS プロテクション や                                                                        | セキュリティ意                | 識肉上トレーニング | έφ.  |
| ⊘ 保護                      | Acme                                                                           |         |          |    |                  | *** | ) ©7      | 77                               | 35                           | ♥ 79 74 7                                                                            | 🔮 7 7 <del>7</del> 4 7 |           | \$ Z |
| ⊘ 保護                      | Collinwood Fisheries                                                           |         |          |    |                  | 表示  | •         | 0                                | 100                          | <ul> <li>         第2アクティブ         </li> <li>         第2の日本の目的には、         </li> </ul> | 🕲 187 7 7 4            | 7         | \$   |
| ⊘ 保護                      | Derby                                                                          |         |          |    |                  | *** | ) ©7      | 49                               | 1                            | 🔮 x 2 7 4 7 🕸                                                                        | 🕓 体験版 (1987            | 切 アップゲ    | . \$ |
| ⊘ 保護                      | EWERT                                                                          |         |          |    |                  | 管理  | •         | 500                              | 42                           | <ul> <li>体験板 (#BRHD. アップグ) (第)</li> </ul>                                            | 🕓 体験版 (1988            | 切- アップグ-  | . \$ |
| ⊘ 保護                      | Test Site                                                                      |         |          |    |                  | *2  | <b>67</b> | 0                                | 10                           | <ul> <li>体験版 (HERRID.) アップゲ</li> <li>② 体験版 (HERRID.)</li> </ul>                      | 🔮 アクティブ                |           | ≉ ⊠  |
|                           | Test Site 2                                                                    |         |          |    |                  | 世理  | ©7        | 251                              | 78                           | S 体験版 (#888) アップグ 🕸                                                                  | 🔮 7 7 <del>7</del> 4 7 |           | \$ Z |
|                           |                                                                                |         |          |    |                  |     |           | 877 アクティブなデバイス<br>0 秋田脱がアクティブなデバ | 266 サイトのシー<br>0 MP3(は28)がサイト | - 教<br>のシート教                                                                         |                        |           |      |

2. [デバイス] タブをクリックします。

| Secure Anyw               | Translation GBM Console × Q × (0) × licemum48gemail.com × |              |                                  |            |                                               |                        |             |  |  |  |  |  |  |  |
|---------------------------|-----------------------------------------------------------|--------------|----------------------------------|------------|-----------------------------------------------|------------------------|-------------|--|--|--|--|--|--|--|
| ダッシュボード サイト               | 管理者 グループ ポリシー オーバーライド 警告 レポート 記述 セキュリティ意識向上トレーニング         |              |                                  |            |                                               |                        |             |  |  |  |  |  |  |  |
| サイト<br>6 アクセス可能なサイト   8 f | 691                                                       |              |                                  |            | Q. ###                                        |                        | + 🕁 = ¢     |  |  |  |  |  |  |  |
| 状態 ≏                      | サイト ゆ                                                     |              | デバイス キ                           | サイトのシー     | DNS プロテクション 令                                 | セキェリティ篇                | 週旬上トレーニング ⊕ |  |  |  |  |  |  |  |
| ⊘ 保護                      | Acme                                                      | <b>2</b> 短 6 | 25 🕕                             | 35         | 🔮 7777-17 👔                                   | 🔮 アクティブ                | \$ Z        |  |  |  |  |  |  |  |
| ⊘ 保護                      | Collinwood Fisheries                                      | 表示 6         | 0 🕢                              | 100        | <ul> <li>第アクティブ</li> <li>(2)</li> </ul>       | 🕲 বা 7 7 ক ব           | 7 🕸         |  |  |  |  |  |  |  |
| ⊘ 保護                      | Derby                                                     | ****         | 0 🕕                              | 1          | 🔮 19747 🛞                                     | (1) 体験版 (#8)           | 町_ アップグ 象   |  |  |  |  |  |  |  |
| ⊘ 保護                      | EWERT                                                     | *# ©         | o ()                             | 42         | 🔇 体験版 (#BBRID アップゲ) 🔅                         | <b>()</b> 体驗版 ())))    | 細 アップグ 珍    |  |  |  |  |  |  |  |
| ⊘ 保護                      | Test Site                                                 |              | 0 🕢                              | 10         | 🔇 体験版 (#888)0 アップグ 😵                          | 🔮 7 2 <del>7</del> 4 7 | \$ Z        |  |  |  |  |  |  |  |
| ⊘ 保護                      | Test Site 2                                               | *# ©         | 0 🛈                              | 78         | <ul> <li>体験版 (#BRRI)</li> <li>アップダ</li> </ul> | 🔮 アクティブ                | \$ Z        |  |  |  |  |  |  |  |
|                           |                                                           |              | 25 アクティブなデバイス<br>n 2019時がアクティブなデ | 266 サイトのシー | /数<br>トのシー/数                                  |                        |             |  |  |  |  |  |  |  |

| Secure Anywh                             | ere.             |                          |                 |           |           |      | Translation GSM Console $~{}^{\prime}$ | ↓ · ③ · · | -min - P | ~ |
|------------------------------------------|------------------|--------------------------|-----------------|-----------|-----------|------|----------------------------------------|-----------|----------|---|
| ダッシュボード サイト                              | 管理者 グループ ポリシー    | オーバーライド 警告 レポート          | 設定 セキュリティ意識向上トレ | ング        |           |      |                                        |           |          |   |
| サイト&グループ                                 | Q 4#T#\$         | ✓ デバイス ■ IP ♥ WSAB ♥ DNS | 3               |           |           |      |                                        | すべての      | 动物態      | * |
| + - 2                                    | 移動 ポリシーの編集 エージェン |                          |                 |           |           |      |                                        |           |          |   |
| - すべてのサイト                                | 名前一              |                          | 次應              | 製品        | ポリシー      | サイト  |                                        | 確認済み ⇔    | reisr 👳  | ^ |
| Collinwood Fisheries     Darky           | BIDENLAB003      |                          | Ø (##           | DNS, WSAB |           | Acme |                                        | 5 時開前     |          | 1 |
| ⊕ EWERT                                  | BIDENLAB004      |                          | Ø 🖗             | DNS, WSAB | ● 2ポリシー   | Acme |                                        | 5 時間前     |          |   |
| test 3     Test Site                     | EIDENLAB005      |                          |                 | DNS, WSAB | ① 2 ボ リシー | Acme |                                        | 5 時間前     |          |   |
| <ul> <li>Test Site 2</li> <li></li></ul> | BIDENLAB007      |                          | ❷ 保護            | DNS, WSAB | ● 2 ポリシー  | Acme |                                        | 5 時間前     |          |   |
|                                          | BIDENLAB008      |                          | Ø 🖗             | DNS, WSAB | 2 ボリシー    | Acme |                                        | 5 時間前     |          |   |

3. 表示する [対応 & 期限切れ] の状態のデバイスを選択して、ダブルクリックします。

| SecureAnywh                                                                       | ere.        |           |           |        |         |          |     |                     |           |                 |                   | ⑦ Jane      | Doe@gmail.co       | m v |
|-----------------------------------------------------------------------------------|-------------|-----------|-----------|--------|---------|----------|-----|---------------------|-----------|-----------------|-------------------|-------------|--------------------|-----|
| Dashboard Sites Admins                                                            | Groups      | Policies  | Overrides | Alerts | Reports | Settings |     |                     |           |                 |                   |             |                    |     |
| Sites & Groups                                                                    | Q Search by | name      |           | Device | ✓ IP    | WSAB 🔽 [ | DNS |                     |           |                 |                   | A           | Statuses           | -   |
| + - 2                                                                             | Move Edit P |           |           |        |         |          |     |                     |           |                 |                   |             |                    |     |
| All sites                                                                         | Name 🚽      |           |           |        |         |          |     | Status              | Products  | Policy          | Site              | Seen 👳      | Infected $\otimes$ | *   |
| <ul> <li>abc</li> <li>Dan</li> </ul>                                              | IP-0A6001   | 155       |           |        |         |          |     | Protected           | DNS, WSAB | 2 Policies      | Site0001          | 3 hours ago |                    |     |
| <ul> <li>Dan Test 699</li> <li>DC</li> </ul>                                      | IP-0A6001   | 151       |           |        |         |          |     | Protected           | DNS, WSAB | 2 Policies      | Site0001          | 1 hours ago |                    |     |
| <ul> <li>● 1523874072</li> </ul>                                                  | EC2AMAZ     | Z-QCJ7LNF |           |        |         |          |     | Attention & Expired | WSAB      | LeoSite02CA7WSA | LeoSite01CA7      | 14 days ago |                    |     |
| <ul> <li>5f0fd47d-fb08-4286-bef4-1f</li> <li>737da301-76fa-4a7e-a8a6-8</li> </ul> | EC2AMAZ     | Z-M5N2EK5 |           |        |         |          |     | A Not Seen Recently | WSAB      | GP-Policy-Sri   | CA7 TEST _ Groups | 22 days ago |                    |     |

### 選択したデバイスの[状態]パネルが表示されます。

| Secure Anywhe          | re.                              |                           |                                 |                          | TEST GSM - C1 🗸 🏠 🗸 | ) JaneDoe@gmail.com v |
|------------------------|----------------------------------|---------------------------|---------------------------------|--------------------------|---------------------|-----------------------|
| Dashboard Sites Admins | Groups Policies Overrides Alerts | Reports Settings          |                                 |                          |                     |                       |
| < Back to Device List  |                                  |                           |                                 |                          |                     |                       |
| TESTING987             | Sum                              | mary                      | Infections Encountered          |                          | Blocked URLs        |                       |
|                        | Device                           |                           | Webroot SecureAnywhere v8.0.5.1 | 07                       |                     |                       |
|                        | Site                             |                           | Protection                      |                          | Shields             |                       |
|                        | Site Name                        | Suspended site testing1   | Threats detected                | 6                        | Realtime Shield     | 0                     |
|                        | Operating System                 |                           | Blocked URLs (Last 30 days)     | 0                        | Rootkit Shield      | 0                     |
|                        | Name                             | Windows XP Service Pack 2 | Properties                      |                          | Web Threat Shield   | 0                     |
| Ø Cleanup              | Language                         | EN                        | Policy                          | Unmanaged (Site Policy)  | USB Shield          | 0                     |
| Status                 | Form Factor                      | Physical                  | Group                           | Default Group            | Offline Shield      | 0                     |
| Attention & Expired    | Network                          |                           | Keycode                         | BBA3-ENTP-E412-0E7F-4B72 | Identity Shield     | 0                     |
| Nov 13th 2014, 16:20   | Internal IP                      | 192.168.62.130            | Expiration Date                 | Jul 15 2017              | Phishing Shield     | 0                     |
| Current User           | MAC Address                      | 00:0C:29:57:CB:D7         | Remediation                     | Yes                      | - moning officia    | •                     |
| Administrator          | DNS Server                       | 192 168 62 2              |                                 |                          | Firewall            | 0                     |
|                        | Director                         | 1 day 1 did official      | Scan Schedule                   | Webroot Infrared         | 0                   |                       |

- 4. 左側の[デバイス情報] カラムには、デバイスの名前と次の情報が表示されます:
  - 状態 デバイスの状態。詳細については、「」を参照してください。169{/u}{/color} ページの「デバイ <u>ス管理の概要」</u>.

- 最終確認日時 デバイスがシステムで最後にチェックインした日時。
- •現在のユーザー-現在ログインしている[状態]パネルを表示している管理者の姓。

パネルのメイン部分には、次の情報が表示されます:

- •
- サイト
- オペレーティングシステム
- ・ネットワーク
- 保護
- - プロパティ
- •
- シールド
- 5. 追加情報については、次の3つのタブのいずれかをクリックしてください:
  - 概要 デバイスに関する情報の概要が表示されます。
  - 感染が検出されました このデバイスで検出された感染に関するリストを表示します。
  - ブロックされた URL Web 脅威シールド プログラムによってブロックされた URL のリストを表示します。このタブで、ブロックしたくない URL にウェブのオーバーライドを追加することもできます。詳細については、「」を参照してください。178{/u}{/color} ページの「デバイスへのウェブのオーバーライドの追加」
  - スキャン履歴 特定のデバイスで発生したすべてのスキャンと、スキャン中に検出された脅威のリスト を表示します。詳細については、「」を参照してください。237{/u}{/color} ページの「<u>スキャン履歴の</u> <u>表示」</u>

6. 設定が完了したら[デバイスリストに戻る]ボタンをクリックします。

| Date Mark         Derive         Derive         Arror         Reports         Exercise           TESTINGPS                                                                                                    | ecure Anywh                                                                                                    | nere.                |                           |                             |                          | TEST GSM - C1 🗸   | √ ⊘ √JaneDoe⊗gmail.com √ |  |
|----------------------------------------------------------------------------------------------------|----------------------------------------------------------------------------------------------------|----------------------|---------------------------|-----------------------------|--------------------------|-------------------|--------------------------|--|
| Beta basic Place         Batas       Conce       Batas       Conce       Batas       Conce       Batas       Conce       Batas       Conce       Conce       Conconce       Conce <th co<="" th=""><th>shboard Sites Admins</th><th>Groups Policies Overrides</th><th>Alerts Reports Settings</th><th></th><th></th><th></th><th></th></th>                                                                                                    | <th>shboard Sites Admins</th> <th>Groups Policies Overrides</th> <th>Alerts Reports Settings</th> <th></th> <th></th> <th></th> <th></th> | shboard Sites Admins | Groups Policies Overrides | Alerts Reports Settings     |                          |                   |                          |  |
| TESTING97       Image: control of the stating to the stating to the st | Back to Device List                                                                                                    |                      |                           |                             |                          |                   |                          |  |
| Device     Device Augurdency Bab.S.U.S.U.S.U.S.U.S.U.S.U.S.U.S.U.S.U.S.                                                                                                    | TESTING987                                                                                                    |                      | Summary                   | Infections Enco             | puntered                 | Blocked URLs      |                          |  |
| Site     Protection     Shelds       Ise Name     Supended site esting1     Treas detected     6     Reatime Shelds     0       Operating System     Name     Mindows XP Berrice Pack 2     Booked URLs (Last 30 days)     0     0     0     0       Interaction     Annaport     Nindows XP Berrice Pack 2     Booked URLs (Last 30 days)     0     0     0     0     0       State     Anaport     Nindows XP Berrice Pack 2     Properties     Vertormenged (Site Pack)     Ose Shelds     0     0       Attention & Explored     From Enders     Project     Ummanged (Site Pack)     Ose Shelds     0     0       Attention & Explored     From Enders     Project     Nono     Defender Company     Operating Site Pack)     Operating Site Pack)     0     0     0       Attention & Explored     From Enders     Project     Nono     Defender Company     Operating Site Pack)     Operating Site Pack)     0     0     0     0       Attention & Explored     Interactive     Project     Nono     Defender Company     Operating Site Pack)     0     0     0     0     0     0     0     0     0     0     0     0     0     0     0     0     0     0     0     0                                                                                                    |                                                                                                    | Device               |                           | Webroot SecureAnywhere v8   | 8.0.5.107                |                   |                          |  |
| Bite Name     Buspended alte testing1     Tirrest directed     6     Readime Sheld     0       Operating System     Elockor URLs (Lat 30 days)     0     Rocks Sheld     0       Image     Midrow XP Service Fack 2     Biokor URLs (Lat 30 days)     0     Rocks Sheld     0       Image     Midrow XP Service Fack 2     Properties     Web Threat Sheld     0       Image     End Rock     Properties     Web Threat Sheld     0       Image     End Rock     Properties     Ummanged (Bite Polity)     US Sheld     0       Image     End Rock     Properties     End Rock     0     0     0       Image     End Rock     Properties     End Rock     0     0     0       Image     End Rock     Properties     End Rock     0     0     0       Image     End Rock     Properties     End Rock     0     0     0       Image     End Rock     Properties     End Rock     End Rock     0     0       Image     End Rock     Properties     End Rock     End Rock     0     0       Image     End Rock     End Rock     End Rock     End Rock     0     0       Image     Image     Image     End Rock     End Rock                                                                                                    |                                                                                                    | Site                 |                           | Protection                  |                          | Shields           |                          |  |
| Operating System         Decks URL (MRI 36 day)         0         Rodet Mield         0           In an         Windows XP Service Pack 2         Poperties         Web Trees Shield         0         0         0         0         0         0         0         0         0         0         0         0         0         0         0         0         0         0         0         0         0         0         0         0         0         0         0         0         0         0         0         0         0         0         0         0         0         0         0         0         0         0         0         0         0         0         0         0         0         0         0         0         0         0         0         0         0         0         0         0         0         0         0         0         0         0         0         0         0         0         0         0         0         0         0         0         0         0         0         0         0         0         0         0         0         0         0         0         0         0         0         0                                                                                                    |                                                                                                    | Site Name            | Suspended site testing1   | Threats detected            | 6                        | Realtime Shield   | 0                        |  |
| Name         Windows 3P Service Pack 2         Pepertities         Wein Tweet Staded         @ <            Inclusion         Language         EN         Policy         Language         Language         EN         State         Default         Unmanaged (Site Packy)         Los Shake         @          @          @ <                                                                                                    |                                                                                                    | Operating System     |                           | Blocked URLs (Last 30 days) | 0                        | Rootkit Shield    | 0                        |  |
| Person         Language         EH         Pelicy         Language         Language         Ed         Default         Language         Language         Default         Default <thdefault< th=""> <thdefault< th=""> <thdefault<< td=""><td></td><td>Name</td><td>Windows XP Service Pack 2</td><td>Properties</td><td></td><td>Web Threat Shield</td><td>0</td></thdefault<<></thdefault<></thdefault<>                                                                                                    |                                                                                                    | Name                 | Windows XP Service Pack 2 | Properties                  |                          | Web Threat Shield | 0                        |  |
| Status         Fem Factor         Physical         Group         Default Group         Offine Bield         O           Attention & Expred         Matchino & Expred         Matchino & Expred         BAS-EXTF-E412-027F-4872         Materials Dield         O           Last Group         Internal P         192.158.21.30         Expredion Date         Jul 152017         Materials Dield         O           Current User         MacAderses         Occ295270ED7         Benefation         Ves O         Fenefation         O                                                                                                    | Ø Cleanup                                                                                                    | Language             | EN                        | Policy                      | Unmanaged (Site Policy)  | USB Shield        | 0                        |  |
| Attention Expand         Network         Keyoode         BBA32NTP-E4120E7r-4872         Identity Shald         Identity Shald         Identity Sh                                                                                                    | Status                                                                                                    | Form Factor          | Physical                  | Group                       | Default Group            | Offline Shield    | 0                        |  |
| Current User         Macl Address         Double Status         Expiration Date         Jul 15 2017         Printing Sheld         Image           Administrator         Macl Address         Double Status         Remediation         Remediation         Figured Status         Figured Status                                                                                                    | Attention & Expired                                                                                                    | Network              |                           | Keycode                     | BBA3-ENTP-E412-0E7F-4B72 | Identity Shield   | 0                        |  |
| Current User         MAC Address         0000295708.07         Remediation         Yes         Frewall         Prevail         O           Administrator         Not Search         100.888.0         100.888.0         Encode         Encode         En                                                                                                    | Nov 13th 2014, 16:20                                                                                                    | Internal IP          | 192.168.62.130            | Expiration Date             | Jul 15 2017              | Objection Object  |                          |  |
| Administrator Preval Option 101/08/01                                                                                                    | Current User                                                                                                    | MAC Address          | 00:0C:29:57:CB:D7         | Remediation                 | Ves                      | Prisning Shed     | •                        |  |
|                                                                                                    | Administrator                                                                                                    | DNS Server           | 102 168 62 2              | The transmost               | 100                      | Firewall          | 0                        |  |
| Scan Schedule False Webnot Infrared 🥥                                                                                                    |                                                                                                    | one serve            | 1 / Au 1 / We Wester      | Scan Schedule               | False                    | Webroot Infrared  | 0                        |  |

## デバイスの概要の表示

グループ内では、1 つまたは複数のエンドポイントを持つことができます。パネル内で、名前、状態、適用されたポリシー、最終確認日時、最近の感染をすばやく表示できます。

この手順に従って、概要、検出された感染、およびブロックされた URL があるかどうかなどのデバイスに関する追加情報を表示します。

#### デバイスの概要を表示するには:

1. 管理コンソールにログインします。

[サイト]タブがアクティブになった状態で管理コンソールが表示されます。

| Secure Anyw               | cure Anywhere.          |      |      |         |    |      |    |                  |              |                                                                     |        |                        | Translation GSM Cor                     | isole ~ | ¢ √ ⊙ ∖       | lioxmum4@g         | mail.com v     |
|---------------------------|-------------------------|------|------|---------|----|------|----|------------------|--------------|---------------------------------------------------------------------|--------|------------------------|-----------------------------------------|---------|---------------|--------------------|----------------|
| ダッシュボード サイト               | 管理者                     | ゲルーブ | ポリシー | オーバーライド | 警告 | レポート | 設定 | セキュリティ意識向上トレーニング |              |                                                                     |        |                        |                                         |         |               |                    |                |
| サイト<br>6 アクセス可能なサイト   8 ; | <del>181</del>          |      |      |         |    |      |    |                  |              |                                                                     |        |                        | Q. ##                                   |         |               | + 🕁 🤻              | <del>.</del> φ |
| 状態 ←                      | サイトゥ                    |      |      |         |    |      |    |                  |              |                                                                     | デバイス キ | サイトのシ                  | DNS プロテクション や                           | ÷       | キュリティ意識向      | <u> ヒ</u> トレーニング e | þ              |
| ⊘ 保護                      | Acme                    |      |      |         |    |      |    |                  | **           | ) ©7                                                                | 77     | 35                     | 72747                                   |         | 72747         |                    | © ⊘            |
| ⊘ 保護                      | 保護 Collinwood Flaheries |      |      |         |    |      |    |                  |              | •                                                                   | 0      | 100                    | ◎ 単アクティブ                                | 8       | ) NF7 7 7 4 7 |                    | \$             |
| ⊘ 保護                      | Derby                   |      |      |         |    |      |    |                  | ***          | ) ©7                                                                | 49     | 1                      | ♥ x2∓47                                 | •       | 体联版 (明同初      | アップゲー              | \$             |
| ⊘ 保護                      | © fit Ewert             |      |      |         |    |      |    |                  | 世理           | ) 🖘                                                                 | 500    | 42                     | <ul> <li>体験板 (#888k).</li> </ul>        | •       | 体联版(明显初二      | アップグ               | \$             |
| Ø Ģ≝ Test Site            |                         |      |      |         |    |      |    | **               | ) <b>C</b> 7 | 0                                                                   | 10     | ● 体験版 (#BIRN]. アップグ \$ |                                         | アクティブ   |               | \$ ☑               |                |
| ⊘ 保護                      | Test Site 2             |      |      |         |    |      |    |                  | 世理           | ©7                                                                  | 251    | 78                     | <ul> <li>体験板 (#888k). アップグ_ </li> </ul> | 8       | 77747         |                    | \$ ∅           |
|                           |                         |      |      |         |    |      |    |                  |              | 877 アテナィブながらイス 266 ワイトロシート数<br>0 説明能がアテナィブなディ 0 ministatioのアイトロシート数 |        |                        |                                         |         |               |                    |                |

2. [**グループ**] タブをクリックします。

| Secure Anyw               | server<br>lecureAnywhere                          |        |                                |                            |                          |                |            |  |  |  |  |  |  |  |
|---------------------------|---------------------------------------------------|--------|--------------------------------|----------------------------|--------------------------|----------------|------------|--|--|--|--|--|--|--|
| ダッシュボード サイト               | 管理会 グループ ポリシー オーバーライド 警告 レポート 設定 セキュリティ意識向上トレーニング |        |                                |                            |                          |                |            |  |  |  |  |  |  |  |
| サイト<br>6 アクセス可能なサイト   8 g | 287                                               |        |                                |                            | Q. 1627                  |                | + 🛃 = 🗘    |  |  |  |  |  |  |  |
| 状態 ▲                      | サイト ゆ                                             |        | デバイス ゆ                         | サイトのシー                     | DNS プロテクション や            | セキュリティ意識が      | 司上トレーニング ↔ |  |  |  |  |  |  |  |
| ⊘ 保護                      | Acme                                              | **** G | 25 🕕                           | 35                         | 🕏 79747 🕸                | 🔮 アクティブ        | \$ Z       |  |  |  |  |  |  |  |
| ⊘ 保護                      | Collinwood Fisheries                              | 表示 6   | 0 0                            | 100                        | 🕲 मा <i>न १७७२ न</i> ा 😵 |                | ۹          |  |  |  |  |  |  |  |
| ⊘ 保護                      | Deby                                              | ****   | • 0 🛈                          | 1                          | 🔮 x 2 7 4 7 👔            | (1) 体験版 (用部約)  | · · · ブグ   |  |  |  |  |  |  |  |
| ⊘ 保護                      | EWERT                                             | 22 G   | 0 0                            | 42                         | 🔇 体験版 (#BRRED.) アップゲ 🕸   | (1) 体制版 (#BRIZ | マップグ 傘     |  |  |  |  |  |  |  |
| ⊘ 保護                      | Test Site                                         | ****   | 0 🛈                            | 10                         | 🔇 体験版 (#BRH) アップグ 😵      | 🔮 79747        | \$ Z       |  |  |  |  |  |  |  |
| ⊘ 保護                      | Test Site 2                                       | **** © | • • •                          | 78                         | 🔇 体験版 (#BRRD アップゲ) 💲     | 🔮 アクティブ        | \$ Z       |  |  |  |  |  |  |  |
|                           |                                                   |        | 25 アクティブなデバイス<br>0 前用版がアクティブなデ | 266 サイトのシー<br>- 0 無料体制版サイト | /数<br>- のシー   数          |                |            |  |  |  |  |  |  |  |

| Secure Anyw                    | here.             |                              |                 |           |                          |      | Translation GSM Console | ф. • • • | rtin P | ÷ |  |  |  |  |  |
|--------------------------------|-------------------|------------------------------|-----------------|-----------|--------------------------|------|-------------------------|----------|--------|---|--|--|--|--|--|
| ダッシュポード サイト                    | 管理者 グループ ポリシー     | オーバーライド 警告 レポー               | ・ 設定 セキュリティ意識向上 | トレーニング    |                          |      |                         |          |        |   |  |  |  |  |  |
| サイト&グループ                       | Q ANTHE           |                              | DNS             |           |                          |      |                         | すべての     | 状態     |   |  |  |  |  |  |
| + - 2                          | 「移動」ポリシーの編集」 エージェ | - δ19- σ## Ξ-βΞ29 + ατ29 + . |                 |           |                          |      |                         |          |        |   |  |  |  |  |  |
| - すべてのサイト                      | 名前 ^              |                              | 状態              | 製品        | ポリシー                     | サイト  |                         | 確認済み ⇔   | ଟେଅର ⇔ | ^ |  |  |  |  |  |
| Collinwood Fisheries     Derby | BIDENLAB003       |                              |                 | DNS, WSAB | ① 2 ボ <sup>2</sup> リ > - | Acme |                         | 5 時間前    |        | 1 |  |  |  |  |  |
| EWERT                          | BIDENLAB004       |                              | O (888          | DNS, WSAB | ● 2ボリシー                  | Acme |                         | 5 時間前    |        |   |  |  |  |  |  |
| Test Site                      | BIDENLAB005       |                              | Ø 保護            | DNS, WSAB |                          | Acme |                         | 5 時間前    |        |   |  |  |  |  |  |
| Test Site 2     test4          | BIDENLAB007       |                              |                 | DNS, WSAB | ● 2 ポリシー                 | Acme |                         | 5 時間前    |        |   |  |  |  |  |  |
|                                | BIDENLAB008       |                              | Ø @#            | DNS, WSAB | ● 2 ポリシー                 | Acme |                         | 5 時開前    |        |   |  |  |  |  |  |

3. 左カラムで、情報を表示するグループとデバイスを含むサイトを選択します。

| Secure Anywl                   | nere. |                                                      |                     |          |         |          |   |  |    |           | Translatio | n GSM Console 🗸 🛕 | ~ Ø~   |   |  |  |
|--------------------------------|-------|------------------------------------------------------|---------------------|----------|---------|----------|---|--|----|-----------|------------|-------------------|--------|---|--|--|
| ダッシュポード サイト                    | 管理者   | <u>ブループ</u> ポリシー オーバーライド 警告 レポート 転位 セキュリティ書詞向上トレーニング |                     |          |         |          |   |  |    |           |            |                   |        |   |  |  |
| サイト&グループ                       | Q     | うめて始末                                                |                     | ≥ デバイス 📋 | IP 🗹 WS | SAB 🗹 DN | 5 |  |    |           | すべての       | の状態・              | ł      |   |  |  |
| + - 2                          | 80    | ポリシーの編集                                              | リシーの機能 エーヴェント ユマンド・ |          |         |          |   |  |    |           |            |                   |        |   |  |  |
| - \$<<0711                     |       | 名前 ^                                                 |                     |          |         |          |   |  | 状態 | 製品        | ポリシー       | 確認済み ※            | 感殺 ◇ / | ~ |  |  |
| Collinwood Fisheries     Derby |       | BIDENLABOO                                           | 3                   |          |         |          |   |  |    |           | DNS, WSAB  | ● 2ポリシー           | 5時間前   |   |  |  |
| EWERT                          | •     | BIDENLABOO                                           | ı                   |          |         |          |   |  |    | 0 G#      | DNS, WSAB  | ● 2ボリシー           | 7時開前   |   |  |  |
| test 3     Test Site           |       | BIDENLABOO                                           | 5                   |          |         |          |   |  |    | 🥏 保護      | DNS, WSAB  | ● 2ポリシー           | 5 時間前  |   |  |  |
| Test Site 2     test4          |       | BIDENLABOOT                                          | 7                   |          |         |          |   |  |    | 🖉 (Rat    | DNS, WSAB  | ● 2ボリシー           | 5時間前   |   |  |  |
|                                |       | BIDENLABOO                                           | 3                   |          |         |          |   |  |    | DNS, WSAB | ● 2ポリシー    | 5時間前              |        | l |  |  |

4. [デバイス] パネルで、情報を表示するデバイスを含むサイトを選択します。

| SecureAnywho                   | ere.        |      |         |        |           |    |                |           |          |      | Translation GSM Console $^{\vee}$ | Q~ @~  | n n regiser of the V |
|--------------------------------|-------------|------|---------|--------|-----------|----|----------------|-----------|----------|------|-----------------------------------|--------|----------------------|
| ダッシュポード サイト                    | 管理者 ゲループ    | ポリシー | オーバーライド | 警告     | レポート      | 設定 | セキュリティ意識向上トレー: | ニング       |          |      |                                   |        |                      |
| サイト&グループ                       | Q、 名称 气烧菜   |      | デバイス    | IP 🗹 W | /SAB 🗹 DN | s  |                |           |          |      |                                   | すべて    | の状態                  |
| + - 6                          | 移動(ポリシーの編集) |      |         |        |           |    |                |           |          |      |                                   |        |                      |
| ー すべてのサイト<br>① Aome            | 名前 ^        |      |         |        |           |    | 状態             | 製品        | ポリシー     | サイト  |                                   | 確認済み 🌼 | 感染 ◇                 |
| Collinwood Fisheries     Derby |             | 5    |         |        |           |    | ❷ 保護           | DNS, WSAB | ● 2ポリシー  | Acme |                                   | 5時間前   |                      |
| EWERT                          | BIDENLAB004 |      |         |        |           |    | <b>②</b> 保護    | DNS, WSAB | ● 2 ボリシー | Acme |                                   | 5時開前   |                      |
| Test Site                      | BIDENLAB005 |      |         |        |           |    |                | DNS, WSAB | ● 2ポリシー  | Acme |                                   | 5 時間前  |                      |
| Test Site 2     test4          | BIDENLAB006 |      |         |        |           |    | ▲ 素近確認されてい     | DNS, WSAB | ● 2 ポリシー | Acme |                                   | 113 日前 |                      |
|                                | BIDENLAB007 |      |         |        |           |    | ❷ 保護           | DNS, WSAB | ● 2ボリシー  | Acme |                                   | 5時間前   |                      |

[概要]パネルには、次の情報が表示されます。

- 状態と最終確認日時
- <u>概要</u>
- 検出された感染
- <u>ブロックされた URL</u>
- スキャン履歴

| Secure Anywhe                 | re.                 |           |       |               |                  |                        | Translation GSM Console V 🗘 V 🛞 V town is regime with a V |  |  |
|-------------------------------|---------------------|-----------|-------|---------------|------------------|------------------------|-----------------------------------------------------------|--|--|
| ダッシュボード サイト 雪                 | 理者 グループ ポリシー        | オーバーライド 警 | 告 レポー | ▶ 設定          | セキュリティ意識向上トレーニング |                        |                                                           |  |  |
| く デバイスリストに戻る                  |                     |           |       |               |                  |                        |                                                           |  |  |
| BIDENLAB003                   |                     | 概要        |       |               | 感染が検出されました       | プロックされた URL            | スキャン園登                                                    |  |  |
|                               | デバイス                |           |       |               |                  | Webroot SecureAnywhere |                                                           |  |  |
|                               | <u>#11-</u>         |           |       |               |                  | 屋纏                     | 2.4+2/ <b>0</b> 22                                        |  |  |
|                               | サイト名                |           | ,     | Aome          |                  | 脅威が検出されました             | 0                                                         |  |  |
|                               | <u>オペレーティングシステム</u> |           |       |               |                  | プロックされた URL (過去 30 日間) | 0                                                         |  |  |
|                               | 名前                  |           | 1     | Nindows 7 Ser | rvice Pack 1     | <u> 7 ¤ 1/7 1</u>      |                                                           |  |  |
| 状態                            | 言語                  |           |       | EN            |                  | ポリシー                   | Recommended DNS Enabled w/faster polling                  |  |  |
| 保護                            | フォームファクタ            |           | 1     | 反想            |                  | $\not = A - \neg$      | DNS Enabled                                               |  |  |
| 最終確認日時                        | ネットワーク              |           |       |               |                  | *                      | 21FE-TEST-F1DB-80D9-4071                                  |  |  |
| 9月 11日 2019, 06:37<br>現在のユーザー | ローカル IP             |           |       | 10.8.116.13   |                  | 有効期限                   | 9月 09 2020                                                |  |  |
| tester                        | MAC アドレス            |           |       | 0:50:56:99:80 | 2:DD             | エージェントのパージョン           | 9.0.26.61                                                 |  |  |
|                               | DNS #=-<-           |           |       | 27.0.0.1      |                  | 修復                     | (gu)                                                      |  |  |
|                               |                     |           |       |               |                  |                        |                                                           |  |  |

## 状態と最終確認日時

左側の[デバイス情報] カラムには、デバイスの名前と次の情報が表示されます:

- エンドポイントの状態を色で示すアイコンを表示します。
  - 状態 エンドポイントの状態。
  - 最終確認日時 エンドポイントがシステムで最後にチェックインした日時。

| くデバイスリストに戻る        |
|--------------------|
| BIDENLAB003        |
|                    |
| 状態                 |
| 保護                 |
| 最終確認日時             |
| 6月 17日 2019, 16:58 |
| 現在のユーザー            |
| tester             |

## [概要] タブ

- バージョン番号
- サイト情報
- オペレーティング システム
- ネットワーク情報
- 保護
- プロパティ
- ・シールド

| 縦長                  | 感染が快出                    | されました                  | ブロックされた URL              |  |  |  |  |  |
|---------------------|--------------------------|------------------------|--------------------------|--|--|--|--|--|
| デバイス                |                          | Webroot SecureAnywhere |                          |  |  |  |  |  |
| #4F                 |                          | 任政策                    |                          |  |  |  |  |  |
| サイト名                | Acme                     | 骨板が検出されました             | 0                        |  |  |  |  |  |
| オペレーティングシステム        |                          | ブロックされた URL (過去 30 日間) | 0                        |  |  |  |  |  |
| 名前                  | Windows 7 Service Pack 1 |                        |                          |  |  |  |  |  |
| 首招                  | EN                       | ポリシー                   | 推興 DNS 有効                |  |  |  |  |  |
| フォームファクタ            | 依律                       | グループ                   | DNS Enabled              |  |  |  |  |  |
| <u>ネットワーク</u>       |                          | キーコード                  | 21FE-TEST-F1DB-80D9-4071 |  |  |  |  |  |
| ローカル IP             | 10.8.116.13              | 有効期限                   | 10月 26 2019              |  |  |  |  |  |
| MAC アドレス            | 00:50:56:99:8C:DD        | エージェントのバージョン           | 9.0.24.49                |  |  |  |  |  |
| DNS サーバー            | 10.8.96.40               | 修復                     | (\$0)                    |  |  |  |  |  |
| DNC                 |                          | スキャンのスケジュール            | Тгие                     |  |  |  |  |  |
| DNS                 |                          | <u>341-2</u>           |                          |  |  |  |  |  |
| ポリシー                | DNS 保護レベル: 中             | リアルタイムシールド             | 0                        |  |  |  |  |  |
| リクエスト件数 (過去 24 時間)  | 0                        | ルートキットシールド             | 0                        |  |  |  |  |  |
| ブロック仲敷 (過去 24 時間)   | 0                        | Web 参考シールド             | 0                        |  |  |  |  |  |
| セキュリティリスク件数(過去24時間) | 0                        |                        | •                        |  |  |  |  |  |
| インストール済み            | 4月 08 2019               | 058 シールト               | 0                        |  |  |  |  |  |
| 最終確認日時              | 4月 21 2019               | オフライン シールド             | 0                        |  |  |  |  |  |
| エージェントのバージョン        | 1.3.1.20                 | ID シールド                | 0                        |  |  |  |  |  |
|                     |                          | フィッシングシールド             | 0                        |  |  |  |  |  |
|                     |                          | ファイアウォール               | 0                        |  |  |  |  |  |
|                     |                          | Webroot Infrared       | 0                        |  |  |  |  |  |

## [感染が検出されました]タブ

[感染が検出されました]タブをクリックして、デバイスが検出した感染に関する情報を表示します。

- ファイル名
- パス名
- マルウェア グループ
- 最終確認日時
- アクション

| 板英         | 諸美が後出されました    | ブロックされた URL |
|------------|---------------|-------------|
| 感染が検出されました |               |             |
|            | 感染は検出されませんでした |             |

## [ブロックされた URL] タブ

そのエンドポイントからブロックされた URL のリストを含みます。

| 机英                          | 感染が快出されました |          | プロック    | された URL |                    |       |
|-----------------------------|------------|----------|---------|---------|--------------------|-------|
| Web 脅威シールド DNS              |            |          |         |         |                    |       |
| Web 背点シールド: ブロックされた URL     |            |          |         |         |                    |       |
| URL                         | ±          | -עבלנ    | 評価      | ユーザーアク  | 日付                 | アクション |
| http://www.wordbyletter.com | 2          | パレウェアサイト | 10 高リスク | ブロック    | 5,月 20 2019, 18:02 | Po    |

## [スキャン履歴] タブ

発生したすべてのスキャンと、スキャン中に検出された脅威に関する情報を表示します。詳細については、 「237{/u}{/color} ページの「<u>スキャン履歴の表示」</u>」を参照してください。

| 花頭                 | 感染が統治されました | プロックされた URL | スキャン履歴 |
|--------------------|------------|-------------|--------|
| スキャン日              | スキャン結果     | スキャンの種類     |        |
| 9月 10日 2019. 16:58 | ◎ クリーン     | ディープスキャン    |        |
| 9月 9日 2019, 16:58  | ⊘ クリーン     | ディープスキャン    |        |
| 9月8日2019, 16:58    | ⊘ クリーン     | ディープスキャン    |        |
| 9月7日2019.16:58     | ⊘ クリーン     | ディーデスキャン    |        |
|                    |            |             |        |

# デバイスの検索

デバイスを検索するには、次の手順に従ってください。

### デバイスを検索するには:

1. 管理コンソールにログインします。

[サイト] タブがアクティブになった状態で管理コンソールが表示されます。

| Secure Anyw                                                                     | EEROOT<br>ECUREAnywhere. Translation 05M Console × Q × O × Isamun4@gmal.com |           |      |         |    |      |    |                  |     |            |                                  |                            |                                                | ©gmail.com ∨         |            |      |
|---------------------------------------------------------------------------------|-----------------------------------------------------------------------------|-----------|------|---------|----|------|----|------------------|-----|------------|----------------------------------|----------------------------|------------------------------------------------|----------------------|------------|------|
| ダッシュボード サイト                                                                     | 管理者                                                                         | ゲルーブ      | ポリシー | オーバーライド | 警告 | レポート | 設定 | セキュリティ意識向上トレーニング |     |            |                                  |                            |                                                |                      |            |      |
| 7.4 ト     0. diff     + b     ▼       0.77±23万₩6574 ト (#diff)     +     b     ▼ |                                                                             |           |      |         |    |      |    |                  |     |            |                                  |                            |                                                | ÷φ                   |            |      |
| 状態 ^                                                                            | サイトゥ                                                                        |           |      |         |    |      |    |                  |     |            | デバイス キ                           | サイトのシ                      | DNS プロテクション キ                                  | セキュリティ               | 意識向上トレーニング | έφ   |
| ⊘ 保護                                                                            | Acme                                                                        | Acme      |      |         |    |      |    |                  |     |            | 77                               | 35                         | 🔮 79747 🛞                                      | 🔮 7 7 <del>7</del> 4 | 7          | \$ ⊿ |
|                                                                                 | Collinwood                                                                  | fisheries |      |         |    |      |    |                  | 表示  | •          | 0                                | 100                        |                                                | Q 11777              | 7          | \$   |
|                                                                                 | Derby                                                                       |           |      |         |    |      |    |                  | *** | ) ©7       | 49                               | 1                          | 🔮 x 2 7 4 7                                    | 🕓 体験版 (#             | 限切 アップグ.   | . \$ |
| ❷ 保護                                                                            | EWERT                                                                       |           |      |         |    |      |    |                  | 世理  | ) 🖘        | 500                              | 42                         | <ul> <li>体験版 (HERE). アップダー</li> </ul>          | 🕓 体験版 (3             | <b>双切</b>  | . \$ |
|                                                                                 | Test Site                                                                   |           |      |         |    |      |    |                  | *2  | <b>©</b> 7 | 0                                | 10                         | <ul> <li>体験版 (HERID.) アップグー (第)</li> </ul>     | 🔮 7 7 <del>7</del> 4 | ,          | ≉ ⊠  |
| ⊘ 保護                                                                            | Test Site 2                                                                 |           |      |         |    |      |    |                  |     | ) ©7       | 251                              | 78                         | <ul> <li>体験版 (HERH).</li> <li>アップグ_</li> </ul> | 🔮 7 7 <del>7</del> 4 | 7          | \$ ☑ |
|                                                                                 |                                                                             |           |      |         |    |      |    |                  |     |            | 877 アクティブなデバイス<br>0 説明版がアクティブなデバ | 266 サイトのシー<br>0 MPIはお話 サイト | -教<br>のシート教                                    |                      |            |      |

2. [**グループ**] タブをクリックします。

| SecureAnyw                |                                                  |       |                                  |            |                                                             |                      |  |  |  |  |  |  |  |  |
|---------------------------|--------------------------------------------------|-------|----------------------------------|------------|-------------------------------------------------------------|----------------------|--|--|--|--|--|--|--|--|
| ダッシュポード サイト               | 管理(グループ)ポリシー オーバーライド 警告 レポート 設定 セキュリティ憲論向上トレーニング |       |                                  |            |                                                             |                      |  |  |  |  |  |  |  |  |
| サイト<br>6 アクセス可能なサイト   8 g | 881                                              |       |                                  |            | Q. 1628                                                     | + ± = ¢              |  |  |  |  |  |  |  |  |
| 状態 ≏                      | サイト ゆ                                            |       | デバイス ゆ                           | サイトのシ      | DNS プロテクション や                                               | セキュリティ意識向上トレーニング ※   |  |  |  |  |  |  |  |  |
| ⊘ 保護                      | Acme                                             | 管理 ©u | 25 🕕                             | 35         | 🔮 79747 🕸                                                   | 🕏 70747 🕸 🕻          |  |  |  |  |  |  |  |  |
| ⊘ 保護                      | Collinwood Fisheries                             | 表示 ©7 | 0 🕢                              | 100        | 🕲 #79747 😢                                                  | 🕲 #7 ? ? ? · ? 🔅     |  |  |  |  |  |  |  |  |
|                           | Derby                                            | 22 Cz | 0 🚯                              | 1          | 🔮 x 2 7 4 7 👔                                               | S 体験版 (#88%)_ アップゲ 総 |  |  |  |  |  |  |  |  |
| ⊘ 保護                      | EWERT                                            | 管理 ©0 | o 🛈                              | 42         | <ul> <li>体験版 (#BRRID</li> <li>アップダー</li> <li>線</li> </ul>   | S 体験版 (#BRiz) アップグ 珍 |  |  |  |  |  |  |  |  |
|                           | Test Site                                        | 20 EE | 0 🕢                              | 10         | <ul> <li>体験版 (#888i) アップグ</li> <li>② 体験版 (#888i)</li> </ul> | 🕏 79747 🛞 🛛          |  |  |  |  |  |  |  |  |
|                           | Test Site 2                                      | 11 Co | 0 🕕                              | 78         | S 体験版 (#BRND アップゲ 🕸                                         | 🔮 7 7 7 + 7 🔹 🕼 🕻    |  |  |  |  |  |  |  |  |
|                           |                                                  |       | 25 アクティブなデバイス<br>0.40回話がアクティブなディ | 266 サイトのシー | + 数<br>- のシー - 1 数                                          |                      |  |  |  |  |  |  |  |  |

| Secure Anywh                                  | here.           |                         |               |              |           |           |      | Translation ( | SSM Console 🗸 🎝 🗸 🛞 | )~    | -the P  | ÷ |  |  |
|-----------------------------------------------|-----------------|-------------------------|---------------|--------------|-----------|-----------|------|---------------|---------------------|-------|---------|---|--|--|
| ダッシュポード サイト                                   | 管理者 グループ ポリシー   | オーバーライド 警告 レポート         | <b>設</b> 定 セキ | ユリティ意識向上トレーニ | ング        |           |      |               |                     |       |         |   |  |  |
| サイト&グループ                                      | Q 487-82        | ✓ デバイス ■ IP ♥ WSAB ♥ DI | NS            |              |           |           |      |               |                     | すべてのね | 199     | - |  |  |
| + - 2                                         | 移動 ポリシーの編集 エージェ | 19-6歳数 エージェント コマンド・     |               |              |           |           |      |               |                     |       |         |   |  |  |
| - すべてのサイト                                     | 名前 🗖            |                         |               | 状態           | 製品        | ポリシー      | サイト  |               | 185                 | 認済み ⇔ | 1583 to | ^ |  |  |
| Collinwood Fisheries     Dorbu                | BIDENLAB003     |                         |               | ❷ 保護         | DNS, WSAB | ① 2 ボ リシー | Acme |               | 5 8                 | 時間前   |         | 1 |  |  |
| ⊕ EWERT                                       | BIDENLAB004     |                         |               | Ø @#         | DNS, WSAB | ● 2ポリシー   | Acme |               | 51                  | 時間前   |         |   |  |  |
| <ul> <li>test 3</li> <li>Test Site</li> </ul> | BIDENLAB005     |                         |               | ❷ 保護         | DNS, WSAB |           | Acme |               | 5 F                 | 诗聞前   |         |   |  |  |
| Test Site 2     test4                         | BIDENLAB007     |                         |               | ❷ 保護         | DNS, WSAB | ● 2ポリシー   | Acme |               | 5 F                 | 時間前   |         |   |  |  |
|                                               | BIDENLABOO8     |                         |               | ❷ 保護         | DNS, WSAB | ● 2 ポリシー  | Acme |               | 5 F                 | 诗聞前   |         |   |  |  |

3. 左カラムで、検索するデバイスを含むサイトを選択します。

| Secure Anywh                                  | nere.          |       |         |          |          |    |                  |       | Translation | GSM Console $\checkmark$ $\ \chi u$ | () · · · | - mgg - e - i | ~ |
|-----------------------------------------------|----------------|-------|---------|----------|----------|----|------------------|-------|-------------|-------------------------------------|----------|---------------|---|
| ダッシュデード サイト                                   | 管理者 グループ       | ポリシー  | オーバーライド | 警告       | レポート     | 設定 | セキュリティ意識向上トレーニング |       |             |                                     |          |               |   |
| サイト&グループ                                      | Q 65765.       |       |         | IP 🔽 WSA | AB 🗹 DNS |    |                  |       |             |                                     | すべての     | 动物            | - |
| + - 2                                         | 移動 ポリシーの編集     | エージェン | トロマンド・  |          |          |    |                  |       |             |                                     |          |               |   |
| - \$<<0711                                    | □ 名前 ^         |       |         |          |          |    |                  | 状態    | 製品          | ポリシー                                | 確認済み 🛛   | 感染 ↔          | ^ |
| Collinwood Fisheries     Darker               | BIDENLABOO     | 1     |         |          |          |    |                  | ❷ 保護  | DNS, WSAB   | ● 2ポリシー                             | 5 時間前    |               |   |
| EWERT                                         |                | L. C. |         |          |          |    |                  | 0 (f# | DNS, WSAB   | ① 2 ポリシー                            | 7時開前     |               |   |
| <ul> <li>test 3</li> <li>Test Site</li> </ul> | 🗌 🚅 BIDENLABOO | 6     |         |          |          |    |                  |       | DNS, WSAB   | ● 2ポリシー                             | 5 時間前    |               | 1 |
| Test Site 2     test4                         |                |       |         |          |          |    |                  | O (RM | DNS, WSAB   | ● 2ポリシー                             | 5時間前     |               |   |
|                                               | 🗌 🚝 BIDENLABOO | l.    |         |          |          |    |                  |       | DNS, WSAB   | ● 2 ポリシー                            | 5 時間前    |               |   |
|                                               |                |       |         |          |          |    |                  |       |             |                                     |          |               |   |

注意:サイトとグループレベルの両方でデバイスを検索できます。

4. [検索] フィールドに、検索するデバイスの名前を入力します。

| SecureAnywh                                    | nere.      |           |         |        |           |    |                  |             | Translation | GSM Console 🤟 🗘 | - 🤊 - Iana | ກພາດໃຫຼ່ຫຼາຍໄປ | iom ~ |
|------------------------------------------------|------------|-----------|---------|--------|-----------|----|------------------|-------------|-------------|-----------------|------------|----------------|-------|
| ダッシュボード サイト                                    | 管理者 グルー    | ブ ポリシー    | オーバーライド | 警告     | レポート      | 設定 | セキュリティ意識向上トレーニング |             |             |                 |            |                |       |
| サイト&グループ                                       | Q 807008   |           |         | IP 🗹 V | /SAB 🗹 DN | IS |                  |             |             |                 | すべて        | の状態            | -     |
| + - 2                                          | 8月30 ポリシーの | の編集 エージェン | イトコマンド・ |        |           |    |                  |             |             |                 |            |                |       |
| ー すべてのサイト<br>→ Acme                            | □ 名前 ^     |           |         |        |           |    |                  | 状態          | 製品          | ポリシー            | 確認済み ⇔     | 感染 ↔           | ^     |
| Collinwood Fisheries     Derby                 |            | AB003     |         |        |           |    |                  |             | DNS, WSAB   | ● 2ポリシー         | 5時間前       |                |       |
| EWERT                                          |            | AB004     |         |        |           |    |                  | ❷ 保護        | DNS, WSAB   | ● 2ポリシー         | 5時間前       |                |       |
| test 3     Test Site                           |            | 48005     |         |        |           |    |                  | ❷ 保護        | DNS, WSAB   | ● 2 ポリシー        | 5時間前       |                |       |
| <ul> <li>Test Site 2</li> <li>test4</li> </ul> |            | AB006     |         |        |           |    |                  | ▲ 最近確認されてい… | DNS, WSAB   | ● 2ポリシー         | 113日前      |                |       |

必要に応じて、名前の一部を入力することもできます。その場合は、条件に一致するすべてのデバイスが表示されます。たとえば、デバイス名に「Brown」という文字が含まれていることが分かっていて、その他の部分が不明な場合は、「Brown」と入力します。

入力した検索条件に一致するデバイスのリストが表示されます。

| Secure Anywh                                          | ere.        |       |                        |        |           |    |                 |   |             | Translation | GSM Console 🗸 🌐 🗸 | 🔿 - Iinem | unüğynai.com ~ |
|-------------------------------------------------------|-------------|-------|------------------------|--------|-----------|----|-----------------|---|-------------|-------------|-------------------|-----------|----------------|
| ダッシュボード サイト                                           | 管理者 グループ    | ポリシー  | オーバーライド                | 警告     | レポート      | 設定 | セキュリティ意識向上トレーニン | 7 |             |             |                   |           |                |
| サイト&グループ                                              | Q、雪前で焼素     |       | <ul><li>デバイス</li></ul> | IP 🖂 W | SAB 🔽 DNS | 5  |                 |   |             |             |                   | すべての      | >状態 -          |
| + - 2                                                 | 参助 ポリシーの編集  | エージェン |                        |        |           |    |                 |   |             |             |                   |           |                |
| ー すべてのサイト<br>● Acme                                   | □ 名前 ^      |       |                        |        |           |    |                 |   | 状態          | 製品          | ポリシー              | 確認済み ⇔    | 感染 ◇ ^         |
| Collinwood Fisheries     Derby                        | BIDENLABOO3 |       |                        |        |           |    |                 |   | ❷ 保護        | DNS, WSAB   | ❶ 2 ポリシー          | 5時間前      |                |
|                                                       |             |       |                        |        |           |    |                 |   |             | DNS, WSAB   | ● 2 ポリシー          | 5時間前      | _              |
| <ul> <li>(+) test 3</li> <li>(+) Test Site</li> </ul> |             | i     |                        |        |           |    |                 |   | ❷ 保護        | DNS, WSAB   | ● 2 ポリシー          | 5時間前      |                |
| <ul> <li>Test Site 2</li> <li>test4</li> </ul>        |             |       |                        |        |           |    |                 |   | ▲ 最近確認されてい… | DNS, WSAB   | ● 2ポリシー           | 113日前     |                |

5. [検索] フィールドをクリアするには、[X] をクリックします。

| Secure Anywh         | iere.         |              |                |          | Translation | GSM Console 🗸 🏻 🎝 < | ⊘ ∽ lioxm | um1@gmail.com ~ |
|----------------------|---------------|--------------|----------------|----------|-------------|---------------------|-----------|-----------------|
| ダッシュボード サイト          | 管理者 グループ      | ポリシー オーバーライド | 警告 レポート        | 設定 セキュリテ | ィ意識向上トレーニン  | 17                  |           |                 |
| サイト&グループ             | Q BIDENLAB008 | × デバイス v II  | P 🗸 WSAB 🗸 DNS |          |             |                     | すべての      | >状態 👻           |
| + - 2                | 移動 ポリシーの      | 自失           |                |          |             |                     |           |                 |
| ー すべてのサイト<br>ー) Acme | □ 名前 ^        |              |                | 状態       | 製品          | ポリシー                | 確認済み ⇔    | 感染 ⇔            |
| - 12 0               |               | 008          |                | ❷ 保護     | DNS, WSAB   | ⑥ 2ポリシー             | 19 時間前    |                 |
| DNS Enabled 25       |               | 014          |                | ❷ 保護     | DNS, WSAB   | ● 2ポリシー             | 5時間前      | 5日前             |
| — pqr 0<br>— xyz 0   |               | 015          |                | ❷ 保護     | DNS, WSAB   | ● 2ポリシー             | 19時間前     |                 |
| デフォルトのグループ 0         |               | 017          |                | ● 保護     | DNS WSAB    | ① 2ポリシー             | 19.時間前    |                 |

そのサイト内のすべてのデバイスが表示されます。

# サイト名によるデバイスのフィルタリング

この手順に従って、デバイスを所属するサイトの名前で並べ替えます。

### サイト名でフィルタリングするには:

1. 管理コンソールにログインします。

[サイト] タブがアクティブになった状態で管理コンソールが表示されます。

| Secure Anyw               | here.       |           |      |         |    |      |    |                  |    |            |                                  |                            | Translation GSM Conso                             | le ∽ Q ∽               | ⊙ ~ lioxmum4@ | gmail.com ~ |
|---------------------------|-------------|-----------|------|---------|----|------|----|------------------|----|------------|----------------------------------|----------------------------|---------------------------------------------------|------------------------|---------------|-------------|
| ダッシュボード サイト               | 管理者         | グループ      | ポリシー | オーバーライド | 警告 | レポート | 設定 | セキュリティ意識向上トレーニング |    |            |                                  |                            |                                                   |                        |               |             |
| サイト<br>6 アクセス可能なサイト   8 ま | \$8†        |           |      |         |    |      |    |                  |    |            |                                  |                            | Q. ###                                            |                        | + 4           | ÷φ          |
| 状態 ^                      | サイトゥ        |           |      |         |    |      |    |                  |    |            | デバイス キ                           | サイトのシー                     | DNS プロテクション キ                                     | セキュリティ素                | 職向上トレーニング     | ¢           |
| ⊘ 保護                      | Aome        |           |      |         |    |      |    |                  | ** | ) ©7       | 77                               | 35                         | <ul> <li>♥ アクティブ</li> <li>(8)</li> </ul>          | 🔮 7 9 <del>7</del> 4 7 |               | \$ ∅        |
| ⊘ 保護                      | Collinwood  | Fisheries |      |         |    |      |    |                  | 表示 | •          | 0                                | 100                        | ◎ 単アクティブ (参)                                      | () 117774              | 7             | \$          |
| ⊘ 保護                      | Derby       |           |      |         |    |      |    |                  | ** | ) ©7       | 49                               | 1                          | S 17717 8                                         | () 体験版 (#8)            | 助 アップゲ        | \$          |
| ⊘ 保護                      | EWERT       |           |      |         |    |      |    |                  | 管理 | ) 🖘        | 500                              | 42                         | <ul> <li>体験版 (####).</li> <li>アップグ (参)</li> </ul> | <b>()</b> 体験版 ())))    | 助 アップグ        | \$          |
| ⊘ 保護                      | Test Site   |           |      |         |    |      |    |                  | *2 | <b>©</b> 7 | 0                                | 10                         | 🔇 体験版 (HBRND. アップゲ 🕸                              | 🔮 7 2 <del>7</del> 4 7 |               | \$ Z        |
| ⊘ 保護                      | Test Site 2 |           |      |         |    |      |    |                  | 管理 | ©7         | 251                              | 78                         | S 体験版 (#888). アップグ 🕸                              | 🔮 7 9 <del>7</del> 4 7 |               | \$ ∅        |
|                           |             |           |      |         |    |      |    |                  |    |            | 877 アクティブなデバイス<br>0 説明版がアクティブなデバ | 266 サイトのシー<br>0 MPIはお話 サイト | -<br>教<br>のシート数                                   |                        |               |             |

2. [**グループ**] タブをクリックします。

| Secure Anyw              | here                                              |         |                                 |             | Translation GSM Const                          | sle ∽ Ώ ∽ ⊙́ ∽ lioxmum4@gmail.com ∽ |
|--------------------------|---------------------------------------------------|---------|---------------------------------|-------------|------------------------------------------------|-------------------------------------|
| ダッシュボード サイト              | 管理者 グループ ポリシー オーバーライド 警告 レポート 設定 セキュリティ意識向上トレーニング |         |                                 |             |                                                |                                     |
| サイト<br>6 アクセス可能なサイト   81 | 6 <sup>21</sup>                                   |         |                                 |             | Q. 1627                                        | + ± ≂ ¢                             |
| 状態 ヘ                     | サイト ゆ                                             |         | デバイス ゆ                          | サイトのシ       | DNS プロテクション や                                  | セキェリティ意識向上トレーニング 👳                  |
| ⊘ 保護                     | Acme                                              | 管理 ©    | 25 🕕                            | 35          | 🔮 7 7 7 4 7 🔹 🕸                                | 🔮 7 7 7 4 7 🔹 🗹                     |
| ◎ 保護                     | Collinwood Fisheries                              | 表示 ©    | 0 🕢                             | 100         | <ul> <li>अग्रिकरण</li> <li>अग्रिकरण</li> </ul> |                                     |
|                          | Derby                                             |         | 0 🕕                             | 1           | 🔮 x 2 7 4 7 🛞                                  | S 体験版 (#888)1. アップグ 珍               |
| ⊘ 保護                     | EWERT                                             | 1912 Ca | 0 🛈                             | 42          | S 体験版 (MERRID アップゲ) 🎲                          | S 体験版 (MERRID アップグ 除                |
| ◎ 保護                     | Test Site                                         |         | 0 🕢                             | 10          | <ul> <li>体験版 (#888i) アップグ</li> </ul>           | 🔮 72747 🛞 🗹                         |
| ❷ 保護                     | Test Site 2                                       | 11 C    | 0 🕕                             | 78          | <ul> <li>体験版 (#BRID アップダ (学)</li> </ul>        | 🔮 7 7 7 + 7 🕸 🗹                     |
|                          |                                                   |         | 25 アクティブなデバイス<br>0 試用版がアクティブなデバ | 266 サイトのシー。 | -<br><i>+数</i><br>トのシート数                       |                                     |

| SecureAnywh                    | iere.             |                      |          |                                                                      |           |                        |      | Tra | nalation GSM Console $$ | () ~ •=== | -the P      | ÷ |
|--------------------------------|-------------------|----------------------|----------|----------------------------------------------------------------------|-----------|------------------------|------|-----|-------------------------|-----------|-------------|---|
| ダッシュボード サイト                    | 管理者 グループ ポリシー     | オーバーライド 警告           | レポート 設定  | セキュリティ意識向上トレ                                                         | ーニング      |                        |      |     |                         |           |             |   |
| サイト&グループ                       | Q 58785.          | 🖉 ಸೆಗೆಗೆನ 🔄 iP 🕑 WSa | AB 🕑 DNS |                                                                      |           |                        |      |     |                         | すべての      | 初期          | - |
| + - 2                          | 「移動」ポリシーの編集」 エージェ |                      |          |                                                                      |           |                        |      |     |                         |           |             |   |
| - すべてのサイト<br>● Acme            | 名前 🕇              |                      |          | 状態                                                                   | 製品        | ポリシー                   | サイト  |     |                         | 確認済み⇔     | <b>感染 ↔</b> | ^ |
| Collinwood Fisheries     Derby | BIDENLAB003       |                      |          |                                                                      | DNS, WSAB | ① 2 ボ リシー              | Acme |     |                         | 5 時間前     |             | 1 |
| EWERT                          | BIDENLAB004       |                      |          | Q (2)<br>(2)<br>(2)<br>(2)<br>(2)<br>(2)<br>(2)<br>(2)<br>(2)<br>(2) | DNS, WSAB | 2 ポリシー                 | Acme |     |                         | 5時間前      |             |   |
| Test Site                      | BIDENLAB005       |                      |          |                                                                      | DNS, WSAB | ① 2 ボ <sup>2</sup> リシー | Acme |     |                         | 5 時開前     |             |   |
| Test Site 2     test4          | BIDENLAB007       |                      |          | (7) (7) (7) (7) (7) (7) (7) (7) (7) (7)                              | DNS, WSAB | ● 2ポリシー                | Acme |     |                         | 5時間前      |             |   |
|                                | BIDENLAB008       |                      |          | ❷ 保護                                                                 | DNS, WSAB | ① 2ボリシー                | Acme |     |                         | 5 時間前     |             |   |

3. [すべてのサイト]ドロップダウンメニューから、フィルタリングするサイトを選択します。

| Secure Anywho                   | ere. |             |       |                           |        |           |    |                  |  |      | Translation | GSM Console 🗸 🆞 🤟 | () · · · | - mgga |
|---------------------------------|------|-------------|-------|---------------------------|--------|-----------|----|------------------|--|------|-------------|-------------------|----------|--------|
| ダッシュポード サイト                     | 曾理者  | グループ        | ポリシー  | オーバーライド                   | 警告     | レポート      | 設定 | セキュリティ意識向上トレーニング |  |      |             |                   |          |        |
| サイト&グループ                        | Q \$ | 前て焼友        |       | <i>⊇ デバ</i> イス <b>□</b> 1 | IP 🗹 V | /SAB 🗹 DN | s  |                  |  |      |             |                   | すべての     | 状態 👻   |
| + - 2                           | 8m   | ポリシーの編集     | エージェン | トロマンド 🗸                   |        |           |    |                  |  |      |             |                   |          |        |
| - \$7~(077)                     |      | 名前 ^        |       |                           |        |           |    |                  |  | 状態   | 製品          | ポリシー              | 確認済み ۞   | 感染◇ へ  |
| Collinwood Fisheries     Darker |      | BIDENLAB003 |       |                           |        |           |    |                  |  | 《保護》 | DNS, WSAB   | ● 2ポリシー           | 5 時間前    |        |
| EWERT                           | •    | BIDENLAB004 |       |                           |        |           |    |                  |  | ❷ 保護 | DNS, WSAB   |                   | 7時開前     |        |
| test 3     Test Site            |      | BIDENLAB005 |       |                           |        |           |    |                  |  | ❷ 保護 | DNS, WSAB   | ● 2ポリシー           | 5 時間前    |        |
| Test Site 2     test4           |      | BIDENLAB007 |       |                           |        |           |    |                  |  |      | DNS, WSAB   | ● 2ポリシー           | 5時間前     |        |
|                                 |      | BIDENLABOOB |       |                           |        |           |    |                  |  | ❷ 保護 | DNS, WSAB   |                   | 5時間前     |        |

### フィルタリングしたデバイスが表示されます。

| Secure Anywho                  | ere.        |      |          |       |           |    |                                         |           |          |      | Translar | tion GSM Console $\checkmark$ $\square$ $\sim$ | (?) ~ 4, | a a companya a se v |
|--------------------------------|-------------|------|----------|-------|-----------|----|-----------------------------------------|-----------|----------|------|----------|------------------------------------------------|----------|---------------------|
| ダッシュボード サイト                    | 管理者 グループ    | ポリシー | オーバーライド  | 警告    | レポート      | 設定 | セキュリティ意識向上トレー:                          | ニング       |          |      |          |                                                |          |                     |
| サイト&グループ                       | Q、 告前 T 按案  |      | ፼ デバイス 🔤 | P 🗹 W | VSAB 🛃 DN | s  |                                         |           |          |      |          |                                                | すべて      | の状態 -               |
| + - 2                          | 移動(ポリシーの編集) |      |          |       |           |    |                                         |           |          |      |          |                                                |          |                     |
| ー すべてのサイト<br>← Aome            | 名前 ^        |      |          |       |           |    | 状態                                      | 製品        | ポリシー     | サイト  |          |                                                | 確認済み ۞   | 感染。                 |
| Collinwood Fisheries     Derby |             | 5    |          |       |           |    |                                         | DNS, WSAB |          | Acme |          |                                                | 5時間前     |                     |
| EWERT                          | BIDENLAB004 |      |          |       |           |    | Ø (##                                   | DNS, WSAB |          | Acme |          |                                                | 5時間前     |                     |
| Test Site                      | BIDENLAB005 |      |          |       |           |    | (R)                                     | DNS, WSAB | ● 2ポリシー  | Acme |          |                                                | 5時間前     |                     |
| Test Site 2     test4          | BIDENLAB006 |      |          |       |           |    | ▲ 最近確認されてい…                             | DNS, WSAB | ● 2 ポリシー | Acme |          |                                                | 113 日前   |                     |
|                                | BIDENLAB007 |      |          |       |           |    | (2) (2) (2) (2) (2) (2) (2) (2) (2) (2) | DNS, WSAB |          | Acme |          |                                                | 5時間前     |                     |

4. すべてのデバイスをもう一度表示するには、[すべてのサイト]ドロップダウンメニューから、[すべてのサイト] を選択します。

| Secure Anywho                                             | ere.             |                |            |            |         |      | Translation GSM Console $\sim$ | (?) ~ lioxm | num2@gmail.com ~ |
|-----------------------------------------------------------|------------------|----------------|------------|------------|---------|------|--------------------------------|-------------|------------------|
| ダッシュボード サイト                                               | 管理者 グループ ポリシー    | オーバーライド 警告 レ   | ポート 設定 セ   | ミキュリティ意識向上 | トレーニング  |      |                                |             |                  |
| サイト&グループ                                                  | Q、各前で快速          | マデバイス VIP VSAB | INS DNS    |            |         |      |                                | すべての        | の状態・             |
| + - 2                                                     | 移動 ポリシーの編集 エージェン |                |            |            |         |      |                                |             |                  |
| <ul> <li>すべてのサイト</li> <li>         ● Acme     </li> </ul> | 名前 -             |                | 状態         | 製品         | ポリシー    | サイト  |                                | 確認済み ۞      | 感染 ◇ ^           |
| Collinwood Fisheries     Derby                            | EIDENLAB003      |                |            | DNS, WSAB  | ● 2ポリシー | Acme |                                | 5時間前        |                  |
| <ul> <li>ewert</li> </ul>                                 | BIDENLAB004      |                |            | DNS, WSAB  | ● 2ポリシー | Acme |                                | 5時開前        |                  |
| <ul> <li>test 3</li> <li>Test Site</li> </ul>             | EIDENLAB005      |                |            | DNS, WSAB  | ● 2ポリシー | Acme |                                | 5時間前        |                  |
| Test Site 2     test4                                     | BIDENLAB006      |                | ▲ 最近確認されてい | DNS, WSAB  | ● 2ポリシー | Acme |                                | 113 日前      |                  |
|                                                           | BIDENLAB007      |                | ❷ 保護       | DNS, WSAB  | ● 2ポリシー | Acme |                                | 5時間前        |                  |

## デバイスの全リストが表示されます。

| Secure Anywh                   | nere.              |            |            |         |              |           |           |      | Translation GSM Console $\checkmark$ $\int_{0}^{1}$ | . · ⑦ · ⊢ | - the -  |
|--------------------------------|--------------------|------------|------------|---------|--------------|-----------|-----------|------|-----------------------------------------------------|-----------|----------|
| ダッシュボード サイト                    | 管理者 グループ ポリシー      | オーバーライド 警告 | レポート き     | 短 セキュリラ | ・「意識向上トレーニ   | ング        |           |      |                                                     |           |          |
| サイト&グループ                       | Q 4#=##            |            | WSAB 🕜 DNS |         |              |           |           |      |                                                     | すべて       | の状態・     |
| + - 2                          | 「参加」ポリシーの編集」 エージェン |            |            |         |              |           |           |      |                                                     |           |          |
| - すべてのサイト                      | 名前 ^               |            |            | 状態      |              | 製品        | ポリシー      | サイト  |                                                     | 確認済み ⇔    | refera o |
| Collinwood Fisheries     Derby | BIDENLAB003        |            |            | 0       | <u>90</u>    | DNS, WSAB |           | Acme |                                                     | 5 時間前     |          |
| ⊕ ewert                        | BIDENLAB004        |            |            | 0       | 9 <b>6</b> 1 | DNS, WSAB | ● 2 ポリシー  | Acme |                                                     | 5 時間前     |          |
| test 3     Test Site           | BIDENLAB005        |            |            | 0       | 保護           | DNS, WSAB | ② 2 ボ リシー | Acme |                                                     | 5 時開前     |          |
| Test Site 2     test4          | BIDENLAB007        |            |            | 0       |              | DNS, WSAB | ● 2ポリシー   | Acme |                                                     | 5 時間前     |          |
|                                | BIDENLAB008        |            |            | 0       | 保護           | DNS, WSAB | ● 2ボリシー   | Acme |                                                     | 5 時間前     |          |

# サイトの状態によるデバイスのフィルタリング

この手順に従って、デバイスをサイトの状態によってフィルタリングします。

### 状態によってデバイスをフィルタリングするには:

1. 管理コンソールにログインします。

[サイト] タブがアクティブになった状態で管理コンソールが表示されます。

| Secure Anyw                                                                                                    | here.       |           |      |         |    |      |    |                  |    |    |                                  |                              | Translation GSM Conso                                              | ⊳~ Ç~                  | ⊙ ~ licxmum4g | )gmail.com v |
|----------------------------------------------------------------------------------------------------|-------------|-----------|------|---------|----|------|----|------------------|----|----|----------------------------------|------------------------------|--------------------------------------------------------------------|------------------------|---------------|--------------|
| ダッシュボード サイト                                                                                                    | 管理者         | グループ      | ポリシー | オーバーライド | 警告 | レポート | 設定 | セキュリティ意識向上トレーニング |    |    |                                  |                              |                                                                    |                        |               |              |
| サイト<br>6 アクセス可能なサイト   8 #                                                                                                    | 58†         |           |      |         |    |      |    |                  |    |    |                                  |                              | Q. 35.27                                                           |                        | + 🕁           | ≂ φ          |
| 状態 ^                                                                                                    | サイトゥ        |           |      |         |    |      |    |                  |    |    | デバイス キ                           | サイトのシ                        | DNS プロテクション キ                                                      | セキュリティ意                | 護向上トレーニング     | Φ.           |
| ⊘ 保護                                                                                                    | Acme        |           |      |         |    |      |    |                  | 받갶 | ©7 | 77                               | 35                           | <ul> <li>♥ アクティブ</li> <li>(8)</li> </ul>                           | 🔮 7 7 <del>7</del> 4 7 |               | \$ ⊿         |
| ⊘ 保護                                                                                                    | Collinwood  | Fisheries |      |         |    |      |    |                  | 表示 | ©7 | 0                                | 100                          | <ul> <li>         第2アクティブ         </li> <li>         第3</li> </ul> | 🕲 187774               | 7             | \$           |
| ⊘ 保護                                                                                                    | Derby       |           |      |         |    |      |    |                  | 世理 | ©7 | 49                               | 1                            | 🔮 x 7 7 4 7 😵                                                      | 🕓 体験版 (###             | 助 アップゲ        | \$           |
| ⊘ 保護                                                                                                    | EWERT       |           |      |         |    |      |    |                  | 管理 | ©7 | 500                              | 42                           | S 体験版 (#888). アップゲ 🕸                                               | 🕓 体験版 (3113            | 助 アップグ        | \$           |
| ⊘ 保護                                                                                                    | Test Site   |           |      |         |    |      |    |                  | ** | ©7 | 0                                | 10                           | <ul> <li>体験版 (HBR)2. アップゲー (学)</li> </ul>                          | 🥏 アクティブ                |               | \$ ∅         |
| <ul> <li>(分)</li> <li>(分)</li> <li>(())</li> <li>(())</li> <li>(())<td>Test Site 2</td><td></td><td></td><td></td><td></td><td></td><td></td><td></td><td>管理</td><td>87</td><td>251</td><td>78</td><td>S体験版 (#888). アップグ 😵</td><td>🔮 7 7 <del>7</del> 4 7</td><td></td><td>\$ ∅</td></li></ul> | Test Site 2 |           |      |         |    |      |    |                  | 管理 | 87 | 251                              | 78                           | S体験版 (#888). アップグ 😵                                                | 🔮 7 7 <del>7</del> 4 7 |               | \$ ∅         |
|                                                                                                    |             |           |      |         |    |      |    |                  |    |    | 877 アクティブなデバイス<br>0 説明版がアクティブなデバ | 266 サイトのシー<br>6 0 MPIはお話 サイト | - 教<br>のシート教                                                       |                        |               |              |

2. [**グループ**] タブをクリックします。

| Secure Anyw              | BROOT<br>BCUIPE Anywhere Translation 65M Console × Q × (0 × licemum/#ggmail.com × |         |                                 |             |                                                |                       |  |  |  |  |  |  |  |
|--------------------------|-----------------------------------------------------------------------------------|---------|---------------------------------|-------------|------------------------------------------------|-----------------------|--|--|--|--|--|--|--|
| ダッシュボード サイト              | 管理者 グループ ポリシー オーバーライド 警告 レポート 設定 セキュリティ意識向上トレーニング                                 |         |                                 |             |                                                |                       |  |  |  |  |  |  |  |
| サイト<br>6 アクセス可能なサイト   81 | 6 <sup>21</sup>                                                                   |         |                                 |             | Q. 1627                                        | + ± ≂ ¢               |  |  |  |  |  |  |  |
| 状態 ヘ                     | サイト ゆ                                                                             |         | デバイス ゆ                          | サイトのシ       | DNS プロテクション や                                  | セキェリティ意識向上トレーニング 👳    |  |  |  |  |  |  |  |
|                          | Acme                                                                              | 管理 ©    | 25 🕕                            | 35          | 🔮 7 7 7 4 7 🔹 🕸                                | 🔮 7 7 7 4 7 🔹 🗹       |  |  |  |  |  |  |  |
| ◎ 保護                     | Collinwood Fisheries                                                              | 表示 ©    | 0 🕢                             | 100         | <ul> <li>अग्रिकरण</li> <li>अग्रिकरण</li> </ul> |                       |  |  |  |  |  |  |  |
|                          | Derby                                                                             |         | 0 🕕                             | 1           | 🔮 x 2 7 4 7 🛞                                  | S 体験版 (#888)1. アップグ 珍 |  |  |  |  |  |  |  |
| ⊘ 保護                     | EWERT                                                                             | 1912 Ca | 0 🛈                             | 42          | S 体験版 (MERRID アップゲ) 🎲                          | S 体験版 (MERRID アップグ 除  |  |  |  |  |  |  |  |
| ◎ 保護                     | Test Site                                                                         |         | 0 🕢                             | 10          | <ul> <li>体験版 (#888i) アップグ</li> </ul>           | 🔮 72747 🛞 🗹           |  |  |  |  |  |  |  |
| ❷ 保護                     | Test Site 2                                                                       | 11 C    | 0 🕕                             | 78          | <ul> <li>体験版 (#BRID アップダ (学)</li> </ul>        | 🔮 7 7 7 + 7 🕸 🗹       |  |  |  |  |  |  |  |
|                          |                                                                                   |         | 25 アクティブなデバイス<br>0 試用版がアクティブなデバ | 266 サイトのシー。 | -<br><i>+数</i><br>トのシート数                       |                       |  |  |  |  |  |  |  |

| SecureAnywh                    | nere.           |                    |        |               |           |           |      | Translation | n GSM Console ∽ ậ ∽ 🤅 | 0~    | -the P   | v |
|--------------------------------|-----------------|--------------------|--------|---------------|-----------|-----------|------|-------------|-----------------------|-------|----------|---|
| ダッシュポード サイト                    | 管理者 グループ ポリシー   | オーバーライド 警告 レポ      | - ト 設定 | セキュリティ意識向上トレー | ーニング      |           |      |             |                       |       |          |   |
| サイト&グループ                       | Q 48762.        | ☑ デパイス 🔤 IP 🕑 WSAB | V DNS  |               |           |           |      |             |                       | すべての  | 109      | - |
| + - 2                          | 容励 ポリシーの細胞 エージェ |                    |        |               |           |           |      |             |                       |       |          |   |
| - すべてのサイト                      | 名前 ^            |                    |        | 状態            | 製品        | ポリシー      | サイト  |             |                       | 観波み ⇔ | /ଗ୍ୟେହ ⇔ | ^ |
| Collinwood Fisheries     Derby | BIDENLAB003     |                    |        | Ø ##          | DNS, WSAB | ① 2 ボ リシー | Acme |             | 5                     | 時開前   |          |   |
| ⊕ EWERT                        | BIDENLAB004     |                    |        | Ø (838        | DNS, WSAB | ● 2ボリシー   | Acme |             | 5                     | 時間前   |          |   |
| Test Site                      | BIDENLAB005     |                    |        |               | DNS, WSAB | ① 2 ボ リシー | Acme |             | 5                     | 時間前   |          |   |
| Test Site 2     test4          | BIDENLAB007     |                    |        | ❷ 保護          | DNS, WSAB | 2 ポリシー    | Acme |             | 5                     | 時間前   |          |   |
|                                | BIDENLABOO8     |                    |        | ❷ 保護          | DNS, WSAB | ● 2ボリシー   | Acme |             | 5                     | 時間前   |          |   |

3. [すべての状態]ドロップダウンメニューから、フィルタリングする状態を選択します。

選択可能な状態は次のとおりです。

- 保護 デバイスは Webroot Secure Anywhere によって保護されています。
- 要対応 デバイスに対応が必要です。
- 期限切れ デバイスのライセンスの期限が切れており、Webroot SecureAnywhere によって保護されていません。
- 対応 & 期限切れ デバイスへの対応が必要であるとともに、デバイスのライセンスの期限が切れており、Webroot Secure Anywhere によって保護されていないことを示しています。
- 最近確認されていません デバイスは最近 Webroot SecureAnywhere によって確認されていません。

| <mark>すべての状態</mark><br>保護<br>要対応<br>期限切れ<br>対応 & 期限切れ<br>最近確認されていま | せん |
|--------------------------------------------------------------------|----|
| 5時間前                                                               |    |

状態によってフィルタリングしたデバイスが表示されます。

| Secure Anywh                                   | nere.            |               |            |            |          |      | Translation GSM Console $$ | () ~ literre | un@ggnail.com | v |
|------------------------------------------------|------------------|---------------|------------|------------|----------|------|----------------------------|--------------|---------------|---|
| ダッシュボード サイト                                    | 管理者 グループ ポリシー    | オーバーライド 警告    | レポート 設定    | セキュリティ意識向上 | トレーニング   |      |                            |              |               |   |
| サイト&グループ                                       | Q、名前で快速          | ✓ デバイス ✓ IP ✓ | WSAB 🗹 DNS |            |          |      |                            | 保護           |               | ÷ |
| + - 2                                          | 移動 ポリシーの編集 エージェン | rF ⊐∀≻F ↓     |            |            |          |      |                            |              |               |   |
| <ul> <li>すべてのサイト</li> <li>(中) Acme</li> </ul>  | 名前 -             | (             | 状態         | 製品         | ポリシー     | サイト  |                            | 確認済み 🗇       | 感染 ↔          | ^ |
| Collinwood Fisheries     Dorthy                | BIDENLAB003      |               |            | DNS, WSAB  | ● 2 ポリシー | Acme |                            | 5 時間前        |               | 1 |
| EWERT                                          | BIDENLAB004      |               |            | DNS, WSAB  | ● 2 ポリシー | Acme |                            | 5 時間前        |               |   |
| test 3     Test Site                           | EIDENLAB005      |               | ✔ 保護       | DNS, WSAB  | ● 2 ポリシー | Acme |                            | 5 時間前        |               |   |
| <ul> <li>Test Site 2</li> <li>test4</li> </ul> | BIDENLAB007      | (             | ✓ 保護       | DNS, WSAB  | ● 2 ポリシー | Acme |                            | 5 時間前        |               |   |

4. すべてのデバイスをもう一度表示するには、[すべての状態]ドロップダウンメニューから、[**すべての状**態]を選択します。

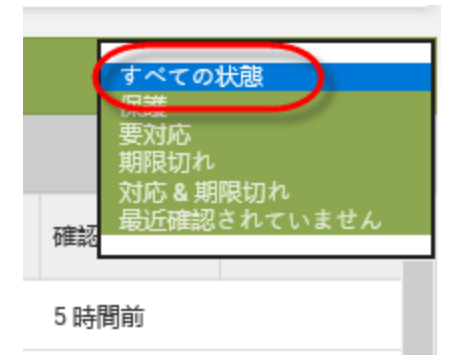

#### デバイスの全リストが表示されます。

| Secure Anywh                   | nere.       |      |         |           |         |    |                        |           |          |      | Translation GSM Console $$ | ¢ ~ ⊙ ~ | *    | -the -  | ÷ |
|--------------------------------|-------------|------|---------|-----------|---------|----|------------------------|-----------|----------|------|----------------------------|---------|------|---------|---|
| ダッシュボード サイト                    | 管理者 グループ    | ポリシー | オーバーライド | 警告        | レポート    | 設定 | セキュリティ意識向上トレー          | ニング       |          |      |                            |         |      |         |   |
| サイト&グループ                       | Q 48765     |      | ₽ #バイス  | IP 🕑 WSAI | B 🕑 DNS |    |                        |           |          |      |                            |         | トペモの | 17.99   | - |
| + - 2                          | 容動 ポリシーの編集  |      |         |           |         |    |                        |           |          |      |                            |         |      |         |   |
| - すべてのサイト<br>① Acme            | 名前 ^        |      |         |           |         |    | 机酸                     | 製品        | ポリシー     | サイト  |                            | 確認済     | 7+ ⇔ | /653R ↔ | ^ |
| Collinwood Fisheries     Derby | BIDENLAB003 |      |         |           |         |    | Ø ##                   | DNS, WSAB | ● 2ポリシー  | Acme |                            | 5 時職    | ń    |         |   |
| ⊕ EWERT                        | BIDENLAB004 |      |         |           |         |    | Ø (##                  | DNS, WSAB | ● 2ポリシー  | Acme |                            | 5 時間    | ń    |         |   |
| Test Site                      | BIDENLAB005 |      |         |           |         |    | <ul> <li>保護</li> </ul> | DNS, WSAB | ● 2 ポリシー | Acme |                            | 5 時職    | Ŕ    |         |   |
| Test Site 2     test4          | BIDENLAB007 |      |         |           |         |    | ❷ 保護                   | DNS, WSAB | ● 2ポリシー  | Acme |                            | 5 時間    | Ĥ    |         |   |
|                                | BIDENLAB008 |      |         |           |         |    | ❷ 保護                   | DNS, WSAB | ● 2ボリシー  | Acme |                            | 5 時職    | Ŕ.   |         |   |
|                                | EIDENLABOO8 |      |         |           |         |    | Ø 🦗                    | DNS, WSAB | ● 2ポリシー  | Acme |                            | 5 時間    | ń    |         | 1 |

## グループ内のデバイスのフィルタリング

この手順に従って、グループ内のデバイスを状態に応じてフィルタリングします。

#### エンドポイントをフィルタリングするには:

1. 管理コンソールにログインします。

[サイト] タブがアクティブになった状態で管理コンソールが表示されます。

| respect<br>SecureAnywhere. Translation 55M Console × Q × @ × komun4@gmal.com × |              |          |      |         |    |      |    |                  |    |            |                                  |                           |                                                |                        |           |           |
|--------------------------------------------------------------------------------|--------------|----------|------|---------|----|------|----|------------------|----|------------|----------------------------------|---------------------------|------------------------------------------------|------------------------|-----------|-----------|
| ダッシュボード サイト                                                                    | 管理者          | ゲルーブ     | ポリシー | オーバーライド | 警告 | レポート | 設定 | セキュリティ意識向上トレーニング |    |            |                                  |                           |                                                |                        |           |           |
| ザイト<br>6 アクセス可能なサイト   8 舌                                                      | :81          |          |      |         |    |      |    |                  |    |            |                                  |                           | Q. sem                                         |                        | + 4       | ÷φ        |
| 状態 ^                                                                           | サイトゥ         |          |      |         |    |      |    |                  |    |            | デバイス キ                           | サイトのシ                     | DNS $\forall \Box P \neq \lor B \succ \varphi$ | セキュリティ意                | 織向上トレーニング | ¢         |
| ⊘ 保護                                                                           | Acme         |          |      |         |    |      |    |                  | *2 | ) ©7       | 77                               | 35                        | 🔮 79747 🛞                                      | 🔮 7 7 <del>7</del> 4 7 |           | \$ Z      |
| ⊘ 保護                                                                           | Collinwood F | isheries |      |         |    |      |    |                  | 表示 | •          | 0                                | 100                       | <ul> <li>第7クティブ</li> <li>参</li> </ul>          | Q 107774               | 7         | \$        |
| ⊘ 保護                                                                           | Derby        |          |      |         |    |      |    |                  | 병권 | ) ©7       | 49                               | 1                         | 🔮 x 7 7 x 7 🕸                                  | 🕓 体験版 (期間              | 切 アップゲ    | <b>\$</b> |
| ⊘ 保護                                                                           | EWERT        |          |      |         |    |      |    |                  | 世環 | •          | 500                              | 42                        | 🔇 体験版 (#888-10. アップグ_) 🕸                       | 🕓 体験版 (前部              | 切 アップグ    |           |
| ⊘ 保護                                                                           | Test Site    |          |      |         |    |      |    |                  | ** | <b>©</b> 7 | 0                                | 10                        | <ul> <li>体験版 (HERRID アップゲ) (参)</li> </ul>      | 🔮 アクティブ                |           | \$ Z      |
| ⊘ 保護                                                                           | Test Site 2  |          |      |         |    |      |    |                  | 世現 | ©7         | 251                              | 78                        | 🔇 体験版 (###約 アップグ_ 🕸                            | 🔮 7 7 <del>7</del> 4 7 |           | \$ Z      |
|                                                                                |              |          |      |         |    |      |    |                  |    |            | 877 アクティブなデバイス<br>0 前回版がアクティブなディ | 266 フィトのシート<br>0 MHはお話プィト | 教<br>のシート教                                     |                        |           |           |

2. [**グループ**] タブをクリックします。

| Secure Anyw              | BROOT<br>BCUIPE Anywhere Translation 65M Console × Q × (0 × licemum/#ggmail.com × |         |                                 |             |                                                |                       |  |  |  |  |  |  |  |
|--------------------------|-----------------------------------------------------------------------------------|---------|---------------------------------|-------------|------------------------------------------------|-----------------------|--|--|--|--|--|--|--|
| ダッシュボード サイト              | 管理者 グループ ポリシー オーバーライド 警告 レポート 設定 セキュリティ意識向上トレーニング                                 |         |                                 |             |                                                |                       |  |  |  |  |  |  |  |
| サイト<br>6 アクセス可能なサイト   81 | 6 <sup>21</sup>                                                                   |         |                                 |             | Q. 1627                                        | + ± ≂ ¢               |  |  |  |  |  |  |  |
| 状態 ヘ                     | サイト ゆ                                                                             |         | デバイス ゆ                          | サイトのシ       | DNS プロテクション や                                  | セキェリティ意識向上トレーニング 👳    |  |  |  |  |  |  |  |
| ⊘ 保護                     | Acme                                                                              | 管理 ©    | 25 🕕                            | 35          | 🔮 7 7 7 4 7 🔹 🕸                                | 🔮 7 7 7 4 7 🔹 🗹       |  |  |  |  |  |  |  |
| ◎ 保護                     | Collinwood Fisheries                                                              | 表示 ©    | 0 🕢                             | 100         | <ul> <li>अग्रिकरण</li> <li>अग्रिकरण</li> </ul> |                       |  |  |  |  |  |  |  |
|                          | Derby                                                                             |         | 0 🕕                             | 1           | 🔮 x 2 7 4 7 🛞                                  | S 体験版 (#888)1. アップグ 珍 |  |  |  |  |  |  |  |
| ⊘ 保護                     | EWERT                                                                             | 1912 Ca | 0 🛈                             | 42          | S 体験版 (MERRID アップゲ) 🎲                          | S 体験版 (MERRID アップグ 除  |  |  |  |  |  |  |  |
| ◎ 保護                     | Test Site                                                                         |         | 0 🕢                             | 10          | <ul> <li>体験版 (#888i) アップグ</li> </ul>           | 🔮 72747 🛞 🗹           |  |  |  |  |  |  |  |
| ❷ 保護                     | Test Site 2                                                                       | 11 C    | 0 🕕                             | 78          | <ul> <li>体験版 (#BRID アップダ (学)</li> </ul>        | 🔮 7 7 7 + 7 🕸 🗹       |  |  |  |  |  |  |  |
|                          |                                                                                   |         | 25 アクティブなデバイス<br>0 試用版がアクティブなデバ | 266 サイトのシー。 | -<br><i>+数</i><br>トのシート数                       |                       |  |  |  |  |  |  |  |

| Secure Anywh          | iere.            |               |            |              |           |                        |      | Translation 0 | ISM Console 🗸 🎝 🗸 🛞 🧹 | 1     | in P | Ŷ |
|-----------------------|------------------|---------------|------------|--------------|-----------|------------------------|------|---------------|-----------------------|-------|------|---|
| ダッシュボード サイト           | 管理者 グループ ポリシー    | オーバーライド 警告    | レポート 設定    | セキュリティ意識向上トレ | ーニング      |                        |      |               |                       |       |      |   |
| サイト&グループ              | Q 487#Z          | 🥑 デバイス 🔤 IP 🕑 | WSAB 🖌 DNS |              |           |                        |      |               |                       | べての状態 |      | ÷ |
| + - 2                 | 移動 ポリシーの編集 エージェン |               |            |              |           |                        |      |               |                       |       |      |   |
| ● すべてのサイト<br>● Acme   | 名前 ^             |               |            | 状態           | 製品        | ポリシー                   | サイト  |               | 確認済。                  | • #33 | t o  | ^ |
| Collinwood Fisheries  | BIDENLAB003      |               |            | Ø 🖗          | DNS, WSAB | 2 ボ リ シー               | Acme |               | 5 時間治                 |       |      |   |
| EWERT                 | BIDENLAB004      |               |            | Ø (##        | DNS, WSAB | 2 ポリシー                 | Acme |               | 5 時間病                 | i     |      |   |
| Test Site             | EIDENLAB005      |               |            | Ø (##        | DNS, WSAB | ① 2 ボ <sup>2</sup> リシー | Acme |               | 5 時開宿                 | i i   |      |   |
| Test Site 2     test4 | BIDENLAB007      |               |            |              | DNS, WSAB | ● 2 ポリシー               | Acme |               | 5 時間前                 |       |      |   |
|                       | BIDENLAB008      |               |            | ❷ 保護         | DNS, WSAB | ① 2 ポリシー               | Acme |               | 5 時開市                 | r i   |      |   |

3. 左カラムで、フィルタリングするグループを含むサイトを選択します。

| SecureAnywhe                                           | ere.             |                 |            |                     |                        | Translation | i GSM Console 👻 🋕 🗸 | () · · · · | - mgga an ar w |
|--------------------------------------------------------|------------------|-----------------|------------|---------------------|------------------------|-------------|---------------------|------------|----------------|
| $\beta' \gamma \gg \pm \beta' = F$ $\forall A \models$ | 管理者 グループ ポリシー    | オーバーライド 警告      | レポート       | 2世 セキュリティ意識向上トレーニング |                        |             |                     |            |                |
| サイト&グループ                                               | Q 55785          | ヹ デバイス □ IP ⊻ V | VSAB 🗹 DNS |                     |                        |             |                     | すべての       | 初期 -           |
| + - 2                                                  | 移動 ポリシーの編集 エージェン | + = = > + •     |            |                     |                        |             |                     |            |                |
| - \$<<70711                                            | □ 名前 ^           |                 |            |                     | 状態                     | 製品          | ポリシー                | 確認済み ※     | 感染 ◇           |
| Collinwood Fisheries     Darke                         | BIDENLAB003      |                 |            |                     | <ul> <li>保護</li> </ul> | DNS, WSAB   | ● 2ポリシー             | 5 時間前      |                |
| EWERT                                                  | BIDENLAB004      |                 |            |                     | Ø 保護                   | DNS, WSAB   |                     | 7時開前       |                |
| test 3     Test Site                                   | BIDENLABO05      |                 |            |                     |                        | DNS, WSAB   | ● 2ポリシー             | 5 時間前      |                |
| Test Site 2     test4                                  | BIDENLAB007      |                 |            |                     | o (im                  | DNS, WSAB   | ● 2ポリシー             | 5時間前       | _              |
|                                                        |                  |                 |            |                     | Ø 保護                   | DNS, WSAB   | ① 2 ポリシー            | 5 時間前      |                |

- 4. [すべての状態]ドロップダウンメニューで、フィルタリングする状態を以下から選択します。
  - 保護 デバイスは Webroot Secure Anywhere によって保護されています。
  - 要対応 デバイスに対応が必要です。
  - 期限切れ デバイスのライセンスの期限が切れており、Webroot SecureAnywhere によって保護されていません。
  - 対応 & 期限切れ デバイスへの対応が必要であるとともに、デバイスのライセンスの期限が切れており、Webroot Secure Anywhere によって保護されていないことを示しています。
  - 最近確認されていません デバイスは最近 Webroot SecureAnywhere によって確認されていません。状態によってフィルタリングしたデバイスが表示されます。

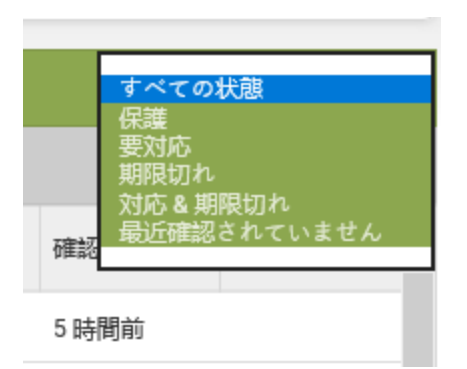

5. すべてのデバイスをもう一度表示するには、[すべての状態]ドロップダウンメニューから、[**すべての状**態]を選択します。

| <mark>すべての状態</mark><br>保護<br>要対応<br>期限切れ<br>対応&期限切れ<br>最近確認されていません |  |
|--------------------------------------------------------------------|--|
| 5時間前                                                               |  |

デバイスの全リストが表示されます。

## グループ間でのデバイスの移動

グループ間でデバイスを移動するには、この手順に従います。

### デバイスを移動させるには:

1. 管理コンソールにログインします。

[サイト] タブがアクティブになった状態で管理コンソールが表示されます。

| Secure Anyw               | EBROOT<br>SecureAnywhere. |           |      |         |    |      |    |                  |     |           |                                  |                            |                                               |                      |            |      |
|---------------------------|---------------------------|-----------|------|---------|----|------|----|------------------|-----|-----------|----------------------------------|----------------------------|-----------------------------------------------|----------------------|------------|------|
| ダッシュボード サイト               | 管理者                       | ゲルーブ      | ポリシー | オーバーライド | 警告 | レポート | 設定 | セキュリティ意識向上トレーニング |     |           |                                  |                            |                                               |                      |            |      |
| サイト<br>6 アクセス可能なサイト   8 ま | \$8†                      |           |      |         |    |      |    |                  |     |           |                                  |                            | Q. ##                                         |                      | + 4        | ÷φ   |
| 状態 ^                      | サイトゥ                      |           |      |         |    |      |    |                  |     |           | デバイス キ                           | サイトのシ                      | DNS プロテクション キ                                 | セキュリティ               | 意識向上トレーニング | έφ   |
| ⊘ 保護                      | Acme                      |           |      |         |    |      |    |                  | 발표  | ) ©7      | 77                               | 35                         | 🔮 79747 🛞                                     | 🔮 7 7 <del>7</del> 4 | 7          | \$ ⊿ |
|                           | Collinwood                | fisheries |      |         |    |      |    |                  | 表示  | •         | 0                                | 100                        |                                               | Q 11777              | 7          | \$   |
|                           | Derby                     |           |      |         |    |      |    |                  | *** | ) ©7      | 49                               | 1                          | 🔮 x 2 7 4 7                                   | 🕓 体験版 (#             | 限切 アップグ.   | . \$ |
| ❷ 保護                      | EWERT                     |           |      |         |    |      |    |                  | 世理  | •         | 500                              | 42                         | <ul> <li>体験版 (HERE). アップダー</li> </ul>         | 🕓 体験版 (3             | <b>双切</b>  | . \$ |
|                           | Test Site                 |           |      |         |    |      |    |                  | *2  | <b>67</b> | 0                                | 10                         | <ul> <li>体験版 (HERID.) アップダー (第)</li> </ul>    | 🔮 7 7 <del>7</del> 4 | ,          | ≉ ⊠  |
| ⊘ 保護                      | Test Site 2               |           |      |         |    |      |    |                  | 世理  | ) ©7      | 251                              | 78                         | <ul> <li>体験版 (HERH).</li> <li>アップグ</li> </ul> | 🔮 7 7 <del>7</del> 4 | 7          | \$ ☑ |
|                           |                           |           |      |         |    |      |    |                  |     |           | 877 アクティブなデバイス<br>0 説明版がアクティブなデバ | 266 サイトのシー<br>0 MPIはお話 サイト | -教<br>のシート教                                   |                      |            |      |

2. [**グループ**] タブをクリックします。

| Secure Anyw               | IROOT<br>ICUTE Anywhere                           |               |                                  |            |                                               |                        |             |  |  |  |  |  |  |
|---------------------------|---------------------------------------------------|---------------|----------------------------------|------------|-----------------------------------------------|------------------------|-------------|--|--|--|--|--|--|
| ダッシュボード サイト               | 管理者 グループ ポリシー オーバーライド 警告 レポート 記述 セキュリティ意識向上トレーニング |               |                                  |            |                                               |                        |             |  |  |  |  |  |  |
| サイト<br>6 アクセス可能なサイト   8 f | 691                                               |               |                                  |            | Q. ###                                        |                        | + 🕁 = Ø     |  |  |  |  |  |  |
| 状態 ≏                      | サイト ゆ                                             |               | デバイス キ                           | サイトのシー     | DNS プロテクション 令                                 | セキェリティ篇                | 週旬上トレーニング ⊕ |  |  |  |  |  |  |
| ⊘ 保護                      | Acme                                              | <b>2</b> 短 6  | 25 🕕                             | 35         | 🔮 7777-17 👔                                   | 🔮 アクティブ                | \$ Z        |  |  |  |  |  |  |
| ⊘ 保護                      | Collinwood Fisheries                              | 表示 6          | 0 🕢                              | 100        | <ul> <li>第アクティブ</li> <li>(2)</li> </ul>       | 🕲 বা 7 7 ক ব           | 7 🕸         |  |  |  |  |  |  |
| ⊘ 保護                      | Derby                                             | ****          | 0 🕕                              | 1          | 🔮 19747 🛞                                     | (1) 体験版 (#8)           | 町_ アップグ 象   |  |  |  |  |  |  |
| ⊘ 保護                      | EWERT                                             | *# ©          | o ()                             | 42         | 🔇 体験版 (#BBRID アップゲ) 🔅                         | <b>()</b> 体驗版 ()()()   | 細 アップグ 珍    |  |  |  |  |  |  |
| ⊘ 保護                      | Test Site                                         | <b>2</b> 20 6 | 0 🕢                              | 10         | 🔇 体験版 (#888)0 アップグ 😵                          | 🔮 7 2 <del>7</del> 4 7 | \$ Z        |  |  |  |  |  |  |
| ⊘ 保護                      | Test Site 2                                       | *# ©          | 0 🛈                              | 78         | <ul> <li>体験版 (#BRRI)</li> <li>アップダ</li> </ul> | 🔮 アクティブ                | \$ Z        |  |  |  |  |  |  |
|                           |                                                   |               | 25 アクティブなデバイス<br>n 2019時がアクティブなデ | 266 サイトのシー | /数<br>トのシー/数                                  |                        |             |  |  |  |  |  |  |

| SecureAnywh                                    | nere            |                      |           |                                         |           |          |                  | Translation | GSM Console 🗸 🎝 🗸 🧿 | · •   | -the -t- | ÷ |
|------------------------------------------------|-----------------|----------------------|-----------|-----------------------------------------|-----------|----------|------------------|-------------|---------------------|-------|----------|---|
| ダッシュポード サイト                                    | 管理者 グループ ポリシー   | オーバーライド 警告 レポート      | 設定        | セキュリティ意識向上トレー                           | ニング       |          |                  |             |                     |       |          |   |
| サイト&グループ                                       | Q BETHE         | Ø デバイス ■ IP ♥ WSAB ♥ | INS       |                                         |           |          |                  |             |                     | すべての状 | 08       | - |
| + - 2                                          | 移動 ポリシーの細胞 エージェ |                      |           |                                         |           |          |                  |             |                     |       |          |   |
| - すべてのサイト                                      | 名前 ^            |                      |           | 状態                                      | 製品        | ポリシー     | サイト              |             | 確却                  | 2済み ⇔ | 感染 ↔     | ^ |
| Collinwood Fisheries     Derby                 | BIDENLAB003     |                      |           | ⊘ 保護                                    | DNS, WSAB |          | Acme             |             | 5 pf                | 開始    |          |   |
| ⊕ EWERT                                        | BIDENLAB004     |                      |           | © (888                                  | DNS, WSAB | ● 2ポリシー  | Acme             |             | 5 戻                 | 間前    |          |   |
| Teat Site                                      | BIDENLAB005     |                      |           | (7) (7) (7) (7) (7) (7) (7) (7) (7) (7) | DNS, WSAB | ● 2 ポリシー | Acme             |             | 5 B                 | 肥筋    |          |   |
| <ul> <li>Test Site 2</li> <li>test4</li> </ul> | BIDENLAB007     |                      | DNS, WSAB | ● 2ポリシー                                 | Acme      |          | 5 B <sup>4</sup> | 間前          |                     |       |          |   |
|                                                | BIDENLABOOB     |                      |           | ❷ 保護                                    | DNS, WSAB | ● 2 ポリシー | Acme             |             | 5 B <sup>4</sup>    | 肥前    |          |   |

3. 左カラムで、移動するグループを含むサイトを選択します。

| Secure Anywho                  | ere.      |            |         |          |          |    |                  |  |        | Translation | GSM Console 🗸 🍦 🧸        | () · · ···· | - mga v |
|--------------------------------|-----------|------------|---------|----------|----------|----|------------------|--|--------|-------------|--------------------------|-------------|---------|
| ダッシュポード サイト                    | 管理者 グリ    | ーブ ポリシー    | オーバーライド | 警告       | レポート     | 設定 | セキュリティ意識向上トレーニング |  |        |             |                          |             |         |
| サイト&グループ                       | Q डडरस    | t          | <i></i> | IP 🗹 WS. | SAB 🗹 DN | ;  |                  |  |        |             |                          | すべての        | 状態 -    |
| + - 2                          | <b>修動</b> | - の編集 ニージェ | ィトコマンドゥ |          |          |    |                  |  |        |             |                          |             |         |
| - \$7~(077)                    | () 名前     | •          |         |          |          |    |                  |  | 状態     | 製品          | ポリシー                     | 確認済み 🕤      | 感染 ◇ へ  |
| Collinwood Fisheries     Derby | 🗌 🚅 BIDE  | ILAB003    |         |          |          |    |                  |  | 《保護》   | DNS, WSAB   | ● 2ポリシー                  | 5 時間前       |         |
| EWERT                          | 🖾 🚝 віре  | ILAB004    |         |          |          |    |                  |  | ❷ 保護   | DNS, WSAB   |                          | 7時開前        |         |
| Test Site                      | 🗆 📢 BIDE  | ILAB005    |         |          |          |    |                  |  | ❷ 保護   | DNS, WSAB   | ● 2ボリシー                  | 5 時間前       |         |
| Test Site 2     test4          | 🗌 🚝 BIDE  | ILAB007    |         |          |          |    |                  |  | 🕗 (Rat | DNS, WSAB   | ● 2ポリシー                  | 5時間前        |         |
|                                |           | ILAB008    |         |          |          |    |                  |  | ❷ 保護   | DNS, WSAB   | ① 2 示 <sup>2</sup> ∪ > - | 5時間前        |         |

4. 右側の[デバイス]パネルからひとつ以上のデバイスを選択します。

| Secure Anywhere.               |             |               |                 |                  |  |  |  |  |  |  |  |  |
|--------------------------------|-------------|---------------|-----------------|------------------|--|--|--|--|--|--|--|--|
| ダッシュボード サイト                    | 管理者 グループ    | ポリシー オーバーライド  | 警告 レポート 設定      | セキュリティ意識向上トレーニング |  |  |  |  |  |  |  |  |
| サイト&グループ                       | Q 各前で検索     | ✓デパイス         | IP 🗸 WSAB 🗸 DNS |                  |  |  |  |  |  |  |  |  |
| + - 2                          | 移動 ポリシーの編集  | エージェント コマンド 🗸 |                 |                  |  |  |  |  |  |  |  |  |
| ー すべてのサイト<br>(ナ) Acme          | □ 名前 ^      | 2 名前 ~        |                 |                  |  |  |  |  |  |  |  |  |
| Collinwood Fisheries     Derby |             |               |                 |                  |  |  |  |  |  |  |  |  |
| EWERT     tost 3               |             | $\supset$     |                 |                  |  |  |  |  |  |  |  |  |
| Test Site     Test Site        |             |               |                 |                  |  |  |  |  |  |  |  |  |
| test4                          | BIDENLAB007 |               |                 |                  |  |  |  |  |  |  |  |  |
|                                | BIDENLAB008 |               |                 |                  |  |  |  |  |  |  |  |  |

すべてのデバイスを選択するには、カラムの一番上にあるチェックボックスを選択します。

| Socie Aputob                                            | 010                                               |
|---------------------------------------------------------|---------------------------------------------------|
| SecureAnywine                                           |                                                   |
| ダッシュボード サイト                                             | 管理者 グループ ポリシー オーバーライド 警告 レポート 設定 セキュリティ意識向上トレーニング |
|                                                         |                                                   |
| サイト&グループ                                                | Q. 名前で施家 ✓ デパイス □ IP ✓ WSAB ✓ DNS                 |
| + - 2                                                   | 移動 ポリシーの編集 エージェント コマンド →                          |
| ー すべてのサイト ① Acme                                        | 名前 ~                                              |
| <ul> <li>Collinwood Fisheries</li> <li>Derby</li> </ul> | BIDENLAB003                                       |
| EWERT     test 3                                        | BIDENLABO04                                       |
| Test Site                                               | S S BIDENLABO05                                   |
| Test Site 2     test4                                   | Signal Bidenlaboo7                                |
|                                                         | S S BIDENLABOOB                                   |
|                                                         | C = BIDENLAB014                                   |
|                                                         | BIDENLAB015                                       |

5. [移動] ボタンをクリックします。

| Secure Anywho                                           | ere. |              |       |        |     |           |    |                  |  |
|---------------------------------------------------------|------|--------------|-------|--------|-----|-----------|----|------------------|--|
| ダッシュボード サイト                                             | 管理者  | グループ         | ポリシー  | オーバーライ | ド警告 | レポート      | 設定 | セキュリティ憲蔵向上トレーニング |  |
| サイト&グループ                                                | Q #  | <i>前て使</i> 案 |       | 🗹 デパイス |     | /SAB 🔽 DN | S  |                  |  |
| +- 🖻 (                                                  | 移動   | ポリシーの編集      | エージェン | トコマンド・ |     |           |    |                  |  |
| _ すべてのサイト<br>⊕ Acme                                     |      | 名前 ^         |       |        |     |           |    |                  |  |
| <ul> <li>Collinwood Fisheries</li> <li>Derby</li> </ul> |      | BIDENLAB003  |       |        |     |           |    |                  |  |
| EWERT     A test 3                                      |      | BIDENLAB004  |       |        |     |           |    |                  |  |
| ⊕ Test Site                                             |      | BIDENLAB005  |       |        |     |           |    |                  |  |
| (                                                       |      | BIDENLAB007  |       |        |     |           |    |                  |  |
|                                                         |      | BIDENLAB008  |       |        |     |           |    |                  |  |
|                                                         |      | BIDENLAB014  |       |        |     |           |    |                  |  |
|                                                         |      | BIDENLAB015  |       |        |     |           |    |                  |  |

[グループを移動] ウィンドウが表示されます。

| グループを移動                                                            | >       |
|--------------------------------------------------------------------|---------|
| 次のグループに移動                                                          |         |
| 12                                                                 | v       |
| ポリシー管理                                                             |         |
| <ul> <li>新しいグループポリシーを自動的に継承</li> <li>既存のポリシーを変更せずそのまま移動</li> </ul> |         |
| 移                                                                  | 動 キャンセル |

- 6. [次のグループへ移動]ドロップダウンメニューから、デバイスを移動するグループを選択します。
- 7. 以下の[ポリシー管理] ラジオ ボタンのいずれかを選択します:
  - ・新しいグループポリシーを自動的に継承
  - 現在のポリシーを変更せずに移動
- 8. [移動] ボタンをクリックします。

| グループを移動                                                                | Х |
|------------------------------------------------------------------------|---|
| 次のグループに移動                                                              |   |
| 12                                                                     | * |
| ポリシー管理                                                                 |   |
| <ul> <li>● 新しいグループポリシーを自動的に継承</li> <li>○ 既存のポリシーを変更せずそのまま移動</li> </ul> |   |
| 移動 キャンセル                                                               |   |

グループは新しいグループに移動されました。

# グループ内のデバイスの並べ替え

グループ間でデバイスを並べ替えるには、この手順に従います。

### デバイスを並べ替えるには:

1. 管理コンソールにログインします。

[サイト] タブがアクティブになった状態で管理コンソールが表示されます。

| Secure Anyw               | NEBROOT<br>Secure Anywhere. Translation GBM Console ~ Q ~ @ ~ Itomrum4@gmail.com ~ |           |      |         |    |      |    |                  |      |           |                                  |                                          |                                                   |                        |           |      |
|---------------------------|------------------------------------------------------------------------------------|-----------|------|---------|----|------|----|------------------|------|-----------|----------------------------------|------------------------------------------|---------------------------------------------------|------------------------|-----------|------|
| ダッシュボード サイト               | 管理者                                                                                | グループ      | ポリシー | オーバーライド | 警告 | レポート | 設定 | セキュリティ意識向上トレーニング |      |           |                                  |                                          |                                                   |                        |           |      |
| サイト<br>6 アクセス可能なサイト   8 ま | <sup>9</sup> √।<br>679⊄37∰071   8887<br>• b ₹ Ø                                    |           |      |         |    |      |    |                  |      |           |                                  |                                          |                                                   |                        |           |      |
| 状態 ^                      | サイトゥ                                                                               |           |      |         |    |      |    |                  |      |           | デバイス キ                           | サイトのシー                                   | DNS プロテクション キ                                     | セキュリティ素                | 職向上トレーニング | ¢    |
| ⊘ 保護                      | Aome 世證                                                                            |           |      |         |    |      |    |                  | ) ©7 | 77        | 35                               | <ul> <li>♥ アクティブ</li> <li>(8)</li> </ul> | 🔮 7 9 <del>7</del> 4 7                            |                        | \$ ∅      |      |
| ⊘ 保護                      | Collinwood                                                                         | Fisheries |      |         |    |      |    |                  | 表示   | •         | 0                                | 100                                      | ◎ 単アクティブ (参)                                      | Q 117774               | 7         | \$   |
| ⊘ 保護                      | Derby                                                                              |           |      |         |    |      |    |                  | **   | ) ©7      | 49                               | 1                                        | S 17717 8                                         | () 体験版 (#8)            | 助 アップゲ    | \$   |
| ⊘ 保護                      | EWERT                                                                              |           |      |         |    |      |    |                  | 管理   | •         | 500                              | 42                                       | <ul> <li>体験版 (####).</li> <li>アップグ (参)</li> </ul> | 🕓 体験版 (IIII            | 助 アップグ    | \$   |
| ⊘ 保護                      | Test Site                                                                          |           |      |         |    |      |    |                  | *2   | <b>67</b> | 0                                | 10                                       | 🔇 体験版 (HBRND. アップゲ 🕸                              | 🔮 7 2 <del>7</del> 4 7 |           | \$ Z |
| ⊘ 保護                      | Test Site 2                                                                        |           |      |         |    |      |    |                  | 管理   | ©7        | 251                              | 78                                       | S 体験版 (#888). アップグ 🕸                              | 🔮 7 9 <del>7</del> 4 7 |           | \$ ∅ |
|                           |                                                                                    |           |      |         |    |      |    |                  |      |           | 877 アクティブなデバイス<br>0 説明版がアクティブなデバ | 266 サイトのシー<br>0 MPIはお話 サイト               | -<br>教<br>のシート数                                   |                        |           |      |

2. [**グループ**] タブをクリックします。

| Secure Anyw              | vebanor<br>SecureAnywhere                                     |         |                                 |             |                                                |                       |  |  |  |  |  |  |  |
|--------------------------|---------------------------------------------------------------|---------|---------------------------------|-------------|------------------------------------------------|-----------------------|--|--|--|--|--|--|--|
| ダッシュボード サイト              | ダッシュデード サイト 智慧族 グループ ガリシー オーバーライド 警告 レポート 松定 セキュリティ意識向上トレーニング |         |                                 |             |                                                |                       |  |  |  |  |  |  |  |
| サイト<br>6 アクセス可能なサイト   81 | 6 <sup>21</sup>                                               |         |                                 |             | Q. 1627                                        | + ± ≂ ¢               |  |  |  |  |  |  |  |
| 状態 ヘ                     | サイト ゆ                                                         |         | デバイス ゆ                          | サイトのシ       | DNS プロテクション や                                  | セキェリティ意識向上トレーニング 👳    |  |  |  |  |  |  |  |
|                          | Acme                                                          | 管理 ©    | 25 🕕                            | 35          | 🔮 7 7 7 4 7 🔹 🕸                                | 🔮 7 7 7 4 7 🔹 🗹       |  |  |  |  |  |  |  |
| ◎ 保護                     | Collinwood Fisheries                                          | 表示 ©    | 0 🕢                             | 100         | <ul> <li>अग्रिकरण</li> <li>अग्रिकरण</li> </ul> |                       |  |  |  |  |  |  |  |
|                          | Derby                                                         |         | 0 🕕                             | 1           | 🔮 x 2 7 4 7 🛞                                  | S 体験版 (#888)1. アップグ 珍 |  |  |  |  |  |  |  |
| ⊘ 保護                     | EWERT                                                         | 1912 Ca | 0 🛈                             | 42          | S 体験版 (MERRID アップゲ) 🎲                          | S 体験版 (MERRID アップグ 除  |  |  |  |  |  |  |  |
| ◎ 保護                     | Test Site                                                     |         | 0 🕢                             | 10          | <ul> <li>体験版 (#888i) アップグ</li> </ul>           | 🔮 72747 🛞 🗹           |  |  |  |  |  |  |  |
| ❷ 保護                     | Test Site 2                                                   | 11 C    | 0 🕕                             | 78          | <ul> <li>体験版 (#BRID アップダ (学)</li> </ul>        | 🔮 7 7 7 + 7 🕸 🗹       |  |  |  |  |  |  |  |
|                          |                                                               |         | 25 アクティブなデバイス<br>0 試用版がアクティブなデバ | 266 サイトのシー。 | -<br><i>+数</i><br>トのシート数                       |                       |  |  |  |  |  |  |  |

| Secure Anywh                                  | here.           |                         |               |              |           |           |      | Translation ( | SSM Console 🗸 🎝 🗸 🛞 | )~    | -the P  | ÷ |
|-----------------------------------------------|-----------------|-------------------------|---------------|--------------|-----------|-----------|------|---------------|---------------------|-------|---------|---|
| ダッシュポード サイト                                   | 管理者 グループ ポリシー   | オーバーライド 警告 レポート         | <b>設</b> 定 セキ | ユリティ意識向上トレーニ | ング        |           |      |               |                     |       |         |   |
| サイト&グループ                                      | Q 487-82        | ✓ デバイス ■ IP ♥ WSAB ♥ DI | NS            |              |           |           |      |               |                     | すべてのね | 199     | - |
| + - 2                                         | 移動 ポリシーの編集 エージェ |                         |               |              |           |           |      |               |                     |       |         |   |
| - すべてのサイト                                     | 名前 🗖            |                         |               | 状態           | 製品        | ポリシー      | サイト  |               | 185                 | 認済み ⇔ | 1583 to | ^ |
| Collinwood Fisheries     Dorbu                | BIDENLAB003     |                         |               | ❷ 保護         | DNS, WSAB | ① 2 ボ リシー | Acme |               | 5 8                 | 時間前   |         | 1 |
| ⊕ EWERT                                       | BIDENLAB004     |                         |               | Ø @#         | DNS, WSAB | ● 2ポリシー   | Acme |               | 51                  | 時間前   |         |   |
| <ul> <li>test 3</li> <li>Test Site</li> </ul> | BIDENLAB005     |                         |               | ❷ 保護         | DNS, WSAB |           | Acme |               | 5 F                 | 诗聞前   |         |   |
| Test Site 2     test4                         | BIDENLAB007     |                         |               | ❷ 保護         | DNS, WSAB | ● 2ポリシー   | Acme |               | 5 F                 | 時間前   |         |   |
|                                               | BIDENLABOO8     |                         |               | ❷ 保護         | DNS, WSAB | ● 2 ポリシー  | Acme |               | 5 F                 | 诗聞前   |         |   |

3. 左カラムで、並べ替えるグループを含むサイトを選択します。

| Secure Anywhe                  | ere.         |               |                |    |                  |  |       | Translation | GSM Console 🗸 🎍 🤟 | () · · · | - mgga an an ar |
|--------------------------------|--------------|---------------|----------------|----|------------------|--|-------|-------------|-------------------|----------|-----------------|
| ダッシュポード サイト                    | 管理者 グループ ポ   | リシー オーバーライド   | 警告 レポート        | 設定 | セキュリティ意識向上トレーニング |  |       |             |                   |          |                 |
| サイト&グループ                       | Q, 55768.    | ≥ デバイス 🗧      | IP 🗹 WSAB 🗹 DN | IS |                  |  |       |             |                   | すべての     | - 初期            |
| + - 2                          | 移動 ポリシーの編集 エ | ニージェント ヨマンド 。 |                |    |                  |  |       |             |                   |          |                 |
| - \$<<0711                     | □ 名前 ^       |               |                |    |                  |  | 状態    | 製品          | ポリシー              | 確認済み 🤉   | 原染 ◇ ^          |
| Collinwood Fisheries     Darke |              |               |                |    |                  |  | ❷ 保護  | DNS, WSAB   | ● 2ボリシー           | 5 時間前    |                 |
| EWERT                          |              |               |                |    |                  |  | 0 G#  | DNS, WSAB   |                   | 7時開前     |                 |
| test 3     Test Site           |              |               |                |    |                  |  | 《保護》  | DNS, WSAB   | ● 2ポリシー           | 5 時間前    |                 |
| Test Site 2     test4          | BIDENLAB007  |               |                |    |                  |  | O (## | DNS, WSAB   | ● 2ポリシー           | 5 時間前    |                 |
|                                |              |               |                |    |                  |  | 🥏 保護  | DNS, WSAB   | ● 2ボリシー           | 5 時間前    |                 |

- 4. [デバイス] パネルで、各見出しの右側にある上向きまたは下向き矢印をクリックして次のカラムを並べ替えます。
  - 名前
  - 確認済み
  - 感染

| Secure Anywh                                   | ere.                     |             |           |          |      | Translation GSM Console $\sim$ $\Lambda$ $\sim$ $\sim$ |
|------------------------------------------------|--------------------------|-------------|-----------|----------|------|--------------------------------------------------------|
| ダッシュボード サイト                                    | 管理者 グループ ポリシー オーバーライド 警告 | レポート 設定 セ   | キュリティ意識向  | ヒトレーニング  |      |                                                        |
| サイト&グループ                                       | Q 名前で鉄変 ダデバイス ジ IP ジ V   | ISAB 🖌 DNS  |           |          |      | すべての状態                                                 |
| + - 2                                          | 移動 ポリシーの編集 エージェント コマンド 🔪 |             |           |          |      |                                                        |
| ー すべてのサイト<br>⊕ Acme                            | 名前 ^                     | 状態          | 製品        | ポリシー     | サイト  |                                                        |
| Collinwood Fisheries     Dorby                 | BIDENLAB003              |             | DNS, WSAB | ❶ 2 ポリシー | Acme | 5時間前                                                   |
| EWERT                                          | BIDENLAB004              | ❷ 保護        | DNS, WSAB | ● 2 ポリシー | Acme | 5時間前                                                   |
| <ul> <li>test 3</li> <li>Test Site</li> </ul>  | BIDENLAB005              | ❷ 保護        | DNS, WSAB | ● 2 ポリシー | Acme | 5 時間前                                                  |
| <ul> <li>Test Site 2</li> <li>test4</li> </ul> | BIDENLAB006              | ▲ 最近確認されてい。 | DNS, WSAB | ● 2 ポリシー | Acme | 113 日前                                                 |
|                                                | BIDENLAB007              |             | DNS, WSAB | ● 2 ポリシー | Acme | 5時間前                                                   |
|                                                | BIDENLAB008              | ❷ 保護        | DNS, WSAB | ● 2 ポリシー | Acme | 5 時間前                                                  |

各カラムの情報の種類に基づいて、昇順か降順、またはアルファベット順で並べ替えが実行されます。

## スキャン履歴の表示

特定のデバイスで発生したすべてのスキャンと、スキャン中に検出された脅威のリストを表示するには、以下の手順に従ってください。

#### スキャン履歴を表示するには:

1. <u>管理コンソール</u>にログインします。

[サイト] タブがアクティブになった状態で管理コンソールが表示されます。

| Secure Anyw               | Translation GSM Console × Q × @ × kommun4@gmail.com × |      |         |    |      |    |                  |    |            |                                   |             |                                                                                      |                        |           |      |
|---------------------------|-------------------------------------------------------|------|---------|----|------|----|------------------|----|------------|-----------------------------------|-------------|--------------------------------------------------------------------------------------|------------------------|-----------|------|
| ダッシュボード サイト               | 管理者 グループ                                              | ポリシー | オーバーライド | 警告 | レポート | 設定 | セキュリティ意識向上トレーニング |    |            |                                   |             |                                                                                      |                        |           |      |
| サイト<br>6 アクセス可能なサイト   8 # | 181                                                   |      |         |    |      |    |                  |    |            |                                   |             | Q. ###                                                                               |                        | + 🕁       | ≂ ¢  |
| 状態 ^                      | サイトゥ                                                  |      |         |    |      |    |                  |    |            | デバイス キ                            | サイトのシー      | DNS プロテクション や                                                                        | セキュリティ素                | 職向上トレーニング | ¢    |
| ⊘ 保護                      | Acme                                                  |      |         |    |      |    |                  | ** | ©7         | 77                                | 35          | 🔮 79747 😫                                                                            | 🔮 7 9 <del>7</del> 4 7 |           | \$ ⊿ |
| ⊘ 保護                      | Collinwood Fisheries                                  |      |         |    |      |    |                  | 表示 | •          | 0                                 | 100         | <ul> <li>         第2アクティブ         </li> <li>         第2の日本の目的には、         </li> </ul> | Q 117774               | 7         | \$   |
| ⊘ 保護                      | Derby                                                 |      |         |    |      |    |                  | ** | ) ©7       | 49                                | 1           | 🔮 x 2 7 4 7 🕸                                                                        | () 体験版 (#8)            | 助 アップゲ    | \$   |
| ⊘ 保護                      | EWERT                                                 |      |         |    |      |    |                  | 管理 | •          | 500                               | 42          | <ul> <li>体験板 (#BRHD. アップグ) (第)</li> </ul>                                            | <b>()</b> 体験版 ())))    | 助 アップグ    | \$   |
| ⊘ 保護                      | Test Site                                             |      |         |    |      |    |                  | *2 | <b>©</b> 7 | 0                                 | 10          | <ul> <li>体験版 (HERRID.) アップゲ</li> <li>② 体験版 (HERRID.)</li> </ul>                      | 🔮 7 2 <del>7</del> 4 7 |           | ≉ ⊠  |
| ⊘ 保護                      | Test Site 2                                           |      |         |    |      |    |                  | 世理 | ) ©7       | 251                               | 78          | S体験版 (#888). アップグ 🕸                                                                  | 🔮 7 9 <del>7</del> 4 7 |           | \$ ∅ |
|                           |                                                       |      |         |    |      |    |                  |    |            | 877 アクティブなデバイス<br>0.20円形がアクティブなデバ | 266 フィトのシート | -政<br>のシート教                                                                          |                        |           |      |

2. [**グループ**] タブをクリックします。

| Secure Anywa              | Trenalation GBM Concole ~ Q ~ O ~ Iocanum48ganail.com ~ |     |    |                                         |                           |                                                     |                    |            |      |  |
|---------------------------|---------------------------------------------------------|-----|----|-----------------------------------------|---------------------------|-----------------------------------------------------|--------------------|------------|------|--|
| ダッシュボード サイト               | 管理会 グループ ポリシー オーバーライド 警告 レポート 設定 セキュリティ管構向上トレーニング       |     |    |                                         |                           |                                                     |                    |            |      |  |
| サイト<br>6 アクセス可能なサイト   8 f | 287                                                     |     |    |                                         |                           | Q. MER                                              |                    | + 4        | ÷Φ   |  |
| 状態 ^                      | サイト ゆ                                                   |     |    | デバイス キ                                  | サイトのシー                    | DNS プロテクション ⇔                                       | セキェリテ              | (意識向上トレーニン | 17 A |  |
| ⊘ 保護                      | Acme                                                    | 管理  | ©9 | 25 🕕                                    | 35                        | 🔮 70747                                             | 🔮 7 ? Ŧ            | 7          | \$ Z |  |
| ⊘ 保護                      | Collinwood Fisheries                                    | 表示  | ©7 | 0 🕢                                     | 100                       | । । । । । । । । । । । । । । । । । ।                 | () 1177            | 117        | -    |  |
| ⊘ 保護                      | Deby                                                    | *2  | ©7 | 0 🛈                                     | 1                         | 🔮 x 2 7 4 7                                         | 🕓 体糖版              | 第880 アップ:  | /    |  |
| ⊘ 保護                      | EWERT                                                   | 管理  | ©7 | o 🛈                                     | 42                        | <ul> <li>体験板 (#SRM) アップゲ</li> <li>(#SRM)</li> </ul> | 🕓 体験版              | #BR12 アップ: | /    |  |
|                           | Test Site                                               | **  | ©9 | 0 🕢                                     | 10                        | S 体験版 (#888) アップゲ_ (参                               | 🔮 7 7 <del>7</del> | 7          | \$ Z |  |
| ⊘ 保護                      | Test Site 2                                             | *22 | ©7 | 0 🛈                                     | 78                        | S 体験版 (#BRN) アップゲ (参                                | 🔮 7 7 Ŧ            | 7          | \$ 2 |  |
|                           |                                                         |     | -  | 25 アクティブなデバイス<br>0 <i>前門版がアクティブ</i> なデバ | 266 ブイトのシー)<br>0 卵科体制版フィト |                                                     |                    |            |      |  |

| SecureAnywh                    | nere.           |                   |        |               |           |          |      | Translation GSM Co | nsole v 🗘 v 🗇 v 🐜 | -100 V    |
|--------------------------------|-----------------|-------------------|--------|---------------|-----------|----------|------|--------------------|-------------------|-----------|
| ダッシュボード サイト                    | 管理者 グループ ポリシー   | オーバーライド 警告 レ      | ポート 設定 | セキュリティ意識向上トレー | -ニング      |          |      |                    |                   |           |
| サイト&グループ                       | Q 55765.        | マデバイス 🔤 IP 🕑 WSAB | DNS    |               |           |          |      |                    | すべての              | 5.88 ·    |
| + - 2                          | 寒動 ポリシーの細胞 エージェ |                   |        |               |           |          |      |                    |                   |           |
| ー すべてのサイト                      | 名前 ^            |                   |        | 状態            | 製品        | ポリシー     | サイト  |                    | 確認済み ⇔            | nsisk ↔ 🔨 |
| Collinwood Fisheries     Derby | BIDENLAB003     |                   |        | Ø @#          | DNS, WSAB | ● 2 ポリシー | Acme |                    | 5 時開前             |           |
| EWERT                          | BIDENLAB004     |                   |        |               | DNS, WSAB | ● 2ポリシー  | Acme |                    | 5 時間前             |           |
| Test Site                      | BIDENLAB005     |                   |        | ❷ 保護          | DNS, WSAB |          | Acme |                    | 5 時開前             | _         |
| Test Site 2     test4          | BIDENLAB007     |                   |        |               | DNS, WSAB | ● 2ポリシー  | Acme |                    | 5 時間前             | _         |
|                                | BIDENLAB008     |                   |        | ❷ 保護          | DNS, WSAB | ● 2 ポリシー | Acme |                    | 5 時間前             |           |

3. [すべてのサイト]ドロップダウンメニューから、フィルタリングするサイトを選択します。

| Secure Anywh                   | ere. |             |       |                  |        |           |    |                  |                                         | Translation | a GSM Console ∽ Ω ∽      | () · · · | - mgga |
|--------------------------------|------|-------------|-------|------------------|--------|-----------|----|------------------|-----------------------------------------|-------------|--------------------------|----------|--------|
| ダッシュボード サイト                    | 管理者  | グループ        | ポリシー  | オーバーライド          | 警告     | レポート      | 設定 | セキュリティ意識向上トレーニング |                                         |             |                          |          |        |
| サイト&グループ                       | Q é  | 15THX       |       | <i>⊠ ₹パ</i> イス 📋 | IP 🗹 V | NSAB 🗹 DN | s  |                  |                                         |             |                          | すべての     | 対想 -   |
| + - 0                          | 8m   | ポリシーの編集     | エージェン | トロマンド・           |        |           |    |                  |                                         |             |                          |          |        |
| - すべてのサイト<br>(中) Acme          |      | 名前 🗕        |       |                  |        |           |    |                  | 状態                                      | 製品          | ポリシー                     | 確認済み 🛛   | 原染 ◇ ^ |
| Collinwood Fisheries     Derby |      | BIDENLABOO3 |       |                  |        |           |    |                  | (7) (7) (7) (7) (7) (7) (7) (7) (7) (7) | DNS, WSAB   | ● 2ポリシー                  | 5 時間前    |        |
| EWERT                          | •    | BIDENLAB004 |       |                  |        |           |    |                  | 0 Gm                                    | DNS, WSAB   |                          | 7時開前     |        |
| test 3     Test Site           |      | BIDENLABOOS |       |                  |        |           |    |                  |                                         | DNS, WSAB   | ● 2ポリシー                  | 5 時間前    |        |
| Test Site 2     test4          |      | BIDENLAB007 |       |                  |        |           |    |                  | <b>0</b> (fin                           | DNS, WSAB   | ● 2ポリシー                  | 5時間前     |        |
|                                |      | BIDENLABOOR |       |                  |        |           |    |                  |                                         | DNS, WSAB   | ① 2 3 <sup>2</sup> U > - | 5時間前     |        |

### フィルタリングしたデバイスが表示されます。

| Secure Anywhe                  | ere.        |      |         |       |           |    |                        |           |          |      | Translation GSM | Console ~ 🗘 ~ ⊘ ~ | 41    | a anglop ak a a w |
|--------------------------------|-------------|------|---------|-------|-----------|----|------------------------|-----------|----------|------|-----------------|-------------------|-------|-------------------|
| ダッシュボード サイト                    | 管理者 グループ :  | ポリシー | オーバーライド | 警告    | レポート      | 設定 | セキュリティ意識向上トレー          | ニング       |          |      |                 |                   |       |                   |
| サイト&グループ                       | Q、 告釈 T 除菜  |      |         | P 🗹 W | VSAB 🛃 DN | s  |                        |           |          |      |                 |                   | すべての  | 状態 -              |
|                                | 移動「ポリシーの編集」 |      |         |       |           |    |                        |           |          |      |                 |                   |       |                   |
| ー すべてのサイト<br>← Acme            | 名前 ^        |      |         |       |           |    | 状態                     | 製品        | ポリシー     | サイト  |                 | 建能设               | ₹74 0 | 感染 ◇              |
| Collinwood Fisheries     Derby | BIDENLABOO3 | )    |         |       |           |    | ❷ 保護                   | DNS, WSAB | ● 2ポリシー  | Acme |                 | 5 時間              | 前     |                   |
| EWERT                          | BIDENLAB004 |      |         |       |           |    |                        | DNS, WSAB | ① 2 ボリシー | Acme |                 | 5 時間              | 訪     |                   |
| Test Site                      | BIDENLAB005 |      |         |       |           |    | 🥥 保護                   | DNS, WSAB | ● 2ポリシー  | Acme |                 | 5 時間              | 前     |                   |
| Test Site 2     test4          | BIDENLAB006 |      |         |       |           |    | ▲ 景近確認されてい_            | DNS, WSAB | ● 2ボリシー  | Acme |                 | 113 E             | 前     |                   |
|                                | BIDENLAB007 |      |         |       |           |    | <ul> <li>保護</li> </ul> | DNS, WSAB |          | Acme |                 | 5 時間              | 949   |                   |

4. すべてのデバイスをもう一度表示するには、[すべてのサイト]ドロップダウンメニューから、[すべてのサイト] を選択します。

| Secure Anywh                                  | nere.          |                |             |           |         |      | Translation GSM Console $\sim$ | (?) ~ lioxm | num2@gmail.com ~ |
|-----------------------------------------------|----------------|----------------|-------------|-----------|---------|------|--------------------------------|-------------|------------------|
| ダッシュボード サイト                                   | 管理者 グループ ポリシ   | - オーバーライド 警告   | ノポート 設定 セ   | キュリティ意識向上 | -トレーニング |      |                                |             |                  |
| サイト&グループ                                      | Q、含耐で快速        | マデバイス VIP VSAE | 3 🗸 DNS     |           |         |      |                                | すべての        | が成               |
| + - 2                                         | 移動 ポリシーの編集 エージ |                |             |           |         |      |                                |             |                  |
| ● Acme                                        | 名前 ^           |                | 状態          | 製品        | ポリシー    | サイト  |                                | 確認済み 🛛      | 感染 ◇ ^           |
| Collinwood Fisheries     Derby                | EIDENLAB003    |                |             | DNS, WSAB | ● 2ポリシー | Acme |                                | 5時間前        |                  |
| EWERT                                         | BIDENLAB004    |                | ❷ 保護        | DNS, WSAB | ● 2ポリシー | Acme |                                | 5時間前        |                  |
| <ul> <li>Test 3</li> <li>Test Site</li> </ul> | EIDENLAB005    |                | ✓ 保護        | DNS, WSAB | ● 2ポリシー | Acme |                                | 5時間前        |                  |
| Test Site 2     test4                         | BIDENLAB006    |                | ▲ 最近確認されてい_ | DNS, WSAB | ● 2ポリシー | Acme |                                | 113日前       |                  |
|                                               | BIDENLAB007    |                | ❷ 保護        | DNS, WSAB | ● 2ポリシー | Acme |                                | 5時間前        |                  |

## デバイスの全リストが表示されます。

| SecureAnywh                    | nere.           |                    |        |                                                                                                    |           |           |      | Translation GSM Con | sole ~ 🗘 ~ 🗇 ~ 🐜 | -1800 P |   |
|--------------------------------|-----------------|--------------------|--------|----------------------------------------------------------------------------------------------------|-----------|-----------|------|---------------------|------------------|---------|---|
| ダッシュポード サイト                    | 管理者 グループ ポリシー   | オーバーライド 警告 レ       | ポート 設定 | セキュリティ意識向上トレー                                                                                                    | ニング       |           |      |                     |                  |         |   |
| サイト&グループ                       | Q 台前下始第一        | Ø デバイス ■ IP Ø WSAB | DNS    |                                                                                                    |           |           |      |                     | すべての             | 状態・     | ſ |
| + - 2                          | 容許 ポリシーの絵葉 エージェ |                    |        |                                                                                                    |           |           |      |                     |                  |         | l |
| - すべてのサイト                      | 名前 ^            |                    |        | 初期                                                                                                    | 製品        | ポリシー      | サイト  |                     | 確認済み ⇔           | 感染 ◇ ^  |   |
| Collinwood Fisheries     Darky | BIDENLAB003     |                    |        | Ø (##                                                                                                    | DNS, WSAB | ① 2 ボ リシー | Acme |                     | 5 時間前            |         |   |
| EWERT                          | BIDENLAB004     |                    |        | <ul> <li>(3)</li> <li>(3)</li> <li>(3)</li> <li>(3)</li> <li>(4)</li> <li>(4)</li></ul> | DNS, WSAB | ● 2ポリシー   | Aome |                     | 5 時間前            |         |   |
| test 3     Test Site           | BIDENLAB005     |                    |        | ❷ 保護                                                                                                    | DNS, WSAB | ① 2 ボ リシー | Acme |                     | 5 時間前            |         |   |
| Test Site 2     test4          | BIDENLAB007     |                    |        | <ul> <li>保護</li> </ul>                                                                                                    | DNS, WSAB | ● 2ポリシー   | Aome |                     | 5 時間前            |         |   |
|                                | BIDENLAB008     |                    |        | Ø @#                                                                                                    | DNS, WSAB | ● 2 ポリシー  | Acme |                     | 5 時間前            |         |   |

5. スキャン履歴を表示する対象のデバイスをクリックします。

| Secure Anywh          | here.            |            |             |           |           |
|-----------------------|------------------|------------|-------------|-----------|-----------|
| ダッシュボード サイト           | 管理者 グループ ポリシー    | オーバーライド 警告 | レポート 設定     | セキュリティ意   | 識向上トレーニング |
|                       |                  |            |             |           |           |
| サイト&グループ              | Q 名前で検索          | デバイス IP V  | VSAB 🗹 DNS  |           |           |
| + - 2                 | 移動 ポリシーの編集 エージェン | トコマンド・     |             |           |           |
| ー すべてのサイト<br>⊕ Acme   | 名前 合             |            | 状態          | 製品        | ポリシー      |
| Collinwood Fisheries  | BIDENLAB003      |            | ✔ 保護        | DNS, WSAB | ❶ 2 ポリシー  |
| EWERT                 | BIDENLAB004      |            | ✔ 保護        | DNS, WSAB | ❶ 2 ポリシー  |
| test 3     Test Site  | BIDENLAB005      |            | ✔ 保護        | DNS, WSAB | ① 2 ポリシー  |
| Test Site 2     test4 | BIDENLAB006      |            | ▲ 最近確認されてい… | DNS, WSAB | 1 2 ポリシー  |

[概要] タブがアクティブになった状態で [概要] パネルが表示されます。

| Secure Anywh                 | ere.       |      |         |    |       |              |                  |                                           | Translation GSM Console $\sim$ $\hat{\Omega}$ $\sim$ $\textcircled{O}$ $\sim$ does a reason of $\sim$ $\sim$ |
|------------------------------|------------|------|---------|----|-------|--------------|------------------|-------------------------------------------|----------------------------------------------------------------------------------------------------|
| ダッシュボード サイト                  | 管理者 グループ   | ポリシー | オーバーライド | 警告 | レポート  | 設定           | セキュリティ意識向上トレーニング |                                           |                                                                                                    |
| < デバイスリストに戻る                 |            |      |         |    |       |              |                  |                                           |                                                                                                    |
| BIDENLAB003                  |            | łs.  | ię      |    |       |              | 御歌が検出されました       | プロックされた URL                               | スキャン履歴                                                                                                    |
|                              | デバイス       |      |         |    |       |              |                  | Webroot SecureAnywhere                    |                                                                                                    |
|                              | <u>#41</u> |      |         |    |       |              |                  | 促議                                        |                                                                                                    |
|                              | サイト名       |      |         |    | Aom   | ie           |                  | 審惑が検出されました                                | 0                                                                                                    |
|                              | オペレーティング   | システム |         |    |       |              |                  | プロックされた URL (過去 30 日間)                    | ٥                                                                                                    |
|                              | 名前         |      |         |    | Wini  | dows 7 Serv  | ice Pack 1       | 7=17=1                                    |                                                                                                    |
| 状態                           | 言語         |      |         |    | EN    |              |                  | ポリシー                                      | Recommended DNS Enabled w/faster polling                                                                     |
| 保護                           | フォームファクタ   |      |         |    | (0.19 |              |                  | $\mathcal{I}' \mathcal{N} - \mathcal{I}'$ | DNS Enabled                                                                                                  |
| 最終確認日時                       | ネットワーク     |      |         |    |       |              |                  | キーコード                                     | 21FE-TEST-F1DB-80D9-4071                                                                                     |
| 9月 11日 2019.06:37<br>現在のユーザー | ローカル IP    |      |         |    | 10.8  | .116.13      |                  | 有効期限                                      | 9月 09 2020                                                                                                   |
| tester                       | MAC アドレス   |      |         |    | 00:5  | 0:56:99:80:1 | DD               | エージェントのバージョン                              | 9.0.26.61                                                                                                    |
|                              | DNS #-/-   |      |         |    | 127.  | 0.0.1        |                  | 修復                                        | ig (x                                                                                                    |

6. [スキャン履歴] タブをクリックします。

| SecureAnywhe               | re.                                |                          |                            | Translation GSM Console v 🛛 Q v 🛞 v licomram1@gmail.com v |
|----------------------------|------------------------------------|--------------------------|----------------------------|-----------------------------------------------------------|
| ダッシュデード サイト 🍯              | 理者 ダループ ポリシー オーバーライド 警告 レポート 観燈 セキ | a リティ 意味句上トレーニング         |                            |                                                           |
| く デバイスリストに映る               |                                    |                          |                            |                                                           |
| BIDENLAB003                | te <del>r</del>                    | 感染が検出されました               | プロックされた URL                | スキャン展団                                                    |
|                            | デバイス                               |                          | Webroot SecureAnywhere     |                                                           |
|                            | <u> #4 F</u>                       |                          | - <u>1938</u>              |                                                           |
|                            | サイト名                               | Acme                     | 魔威が検出されました                 | 0                                                         |
|                            | <u> オペレーティング システム</u>              |                          | ブロック6 ft.ft URL (後点 30 日間) | 0                                                         |
|                            | 名前                                 | Windows 7 Service Pack 1 | <u>70/74</u>               |                                                           |
| 1039                       | 実版                                 | BN                       | ポリシー                       | Recommended DNS Enabled w/faster polling                  |
| (808                       | フォームファクタ                           | 1019 (CC)                | グループ                       | DNS Enabled                                               |
| 最終機能日時                     | <u>****7-2</u>                     |                          | n - n - r                  | 21FE-TEST-F1DE-8009-4071                                  |
| 9月11日2019.06:37<br>勝府のユーザー | ローカル IP                            | 10.8.116.13              | 有功解释                       | 9月 09 2020                                                |
| tester                     | MACTFUR                            | 00:50.56.99.8C.DD        | エージェントのパージョン               | 9.0.26.61                                                 |

対象のデバイスのスキャン履歴が表示されます。これには次の情報が含まれます。

- ・スキャン日
- スキャン結果
- スキャンの種類

| 100                | 周線が検出されました | プロックされた URL | スキャン課題 |
|--------------------|------------|-------------|--------|
|                    |            |             |        |
| スキャン日              | スキャン結果     | スキャンの種類     |        |
| 9月 10日 2019, 16:58 |            | ディープスキャン    |        |
| 9月 9日 2019, 16:58  | ⊘ ≠ 0 − >  | ディープスキャン    |        |
| 9月8日2019, 16:38    |            | ディープスキャン    |        |
| 9月 7日 2019, 16:58  | ◎ クリーン     | ディープスキャン    |        |

脅威が検出された場合は、ファイル名をクリックすると、検出された感染に関する情報を表示できます。

| 概要                  | 感染が検出されました               | ブロックされた URL         | スキャン履歴                  |
|---------------------|--------------------------|---------------------|-------------------------|
| スキャン日               | スキャン結果                   | スキャンの種類             |                         |
| 9月 19日 2019, 16:51  | 1 検出された脅威 非表示            | ディープスキャン            |                         |
| ファイル名               | パス名                      | マルウェア グループ          | 最終確認日時 アクション            |
| WEBROOTTESTFILE.EXE | %cache%\webroottestfile\ | W32.Webroottestfile | 9月 19 2019, 16:51 [ 🕤 🕤 |

7. 情報の確認を完了した後、[OK] ボタンをクリックすると[スキャン履歴] タブに戻ります。

| ファイルの情報             | X                                |
|---------------------|----------------------------------|
| WEBROOTTESTFILE.EXE |                                  |
| ファイル名               | WEBROOTTESTFILE.EXE              |
| パス名                 | %cache%\webroottestfile\         |
| ファイルサイズ             | 206.5 KB                         |
| MD5                 | 29086233E89F2887F22C825A6CC2B8C2 |
| 判定                  | 不正                               |
| マルウェア グループ          | W32.Webroottestfile              |
| 初回確認日時              | 4月 10日 2019, 15:27               |
| 最終確認日時              | 9月 19日 2019, 16:51               |
| ペンダー                | 指定なし                             |
| 製品                  | WebrootTestFile                  |
| バージョン               | 1.0.0.0                          |

オーケー

8. 情報を確認した後、[デバイスリストに戻る]ボタンをクリックするとデバイスのリストに戻ります。

| <a≓−ド th="" サイト<=""><th>世習者 グループ ポリシー オーバーフ</th><th>イド 警告 レポート 設定 セ</th><th>キュリティ憲務均上トレーニング</th><th></th><th></th></a≓−ド> | 世習者 グループ ポリシー オーバーフ | イド 警告 レポート 設定 セ | キュリティ憲務均上トレーニング          |                        |                                          |
|----------------------------------------------------------------------------------------------------|---------------------|-----------------|--------------------------|------------------------|------------------------------------------|
| 1/2/2/10g0                                                                                                    |                     |                 |                          |                        |                                          |
| IDENLAB003                                                                                                    |                     | 1. <del>R</del> | 問題が物出されました               | プロックされた URL            | スキャン展開                                   |
|                                                                                                    | デバイス                |                 |                          | Webroot SecureAnywhere |                                          |
|                                                                                                    | <u>741</u>          |                 |                          | 58                     |                                          |
|                                                                                                    | アイト名                |                 | Acree                    | 養成が検出されました             | 0                                        |
|                                                                                                    | <u>オペレーティングシステム</u> |                 |                          | プロックされた URL (過去30 日間)  | 0                                        |
|                                                                                                    | 名前                  |                 | Windows 7 Service Pack 1 | 78197                  |                                          |
| 初期                                                                                                    | 市語                  |                 | EN .                     | #196-                  | Recommended DNS Enabled w/faster polling |
| (508                                                                                                    | フォームファクタ            |                 | 1278                     | グループ                   | DNS Enabled                              |
| 最終7時8日時                                                                                                    | Av+7-2              |                 |                          | n - 2 - k              | 21FE-TEST-F108-8009-4071                 |
| 月 11日 2019, 06:37                                                                                                    | ローカルア               |                 | 10.8.116.13              | 海沈期限                   | 9月 09 2020                               |
| ddTrom o                                                                                                    | MACTELZ             |                 | 00 50 56 00 90 00        | T-daybox-day           |                                          |
## エージェント コマンドの発行

[グループ] タブでエージェント コマンドを発行するには、以下の手順に従ってください。

**注意:**[エージェント コマンド]ドロップダウン メニューは、デバイス リストから1つ以上のデバイスを選択した後にのみアクティブになります。

#### エージェントコマンドを発行するには:

1. 管理コンソールにログインします。

[サイト] タブがアクティブになった状態で管理コンソールが表示されます。

| Secure Anywa              | ROOT<br>CUTE/Anywhere. Translation 65M Console × Q × @ × Isamund@gmail.com × |          |      |         |    |      |    |                  |    |    |                                    |            |                        |    |                        |         |      |
|---------------------------|------------------------------------------------------------------------------|----------|------|---------|----|------|----|------------------|----|----|------------------------------------|------------|------------------------|----|------------------------|---------|------|
| ダッシュボード サイト               | 管理者                                                                          | グループ     | ポリシー | オーバーライド | 警告 | レポート | 設定 | セキュリティ意識向上トレーニング |    |    |                                    |            |                        |    |                        |         |      |
| サイト<br>6 アクセス可能なサイト   8 合 | 181                                                                          |          |      |         |    |      |    |                  |    |    |                                    |            | Q. 36#                 |    | +                      | 4 =     | FΦ   |
| 状態 ^                      | サイトゥ                                                                         |          |      |         |    |      |    |                  |    |    | デバイス キ                             | サイトのシ      | DNS プロテクション 今          |    | セキュリティ意識向上ト            | レーニング φ | Þ    |
| ⊘ 保護                      | Acme                                                                         |          |      |         |    |      | 발코 | ©7               | 77 | 35 | 🔮 79747                            | 3          | 🔮 7 2 <del>7</del> 4 7 |    | \$ ∅                   |         |      |
| ⊘ 保護                      | Collinwood Fi                                                                | isheries |      |         |    |      |    |                  | 表示 | ©7 | 0                                  | 100        | ◎単アクティブ                | \$ | 🕲 18777777             |         | \$   |
| ⊘ 保護                      | Derby                                                                        |          |      |         |    |      |    |                  | *2 | ©7 | 49                                 | 1          | Ø 12747 8              | \$ | 《 体験版 (#887)           | アップグ    | ) 🕸  |
| ⊘ 保護                      | EWERT                                                                        |          |      |         |    |      |    |                  | 管理 | ©7 | 500                                | 42         | 《 体験版 (#BRHD アップダ 8    | \$ | 《 体联版 (####:0          | アップグ    | \$   |
| ● 保護                      | Test Site                                                                    |          |      |         |    |      |    |                  | *2 | ©7 | 0                                  | 10         | 休装版 (ABIRNA. アップグ 8    | \$ | 🔮 アクティブ                |         | \$ ∅ |
| ⊘ 保護                      | Test Site 2                                                                  |          |      |         |    |      |    |                  | 管理 | Θą | 251                                | 78         | 《 体験版 (HBRHD アップグ 8    | 3  | 🔮 7 7 <del>7</del> 4 7 |         | \$ ∅ |
|                           |                                                                              |          |      |         |    |      |    |                  |    |    | 877 アクティブなデバイス<br>0 が回答がアクティブなデバイス | 266 デイトのシー | - 教<br>のシー 1 教         |    |                        |         |      |

2. [**グループ**] タブをクリックします。

| Secure Anyw               | Translation GBM Coracle × Q × () × licemum48gmail.com × |    |                  |                              |                           |                                                  |                  |             |  |  |  |
|---------------------------|---------------------------------------------------------|----|------------------|------------------------------|---------------------------|--------------------------------------------------|------------------|-------------|--|--|--|
| ダッシュボード サイト               | 管理会 グループ ポリシー オーバーライド 警告 レポート 設定 セキュリティ意識向上トレーニング       |    |                  |                              |                           |                                                  |                  |             |  |  |  |
| サイト<br>6 アクセス可能なサイト   8 g | 297                                                     |    |                  |                              |                           | Q ees                                            |                  | + ⊉ ≂ ¢     |  |  |  |
| 状態 ≏                      | サイト ゆ                                                   |    | Ŧ                | デバイス キ                       | サイトのシ                     | DNS プロテクション や                                    | セキュリティ意思         | ■向上トレーニング ↔ |  |  |  |
|                           | Acme                                                    | 管理 | © <b>v</b> 2!    | 25 🕕                         | 35                        | 🔮 7 7 <del>7 1</del> 7                           | 🔮 アクティブ          | \$ Z        |  |  |  |
| ❷ 保護                      | Colimwood Fisheries                                     | 表示 | © <b>v</b> 0     | 0                            | 100                       | இ ₩7 2 7 + 7                                     | 🕲 क्षान न जे राज | ¢           |  |  |  |
| ❷ 保護                      | Derby                                                   | 1  | © <b>n</b> 0     | 0                            | 1                         | 🔮 19747 🛞                                        | (1) 体験版 (#888)   | L 7ップグ 珍    |  |  |  |
| ⊘ 保護                      | EWERT                                                   | 管理 | © <b>v</b> 0     | 0                            | 42                        | <ul> <li>体験版 (#BRID アップダ</li> <li>(第)</li> </ul> | 🕓 体驗版 (#88)      | B. アップグ 珍   |  |  |  |
| ⊘ 保護                      | Test Site                                               | *2 | © <b>v</b> 0     | 0 🙃                          | 10                        | ● 体験版 (#回知) アップグ (※)                             | 🔮 79747          | \$ Z        |  |  |  |
| ⊘ 保護                      | Test Site 2                                             | 管理 | © <b>n</b> 0     | 0                            | 78                        | 🔇 体験版 (#BRRID アップグ 🕸                             | 🔮 アクティブ          | \$ Z        |  |  |  |
|                           |                                                         |    | 25<br>0 <i>8</i> | 5 アクティブなデバイス<br>説明版がアクティブなデバ | 266 サイトのシーノ<br>0 無料は動版サイト | 数<br>のシート数                                       |                  |             |  |  |  |

[グループ] タブが表示されます。

| Secure Anyw                    | here.             |                |                 |           |                          |      | Translation GSM Console | ф. • • • | rtin P | ÷ |
|--------------------------------|-------------------|----------------|-----------------|-----------|--------------------------|------|-------------------------|----------|--------|---|
| ダッシュポード サイト                    | 管理者 グループ ポリシー     | オーバーライド 警告 レポー | ・ 設定 セキュリティ意識向上 | トレーニング    |                          |      |                         |          |        |   |
| サイト&グループ                       | Q SHTHE           |                | DNS             |           |                          |      |                         | すべての     | 状態     |   |
| + - 2                          | 「移動」ポリシーの編集」 エージェ |                |                 |           |                          |      |                         |          |        |   |
| - すべてのサイト                      | 名前 ^              |                | 状態              | 製品        | ポリシー                     | サイト  |                         | 確認済み ⇔   | ଟେଅର ⇔ | ^ |
| Collinwood Fisheries     Derby | BIDENLAB003       |                |                 | DNS, WSAB | ① 2 ボ <sup>2</sup> リ > - | Acme |                         | 5 時間前    |        | 1 |
| EWERT                          | BIDENLAB004       |                | Ø (##           | DNS, WSAB | ● 2ボリシー                  | Acme |                         | 5 時間前    |        |   |
| Test Site                      | BIDENLAB005       |                | Ø 保護            | DNS, WSAB |                          | Acme |                         | 5 時間前    |        |   |
| Test Site 2     test4          | BIDENLAB007       |                | Ø 保護            | DNS, WSAB | ● 2 ポリシー                 | Acme |                         | 5 時間前    |        |   |
|                                | BIDENLAB008       |                | Ø (##           | DNS, WSAB | ● 2 ポリシー                 | Acme |                         | 5 時開前    |        |   |

3. 左カラムで、エージェントコマンドを発行する対象のグループとデバイスを含むサイトを選択します。

| Secure Anywh                                             | ere |             |       |         |        |           |    |                  |  |       | Translation | GSM Console 👻 🋕 🗸 | () · · · | - ngg v |
|----------------------------------------------------------|-----|-------------|-------|---------|--------|-----------|----|------------------|--|-------|-------------|-------------------|----------|---------|
| ダッシュボード サイト                                              | 管理者 | グループ        | ポリシー  | オーバーライド | 警告     | レポート      | 設定 | セキュリティ意識向上トレーニング |  |       |             |                   |          |         |
| サイト&グループ                                                 | Q   | 白筋下脱落       |       |         | IP 🗹 V | /SAB 🗹 DN | s  |                  |  |       |             |                   | すべての     | - 状態 -  |
| + - 0                                                    | 80  | ポリシーの編集     | エージェン | トロマンド・  |        |           |    |                  |  |       |             |                   |          |         |
| - すべてのサイト<br>(〒) Acme                                    |     | 名前 ^        |       |         |        |           |    |                  |  | 状態    | 製品          | ポリシー              | 確認済み 🛛   | 感染 ◇ ^  |
| <ul> <li>Collinwood Fisheries</li> <li>Darker</li> </ul> |     | BIDENLAB003 |       |         |        |           |    |                  |  | ❷ 保護  | DNS, WSAB   | ● 2ポリシー           | 5 時間前    |         |
| EWERT                                                    |     | BIDENLAB004 |       |         |        |           |    |                  |  | 0 (f# | DNS, WSAB   |                   | 7時開前     |         |
| test 3     Test Site                                     |     | BIDENLAB005 |       |         |        |           |    |                  |  | ❷ 保護  | DNS, WSAB   | ● 2ポリシー           | 5 時間前    |         |
| Test Site 2     test4                                    |     | BIDENLAB007 |       |         |        |           |    |                  |  | O (## | DNS, WSAB   | ● 2ポリシー           | 5 時間前    |         |
|                                                          |     | BIDENLABOOB |       |         |        |           |    |                  |  | ♥ 保護  | DNS, WSAB   | ● 2ポリシー           | 5 時間前    |         |

4. [デバイス] パネルで、エージェント コマンドを発行する対象のデバイスを選択します。

| Secure Anywho                  | ere.         |          |         |         |           |    |                  |
|--------------------------------|--------------|----------|---------|---------|-----------|----|------------------|
| ダッシュボード サイト                    | 管理者 グルーフ     | ポリシー     | オーバーライド | 警告      | レポート      | 設定 | セキュリティ意識向上トレーニング |
| サイト&グループ                       | Q 名前で検索      |          | ■ デパイス  | IP 🗹 WS | SAB 🔽 DNS | ;  |                  |
| + - 2                          | 移動「ポリシーの     | 倉業 エージェン | トコマンドャ  |         |           |    |                  |
| ー すべてのサイト<br>① Acme            | □ 名前 ^       |          |         |         |           |    |                  |
| Collinwood Fisheries     Derby |              | 003      |         |         |           |    |                  |
| EWERT                          | 🕑 🚅 BIDENLAR | 004      |         |         |           |    |                  |
| Test Site                      |              | 005      |         |         |           |    |                  |
| (↔) Test Site 2<br>(↔) test4   |              | 007      |         |         |           |    |                  |
|                                |              | 008      |         |         |           |    |                  |

すべてのデバイスを選択するには、カラムの一番上にあるチェックボックスを選択します。

| Secure Anywhe                  | ere.                                              |
|--------------------------------|---------------------------------------------------|
| ダッシュボード サイト                    | 管理者 グループ ポリシー オーバーライド 警告 レポート 設定 セキュリティ意識向上トレーニング |
| サイト&グループ                       | Q <i>各前で触</i> 家 マデパイス ■ IP マ WSAB マ DNS           |
| + - 2                          | 移動 ポリシーの編集 エージェント コマンド →                          |
| ー すべてのサイト<br>① Acme            | 2前 ~                                              |
| Collinwood Fisheries     Derby | BIDENLAB003                                       |
| EWERT                          | BIDENLAB004                                       |
| test 3     Test Site           | S de BIDENLABO05                                  |
| Test Site 2     test4          | Sidenlaboo7                                       |
|                                | S BIDENLABOOB                                     |
|                                | S de BIDENLAB014                                  |
|                                | S de BIDENLAB015                                  |
|                                |                                                   |

5. [エージェント コマンド]ドロップダウン メニューからポリシーを選択します。

| Secure Anyw                                             | /he     | ere | )          |                                                                      |  |
|---------------------------------------------------------|---------|-----|------------|----------------------------------------------------------------------|--|
| ダッシュボード サイト                                             | 1       | 管理者 | グループ       | ポリシー オーバーライド 警告 レポート 設定 セキュリティ意識向上トレーニング                             |  |
| サイト&グループ                                                |         | Q   | 告前で検索      | ●デバイス ■ IP ■ WSAB ■ DNS                                              |  |
| + - 2                                                   |         | 移調  | ポリシーの編集    | 農業 エージェント コマンド↓                                                      |  |
| └─ すべてのサイト<br>◯ Acme                                    |         |     | 名前 🗕       | <ul> <li>■ スキャンを実行</li> <li>■ クリーンアップ</li> </ul>                     |  |
| — 12<br>— abc                                           | 0       |     | BIDENLABOO | 003 W エージェントをアンインストール                                                |  |
| - DNS Enabled                                           | 77<br>0 |     | BIDENLABOO | 004<br>・<br>・<br>・<br>・<br>・<br>・<br>・<br>・<br>・<br>・<br>・<br>・<br>・ |  |
| ー xyz<br>ニ ナフオルトのクループ                                   | 0<br>0  |     | BIDENLAB00 | 005 <b>ロ</b> データを再検証                                                 |  |
| <ul> <li>Collinwood Fisheries</li> <li>Derby</li> </ul> |         |     | BIDENLABOO | 006 ■ ファイルを信力                                                        |  |
| EWERT     test 3                                        |         |     |            | 007<br>■ システム最適化ツールを実行<br>008 モデュージェントをリゼット                          |  |
| Test Site     Tost Site 2                               |         |     |            | 000 ■ - ノエノ・ビリビノ1                                                    |  |
| ⊕ test4                                                 |         |     | BIDENLAB01 | 011<br>● ■マンドログを表示する<br>014                                          |  |

次のような確認ウィンドウが表示されます。[実行]または[キャンセル]をクリックします。

| スキャンを実行                           | × |  |  |  |  |  |  |  |  |  |  |  |
|-----------------------------------|---|--|--|--|--|--|--|--|--|--|--|--|
| 選択したデバイスがこのコマンドを受信後すぐにスキャンを実行します。 |   |  |  |  |  |  |  |  |  |  |  |  |
| (i) コマンドはデバイスに対してのみ実行できます。        |   |  |  |  |  |  |  |  |  |  |  |  |
| スキャンを実行<br>キャンセル                  |   |  |  |  |  |  |  |  |  |  |  |  |

6. さらに、[エージェント コマンド]ドロップダウン メニューから [コマンド ログの表示] を選択 することもできます。詳細については、「247{/u}{/color} ページの「エージェント コマンド ログの表示」」」を参照してください。

## エージェント コマンド ログの表示

デバイスに送信したコマンドに関する情報を表示するには、以下の手順に従ってください。

**注意:**[エージェント コマンド]ドロップダウン メニューは、デバイス リストから1つ以上のデバイスを選択した後にのみアクティブになります。

#### エージェント コマンド ログを表示するには:

1. 管理コンソールにログインします。

[サイト] タブがアクティブになった状態で管理コンソールが表示されます。

| Secure Anywa              | Translation GSM Console × Q × @ × loamune@genal.com × |           |      |         |    |      |    |                  |     |           |                                   |                                                    |                                        |                        |           |      |
|---------------------------|-------------------------------------------------------|-----------|------|---------|----|------|----|------------------|-----|-----------|-----------------------------------|----------------------------------------------------|----------------------------------------|------------------------|-----------|------|
| ダッシュボード サイト               | 管理者                                                   | グループ      | ポリシー | オーバーライド | 警告 | レポート | 設定 | セキュリティ意識向上トレーニング |     |           |                                   |                                                    |                                        |                        |           |      |
| サイト<br>6 アクセス可能なサイト   8 合 | 181                                                   |           |      |         |    |      |    |                  |     |           |                                   |                                                    | <b>९</b> अंग                           |                        | + 🕁       | ÷φ   |
| 状態 ^                      | サイトゥ                                                  |           |      |         |    |      |    |                  |     |           | デバイス 中                            | サイトのシー                                             | DNS プロテクション キ                          | セキュリティ意                | 識向上トレーニン: | έ φ  |
| ⊘ 保護                      | Acme                                                  |           |      |         |    |      |    | ***              | ©7  | 77        | 35                                | 🔮 79747 🛞                                          | 🔮 7 2 <del>7</del> 4 7                 |                        | \$ Z      |      |
| ⊘ 保護                      | Collinwood F                                          | Fisheries |      |         |    |      |    |                  | 表示  | <b>©7</b> | 0                                 | 100                                                |                                        | () 117774              | 7         | \$   |
| ⊘ 保護                      | Derby                                                 |           |      |         |    |      |    |                  | 212 | ©77       | 49                                | 1                                                  | 🔮 x 7 7 4 7 👔                          | 🕓 体験版 (#88             | 切 アップグ    | . \$ |
| ⊘ 保護                      | EWERT                                                 |           |      |         |    |      |    |                  | 世理  | ©7        | 500                               | 42                                                 | <ul> <li>体験板 (#BRH2. アップダ_)</li> </ul> | <b>()</b> 体験版 (周期      | 切- アップグ   | - \$ |
| ⊘ 保護                      | 保護 Test Site                                          |           |      |         |    |      |    | *2               | 67  | 0         | 10                                | <ul> <li>体験版 (HBR)(2. アップゲ</li> <li>(第)</li> </ul> | 🔮 7 7 <del>7</del> 4 7                 |                        | ≉ 2       |      |
| ⊘ 保護                      | Test Site 2                                           |           |      |         |    |      |    |                  | 별맨  | Θų        | 251                               | 78                                                 | ● 体験版 (#88約 アップグ (参)                   | 🔮 7 2 <del>7</del> 4 7 |           | \$ ∅ |
|                           |                                                       |           |      |         |    |      |    |                  |     |           | 877 アクティブながバイス<br>0.20年間がフクティブなディ | 266 フィトのシート                                        | - 教<br>のシート教                           |                        |           |      |

2. [**グループ**] タブをクリックします。

| Secure Anyw               | Translation GBM Coracle × Q × () × licemum48gmail.com × |    |                  |                              |                           |                                                  |                        |             |  |  |  |
|---------------------------|---------------------------------------------------------|----|------------------|------------------------------|---------------------------|--------------------------------------------------|------------------------|-------------|--|--|--|
| ダッシュボード サイト               | 管理会 グループ ポリシー オーバーライド 警告 レポート 設定 セキュリティ意識向上トレーニング       |    |                  |                              |                           |                                                  |                        |             |  |  |  |
| サイト<br>6 アクセス可能なサイト   8 g | 297                                                     |    |                  |                              |                           | Q ees                                            |                        | + ⊉ ≂ ¢     |  |  |  |
| 状態 ≏                      | サイト ゆ                                                   |    | Ŧ                | デバイス キ                       | サイトのシ                     | DNS プロテクション や                                    | セキュリティ意思               | ■向上トレーニング ↔ |  |  |  |
|                           | Acme                                                    | 管理 | © <b>v</b> 2!    | 25 🕕                         | 35                        | 🔮 7 7 <del>7 1</del> 7                           | 🔮 アクティブ                | \$ Z        |  |  |  |
| ❷ 保護                      | Colimwood Fisheries                                     | 表示 | © <b>v</b> 0     | 0                            | 100                       | இ ₩7 2 7 + 7                                     | 🕲 क्षान न जे राज       | ¢           |  |  |  |
| ❷ 保護                      | Derby                                                   | 1  | © <b>n</b> 0     | 0                            | 1                         | 🔮 19747 🛞                                        | (1) 体験版 (#888)         | L 7ップグ 珍    |  |  |  |
| ⊘ 保護                      | EWERT                                                   | 管理 | © <b>v</b> 0     | 0                            | 42                        | <ul> <li>体験版 (#BRID アップダ</li> <li>(第)</li> </ul> | 🔇 体驗版 (#88)            | B. アップグ 珍   |  |  |  |
| ⊘ 保護                      | Test Site                                               | *2 | © <b>v</b> 0     | 0 🙃                          | 10                        | ● 体験版 (#回知) アップグ (※)                             | 🔮 7 2 <del>7</del> 4 7 | \$ Z        |  |  |  |
| ⊘ 保護                      | Test Site 2                                             | 管理 | © <b>n</b> 0     | 0                            | 78                        | 🔇 体験版 (#BRRID アップグ 🕸                             | 🔮 アクティブ                | \$ Z        |  |  |  |
|                           |                                                         |    | 25<br>0 <i>8</i> | 5 アクティブなデバイス<br>説明版がアクティブなデバ | 266 サイトのシーノ<br>0 無料は動版サイト | 数<br>のシート数                                       |                        |             |  |  |  |

[グループ] タブが表示されます。

| SecureAnywh                    | nere.            |                 |      |               |           |          |      | Translat | ion GSM Console $\checkmark$ $\hat{\Box}$ $\sim$ | () ~ · ···· | -min - P | ÷ |
|--------------------------------|------------------|-----------------|------|---------------|-----------|----------|------|----------|--------------------------------------------------|-------------|----------|---|
| ダッシュポード サイト                    | 管理者 グループ ポリシー    | オーバーライド 警告 レポート | 設定して | キュリティ意識向上トレーニ | =ング       |          |      |          |                                                  |             |          |   |
| サイト&グループ                       | Q 5#THR.         |                 | IS   |               |           |          |      |          |                                                  | すべての        | 状態       | - |
| + - 2'                         | 参助 ポリシーの編集 エージェン |                 |      |               |           |          |      |          |                                                  |             |          |   |
| ー すべてのサイト                      | 名前 🗖             |                 |      | 状態            | 製品        | ポリシー     | サイト  |          |                                                  | 確認済み⇔       | rear ⇔   | ^ |
| Collinwood Fisheries     Darky | BIDENLAB003      |                 |      | ❷ 保護          | DNS, WSAB | ① 2 ポリシー | Acme |          |                                                  | 5 時開前       |          | 1 |
| ⊕ EWERT                        | BIDENLAB004      |                 |      | Ø @#          | DNS, WSAB | ● 2ポリシー  | Acme |          |                                                  | 5 時間前       |          |   |
| test 3     Test Site           | BIDENLAB005      |                 |      |               | DNS, WSAB | ● 2ボリシー  | Acme |          |                                                  | 5 時開前       |          |   |
| Test Site 2     test4          | BIDENLAB007      |                 |      |               | DNS, WSAB | ● 2ポリシー  | Acme |          |                                                  | 5 時間前       |          |   |
|                                | BIDENLAB008      |                 |      | ❷ 保護          | DNS, WSAB | ● 2 ポリシー | Acme |          |                                                  | 5 時間前       |          |   |

3. 左カラムで、エージェント コマンド ログを表示する対象のグループとデバイスを含むサイトを選択します。

| Secure Anywh                   | ere.             |                        |                     |       | Translation | GSM Console ∽ | () · · · · | - ngga se s - v    |
|--------------------------------|------------------|------------------------|---------------------|-------|-------------|---------------|------------|--------------------|
| ダッシュポード サイト                    | 管理者 グループ ポリシー    | オーバーライド 警告 レポート        | 設定 セキュリティ意識向上トレーニング |       |             |               |            |                    |
| サイト&グループ                       | Q 55765          | ビデバイス 🔤 IP 🕑 WSAB 🕑 DN | NS                  |       |             |               | すべての       | 17.89 <del>-</del> |
| + - 2                          | 移動 ポリシーの編集 エージェン | ×ト コマンド •              |                     |       |             |               |            |                    |
| - すべてのサイト<br>(+) Anma          | 名前 ^             |                        |                     | 状態    | 製品          | ポリシー          | 確認済み ᠀     | 感染 ◇               |
| Collinwood Fisheries     Deduc |                  |                        |                     | ❷ 保護  | DNS, WSAB   | ● 2ポリシー       | 5 時間前      |                    |
| EWERT                          | SIDENLAB004      |                        |                     | 0 G#  | DNS, WSAB   | ① 2 ポリシー      | 7時開前       |                    |
| test 3     Test Site           | BIDENLABO05      |                        |                     | ❷ 保護  | DNS, WSAB   | ● 2ポリシー       | 5時間前       |                    |
| Test Site 2     test4          | BIDENLAB007      |                        |                     | O (## | DNS, WSAB   | ● 2ボリシー       | 5 時間前      |                    |
|                                |                  |                        |                     | ❷ 保護  | DNS, WSAB   | 2 ボ リ > -     | 5 時間前      |                    |

4. [デバイス] パネルで、エージェント コマンド ログを表示 する対象のデバイスを選択します。

| Secure Anywh                                  | iere.                                             |
|-----------------------------------------------|---------------------------------------------------|
| ダッシュボード サイト                                   | 管理者 グループ ポリシー オーバーライド 警告 レポート 設定 セキュリティ意識向上トレーニング |
| サイト&グループ                                      | Q 名前で検索 ✓ デパイス □ IP ✓ WSAB ✓ DNS                  |
| + - 2                                         | 移動 ポリシーの編集 エージェント コマンド 🗸                          |
| ー すべてのサイト<br>⊕ Acme<br>⊕ Collinwood Fisheries |                                                   |
| Derby     EWERT     tost 3                    |                                                   |
| Test Site     Test Site     Test Site 2       |                                                   |
| . test4                                       | BIDENLAB007                                       |

すべてのデバイスを選択するには、カラムの一番上にあるチェックボックスを選択します。

| Secure Anywh                   | ere.                                              |
|--------------------------------|---------------------------------------------------|
| ダッシュボード サイト                    | 管理者 グループ ポリシー オーバーライド 警告 レポート 設定 セキュリティ意識向上トレーニング |
| サイト&グループ                       | Q <i>各前で検索</i> アデバイス IP V WSAB V DNS              |
| + - 2                          | 移動 ポリシーの編集 エージェントコマンド→                            |
| ー すべてのサイト<br>① Acme            |                                                   |
| Collinwood Fisheries     Derby | BIDENLAB003                                       |
| ⊕ EWERT                        | S BIDENLABO04                                     |
| test 3     Test Site           | S SIDENLABOO5                                     |
| Test Site 2     test4          | Sidenlaboo7                                       |
|                                | E BIDENLABOOB                                     |
|                                | Sidenlabo14                                       |
|                                | BIDENLAB015                                       |

5. [エージェント コマンド]ドロップダウン メニューから [コマンド ログの表示]を選択します。

| Secure Anyw                                                  | nere. |             |                  |                             |        |           |    |                  |
|--------------------------------------------------------------|-------|-------------|------------------|-----------------------------|--------|-----------|----|------------------|
| ダッシュポード サイト                                                  | 管理者   | グループ        | ポリシー             | オーバーライド                     | 警告     | レポート      | 設定 | セキュリティ憲旗向上トレーニング |
| サイト&グループ                                                     | Q, i  | ち前で検索       |                  | マデバイス マ                     | IP 🔽 W | /SAB 🔽 DN |    |                  |
| + - 2                                                        | 移動    | ポリシーの編集     | エージェン            | ・ト コマンド 🗸                   |        |           |    |                  |
| └─ すべてのサイト<br>⊖ Acme                                         |       | 名前 ^        | 📽 スキャ<br>📽 クリー   | ・ンを実行<br>-ンアップ              |        |           |    |                  |
| - 12<br>- abc                                                |       | BIDENLAB003 | 📲 エージ            | ジェントをアンインスト・                | - JL   |           |    |                  |
| - DNS Enabled 7                                              | 7 🗆   | BIDENLAB004 | ■ デバイ            | (スを非アクティブ化<br>コードを空車        |        |           |    |                  |
| — pqr<br>— xyz                                               |       | BIDENLAB005 | <b>4</b> 7-9     | 、 「 こ <u>しり</u><br>? を再検証   |        |           |    |                  |
| <ul> <li>テフォルトのクループ</li> <li>Collinwood Fisheries</li> </ul> |       | BIDENLAB006 | <b>1</b> 774     | ルを復元                        |        |           |    |                  |
| Derby     EWERT                                              |       | BIDENLAB007 | ■ ● ○スタ<br>■ システ | マーサホート スクリブ<br>- ム最適化ツールを実行 | トを実行   |           |    |                  |
| ⊕ test 3                                                     |       | BIDENLAB008 | 📲 I – V          | ジェントをリセット                   |        |           |    |                  |
| (±) Test Site<br>⊕ Test Site 2                               |       | BIDENLAB011 | * デバイ            | スを再起助                       | -      |           |    |                  |
| ⊕ test4                                                      |       | BIDENLAB014 | ( = +>           | /ドログを表示する                   |        |           |    |                  |

[選択したデバイスのコマンド ログ] ウィンドウが表示されます。これには次の情報が含まれます。

- コマンドが送信されました
- ホスト名
- リクエストされた日
- 状態

| 選択したデバイスのコマンド |             |       |     |                    |                                                                                                    |
|---------------|-------------|-------|-----|--------------------|----------------------------------------------------------------------------------------------------|
|               |             |       |     |                    | $\operatorname{CSV} \coloneqq \neq \exists \forall \exists \forall \exists \forall \exists \forall \forall \exists \forall \forall \exists \forall \forall \exists \forall \forall \forall \forall \forall \forall \forall \forall \forall \forall \forall \forall \forall \forall \forall \forall \forall \forall \forall \forall$ |
| コマンドが始富されました  | ホスト名        | パラメータ |     | リクエストされた日          | 1088                                                                                                    |
| スキャンを実行       | BIDENLAB007 |       |     | 9月 11日 2019, 07:42 | 受信待ち                                                                                                    |
| スキャンを実行       | BIDENLAB003 |       |     | 9月 11日 2019, 07:42 | 受信持ち                                                                                                    |
| スキャンを実行       | BIDENLAB004 |       |     | 9月 11日 2019, 07:42 | 受信待ち                                                                                                    |
| スキャンを実行       | BIDENLAB005 |       |     | 9月 11日 2019, 07:42 | 受信待ち                                                                                                    |
| スキャンを実行       | BIDENLAB006 |       |     | 9月11日2019,07:42    | 受信待ち                                                                                                    |
| スキャンを実行       | BIDENLAB003 |       |     | 9月11日2019,07:42    | 受信待ち                                                                                                    |
| スキャンを実行       | BIDENLAB004 |       |     | 9月 11日 2019, 07:42 | 受信待ち                                                                                                    |
| スキャンを実行       | BIDENLAB007 |       |     | 4月 8日 2019, 17:58  | 実行済み                                                                                                    |
| スキャンを実行       | BIDENLAB003 |       |     | 4月 8日 2019, 17:58  | 実行済み                                                                                                    |
| スキャンを実行       | BIDENLAB004 |       |     | 4月 8日 2019, 17:58  | 実行済み                                                                                                    |
|               |             |       | 間じる |                    |                                                                                                    |

6. 必要に応じ、[CSV にエクスポート] ボタンをクリックしてエージェント コマンド ログのスプレッドシートをダウ ンロードすることもできます。

| 選択したデバイスのコマンド | ログ          |       |  |  |  |                   | ×             |
|---------------|-------------|-------|--|--|--|-------------------|---------------|
|               |             |       |  |  |  |                   | CSV にエクスポート 🛓 |
| コマンドが厳富されました  | ホスト名        | パラメータ |  |  |  | リクエストされた日         | X88 ^         |
| スキャンを実行       | BIDENLAB007 |       |  |  |  | 9月11日2019.07:42   | 受信待ち          |
| スキャンを実行       | BIDENLAB003 |       |  |  |  | 9月11日2019.07:42   | 受信待ち          |
| スキャンを実行       | BIDENLAB004 |       |  |  |  | 9月11日2019.07:42   | 受信待ち          |
| スキャンを実行       | BIDENLAB005 |       |  |  |  | 9月11日2019.07:42   | 受信待ち          |
| スキャンを実行       | BIDENLAB006 |       |  |  |  | 9月11日2019,07:42   | 受信待ち          |
| スキャンを実行       | BIDENLAB003 |       |  |  |  | 9月11日2019,07:42   | 受債待ち          |
| スキャンを実行       | BIDENLAB004 |       |  |  |  | 9月11日2019,07:42   | 受信待ち          |
| スキャンを実行       | BIDENLAB007 |       |  |  |  | 4月 8日 2019, 17:58 | 実行済み          |
| スキャンを実行       | BIDENLAB003 |       |  |  |  | 4月 8日 2019, 17:58 | 実行済み          |
| スキャンを実行       | BIDENLAB004 |       |  |  |  | 4月 8日 2019, 17:58 | 実行済み          |
|               |             |       |  |  |  |                   |               |

7. 完了したら、[**閉じる**] ボタンをクリックします。

| 選択したデバイスのコマンド |             |       |       |   |                    |               | ¢. |
|---------------|-------------|-------|-------|---|--------------------|---------------|----|
|               |             |       |       |   |                    | csv にエクスポート ↓ |    |
| コマンドが途信されました  | ホスト名        | パラメータ |       |   | リクエストされた日          | 1098          | •  |
| スキャンを実行       | BIDENLAB007 |       |       |   | 9月11日2019.07:42    | 受信待ち          |    |
| スキャンを実行       | BIDENLAB003 |       |       |   | 9月11日2019,07:42    | 受信待ち          |    |
| スキャンを実行       | BIDENLAB004 |       |       |   | 9月 11日 2019, 07:42 | 受信待ち          |    |
| スキャンを実行       | BIDENLAB005 |       |       |   | 9月11日2019,07:42    | 受信待ち          |    |
| スキャンを実行       | BIDENLAB006 |       |       |   | 9月 11日 2019, 07:42 | 受信待ち          |    |
| スキャンを実行       | BIDENLAB003 |       |       |   | 9月11日2019,07:42    | 受信待ち          |    |
| スキャンを実行       | BIDENLAB004 |       |       |   | 9月 11日 2019, 07:42 | 受信待ち          |    |
| スキャンを実行       | BIDENLAB007 |       |       |   | 4月 8日 2019, 17:58  | 実行済み          | 1  |
| スキャンを実行       | BIDENLAB003 |       |       |   | 4月 8日 2019, 17:58  | 実行済み          |    |
| スキャンを実行       | BIDENLAB004 |       |       |   | 4月 8日 2019, 17:58  | 実行済み          | 1  |
|               |             |       | (RUS) | 6 |                    |               |    |

# 第7章:ポリシーの操作

ポリシーを操作するには、次のトピックを参照してください:

| ポリシーの作成       |     |
|---------------|-----|
| ポリシーの編集       |     |
| 基本設定の設定       |     |
| スキャンのスケジュール   |     |
| スキャン設定        |     |
| 自己保護の設定       |     |
| ヒューリスティック     |     |
| リアルタイムシールドの設定 |     |
| 動作シールドの設定     |     |
| コアシステムシールド    |     |
| Web 脅 威 シールド  |     |
| ID シールド       |     |
| ファイアウォール      | 297 |
| ユーザー インターフェイス | 299 |
| システム最適化ツール    | 300 |
| ポリシーの名前の変更    |     |
| ポリシーのコピー      |     |
| ポリシーを手動でインポート |     |
| ポリシーの削除       |     |

## ポリシーの作成

ポリシーを追加するには、新しいポリシーを作成するか、既存のポリシーをコピーして使用するかの、いずれかの方法をとることができます。以下は、それぞれの手順についての説明です。ポリシー名を定義して説明を入力すると、ポリシー設定を決定できるようになります。詳細は「260{/u}{/color}ページの「ポリシーの編集」」を参照してください。

注意:ポリシー名は一意のものである必要があるため、後で競合を起こすことがないよう、事前にポリシー名についての計画を立てておいてください。一度ポリシー名をつけると、そのポリシーを削除した後でも同じ名前を再利用することはできません。

#### 新しいポリシーを作成するには:

1. 管理コンソールにログインします。

[サイト]タブがアクティブになった状態で管理コンソールが表示されます。

| Secure Anyw                             | secure Anywhere |             |      |         |    |      |    |                  |     |     |                                  |                            | Translation GSM Consc                                                                                                    | ie∽ Q̂∽ (              | ) ~ lioxmum4@gms | al.com v |
|-----------------------------------------|-----------------|-------------|------|---------|----|------|----|------------------|-----|-----|----------------------------------|----------------------------|----------------------------------------------------------------------------------------------------|------------------------|------------------|----------|
| ダッシュポード サイト                             | 管理者             | ゲルーブ        | ポリシー | オーバーライド | 警告 | レポート | 設定 | セキュリティ意識向上トレーニング |     |     |                                  |                            |                                                                                                    |                        |                  |          |
| マイト     Q、約定     + 占 〒 Q       キ 占 〒 Q  |                 |             |      |         |    |      |    |                  |     |     |                                  | φ                          |                                                                                                    |                        |                  |          |
| 状態 ←                                    | サイトキ            |             |      |         |    |      |    |                  |     |     | デバイス キ                           | サイトのシ                      | DNS プロテクション や                                                                                                    | セキュリティ意                | 敵向上トレーニング φ      |          |
| ⊘ 保護                                    | Acme            |             |      |         |    |      |    |                  | *** | ) 👦 | 77                               | 35                         | ♥ アクティブ                                                                                                    | 🔮 7 2 <del>7</del> 4 7 |                  | \$ Ø     |
| ⊘ 保護                                    | Collinwood      | d Fisheries |      |         |    |      |    |                  | 表示  | ) 🖙 | 0                                | 100                        | <ul> <li> <sup>(2)</sup> ≅7???</li> <li> <sup>(2)</sup> <sup>(2)</sup></li> <li> <sup>(2)</sup></li> <li></li></ul> | Q 107774               | r                | \$       |
| ♥ 保護                                    | Derby           |             |      |         |    |      |    |                  | *** | ) 🖘 | 49                               | 1                          | 🔮 x 7 7 x 7 👔                                                                                                    | 🕓 体联版 (#18)            | 0                | \$       |
| ⊘ 保護                                    | EWERT           |             |      |         |    |      |    |                  | 「管理 | ) 🖘 | 500                              | 42                         | 🔇 体験版 (###約 アップグ 🕸                                                                                                    | 🕓 体联版 (1918)           | 8                | \$       |
| ⊘ 保護                                    | Test Site       |             |      |         |    |      |    |                  | *12 | ) 🕶 | 0                                | 10                         | <ul> <li>体験版 (HIRRID.) アップゲー。 線</li> </ul>                                                                                                    | 🔮 7 7 <del>7</del> 4 7 |                  | \$ ∅     |
| (2) (2) (2) (2) (2) (2) (2) (2) (2) (2) | Test Site 2     |             |      |         |    |      |    |                  | 世現  | ) 👓 | 251                              | 78                         | 🔇 体験版 (###約 アップグ 🕸                                                                                                    | 🔮 7 7 <del>7</del> 4 7 |                  | \$ Ø     |
|                                         |                 |             |      |         |    |      |    |                  |     |     | 877 アクティブなデバイス<br>0 秋田脱がアクティブなデバ | 266 サイトのシート<br>6 のかがはお話ゲイト | -<br>歳<br>のシート数                                                                                                    |                        |                  |          |

2. [ポリシー] タブをクリックします。

| Secure Anywa                                   | here.                         |        |                                |            | Translation GSM Conso                               | le ∽ û ∽ ⑦ ∽ lioxmum2@gmail.com ∽ |  |  |  |
|------------------------------------------------|-------------------------------|--------|--------------------------------|------------|-----------------------------------------------------|-----------------------------------|--|--|--|
| ダッシュボード サイト                                    | 管理者 グループ ポリシー オーバーライド 警告 レポート | 設定 セキュ | リティ意識向上トレーニング                  |            |                                                     |                                   |  |  |  |
| サイト     87クセス可能なサイト   8 合計     Q, 統定     + 占 平 |                               |        |                                |            |                                                     |                                   |  |  |  |
| 状態▲                                            | サイト �                         |        | デバイス �                         | サイトのシ      | DNS プロテクション ⇔                                       | セキュリティ意識向上トレーニング 👳                |  |  |  |
|                                                | Acme                          | 管理     | 25 🕕                           | 35         | 🔮 1 9 7 4 7 🕸                                       | 🔮 1'9747 🕸 🗹                      |  |  |  |
| ⊘ 保護                                           | Collinwood Fisheries          | 表示(    | 0 0                            | 100        | ◎ 非パクティブ 🔅                                          | 😵 非アクティフ 🔹                        |  |  |  |
| ⊘ 保護                                           | Derby                         | 管理     | 00                             | 1          | 🔮 89717 🕸                                           | S 体験版 (期限切 アップグ                   |  |  |  |
|                                                | EWERT                         | 管理(    | 0 0                            | 42         | S 体験版 (期限切 アップグ                                     | S 体験版 (開限初 アップグ 除                 |  |  |  |
| ⊘ 保護                                           | test 3                        | 管理(    | 00                             | 2          | S体験版 (明明初 アップグ 稔                                    | S 体験版 (期限切 アップグ                   |  |  |  |
|                                                | Test Site                     | 管理     | 00                             | 10         | S 体験版 (期限切 アップグ 1 1 1 1 1 1 1 1 1 1 1 1 1 1 1 1 1 1 | 🔮 K / 7 7 4 7 🕸 🗹                 |  |  |  |
| ⊘ 保護                                           | Test Site 2                   | 管理     | 0 0                            | 78         | S体験版 (明眼切 アップグ 稔                                    | 🔮 19717 🕸 🗹                       |  |  |  |
|                                                | test4                         | 管理 (   | 00                             | 5          | 🔮 80717                                             | 🔮 1'9747 🕸 🗹                      |  |  |  |
|                                                |                               |        | 25 アクティブなデバイス<br>o 特用部がフォティブなデ | 273 サイトのシー | ・<br>上数<br>いのと二 と思                                  |                                   |  |  |  |

### [ポリシー] タブが表示されます。

| Secure Anywhe           | ere.     |      |       |                         |    |      |    |                  |  |  |
|-------------------------|----------|------|-------|-------------------------|----|------|----|------------------|--|--|
| ダッシュボード サイト 智           | 管理者 グループ | ポリシー | オーバーラ | マイド                     | 警告 | レポート | 設定 | セキュリティ意識向上トレーニング |  |  |
| エンドポイント DNS             |          |      |       |                         |    |      |    |                  |  |  |
| ● 追加 □ コピー ⊗ 削除 □ インポート |          |      |       |                         |    |      |    |                  |  |  |
| ボリシー                    |          |      |       | サイレント 監査                |    |      |    |                  |  |  |
| 合 サイレント監査               |          |      |       | 名前                      |    |      |    |                  |  |  |
| △ 推奨 DNS 有効             |          |      |       | サイレント監査                 |    |      |    |                  |  |  |
| 🔒 推奨サーバーデフォルト設定         |          |      |       |                         |    |      |    |                  |  |  |
| 🔒 推奨デフォルト設定             |          |      |       | 説明                      |    |      |    |                  |  |  |
| △ 管理対象外                 |          |      |       | 限定された保護の非修正セキュリティ監査を有効化 |    |      |    |                  |  |  |

3. [追加] ボタンをクリックします。

| Secure Anywhere.              |                                   |  |  |  |  |  |  |
|-------------------------------|-----------------------------------|--|--|--|--|--|--|
| ダッシュボード サイト 管理者 グループ ポリシー オーバ | ベーライド 警告 レポート 設定 セキュリティ意識向上トレーニング |  |  |  |  |  |  |
| エンドポイント DNS                   |                                   |  |  |  |  |  |  |
| (+ 追加) 口 コピー (※ 削除) 日 インボート   |                                   |  |  |  |  |  |  |
| ポリシー                          | サイレント <u>監査</u>                   |  |  |  |  |  |  |
| 合 サイレント監査                     | 名前                                |  |  |  |  |  |  |
| △ 推奨 DNS 有効                   | サイレント監査                           |  |  |  |  |  |  |
| △ 推奨サーバーデフォルト設定               |                                   |  |  |  |  |  |  |
| △ 推奨デフォルト設定                   | 說明                                |  |  |  |  |  |  |
| △ 管理对象外                       | 限定された保護の非修正セキュリティ監査を有効化           |  |  |  |  |  |  |

### [ポリシーを作成] ウィンドウが表示されます。

| ポリシーを作成 | × |
|---------|---|
| ポリシー名   |   |
|         |   |
| ポリシーの説明 |   |
|         |   |
| 作成キャンセル |   |

4. [ポリシーを作成] ウィンドウで、50 文字以内の英数字でポリシーの名前と説明を入力し、[ポリシーを 作成] ボタンをクリックします。

| りシーを作成     |  |
|------------|--|
| ドリシー名      |  |
| Ι          |  |
| ドリシーの説明    |  |
|            |  |
| (作成) キャンセル |  |

5. [ポリシー] タブで新しいポリシーを確認します。設定を確認および変更するには、作成したポリシーをダ ブルクリックします。

| Secure Anywhere.                                     |                                                                                                    |  |  |  |  |  |  |  |
|------------------------------------------------------|----------------------------------------------------------------------------------------------------|--|--|--|--|--|--|--|
| ダッシュボード サイト 管理者 グループ ポリシー オー                         | -バーライド 警告 レポート 設定 セキュリティ意識向上トレーニング                                                                              |  |  |  |  |  |  |  |
| エンドポイント DNS                                          |                                                                                                    |  |  |  |  |  |  |  |
| (+) 追加 □ □ □ ピー (※) 削除 □ インボート                       |                                                                                                    |  |  |  |  |  |  |  |
| ポリシー                                                 | 推奨デフォルト設定                                                                                                    |  |  |  |  |  |  |  |
| △ サイレント監査                                            | 名前                                                                                                    |  |  |  |  |  |  |  |
| △ 推奨 DNS 有効                                          | 推奨デフォルト設定                                                                                                    |  |  |  |  |  |  |  |
| △ 推奨サーバーデフォルト設定                                      | alian and a second and a second and a second and a second and a second and a second and a second and a second a |  |  |  |  |  |  |  |
| <ul> <li></li></ul>                                  | 保護と対応を行う推奨される設定                                                                                                 |  |  |  |  |  |  |  |
| A Rec DNS Enabled w/faster polling - allows infected | ポリシーセクション                                                                                                    |  |  |  |  |  |  |  |
| A Recommended DNS Enabled w/faster polling           | 基本設定                                                                                                    |  |  |  |  |  |  |  |

そのポリシーの設定ウィンドウが表示され、推奨デフォルトが一番上に表示されます。

| サイレント監査                 |
|-------------------------|
| ~<br>名前                 |
| サイルント監査                 |
| 説明                      |
| 限定された保護の非修正セキュリティ監査を有効化 |
| ポリシーセクション               |
| 基本設定<br>▼               |

#### [設定] カラムに、以下に加えてポリシーの名前が表示されます:

• PC のみに適用される設定は、Windows のアイコンで示されます。

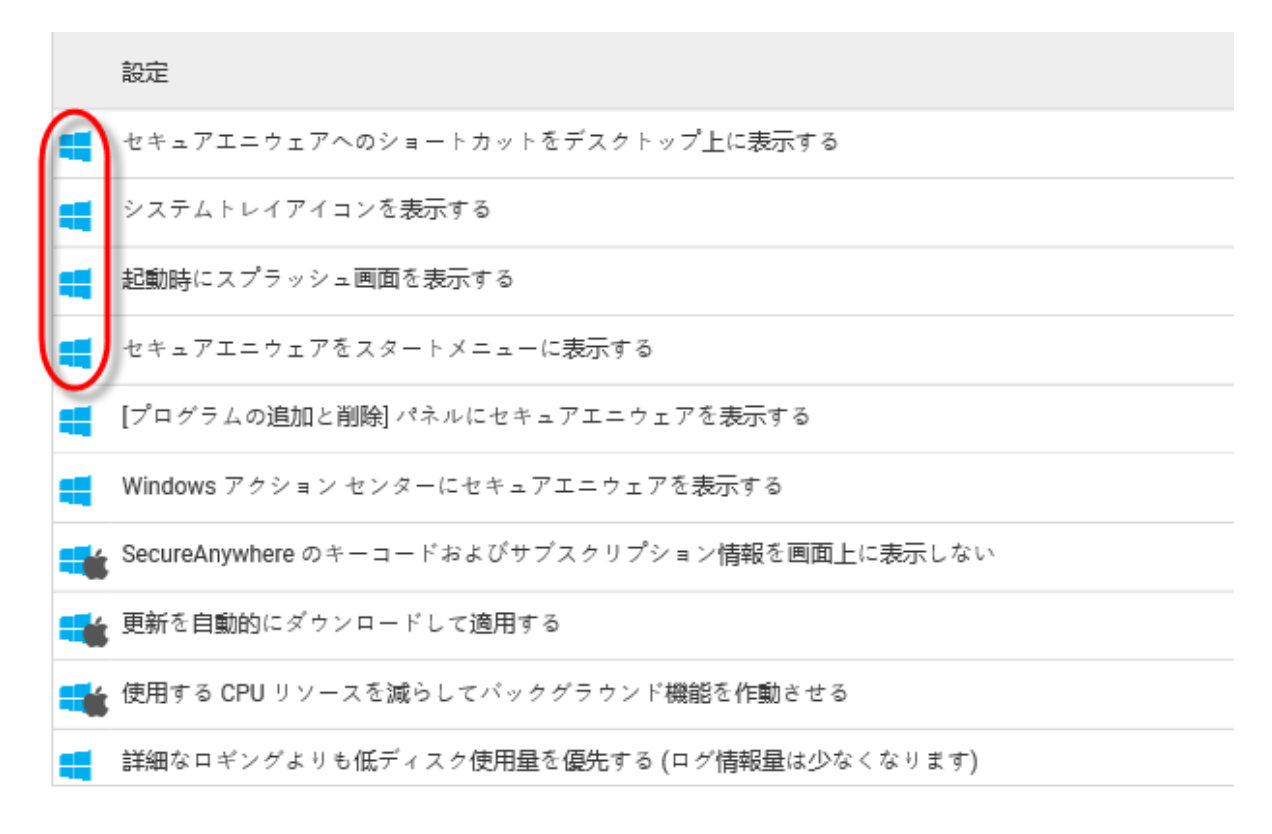

• PCとMacに適用される設定は、Windows アイコンとMac アイコンの両方で示されます。

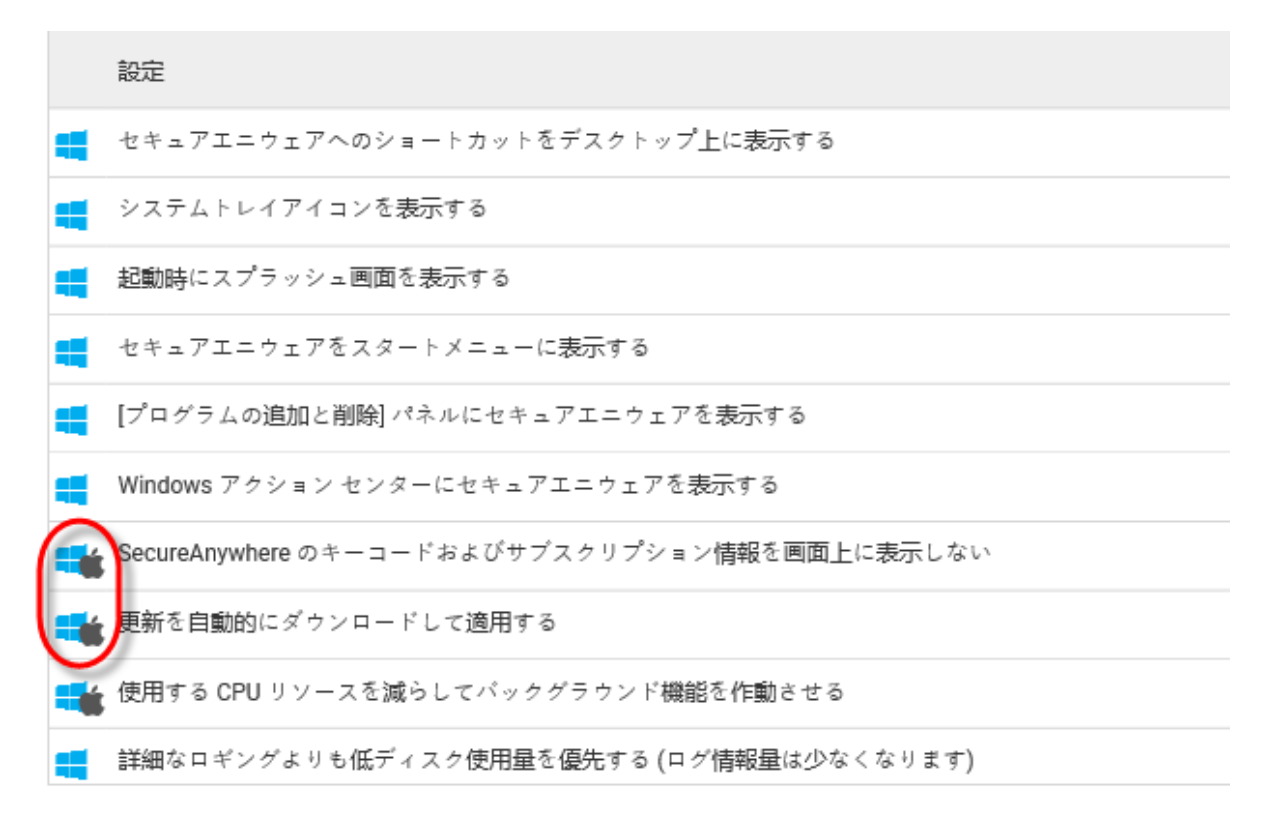

[オン / オフ] カラムには、設定が現在エンドポイントでどのように実装されているかが表示されます。

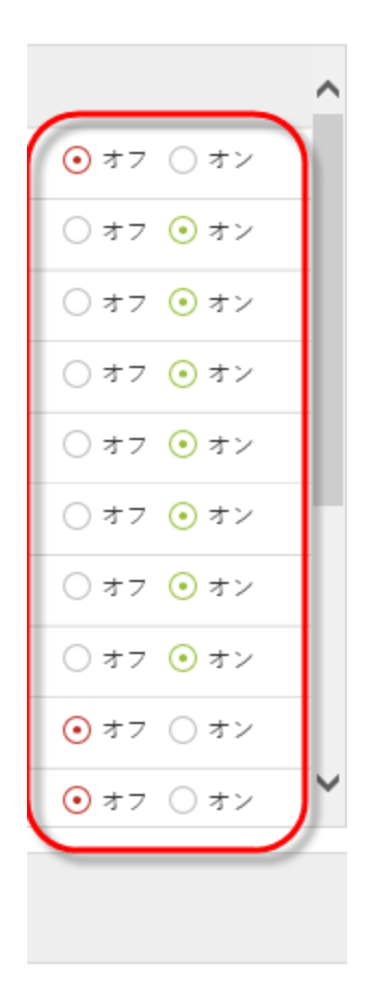

## ポリシーの編集

ー度ポリシーを作成すると、ビジネスの目的に合わせてその設定を編集することができます。詳細については、「253{/u}{/color} ページの「ポリシーの作成」」を参照してください。

注意:ウェブルートのデフォルトのポリシー設定は変更できません。

管理コンソールのサイトは以下のポリシーで管理されています。

| セクション              | 説明                                                                                                    |
|--------------------|----------------------------------------------------------------------------------------------------|
| 基本設定               | ー 般 設 定 では、エンド ポイント のシステムトレイにプログラムのアイコンを表示するかどうか、また、ユーザーがプログラムをシャット ダウンできるかどうかなど、Secure Anywhere プログラムの動作を変更します。                                     |
| <u>スキャンのスケジュール</u> | スキャンを別の時刻に実行したり、スキャン中の動作を変更したり、自動<br>スキャンを解除したりすることができます。スキャンのスケジュールを変更し<br>ない場合、SecureAnywhere は、ソフトウェアがインストールされた時刻と<br>同じ頃に毎日自動的にスキャンを実行します。       |
| <u>スキャン設定</u>      | 徹底的なスキャンの実行など、スキャンをより詳細に管理できます。                                                                                                    |
| <u>自己保護</u>        | 保護を追加して、悪質なソフトウェアがエンドポイントで Secure Anywhere<br>プログラムの設定やプロセスを変更するのを防ぎます。別の製品が<br>Secure Anywhere の機能に干渉しようとしていることが検出された場合、<br>保護のためのスキャンを開始して脅威を探します。 |

| セクション               | 説明                                                                                                    |
|---------------------|----------------------------------------------------------------------------------------------------|
| ヒューリスティック           | エンドポイントのスキャン中に SecureAnywhere が実行する脅威分析を<br>設定できます。ヒューリスティックは、ローカルドライブ、USB ドライブ、イン<br>ターネット、ネットワーク、CD / DVD、オフライン時の動作など、エンドポイ<br>ントのさまざまなエリアに対して調整できます。 |
| リアルタイムシールド          | ウェブルートによる脅威の定義およびコミュニティのデータベースにリストされ<br>ている既知の脅威をブロックします。                                                                                               |
| <u>動作シールド</u>       | エンドポイントで実行中のアプリケーションとプロセスを分析します。                                                                                                    |
| <u>コア システム シールド</u> | コンピュータのシステムの構造を監視し、マルウェアによって改ざんされてい<br>ないか確認します。                                                                                                    |
| <u>Web 脅威シールド</u>   | ユーザーがインターネットを閲覧および検索結果をクリックする際に、エンド<br>ポイントを保護します。                                                                                                    |
| <u>ID シールド</u>      | 個人情報の盗難や金銭的な損失からユーザーを守ります。キーロガー<br>やスクリーン グラバー、その他の情報盗用技術からユーザーを守りなが<br>ら、重要なデータが確実に保護されるようにします。                                                        |
| <u>ファイアウォール</u>     | コンピュータのポートから出力されるデータトラフィックを監視します。イン<br>ターネットに接続して個人情報を盗もうとする、信頼できないプロセスを<br>探します。一方で、Windows ファイアウォールは、コンピュータに入ってくる<br>データトラフィックを監視します。                 |

| セクション                | 説明                                                              |
|----------------------|-----------------------------------------------------------------|
| <u>ユーザー インターフェイス</u> | エンドポイントでの SecureAnywhere プログラムへのユーザー アクセスを設<br>定します。            |
| システム最適化ツール           | 自動最適化のスケジュール、エンドポイントから削除するファイルや痕跡<br>の種類など、システム最適化ツールの動作を制御します。 |

### ポリシーを編集するには:

1. <u>管理コンソール</u>にログインします。

[サイト] タブがアクティブになった状態で管理コンソールが表示されます。

| Secure Anyw             | terroot<br>ecureAnywhere. Translation 65M Console × Q × @ × kommund@gmail.com × |             |      |         |    |      |    |                  |    |            |                                  |            |                                             |                        |          |             |
|-------------------------|---------------------------------------------------------------------------------|-------------|------|---------|----|------|----|------------------|----|------------|----------------------------------|------------|---------------------------------------------|------------------------|----------|-------------|
| ダッシュポード サイト             | 管理者                                                                             | グループ        | ポリシー | オーバーライド | 警告 | レポート | 設定 | セキュリティ意識向上トレーニング |    |            |                                  |            |                                             |                        |          |             |
| サイト<br>6 アクセス可能なサイト   8 | イト<br>サッセス可能0.9 (1) # 8日 マ ↓ + 占 マ ↓                                            |             |      |         |    |      |    |                  |    |            |                                  |            |                                             |                        |          |             |
| 状態 ←                    | サイトキ                                                                            |             |      |         |    |      |    |                  |    |            | デバイス キ                           | サイトのシ      | DNS プロテクション キ                               | セキュリティズ                | 職向上トレーニン | % ¢         |
| ⊘ 保護                    | Acme                                                                            |             |      |         |    |      |    |                  | ** | ) ©7       | 77                               | 35         | 🔮 79747                                     | 🔮 7 7 <del>7</del> 4 7 |          | \$ ⊠        |
| ⊘ 保護                    | Collinwoo                                                                       | d Fisheries |      |         |    |      |    |                  | 表示 | •          | 0                                | 100        | ② 単アクティブ                                    | Q 117774               | 7        | \$          |
| ⊘ 保護                    | Derby                                                                           |             |      |         |    |      |    |                  | ** | ) ©7       | 49                               | 1          | 🔮 x 2 7 4 7                                 | () 体験版 (#8)            | 切_ アップク  | <b>.</b> \$ |
| ⊘ 保護                    | EWERT                                                                           |             |      |         |    |      |    |                  | 管理 | •          | 500                              | 42         | <ul> <li>体験版 (#BRH1. アップグ) (\$</li> </ul>   | ()体験版 (##              | 助_ アップク  | - *         |
| ⊘ 保護                    | Test Site                                                                       |             |      |         |    |      |    |                  | *2 | <b>©</b> 7 | 0                                | 10         | <ul> <li>体験版 (#BIRHIL. アップゲ (\$)</li> </ul> | 🔮 7 7 <del>7</del> 4 7 |          | ≉ ⊠         |
| o (##                   | Test Site 2                                                                     | 2           |      |         |    |      |    |                  | 世理 | ©7         | 251                              | 78         | <ul> <li>体験版 (HERH). アップグ</li> </ul>        | 🔮 7 7 <del>7</del> 4 7 |          | \$ ☑        |
|                         |                                                                                 |             |      |         |    |      |    |                  |    |            | 877 アクティブなデバイス<br>0.前内能がアクティブなデバ | 266 ディトのシー | -数<br>のシート数                                 |                        |          |             |

2. [ポリシー] タブをクリックします。

| WEBROOT                   |                                          |        |           |                                  |             |                   |   |                    |             |  |
|---------------------------|------------------------------------------|--------|-----------|----------------------------------|-------------|-------------------|---|--------------------|-------------|--|
| SecureAnyw                | ecureAnywhere.                           |        |           |                                  |             |                   |   |                    |             |  |
| ダッシュボード サイト               | 管理者 グループ ポリシー オーバーライド 警告 レポート            | 設定 セキュ | ュリテ       | ィ意識向上トレーニング                      |             |                   |   |                    |             |  |
| サイト<br>8 アクセス可能なサイト   8 含 | サイト     87クセス可能なサイト   8 会社       キ 占 マ 少 |        |           |                                  |             |                   |   |                    |             |  |
| 状態▲                       | サイト �                                    |        |           | デバイス �                           | サイトのシ       | DNS プロテクション ⇔     |   | セキュリティ意識向上トレーニング � |             |  |
|                           | Acme                                     | 管理     | <b>67</b> | 25 🕕                             | 35          | 🔮 1/9747          | 3 | 🕏 アクティフ            | \$ Z        |  |
| ⊘ 保護                      | Collinwood Fisheries                     | 表示     | ©7        | 0 🕕                              | 100         | ◎ 非パクティブ          | 3 | ◎ ヨチアクティフ          | \$          |  |
|                           | Derby                                    | 管理     | ©7        | 0 🕕                              | 1           | 🔮 アクティフ 🔯         | 3 | 体験版 (期限切     アップグ  | 8           |  |
|                           | EWERT                                    | 管理     | ©7        | 0 🕕                              | 42          | S 体験版 (期限切 アップグ 袋 | 3 | 体験版 (開限切     アップグ_ | ) <b>\$</b> |  |
| ⊘ 保護                      | test 3                                   | 管理     | ©7        | 0 🕕                              | 2           | S 体験版 (期限切 アップグ 袋 | 3 | 体験版 (期限切     アップグ  | 8           |  |
|                           | Test Site                                | 管理     | <b>67</b> | 0 🕕                              | 10          | 《 体験版 (期限切 アップグ 貸 | 3 | 🕏 ドクティフ            | \$ Z        |  |
| ⊘ 保護                      | Test Site 2                              | 管理     | <b>67</b> | 0 🗊                              | 78          | S 体験版 (期限切 アップグ 袋 | 3 | 🕏 ドクティフ            | \$ Z        |  |
|                           | test4                                    | 管理     | <b>67</b> | 0 🕡                              | 5           | 🔮 1/9747          | 3 | 🕏 ドクナイフ            | \$ Z        |  |
|                           |                                          |        |           | 25 アクティブなデバイス<br>D 25 アクティブなデバイス | 273 サイトのシート |                   |   |                    |             |  |

### [ポリシー] タブが表示されます。

| Secure Anywhere. |         |                         |    |                 |    |                  |  |  |  |  |
|------------------|---------|-------------------------|----|-----------------|----|------------------|--|--|--|--|
| ダッシュボード サイト 管理者  | オーバー    | ライド                     | 警告 | レポート            | 設定 | セキュリティ意識向上トレーニング |  |  |  |  |
| エンドポイント DNS      |         |                         |    |                 |    |                  |  |  |  |  |
| 🕂 追加 🔽 コピー 😣 削除  | ➡ インポート |                         |    |                 |    |                  |  |  |  |  |
| ボリシー             |         |                         |    | サイレント <u>監査</u> |    |                  |  |  |  |  |
| 合 サイレント監査        |         |                         |    | 名前              |    |                  |  |  |  |  |
| △ 推奨 DNS 有効      |         |                         |    | サイレント監査         |    |                  |  |  |  |  |
| 🔒 推奨サーバーデフォルト設定  |         |                         |    |                 |    |                  |  |  |  |  |
| △ 推奨デフォルト設定      |         | 説明                      |    |                 |    |                  |  |  |  |  |
| △ 管理対象外          |         | 限定された保護の非修正セキュリティ監査を有効化 |    |                 |    |                  |  |  |  |  |

3. [ポリシー] のカラムで、設定を表示するポリシーをクリックします。

| Secure Anywhere. |                                                              |                                  |                          |  |  |  |  |  |  |
|------------------|--------------------------------------------------------------|----------------------------------|--------------------------|--|--|--|--|--|--|
| ダッシュボード サイト 管理者  | ッシュボード サイト 管理者 グループ ポリシー オーバーライド 警告 レポート 設定 セキュリティ意識向上トレーニング |                                  |                          |  |  |  |  |  |  |
| エンドポイント DNS      |                                                              |                                  |                          |  |  |  |  |  |  |
| () 追加 ビー () 削除 [ | 子 インポート                                                      |                                  |                          |  |  |  |  |  |  |
| ボリシー             |                                                              |                                  | サイレント <u>監査</u>          |  |  |  |  |  |  |
| 白 サイレント監査        |                                                              |                                  | 名前                       |  |  |  |  |  |  |
| △ 推奨 DNS 有効      |                                                              |                                  | サイレント監査                  |  |  |  |  |  |  |
| ● 推奨サーバーデフォルト設定  |                                                              | SHAR                             |                          |  |  |  |  |  |  |
| □ 推奨デフォルト設定      |                                                              | W073<br>回完された保護の非際正セキュリティ 緊密を右効ル |                          |  |  |  |  |  |  |
| ☐ 管理对象外          |                                                              |                                  | RRECれた体産の非修正でイエッティ監査で有効化 |  |  |  |  |  |  |

### 基本設定が選択された、ポリシーの設定ウィンドウが表示されます。

| サイレント監査                 |   |
|-------------------------|---|
| 名前                      |   |
| サイレント話査                 |   |
|                         |   |
| 限定された保護の非修正セキュリティ監査を有効化 |   |
| ポリシーセクション               |   |
| 基本設定                    | * |

[設定] カラムに、以下に加えてポリシーの名前が表示されます:

• PC のみに適用される設定は、Windows のアイコンで示されます。

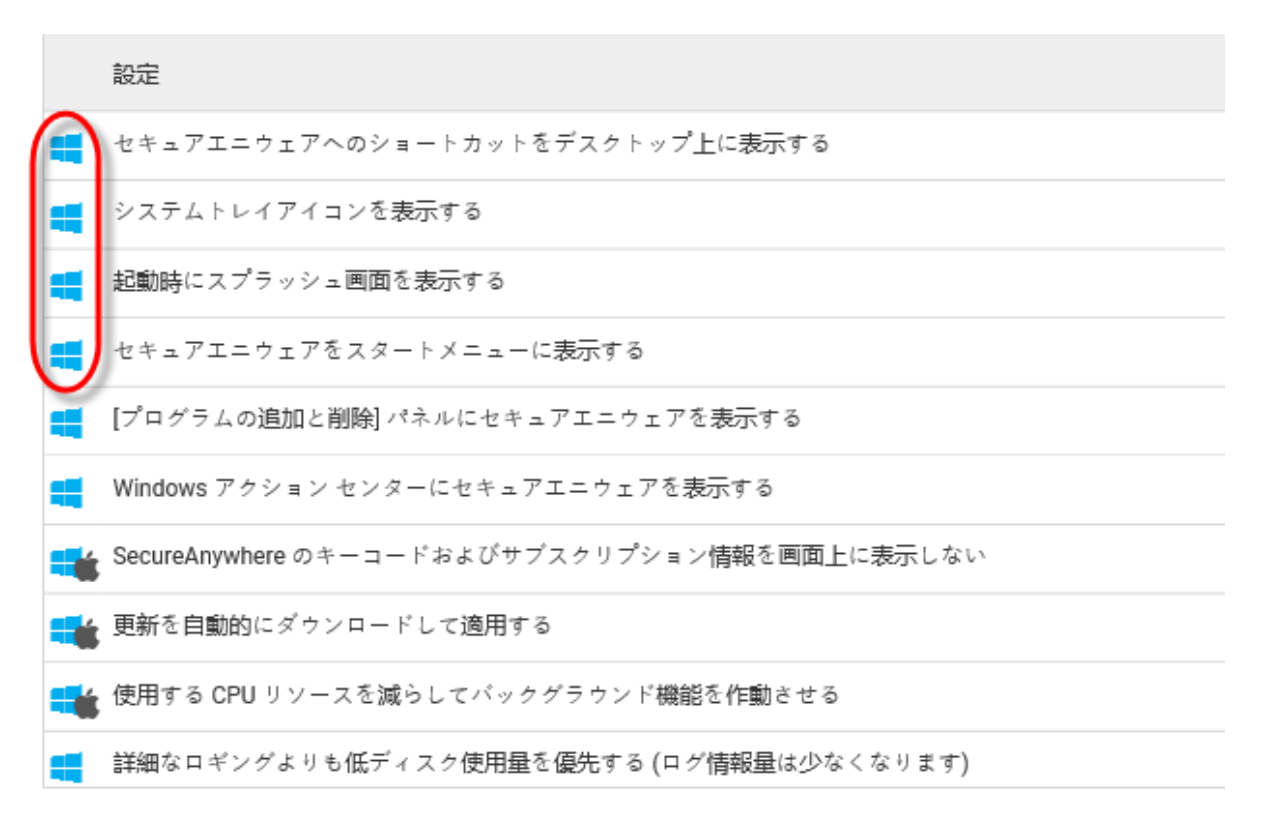

• PCとMacに適用される設定は、Windows アイコンとMac アイコンの両方で示されます。

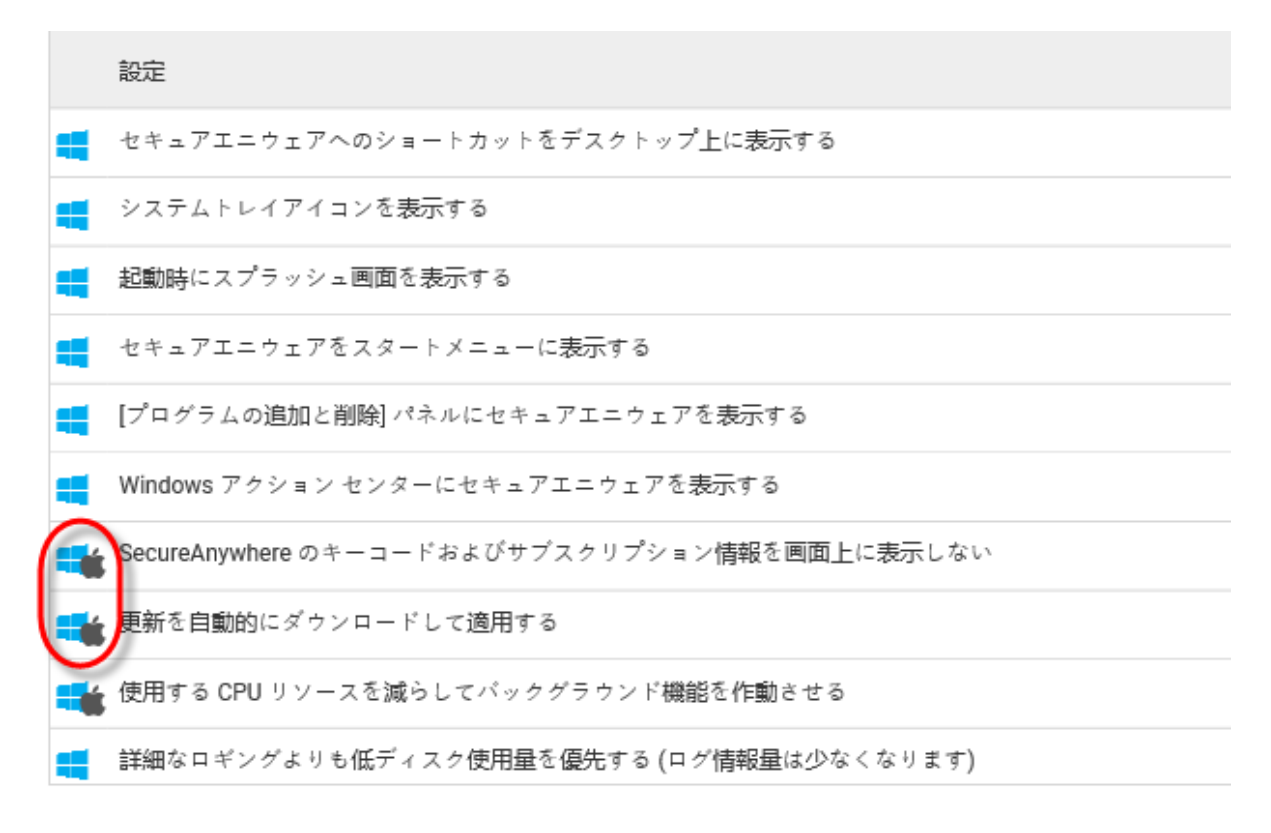

[オン / オフ] カラムには、設定が現在エンドポイントでどのように実装されているかが表示されます。

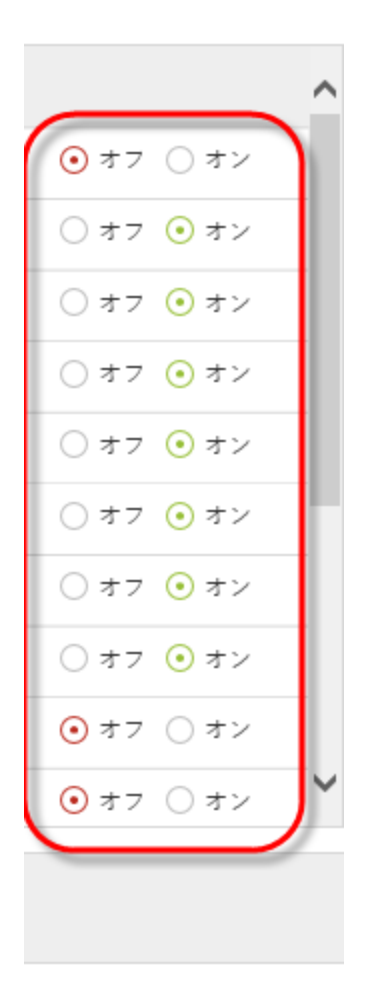

4. [ポリシー セクション] ドロップダウン メニューで、編集 するカテゴリーを選択します。

| 推奨デフォルト設定                                                                                                    |  |
|----------------------------------------------------------------------------------------------------|--|
| 名前                                                                                                    |  |
| 推奨デフォルト設定                                                                                                    |  |
| 説明                                                                                                    |  |
| 保護と対応を行う推奨される設定                                                                                                    |  |
| ポリシーセクション                                                                                                    |  |
| <ul> <li>基本設定</li> <li>スキャンのスケジュール</li> <li>スキャン設定</li> <li>日己保護</li> <li>ローカル ビューリスティック</li> <li>USB ビューリスティック</li> <li>インターネット ビューリスティック</li> <li>アンターネット ビューリスティック</li> <li>CD/DVD ビューリスティック</li> <li>オフライン ビューリスティック</li> <li>オフライン ビューリスティック</li> <li>オフライン ビューリスティック</li> <li>アンタイム シールド</li> </ul> |  |
| マノンコンレン<br>Web 奇麗ジールド<br>D シールド<br>ファイアウォール<br>ユーザーインターフェース<br>システム最適化ツール<br>DNS プロテクション                                                                                                    |  |

5. その設定の[オン] または [オフ] を選択します。

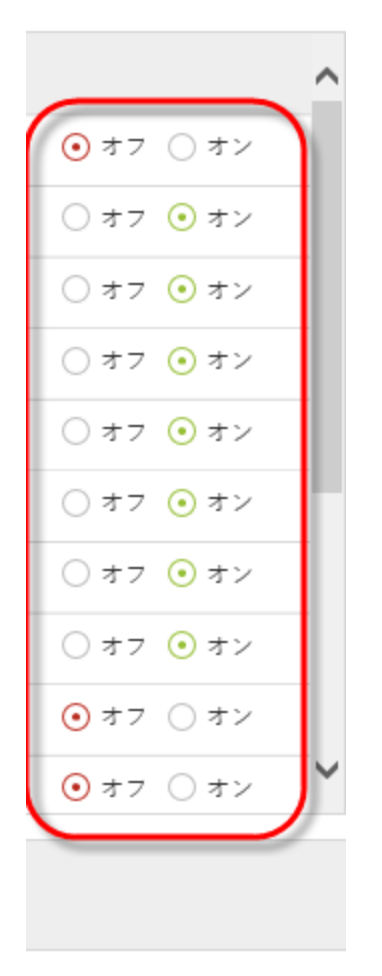

それぞれの設定の詳細な説明については、この手順の下にある表を参照してください。

| • <u>基本設定</u>                     | • コアシステムシールド        |
|-----------------------------------|---------------------|
| • <u>スキャンのスケジュール</u>              | • <u>Web 脅威シールド</u> |
| <ul> <li><u>スキャン設定</u></li> </ul> | • <u>ID シールド</u>    |
| • <u>自己保護</u>                     | • <u>ファイアウォール</u>   |
| • <u>ヒューリスティック</u>                | • ユーザー インターフェイス     |

GSM 管理者ガイド

| • <u>リアルタイムシールド</u>        | • <u>システム最適化ツール</u> |
|----------------------------|---------------------|
| <ul> <li>動作シールド</li> </ul> |                     |

6. 選択の変更を完了したら、[保存]ボタンをクリックします。

|     | 設定                                            |           | ^ |
|-----|-----------------------------------------------|-----------|---|
| -   | セキュアエニウェアへのショートカットをデスクトップ <u>上</u> に表示する      | ● オフ ○ オン |   |
|     | システムトレイアイコンを表示する                              | ○ オフ ⊙ オン |   |
| -   | 起動時にスプラッシュ画面を表示する                             | ○ オフ ⊙ オン |   |
|     | セキュアエニウェアをスタートメニューに表示する                       | )オフ 📀 オン  |   |
| 4   | [プログラムの追加と削除] パネルにセキュアエニウェアを表示する              | ○ オフ 💿 オン |   |
|     | Windows アクション センターにセキュアエニウェアを表示する             | )オフ 📀 オン  |   |
|     | SecureAnywhere のキーコードおよびサブスクリプション情報を画面上に表示しない | ○ オフ 💿 オン |   |
|     | 更新を自動的にダウンロードして適用する                           | ○ オフ ⊙ オン |   |
|     | 使用する CPU リソースを減らしてバックグラウンド機能を作動させる            | ⊙オフ ○オン   |   |
|     | 詳細なロギングよりも低ディスク使用量を優先する (ログ情報量は少なくなります)       | ● オフ ○ オン | ~ |
| (RŦ |                                               |           |   |

## 基本設定の設定

基本設定は、サイト上でのSecureAnywhere ソフトウェアの動作を制御します。

| 設定                                          | 説明                                                                                                    |
|---------------------------------------------|----------------------------------------------------------------------------------------------------|
| SecureAnywhere へのショートカッ<br>トをデスクトップ上に表示する   | エンドポイントのデスクトップにショートカット アイコンを配置し、メイン<br>インターフェイスにすばやくアクセスできるようにします。<br>この設定は PC エンドポイントにのみ適用されます。         |
| システムトレイ アイコンを表示す<br>る                       | エンドポイントのシステムトレイにウェブルートのアイコンを配置し、<br>SecureAnywhere の各機能にすばやくアクセスできるようにします。<br>この設定は PC エンドポイントにのみ適用されます。 |
| 起動時にスプラッシュ画面を表示<br>する                       | エンドポイントの起動時にウェブルートのスプラッシュ画面が表示され<br>ます。<br>この設定は PC エンドポイントにのみ適用されます。                                    |
| SecureAnywhere をスタート メ<br>ニューに表示する          | Windows のスタート メニューに SecureAnywhere が表示されます。<br>この設定は PC エンドポイントにのみ適用されます。                                |
| [プログラムの追加と削除] パネル<br>に SecureAnywhere を表示する | Windows の [プログラムの追加と削除] パネルに Secure Anywhere が<br>表示されます。<br>この設定は PC エンドポイントにのみ適用されます。                  |

| 設定                                              | 説明                                                                                                    |
|-------------------------------------------------|----------------------------------------------------------------------------------------------------|
| Windows アクション センターに<br>SecureAnywhere を表示する     | Windows セキュリティ / アクション センターの [ウイルス対策] に<br>SecureAnywhere が一覧表示されるようになります。<br>この設定は PC エンドポイントにのみ適用されます。  |
| SecureAnywhere のキーコードを<br>画面上に表示しない             | エンドポイントの [マイ アカウント] パネルで、キーコードを非表示にします。キーコードの最初の4桁以外はアスタリスクで表示します。<br>この設定は PC および Mac エンドポイントの両方に適用されます。 |
| アップデートを自動的にダウンロー<br>ドして適用する                     | エンドポイント ユーザーへの警告なしに製品のアップデートを自動的<br>にダウンロードします。<br>この設定は PC および Mac エンドポイントの両方に適用されます。                    |
| 使用する CPU リソースを減らして<br>バックグラウンド機能を作動させる          | スキャンに関連しない機能をバックグラウンドで実行することで、CPU<br>リソースを節約します。<br>この設定は PC および Mac エンドポイントの両方に適用されます。                   |
| 詳細なロギングよりも低ディスク使<br>用量を優先する (ログ情報量は<br>少なくなります) | 保存する最新のログアイテムを4つに制限することで、ディスク容量を節約します。<br>この設定は PC エンドポイントにのみ適用されます。                                      |

| 設定                                          | 説明                                                                                                    |
|---------------------------------------------|----------------------------------------------------------------------------------------------------|
| フル画面アプリケーションまたは<br>ゲームの検出時にリソース使用量<br>を低減する | ゲーム、ビデオ、または大量のリソースを使用するその他のアプリケー<br>ションを実行中に、SecureAnywhereの機能を抑制します。<br>この設定は PC および Mac エンドポイントの両方に適用されます。               |
| SecureAnywhere の手動シャット<br>ダウンを許可する          | エンドポイントのシステムトレイ メニューに終了 コマンドを表示しま<br>す。このオプションの選択を解除すると、終了 コマンドがメニューから<br>削除されます。<br>この設定は PC および Mac エンドポイントの両方に適用されます。   |
| 重要でない通知をバックグランド<br>に表示する                    | 情報の提供のみを目的とするメッセージがシステムトレイに表示され<br>ないようにします。<br>この設定は PC エンドポイントにのみ適用されます。                                                 |
| 警告メッセージを自動的にフェー<br>ドアウトする                   | システムトレイの警告ダイアログを数秒で閉じます。このオプションを<br>無効にした場合、ユーザーがメッセージをクリックするまで警告が表示<br>されたままになります。<br>この設定は PC および Mac エンドポイントの両方に適用されます。 |

| 設定           | 説明                                                                                                  |
|--------------|----------------------------------------------------------------------------------------------------|
| 実行履歴の詳細を保存する | [レポート] の実行履歴ログにデータを保存します。<br>この設定は PC エンドポイントにのみ適用されます。                                             |
| ポーリング間隔      | エンドポイントがアップデートを確認する頻度を指定します。例: 15<br>分、30 分、1 時間、または 2 時間など。<br>この設定は PC および Mac エンドポイントの両方に適用されます。 |

## スキャンのスケジュール

Secure Anywhere は、ソフトウェアがインストールされた時刻と同じ頃に毎日自動的にスキャンを実行します。 スキャンのスケジュールの設定を使用すると、スケジュールを変更して別の時間にスキャンを実行することがで きます。

| 設定                    | 説明                                                                                  |
|-----------------------|-------------------------------------------------------------------------------------|
| スケジュール スキャンを<br>有効にする | エンドポイントでのスケジュール スキャンの実行を許可します。<br>この設定は PC および Mac エンドポイントの両方に適用されます。               |
| スキャン頻度                | スキャンを実行する頻度を指定します。週1回または起動時に指定するこ<br>とができます。<br>この設定は PC および Mac エンドポイントの両方に適用されます。 |

| 設定                                                    | 説明                                                                                                    |
|-------------------------------------------------------|----------------------------------------------------------------------------------------------------|
| 時間                                                    | スキャンを実行する時間を指定します:<br>• コンピュータの待機中のスキャン時間には、8:00 AM 前、正午前、5:00 PM<br>前、または深夜 0:00 AM 前のいずれかを指定できます。<br>• リソースが使用可能な場合のスキャン時間には、12:00 AM から 11:00 PM<br>までの時刻を 1 時間単位で指定できます。<br>この設定は PC および Mac エンドポイントの両方に適用されます。 |
| スケジュールされた時刻<br>にコンピュータの電源が<br>入っていない場合、起動<br>時にスキャンする | スケジュールした時刻にスキャンが実行されなかった場合は、スケジュールされ<br>たスキャンを、ユーザーがコンピュータの電源をオンにしてから1時間以内に実<br>行します。このオプションが無効になっていると、SecureAnywhere は実行され<br>なかったスキャンを無視します。<br>この設定は PC および Mac エンドポイントの両方に適用されます。                               |
| スケジュール スキャン中<br>にスキャンの進行状況<br>ウィンドウを表示しない             | スキャンをバックグラウンドで実行します。このオプションを無効にすると、ウィンドウが開いてスキャンの進捗状況が表示されます。<br>この設定は PC エンドポイントにのみ適用されます。                                                                                                    |
| スケジュール スキャン中<br>に感染が検出された場<br>合にのみ通知する                | 脅威が発見された場合にのみ警告を発します。このオプションを無効にする<br>と、脅威が発見されたかどうかにかかわらず、スキャンの完了時に小さなス<br>テータス ウィンドウが開きます。<br>この設定は PC エンドポイントにのみ適用されます。                                                                                          |

| 設定                                                       | 説明                                                                                                    |
|----------------------------------------------------------|----------------------------------------------------------------------------------------------------|
| バッテリ電源の場合はス<br>ケジュール スキャンを実<br>行しない                      | バッテリの電力を節約します。 エンドポイントが、シテリを電源としている場合<br>に、 スケジュールされたスキャンを実行するには、 このオプションの選択を解除<br>します。<br>この設定は PC および Mac エンドポイントの両方に適用されます。                                |
| アプリケーションまたは<br>ゲームをフル スクリーンで<br>実行中はスケジュールス<br>キャンを実行しない | 映画やゲームなど、全画面表示のアプリケーションをユーザーが利用している<br>ときは、スケジュールされたスキャンを無視します。 このような場合もスケジュー<br>ルどおりにスキャンを実行するには、このオプションの選択を解除してください。<br>この設定は PC および Mac エンドポイントの両方に適用されます。 |
| スケジュール スキャン時<br>間を最大 1 時間ランダム<br>化してスキャンを分散す<br>る        | 使用可能なシステムリソースに応じてスキャンを実行するのに最適なタイミン<br>グを判断し、予定時刻の1時間以内にスキャンを実行します。スケジュール<br>した時刻にスキャンを強制的に実行する場合は、このオプションの選択を解<br>除してください。<br>この設定は PC エンドポイントにのみ適用されます。     |
| ディープ スキャンではなく<br>スケジュール クイック ス<br>キャンを実行する               | メモリのクイック スキャンを実行します。 すべての場所にあるあらゆるタイプのマ<br>ルウェアに対して徹底したスキャンが実行されるように、 このオプションの選択<br>は解除したままにしておくことをお勧めします。<br>この設定は PC エンドポイントにのみ適用されます。                      |

## スキャン設定

スキャン設定では、スキャンのパフォーマンスをより詳細に制御できます。

| 設定                                                  | 説明                                                                                                    |
|-----------------------------------------------------|----------------------------------------------------------------------------------------------------|
| リアルタイム マス<br>ター ブート レコー<br>ド (MBR) スキャ<br>ンを有効にする   | エンドポイントのマスターブート レコード (MBR) への感染を防ぎます。MBR が感染<br>することによって、システムのコア領域に変更が加えられ、それがオペレーティングシス<br>テムの前に読み込まれてコンピュータを感染させる場合があります。このオプションは<br>選択したままにしておくことをお勧めします。この機能を選択していることによるスキャ<br>ン時間の増加はわずかです。<br>この設定は PC エンドポイントにのみ適用されます。                      |
| 拡張ル─トキット<br>検出を有効化す<br>る                            | ディスクや保護されたエリアに隠されたルートキットや他の悪質なソフトウェアがないか<br>チェックします。スパイウェアの開発者は、検出や削除を避けるためにルートキットを使<br>用する場合がよくあります。このオプションは選択したままにしておくことをお勧めしま<br>す。この機能を選択していることによるスキャン時間の増加はわずかです。<br>この設定は PC エンドポイントにのみ適用されます。                                                |
| Windows エクス<br>プローラーでの<br>「右クリック」ス<br>キャンを有効に<br>する | Windows エクスプローラーでファイルやフォルダを右クリックすると表示されるメニューから<br>個 々 にスキャンを実行するオプションを有効にします。このオプションは、ユーザーがダ<br>ウンロード済みファイルをすばやくスキャンする場合に役立ちます。<br>この設定は PC エンドポイントにのみ適用されます。                                                                                       |
| スキャンした個々<br>のファイル名をス<br>キャン時に表示<br>する               | 各ファイルがスキャンされる度に表示されるファイル一覧がアップデートされます。スキャ<br>ンのパフォーマンスを少しでも向上させたい場合は、このオプションの選択を解除する<br>と、パネル上で1秒に1回のみファイル名がアップデートされるようになります。このオプ<br>ションの選択を解除しても Secure Anywhere はすべてのファイルをスキャンしますが、各<br>ファイルを画面に表示するための時間をかけずに済みます。<br>この設定は PC エンドポイントにのみ適用されます。 |

| 設定                                                              | 説明                                                                                                    |
|-----------------------------------------------------------------|----------------------------------------------------------------------------------------------------|
| 高速ス <del>キャ</del> ンより<br>も低メモリ使用<br>量を優先する                      | スキャン中に使用するメモリを減らすことにより、バックグラウンドでの RAM の使用量<br>を削減します。ただし、スキャンの速度も若干遅くなります。このオプションの選択を<br>解除すると、スキャンの速度が上がり、より多くのメモリが使用されます。<br>この設定は PC エンドポイントにのみ適用されます。 |
| 高速ス <del>キャ</del> ンより<br>も低 CPU 使用<br>量を優先する                    | スキャン中の CPU 使用量を抑えます。ただし、スキャンの実行速度も若干遅くなります。このオプションの選択を解除すると、スキャンの速度が上がります。<br>この設定は PC エンドポイントにのみ適用されます。                                                  |
| 非実行可能ファ<br>イルの詳細をス<br>キャン ログに保<br>存する                           | スキャン ログにすべてのファイル データを保存します。結果としてログ ファイルのサイズ<br>が大幅に増加します。実行可能ファイルの詳細のみをログに保存するには、このオプ<br>ションの選択を解除したままにしてください。<br>この設定は PC エンドポイントにのみ適用されます。              |
| 新しいファイルを<br>実行時にスキャ<br>ンするときに [ファ<br>イルの認証中]<br>ポップアップを表<br>示する | ユーザーがあるプログラムを初めて実行するときに、小さなダイアログを開きます。ユー<br>ザーがこのダイアログを確認する必要がない場合は、このオプションの選択を解除した<br>ままにしてください。<br>この設定は PC エンドポイントにのみ適用されます。                           |
| アーカイブ ファイ<br>ルをスキャンする                                           | zip、rar、cab、7-zip のアーカイブ中にある圧縮されたファイルをスキャンします。<br>この設定は PC および Mac エンドポイントの両方に適用されます。                                                                     |
| 設定                                               | 説明                                                                                           |
|--------------------------------------------------|----------------------------------------------------------------------------------------------|
| クリーンアップ中<br>にプロンプトで通<br>知することなく自<br>動的に再起動<br>する | マルウェア ファイルの痕跡を完全に削除するためのクリーンアップを実行した後に、コン<br>ピュータを再起動します。<br>この設定は PC エンドポイントにのみ適用されます。      |
| マルウェアのクリー<br>ンアップ中に再起<br>動しない                    | マルウェア ファイルの痕跡を完全に削除するためのクリーンアップを実行中に、エンドポ<br>イントが再起動しないようにします。<br>この設定は PC エンドポイントにのみ適用されます。 |
| バックグラウンド<br>のスキャン中に検<br>出された脅威を<br>自動的に削除<br>する  | エンドポイントのバックグラウンドで実行されているスキャン中に脅威を削除して、隔離<br>先に移動します。<br>この設定は PC エンドポイントにのみ適用されます。           |
| 学習ス <del>キャ</del> ンで<br>検出された脅威<br>を自動的に削除<br>する | エンドポイントで実行されている最初のスキャン中に脅威を削除して、隔離先に移動<br>します。<br>この設定は PC エンドポイントにのみ適用されます。                 |
| 高度な <del>サポート</del><br>を有効にする                    | ウェブルート カスタマー サポート へのログの送信を許可します。<br>この設定は PC エンドポイントにのみ適用されます。                               |

| 設定                                                                | 説明                                                                                                    |
|-------------------------------------------------------------------|----------------------------------------------------------------------------------------------------|
| 感染しているス<br>キャン結果を表<br>示する                                         | スキャン結果を表示します。有効でない場合、マルウェアが検出されてもエンドポイントにスキャン結果が表示されません。<br>この設定は PC エンドポイントにのみ適用されます。                                                                                                    |
| 好ましくない動<br>作をする可能性<br>のあるアプリケー<br>ション (PUA) を<br>悪質なものとして<br>検知する | PUA を検出し、インストールされるのをブロックします。<br>望ましくない可能性のあるアプリケーション (PUA) とは、必ずしも悪質ではないが、ア<br>ドウェアやツールバー、あるいはその他の望ましくないツールをシステムに追加するプロ<br>グラムを指します。一般的に PUA は悪質ではありませんが、ビジネス環境での使用<br>には不適切な場合があり、セキュリティ上の問題を引き起こす可能性があります。<br>システム上に PUA がすでにインストールされている場合、Webroot Secure Anywhere<br>はそのメイン プログラムを検出しますが、すべてを完全に削除できない可能性がありま<br>す。<br>この設定は PC エンドポイントにのみ適用されます。 |
| ファイルを脅威リ<br>サーチに送信す<br>ることを許可する                                   | ファイルを脅威リサーチに送信することを許可します。<br>この設定はPC エンドポイントにのみ適用されます。                                                                                                    |

# 自己保護の設定

自己保護は、悪質なソフトウェアがSecureAnywhere プログラムの設定やプロセスを変更するのを防ぎます。 別の製品がSecureAnywhere の機能に干渉しようとしていることが検出された場合、保護のためのスキャンを 開始して脅威を探します。また、他のソフトウェアとの競合を避けるために、内部の自己保護状態をアップ デートします。 **注意:** Secure Anywhere 以外のセキュリティソフトウェアを使用する場合を除いて、自己保護の設定は [最大] にしておくことをお勧めします。他のセキュリティソフトウェアを併用する場合は、自己保護の設 定を[中] または [最小] に調整してください。[最大] の設定では、他のセキュリティソフトウェアに干 渉する場合があります。

| 設定                          | 説明                                                                                                    |
|-----------------------------|----------------------------------------------------------------------------------------------------|
| 自己保護応答のク<br>ローキングを有効に<br>する | 自己保護をオンおよびオフにします。<br>この設定はPC エンドポイントにのみ適用されます。                                                                                                    |
| 自己保護のレベル                    | <ul> <li>以下の検出レベルに設定することができます:</li> <li>最小 — SecureAnywhere の設定とデータベースの整合性を保護します。エンドポイントが他のセキュリティ製品を複数インストールしている場合にお勧めします。</li> <li>中 — 他のプログラムが保護を無効にするのを防止します。他のセキュリティソフトウェアとの互換性を可能な限り最大にします。</li> <li>最大 — SecureAnywhere のプロセスに対して最高の保護を提供します。この設定を使用することをお勧めします。</li> <li>この設定は PC エンドポイントにのみ適用されます。</li> </ul> |

#### ヒューリスティック

ヒューリスティック設定では、管理されているエンドポイントのスキャン時に SecureAnywhere が実行する脅威 分析のレベルを調整できます。SecureAnywhere には、高度なヒューリスティック、経時ヒューリスティック、頻度 ヒューリスティックの3種類があります。

これらのヒューリスティックは、次のようなさまざまなエリアに対して調整できます:

- **ローカルヒューリスティック** ローカルドライブ
- USB ヒューリスティック USB ドライブ

- インターネット ヒューリスティック インターネット
- **ネット ワーク ヒューリスティック** ネット ワーク
- CD/DVD ヒューリスティック CD/DVD
- オフライン ヒューリスティック オフライン時

各エリアに対して、以下のオプション設定が可能です:

- ヒューリスティックを無効化 ローカルドライブ、USBドライブ、インターネット、ネットワーク、CD/DVD、あるいはオフライン時の動作に対するヒューリスティック分析をオフにします。推奨しません。
- ・継時/頻度ヒューリスティックの前に高度なヒューリスティックを適用する ローカルドライブ、USBドライブ、インターネット、ネットワーク、CD/DVD、あるいはオフライン時に疑わしい動作がみられる場合に、新しいプログラムだけではなく、古いプログラムに対しても警告を発します。
- 継時/頻度ヒューリスティックの後に高度なヒューリスティックを適用する ローカルドライブ、USB ドライブ、インターネット、ネットワーク、CD/DVD、あるいはオフライン時の動作に対する経時/頻度ヒューリスティックの結果に基づいて、疑わしいプログラムに対して高度なヒューリスティックを適用します。
- ・正当と見なされていない新規プログラムを実行する場合に警告する ローカルドライブ、USBドライブ、 インターネット、ネットワーク、CD/DVD、あるいはオフライン時に悪質または不審なプログラム、あるいは未 知のプログラムの実行が試みられると警告を発します。この設定では、誤検出が発生する場合があります ので注意してください。

| 設定                | 説明                                                                                                    |
|-------------------|----------------------------------------------------------------------------------------------------|
| 高度なヒュー・リス<br>ティック | <ul> <li>新しいプログラムに関して、マルウェアによく見られる疑わしい動作がないか分析します。</li> <li>無効 — 高度なヒューリスティックがオフになり、新しい脅威に対して脆弱な状態となります。ただし、既知の脅威に対しては保護されます。</li> <li>低 — 非常に悪質なアクティビティを伴うプログラムを検出します。この設定は — 部の疑わしい動作を無視し、ほとんどのプログラムの実行を許可します。</li> <li>中 — 一元化されたコミュニティデータベースにおいて微調整されたヒューリスティックを使用して、検出と誤検知のバランスをとります。</li> <li>高 — さまざまなレベルの新しい脅威に対して保護します。システムが感染している可能性や、非常に高いリスクにさらされているおそれがある場合は、この設定を使用してください。この設定では、誤検出が発生する場合があります。</li> <li>最大 — 新しい脅威に対して最高レベルの保護を提供します。システムが感染している可能性や、非常に高いリスクにさらされているおそれがある場合は、この設定を使用してください。この設定では、誤検出が発生する場合があります。</li> <li>この設定は PC エンドポイントにのみ適用されます。</li> </ul> |

| 設定              | 説明                                                                                                    |
|-----------------|----------------------------------------------------------------------------------------------------|
| 経時ヒューリスティッ<br>ク | <ul> <li>コミュニティ内で使用された時間に基づいて、新しいプログラムを分析します。正当なプログラムは、通常長期にわたってコミュニティで使用されますが、マルウェアの存在期間は短期である場合が一般的です。</li> <li>無効 — 経時ヒューリスティックがオフになり、新しい脅威に対して脆弱な状態となります。ただし、既知の脅威に対しては保護されます。</li> <li>低 — ごく最近に作成または変更されたプログラムを検出します。</li> <li>中 — 比較的新しい信頼されていないプログラムを検出し、ゼロデイ攻撃やゼロアワー攻撃を防止します。管理されているエンドポイントに一般的でないプログラムをインストールすることを許可せず、変異する脅威を防ぐために追加のセキュリティを必要とする場合に、この設定を使用することをお勧めします。</li> <li>高 — 比較的短期間のうちに作成または変更された、信頼されていないプログラムを検出します。この設定は、管理されているエンドポイントに新しいプログラムを検出します。この設定では、不明瞭または一般的でないプログラムに対して、誤検出が多くなることがあります。</li> <li>最大 — ここ最近作成または変更された、信頼できないすべてのプログラムを検出します。この設定は、管理されているエンドポイントがリスクの高い状況にあるか、現在感染していると考えられる場合にのみ使用してください。</li> <li>この設定は PC エンドポイントにのみ適用されます。</li> </ul> |

| 設定               | 説明                                                                                                    |
|------------------|----------------------------------------------------------------------------------------------------|
| 頻度ヒュー・リスティッ<br>ク | <ul> <li>コミュニティでの使用頻度や変更の頻度の統計に基づいて、新しいプログラムを分析します。正当なプログラムはすぐに変わることはありませんが、マルウェアは通常早いペースで変異します。マルウェアはそれぞれのコンピュータに固有のコピーとしてインストールされ、統計上は一般的ではないとみなされることがあります。</li> <li>低 一初めて確認されたプログラムを検出します。この設定は、管理されているエンドポイントに新しいプログラムを検出します。この設定は、管理されているエンドポイントに新しいプログラムを検出し、ゼロデイ攻撃やゼロアワー攻撃を防止します。この設定は、管理されているエンドポイントに新しし、プログラムを頻繁にインストールすることを許可せず、標準の設定よりもセキュリティを強化する必要がある場合に使用することをお勧めします。</li> <li>高 - コミュニティの一定数で確認されたプログラムを検出します。この設定は、管理されているエンドポイントに新しいプログラムを検出します。</li> <li>最大 - コミュニティの大多数で確認されたプログラムを検出します。この設定は、管理されているエンドポイントが非常に高いリスクにあると考えられ、厳格なヒューリスティック規則のために誤検出を受信する可能性があることを受け入れる場合にお勧めします。</li> <li>この設定は PC エンドポイントにのみ適用されます。</li> </ul> |

# リアルタイム シールドの設定

リアルタイムシールドは、ウェブルートの脅威の定義およびコミュニティのデータベースにリストされている既知の 脅威をブロックします。シールドが疑わしいファイルを検出した場合、警告を発して、そのアイテムをブロックま たは許可するようプロンプトを表示します。既知の脅威が検出された場合、エンドポイントに被害が及んだり 情報が盗まれたりする前に、そのアイテムをただちにブロックして隔離します。

| 設定                                                   | 説明                                                                                                    |
|------------------------------------------------------|----------------------------------------------------------------------------------------------------|
| リアルタイム シール<br>ド有効                                    | リアルタイム シールドをオンまたはオフにします。<br>この設定は PC および Mac エンドポイントの両方に適用されます。                                                                                                    |
| SecureAnywhere<br>の中央データベース<br>に基づくオフライン保<br>護を有効にする | 管理されているエンドポイントに小規模な脅威定義ファイルをダウンロードし、エン<br>ドポイントがオフラインのときにも保護します。この設定はオンのままにしておくことを<br>お勧めします。<br>この設定は PC エンドポイントにのみ適用されます。                                                   |
| ブロックされたファイ<br>ルに対するアクション<br>を記憶する                    | ユーザーが警告に対してどのように対応したか (ファイルを許可したか、またはその<br>ままブロックしたか)を記憶し、同じファイルを発見した場合に次回からはプロンプト<br>を表示しません。この設定の選択が解除されると、それ以降は、同じファイルが発<br>見されるたびに警告が開かれます。<br>この設定は PC エンドポイントにのみ適用されます。 |
| 以前にブロックされ<br>たファイルを自動的<br>に隔離する                      | 脅威が発見された場合に警告を開き、ブロックし隔離先に移動するかの選択を<br>ユーザーに求めます。この設定がオフの場合、ユーザーは手動でスキャンを実行し<br>て脅威を削除する必要があります。<br>この設定は PC および Mac エンドポイントの両方に適用されます。                                       |
| 実行時に検出され<br>た場合ファイルを自<br>動的にブロックする                   | 脅威をブロックして、隔離先に移動します。この設定がオフの場合、ユーザーは検出された脅威に関する警告に対応する必要があります。<br>この設定は PC および Mac エンドポイントの両方に適用されます。                                                                         |

| 設定                                           | 説明                                                                                                    |
|----------------------------------------------|----------------------------------------------------------------------------------------------------|
| 書き込みまたは変<br>更時にファイルをス<br>キャンする               | ディスクに保存された新しいファイルまたは変更されたファイルをすべてスキャンしま<br>す。この設定がオフの場合、新しいファイルのインストールは無視されます。ただ<br>し、脅威が実行されようとしている場合はユーザーに警告が発せられます。<br>この設定は PC および Mac エンドポイントの両方に適用されます。                                                            |
| ログインしているユー<br>ザーがいない場合に<br>自動的に脅威をブ<br>ロックする | 管理されているエンドポイントがログオフしているときでも、脅威が実行されるのを<br>阻止します。脅威は通知なしに隔離先に移動させられます。<br>この設定は PC および Mac エンドポイントの両方に適用されます。                                                                                                    |
| リアルタイム イベント<br>の警告を表示する                      | 疑わしい動作があった場合に警告を発します。<br>この設定は PC エンドポイントにのみ適用されます。                                                                                                    |
| リアルタイム ブロック<br>の警告を表示する                      | ヒューリスティックがマルウェアを検出したときに警告を表示し、アクションを許可また<br>はブロックするようユーザーに指示を求めます。<br>ヒューリスティックが [正当と見なされていない新規プログラムを実行する場合に警<br>告する] に設定されている場合は、この設定を [オン] にする必要があります。この<br>設定を行わないと、ユーザーは警告を見ることができません。<br>この設定は PC エンドポイントにのみ適用されます。 |
| リアルタイム ブロック<br>のお知らせを表示す<br>る                | リアルタイム シールド がマルウェアを検出した場合、トレイに通知を表示します。 この設定 がオフの場合、トレイに通知は表示されませんが、 マルウェアはブロックされ、脅威が検出されたことがホーム ページに示されます。<br>この設定は PC エンドポイントにのみ適用されます。                                                                                |

## 動作シールドの設定

動作シールドは、管理されているエンドポイント上で実行されるアプリケーションとプロセスを分析します。シー ルドが疑わしいファイルを検出した場合、警告を発して、そのアイテムをブロックまたは許可するようプロンプト を表示します。既知の脅威が検出された場合、管理されているエンドポイントに被害が及んだり情報が盗ま れたりする前に、そのアイテムをただちにブロックして隔離します。

| 設定                                        | 説明                                                                                                    |
|-------------------------------------------|----------------------------------------------------------------------------------------------------|
| 動作シールド有効                                  | 動作シールドをオンまたはオフにします。<br>この設定はPC エンドポイントにのみ適用されます。                                                                               |
| 新しいプログラムの実行を<br>許可する前に意図を評価<br>する         | プログラムの実行を許可する前に、そのアクティビティを観察します。問題<br>がないようであれば、SecureAnywhere は実行を許可し、その動作を監視<br>し続けます。<br>この設定は PC エンドポイントにのみ適用されます。         |
| 複合的な脅威を特定する<br>ための高度な動作解釈を<br>有効にする       | プログラムを分析し、その目的を調べます。 マルウェア プログラムの疑わし<br>いアクティビティの例として、 レジストリ エントリを変更して電子メールを送信<br>するなどの動作 があります。<br>この設定は PC エンドポイントにのみ適用されます。 |
| 高度な脅威の削除を行う<br>ため、信頼できないプログラ<br>ムの動作を追跡する | 正当なソフトウェアまたはマルウェアどちらにも分類されていないプログラムの<br>動作を監視します。<br>この設定は PC エンドポイントにのみ適用されます。                                                |

| 設定                                                     | 説明                                                                                                    |
|--------------------------------------------------------|----------------------------------------------------------------------------------------------------|
| 警告メッセージを表示する<br>のではなく推奨アクションを<br>自動的に実行                | 潜在的な脅威の許可またはブロックの選択について尋ねるプロンプトを<br>ユ <del>ーザー</del> に表示しません。SecureAnywhere が、アイテムの管理方法を決<br>定します。<br>この設定は PC エンドポイントにのみ適用されます。                                   |
| オフライン時、信頼できない<br>プログラムが低レベルのシス<br>テム変更を試行した場合<br>に警告する | 管理対象のエンドポイントがオフラインの時に、未分類のプログラムが変更<br>を加えようとすると、警告が発せられます。エンドポイントがインターネットに<br>接続していないと、SecureAnywhere はオンラインの脅威データベースを<br>チェックできません。<br>この設定は PC エンドポイントにのみ適用されます。 |

# コア システム シールド

コアシステムシールドは、管理対象のエンドポイントのシステム構成を監視し、マルウェアによって改ざんされていないか確認します。シールドが変更を試みようとする疑わしいファイルを検出した場合、警告を発してそのアイテムをブロックまたは許可するようプロンプトを表示します。既知の脅威が検出された場合、被害が及んだり情報が盗まれたりする前に、そのアイテムをただちにブロックして隔離します。

| 設定                                        | 説明                                                                                                    |
|-------------------------------------------|----------------------------------------------------------------------------------------------------|
| コア システム シールド 有効                           | コア システム シールドをオンまたはオフにします。<br>この設定は PC エンドポイントにのみ適用されます。                                                                         |
| システム変更を実行する前<br>にシステム変更を評価する              | 新しいサービスのインストールなど、管理対象のエンドポイントに対してシス<br>テムの変更を試みる、あらゆるアクティビティを阻止します。<br>この設定は PC エンドポイントにのみ適用されます。                               |
| 破損したシステムコンポーネ<br>ントを検出して修復する              | 壊れたレイヤード サービス プロバイダー (LSP) のチェーンやウイルスに感染<br>したファイルなど、破損したコンポーネントを検出し、コンポーネントやファイ<br>ルを元の状態に復元します。<br>この設定は PC エンドポイントにのみ適用されます。 |
| 信頼できないプログラムが<br>カーネルメモリを変更できな<br>いようにする   | 未分類のプログラムがカーネルのメモリを変更しないように阻止します。<br>この設定は PC エンドポイントにのみ適用されます。                                                                 |
| 信頼できないプログラムがシ<br>ステム プロセスを変更でき<br>ないようにする | 未分類のプログラムがシステムのプロセスを変更しないように阻止します。<br>この設定は PC エンドポイントにのみ適用されます。                                                                |

| 設定                                     | 説明                                                                                                    |
|----------------------------------------|----------------------------------------------------------------------------------------------------|
| LSP チェーンと他のシステム<br>構造の整合性を検証する         | レイヤード サービス プロバイダー (LSP) のチェーンおよび他のシステム構造<br>がマルウェアの被害を受けないよう監視します。<br>この設定は PC エンドポイントにのみ適用されます。                                      |
| どのプログラムも HOSTS<br>ファイルを変更できないよう<br>にする | スパイウェアが HOSTS ファイルの Web サイトの IP アドレスを追加または変<br>更しようとするのを阻止し、変更をブロックまたは許可するようユーザーに警<br>告を表示します。<br>この設定は PC および Mac エンドポイントの両方に適用されます。 |

# Web 脅威シールド

Web 脅威シールドは、ユーザーがネットサーフィン中にエンドポイントを保護します。脅威となりうる Web サイトが検出された場合、警告が開き、そのサイトをブロックするか、あるいは警告を無視して続行するかをユーザーが決定できます。ユーザーが検索エンジンを使用すると、このシールドは検索結果ページのすべてのリンクを分析し、信頼できるサイトであれば緑のチェックマークを、またリスクとなりうるサイトであれば赤い X のマークをそれぞれのリンクの横に表示します。

| 設定                           | 説明                                                                                                    |
|------------------------------|----------------------------------------------------------------------------------------------------|
| Web 脅威シー<br>ルド有効             | Web 脅威シールドをオンまたはオフにします。<br>この設定はデフォルトで選択されており、これが推奨設定です。<br>この設定は PC および Mac エンドポイントの両方に適用されます。                                                                                                    |
| ブラウザのエクス<br>テンションをアク<br>ティブ化 | ブラウザのエクステンションにより、悪質な Web サイトに対するブロック保護、リアルタイ<br>ムのフィッシング対策保護、検索エンジンを使用する際の安全評価が提供されます。<br>各機能に対し、この表で説明する個別のコントロールを使用することにより、各機能を<br>別々に有効化または無効化することができます。<br>エクステンションを完全に無効化し、サポートされる各ブラウザから削除するには、この<br>設定をオフに変更してください。<br>この設定はデフォルトで選択されており、これが推奨設定です。<br>この設定は PC エンドポイントにのみ適用されます。 |
| 悪質な Web サ<br>イトをブロック         | ブラウザに入力したすべての URL および IP はチェックされ、既知の悪質なサイトについ<br>てはブロック ページが表示されます。<br>この設定はデフォルトで選択されており、これが推奨設定です。<br>この設定は PC および Mac エンドポイントの両方に適用されます。                                                                                                    |

| 設定                                 | 説明                                                                                                    |
|------------------------------------|----------------------------------------------------------------------------------------------------|
| リアルタイム ア<br>ンチフィッシング<br>を有効にする     | ゼロデイ フィッシング サイトから保護します。 ゼロデイ フィッシング サイトとは、これまで<br>検出されたことがなく、関連のウイルスに定義がまだないサイトです。<br>この設定はデフォルトで選択されており、これが推奨設定です。<br>この設定は PC および Mac エンドポイントの両方に適用されます。 |
| 検索エンジンを<br>使用する際に<br>安全評価を表<br>示する | 検索結果にはアイコンとツールヒントの注釈が付き、サイトが悪質である確率が示されます。<br>この設定はデフォルトで選択されており、これが推奨設定です。<br>この設定は PC および Mac エンドポイントの両方に適用されます。                                         |
| Web フィルタリ<br>ングドライバを<br>有効化        | 悪質な接続に対してさらなる保護を提供し、場合によってはブラウザのエクステンション<br>を無効化します。<br>この設定はデフォルトで選択されており、これが推奨設定です。                                                                      |

| 設定                                                    | 説明                                                                                                    |
|-------------------------------------------------------|----------------------------------------------------------------------------------------------------|
| ブロックされた<br>Web サイトを<br>ユーザーが回避<br>する機能を無<br>効化        | 悪質な Web サイトが検出された時に表示されるブロック ページを、ユーザーが回避で<br>きないようにします。<br>この設定はデフォルトで選択されており、これが推奨設定です。<br>この設定は PC および Mac エンドポイントの両方に適用されます。     |
| Web サイトの<br>評価をユ <del>ーザー</del><br>がリクエストする<br>機能を無効化 | 悪質な Web サイトが検出された時に、ブロック ページからユーザーが Web サイトの評価を送信できないようにします。<br>この設定はデフォルトで選択されており、これが推奨設定です。<br>この設定は PC および Mac エンドポイントの両方に適用されます。 |

### ID シールド

ID シールドは、オンライントランザクションを実行中に脅威にさらされる可能性のある重要なデータを保護します。ID シールドの動作を変更したり、ブロックする対象を制御したりできます。

| 設定                                 | 説明                                                                                                    |
|------------------------------------|----------------------------------------------------------------------------------------------------|
| ID シールド有効                          | ID シールドをオンまたはオフにします。<br>この設定は PC および Mac エンドポイントの両方に適用されます。<br><b>注意:</b> Mac では、これは、セキュア キーボード入力モードの設定を制御しま<br>す。                              |
| オンライン上の個<br>人情報に対する<br>脅威を探す       | ユーザーがインターネットを閲覧したり、リンクを開いたりする際に、Web サイトを分析します。 シールドが悪質なコンテンツを検出した場合、そのサイトはブロックされ、<br>警告が発せられます。<br>この設定は PC エンドポイントにのみ適用されます。                   |
| フィッシングの脅威<br>がないか Web サイ<br>トを検証する | ユーザーがインターネットを閲覧したり、リンクを開いたりする際に、フィッシングの脅<br>威がないか Web サイトを分析します。 シールドがフィッシングの脅威を検出した場<br>合、サイトをブロックして警告を発します。<br>この設定は PC エンドポイントにのみ適用されます。     |
| アクセス時に Web<br>サイトを検証して<br>正当性を判別する | それぞれの Web サイトの IP アドレスを分析して、リダイレクトされたか、ブラックリスト<br>に記載されているかを判断します。 シールドが違法な Web サイトを検出した場<br>合、サイトをブロックして警告を発します。<br>この設定は PC エンドポイントにのみ適用されます。 |

| 設定                                                        | 説明                                                                                                    |
|-----------------------------------------------------------|----------------------------------------------------------------------------------------------------|
| Web サイトの<br>DNS/IP 解決を検<br>証して中間者攻<br>撃を検出する              | ユーザーを悪質な Web サイトにリダイレクト (中間者攻撃など) する可能性のある<br>サーバーを検索します。シールドが中間者攻撃を検出した場合、脅威をブロックし<br>て警告を発します。<br>この設定は PC エンドポイントにのみ適用されます。       |
| Web サイトが危険<br>度の高い追跡情<br>報を作成しないよ<br>うブロックする              | サードパーティの Cookie が悪質な追跡型 Web サイトからのものである場合、それら<br>が管理対象のエンドポイントにインストールされるのをブロックします。<br>この設定は PC エンドポイントにのみ適用されます。                     |
| 保護された認証<br>情報にプログラムが<br>アクセスできないよ<br>うにする                 | プログラムがユーザーのログイン資格情報にアクセスするのをブロックします (たとえ<br>ば、名前やパスワードを入力したり、Web サイトでそのような情報を記憶するよう指<br>示したりする際にブロック)。<br>この設定は PC エンドポイントにのみ適用されます。 |
| 信頼できないプロ<br>グラムが保護され<br>たデータにアクセス<br>するのをブロックす<br>る前に警告する | マルウェアがデータにアクセスしようとしたときに、既知のマルウェアを自動的にブロック<br>することはせず、必ず警告を発します。<br>この設定は PC エンドポイントにのみ適用されます。                                        |
| 信頼された画面<br>キャプチャ プログラ<br>ムが保護された画<br>面の内容にアクセ<br>スすることを許可 | 画面に表示されているコンテンツに関係なく、正当なスクリーン キャプチャ プログラム<br>を使用できるようにします。<br>この設定は PC エンドポイントにのみ適用されます。                                             |

| 設定                                                    | 説明                                                                                                    |
|-------------------------------------------------------|----------------------------------------------------------------------------------------------------|
| ID シールド対応<br>モードを有効にす<br>る                            | 通常処理で ID シールド がブロックする可能性のある特定のアプリケーションの実行<br>を許可します。このオプションは、Secure Anywhere がエンドポイントにインストールさ<br>れた後でアプリケーションの機能に問題がある場合に有効化することができます。こ<br>の対応モードが有効化されていても、エンドポイントは ID シールドのコア機能により<br>保護されています。<br>この設定は PC エンドポイントにのみ適用されます。 |
| 非 <del>ファ</del> ン語のシステ<br>ム上でキーロギング<br>保護機能を有効<br>にする | 日本語や中国語など非ラテン語のシステムを使用するエンドポイントを、キーロガー<br>から保護します。<br>この設定は PC エンドポイントにのみ適用されます。                                                                                                    |

### ファイアウォール

ウェブルートのファイアウォールは、エンドポイントのポートから出力されるデータトラフィックを監視します。イン ターネットに接続して個人情報を盗もうとする、信頼できないプロセスを探します。一方で、Windows ファイア ウォールは、管理対象のエンドポイントに入力されるデータトラフィックを監視します。ウェブルートと Windows のファイアウォールをどちらも有効にしておけば、ネットワークデータの出入口を完全に保護することができま す。

ウェブルート ファイアウォールは、管理対象のエンドポイント上のトラフィックをフィルタリングするよう設定されて います。通常のアクティビティを中断することなく、バックグラウンドで動作します。ファイアウォールが判別でき ないトラフィックを検出した場合には、警告を発します。その際には、そのトラフィックをブロックするか、または 許可するかを決定します。

| 設定               | 説明                                                                                                    |
|------------------|----------------------------------------------------------------------------------------------------|
| 有効               | ファイアウォールのオン / オフを切り替えます。<br>この設定は PC エンドポイントにのみ適用されます。                                                                                                    |
| ファイアウォール<br>のレベル | <ul> <li>デフォルトで許可 — 明示的にブロックされている場合を除き、すべてのプロセスにインターネットへの接続を許可する。</li> <li>不明および感染している場合に警告 — エンドポイントが感染している場合、新しい信頼できないプロセスがインターネットに接続する際に警告する。</li> <li>不明の場合に警告 — 新しい信頼できないプロセスがインターネットに接続する際に警告する。</li> <li>デフォルトでブロック — 明示的にブロックされている場合を除き、あらゆるプロセスがインターネットに接続する際に警告する。</li> <li>この設定は PC エンドポイントにのみ適用されます。</li> </ul> |

| 設定                           | 説明                                                                                                    |
|------------------------------|----------------------------------------------------------------------------------------------------|
| ファイアウォール<br>管理の警告を<br>表示する   | Windows ファイアウォールがオフになっている場合、SecureAnywhere により表示される<br>警告を制御します:<br>• オン — SecureAnywhere が Windows ファイアウォールがオフであることを検出すると<br>警告が表示されます。<br>• オフ — Windows ファイアウォールがオフの時でも警告は表示されません。<br>この設定は PC エンドポイントにのみ適用されます。                                                                                                    |
| ファイアウォール<br>プロセスの警告<br>を表示する | <ul> <li>ファイアウォールの警告を制御します。この設定がオフの場合、ファイアウォールの警告<br/>は表示されません。このオプションはファイアウォールのレベルの設定と連携して機能し<br/>ます。</li> <li>例: <ul> <li>[ファイアウォール プロセスの警告を表示する]と[デフォルトでブロック]のオプションが<br/>両方ともオンに設定されている場合、新しいプロセスが接続を試みると、エンドポイ<br/>ントのユーザーに警告が表示されます。</li> <li>[ファイアウォール プロセスの警告を表示する]がオフに設定されている場合は、エン<br/>ドポイントのユーザーに警告は表示されず、プロセスは許可されます。</li> </ul> </li> <li>この設定は PC エンドポイントにのみ適用されます。</li> </ul> |

# ユーザー インターフェイス

このポリシーを使用するエンドポイント上で、SecureAnywhereのインターフェイスを管理制御できます。

| 設定  | 説明                                                                                                    |
|-----|----------------------------------------------------------------------------------------------------|
| GUI | エンドポイントのユーザーによる SecureAnywhere メイン インターフェイスへのアクセ<br>スをブロックまたは許可します。このオプションが[非表示]に設定されている場合<br>にユーザーが SecureAnywhere を開こうとすると、インターフェイスにアクセスするに<br>は管理者に問い合わせるよう案内するメッセージが表示されます。<br>この設定は PC および Mac エンドポイントの両方に適用されます。 |
|     | <b>注意:</b> このオプションはウェブルート システムトレイのアイコンを表示します。<br>ただし、Mac では、このオプションはウェブルート システムトレイのアイコンを<br>表示します。                                                                                                    |

# システム最適化ツール

システム最適化ツールは、エンドユーザーのウェブの閲覧履歴、コンピュータ使用状況についてのファイル、および貴重なディスク容量を消費する不要なファイル(ごみ箱内のファイルや Windows の一時ファイルなど)を 削除します。システム最適化ツールは自動的には実行されません。クリーンアップをスケジュールし、削除する アイテムを選択する必要があります。

注意: 最適化によって削除されるのは不要なファイルと痕跡です。マルウェアの脅威は除去されません。マルウェアはスキャン中に削除されます。システム最適化ツールはコンピュータの掃除を、スキャンはセキュリティ保護を担当していると考えることができます。

| 設定                  | 説明                                                                                                    |  |
|---------------------|----------------------------------------------------------------------------------------------------|--|
| システム最適化ツー<br>ルを集中管理 | 管理者はシステム最適化ツールの設定を以下に変更することができます:  ・ オン — システム最適化ツールの設定はパネルに表示され、設定の変更が可能です。  ・ オフ — このパネルに設定は表示されません。 この設定は PC エンドポイントにのみ適用されます。 |  |
| スケジュール              |                                                                                                    |  |
| 曜日での設定              | システム最適化ツールを自動的に実行する曜日を1から7までで設定します。<br>この設定はPCエンドポイントにのみ適用されます。                                                                   |  |
| 指定時間での実行<br>- 時     | エンドポイントでシステム最適化ツールを実行する時刻を設定します。<br>この設定は PC エンドポイントにのみ適用されます。                                                                    |  |
| 指定時間での実行<br>- 分     | エンドポイントでシステム最適化ツールを実行する時刻を15分単位で設定します。<br>す。<br>この設定はPC エンドポイントにのみ適用されます。                                                         |  |

| 設定                                                              | 説明                                                                                                    |
|-----------------------------------------------------------------|----------------------------------------------------------------------------------------------------|
| スケジュールされた<br>時刻にコンピュータの<br>電源がオフの場合<br>は、起動時にスキャ<br>ンする         | エンドポイントを起動した際に、スケジュールどおりに実行されなかったクリーンアッ<br>プを実行します。これは、クリーンアップをスケジュールした時刻にエンドポイントが<br>オフであった場合にのみ実行されます。これを設定しない場合、実行されなかっ<br>たクリーンアップはスキップされます。<br>この設定は PC エンドポイントにのみ適用されます。 |
| Windows エクスプ<br>ロ <del>ーラー</del> の右クリック<br>で安全なファイル消<br>去を有効にする | エンドポイントで、ファイルまたはフォルダを永久に削除するオプションをWindows<br>エクスプローラーに追加します。ファイルまたはフォルダを右クリックすると、次のメ<br>ニューアイテムが表示されます:                                                                        |
| Windows デスクトップ                                                  |                                                                                                    |
| ごみ箱                                                             | Windows エクスプローラーのごみ箱からすべてのファイルを削除します。<br>この設定は PC エンドポイントにのみ適用されます。                                                                                                    |

| 設定                         | 説明                                                                                                    |
|----------------------------|----------------------------------------------------------------------------------------------------|
| 最近使 <i>った</i> ドキュメ<br>ント履歴 | 最近開いたファイルの履歴をクリアします。この履歴には Windows の [スタート] メ<br>ニューからアクセスできます。 クリーンアップでは実際のファイルは削除されません。<br>この設定は PC エンドポイントにのみ適用されます。                                                            |
| スタート メニューのク<br>リック履歴       | エンド ユーザーが [スタート] メニューを使用して最近開いたプログラムのショート<br>カットの履歴をクリアします。<br>この設定は PC エンドポイントにのみ適用されます。                                                                                          |
| 実行履歴                       | [ファイル名を指定して実行] ダイアログに最近入力したコマンドの履歴をクリアします。この履歴へは [スタート] メニューからアクセスできます。<br>[ファイル名を指定して実行] ダイアログからアイテムを完全に削除するには、クリーンアップ後にコンピュータを再起動しなければならない場合があります。<br>この設定は PC エンドポイントにのみ適用されます。 |
| 検索履歴                       | エンド ユーザーがコンピュータで検索したファイルやその他の情報の履歴をクリアします。検索履歴が保存されていると、エンド ユーザーが新しい検索の入力を開始した際に、同じ文字で始まる最近の検索が表示されます。クリーンアップでは実際のファイルは削除されません。<br>この設定は PC エンドポイントにのみ適用されます。                      |

| 設定                   | 説明                                                                                                    |
|----------------------|----------------------------------------------------------------------------------------------------|
| スタート メニューの並<br>べ替え履歴 | [スタート] メニューのプログラムとドキュメントのリストを、デフォルトの設定であるアル<br>ファベット順に戻します。この一覧は、クリーンアップの実行後、システムを再起動<br>すると、アルファベット順に戻ります。<br>この設定は PC エンドポイントにのみ適用されます。                                        |
| Windows システム         |                                                                                                    |
| クリップボードの内容           | クリップボードの内容をクリアします。Windows のすべてのプログラムでは、[コピー]<br>または [貼り付け] 機能を使用するとデータがクリップボードに保管されます。<br>この設定は PC エンドポイントにのみ適用されます。                                                             |
| Windows 一時フォ<br>ルダ   | Windows 一時フォルダにあるすべてのファイルとフォルダを削除します (現在開いて<br>いるプログラムで使用中のファイルは削除されません)。この一時フォルダは通常<br>C:\Windows\Temp です。<br>この設定は PC エンドポイントにのみ適用されます。                                        |
| システムー 時 フォル<br>ダ     | システムー時フォルダにあるすべてのファイルとフォルダを削除します(現在開いて<br>いるプログラムで使用中のファイルは削除されません)。この一時フォルダは通常<br>C:\Documents and Settings\[username]\Local Settings\Temp にあります。<br>この設定は PC エンドポイントにのみ適用されます。 |

| 設定                       | 説明                                                                                                    |
|--------------------------|----------------------------------------------------------------------------------------------------|
| Windows Update<br>ー時フォルダ | このフォルダにあるすべてのファイルとフォルダを削除します (現在開いているプログ<br>ラムで使用中のファイルは削除されません)。これらのファイルは、Windows Update<br>の実行時に Windows によって使用されます。これらのファイルは通常<br>C:\Windows\Software\Distribution\Download にあります。<br>この設定は PC エンドポイントにのみ適用されます。            |
| Windows レジストリ<br>ストリーム   | Windows レジストリに対して最近行った変更の履歴をクリアします。このオプションは、レジストリへの変更そのものを削除するものではありません。<br>この設定は PC エンドポイントにのみ適用されます。                                                                                                    |
| デフォルト ログオン<br>ユーザー履歴     | コンピュータへの前回のログオンで使用された名前を保存する Windows レジストリ<br>エントリを削除します。このレジストリエントリを削除すると、コンピュータの電源を<br>入れたとき、またはコンピュータを再起動したときに、毎回ユーザー名を入力する<br>必要があります。このクリーンアップオプションは、デフォルトの「ようこそ」画面を使<br>用するコンピュータには影響しません。<br>この設定は PC エンドポイントにのみ適用されます。 |
| メモリダンプ ファイル              | 特定のWindows エラーが発生した際に作成されるメモリダンプファイル<br>(memory.dmp)を削除します。このファイルには、エラーの発生時に起きた事柄に<br>関する情報が保存されています。<br>この設定は PC エンドポイントにのみ適用されます。                                                                                            |

| 設定                    | 説明                                                                                                    |
|-----------------------|----------------------------------------------------------------------------------------------------|
| CD 書き込みスト<br>レージ フォルダ | Windows に内蔵の機能を使用して CD にファイルをコピーした際に作成される<br>Windows プロジェクト ファイルを削除します。通常、これらのプロジェクト ファイル<br>は次のいずれかのディレクトリに保存されています:<br>C:\Documents and Settings\[ユーザー名]\Local Settings\Application<br>Data\Microsoft\CDBurning<br>または<br>C:\Users\[ユーザー名]\AppData\Local\Microsoft\Windows\Burn\Burn<br>この設定は PC エンドポイントにのみ適用されます。 |
| Flash cookie          | Adobe Flash によって作成されたデータを削除します。これらのデータはユーザー設定などを追跡しているため、プライバシーの問題につながる可能性があります。<br>Flash Cookie は実際には Cookie ではなく、ブラウザの Cookie のプライバシー制御では制御されません。<br>この設定は PC エンドポイントにのみ適用されます。                                                                                                    |
| Internet Explorer     |                                                                                                    |
| アドレスバー履歴              | Internet Explorer のオートコンプリート機能の一部として保管される、最近表示した Web サイトのリストを削除します。 このリストは、Internet Explorer ブラウザの上部にあるアドレス バーの右側の矢印をクリックすると、ドロップダウン リストとして表示されます。<br>この設定は PC エンドポイントにのみ適用されます。                                                                                                    |

| 設定                        | 説明                                                                                                    |
|---------------------------|----------------------------------------------------------------------------------------------------|
| Cookie                    | エンドポイントからすべての Cookie を削除します。 すべての Cookie ファイルを削除した場合、エンド ユーザーは Cookie に保存されているパスワード やショッピング<br>カートの内容などを再入力しなければならない点に注意してください。<br>この設定は PC エンドポイントにのみ適用されます。 |
| 一時インターネット<br>ファイル         | エンド ユーザーが最近閲覧した Web ページのキャッシュされたコピーを削除しま<br>す。Web ページをキャッシュするとページを早く表示できるためパフォーマンスが向<br>上しますが、ハード ドライブで大量の領域が消費されることもあります。<br>この設定は PC エンドポイントにのみ適用されます。      |
| URL 履歴                    | Internet Explorer のツールバーで表示される最近訪問した Web サイトの履歴のリ<br>ストを削除します。<br>この設定は PC エンドポイントにのみ適用されます。                                                                  |
| ログの設定                     | Internet Explorer のアップデート中に作成されたログファイルを削除します。<br>この設定は PC エンドポイントにのみ適用されます。                                                                                   |
| Microsoft ダウンロー<br>ド フォルダ | Internet Explorer を使用して前回のダウンロード済みファイルを保存しているフォル<br>ダのコンテンツを削除します。<br>この設定は PC エンドポイントにのみ適用されます。                                                              |

| 設定                         | 説明                                                                                                    |
|----------------------------|----------------------------------------------------------------------------------------------------|
| MediaPlayer バー履<br>歴       | Internet Explorer でメディア プレーヤーを使用して最近開いたオーディオ ファイルと<br>ビデオ ファイルの一覧を削除します。 クリーンアップでは、ファイルのそのものは削除<br>されません。<br>この設定は PC エンドポイントにのみ適用されます。                                                                                                    |
| オートコンプリート<br>フォーム情報        | エンド ユーザーが Web サイトのフィールドに情報を入力した際に Internet Explorer<br>によって保存されたデータを削除します。これは Internet Explorer のオートコンプ<br>リート機能の一部です。<br>この設定は PC エンドポイントにのみ適用されます。                                                                                                    |
| Index.dat の消去<br>(再起動時に消去) | index.dat ファイル内のファイルを削除するものとしてマークし、システムの再起動後<br>にこれらのファイルをクリアします。index.dat ファイルは、Web アドレス、検索クエリ、<br>および最近開いたファイルを記録する Windows リポジトリで、随時情報が追加さ<br>れます。このオプションは、[Cookie]、[一時インターネットファイル]、または [URL<br>履歴] のうち 1 つ以上を選択している場合に機能します。Index.dat はアクティブ<br>なデータベースのように機能します。このファイルがクリーンアップされるのは<br>Windows を再起動した後のみです。<br>この設定は PC エンドポイントにのみ適用されます。 |

| 設定                                   | 説明                                                                                                    |
|--------------------------------------|----------------------------------------------------------------------------------------------------|
| 安全なファイル削除                            |                                                                                                    |
| ファイルの削除時に<br>適用するセキュリティ<br>のレベルを制御する | ファイルをランダムな文字で上書きする「ワイププロセス」を使用して、ファイルを永<br>久に削除します。このワイププロセスを利用すれば、誰かが復元ツールを使用し<br>てエンドポイントのファイルの内容を見るおそれもありません。<br>デフォルトでは、ファイル削除は[標準]に設定されており、アイテムはごみ箱には<br>入らず永久に削除されます。ただし、この[標準]設定で削除されたファイルは、<br>データ復元ユーティリティにより復元できる場合があります。ファイルを確実に復元<br>できないようにするには、[最大]を選択します。[中]ではファイルが3回上書きさ<br>れ、[最大]では7回上書きされて、ファイルの周辺の領域がクリーンアップされま<br>す。なお、[中]または[最大]を選択すると、クリーンアップにかかる時間が長くな<br>ることに注意してください。<br>この設定は PC エンドポイントにのみ適用されます。 |

# ポリシーの名前の変更

ポリシーの他のセクションを編集することなくポリシーの名前を変更するには、次の手順に従ってください。

#### ポリシーの名前を変更するには:

1. 管理コンソールにログインします。

[サイト] タブがアクティブになった状態で管理コンソールが表示されます。

| webroot<br>SecureAnywhere. Translaton 635M Console ◇ ♪ ◇ ③ ◇ kommun4@gmail.com ◇ |                      |      |      |         |    |      |            |                  |            |                        |                                  |                        |                                         |                        |         |      |
|----------------------------------------------------------------------------------|----------------------|------|------|---------|----|------|------------|------------------|------------|------------------------|----------------------------------|------------------------|-----------------------------------------|------------------------|---------|------|
| ダッシュボード サイト                                                                      | 管理者                  | グループ | ポリシー | オーバーライド | 警告 | レポート | 設定         | セキュリティ意識向上トレーニング |            |                        |                                  |                        |                                         |                        |         |      |
| マイト         Q. M第         + 占 〒 Ø                                                |                      |      |      |         |    |      |            |                  |            | ÷φ                     |                                  |                        |                                         |                        |         |      |
| 状態 ^                                                                             | ታイト ቀ                |      |      |         |    |      |            |                  |            | デバイス 中                 | サイトのシー                           | DNS プロテクション キ          | セキュリティ意                                 | 識向上トレーニング              | ŕ o     |      |
| ⊘ 保護                                                                             | Aome                 |      |      |         |    |      |            |                  | 발표         | ©7                     | 77                               | 35                     | 🔮 79747 😵                               | 🔮 7 7 <del>7</del> 4 7 |         | \$ Z |
| ❷ 保護                                                                             | Collinwood Fisheries |      |      |         |    | 表示   | <b>©</b> 7 | 0                | 100        | © ≆777717 🕸            | 🕲 387 7 7 4                      | 7                      | \$                                      |                        |         |      |
| ❷ 保護                                                                             | Derby                |      |      |         |    |      |            | **               | <b>6</b> 7 | 49                     | 1                                | 🔮 x 2 7 4 7 😵          | 🕓 体联版 (#88                              | 切 アップグ.                | . \$    |      |
|                                                                                  | EWERT                |      |      |         |    |      |            |                  | 管理         | ©7                     | 500                              | 42                     | <ul> <li>体験板 (#BRHD アップグ (参)</li> </ul> | 🕓 体験版 (###             | 切 アップグ. | . \$ |
| ❷ 保護                                                                             | Test Site            |      |      |         |    | 管理   | ©7         | 0                | 10         | S 体験版 (HERRig.) アップゲ 🕸 | 🔮 アクティブ                          |                        | \$ ☑                                    |                        |         |      |
| ◎ 保護                                                                             | Test Site 2          |      |      |         |    |      | 管理         | Θī               | 251        | 78                     | 🔇 体験版 (#BRRHD.) アップグ 😵           | 🔮 7 2 <del>7</del> 4 7 |                                         | \$ Z                   |         |      |
|                                                                                  |                      |      |      |         |    |      |            |                  |            |                        | 877 アクティブなデバイス<br>0 前用版がアクティブなデバ | 266 アイトのシート            | +数<br>-のシート数                            |                        |         |      |

2. [**ポリシー**] タブをクリックします。

| Secure Anywi                         | <mark>/€BRODT</mark><br>SecureAnywhere. Translation GSM Console ~ Q ~ ③ ~ lioαrmun2@gmail.com ~ |              |                                 |                           |               |                         |  |  |  |
|--------------------------------------|-------------------------------------------------------------------------------------------------|--------------|---------------------------------|---------------------------|---------------|-------------------------|--|--|--|
| ダッシュボード サイト                          | 管理者 グループ ポリシー オーバーライド 警告 レポート                                                                   | ィ意識向上トレーニング  |                                 |                           |               |                         |  |  |  |
| サイト<br>8770セス可能なサイト 8合計 Q、使定 + 占 マ ♀ |                                                                                                 |              |                                 |                           |               |                         |  |  |  |
| 状態 ▲                                 | サイト �                                                                                           |              | デバイス �                          | サイトのシ                     | DNS プロテクション ⇔ | セキュリティ意識向上トレーニング �      |  |  |  |
| ✔ 保護                                 | Acme                                                                                            | 管理 ©7        | 25 🕕                            | 35                        | S 19747       | 🖇 🔮 1/2747 🍪 🗹          |  |  |  |
|                                      | Collinwood Fisheries                                                                            | 表示 ©7        | 0 🕕                             | 100                       | ◎ 非ドクティブ      | ③ キバクティブ (2)            |  |  |  |
| ⊘ 保護                                 | Derby                                                                                           | 管理 ©7        | 0 🛈                             | 1                         | 🔮 アクティブ 👔     | 3 (9) 体験板 (期限初 アップグ (2) |  |  |  |
| ⊘ 保護                                 | EWERT                                                                                           | 管理 ©7        | 0 🕕                             | 42                        | 体験版 (期限切 アップグ | 3 (動限切 アップグ 除           |  |  |  |
|                                      | test 3                                                                                          | 管理 ©7        | 0 🚺                             | 2                         | 体験版 (期限切 アップグ | 3 (4 執板 (新報初 アップグ 除)    |  |  |  |
| ✔ 保護                                 | Test Site                                                                                       | <b>管理</b> ©7 | 0 🕕                             | 10                        | 体験版 (期限切 アップグ | 👂 🔮 K / 2 7 4 7 🔹 🖄     |  |  |  |
| ⊘ 保護                                 | Test Site 2                                                                                     | 管理 ©7        | 0 🚺                             | 78                        | 体験版 (期限切 アップグ | 🖇 🔮 F 2 7 4 7 🔹 😢       |  |  |  |
| ⊘ 保護                                 | test4                                                                                           | 管理 ©7        | 0 🕕                             | 5                         | 🔮 1/9717      | 🖇 🔮 1/9747 🕸 🗹          |  |  |  |
|                                      |                                                                                                 |              | 25 アクティブなデバイス<br>0 鉱用飯がアクティブなデバ | 273 サイトのシート<br>0 無料は膨筋サイト | - 武<br>のシート政  |                         |  |  |  |

[ポリシー] タブが表示されます。

| Secure Anywhere.               |                                  |  |  |  |  |  |  |  |  |  |
|--------------------------------|----------------------------------|--|--|--|--|--|--|--|--|--|
| ダッシュボード サイト 管理者 グループ ポリシー オーバー | -ライド 警告 レポート 設定 セキュリティ意識向上トレーニング |  |  |  |  |  |  |  |  |  |
| エンドポイント DNS                    |                                  |  |  |  |  |  |  |  |  |  |
| (+) 追加 □ コピー (※ 削除 □ インボート     |                                  |  |  |  |  |  |  |  |  |  |
| ポリシー                           | サイレント <u>監査</u>                  |  |  |  |  |  |  |  |  |  |
| ▲ サイレント監査                      | 名前                               |  |  |  |  |  |  |  |  |  |
| △ 推奨 DNS 有効                    | サイレント監査                          |  |  |  |  |  |  |  |  |  |
| △ 推奨サーバーデフォルト設定                |                                  |  |  |  |  |  |  |  |  |  |
| △ 推奨デフォルト設定                    | 説明                               |  |  |  |  |  |  |  |  |  |
| △ 管理対象外                        | 限定された保護の非修正セキュリティ監査を有効化          |  |  |  |  |  |  |  |  |  |
|                                |                                  |  |  |  |  |  |  |  |  |  |

3. [ポリシー] のカラムで、名前を変更するポリシーを選択します。

| Secure Anywhere.            |                                     |  |  |  |  |  |  |  |  |  |  |
|-----------------------------|-------------------------------------|--|--|--|--|--|--|--|--|--|--|
| ダッシュボード サイト 管理者 グループ ポリシー   | オーバーライド 警告 レポート 設定 セキュリティ意識向上トレーニング |  |  |  |  |  |  |  |  |  |  |
| エンドポイント DNS                 |                                     |  |  |  |  |  |  |  |  |  |  |
| (● 追加) □ コピー (※ 削除) □ インボート |                                     |  |  |  |  |  |  |  |  |  |  |
| ポリシー                        | サイレント監査                             |  |  |  |  |  |  |  |  |  |  |
| 合 サイレント監査                   | 名前                                  |  |  |  |  |  |  |  |  |  |  |
| △ 推奨 DNS 有効                 | サイレント監査                             |  |  |  |  |  |  |  |  |  |  |
| △ 推奨サーバーデフォルト設定             |                                     |  |  |  |  |  |  |  |  |  |  |
| △ 推奨デフォルト設定                 | 説明                                  |  |  |  |  |  |  |  |  |  |  |
| △ 管理対象外                     | 限定された保護の非修正セキュリティ監査を有効化             |  |  |  |  |  |  |  |  |  |  |

注意: デフォルトのウェブルート ポリシーでは、[名前] または [説明] フィールドの情報を編集する ことはできません。 4. [名前] フィールドに新しい名前を入力します。

| Secure Anywhere.                                     |                                 |  |  |  |  |  |
|------------------------------------------------------|---------------------------------|--|--|--|--|--|
| ダッシュボード サイト 管理者 グループ ポリシー オーバー                       | ライド 警告 レポート 設定 セキュリティ意識向上トレーニング |  |  |  |  |  |
| エンドポイント DNS                                          |                                 |  |  |  |  |  |
| (→ 追加) 「□ コピー (※) 削除 □ インポート                         |                                 |  |  |  |  |  |
| ポリシー                                                 | 推奨デフォルト設定                       |  |  |  |  |  |
| 合 サイレント監査                                            | 名前                              |  |  |  |  |  |
| △ 推奨 DNS 有効                                          | 推奨デフォルト設定                       |  |  |  |  |  |
| △ 推奨サーバーデフォルト設定                                      |                                 |  |  |  |  |  |
| ▲ 推奨デフォルト設定                                          | 説明                              |  |  |  |  |  |
| △ 管理対象外                                              | 保護と対応を行う推奨される設定                 |  |  |  |  |  |
| A Rec DNS Enabled w/faster polling - allows infected | ポリシーセクション                       |  |  |  |  |  |
| A Recommended DNS Enabled w/faster polling           | 基本設定                            |  |  |  |  |  |

5. 設定が完了したら[保存]ボタンをクリックします。

|     | 設定                                            | ^      |
|-----|-----------------------------------------------|--------|
| -   | セキュアエニウェアへのショートカットをデスクトップ上に表示する  ・ オフ (オン)    |        |
|     | システムトレイアイコンを表示する 〇 オフ 💿 オン                    |        |
| 4   | 起動時にスプラッシュ画面を表示する 〇 オフ • オン                   |        |
|     | セキュアエニウェアをスタートメニューに表示する                       |        |
| -   | [プログラムの追加と削除] パネルにセキュアエニウェアを表示する              |        |
|     | Windows アクションセンターにセキュアエニウェアを表示する              |        |
|     | SecureAnywhere のキーコードおよびサブスクリプション情報を画面上に表示しない |        |
|     | ■更新を自動的にダウンロードして適用する () オフ ⊙ オン               |        |
|     | 使用する CPU リソースを減らしてバックグラウンド機能を作動させる ● オフ ○ オン  |        |
| -   | 詳細なロギングよりも低ディスク使用量を優先する (ログ情報量は少なくなります)  ・    | $\sim$ |
| (Rf |                                               |        |

# ポリシーのコピー

ポリシーをコピーするには、次の手順に従ってください。これは、既存のポリシーに似た新しいポリシーを作成 する場合に便利です。

#### ポリシーの名前を変更するには:

1. 管理コンソールにログインします。

[サイト] タブがアクティブになった状態で管理コンソールが表示されます。

| webroot<br>SecureAnywhere. Translation 65M Console ~ A ~ O ~ loamund@gmail.com ~ |                     |      |         |    |      |    |                  |              |        |                                        |                                         |                        |      |      |  |
|----------------------------------------------------------------------------------|---------------------|------|---------|----|------|----|------------------|--------------|--------|----------------------------------------|-----------------------------------------|------------------------|------|------|--|
| ダッシュボード サイト                                                                      | 管理者 グループ            | ポリシー | オーバーライド | 警告 | レポート | 設定 | セキュリティ意識向上トレーニング |              |        |                                        |                                         |                        |      |      |  |
| ウイト     0、前方     4     山       6アクセス可能なワイト   #合計     0、前方     +     山            |                     |      |         |    |      |    |                  | ≂ φ          |        |                                        |                                         |                        |      |      |  |
| 状態 ^                                                                             |                     |      |         |    |      |    |                  |              | デバイス キ | サイトのシー                                 | DNS プロテクション や セキュリティ意識向上トレーニング          |                        |      | ¢    |  |
| ⊘ 保護                                                                             | Aome                |      |         |    |      |    | 범권               | ) ©7         | 77     | 35                                     | 🕏 72747 😫                               | 🔮 7 9 <del>7</del> 4 7 |      | \$ ⊿ |  |
| ⊘ 保護                                                                             | Colinwood Fisheries |      |         |    |      | 表示 | •                | 0            | 100    |                                        | Q 117774                                | 7                      | \$   |      |  |
| ⊘ 保護                                                                             | Derby               |      |         |    |      | 世理 | ) ©7             | 49           | 1      | 🔮 x 2 7 4 7 🕸                          | () 体験版 (#8)                             | 助 アップゲ                 | \$   |      |  |
| ⊘ 保護                                                                             | EWERT               |      |         |    |      | 管理 | ) 🖘              | 500          | 42     | <ul> <li>体験版 (#BRHD アップグ) 念</li> </ul> | ()体験版 ()))                              | 物 アップグ                 | \$   |      |  |
| ⊘ 保護                                                                             | Test Site           |      |         |    |      |    | *2               | ) <b>C</b> 7 | 0      | 10                                     | <ul> <li>体験版 (MERIO.) アップゲ 综</li> </ul> | 🔮 7 2 <del>7</del> 4 7 |      | \$ ⊿ |  |
| ⊘ 保護                                                                             | Test Site 2         |      |         |    |      | 管理 | ©7               | 251          | 78     | <ul> <li>体験版 (#BRHD アップグ) ②</li> </ul> | 🔮 7 9 <del>7</del> 4 7                  |                        | \$ ☑ |      |  |
|                                                                                  |                     |      |         |    |      |    |                  |              |        | 877 アクティブなデバイス<br>0.20円形がアクティブなディ      | 266 ディトのシー                              | - 殿<br>- のシー 新         |      |      |  |

2. [**ポリシー**] タブをクリックします。

| weeroot<br>SecureAnywhere. Translation GSM Console ∽ Q ∽ @ ∽ lioxmum2@gmail.com ~ |                               |              |                                 |             |                   |                    |  |  |
|-----------------------------------------------------------------------------------|-------------------------------|--------------|---------------------------------|-------------|-------------------|--------------------|--|--|
| ダッシュボード サイト                                                                       | 管理者 グループ ポリシー オーバーライド 警告 レポート | 設定 セキュリテ     | ィ意識向上トレーニング                     |             |                   |                    |  |  |
| サイト<br>8アクセス可能なサイト 8名                                                             | 187<br>187                    |              |                                 |             | Q. 使变             | + F ÷ ¢            |  |  |
| 状態▲                                                                               | サイト �                         |              | デバイス �                          | サイトのシ       | DNS プロテクション ⇔     | セキュリティ意識向上トレーニング � |  |  |
| ♥ 保護                                                                              | Acme                          | 管理 ©7        | 25 🕕                            | 35          | 🔮 1.9747 🕸        | 🔮 1'9747 🕸 🗹       |  |  |
| ⊘ 保護                                                                              | Collinwood Fisheries          | 表示 ©7        | 0 🕕                             | 100         | ◎ 非パクティブ 🔅        | ◎ 非アクティフ (参        |  |  |
| ● 保護                                                                              | Derby                         | 管理 ©7        | 0 🛈                             | 1           | 🔮 10717 🕸         | 🔇 体験板 (期限切 アップグ 🕸  |  |  |
| ● 保護                                                                              | EWERT                         | 管理 ©7        | 0 🕕                             | 42          | S 体験版 (期限切 アップグ 🕸 | 体験版 (開限切   アップグ_   |  |  |
| ♥ 保護                                                                              | test 3                        | 管理 🕞         | 0 🕕                             | 2           | S 体験版 (明限切 アップグ 🕸 | 体験板 (細胞切     アップグ  |  |  |
| ♥ 保護                                                                              | Test Site                     | <b>管理</b> ©7 | 0 🕕                             | 10          | 🔇 体験版 (期限切 アップグ 🕸 | 🔮 1/9747 🕸 🗹       |  |  |
| ⊘ 保護                                                                              | Test Site 2                   | 管理 ©7        | 0 🚺                             | 78          | S 体験版 (期限切 アップグ 🕸 | 🔮 19747 🕸 🖸        |  |  |
| ❷ 保護                                                                              | test4                         | 管理 ©7        | 0 🕕                             | 5           | 🔮 1/9747 🕸        | 🕏 19747 🕸 🖸        |  |  |
|                                                                                   |                               |              | 25 アクティブなデバイス<br>0 就用版がアクティブなデバ | 273 サイトのシート | 「数<br>のシート数       |                    |  |  |

[ポリシー] タブが表示されます。

| Secure Anywhere.              |                                   |  |  |  |  |  |  |  |  |
|-------------------------------|-----------------------------------|--|--|--|--|--|--|--|--|
| ダッシュボード サイト 管理者 グループ ポリシー オーバ | ベーライド 警告 レポート 設定 セキュリティ意識向上トレーニング |  |  |  |  |  |  |  |  |
| エンドポイント DNS                   |                                   |  |  |  |  |  |  |  |  |
| ● 追加 □ コピー ⊗ 削除 □ インポート       |                                   |  |  |  |  |  |  |  |  |
| ポリシー                          | サイレント <u>監査</u>                   |  |  |  |  |  |  |  |  |
| 合 サイレント監査                     | 名前                                |  |  |  |  |  |  |  |  |
| ☐ 推奨 DNS 有効                   | サイレント監査                           |  |  |  |  |  |  |  |  |
| △ 推奨サーバーデフォルト設定               |                                   |  |  |  |  |  |  |  |  |
| △ 推奨デフォルト設定                   | 説明                                |  |  |  |  |  |  |  |  |
| △ 管理対象外                       | 限定された保護の非修正セキュリティ監査を有効化           |  |  |  |  |  |  |  |  |

3. [ポリシー] のカラムで、コピーするポリシーを選択します。

| Secure Anywhere.               |                                   |  |  |  |  |  |  |  |  |
|--------------------------------|-----------------------------------|--|--|--|--|--|--|--|--|
| ダッシュボード サイト 管理者 グループ ポリシー オーバー | - ライド 警告 レポート 設定 セキュリティ意識向上トレーニング |  |  |  |  |  |  |  |  |
| エンドポイント DNS                    |                                   |  |  |  |  |  |  |  |  |
| (→ 追加) □ ⊐ビー (※) 削除 □ インポート    |                                   |  |  |  |  |  |  |  |  |
| ポリシー                           | サイレント <u>監査</u>                   |  |  |  |  |  |  |  |  |
| 白 サイレント監査                      | 名前                                |  |  |  |  |  |  |  |  |
| △ 推奨 DNS 有効                    | サイレント監査                           |  |  |  |  |  |  |  |  |
| △ 推奨サーバーデフォルト設定                |                                   |  |  |  |  |  |  |  |  |
| △ 推奨デフォルト設定                    | 説明                                |  |  |  |  |  |  |  |  |
| △ 管理对象外                        | 限定された保護の非修正セキュリティ監査を有効化           |  |  |  |  |  |  |  |  |
4. [**コピー**] ボタンをクリックします。

| Secure Anywhere.            |            |                         |      |    |                  |  |  |  |
|-----------------------------|------------|-------------------------|------|----|------------------|--|--|--|
| ダッシュボード サイト 管理者 グループ        | ポリシー オーバーラ | ライド 警告                  | レポート | 設定 | セキュリティ意識向上トレーニング |  |  |  |
| エンドポイント DNS                 |            |                         |      |    |                  |  |  |  |
| (+) 追加 (□ ⊐ビー) ⊗ 削除 □ インポート |            |                         |      |    |                  |  |  |  |
| ポリシー                        |            | サイレント監査                 |      |    |                  |  |  |  |
| ☆ サイレント監査                   |            | 名前                      |      |    |                  |  |  |  |
| △ 推奨 DNS 有効                 |            | サイレント監査                 |      |    |                  |  |  |  |
| △ 推奨サーバーデフォルト設定             |            |                         |      |    |                  |  |  |  |
| △ 推奨デフォルト設定                 |            | 說明                      |      |    |                  |  |  |  |
| △ 管理対象外                     |            | 限定された保護の非修正セキュリティ監査を有効化 |      |    |                  |  |  |  |

[ポリシーのコピー] ウィンド ウが表示されます。

| ポリシーをコピー  | × |
|-----------|---|
| コピーするポリシー |   |
| サイレント監査   |   |
| ポリシー名     |   |
|           |   |
| ポリシーの説明   |   |
|           |   |
| コピー キャンセル |   |

- 5. [ポリシー名] フィールド にポリシーの新しい名前を入力します。
- 6. [ポリシーの説明] フィールドに新しいポリシーについての説明を入力します。

7. 設定が完了したら[コピー]ボタンをクリックします。

| ポリシーをコピー  | × |
|-----------|---|
| コビーするポリシー |   |
| サイレント監査   |   |
| ポリシー名     |   |
|           |   |
| ポリシーの説明   |   |
|           |   |
|           |   |

### ポリシーを手動でインポート

管理者がアクセスできないサイトからポリシーをインポートする場合は、この手順に従って、手動でのみイン ポートすることができます。

この手順は、管理者が異なる電子メールアドレスで複数のアカウントを持っていたり、転送コードを電子メールで友人に送信し、友人が自身のサイトにインポートできるようにする場合などに便利です。

#### ポリシーを手動でインポートするには:

1. 管理コンソールにログインします。

[サイト]タブがアクティブになった状態で管理コンソールが表示されます。

| Secure Anywa              | ebracit<br>SecureAnywhere. Translation GSM Console × Q × @ × kournum@gmail.com × |           |      |         |             |      |    |                  |    |    |                                  |                           |                                       |    |                        |           |      |
|---------------------------|----------------------------------------------------------------------------------|-----------|------|---------|-------------|------|----|------------------|----|----|----------------------------------|---------------------------|---------------------------------------|----|------------------------|-----------|------|
| ダッシュボード サイト               | 管理者                                                                              | ゲルーブ      | ポリシー | オーバーライド | <b>\$</b> 8 | レポート | 設定 | セキュリティ意識向上トレーニング |    |    |                                  |                           |                                       |    |                        |           |      |
| サイト<br>6 アクセス可能なサイト   8 含 | 181                                                                              |           |      |         |             |      |    |                  |    |    |                                  |                           | Q. अंग्र                              |    |                        | + 🕁 🦷     | ÷φ   |
| 状態 ^                      | サイトゥ                                                                             |           |      |         |             |      |    |                  |    |    | デバイス キ                           | サイトのシ                     | DNS プロテクション や                         |    | セキュリティ意識向」             | ニトレーニング e | þ    |
| ⊘ 保護                      | Acme                                                                             |           |      |         |             |      |    |                  | 발표 | ©7 | 77                               | 35                        | ♥ アクティブ                               | 3  | 🔮 7 2 <del>7</del> 4 7 |           | \$ ∅ |
| ⊘ 保護                      | Collinwood                                                                       | Fisheries |      |         |             |      |    |                  | 表示 | ©7 | 0                                | 100                       | ◎ 単アクティブ 1                            | \$ | Q 1177747              |           | \$   |
| ⊘ 保護                      | Derby                                                                            |           |      |         |             |      |    |                  | ** | ©7 | 49                               | 1                         | ♥ 19717                               | \$ | (1) 体験版 (明瞭初           | アップゲー     | \$   |
| ⊘ 保護                      | EWERT                                                                            |           |      |         |             |      |    |                  | 管理 | ©7 | 500                              | 42                        | 《 体験版 (#BRH2. アップダ_ 8                 | \$ | 🕓 体联版 (minito          | アップグ      | \$   |
| ⊘ 保護                      | Test Site                                                                        |           |      |         |             |      |    |                  | *2 | ©7 | 0                                | 10                        | <ul> <li>体験版 (#BIRND. アップグ</li> </ul> | \$ | 🔮 アクティブ                |           | ≉ ⊠  |
| 《 保護                      | Test Site 2                                                                      |           |      |         |             |      |    |                  | 管理 | 67 | 251                              | 78                        | 《 体験版 (#BRH2. アップグ 8                  | 3  | 🔮 7 7 <del>7</del> 4 7 |           | ≉ ⊠  |
|                           |                                                                                  |           |      |         |             |      |    |                  |    |    | 877 アクティブなデバイス<br>0 和田設がアクティブなディ | 266 アイトのシー<br>6 のかがはおがアイト | 教<br>のシー / 教                          |    |                        |           |      |

2. [ポリシー] タブをクリックします。

| Secure Anywa              | here.                         |              |                                 |                              | Translation GSM Conso | le ~ û ~ ⑦ ~ lioxmum2@gmail.com ~ |
|---------------------------|-------------------------------|--------------|---------------------------------|------------------------------|-----------------------|-----------------------------------|
| ダッシュボード サイト               | 管理者 グループ ポリシー オーバーライド 警告 レポート | 設定 セキュリテ     | ィ意識向上トレーニング                     |                              |                       |                                   |
| サイト<br>8 アクセス可能なサイト   8 m | 88 <sup>1</sup>               |              |                                 |                              | Q. 使素                 | + 9 ± ¢                           |
| 状態▲                       | サイト �                         |              | デバイス �                          | サイトのシ                        | DNS プロテクション ⇔         | セキュリティ意識向上トレーニング 🛛                |
|                           | Acme                          | 管理 ©7        | 25 🕕                            | 35                           | ● ドクティフ               | 🔮 Y9747 🕸 🗹                       |
| ⊘ 保護                      | Collinwood Fisheries          | 表示 ©7        | 0 🕕                             | 100                          | ◎ 非パクティブ 🔹            | ◎ 非アクティフ 🕸                        |
|                           | Derby                         | 管理 ©7        | 0 🕕                             | 1                            | 🔮 アクティフ 🔹             | S 体験版 (期限切 アップグ                   |
|                           | EWERT                         | 管理 ©7        | 0 🛈                             | 42                           | S 体験版 (開限切 アップグ       | (9) 体験版 (開限初 アップグ (2)             |
| ⊘ 保護                      | test 3                        | 管理 ©7        | 0 ()                            | 2                            | S 体験版 (期限切 アップグ 珍     | 体験版 (期限切 アップグ                     |
|                           | Test Site                     | <b>管理</b> ©7 | 0 🕕                             | 10                           | S 体験版 (期限切 アップグ       | 🔮 197717 🕸 🗹                      |
| ⊘ 保護                      | Test Site 2                   | 管理 👓         | 0 🚺                             | 78                           | S体験版 (期限切 アップグ 稔      | 🔮 19717 🕸 🗹                       |
|                           | test4                         | <b>管理</b> ©7 | 0 🕕                             | 5                            | 🔮 ドクティフ 🔹             | 🔮 1/97-17 🕸 🗹                     |
|                           |                               |              | 25 アクティブなデバイス<br>O 訪用版がアクティブなデバ | 273 サイトのシー)<br>- 0 ##44歴版サイト | - 政<br>のシート政          |                                   |

[ポリシー] タブが表示されます。

| Secure Anywhere.               |                                  |  |  |  |  |  |  |  |
|--------------------------------|----------------------------------|--|--|--|--|--|--|--|
| ダッシュボード サイト 管理者 グループ ポリシー オーバー | -ライド 警告 レポート 設定 セキュリティ意識向上トレーニング |  |  |  |  |  |  |  |
| エンドポイント DNS                    |                                  |  |  |  |  |  |  |  |
| (→ 追加) □ コピー (⊗ 削除) □ インポート    |                                  |  |  |  |  |  |  |  |
| ポリシー                           | サイレント監査                          |  |  |  |  |  |  |  |
| 合 サイレント監査                      | 名前                               |  |  |  |  |  |  |  |
| △ 推奨 DNS 有効                    | サイレント監査                          |  |  |  |  |  |  |  |
| △ 推奨サーバーデフォルト設定                |                                  |  |  |  |  |  |  |  |
| △ 推奨デフォルト設定                    | 説明                               |  |  |  |  |  |  |  |
| △ 管理対象外                        | 限定された保護の非修正セキュリティ監査を有効化          |  |  |  |  |  |  |  |

3. [インポート] ボタンをクリックします。

| Secure Anywhere.                                                                                                    |                                 | Translation 00M Console - 🗘 - 🎯 - Komun2ggmail.com - |  |  |  |  |  |  |  |  |
|----------------------------------------------------------------------------------------------------|---------------------------------|------------------------------------------------------|--|--|--|--|--|--|--|--|
| ダッシュボード サイト 管理者 グループ ポリシー オーバー                                                                                                    | ライド 警告 レポート 設定 セキュリティ意識向上トレーニング |                                                      |  |  |  |  |  |  |  |  |
| エンドポイント DNS                                                                                                    |                                 |                                                      |  |  |  |  |  |  |  |  |
| <ul> <li>・ 通知</li> <li>・ ローピー</li> <li>・ ※</li> <li>・ ※</li> <li>・ </li> <li>・ </li> <li>・ </li> <li>・ </li> <li>・ </li> <li>・ </li> <li>・ </li></ul> |                                 |                                                      |  |  |  |  |  |  |  |  |
| ポリシー                                                                                                    | シー 推奨デフォルト設定                    |                                                      |  |  |  |  |  |  |  |  |
| ☆ サイレント販売 各前                                                                                                    |                                 |                                                      |  |  |  |  |  |  |  |  |
| 合 推奨 DNS 有効                                                                                                    |                                 |                                                      |  |  |  |  |  |  |  |  |
| △ 推奨サーバーデフォルト設定                                                                                                    |                                 |                                                      |  |  |  |  |  |  |  |  |
| 合態受了アルト設定                                                                                                    |                                 |                                                      |  |  |  |  |  |  |  |  |
| △ 管理対象外                                                                                                    | 保護と対応を行う推奨される設定                 |                                                      |  |  |  |  |  |  |  |  |
| A Rec DNS Enabled w/faster polling - allows infected                                                                                                    | ポリシーセクション                       |                                                      |  |  |  |  |  |  |  |  |
| A Recommended DNS Enabled w/faster polling                                                                                                    | 基本設定                            | •                                                    |  |  |  |  |  |  |  |  |

[ポリシーのインポート] ウィンド ウが表示されます。

| ポリシーのインポート   |             | × |
|--------------|-------------|---|
| ታඇ           |             |   |
| サイトを選択してください |             | • |
|              |             |   |
|              | インボート キャンセル |   |

4. [サイト] ドロップダウン メニューから、ポリシーのインポート 元 サイトを選択します。

| ポリシーのインポート                                                                                                    | × |
|----------------------------------------------------------------------------------------------------|---|
| サイト<br>サイトを選択してください<br>Acme<br>Business<br>Derby<br>FWERT<br>lionbridge<br>MSP<br>test 3<br>Test Site<br>Test Site 2<br>test4 |   |
| Translation GSM Console                                                                                                    |   |

[ポリシー] フィールド がアクティブになります。

| ポリシーのインポート        | × |
|-------------------|---|
| サイト               |   |
| lionbridge        | * |
| ポリシー              |   |
| 一致する結果は見つかりませんでした |   |
| インボートキャンセル        |   |

5. [ポリシー] ドロップダウン メニューから、インポート するポリシーを選択します。

| ポリシーのインポート                              | × |
|-----------------------------------------|---|
| サイト                                     |   |
| EWERT                                   |   |
| ポリシー<br>ポリシーを選択してください<br>GSM Policy 001 |   |
| インボートキャンセル                              |   |

6. 設定が完了したら、[インポート]ボタンをクリックします。

| ポリシーのインポート     | × |
|----------------|---|
| サイト            |   |
| EWERT          | * |
| ポリシー           |   |
| GSM Policy 001 | • |
| インボートキャンセル     |   |

ポリシーが、グローバルポリシーとして管理コンソールに転送されます。

## ポリシーの削除

デフォルトのポリシーを除くすべてのポリシーを削除することができます。ポリシーを削除すると、そのポリシーは アクティブなポリシーのリストから削除されます。

#### ポリシーを削除するには:

1. 管理コンソールにログインします。

[サイト] タブがアクティブになった状態で管理コンソールが表示されます。

| INTERNET Translation 65M Console ~ Q ~ @ < Rommund@gmail.com ~ |                      |      |         |    |      |    |                  |    |              |                                   |             |                                                                                      |                        |           |      |
|----------------------------------------------------------------|----------------------|------|---------|----|------|----|------------------|----|--------------|-----------------------------------|-------------|--------------------------------------------------------------------------------------|------------------------|-----------|------|
| ダッシュボード サイト                                                    | 管理者 グループ             | ポリシー | オーバーライド | 警告 | レポート | 設定 | セキュリティ意識向上トレーニング |    |              |                                   |             |                                                                                      |                        |           |      |
| ⊽/ो<br>677±23₩454/18∰ 4 छ ⊽ 0                                  |                      |      |         |    |      |    |                  |    |              |                                   |             |                                                                                      |                        |           |      |
| 状態 ^                                                           | サイトゥ                 |      |         |    |      |    |                  |    |              | デバイス キ                            | サイトのシー      | DNS プロテクション や                                                                        | セキュリティ素                | 職向上トレーニング | ¢    |
| ⊘ 保護                                                           | Acme                 |      |         |    |      |    |                  | ** | ©7           | 77                                | 35          | 🔮 79747 😫                                                                            | 🔮 7 9 <del>7</del> 4 7 |           | \$ ⊿ |
| ⊘ 保護                                                           | Collinwood Fisheries |      |         |    |      |    |                  | 表示 | •            | 0                                 | 100         | <ul> <li>         第2アクティブ         </li> <li>         第2の日本の目的には、         </li> </ul> | () 117774              | 7         | \$   |
| ⊘ 保護                                                           | Derby                |      |         |    |      |    |                  | ** | ) ©7         | 49                                | 1           | 🔮 x 2 7 4 7 🕸                                                                        | () 体験版 (#8)            | 助 アップゲ    | \$   |
| ⊘ 保護                                                           | EWERT                |      |         |    |      |    |                  | 管理 | •            | 500                               | 42          | <ul> <li>体験板 (#BRHD. アップグ) (第)</li> </ul>                                            | <b>()</b> 体験版 ())))    | 助 アップグ    | \$   |
| ⊘ 保護                                                           | Test Site            |      |         |    |      |    |                  | *2 | ) <b>©</b> 7 | 0                                 | 10          | <ul> <li>体験版 (HERRID.) アップゲ</li> <li>② 体験版 (HERRID.)</li> </ul>                      | 🔮 7 2 <del>7</del> 4 7 |           | ≉ ⊠  |
| ⊘ 保護                                                           | Test Site 2          |      |         |    |      |    |                  | 世理 | ) ©7         | 251                               | 78          | <ul> <li>体験版 (#BRHD. アップグ) (第)</li> </ul>                                            | 🔮 7 9 <del>7</del> 4 7 |           | \$ ∅ |
|                                                                |                      |      |         |    |      |    |                  |    |              | 877 アクティブなデバイス<br>0.20円形がアクティブなデバ | 266 フィトのシート | -政<br>のシート教                                                                          |                        |           |      |

2. [**ポリシー**] タブをクリックします。

| w <mark>eeroot</mark><br>SecureAnywhere. Translation GSM Console ∽ Q ∽ @ ∽ lioxmum2@gmail.com ∽ |                               |                |                                 |                           |                      |                      |  |  |  |  |
|-------------------------------------------------------------------------------------------------|-------------------------------|----------------|---------------------------------|---------------------------|----------------------|----------------------|--|--|--|--|
| ダッシュボード サイト                                                                                     | 管理者 グループ ポリシー オーバーライド 警告 レポート | 設定 セキュリテ       | ィ意識向上トレーニング                     |                           |                      |                      |  |  |  |  |
| サイト<br>8アクセス可能なサイト 88                                                                           | tat                           |                |                                 |                           | Q. 使莱                | + Ŧ ÷ ¢              |  |  |  |  |
| 状態▲                                                                                             | サイト 🔶                         |                | デバイス �                          | サイトのシ                     | DNS プロテクション ⇔        | セキュリティ意識向上トレーニング �   |  |  |  |  |
| ⊘ 保護                                                                                            | Acme                          | ©⊽             | 25 🕕                            | 35                        | 🔮 19717              | s 🕏 1'9747 🕸 🗹       |  |  |  |  |
| ⊘ 保護                                                                                            | Collinwood Fisheries          | 表示 👓           | 0 🕕                             | 100                       | ◎ 非バクティブ 長           | 3 ● 非アクティア 🕼         |  |  |  |  |
| ● 保護                                                                                            | Derby                         | <sup>●</sup> ♥ | 0 🚺                             | 1                         | 🔮 アクティフ 🛛            | 3 体験板 (開限切 アップグ 診    |  |  |  |  |
| ● 保護                                                                                            | EWERT                         | ©⊽             | 0 🕕                             | 42                        | 体験版 (期限切 アップグ     長  | 体験版 (開限切 アップグ      除 |  |  |  |  |
| ⊘ 保護                                                                                            | test 3                        | 管理 ©7          | 0 🕕                             | 2                         | 体験版 (期限切 アップグ     長  | 3 体験板 (開限切 アップグ 珍    |  |  |  |  |
| ♥ 保護                                                                                            | Test Site                     | ©⊽             | 0 🕕                             | 10                        | 体験版 (期限切 アップグ        | । 🔮 1'9747 🕸 🗹       |  |  |  |  |
| ⊘ 保護                                                                                            | Test Site 2                   | 管理 👓           | 0 🚺                             | 78                        | 体験版 (期限切 アップグ     長) | । 🔮 ४७७४४७ 🕸 🗹       |  |  |  |  |
| ❷ 保護                                                                                            | test4                         | <b>管理</b> ©7   | 0 🛈                             | 5                         | 🔮 19777              | s 🔮 1'9747 🕸 🗹       |  |  |  |  |
|                                                                                                 |                               |                | 25 アクティブなデバイス<br>0 鉱用版がアクティブなデバ | 273 サイトのシート<br>0 無料体態版サイト | 」<br>のシート数           |                      |  |  |  |  |

[ポリシー] タブが表示されます。

| Secure Anywhere.         |              |      |                         |  |  |  |  |  |  |  |
|--------------------------|--------------|------|-------------------------|--|--|--|--|--|--|--|
| ダッシュボード サイト 管理者 グルー      | セキュリティ意識向上トレ | ーニング |                         |  |  |  |  |  |  |  |
| エンドポイント DNS              |              |      |                         |  |  |  |  |  |  |  |
| ● 追加 □ コピー (※ 削除 □ インボート |              |      |                         |  |  |  |  |  |  |  |
| ボリシー                     |              | サイ   | サイレント監査                 |  |  |  |  |  |  |  |
| ☆ サイレント監査                |              | 名前   | 名前                      |  |  |  |  |  |  |  |
| △ 推奨 DNS 有効              |              | ++   | + ノレント 欧本               |  |  |  |  |  |  |  |
| △ 推奨サーバーデフォルト設定          |              |      | リカレノ「監旦                 |  |  |  |  |  |  |  |
| △ 推奨デフォルト設定              |              | 説印   | 說明                      |  |  |  |  |  |  |  |
| △ 管理対象外                  |              | 限    | 限定された保護の非修正セキュリティ監査を有効化 |  |  |  |  |  |  |  |
|                          |              |      |                         |  |  |  |  |  |  |  |

3. [ポリシー] カラムで、削除するポリシーを選択し、[削除] ボタンをクリックします。

| Secure Anywhere.                                     |                                                    |  |  |  |  |  |  |  |  |  |
|------------------------------------------------------|----------------------------------------------------|--|--|--|--|--|--|--|--|--|
| ダッシュボード サイト 管理者 グループ ポリシー オーバー                       | -ライド 警告 レポート 設定 セキュリティ意識向上トレーニング                   |  |  |  |  |  |  |  |  |  |
| エンドポイント DNS                                          |                                                    |  |  |  |  |  |  |  |  |  |
| 🕂 追加 🗋 コピー 🛞 削除 🗗 インボート                              |                                                    |  |  |  |  |  |  |  |  |  |
| ポリシー                                                 | Rec DNS Enabled w/faster polling - allows infected |  |  |  |  |  |  |  |  |  |
| △ サイレント監査                                            | 名前                                                 |  |  |  |  |  |  |  |  |  |
| △ 推奨 DNS 有効                                          | Rec DNS Enabled w/faster polling - allows infected |  |  |  |  |  |  |  |  |  |
| △ 推奨サーバーデフォルト設定                                      |                                                    |  |  |  |  |  |  |  |  |  |
| △ 推奨デフォルト設定                                          | 說明                                                 |  |  |  |  |  |  |  |  |  |
| △ 管理对象外                                              | Rec DNS Enabled w/faster polling - allows infected |  |  |  |  |  |  |  |  |  |
| Ω Rec DNS Enabled w/faster polling - allows infected | ポリシーセクション                                          |  |  |  |  |  |  |  |  |  |
| A Recommended DNS Enabled w/faster polling           | 基本設定                                               |  |  |  |  |  |  |  |  |  |

**注意:** デフォルトのポリシーは削除できません。そのため、クリックしても [削除] ボタンはアクティブ になりません。

[標準ポリシーの削除] ウィンドウが表示されます。

| ▲ このポリシーを現在使用しているエンドポイントは、代替ポリシーを割り当てる必要があります。 代替ポリシーを選択: |   |
|-----------------------------------------------------------|---|
| 代替ポリシーを選択:                                                |   |
|                                                           |   |
| Ali Test Policy-PDT                                       | * |
| 削除の確認キャンセル                                                |   |

**注意:**このポリシーを現在使用しているエンドポイントは、代替ポリシーを割り当てる必要があります。

4. 必要に応じて、[代替ポリシーの選択]ドロップダウンメニューから新しいポリシーを選択します。

| 削除MAC_RK01                                                            | ? | × |
|-----------------------------------------------------------------------|---|---|
| △ このポリシーを現在使用しているエンドポイントは、代替ポリシーを割り当てる必要があります。                        |   |   |
| 代替ポリシーを選択:<br>Ali Test Policy-PDT                                     |   |   |
| DubsTest<br>hgjhghhj3<br>hjhjhj<br>IE11 POLICY TESTING                |   |   |
| IMPORT FROM C1<br>import FROM C2 TO c1<br>import from console 1 - 8my |   |   |

5. [削除の確認]ボタンをクリックし、必要なすべての代替ポリシーを割り当てます。

| 削除MAC_RK01                                     | ? | × |
|------------------------------------------------|---|---|
| ▲ このポリシーを現在使用しているエンドポイントは、代替ポリシーを割り当てる必要があります。 |   |   |
| 代替ポリシーを選択:                                     |   |   |
| Ali Test Policy-PDT                            |   | * |
| 削除の確認 キャンセル                                    |   |   |

ポリシーが削除されます。

# 第8章:オーバーライドの操作

オーバーライドを操作するには、次のトピックを参照してください:

| ウェブのオーバーライドの作成     |  |
|--------------------|--|
| ホワイトリストのオーバーライドの作成 |  |
| ブラックリストのオーバーライドの作成 |  |
| ウェブのオーバーライドの編集     |  |
| オーバーライドのインポート      |  |
| ウェブのオーバーライドの表示     |  |
| オーバーライドの削除         |  |
| ウェブのオーバーライドの削除     |  |
| ブロック ページのカスタマイズ    |  |
|                    |  |

## ウェブのオーバーライドの作成

この手順に従って、デフォルトの Web 脅威に対する保護機能のデフォルトの分類をオーバーライドするウェブのオーバーライドを作成します。

#### ウェブのオーバーライドを作成するには

1. 管理コンソールにログインします。

[サイト] タブがアクティブになった状態で管理コンソールが表示されます。

| rebroot<br>SecureAnyWhere. Translation 65M Console ~ Q ~ @ ~ kommund@gmail.com ~                                                                                                    |             |             |      |         |    |      |    |                  |      |      |                                  |            |                                                                                      |                        |            |      |
|----------------------------------------------------------------------------------------------------|-------------|-------------|------|---------|----|------|----|------------------|------|------|----------------------------------|------------|--------------------------------------------------------------------------------------|------------------------|------------|------|
| ダッシュボード サイト                                                                                                    | 管理者         | グループ        | ポリシー | オーバーライド | 警告 | レポート | 設定 | セキュリティ意識向上トレーニング |      |      |                                  |            |                                                                                      |                        |            |      |
| マイト<br>67722ス第4741ト (#合計 - ○ 0, #定 - ○ 0, #定 - ○ 0, #定 - ○ 0, #定 - ○ 0, #定 - ○ 0, #定 - ○ 0, #定 - ○ 0, #定 - ○ 0, #定 - ○ 0, #定 - ○ 0, #定 - ○ 0, #定 - ○ 0, #定 - ○ 0, #定 - ○ 0, #定 - ○ 0, #定 - ○ 0, #定 - ○ 0, #定 - ○ 0, #定 - ○ 0, #定 - ○ 0, #定 - ○ 0, #定 - ○ 0, #定 - ○ 0, #C - ○ 0, #C - |             |             |      |         |    |      |    |                  |      |      |                                  |            |                                                                                      |                        |            |      |
| 状態 ^                                                                                                    | サイトゥ        |             |      |         |    |      |    |                  |      |      | デバイス 中                           | サイトのシ      | DNS プロテクション や                                                                        | セキュリティ                 | 2歳向上トレーニン: | έ φ  |
| ⊘ 保護                                                                                                    | Acme        |             |      |         |    |      |    |                  | ***  | ) ©7 | 77                               | 35         | ♥ 79 74 7                                                                            | 🔮 7 7 <del>7</del> 4 3 | ·          | © ⊘  |
|                                                                                                    | Collinwoo   | d Fisheries |      |         |    |      |    |                  | 表示   | ) 🖙  | 0                                | 100        | <ul> <li>         第2アクティブ         </li> <li>         第2の日本の目的には、         </li> </ul> | \$ 11777·              | 7          | \$   |
| ⊘ 保護                                                                                                    | Derby       |             |      |         |    |      |    |                  | 1212 | ) ©7 | 49                               | 1          | 🔮 x 7 7 4 7 🕸                                                                        | 🕓 体联版 (約               | 取切 アップゲ    | . \$ |
| ⊘ 保護                                                                                                    | EWERT       |             |      |         |    |      |    |                  | 管理   | ) 🖙  | 500                              | 42         | ● 体験版 (#888約). アップグ (参)                                                              | <b>()</b> 体験版 (用       | R初 アップグ    | - \$ |
| ❷ 保護                                                                                                    | Test Site   |             |      |         |    |      |    |                  | 1212 | •    | 0                                | 10         | <ul> <li>体験版 (#BIRH2. アップゲ 参)</li> </ul>                                             | 🔮 7 7 <del>7</del> 4 7 | e          | \$ ☑ |
| ⊘ 保護                                                                                                    | Test Site 2 |             |      |         |    |      |    |                  | 管理   | ) ©7 | 251                              | 78         | <ul> <li>体験板 (#BRHD. アップグ_ 参)</li> </ul>                                             | 🔮 7 2 <del>7</del> 4 3 | ·          | \$ ⊠ |
|                                                                                                    |             |             |      |         |    |      |    |                  |      |      | 877 アクティブながバイス<br>0.20年間がクライブなディ | 266 サイトのシー | -政<br>のシート教                                                                          |                        |            |      |

2. [**オーバーライド**] タブをクリックします。

| veeroot<br>SecureAnywhere. Translation GSM Console ~ ♀ ~ · · · · · · · · · · · · · · · · · |                               |              |                                  |                           |                                                                                                    |                      |  |  |  |  |
|--------------------------------------------------------------------------------------------|-------------------------------|--------------|----------------------------------|---------------------------|----------------------------------------------------------------------------------------------------|----------------------|--|--|--|--|
| ダッシュボード サイト                                                                                | 管理者 グループ ポリシー オーバーライド 警告 レポート | 設定 セキュリテ     | ィ意識向上トレーニング                      |                           |                                                                                                    |                      |  |  |  |  |
| サイト     Q、使労     + 占 マ       8アクセス可能なサイト   8 合計                                            |                               |              |                                  |                           |                                                                                                    |                      |  |  |  |  |
| 状態 🔶                                                                                       | サイト .                         |              | デバイス ⊖                           | サイトのシ                     | DNS プロテクション ⇔                                                                                                    | セキュリティ意識向上トレーニング �   |  |  |  |  |
| ⊘ 保護                                                                                       | Acme                          | 管理 ©7        | 77                               | 35                        | 🔮 19747                                                                                                    | 3 🔮 19747 🕸 🗹        |  |  |  |  |
| ⊘ 保護                                                                                       | Collinwood Fisheries          | 表示 ©7        | 0                                | 100                       | ◎ 非バクティブ 8                                                                                                    | 3 🔇 非アクティブ 🕼         |  |  |  |  |
| ⊘ 保護                                                                                       | Derby                         | ****         | 49                               | 1                         | 🔮 1'9747                                                                                                    | 3 🔇 体験版 (期限初 アップグ 鈴  |  |  |  |  |
| ⊘ 保護                                                                                       | EWERT                         | <b>管理</b> ©7 | 500                              | 42                        | S 体験板 (新限切 アップグ) 袋                                                                                                    | 3 🔇 体験版 (期限切 アップグ 除  |  |  |  |  |
| ⊘ 保護                                                                                       | test 3                        | 管理 ©7        | 0                                | 2                         | 体験板 (明眼切 アップグ      授)     (新しい)     (新しい | 3 🔇 体験版 (期限切 アップグ_ 🏟 |  |  |  |  |
| ⊘ 保護                                                                                       | Test Site                     | 管理 ©7        | 0                                | 10                        | S 体験板 (明限切 アップグ 袋                                                                                                    | 3 🔮 1/9747 🕸 🗹       |  |  |  |  |
| ⊘ 保護                                                                                       | Test Site 2                   | ****         | 251                              | 78                        | ● 体験板 (期限切 アップグ 貸                                                                                                    | 3 🕏 ٢٥٦٢٦ 🕸 🗹        |  |  |  |  |
| ⊘ 保護                                                                                       | test4                         | 管理 ©7        | 0                                | 5                         | 🔮 1'07+17                                                                                                    | 3 🕏 19717 🕸 🗹        |  |  |  |  |
|                                                                                            |                               |              | 877 アクティブなデバイス<br>O 訪用版がアクティブなデバ | 273 サイトのシート<br>0 細料体酸酸サイト | <u>責</u><br>のシー   <u>教</u>                                                                                                    |                      |  |  |  |  |

[ファイルのホワイトリスト] タブがアクティブになった [オーバーライド] タブが表示されます。

| Secure Anywhere.                  |                                |                                  |                  |  |  |  |  |  |  |
|-----------------------------------|--------------------------------|----------------------------------|------------------|--|--|--|--|--|--|
| ダッシュボード サイト 管理者 グループ              | ポリシー オーバーライド <del>警告</del>     | レポート 設定                          | セキュリティ意識向上トレーニング |  |  |  |  |  |  |
| <b>ホワイトリストのファイル化</b> ブラックリストのファイル | 化 Web ブロック / 許可リスト Web ブロック    | ケページの設定                          |                  |  |  |  |  |  |  |
| ● 追加 🛞 削除 🖸 インボート 🧲 アップデートホワイトリスト |                                |                                  |                  |  |  |  |  |  |  |
| 名前/説明 MD5またはパス&ファイル エントリ系選択して詳    |                                |                                  |                  |  |  |  |  |  |  |
| Whitelisting Development Folder   | X:\Development\build*.*        | X:\Development\build*.*          |                  |  |  |  |  |  |  |
| Potentially Unwanted Application  | AF5D67D64A64A35FA56FEA56F4A4C5 | AF5D67D64A64A35FA56FEA56F4A4C5AF |                  |  |  |  |  |  |  |

### 3. [ウェブのブロック/許可リスト]タブをクリックします。

| Secure Anywhere.                                                          |                                 |                  |  |  |  |  |  |  |  |
|---------------------------------------------------------------------------|---------------------------------|------------------|--|--|--|--|--|--|--|
| ダッシュボード サイト 管理者 グループ ;                                                    | ポリシー オーバーライド 警告 レポート 設定         | セキュリティ意識向上トレーニング |  |  |  |  |  |  |  |
| ホワイトリストのファイル化 ブラックリストのファイル化                                               | Web ブロック / 許可リスト Web ブロックページの設定 |                  |  |  |  |  |  |  |  |
| <ul> <li>● 追加</li> <li>(※ 削除</li> <li>● インボート</li> <li>○ アップデー</li> </ul> | -トホワイトリスト                       |                  |  |  |  |  |  |  |  |
| 名前/説明                                                                     | エントリを選択して詳細を表示                  |                  |  |  |  |  |  |  |  |
| Whitelisting Development Folder                                           |                                 |                  |  |  |  |  |  |  |  |
| Potentially Unwanted Application                                          |                                 |                  |  |  |  |  |  |  |  |

### [ウェブのブロック/許可リスト]タブが表示されます。

| Secure Anywhere.                         |                                                                           |             | Translation GSM Consol | ie v 🗘 v 🕜 v lisemen | tganation - |
|------------------------------------------|---------------------------------------------------------------------------|-------------|------------------------|----------------------|-------------|
| ダッシュボード サイト 管理者 グループ ポリシー オーバー           | マイド 警告 レポート 設定 セキュリテ                                                      | ィ意識向上トレーニング |                        |                      |             |
| ホワイトリストのファイル化 ブラックリストのファイル化 Webブロック/許可リス | ト Web ブロックページの設定                                                          |             |                        |                      |             |
| (+) 追加 2 アップデート                          |                                                                           |             |                        |                      |             |
| フィルタ (2/2 表示されているオーバーライド)                |                                                                           |             |                        |                      | ۵           |
| ドメイン                                     | スコープ                                                                      | 関連ポリシー      | ブロック / 許可              |                      |             |
| Q ドメインを検索                                | グローバルおよびサイト マ                                                             | すべてのポリシー ・  | ブロックおよび許可 マ            |                      |             |
| ドメイン �                                   | スコープ                                                                      | 間連ポリシー      | プロック / 許可              | 最終変更 ⇔               | アクション       |
| gmail.com                                | <b>9</b> #=-Kn                                                            |             | ⊙許可                    | 3月 19 2019, 12:32    | :           |
| facebook.com                             | <b>9</b> <sup>4</sup> <sup>1</sup> <sup>1</sup> <sup>1</sup> <sup>1</sup> | -           | ◎許可                    | 3月 19 2019, 12:32    | :           |

4. [追加] ボタンをクリックします。

| Secure Anywhere.                         |                      |             | Translation GSM Consol | e ~ Q ~ 🕅 v licensen | öğışmailaam v |
|------------------------------------------|----------------------|-------------|------------------------|----------------------|---------------|
| ダッシュボード サイト 管理者 グループ ポリシー オーバー           | ライド 警告 レポート 設定 セキュリテ | ィ意識向上トレーニング |                        |                      |               |
| ホワイトリストのファイル化 ブラックリストのファイル化 Webプロック/許可りス | スト Web ブロックページの設定    |             |                        |                      |               |
| (+) 追加) ご アップデート                         |                      |             |                        |                      |               |
| フィルタ (2/2 表示されているオーバーライド)                |                      |             |                        |                      | 4             |
| ドメイン                                     | スコープ                 | 関連ポリシー      | ブロック / 許可              |                      |               |
| Q_ ドメインを検察                               | グローバルおよびサイト 👻        | すべてのポリシー ・  | ブロックおよび許可 🔻            |                      |               |
| ドメイン �                                   | スコープ                 | 関連ポリシー      | ブロック / 許可              | 最終変更 ⇔               | アクション         |
| gmail.com                                | 0 fu-Kn              |             | ◎許可                    | 3月 19 2019, 12:32    | :             |
| facebook.com                             | 0 7 - KN             | •           | ◎許可                    | 3月 19 2019, 12:32    | :             |

[新規エントリの作成] ウィンドウが表示されます。

| 新規エントリの作成                                        |              |
|--------------------------------------------------|--------------|
| ドメイン ⑦                                           |              |
| goodwebsite.com, productivity.net                | $\sim$       |
| ワイルドカードはドメイン内でサポートされています (e.g. *.subdomain.com)。 | 0/50入力したドメイン |
| スコープ ⑦                                           |              |
| ○ グローバル ○ サイト                                    |              |
| ポリシー ⑦<br>□ 関連ポリシー                               |              |
| ブロック/許可 ⑦                                        |              |
| ○ ブロック ○ 許可                                      |              |
| ✓ 悪質な URL をブロック ⑦                                |              |
| 作成キャンセル                                          |              |

5. [ドメイン] フィールドに、ウェブのオーバーライドとして追加する URL を入力します。

注意: URL を入力する際は、www、http、または https などのプロトコルを入力する必要はあり ません。また、このフィールドではワイルドカードがサポートされています。

- 6. [スコープ] で、次のいずれかのラジオボタンを選択して、どのサイトでオーバーライドを作成するかを決定します。
  - グローバル このエントリはサイトの設定で [グローバルオーバーライドの追加] チェックボックスが選択 されているすべてのサイトで利用することができます。詳細については、「114{/u}{/color} ページの「<u>サ</u> <u>イト設定の編集」</u>」を参照してください。
  - サイト 選択した特定のサイトにウェブのオーバーライドを適用します。

7. [サイト] ラジオ ボタンを選択した場合は、[サイト] ドロップダウン メニューからサイトを選択します。

| 新規エントリの作成                                                                                                    | ×            |
|----------------------------------------------------------------------------------------------------|--------------|
| ドメイン ⑦                                                                                                    |              |
| goodwebsite.com、productivity.net                                                                                | $\sim$       |
| ワイルドカードはドメイン内でサポートされています (e.g. *.subdomain.com)。                                                                | 0/50入力したドメイン |
| スコープ ⑦                                                                                                    |              |
| ○ ゲローバル ⊙ サイト                                                                                                   |              |
| Test Site                                                                                                    | Ŧ            |
| <ul> <li>         ・ 選択したサイトには DNS プロテクションがありません。ポリシーベースのオーバーライドは使用でき         ライドは"許可"として作成されます。     </li> </ul> | *す、すべてのオーバー  |
| ポリシー ③                                                                                                    |              |
| 関連ポリシー                                                                                                    |              |
| ブロック/許可 ⑦                                                                                                    |              |
| ○ ブロック → 許可                                                                                                    |              |
| 悪質な URL をブロック ⑦                                                                                                 |              |
| 作成キャンセル                                                                                                    |              |

**注意:** サイトに DNS プロテクションが適用されている場合は、「DNS プロテクション管理者ガイ <u>ド</u>」で、「Working With Block Pages and Overrides」(ブロック ページとオーバーライドの操作) セク ションの「DNS プロテクション オーバーライドの作成」を参照してください。 8. 設定が完了したら、[作成]ボタンをクリックします。

| 新規エントリの作成                                                                                   | ×                 |
|---------------------------------------------------------------------------------------------|-------------------|
| ドメイン ⑦                                                                                      |                   |
| goodwebsite.com, productivity.net                                                           | $\langle \rangle$ |
| ワイルドカードはドメイン内でサポートされています (e.g. *.subdomain.com)。                                            | 0/50入力したドメイン      |
| スコープ ⑦                                                                                      |                   |
| ○ グローバル ⊙ サイト                                                                               |                   |
| Test Site                                                                                   | *                 |
| <ul> <li>選択したサイトには DNS プロテクションがありません。ポリシーベースのオーバーライドは使用でき<br/>ライドは"許可"として作成されます。</li> </ul> | ぎず、すべてのオーバー       |
| ポリシー ⑦                                                                                      |                   |
| 関連ポリシー                                                                                      |                   |
| ブロック / 許可 ⑦                                                                                 |                   |
| ○ ブロック ④ 許可                                                                                 |                   |
| 悪質な URL をブロック ⑦                                                                             |                   |
| 作成キャンセル                                                                                     |                   |

## ホワイトリストのオーバーライドの作成

管理コンソールとサイト レベルの両方のオーバーライド ページでホワイトリストのオーバーライドを作成できるようになりました。

グローバル規模のホワイトリストのオーバーライドは、これまでの MD5 レベルだけでなく、ファイルやフォルダのレベルでも設定できるようになりました。このアップグレードで、より柔軟にオーバーライドを設定できるようになったため、複数の関連する MD5 をオーバーライドする際にも個別にホワイトリストを作成せずに、関連ディレクトリ全体を一括でホワイトリスト化することができます。

#### ホワイトリストのオーバーライドを作成するには:

1. <u>管理コンソール</u>にログインします。

[サイト] タブがアクティブになった状態で管理コンソールが表示されます。

| Secure Anyw               | ROOT<br>CUTE/Anywhere. Translation GSM Console × Q × @ × loamun4@gmail.com × |             |      |         |    |      |    |                  |                        |    |                                  |                             |                                         |    |                        |                  |
|---------------------------|------------------------------------------------------------------------------|-------------|------|---------|----|------|----|------------------|------------------------|----|----------------------------------|-----------------------------|-----------------------------------------|----|------------------------|------------------|
| ダッシュボード サイト               | 管理者                                                                          | ゲルーブ        | ポリシー | オーバーライド | 警告 | レポート | 設定 | セキュリティ意識向上トレーニング |                        |    |                                  |                             |                                         |    |                        |                  |
| サイト<br>6 アクセス可能なサイト   8 含 | 181                                                                          |             |      |         |    |      |    |                  |                        |    |                                  |                             | <b>९</b> अंग्र                          |    | + 4                    | 5 <del>-</del> ¢ |
| 状態 ←                      | サイトゥ                                                                         |             |      |         |    |      |    |                  |                        |    | デバイス キ                           | サイトのシ                       | DNS プロテクション 今                           |    | セキュリティ意識向上トレーニ         | ニング ウ            |
| ⊘ 保護                      | Aome                                                                         |             |      |         | *2 | ©7   | 77 | 35               | 🔮 7 7 <del>7</del> 7 7 | 8  | 🔮 アクティブ                          | \$ Z                        |                                         |    |                        |                  |
| ⊘ 保護                      | Collinwood                                                                   | f Fisheries |      |         |    |      |    |                  | 表示                     | ©7 | 0                                | 100                         | ◎ 年アクティブ                                | \$ | 日本 マクティブ               | \$               |
| ❷ 保護                      | Derby                                                                        |             |      |         |    |      |    |                  | *2                     | ©7 | 49                               | 1                           | 🔮 19747                                 | \$ | 🕓 体験版 (#1881) 🛛 🖓 ップ   | 77 🕸             |
| ❷ 保護                      | EWERT                                                                        |             |      |         |    |      |    |                  | *#                     | ©7 | 500                              | 42                          | <ul> <li>体験版 (#BRHD. アップグ_ ;</li> </ul> | \$ | 《体験版 (##Rit) アップ       | 77 B             |
| ❷ 保護                      | Test Site                                                                    |             |      |         |    |      |    |                  | *2                     | 67 | 0                                | 10                          | <ul> <li>体験板 (#BRND. アップゲー);</li> </ul> | \$ | 🔮 アクティブ                | \$ Z             |
| ⊘ 保護                      | Test Site 2                                                                  |             |      |         |    |      |    |                  | 管理                     | Θī | 251                              | 78                          | <ul> <li>体験板 (#88813 アップグ;</li> </ul>   | 8  | 🔮 7 2 <del>7</del> 4 7 | \$ ₽             |
|                           |                                                                              |             |      |         |    |      |    |                  |                        |    | 877 アクティブなデバイス<br>0 利用版がアクティブなデバ | 266 デイトのシート<br>0 ########## | 教<br>ロシート教                              |    |                        |                  |

| Secure Anyw              | here.                         |       |             |                                  |                             | Translation GSM C               | onsole      | · ∽ û ∽ Ø ∽ lioxmum2@gi | ımail.com ~    |
|--------------------------|-------------------------------|-------|-------------|----------------------------------|-----------------------------|---------------------------------|-------------|-------------------------|----------------|
| ダッシュボード サイト              | 管理者 グループ ポリシー オーバーライド 警告 レポート | 設定した。 | F⊐ U 7      | ィ意識向上トレーニング                      |                             |                                 |             |                         |                |
| サイト<br>8 アクセス可能なサイト   81 | 습관                            |       |             |                                  |                             | Q. <i>検索</i>                    |             | + 🕁 =                   | <del>,</del> φ |
| 状態 ^                     | サイト ●                         |       |             | デバイス ⊝                           | サイトのシ                       | DNS プロテクション ⇔                   |             | セキュリティ意識向上トレーニング(       | ÷              |
| ⊘ 保護                     | Acme                          | 管理    | <b>©7</b>   | 77                               | 35                          | 🔮 19717                         | 鐐           | 🥏 メタティフ                 | \$ ⊿           |
| ⊘ 保護                     | Collinwood Fisheries          | 表示    | <b>©7</b>   | 0                                | 100                         | 🕲 非ドクティフ                        | 鐐           | 🕲 ヨチノクティフ               | 徽              |
| ⊘ 保護                     | Derby                         | 管理    | <b>C7</b>   | 49                               | 1                           | 🔮 10717                         | 鐐           | 休験版 (期限切     アップグ       | \$             |
|                          | EWERT                         | 管理    | ) <b>©7</b> | 500                              | 42                          | 体験版 (開限切 アップグ     アップグ     アップグ | 鐐           | S 体験版 (期限初 アップグ         | <b>\$</b>      |
| ⊘ 保護                     | test 3                        | 管理    | ) <b>©7</b> | 0                                | 2                           | ▲ 体験版 (明眼初 アップグ                 | 鐐           | 体験版 (期限切     アップグ       | \$             |
| ⊘ 保護                     | Test Site                     | 管理    | ) <b>©7</b> | 0                                | 10                          | ⑤ 体験版 (明限初 アップグ                 | 鐐           | 🥑 ドクティフ                 | \$ ⊿           |
| ⊘ 保護                     | Test Site 2                   | 管理    | ) <b>©7</b> | 251                              | 78                          | ⑤ 体験版 (明限切 アップグ                 | 鐐           | 🥏 ドクティフ                 | \$ Z           |
| ⊘ 保護                     | test4                         | 管理    | ) <b>©7</b> | 0                                | 5                           | 🔮 19747                         | <b>\$</b> 3 | 🥏 ドクティフ                 | \$ Z           |
|                          |                               |       |             | 877 アクティブなデバイス<br>0 試用版がアクティブなデバ | 273 サイトのシー)<br>・ 0 無料体融版サイト | -<br>- 査<br>のシート数               |             |                         |                |

2. [**オーバーライド**] タブをクリックします。

[ファイルのホワイトリスト] タブがアクティブになった [オーバーライド] タブが表示されます。

| Secure Anywhere.                 |               |                   |         |         |    |                  |
|----------------------------------|---------------|-------------------|---------|---------|----|------------------|
| ダッシュボード サイト 管理者                  | グループ ポリシー     | オーバーライド           | 警告      | レポート    | 設定 | セキュリティ意識向上トレーニング |
| <b>ホワイトリストのファイル化</b> ブラックリストの    | のファイル化 Webブロッ | ゥ/許可リスト Web       | ) ブロック  | ァページの設定 |    |                  |
| (● 追加 (※ 削除 □ インボート              | アップデート ホワイ    | トリスト              |         |         |    |                  |
| 名前/説明                            | MD5 ま         | たはパス&ファイル         |         |         |    | エントリを選択して詳細を表示   |
| Whitelisting Development Folder  | X:\Deve       | lopment\build*.*  |         |         |    |                  |
| Potentially Unwanted Application | AF5D67        | D64A64A35FA56FEA5 | 6F4A4C5 | AF      |    |                  |

3. [追加] ボタンをクリックします。

| Secur        | eAny  | wher    | e.     |         |            |                      |            |          |     |  |   |
|--------------|-------|---------|--------|---------|------------|----------------------|------------|----------|-----|--|---|
| ダッシュボード      | サイト   | 管理者     | グループ   | ポリシー    | オーバーライド    | 警告                   | レポート       | 設定       |     |  |   |
| ホワイトリストのコ    | FAUL  | ブラックリスト | のファイル化 | Webブロッ  | ウ/許可リスト We | eb ブロック              | マベージの設定    | Ē        |     |  |   |
| 🕀 追加 (       | 3 肖耶余 | 日 インボー  | -+ 🔁 7 | ップデート ホ | ワイトリスト     |                      |            |          |     |  |   |
| 名前 / 説明      |       |         |        |         | MD5 ま      | たはバス                 | &ファイル      |          |     |  | ^ |
| asdgSDGsdgSD | GDG   |         |        |         | AD789      | 8978978              | 9789789789 | 78978978 | 397 |  |   |
| TEST ERROR   |       |         |        |         | %Prog      | ramData <sup>9</sup> | %\t.exe    |          |     |  |   |
| TEST SIMPLE  |       |         |        |         | %Prog      | ramData <sup>s</sup> | %\a.exe    |          |     |  |   |
| NEW TEST     |       |         |        |         | %Prog      | ramFiles             | %\*        |          |     |  |   |

4. [新規ホワイトリスト エントリ] ウィンドウが表示されます。

| オーバーライドを作成<br>オーバーライド名:           |     |           |                                                           |                         |               | × |
|-----------------------------------|-----|-----------|-----------------------------------------------------------|-------------------------|---------------|---|
| オーバーライドの種類<br>オーバーライドの種類:<br>MD5: | MD5 | ○ バス/ファイル | ーグローバルに適用 / 1つ<br>グローバル (GSM) オー<br>バーライド:<br>1つのポリシーに適用: | oのポリシーに適用<br>□<br>● いいえ | ]<br>() litiv |   |
|                                   |     | 保存        | キャンセル                                                     |                         |               |   |

- 5. MD5 のオーバーライドのタイプを作成するには:
  - [名前 / 説明] フィールドにオーバーライドの名前を入力します。
  - [MD5] ラジオ ボタンを選択します。
  - [MD5] フィールドに、ファイルに付けられた 32 英数字の固有識別子を入力してください。
  - [作成]ボタンを
  - クリックしま
  - す。
- 6. フォルダ / ファイルのオーバーライドを作成するには、この手順を続けて行います。

注意:ファイル/フォルダのオーバーラードを使用するにはまず、エンドポイントがWebroot SecureAnywhere エンドポイント プロテクションのバージョン 9.0.1 以降を使用していることを確認 してください。それより前のバージョンではMD5のオーバーライドにしか対応していません。 7. [新規ホワイトリスト エントリ] のウィンドウで、[フォルダ / ファイル] のラジオ ボタンを選択します。

| 新規ホワイトリスト エントリ                | ? | × |
|-------------------------------|---|---|
| 名前 / 説明                       |   |   |
| 名前または説明を入力してこのエントリを特定         |   |   |
| オーバーライドの種類<br>MD5 フォルダ / ファイル |   |   |
| MD5                           |   |   |
| 32 文字の MD5 を入力                |   |   |
| 作成キャンセル                       |   |   |

関連フィールドを含む[新規ホワイトリスト エントリ]のウィンドウが表示されます。

| 新規ホワイトリスト エントリ                                                      | ?    | × |
|---------------------------------------------------------------------|------|---|
| 注意: フォルダ / ファイルのオーバーライドは、バージョン 9.0.1 以降を実行しているエンドポイントでのみ対応し<br>① す。 | ,ていま |   |
| 名前 / 説明                                                             |      |   |
| 名前または説明を入力してこのエントリを特定                                               |      |   |
| オーバーライドの種類                                                          |      |   |
| ○ MD5 ⊙ フォルダ/ファイル                                                   |      |   |
| ファイルマスク (オプション) ⑦                                                   |      |   |
| 例: notepad.exe                                                      |      |   |
| パス / フォルダマスク ⑦                                                      |      |   |
| サポートしているシステム変数については、%を入力してください。                                     |      |   |
| サブフォルダを含める                                                          |      |   |
|                                                                     |      |   |
| 悪質な場合は検出 ⑦                                                          |      |   |
|                                                                     |      |   |
| 作成キャンセル                                                             |      |   |

8. 次の表を参照してウィンドウの各フィールドに情報を入力してください。

GSM 管理者ガイド

| フィールド         | 説明                                                                                                    |
|---------------|----------------------------------------------------------------------------------------------------|
| 名前 / 説明       | オプションのワイルドカードでファイルマスクを指定し、ファイルやファイル<br>のグループを絞り込みます (例:選択したフォルダ内のすべての実行可<br>能ファイルを対象とする場合は *.exe)。<br>指定がない場合はデフォルトとして、選択したフォルダ / パス内のすべ<br>てのファイルが対象になります。                                                                                                    |
| オーバーライドの種類    | [フォルダ / ファイル] のラジオ ボタンをすでに選択しています。                                                                                                    |
| ファイル マスク      | オプションのワイルドカードでファイルマスクを指定し、ファイルやファイル<br>のグループを絞り込みます(例:選択したフォルダ内のすべての実行可<br>能ファイルを対象とする場合は*.exe)。指定がない場合はデフォルト<br>として、選択したフォルダ/パス内のすべてのファイルが対象になりま<br>す。                                                                                                    |
| パス / フォルダ マスク | オーバーライドの対象となるフォルダです。<br>絶対パス(例: x:\myfolder\)や、任意パスを持つシステム変数(例:<br>%SystemDrive%\myfolder)が指定できます。デフォルトでサポートされ<br>ている環境変数は「%」を入力すると表示されますが、サポートされて<br>いないユーザー変数を除き、ターゲット コンピュータ上で設定済みの変<br>数もすべて使用できます。<br>たとえば「%temp%」は特定のユーザー テンポラリディレクトリ<br>(username/temp/)であるため使用できません。ワイルドカードはサポー<br>トされていません。 |

| フィールド      | 説明                                                                                                    |
|------------|----------------------------------------------------------------------------------------------------|
| サブフォルダを含める | 対象フォルダ内のすべてのサブフォルダにオーバーライドを適用する場<br>合はこのチェックボックスを選択します。                                                                                                    |
| 悪質な場合は検出   | この設定が有効になっているとウェブルートは引き続き、指定のファイ<br>ル/フォルダのホワイトリストのオーバーライドにより発生する脅威から<br>ユーザーを保護しますが、監視およびジャーナルは無効になります。<br>この機能は主に、大量の未判定のファイルに監視とジャーナルを適用<br>する際、パフォーマンスを向上するために使用します。この設定を無<br>効にすると完全なホワイトリスト作成が可能になり、ウェブルートの保<br>護なしでファイルを実行することができます。 |

9. 設定が完了したら、[作成]ボタンをクリックします。

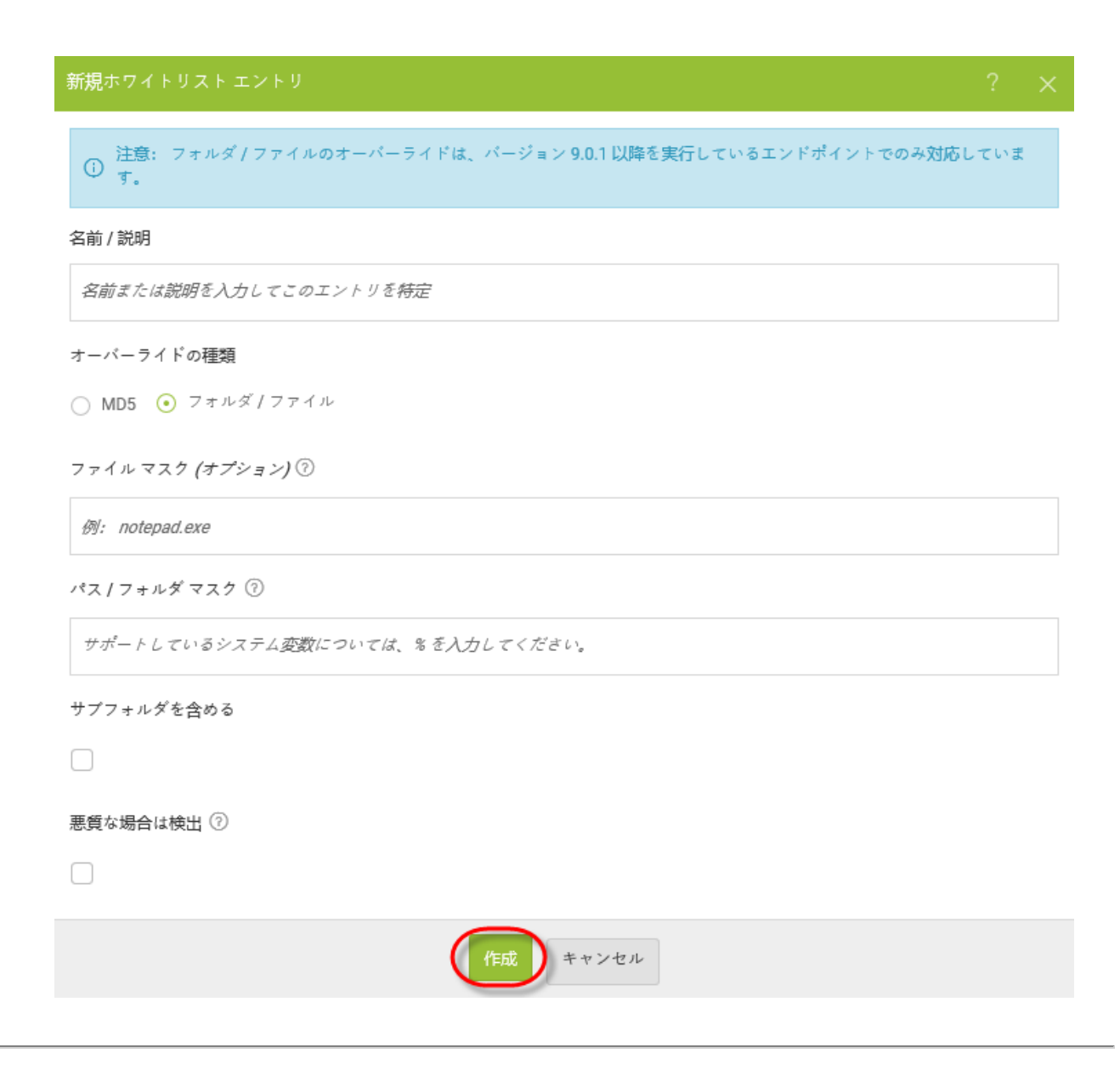

## ブラックリストのオーバーライドの作成

管理コンソールとサイト レベルの両方のオーバーライド ページでブラックリストのオーバーライドを作成できるよう になりました。

#### ブラックリストのオーバーライドを作成するには:

1. 管理コンソールにログインします。

[サイト] タブがアクティブになった状態で管理コンソールが表示されます。

| Secure Anyw               | EBROOT<br>ICCUTEANYWhere.                                          |      |         |    |      |    |                  |    |              |                                  |            |                                         |                        |            |      |
|---------------------------|--------------------------------------------------------------------|------|---------|----|------|----|------------------|----|--------------|----------------------------------|------------|-----------------------------------------|------------------------|------------|------|
| ダッシュボード サイト               | 管理者 グループ                                                           | ポリシー | オーバーライド | 警告 | レポート | 設定 | セキュリティ意識向上トレーニング |    |              |                                  |            |                                         |                        |            |      |
| サイト<br>6 アクセス可能なサイト   8 ま | サイト     Q, 66π     + Δ. ▼ Φ       6770⊂23町60916   6511     Φ     Φ |      |         |    |      |    |                  |    |              |                                  |            | ÷φ                                      |                        |            |      |
| 状態 ^                      | サイトゥ                                                               |      |         |    |      |    |                  |    |              | デバイス 中                           | サイトのシー     | DNS プロテクション キ                           | セキュリティス                | #職向上トレーニング | ά    |
| ⊘ 保護                      | Acme                                                               |      |         |    |      |    |                  | 범권 | ) ©7         | 77                               | 35         | 🕏 72747 😫                               | 🔮 7 2 <del>7</del> 4 7 |            | \$ ⊿ |
| ⊘ 保護                      | Collinwood Fisheries                                               |      |         |    |      |    |                  | 表示 | •            | 0                                | 100        |                                         | Q 217 7 7 4            | 7          | \$   |
| ⊘ 保護                      | Derby                                                              |      |         |    |      |    |                  | *2 | ) ©7         | 49                               | 1          | 🔮 x 2 7 4 7 🕸                           | (1) 体験版 (#)            | 助 アップゲ.    | . \$ |
| ⊘ 保護                      | EWERT                                                              |      |         |    |      |    |                  | 管理 | ) 🖘          | 500                              | 42         | <ul> <li>体験版 (#BRHD アップグ) 念</li> </ul>  | (1) 体联版 (8)            | 助. アップグ.   | . \$ |
| ⊘ 保護                      | Test Site                                                          |      |         |    |      |    |                  | *2 | ) <b>C</b> 7 | 0                                | 10         | <ul> <li>体験版 (MERIO.) アップゲ 综</li> </ul> | 🥏 アクティフ                |            | \$ ⊿ |
| ⊘ 保護                      | Test Site 2                                                        |      |         |    |      |    |                  | 管理 | ©7           | 251                              | 78         | <ul> <li>体験版 (#BRHD アップグ) ②</li> </ul>  | 🔮 7 2 <del>7</del> 4 7 |            | \$ ⊿ |
|                           |                                                                    |      |         |    |      |    |                  |    |              | 877 アクティブながバイス<br>0.20年間がクライブなディ | 266 ディトのシー | - 殿<br>- のシー 新                          |                        |            |      |

2. [**オーバーライド**] タブをクリックします。

| Secure Anyw                                                          | veBroot<br>SecureAnywhere. Translation GSM Console ↓ ↓ √ ⊙ √ lioxmum2ggmail.com √ |              |                                  |                           |                                                                                                    |                      |  |  |  |  |  |  |
|----------------------------------------------------------------------|-----------------------------------------------------------------------------------|--------------|----------------------------------|---------------------------|----------------------------------------------------------------------------------------------------|----------------------|--|--|--|--|--|--|
| ダッシュボード サイト                                                          | 管理者 グループ ポリシー オーバーライド 警告 レポート                                                     | 設定 セキュリテ     | ィ意識向上トレーニング                      |                           |                                                                                                    |                      |  |  |  |  |  |  |
| サイト         Q、你定         + 占 マ           87クセス可能なサイト   8合計         マ |                                                                                   |              |                                  |                           |                                                                                                    |                      |  |  |  |  |  |  |
| 状態 🔶                                                                 | サイト .                                                                             |              | デバイス ⊖                           | サイトのシ                     | DNS プロテクション ⇔                                                                                                    | セキュリティ意識向上トレーニング �   |  |  |  |  |  |  |
| ⊘ 保護                                                                 | Acme                                                                              | 管理 ©7        | 77                               | 35                        | 🔮 19747                                                                                                    | 3 🔮 19747 🕸 🗹        |  |  |  |  |  |  |
| ⊘ 保護                                                                 | Collinwood Fisheries                                                              | 表示 ©7        | 0                                | 100                       | ◎ 非バクティブ 8                                                                                                    | 3 🔇 非アクティブ 🕼         |  |  |  |  |  |  |
| ⊘ 保護                                                                 | Derby                                                                             | ****         | 49                               | 1                         | 🔮 1'9747                                                                                                    | 3 🔇 体験版 (期限初 アップグ 鈴  |  |  |  |  |  |  |
| ⊘ 保護                                                                 | EWERT                                                                             | <b>管理</b> ©7 | 500                              | 42                        | S 体験板 (新限切 アップグ) 袋                                                                                                    | 3 🔇 体験版 (期限切 アップグ 除  |  |  |  |  |  |  |
| ⊘ 保護                                                                 | test 3                                                                            | 管理 ©7        | 0                                | 2                         | 体験板 (明眼切 アップグ      授)     (新しい)     (新しい | 3 🔇 体験版 (期限切 アップグ_ 🏟 |  |  |  |  |  |  |
| ⊘ 保護                                                                 | Test Site                                                                         | 管理 ©7        | 0                                | 10                        | S 体験板 (明限切 アップグ 袋                                                                                                    | 3 🔮 1/9747 🕸 🗹       |  |  |  |  |  |  |
| ⊘ 保護                                                                 | Test Site 2                                                                       | ****         | 251                              | 78                        | ● 体験板 (期限切 アップグ 貸                                                                                                    | 3 🕏 ٢٥٦٢٦ 🕸 🗹        |  |  |  |  |  |  |
| ⊘ 保護                                                                 | test4                                                                             | 管理 ©7        | 0                                | 5                         | 🔮 1'07+17                                                                                                    | 3 🕏 19717 🕸 🗹        |  |  |  |  |  |  |
|                                                                      |                                                                                   |              | 877 アクティブなデバイス<br>O 訪用版がアクティブなデバ | 273 サイトのシート<br>0 細料体酸酸サイト | <u>責</u><br>のシー   <u>教</u>                                                                                                    |                      |  |  |  |  |  |  |

[ファイルのホワイトリスト] タブがアクティブになった [オーバーライド] タブが表示されます。

| Secure Anywhere.                                          |                                 |                  |  |  |  |  |  |  |  |  |
|-----------------------------------------------------------|---------------------------------|------------------|--|--|--|--|--|--|--|--|
| ダッシュボード サイト 管理者 グループ オ                                    | ポリシー オーバーライド 警告 レポート 設定         | セキュリティ意識向上トレーニング |  |  |  |  |  |  |  |  |
| <b>ホワイトリストのファイル化</b> ブラックリストのファイル化 W                      | Veb ブロック / 許可リスト Web ブロックページの設定 |                  |  |  |  |  |  |  |  |  |
| (+) 追加         (>) 削除         (-) インボート         (-) アップデー | トホワイトリスト                        |                  |  |  |  |  |  |  |  |  |
| 名前/説明 MD5またはパス&ファイル エントリを選択して詳細を表示                        |                                 |                  |  |  |  |  |  |  |  |  |
| Whitelisting Development Folder                           |                                 |                  |  |  |  |  |  |  |  |  |
| Potentially Unwanted Application                          |                                 |                  |  |  |  |  |  |  |  |  |

3. [ファイルのブラックリスト]タブをクリックします。

| Secure Anywhere.                 |                                 |                    |
|----------------------------------|---------------------------------|--------------------|
| ダッシュボード サイト 管理者 グループ             | ポリシー オーバーライド 警告 レポート 設近         | e セキュリティ意識向上トレーニング |
| ホワイトリストのファイル化プラックリストのファイル化       | Veb ブロック / 許可リスト Web ブロックページの設定 |                    |
| 🕀 追加 ( 🛞 削除 🔂 インポート 📿 アップデー      | トホワイトリスト                        |                    |
| 名前 / 説明                          | エントリを選択して詳細を表示                  |                    |
| Whitelisting Development Folder  |                                 |                    |
| Potentially Unwanted Application |                                 |                    |

### [ファイルのブラックリスト] が表示されます。

| Secure Anywhere.      |               |              |           |    |                  |
|-----------------------|---------------|--------------|-----------|----|------------------|
| ダッシュボード サイト 管理者       | グループ ポリシー     | オーバーライド      | 警告 レポー    | 設定 | セキュリティ意識向上トレーニング |
| ホワイトリストのファイル化 ブラックリスト | トのファイル化 Webプロ | ック/許可リスト Web | ブロックページの言 | 安定 |                  |
| 🕂 追加 😣 削除 📑 インポート     | ₿ アップデート ブラッ  | クリスト         |           |    |                  |
| 一致する結果は見つかりませんでした     |               |              |           |    | エントリを選択して詳細を表示   |
| 作成さ                   | れたブラックリスト エント | りはありません。     |           |    |                  |

4. [追加] ボタンをクリックします。

| Secure Anywhere     |               |                |             |       |         |    |                  |
|---------------------|---------------|----------------|-------------|-------|---------|----|------------------|
| ダッシュボード サイト 管理者     | グループ          | ポリシー           | オーバーライド     | 整告    | レポート    | 設定 | セキュリティ意識向上トレーニング |
| ホワイトリストのファイル化 ブラックリ | ストのファイル化      | Webブロッ         | ック/許可リスト We | bブロック | ケページの設定 |    |                  |
| (+ 追加) 🛞 削除 🕒 インポート | <b>२</b> アップラ | デート ブラッ        | クリスト        |       |         |    |                  |
| 一致する結果は見つかりませんでした   |               | エントリを選択して詳細を表示 |             |       |         |    |                  |
| 作同                  |               |                |             |       |         |    |                  |

[新規ブラックリスト エントリ] ウィンド ウが表示されます。

| 新規ブラックリスト エントリ |  |
|----------------|--|
| 名前 / 説明        |  |
|                |  |
| MD5            |  |
| 32 文字の MD5 を入力 |  |
|                |  |
| 作成キャンセル        |  |

- 5. [名前/説明] フィールドにオーバーライドの名前を入力します。
- 6. [MD5] フィールドに、ファイルに付けられた 32 英数字の固有識別子を入力してください。

7. 設定が完了したら、[作成]ボタンをクリックします。

| 新規ブラックリスト エントリ | ? | × |
|----------------|---|---|
| 名前 / 説明        |   |   |
| 1              |   |   |
| MD5            |   |   |
| 32 文字の MD5 を入力 |   |   |
| 作成キャンセル        |   |   |

## ウェブのオーバーライドの編集

ウェブのオーバーライドを編集するには、次の手順に従ってください。

#### ウェブのオーバーライドを編集するには:

1. 管理コンソールにログインします。

[サイト] タブがアクティブになった状態で管理コンソールが表示されます。

| Secure Anyw                                                      | rearder Translation GSM Console × Q × (3) × Isamund@gmail.com v |        |         |       |  |                  |    |            |                                  |                              |                                                             |                        |          |      |
|------------------------------------------------------------------|-----------------------------------------------------------------|--------|---------|-------|--|------------------|----|------------|----------------------------------|------------------------------|-------------------------------------------------------------|------------------------|----------|------|
| ダッシュボード サイト                                                      | 管理者 グルー                                                         | プ ポリシー | オーバーライド | 警告 レボ |  | セキュリティ意識向上トレーニング |    |            |                                  |                              |                                                             |                        |          |      |
| マイト         Q, мπ         + Δ ⊽ ∅           677ex37#kp7t)   sddt |                                                                 |        |         |       |  |                  |    |            |                                  |                              | ÷φ                                                          |                        |          |      |
| 状態 ←                                                             | サイトキ                                                            |        |         |       |  |                  |    |            | デバイス キ                           | サイトのシ                        | DNS プロテクション キ                                               | セキュリティ窟                | 約上トレーニング | έφ.  |
| ⊘ 保護                                                             | Acme                                                            |        |         |       |  |                  | 발표 | ©7         | 77                               | 35                           | 🔮 7 9 <del>7</del> 4 7 🛞                                    | 🔮 7 7 <del>7</del> 4 7 |          | \$ ∅ |
| ❷ 保護                                                             | Collinwood Fisheri                                              |        |         |       |  |                  | 表示 | •          | 0                                | 100                          |                                                             |                        |          | \$   |
| ⊘ 保護                                                             | Derby                                                           |        |         |       |  |                  | *2 | <b>67</b>  | 49                               | 1                            | 🔮 x 7 7 4 7                                                 | (1) 体制版 (2017)         | ト アップダ.  | . \$ |
| ⊘ 保護                                                             | EWERT                                                           |        |         |       |  |                  | 管理 | •          | 500                              | 42                           | <ul> <li>体験版 (#SRHD.)</li> <li>アップグニ (※)</li> </ul>         | (4) 体制版 (minit)        | L アップグ.  | . \$ |
| ⊘ 保護                                                             | Test Site                                                       |        |         |       |  |                  | 12 | <b>67</b>  | 0                                | 10                           | <ul> <li>体験版 (#BIRH2.) アップグニ (※)</li> </ul>                 | 🔮 アクティブ                |          | \$ ☑ |
|                                                                  | Test Site 2                                                     |        |         |       |  |                  | 管理 | <b>6</b> 7 | 251                              | 78                           | <ul> <li>体験版 (#888)2-</li> <li>アップグ_</li> <li>(第</li> </ul> | 🔮 7 7 <del>7</del> 4 7 |          | \$ Z |
|                                                                  |                                                                 |        |         |       |  |                  |    |            | 877 アクティブなデバイス<br>0 新用版がアクティブなデバ | 266 サイトのシー<br>- 0 mm/はおきがサイト | +数<br>- のシー - ) 数                                           |                        |          |      |

2. [**オーバーライド**] タブをクリックします。

| Meeroor<br>SecureAnywhere. Translation GSM Console ~ Q ~ ⊚ ~ Bioximum2@gmail.com ~ |                               |          |                                  |                              |                                                                                                    |                     |  |  |  |  |  |  |
|------------------------------------------------------------------------------------|-------------------------------|----------|----------------------------------|------------------------------|----------------------------------------------------------------------------------------------------|---------------------|--|--|--|--|--|--|
| ダッシュボード サイト                                                                        | 管理者 グループ ポリシー オーバーライド 警告 レポート | 設定 セキュリラ | ・ / 意識向上トレーニング                   |                              |                                                                                                    |                     |  |  |  |  |  |  |
| サイト<br>8アクセス可能なサイト   8合                                                            | 181<br>1                      |          |                                  |                              | Q、 検索                                                                                                    | + 🕁 = ¢             |  |  |  |  |  |  |
| 状態 🔺                                                                               | サイト �                         |          | デバイス 0                           | サイトのシ                        | DNS プロテクション ⇔                                                                                                    | セキュリティ意識向上トレーニング 🛛  |  |  |  |  |  |  |
| ⊘ 保護                                                                               | Acme                          | 管理 ©7    | 77                               | 35                           | 🔮 アクティフ 🔯                                                                                                    | s 🔮 19717 🎲 🗹       |  |  |  |  |  |  |
| ⊘ 保護                                                                               | Collinwood Fisheries          | 表示 ©7    | 0                                | 100                          | 🕲 非アクティフ 🔞                                                                                                    | 8 😵 非アクティフ 🎄        |  |  |  |  |  |  |
| ⊘ 保護                                                                               | Derby                         | 管理 ©7    | 49                               | 1                            | ダ アクティフ                                                                                                    | 3 🔇 体験版 (期限初 アップグ 🏟 |  |  |  |  |  |  |
| ⊘ 保護                                                                               | EWERT                         | 管理 ©7    | 500                              | 42                           | S 体験版 (開限切 アップグ 袋                                                                                                    | 3 🔇 体験版 (期限切 アップグ 🏟 |  |  |  |  |  |  |
| ⊘ 保護                                                                               | test 3                        | 管理 ©7    | 0                                | 2                            | ▲ 体験板 (期限切 アップグ 貸                                                                                                    | 🔇 体験版 (期限切 アップグ 🕸   |  |  |  |  |  |  |
| ⊘ 保護                                                                               | Test Site                     | 管理 ©7    | 0                                | 10                           | 体験板 (期限切 アップグ      総<br>ないのでのです。     ないのでのです。     ないのでのです。     ないのでのです。     ないのでのです。     ないのでのです。     ないのでのです。     ないのでのです。     ないのでのです。     ないのでのです。     ないのでのです。     ないのでのです。     ないのでのです。     ないのでのです。     ないのでのです。     ないのでのです。     ないのでのです。     ないのでのです。     ないのでのです。     ないのでのです。     ないのです。     ないのです。     ないのです     ないのです     ないのです     ないのです     ていのです     ないのです     ない | 🕴 🔮 ビタティフ 🕸 🗹       |  |  |  |  |  |  |
|                                                                                    | Test Site 2                   | 管理 ©7    | 251                              | 78                           | ▲ 体験板 (期限切 アップグ 貸                                                                                                    | s 🕏 1'9717 🕸 🗹      |  |  |  |  |  |  |
| ⊘ 保護                                                                               | test4                         | 管理 ©7    | 0                                | 5                            | 🔮 197717                                                                                                    | s 🕏 19717 🕸 🗹       |  |  |  |  |  |  |
|                                                                                    |                               |          | 877 アクティブなデバイス<br>0 郎用版がアクティブなデバ | 273 サイトのシー)<br>(- 0 無料は酸飯サイト | - (<br>)<br>(のシート)数                                                                                                    |                     |  |  |  |  |  |  |

[ファイルのホワイトリスト] タブがアクティブになった [オーバーライド] タブが表示されます。

| Secure Anywhere.                 |                                 |                  |  |  |  |  |
|----------------------------------|---------------------------------|------------------|--|--|--|--|
| ダッシュボード サイト 管理者 グループ :           | ポリシー オーバーライド 警告 レポート 設定         | セキュリティ意識向上トレーニング |  |  |  |  |
| ホワイトリストのファイル化 ブラックリストのファイル化 ハ    | Web ブロック / 許可リスト Web ブロックページの設定 |                  |  |  |  |  |
| 🕒 追加 ( 😣 削除 🖸 インボート 🧲 アップデー      | -トホワイトリスト                       |                  |  |  |  |  |
| 名前 / 説明                          | エントリを弾択して詳細を表示                  |                  |  |  |  |  |
| Whitelisting Development Folder  | X:\Development\build*.*         |                  |  |  |  |  |
| Potentially Unwanted Application |                                 |                  |  |  |  |  |

### 3. [ウェブのブロック/許可リスト]タブをクリックします。

| Secure Ar                                                         | iywhere.  |              |          |             |       |                |    |                  |
|-------------------------------------------------------------------|-----------|--------------|----------|-------------|-------|----------------|----|------------------|
| ダッシュボード                                                           | サイト 管理者   | グループ         | ポリシー     | オーバーライド     | 警告    | レポート           | 設定 | セキュリティ意識向上トレーニング |
| ホワイトリストのファイ                                                       | ル化 ブラックリス | トのファイル化      | (Web ブロッ | ック/許可リスト We | bブロック | ケページの設定        |    |                  |
| () 追加 (※ 削除                                                       | □ インポート   | <b>こ</b> アップ | デート ホワイ  | トリスト        |       |                |    |                  |
| 名前 / 説明     MD5 またはパス & ファイル                                      |           |              |          |             |       | エントリを選択して詳細を表示 |    |                  |
| Whitelisting Development Folder X:\Development\build*.*           |           |              |          |             |       |                |    |                  |
| Potentially Unwanted Application AF5D67D64A64A35FA56FEA56F4A4C5AF |           |              |          |             |       |                |    |                  |

### [ウェブのブロック/許可リスト]タブが表示されます。

| Secure/       | Inywl    | nere. |         |        |         |                |         |    |        |              |   | Translation GSM Conso | ie - 🗘 - 🕜 - iimm | unigunul can v |
|---------------|----------|-------|---------|--------|---------|----------------|---------|----|--------|--------------|---|-----------------------|-------------------|----------------|
| ダッシュボード       | サイト      | 管理者   | グループ    | ポリシー   |         | 下警告            | レポート    | 設定 | セキュリティ | r 意識向上トレーニング |   |                       |                   |                |
| ホワイトリストのファ    | イル化 ブ    | ラックリス | ・のファイル化 | Webブロッ | ク/許可リスト | Webブロック        | ァベージの設定 |    |        |              |   |                       |                   |                |
| 🕀 追加 2 7      | ップデート    |       |         |        |         |                |         |    |        |              |   |                       |                   |                |
| フィルタ (2/2 表示さ | されているオ   | ーバーライ | ۲)      |        |         |                |         |    |        |              |   |                       |                   | ۵              |
| ドメイン          |          |       |         |        | ,       | スコープ           |         |    |        | 関連ポリシー       |   | プロック / 許可             |                   |                |
| Q、ドメインを使      | <u>æ</u> |       |         |        |         | グローバルおよ        | びサイト    |    | *      | すべてのポリシー     | * | ブロックおよび許可 マ           |                   |                |
| ドメイン ⇔        |          |       |         |        | 7       | コープ            |         |    |        | 関連ポリシー       |   | ブロック / 許可             | 最終変更 ↔            | アクション          |
| gmail.com     |          |       |         |        | ¢       | <b>ラ</b> グローバル |         |    |        |              |   | ⊘許可                   | 3月 19 2019, 12:32 | :              |
| facebook.com  |          |       |         |        | ¢       | <b>3</b> グローバル |         |    |        | -            |   | ⊙許可                   | 3月 19 2019, 12:32 | :              |

4. 編集するオーバーライドについて、[アクション]列の3つのドットをクリックし、[オーバーライドの編集]を 選択します。

| 関連ポリシー     | ブロック / 許可   |          |            |   |     |
|------------|-------------|----------|------------|---|-----|
| すべてのポリシー 👻 | ブロックおよび許可 👻 | Í        | オーバーライドを編集 | Ę |     |
| 関連ポリシー     | ブロック / 許可   | 最終変更     | オーバーライドを削除 | È | イヨン |
|            | ⊘許可         | 3月 19 20 | 19, 12:32  |   |     |
| -          | ⊘許可         | 3月 19 20 | 19, 12:32  |   | :   |

[オーバーライドの編集] ウィンドウが表示されます。

#### GSM 管理者ガイド

| オーバーライドを編集                                       | × |
|--------------------------------------------------|---|
| ドメイン ⑦                                           |   |
|                                                  |   |
| ワイルドカードはドメイン内でサポートされています (e.g. *.subdomain.com)。 |   |
| スコープ ⑦                                           |   |
| ◎ グローバル ○ サイト                                    |   |
| ポリシー ⑦                                           |   |
| ✔ 関連ポリシー                                         |   |
| DNS 保護レベル:中                                      | * |
| ブロック/許可 ⑦                                        |   |
| ● プロック ○ 許可                                      |   |
| ✓ 悪質な URL をブロック ⑦                                |   |
| 最終変更日                                            |   |
| 3月 19 2019, 12:32                                |   |
| 編集 キャンセル                                         |   |

5. 必要に応じて、フィールドを編集します。

| Secure Anywhere.                                          |                            |
|-----------------------------------------------------------|----------------------------|
| ダッシュボード サイト 管理者 グルーブ ポリシー オーパーライド 警告 レポート 服               | 定                          |
| ホワイトリストのファイル化 ブラックリストのファイル化 Web ブロック/許可リスト Web ブロックページの設定 |                            |
| (金) 追訪カ         (金) 利応株         (こ アップデート)                |                            |
| 表示するオーバーライドを選択                                            | facebook.com               |
| GSM グローバルウェブのオーバーライド                                      | URL                        |
| ブロック&許可 ▼ Q URL を被案                                       | facebook.com               |
| URL                                                       | アクション                      |
| facebook.com                                              | 許可         ブロック            |
| ttt*.test.com                                             | <b>許可</b> 悪質な URL をブロック ⑦  |
| test*.test.com                                            | 許可 最終変更日                   |
| testabc.com                                               | <b>□ 5月 15 2018, 13:17</b> |
| test.com                                                  |                            |
| mykeylogger.biz                                           | 許可保存                       |

注意: URL を入力する際は、www、http、またはhttps などのプロトコルを入力する必要はありません。

6. 設定が完了したら[編集]ボタンをクリックします。

| オーバーライドを編集                                       | × |
|--------------------------------------------------|---|
| ドメイン ⑦                                           |   |
|                                                  |   |
| ワイルドカードはドメイン内でサポートされています (e.g. *.subdomain.com)。 |   |
| スコープ ⑦                                           |   |
| ◎ グローバル ○ サイト                                    |   |
| ポリシー ⑦                                           |   |
| ✔ 関連ポリシー                                         |   |
| DNS 保護レベル: 中                                     | • |
| ブロック/許可 ⑦                                        |   |
| ⊙ ブロック ○ 許可                                      |   |
| ✓ 悪質な URL をブロック ⑦                                |   |
| 最終変更日                                            |   |
| 3月 19 2019, 12:32                                |   |
| 編集 キャンセル                                         |   |

設定がアップデートされます。
# オーバーライドのインポート

管理コンソールとサイトレベルの両方のオーバーライドページで、既存のサイトからオーバーライドをインポート できるようになりました。この手順は、管理者が同じオーバーライドを各サイトで手動で作成するのではなく、 別のサイトへコピーする場合に便利です。

スーパー管理者は、サイトのオーバーライドをグローバルに設定し、グローバルオーバーライドのオプションが選択された他のすべてのサイトに適用することもできます。

この手順に従って、ホワイトリストまたはブラックリストのオーバーライドをインポートします。

#### オーバーライドをインポートするには:

1. 管理コンソールにログインします。

[サイト]タブがアクティブになった状態で管理コンソールが表示されます。

| NEBROAT<br>SecureAnywhere. Translation GBM Console ~ Q ~ @ ~ kommun&Bgmail.com ~ |                |         |      |         |    |      |    |                  |    |    |                                  |             |                                                             |                        |           |      |
|----------------------------------------------------------------------------------|----------------|---------|------|---------|----|------|----|------------------|----|----|----------------------------------|-------------|-------------------------------------------------------------|------------------------|-----------|------|
| ダッシュボード サイト                                                                      | 管理者            | ゲルーブ    | ポリシー | オーバーライド | 警告 | レポート | 設定 | セキュリティ意識向上トレーニング |    |    |                                  |             |                                                             |                        |           |      |
| マイト<br>677±23周期571ト #台社 Q, 約次 + 占 〒 Q                                            |                |         |      |         |    |      |    |                  | ÷φ |    |                                  |             |                                                             |                        |           |      |
| 状態 ヘ                                                                             | サイトゥ           |         |      |         |    |      |    |                  |    |    | デバイス キ                           | サイトのシ       | DNS プロテクション キ                                               | セキュリティ第                | 護向上トレーニン: | Ý 6  |
| ⊘ 保護                                                                             | Acme           |         |      |         |    |      |    |                  | *2 | ©7 | 77                               | 35          | ♥ アクティブ                                                     | 🔮 7 2 <del>7</del> 4 7 |           | \$ ⊿ |
| ⊘ 保護                                                                             | Collinwood Fir | sheries |      |         |    |      |    |                  | 表示 | ©7 | 0                                | 100         |                                                             | Q 117 7 7 4            | 7         | \$   |
| ⊘ 保護                                                                             | Derby          |         |      |         |    |      |    |                  | 12 | ©7 | 49                               | 1           | 🔮 x 2 7 4 7                                                 | 🕓 体験版 (#8              | 助 アップグ    | . \$ |
| ⊘ 保護                                                                             | EWERT          |         |      |         |    |      |    |                  | 管理 | ©7 | 500                              | 42          | <ul> <li>体験版 (HERH). アップダー (参)</li> </ul>                   | 🕓 体験版 (##              | 物 アップグ    | - \$ |
| ⊘ 保護                                                                             | Test Site      |         |      |         |    |      |    |                  | *2 | ©7 | 0                                | 10          | <ul> <li>体験版 (HBR)(3. アップゲ</li> <li>(第)</li> </ul>          | 🔮 アクティフ                |           | ≉ ⊠  |
|                                                                                  | Test Site 2    |         |      |         |    |      |    |                  | 世理 | Θų | 251                              | 78          | <ul> <li>体験版 (HERH).</li> <li>アップグ_</li> <li>(第)</li> </ul> | 🔮 7 7 <del>7</del> 4 7 |           | \$ Z |
|                                                                                  |                |         |      |         |    |      |    |                  |    |    | 877 アクティブなデバイス<br>0 説明版がアクティブなデバ | 266 サイトのシート | - 教<br>のシート教                                                |                        |           |      |

2. [**オーバーライド**] タブをクリックします。

| vebroot: Translation GSM Console ~ Q ~ @ ~ lioxmum2ggmail.com ~ |                                                                |       |           |             |       |                   |    |                    |      |
|-----------------------------------------------------------------|----------------------------------------------------------------|-------|-----------|-------------|-------|-------------------|----|--------------------|------|
| ダッシュボード サイト                                                     | 管理者 グループ ポリシー オーバーライド 警告 レポート                                  | 設定 セキ | ュリテ       | ィ意識向上トレーニング |       |                   |    |                    |      |
| サイト<br>8アクセス可能なサイト   88                                         | 981                                                            |       |           |             |       | Q、 検索             |    | + 7 ±              | φ.   |
| 状態 ▲                                                            | サイト �                                                          |       |           | デバイス 0      | サイトのシ | DNS プロテクション ⇔     |    | セキュリティ意識向上トレーニング ⇔ |      |
|                                                                 | Acme                                                           | 管理    | <b>®7</b> | 77          | 35    | 🔮 19717           | 3  | 🥑 ドクティフ            | \$ ⊿ |
| ⊘ 保護                                                            | Collinwood Fisheries                                           | 表示    | <b>©7</b> | 0           | 100   | 🕲 非ドクティフ 💈        | 3  | 🕲 非ドクティフ           | ¢    |
| ⊘ 保護                                                            | Derby                                                          | 管理    | <b>©7</b> | 49          | 1     | 🔮 177717          | 3  | 休験版 (期限切     アップグ  | \$   |
| ⊘ 保護                                                            | EWERT                                                          | 管理    | <b>©7</b> | 500         | 42    | 体験版 (開限切 アップグ     | 3  | S 体験版 (期限切 アップグ    | \$   |
| ⊘ 保護                                                            | test 3                                                         | 管理    | <b>©7</b> | 0           | 2     | 体験版 (期限切 アップグ     | 33 | (5) 体験版 (期限切 アップグ  | \$   |
| ⊘ 保護                                                            | Test Site                                                      | 管理    | <b>©7</b> | 0           | 10    | ⑤ 体験版 (期限切 アップグ 袋 | 3  | 🥏 ドクティフ            | \$ ⊿ |
| ⊘ 保護                                                            | Test Site 2                                                    | 管理    | <b>©7</b> | 251         | 78    | ⑤ 体験版 (期限初 アップグ 袋 | 3  | 🕏 ドクティフ            | \$ ☑ |
| ⊘ 保護                                                            | test4                                                          | 管理    | <b>©7</b> | 0           | 5     | 🔮 19777           | 3  | 🕏 ドクティフ            | \$ Z |
|                                                                 | 877 アラティブなデバイス 273 サイトのシート素<br>0 約回時がフラナィブなデバー 0 素料体装成サイトのシート数 |       |           |             |       |                   |    |                    |      |

[ファイルのホワイトリスト] タブがアクティブになった [オーバーライド] タブが表示されます。

| Secure Anywhere.                                        |                                                           |     |      |      |                   |         |      |                |                  |  |
|---------------------------------------------------------|-----------------------------------------------------------|-----|------|------|-------------------|---------|------|----------------|------------------|--|
| ダッシュボード                                                 | サイト                                                       | 管理者 | グループ | ポリシー | オーバーライド           | 警告      | レポート | 設定             | セキュリティ意識向上トレーニング |  |
| ホワイトリストのフォ                                              | ホワイトリストのファイル化 ブラックリストのファイル化 Web ブロック/許可リスト Web ブロックページの設定 |     |      |      |                   |         |      |                |                  |  |
| 自加 😢 削                                                  | (→ 追加 🛞 削除 📑 インポート 🤁 アップデート ホワイトリスト                       |     |      |      |                   |         |      |                |                  |  |
| 名前 / 説明 MD5 またはパス & ファイル                                |                                                           |     |      |      |                   |         |      | エントリを選択して詳細を表示 |                  |  |
| Whitelisting Development Folder X:\Development\build*.* |                                                           |     |      |      |                   |         |      |                |                  |  |
| Potentially Unwanted Application AF5D67D64A64A35FA      |                                                           |     |      |      | D64A64A35FA56FEA5 | 6F4A4C5 | AF   |                |                  |  |

3. [インポート] ボタンをクリックします。

| Secure Anywhere.                   |                                   |           |                  |  |  |  |  |  |  |
|------------------------------------|-----------------------------------|-----------|------------------|--|--|--|--|--|--|
| ダッシュボード サイト 管理者 グループ               | ポリシー オーバーライド 警                    | 浩 レポート 設定 | セキュリティ意識向上トレーニング |  |  |  |  |  |  |
| <b>ホワイトリストのファイル化</b> ブラックリストのファイル化 | 3 Webブロック/許可リスト Webブロ             | コックページの設定 |                  |  |  |  |  |  |  |
| 🕀 追加 🛛 🛞 削除 🕒 インボート 🗲 アップ          | 🛨 追加 🛞 削除 🕞 インポート 😴 アップデートホワイトリスト |           |                  |  |  |  |  |  |  |
| 名前 / 説明                            | エントリを弾択して詳細を表示                    |           |                  |  |  |  |  |  |  |
| Whitelisting Development Folder    |                                   |           |                  |  |  |  |  |  |  |
| Potentially Unwanted Application   |                                   |           |                  |  |  |  |  |  |  |

[オーバーライドをインポート] ウィンド ウが表示されます。

| オーバーライドのインポート(MD5のみ)   | × |
|------------------------|---|
| オーバーライドのインポート元サイト      |   |
| A New Trail Site       | - |
| □ 重複するオーバーライドの削除 ⑦     |   |
| □ 既存のオーバーライドの上書き ⑦     |   |
| □ ポリシーベースのオーバーライドを含む ⑦ |   |
| インポート キャンセル            |   |

4. [オーバーライドのインポート 元 サイト] のドロップダウン メニューで、オーバーライドをインポート するサイト を選択します。

| オーバーライドのインポート(MD5のみ)                                                                                     | ? | × |
|----------------------------------------------------------------------------------------------------|---|---|
| オーバーライドのインボート元サイト<br>A New Trail Site                                                                    |   | - |
| <ul> <li>■ 単葉 9 5 3 - パーライドの声動家 ●</li> <li>■ 既存のオーバーライドの上書き ⑦</li> <li>■ ポリシーベースのオーバーライドを含む ⑦</li> </ul> |   |   |
| インポート キャンセル                                                                                              |   |   |

- 5. 必要に応じて、次のチェックボックスを選択します:
  - 重複するオーバーライドの削除 このチェックボックスを選択した場合は、オーバーライドがファイルの 判定に一致すると(MD5のホワイトリストエントリで「正当」の判定が既に出ているものなど)、オー バーライドがインポートされません。
  - 既存のオーバーライドの上書き このチェックボックスを選択すると、インポートしたリスト内で重複するオーバーライドにより既存のオーバーライドを上書きすることが決定されます。
  - ポリシーベースのオーバーライドを含む 標準コンソールで作成され、選択されたインポート元サイト/ コンソール内の特定のポリシーのみに割り当てられたオーバーライドをインポートできます。オーバーラ イドをポリシーに割り当てる機能は標準コンソールのみで使用できます。

| オーバーライドのインポート(MD5のみ)   |   |
|------------------------|---|
| オーバーライドのインボート元サイト      |   |
| A New Trail Site       | - |
| □ 重複するオーバーライドの削除 ⑦     |   |
| □ 既存のオーバーライドの上書き ⑦     |   |
| □ ポリシーベースのオーバーライドを含む ⑦ |   |
| インポート<br>キャンセル         |   |

6. 設定が完了したら、[インポート]ボタンをクリックします。

| オーバーライドのインポート(MD5のみ)   | ? | × |
|------------------------|---|---|
| オーバーライドのインポート元サイト      |   |   |
| A New Trail Site       |   | * |
| □ 重複するオーバーライドの削除 ⑦     |   |   |
| □ 既存のオーバーライドの上書き ⑦     |   |   |
| □ ポリシーベースのオーバーライドを含む ⑦ |   |   |
| インボート キャンセル            |   |   |

指定したサイトから、すべてのオーバーライドが現在選択されているサイトにインポートされます。

# ウェブのオーバーライドの表示

作成したウェブのオーバーライドに関する追加情報を表示するには、以下の手順に従ってください。

#### ウェブのオーバーライドを表示するには:

1. 管理コンソールにログインします。

[サイト] タブがアクティブになった状態で管理コンソールが表示されます。

| NEGROOT<br>SecureAnywhere. Translation GSM Console ~ Q ~ @ ~ lournum&gonal.com ~ |                      |           |        |    |                  |    |            |                                  |                           |                                          |                        |            |      |
|----------------------------------------------------------------------------------|----------------------|-----------|--------|----|------------------|----|------------|----------------------------------|---------------------------|------------------------------------------|------------------------|------------|------|
| ダッシュボード サイト                                                                      | 管理者 グループ ポリシー        | オーバーライド 📲 | 浩 レポート | 設定 | セキュリティ意識向上トレーニング |    |            |                                  |                           |                                          |                        |            |      |
| サイト<br>&アクセス可能はサイト #会社 Q、純定 + 山 平 ①                                              |                      |           |        |    |                  |    |            |                                  | ≂ φ                       |                                          |                        |            |      |
| 状態 ^                                                                             | サイトゥ                 |           |        |    |                  |    |            | デバイス キ                           | サイトのシ                     | DNS プロテクション キ                            | セキュリティ                 | 2歳向上トレーニン: | ŕφ   |
| ⊘ 保護                                                                             | Acme                 |           |        |    |                  | ** | ) ©7       | 77                               | 35                        | 🕏 72747 🕸                                | 🔮 7 2 <del>7</del> 4 7 |            | \$ ∅ |
| ⊘ 保護                                                                             | Collinwood Fisheries |           |        |    |                  | 表示 | •          | 0                                | 100                       | ◎ 単アクティブ (学)                             | Q 28777                | 7          | \$   |
| ⊘ 保護                                                                             | Derby                |           |        |    |                  | 발표 | ) ©7       | 49                               | 1                         | 🔮 x 2 7 4 7 🕸                            | (1) 体験版 (3)            | 助          | . \$ |
| ⊘ 保護                                                                             | EWERT                |           |        |    |                  | 管理 | ) 🖘        | 500                              | 42                        | <ul> <li>体験版 (HERH). アップグ_ 命</li> </ul>  | <b>③</b> 体験版 (m        | 助し アップグ    | . \$ |
| ⊘ 保護                                                                             | Test Site            |           |        |    |                  | *2 | <b>©</b> 7 | 0                                | 10                        | <ul> <li>体験版 (HER)(2. アップゲ 線</li> </ul>  | 🔮 P Ø Ŧ 4 5            |            | ≉ ⊠  |
|                                                                                  | Test Site 2          |           |        |    |                  | 管理 | ©7         | 251                              | 78                        | <ul> <li>体験版 (#BRH2. アップグ (第)</li> </ul> | Ø72743                 |            | \$ Z |
|                                                                                  |                      |           |        |    |                  |    |            | 877 アクティブなデバイス<br>0 和田師がアクティブなデバ | 266 サイトのシー<br>6 かがはお話がアイト | +数<br>- のシー 数                            |                        |            |      |

2. [**オーバーライド**] タブをクリックします。

| webroot . Translation GSM Console ~ Q ~ @ ~ lloxmun/2@gmail.com ~ . |                                                                |              |             |              |                            |                       |  |  |  |
|---------------------------------------------------------------------|----------------------------------------------------------------|--------------|-------------|--------------|----------------------------|-----------------------|--|--|--|
| ダッシュボード サイト                                                         | 管理者 グループ ポリシー オーバーライド 臀告 レポート                                  | 設定 セキュリテ     | ィ意識向上トレーニング |              |                            |                       |  |  |  |
| サイト<br>8 アクセス可能なサイト   8 名                                           | Nati                                                           |              |             |              | Q. 検索                      | $+$ $\pm$ $=$ $\phi$  |  |  |  |
| 状態 ^                                                                | サイト .                                                          |              | デバイス ⇔      | <u>サイトのシ</u> | DNS プロテクション ⇔              | セキュリティ意識向上トレーニング 🏾    |  |  |  |
| ⊘ 保護                                                                | Acme                                                           | 管理 ©7        | 77          | 35           | 🔮 19747                    | 🕸 🔮 19717 🕸 🗹         |  |  |  |
| ● 保護                                                                | Collinwood Fisheries                                           | 表示 ©7        | 0           | 100          | ◎ 非アクティフ                   | 🕸 😵 非アクティフ 🎄          |  |  |  |
| ● 保護                                                                | Derby                                                          | 管理 ©7        | 49          | 1            | 🔮 アクティフ                    | ③ 体験版 (期限切 アップグ 除     |  |  |  |
| ● 保護                                                                | EWERT                                                          | 管理 ©7        | 500         | 42           | ▲ 体験版 (期限切 アップグ            | 🔅 体験版 (期限切 アップグ 除     |  |  |  |
| ⊘ 保護                                                                | test 3                                                         | 管理 ©7        | 0           | 2            | 体験板 (期限切     アップグ     アップグ | 🚯 🔇 体験版 (期限切 アップグ_ 🏟  |  |  |  |
| ⊘ 保護                                                                | Test Site                                                      | 管理<br>©7     | 0           | 10           | ▲ 体験板 (期限切 アップグ            | 🕸 🔮 1 9 7 9 7 4 7 🕸 🗹 |  |  |  |
|                                                                     | Test Site 2                                                    | <b>管理</b> ©7 | 251         | 78           | S 体験版 (期限初 アップグ            | 🕸 🔮 1 9 7 9 7 4 7 🕸 🗹 |  |  |  |
| ⊘ 保護                                                                | test4                                                          | 管理 ©7        | 0           | 5            | S 19747                    | 🕸 🔮 197717 🌼 🗹        |  |  |  |
|                                                                     | 877 アナチィブなダバイス 273 サイトのシート数<br>0 20回販がアナチィブなダバ、0 無知は感謝サイトのシート数 |              |             |              |                            |                       |  |  |  |

[ファイルのホワイトリスト] タブがアクティブになった [オーバーライド] タブが表示されます。

| Secure Anywhere.                                          |                                    |                     |  |  |  |  |  |  |
|-----------------------------------------------------------|------------------------------------|---------------------|--|--|--|--|--|--|
| ダッシュボード サイト 管理者 グループ ボ                                    | リシー オーバーライド 啓告 レポート                | 設定 セキュリティ意識向上トレーニング |  |  |  |  |  |  |
| <b>ホワイトリストのファイル化</b> ブラックリストのファイル化 W                      | /eb ブロック / 許可リスト Web ブロックページの設定    |                     |  |  |  |  |  |  |
| (+) 追加         (※) 削除         (二) インボート         (二) アップデー | (+ 追加 ⊗ 削除 □ インポート ご アップデートホワイトリスト |                     |  |  |  |  |  |  |
| 名前 / 説明                                                   | エントリを選択して詳細を表示                     |                     |  |  |  |  |  |  |
| Whitelisting Development Folder                           |                                    |                     |  |  |  |  |  |  |
| Potentially Unwanted Application                          | AF5D67D64A64A35FA56FEA56F4A4C5AF   |                     |  |  |  |  |  |  |

#### 3. [ウェブのブロック/許可リスト]タブをクリックします。

| Secure Anywhere.                                            |                                     |                  |  |  |  |  |  |  |
|-------------------------------------------------------------|-------------------------------------|------------------|--|--|--|--|--|--|
| ダッシュボード サイト 管理者 グループ オ                                      | ポリシー オーバーライド 警告 レポート 設定             | セキュリティ意識向上トレーニング |  |  |  |  |  |  |
| ホワイトリストのファイル化 ブラックリストのファイル化 Web ブロック / 許可リスト Web ブロックページの設定 |                                     |                  |  |  |  |  |  |  |
| ・     ・     ・     ・       ・     ・     ・     ・     ・         | (+) 追加 ⊗ 削除 □ インポート ご アップデートホワイトリスト |                  |  |  |  |  |  |  |
| 名前 / 説明                                                     | エントリを弾択して詳細を表示                      |                  |  |  |  |  |  |  |
| Whitelisting Development Folder                             |                                     |                  |  |  |  |  |  |  |
| Potentially Unwanted Application                            |                                     |                  |  |  |  |  |  |  |

### [ウェブのブロック/許可リスト]タブが表示されます。

| Secure Anywhere.                                              |                      |             | Translation GSM Consol | ie v 🇘 v 🕜 v linemen | öğışmail.com v |  |  |  |  |  |
|---------------------------------------------------------------|----------------------|-------------|------------------------|----------------------|----------------|--|--|--|--|--|
| ダッシュボード サイト 管理者 グループ ポリシー オーバー                                | フイド 啓告 レポート 設定 セキュリテ | ィ意識向上トレーニング |                        |                      |                |  |  |  |  |  |
| マイトリストのファイル化 ブラックリストのファイル化 <b>Webブロック/許可リスト</b> Webブロックページの総定 |                      |             |                        |                      |                |  |  |  |  |  |
| 🕀 追加 💈 アップデート                                                 |                      |             |                        |                      |                |  |  |  |  |  |
| フィルタ (2/2 表示されているオーバーライド)                                     |                      |             |                        |                      | ۵              |  |  |  |  |  |
| ドメイン                                                          | スコープ                 | 関連ポリシー      | ブロック / 許可              |                      |                |  |  |  |  |  |
| Q ドメインを検索                                                     | グローバルおよびサイト -        | すべてのポリシー ・  | ブロックおよび許可 マ            |                      |                |  |  |  |  |  |
| ドメイン �                                                        | スコープ                 | 関連ポリシー      | ブロック / 許可              | 最終変更 ↔               | アクション          |  |  |  |  |  |
| gmail.com                                                     | Ø ≠=-×+              |             | ⊘許可                    | 3月 19 2019, 12:32    | :              |  |  |  |  |  |
| facebook.com                                                  | Ø ≠=-×n              |             | ◎許可                    | 3月 19 2019, 12:32    | :              |  |  |  |  |  |

- 4. 特定のオーバーライドを見つける場合や、スコープ、関連ポリシー、ブロック/許可の状態に基づいてオー バーライドを並び替える場合は、以下のいずれかを実行します。
  - [ドメイン] フィールドに、検索するドメインの名前を入力します。
  - [スコープ] ドロップダウン メニューから、スコープに基づくポリシーを選択します。たとえば、グローバルポリシーのみをフィルタリングするには、[グローバル] を選択します。
  - [関連ポリシー]ドロップダウンメニューから、関連するポリシーに基づくドメインを選択します。
  - [ブロック/許可]ドロップダウンメニューで、以下の項目ようにフィルタリングを実行できます。
    - ブロックおよび許可
    - ブロック
    - 許可
  - さらに、カラムの一番上で上向きまたは下向き矢印をクリックして以下の列のフィルタリングを行うこともできます。
    - ドメイン アルファベット順でフィルタリングを行います。
    - •最終変更-日付によるフィルタリングを行います。

| Secure Anywhere                         | Translation GSM Console |                  |             |                   |       |  |  |  |  |  |  |  |
|-----------------------------------------|-------------------------|------------------|-------------|-------------------|-------|--|--|--|--|--|--|--|
| ダッシュボード サイト 管理者 グループ ポリシー オー            | (ーライド 警告 レポート 設定 t      | 2キュリティ意識向上トレーニング |             |                   |       |  |  |  |  |  |  |  |
| ホワイトリストのファイル化 ブラックリストのファイル化 Web ブロック/許可 | Jリスト Web ブロックページの設定     |                  |             |                   |       |  |  |  |  |  |  |  |
| 🕂 追加 🗧 アップデート                           |                         |                  |             |                   |       |  |  |  |  |  |  |  |
| フィルタ(3/3表示されているオーバーライド)                 |                         |                  |             |                   | 4     |  |  |  |  |  |  |  |
| Кхr>                                    | スコープ                    | 関連ポリシー           | ブロック / 許可   | )                 |       |  |  |  |  |  |  |  |
| Q ドメインを検索                               | グローバルおよびサイト             | ▼ すべてのポリシー ・     | ブロックおよび許可 🔹 | )                 |       |  |  |  |  |  |  |  |
| <u>ح</u> ريديم                          | スコープ                    | 閣連ポリシー           | ブロック/許可     | 最終変更              | アクション |  |  |  |  |  |  |  |
| columbia.com                            | ● グローバル                 | DNS 保護レベル: 高     | ⊘許可         | 9月 24 2019, 05:20 | :     |  |  |  |  |  |  |  |
| facebook.com                            |                         | -                | ◎ブロック       | 9月 20 2019, 10:47 | :     |  |  |  |  |  |  |  |
| example.com                             | ● グローバル                 | DNS 保護レベル: 高     | ◎ブロック       | 9月 09 2019, 11:17 | :     |  |  |  |  |  |  |  |

# オーバーライドの削除

この手順に従って、ホワイトリストまたはブラックリストのオーバーライドを削除します。

#### オーバーライドを削除するには:

1. 管理コンソールにログインします。

[サイト] タブがアクティブになった状態で管理コンソールが表示されます。

| Secure Anywa              | CERPORT Translation 65M Console × Q × ③ × Isomund@gmail.com × |          |      |         |    |      |    |                  |     |              |                                  |                           |                                                     |     |                    |      |
|---------------------------|---------------------------------------------------------------|----------|------|---------|----|------|----|------------------|-----|--------------|----------------------------------|---------------------------|-----------------------------------------------------|-----|--------------------|------|
| ダッシュボード サイト               | 管理者                                                           | ゲルーブ     | ポリシー | オーバーライド | 警告 | レポート | 設定 | セキュリティ意識向上トレーニング |     |              |                                  |                           |                                                     |     |                    |      |
| サイト<br>6 アクセス可能なサイト   8 合 | 181                                                           |          |      |         |    |      |    |                  |     |              |                                  |                           | Q. <i>8</i> 8.77                                    |     | + 4 3              | FΦ   |
| 状態 ←                      | サイトキ                                                          |          |      |         |    |      |    |                  |     |              | デバイス キ                           | サイトのシ                     | DNS プロテクション キ                                       | 4   | ロキュリティ意識向上トレーニング φ | Þ    |
| ⊘ 保護                      | Acme                                                          |          |      |         |    |      |    |                  | 발표  | ) ©7         | 77                               | 35                        | 777747                                              |     | 777747             | \$ Z |
| ⊘ 保護                      | Collinwood F                                                  | Taheries |      |         |    |      |    |                  | 表示  | ) 🖙          | 0                                | 100                       | ② 単アクティブ                                            | 8 ( | 3 ヨニアクティブ          | \$   |
| ⊘ 保護                      | Derby                                                         |          |      |         |    |      |    |                  | 발표  | ) 🖏          | 49                               | 1                         | 🔮 x 2 7 4 7                                         |     | S 体験版 (期限初 アップグ    | 8    |
| ⊘ 保護                      | EWERT                                                         |          |      |         |    |      |    |                  | 世理  | ) 🖙          | 500                              | 42                        | <ul> <li>体験版 (#BRH2.) アップグ</li> </ul>               | 8   | 体験版 (期限初 アップグ      | ) 🕸  |
| ⊘ 保護                      | Test Site                                                     |          |      |         |    |      |    |                  | *12 | ) <b>©</b> 7 | 0                                | 10                        | <ul> <li>体験版 (HBIRHEL. アップゲ</li> <li>(第)</li> </ul> | 8   | 777717             | \$ ∅ |
| ⊘ 保護                      | Test Site 2                                                   |          |      |         |    |      |    |                  | 世理  | ) ©7         | 251                              | 78                        | <ul> <li>体験版 (HERH). アップグ</li> </ul>                | 8   | 777747             | \$ ∅ |
|                           |                                                               |          |      |         |    |      |    |                  |     |              | 877 アクティブなデバイス<br>0 秋田脱がアクティブなデバ | 266 サイトのシー<br>6 のかがはお話サイト | - 教<br>のシート教                                        |     |                    |      |

2. [**オーバーライド**] タブをクリックします。

| Secure Anyw             | here.                         |          |                                  |                              | Translation GSM Con:                                                                                                    | sole ~ 🗘 ~ 🕜 ~ lioxmum2@gmail.com ~ |
|-------------------------|-------------------------------|----------|----------------------------------|------------------------------|----------------------------------------------------------------------------------------------------|-------------------------------------|
| ダッシュボード サイト             | 管理者 グループ ポリシー オーバーライド 警告 レポート | 設定 セキュリラ | ・ / 意識向上トレーニング                   |                              |                                                                                                    |                                     |
| サイト<br>8アクセス可能なサイト   8台 | 181<br>1                      |          |                                  |                              | Q、 検索                                                                                                    | + 🕁 = ¢                             |
| 状態 🔺                    | サイト �                         |          | デバイス 0                           | サイトのシ                        | DNS プロテクション ⇔                                                                                                    | セキュリティ意識向上トレーニング 🛛                  |
| ⊘ 保護                    | Acme                          | 管理 ©7    | 77                               | 35                           | 🔮 アクティフ 🔯                                                                                                    | s 🔮 19717 🎲 🗹                       |
|                         | Collinwood Fisheries          | 表示 ©7    | 0                                | 100                          | 🕲 非アクティフ 🔞                                                                                                    | 8 😵 非アクティフ 🎄                        |
| ⊘ 保護                    | Derby                         | 管理 ©7    | 49                               | 1                            | ダ アクティフ                                                                                                    | 3 🔇 体験版 (期限初 アップグ 🏟                 |
| ⊘ 保護                    | EWERT                         | 管理 ©7    | 500                              | 42                           | S 体験版 (開限切 アップグ 袋                                                                                                    | 3 🔇 体験版 (期限切 アップグ 🏟                 |
| ⊘ 保護                    | test 3                        | 管理 ©7    | 0                                | 2                            | ● 体験板 (期限切 アップグ 貸                                                                                                    | 🔇 体験版 (期限切 アップグ 🕸                   |
| ⊘ 保護                    | Test Site                     | 管理 ©7    | 0                                | 10                           | 体験板 (期限切 アップグ      総<br>ないのでのです。     ないのでのです。     ないのでのです。     ないのでのです。     ないのでのです。     ないのでのです。     ないのでのです。     ないのでのです。     ないのでのです。     ないのでのです。     ないのでのです。     ないのでのです。     ないのでのです。     ないのでのです。     ないのでのです。     ないのでのです。     ないのでのです。     ないのでのです。     ないのでのです。     ないのでのです。     ないのです。     ないのです。     ないのです     ないのです     ないのです     ないのです     ていのです     ないのです     ない | 🕴 🔮 ビタティフ 🕸 🗹                       |
| ⊘ 保護                    | Test Site 2                   | 管理 ©7    | 251                              | 78                           | ▲ 体験板 (期限切 アップグ 貸                                                                                                    | s 🕏 1'9717 🕸 🗹                      |
| ⊘ 保護                    | test4                         | 管理 ©7    | 0                                | 5                            | 🔮 197717                                                                                                    | s 🕏 19717 🕸 🗹                       |
|                         |                               |          | 877 アクティブなデバイス<br>0 郎用版がアクティブなデバ | 273 サイトのシー)<br>(- 0 無料は酸飯サイト | - (<br>)<br>(のシート)数                                                                                                    |                                     |

[ファイルのホワイトリスト] タブがアクティブになった [オーバーライド] タブが表示されます。

| Secure Anywhere.                   |                                    |         |                  |  |  |  |  |  |  |  |
|------------------------------------|------------------------------------|---------|------------------|--|--|--|--|--|--|--|
| ダッシュボード サイト 管理者 グループ               | ポリシー オーバーライド 啓告                    | レポート 設定 | セキュリティ意識向上トレーニング |  |  |  |  |  |  |  |
| ホワイトリストのファイル化 ブラックリストのファイル4        | と Web ブロック / 許可リスト Web ブロッ         | クページの設定 |                  |  |  |  |  |  |  |  |
| 🕂 追加 🛞 削除 🕒 インボート 🧲 アップ            | ● 追加 🛞 削除 🖸 インポート 🧲 アップデート ホワイトリスト |         |                  |  |  |  |  |  |  |  |
| 名前/説明 MD5またはパス&ファイル エントリる際沢レマ詳細を表示 |                                    |         |                  |  |  |  |  |  |  |  |
| Whitelisting Development Folder    |                                    |         |                  |  |  |  |  |  |  |  |
| Potentially Unwanted Application   |                                    |         |                  |  |  |  |  |  |  |  |

3. [ホワイトリスト] または [ブラックリスト] タブのどちらかで、削除するオーバーライドをハイライトします。

| Secure        | Secure Anywhere. |         |        |         |            |          |            |         |     |  |   |
|---------------|------------------|---------|--------|---------|------------|----------|------------|---------|-----|--|---|
| ダッシュボード       | ታイト              | 管理者     | グループ   | ポリシー    | オーバーライド    | 警告       | レポート       | 設定      |     |  |   |
| ホワイトリストのファ    | MUL :            | ブラックリスト | のファイル化 | Web ブロッ | ク/許可リスト We | eb ブロック  | ページの設定     | È       |     |  |   |
| 🕀 追加 😣        | 削除               | 日 インボー  | -h 📿 7 | ップデート ホ | ワイトリスト     |          |            |         |     |  |   |
| 名前 / 説明       |                  |         |        |         | MD5 ま      | たはパス     | &ファイル      |         | _   |  | ^ |
| asdgSDGsdgSDG | DG               |         |        |         | AD789      | 8978978  | 9789789789 | 7897897 | 397 |  |   |
| TEST ERROR    |                  |         |        |         | %Prog      | ramDatas | %\t.exe    |         |     |  |   |

選択したオーバーライドが強調表示され、[削除]ボタンがアクティブになります。

| Secure        | Secure Anywhere. |         |        |         |             |         |            |         |    |  |   |
|---------------|------------------|---------|--------|---------|-------------|---------|------------|---------|----|--|---|
| ダッシュボード       | ታイト              | 管理者     | グループ   | ポリシー    | オーバーライド     | 警告      | レポート       | 設定      |    |  |   |
| ホワイトリストのファ    | MUL :            | ブラックリスト | のファイル化 | Web ブロッ | ・ク/許可リスト We | bブロック   | 7ページの設定    | Ē       |    |  |   |
| 🕂 追加 (        | 削除               | ∃ インボー  | -+ 📿 7 | ップデート ホ | ワイトリスト      |         |            |         |    |  |   |
| 名前 / 説明       |                  |         |        |         | MD5 ま       | たはバス    | &ファイル      |         |    |  | ^ |
| asdgSDGsdgSDG | DG               |         |        |         | AD789       | 8978978 | 9789789789 | 7897897 | 97 |  |   |
| TEST ERROR    |                  |         |        |         | %Prog       | amDatas | %\t.exe    |         |    |  |   |

4. [削除] ボタンをクリックします。

| Secure Any                                                                                                    | wher    | e.     |         |            |          |            |          |    |   |
|----------------------------------------------------------------------------------------------------|---------|--------|---------|------------|----------|------------|----------|----|---|
| ダッシュボード サイト                                                                                                    | 管理者     | グループ   | ポリシー    | オーバーライド    | 警告       | レポート       | 設定       |    |   |
| ホワイトリストのファイル化 :                                                                                                    | ブラックリスト | のファイル化 | Webブロッ  | ク/許可リスト We | eb ブロック  | ページの設定     | Ξ        |    |   |
| <ul> <li>1</li> <li>1</li></ul> | 🗄 インボー  | + 📿 7  | ップデート ホ | ワイトリスト     |          |            |          |    |   |
| 名前 / 説明                                                                                                    |         |        |         | MD5 ま      | たはバス     | &ファイル      |          |    | ^ |
| asdgSDGsdgSDGDG                                                                                                    |         |        |         | AD789      | 8978978  | 9789789789 | 78978978 | 97 |   |
| TEST ERROR                                                                                                    |         |        |         | %Prog      | ramDatas | %\t.exe    |          |    |   |

[ホワイトリスト / ブラックリストのエントリ削除]の確認ウィンドウが表示されます。

| ? | × |
|---|---|
|   |   |
|   |   |
|   |   |
|   |   |
|   |   |
|   |   |
|   | ? |

5. [削除の確認] ボタンをクリックします。

| ホワイトリスト エントリを削除                  | ? | × |
|----------------------------------|---|---|
| 次のエントリを削除しますか?                   |   |   |
| 名前                               |   |   |
| asdgSDGsdgSDGDG                  |   |   |
| MD5                              |   |   |
| AD789897897897897897897897897897 |   |   |
| 削除の確認 キャンセル                      |   |   |

オーバーライドが削除されます。

## ウェブのオーバーライドの削除

この手順に従って、必要なくなったウェブのオーバーライドを削除します。

#### ウェブのオーバーライドを削除するには:

1. 管理コンソールにログインします。

[サイト] タブがアクティブになった状態で管理コンソールが表示されます。

| Secure Anywa              | Translation GBM Console × Q × ③ × Isomun4@gmail.com × |      |         |        |      |                  |     |              |                                  |                             |                        |                        |           |      |
|---------------------------|-------------------------------------------------------|------|---------|--------|------|------------------|-----|--------------|----------------------------------|-----------------------------|------------------------|------------------------|-----------|------|
| ダッシュボード サイト               | 管理者 グルーフ                                              | ポリシー | オーバーライド | 警告 レポー | ト 設定 | セキュリティ意識向上トレーニング |     |              |                                  |                             |                        |                        |           |      |
| サイト<br>6 アクセス可能なサイト   8 合 |                                                       |      |         |        |      |                  |     |              |                                  |                             | Q. 36#                 |                        | + 🕁       | ÷φ   |
| 状態 ~                      | サイトゥ                                                  |      |         |        |      |                  |     |              | デバイス キ                           | サイトのシー                      | DNS プロテクション キ          | セキュリティ意                | 戦向上トレーニン: | Υ φ. |
| ⊘ 保護                      | Acme                                                  |      |         |        |      |                  | *E  | ) ©7         | 77                               | 35                          | Ø 72∓47 (§             | 🔮 7 7 <del>7</del> 4 7 |           | © ⊘  |
| ⊘ 保護                      | Collinwood Fisheries                                  |      |         |        |      |                  | 表示  | •            | 0                                | 100                         | ◎ 単アクティブ (学)           | Q 107774               |           | \$   |
| ⊘ 保護                      | Derby                                                 |      |         |        |      |                  | *** | ) ©7         | 49                               | 1                           | 🔮 x 9 7 4 7            | 🕓 体験版 (用版)             | 0- アップグ   | . 🕸  |
| ⊘ 保護                      | EWERT                                                 |      |         |        |      |                  | **  | ) 🖙          | 500                              | 42                          | 🔇 体験版 (#BRH2.) アップグ_ 🎄 | 🕓 体験版 (周期              | 8- アップグ   | - \$ |
| ⊘ 保護                      | Test Site                                             |      |         |        |      |                  | 管理  | ) <b>©</b> 7 | 0                                | 10                          | 🔇 体験版 (HERIE). アップゲ (参 | 🔮 7 7 <del>7</del> 4 7 |           | \$ ☑ |
| ⊘ 保護                      | Test Site 2                                           |      |         |        |      |                  | *#  | ) ©7         | 251                              | 78                          | 🔇 体験版 (#BRH2. アップグ 😵   | 🔮 7 2 <del>7</del> 4 7 |           | \$ ☑ |
|                           |                                                       |      |         |        |      |                  |     |              | 877 アクティブなデバイス<br>0 純明版がアクティブなディ | 266 アイトのシー<br>- 0 MH(はお話アイ) | +数<br>- のシー - #2       |                        |           |      |

2. [**オーバーライド**] タブをクリックします。

| Secure Anywa            | here.                         |                                       |                                  |                             | Translation GSM Conse | ole ~ 🗘 ~ (?) ~ lioxmum2@gmail.com ~ |
|-------------------------|-------------------------------|---------------------------------------|----------------------------------|-----------------------------|-----------------------|--------------------------------------|
| ダッシュボード サイト             | 管理者 グループ ポリシー オーバーライド 警告 レポート | 設定 セキュリ                               | ティ意識向上トレーニング                     |                             |                       |                                      |
| サイト<br>8アクセス可能なサイト   88 | 281-                          |                                       |                                  |                             | Q <i>検索</i>           | + ± = ¢                              |
| 状態 🔶                    | サイト .                         |                                       | デバイス ⇔                           | サイトのシ                       | DNS プロテクション ⇔         | セキュリティ意識向上トレーニング �                   |
| ⊘ 保護                    | Acme                          | 管理 ©7                                 | 77                               | 35                          | 🔮 1'9717 🕸            | 🕏 19717 🕸 🗹                          |
| ⊘ 保護                    | Collinwood Fisheries          | 表示 ©7                                 | 0                                | 100                         | ◎ 非アクティブ 貸            | 🕲 非ドクティブ 🕸                           |
| ⊘ 保護                    | Derby                         | ****                                  | 49                               | 1                           | 🔮 1'7747 🕸            | 🔇 体験版 (期限切 アップグ 🕸                    |
| ⊘ 保護                    | EWERT                         | ****                                  | 500                              | 42                          | S 体験板 (期限初 アップグ 除     | 🔇 体験版 (期限切 アップグ                      |
| ⊘ 保護                    | test 3                        | 管理 ©7                                 | 0                                | 2                           | 体験板 (期限切 アップグ      徐  | 🔇 体験版 (期限切 アップグ 稔                    |
| ⊘ 保護                    | Test Site                     | ************************************* | 0                                | 10                          | S 体験板 (明限切 アップグ 除     | 🕏 ٢٥٣٩٦ 🕸 🗹                          |
| ⊘ 保護                    | Test Site 2                   | ****                                  | 251                              | 78                          | S 体験板 (期限初 アップグ 除     | 🕏 ٢٥٣٩٦ 🕸 🗹                          |
| ⊘ 保護                    | test4                         | <b>管理</b> ©7                          | 0                                | 5                           | 🔮 1'9747 🕸            | 🕏 10717 🕸 🗹                          |
|                         |                               |                                       | 877 アクティブなデバイス<br>O 試用版がアクティブなデバ | 273 サイトのシー)<br>- 0 無料体融版サイト | -<br>  一<br>  のシート数   |                                      |

[ファイルのホワイトリスト] タブがアクティブになった [オーバーライド] タブが表示されます。

| Secure Anywhere.                                            |                                    |         |                  |  |  |  |  |  |  |  |  |
|-------------------------------------------------------------|------------------------------------|---------|------------------|--|--|--|--|--|--|--|--|
| ダッシュボード サイト 管理者 グループ                                        | ポリシー オーバーライド <del>警告</del>         | レポート 設定 | セキュリティ意識向上トレーニング |  |  |  |  |  |  |  |  |
| ホワイトリストのファイル化 ブラックリストのファイル化 Web ブロック / 許可リスト Web ブロックページの設定 |                                    |         |                  |  |  |  |  |  |  |  |  |
| (+) 追加 🛞 削除 📑 インポート 🧲 アッ                                    | (+ 追加 ⊗ 削除 □ インポート こ アップデートホワイトリスト |         |                  |  |  |  |  |  |  |  |  |
| 名前 / 説明 MD5 またはパス & ファイル                                    |                                    |         |                  |  |  |  |  |  |  |  |  |
| Whitelisting Development Folder                             |                                    |         |                  |  |  |  |  |  |  |  |  |
| Potentially Unwanted Application                            |                                    |         |                  |  |  |  |  |  |  |  |  |

3. [ウェブのブロック/許可リスト]タブをクリックします。

| Secure Anywhere.                 |                                                               |                  |  |  |  |  |  |  |  |  |  |
|----------------------------------|---------------------------------------------------------------|------------------|--|--|--|--|--|--|--|--|--|
| ダッシュボード サイト 管理者 グループ :           | ポリシー オーバーライド 警告 レポート 設定                                       | セキュリティ意識向上トレーニング |  |  |  |  |  |  |  |  |  |
| ホワイトリストのファイル化 ブラックリストのファイル化      | Web ブロック / 許可リスト Web ブロックページの設定                               |                  |  |  |  |  |  |  |  |  |  |
| 🕂 追加 😣 削除 📑 インボート 🧲 アップデー        | <ul> <li>● 追加</li> <li>⑧除</li> <li>○ アップデートホワイトリスト</li> </ul> |                  |  |  |  |  |  |  |  |  |  |
| 名前 / 説明                          | MD5またはパス&ファイル                                                 | エントリを弾択して詳細を表示   |  |  |  |  |  |  |  |  |  |
| Whitelisting Development Folder  |                                                               |                  |  |  |  |  |  |  |  |  |  |
| Potentially Unwanted Application | AF5D67D64A64A35FA56FEA56F4A4C5AF                              |                  |  |  |  |  |  |  |  |  |  |

## [許可リスト] タブがアクティブになった [ウェブのオーバーライド] タブが表示されます。

| Secure Anywhere.                                       | e v û v ⊘ v Hormun   | õgynai san v |             |                   |    |  |  |  |  |  |  |  |
|--------------------------------------------------------|----------------------|--------------|-------------|-------------------|----|--|--|--|--|--|--|--|
| ダッシュボード サイト 管理者 グループ ポリシー オーバー                         | フイド 啓告 レポート 設定 セキュリテ | ィ意識向上トレーニング  |             |                   |    |  |  |  |  |  |  |  |
| マイトリストのファイル化 ブラックリストのファイル化 Webブロック/許可リスト Webブロックページの設定 |                      |              |             |                   |    |  |  |  |  |  |  |  |
| ④ ian C 7 ∞ 7 x − k                                    |                      |              |             |                   |    |  |  |  |  |  |  |  |
| フィルタ (2/2 表示されているオーバーライド)                              |                      |              |             |                   | \$ |  |  |  |  |  |  |  |
| ドメイン                                                   | スコープ                 | 関連ポリシー       | ブロック / 許可   |                   |    |  |  |  |  |  |  |  |
| Q、ドメインを検察                                              | グローバルおよびサイト -        | すべてのポリシー ・   | ブロックおよび許可 マ |                   |    |  |  |  |  |  |  |  |
| ドメイン ⊕ スユーブ 間道ポリシー ブロック/許可 最終変更 ⊕ アク:                  |                      |              |             |                   |    |  |  |  |  |  |  |  |
| gmail.com                                              | Ø ≠=-×+              |              | ⊘許可         | 3月 19 2019, 12:32 | :  |  |  |  |  |  |  |  |
| facebook.com                                           | Ø ≠=-×n              |              | ◎許可         | 3月 19 2019, 12:32 | :  |  |  |  |  |  |  |  |

4. 削除するウェブのオーバーライドについて、[アクション]列の3つのドットをクリックし、[削除]を選択します。

| 関連ポリシー       | ブロック / 許可     |          |            |   |     |
|--------------|---------------|----------|------------|---|-----|
| すべてのポリシー     | プロックおよび許可 🔻   |          | オーバーライドを編集 | Ę |     |
| 関連ポリシー       | プロック / 許可     | 最終変更     | オーバーライドを削除 | ŧ | /ヨン |
| DNS 保護レベル: 高 | <b>◎</b> ブロック | 9月 09 20 | 19, 11:17  | : |     |
| -            | ──許可          | 3月 19 20 | 19, 12:32  | : |     |

選択したウェブのオーバーライドのURLを含む[削除]ウィンドウが表示されます。

#### GSM 管理者ガイド

| オーバーライドを削除               | × |
|--------------------------|---|
| ドメイン ⑦                   |   |
| example.com              |   |
| スコープ ⑦<br>⊙ グローバル ○ サイト  |   |
| ポリシー ⑦<br>✓ 関連ポリシー       |   |
| DNS 保護レベル: 高             |   |
| ブロック/許可 ⑦<br>④ ブロック 🔵 許可 |   |
| ✓ 悪質な URL をブロック ⑦        |   |
| 最終変更日                    |   |
| 9月 09 2019, 11:17        |   |
| 削除の確認キャンセル               |   |

5. [削除の確認]ボタンをクリックします。

| オーバーライドを削除        | × |
|-------------------|---|
| ドメイン ⑦            |   |
| example.com       |   |
| スコープ ⑦            |   |
| ◎ グローバル ○ サイト     |   |
| ポリシー ⑦            |   |
| ✓ 関連ポリシー          |   |
| DNS 保護レベル: 高      |   |
| ブロック/許可 ⑦         |   |
| ◎ ブロック ○ 許可       |   |
| ✓ 悪質な URL をブロック ⑦ |   |
| 最終変更日             |   |
| 9月 09 2019, 11:17 |   |
| 削除の確認 キャンセル       |   |

ウェブのオーバーライドが削除されます。

# ブロック ページのカスタマイズ

ブロックページは、各管理コンソールごとにカスタマイズすることができます。これにより、管理者は詳細な情報 をユーザーに通知できます。

- 管理者は、企業ベースのロゴを含めることができます。
- [コンテンツ] フィールドは、電話番号、Web サイト、リンクなどのカスタム テキストに使用できます。たとえば、「質問がある場合はネットワーク管理者に連絡してください」などの情報を入力し、希望する連絡方法を含めることができます。

#### ブロックページをカスタマイズするには:

1. 管理コンソールにログインします。

[サイト] タブがアクティブになった状態で管理コンソールが表示されます。

| SecureAnyw                                  | EBROOT<br>ICCURE Anywhere.                                        |             |  |  |  |  |  |                                                                                                    |        |            |                                  |                                            |                                              |         | mail.com ~                 |             |
|---------------------------------------------|-------------------------------------------------------------------|-------------|--|--|--|--|--|----------------------------------------------------------------------------------------------------|--------|------------|----------------------------------|--------------------------------------------|----------------------------------------------|---------|----------------------------|-------------|
| ダッシュボード サイト                                 | <u>コポード</u> サイト 智慧会 グループ ポリシー オーバーライド 警告 レポート 歓迎 セキュリティ意識の上トレーニング |             |  |  |  |  |  |                                                                                                    |        |            |                                  |                                            |                                              |         |                            |             |
| ウイト     Q、然定     + 占 マ ①                    |                                                                   |             |  |  |  |  |  |                                                                                                    |        |            |                                  |                                            |                                              | εφ      |                            |             |
| <b>X85</b> ^ <sup>†</sup> <sup>†</sup> √⊦ φ |                                                                   |             |  |  |  |  |  |                                                                                                    |        |            | デバイス キ                           | サイトのシ                                      | DNS プロテクション 中 セキュリティ意識向上トレーニング               |         |                            | 3           |
|                                             | Acme                                                              |             |  |  |  |  |  |                                                                                                    |        | ©7         | 77                               | 35                                         | ♥ アクティブ                                      | 3       | 🕏 アクティブ                    | \$ Z        |
| ⊘ 保護                                        | Collinwoo                                                         | d Fisheries |  |  |  |  |  |                                                                                                    | 表示(    | <b>©</b> 7 | 0                                | 100                                        | <ul> <li>         第アクティブ         </li> </ul> | 3       | ◎ ヨアクティブ                   | \$          |
| ⊘ 保護                                        | Derby                                                             |             |  |  |  |  |  |                                                                                                    |        | ©7         | 49                               | 1                                          | 🔮 x 2 7 x 7                                  | 3       | ● 体験版 (利限切 アップグ            | ) <b>\$</b> |
| ⊘ 保護                                        | EWERT                                                             |             |  |  |  |  |  |                                                                                                    | 1912 ( | ©7         | 500                              | 42                                         | <ul> <li>体験版 (HERE). アップグー (\$</li> </ul>    | 3       | 体験版 (期限初     アップグ     アップグ | ) 🌣         |
| ♥ 保護                                        | Test Site                                                         |             |  |  |  |  |  |                                                                                                    | ©7     | 0          | 10                               | <ul> <li>体験版 (HER)(3. アップゲー (5)</li> </ul> | 3                                            | 🔮 アクティブ | \$ ∅                       |             |
| ♥ ffæn Test Size 2                          |                                                                   |             |  |  |  |  |  | ( 1913 ( 1913 (1913 (1913 (1913 (1913 (1913 (1913 (1913 (1913 (1913 (1913 (1913 (1913 (1913 (1913 (1913 (1913 (1913 (1913 (1913 (1913 (1913 (1913 (1913 (1913 (1913 (1913))))))))))))))))))))))))))))))))))) | ©7     | 251        | 78                               | <ul> <li>体験板 (HERH). アップグ_ </li> </ul>     | 3                                            | 🔮 アクティブ | \$ ∅                       |             |
|                                             |                                                                   |             |  |  |  |  |  |                                                                                                    |        |            | 877 アクティブなデバイス<br>0 創用版がアクティブなデバ | 266 アイトのシート<br>0 MH(はおもうアイト                | 費<br>のシート数                                   |         |                            |             |

2. [**オーバーライド**] タブをクリックします。

| Secure Anywa              | here.                         |              |                                  |             | Translation GSM Conso | le ∽ Ώ ∽ ⑦ ∽ lioxmum2@gmail.com ∽ |
|---------------------------|-------------------------------|--------------|----------------------------------|-------------|-----------------------|-----------------------------------|
| ダッシュボード サイト               | 管理者 グループ ポリシー オーバーライド 警告 レポート | 設定 セキュリテ     | ィ意識向上トレーニング                      |             |                       |                                   |
| サイト<br>8 アクセス可能なサイト   8 8 | \$ <del>3</del> 1             |              |                                  |             | Q <i>検索</i>           | + ∓ ≞ ¢                           |
| 状態 ^                      | サイト .                         |              | デバイス 0                           | サイトのシ       | DNS プロテクション ⇔         | セキュリティ意識向上トレーニング �                |
|                           | Acme                          | 管理 ©7        | 77                               | 35          | 🔮 19747 🕸             | 🔮 F ØT 4 7 🕸 🗹                    |
| ⊘ 保護                      | Collinwood Fisheries          | 表示 🕞         | 0                                | 100         | 😵 非アクティブ 🔹            | 🕲 非アクティブ 🔅                        |
| ⊘ 保護                      | Derby                         | <b>管理</b> ©7 | 49                               | 1           | 🔮 1'9747 🕸            | S 体験版 (期限初 アップグ 稔                 |
|                           | EWERT                         | 管理 ©7        | 500                              | 42          | S 体験版 (期限切 アップグ 餘     | S体験版 (開限切 アップグ 稔                  |
|                           | test 3                        | 管理 ©7        | 0                                | 2           | S 体験版 (期限切 アップグ 除     | S体験版 (期限初 アップグ 🕸                  |
|                           | Test Site                     | 管理 ©7        | 0                                | 10          | S 体験板 (期限初 アップグ 除     | 🔮 1' 9 7 4 7 🕸 🗹                  |
| ⊘ 保護                      | Test Site 2                   | <b>管理</b> ©7 | 251                              | 78          | S 体験板 (期限切 アップグ 除     | 🔮 1' 977 4 7 🕸 🗹                  |
| ⊘ 保護                      | test4                         | 管理 🕞         | 0                                | 5           | 🔮 1°7747 😣            | 🔮 197777 🕸 🗹                      |
|                           |                               |              | 877 アクティブなデバイス<br>0 試用版がアクティブなデバ | 273 サイトのシー。 | ・<br>ド数<br>- のシート数    |                                   |

[ファイルのホワイトリスト] タブがアクティブになった [オーバーライド] タブが表示されます。

| Secure Anywhere.                                            |                                    |                |    |                  |  |  |  |  |  |  |  |
|-------------------------------------------------------------|------------------------------------|----------------|----|------------------|--|--|--|--|--|--|--|
| ダッシュボード サイト 管理者 グループ                                        | ポリシー オーバーライド                       | 警告 レポート        | 設定 | セキュリティ意識向上トレーニング |  |  |  |  |  |  |  |
| ホワイトリストのファイル化 ブラックリストのファイル化 Web ブロック / 許可リスト Web ブロックページの設定 |                                    |                |    |                  |  |  |  |  |  |  |  |
| (+ 追加) (※ 削除) 日 インボート (ご アップ・                               | ● 追加 🛞 削除 🖸 インポート 🧲 アップデート ホワイトリスト |                |    |                  |  |  |  |  |  |  |  |
| 名前 / 説明                                                     |                                    | エントリを選択して詳細を表示 |    |                  |  |  |  |  |  |  |  |
| Whitelisting Development Folder                             |                                    |                |    |                  |  |  |  |  |  |  |  |
| Potentially Unwanted Application                            |                                    |                |    |                  |  |  |  |  |  |  |  |

3. [ウェブ ブロック ページの設定] タブをクリックします。

| Secure Anywhere.                   |                                   |                  |
|------------------------------------|-----------------------------------|------------------|
| ダッシュボード サイト 管理者 グループ               | ポリシー オーバーライド 警告 レポート 設定           | セキュリティ意識向上トレーニング |
| <b>ホワイトリストのファイル化</b> ブラックリストのファイル4 | と Web ブロック / 許可リスト Web ブロックページの設定 |                  |
| 🕒 追加 ( 🛞 削除 🕒 インボート 🕃 アップ          | デートホワイトリスト                        |                  |
| 名前/説明                              | エントリを弾択して詳細を表示                    |                  |
| Whitelisting Development Folder    |                                   |                  |
| Potentially Unwanted Application   |                                   |                  |

[ウェブ ブロック ページの設 定] タブが表示されます。

| Secure Anyw     | nere. |                    |                    |                 |          |                     |                     |                                                                | Translation (134) Consult $\sim$ $\hat{\mathbb{Q}}$ $\sim$ $^{\circ}$ (isometry general cost $\sim$ |  |  |
|-----------------|-------|--------------------|--------------------|-----------------|----------|---------------------|---------------------|----------------------------------------------------------------|----------------------------------------------------------------------------------------------------|--|--|
| ダッシュボード サイト     | 管理者   | グループ               | ポリシー               |                 | 警告       | レポート                | 設定                  | セキュリティ意識向上トレーニング                                               |                                                                                                    |  |  |
| ホワイトリストのファイル化 ブ | ラックリス | トのファイル化            | Web ブロッ            | ク/許可リスト W       | eb ブロック  | ァページの設定             |                     |                                                                |                                                                                                    |  |  |
|                 | 画像フ   | ァイルをドラッ<br>てロゴをアップ | グするか、こ:<br>ロードしてく) | こをクリックし<br>ださい。 |          |                     |                     |                                                                | WEBROOT                                                                                             |  |  |
| ウェブサイト利用不可      |       |                    |                    |                 |          |                     |                     |                                                                |                                                                                                    |  |  |
|                 |       |                    |                    |                 |          |                     |                     |                                                                |                                                                                                    |  |  |
|                 |       |                    |                    |                 |          | カテゴリ                | - <†                | コテゴリー> は制限されてい                                                 | ます。                                                                                                 |  |  |
|                 |       |                    | 貴社の維               | 1織のインター         | -ネット     | 利用ポリミ               | シーに                 | より、現在このウェブサイト                                                  | ~へのアクセスが制限されています。                                                                                   |  |  |
|                 | в     | / ≡                | Ξ 3                | _ مې 🗏 🗏        |          |                     |                     |                                                                |                                                                                                    |  |  |
|                 |       |                    |                    | F               | Please o | contact you<br>Subr | ur netw<br>nit a re | vork administrator if you have<br>equest to review category he | e any questions.<br>re                                                                              |  |  |

- 4. 左上で、以下のどちらかを選んで実行してください。
  - 画像ファイルをドラッグするか、領域内をクリックしてロゴをアップロードしてください。
  - [現在の画像を削除]をクリックして、ロゴのスペースを削除します。

| Secure/   | Anywl                                        | here. |         |       |             |       |         |    |         |          |    |  |
|-----------|----------------------------------------------|-------|---------|-------|-------------|-------|---------|----|---------|----------|----|--|
| ダッシュボード   | サイト                                          | 管理者   | グループ    | ポリシー  | オーバーライド     | 警告    | レポート    | 設定 | セキュリティ意 | 意識向上トレーニ | ング |  |
| ホワイトリストのフ | ァイル化 ブ                                       | ラックリス | トのファイル化 | Webブロ | ック/許可リスト We | bブロック | マページの設定 |    |         |          |    |  |
|           | 画像ファイルをドラッグするか、ここをクリックし<br>てロゴをアップロードしてください。 |       |         |       |             |       |         |    |         |          |    |  |
|           |                                              |       |         |       |             |       |         | ウェ | ブサイト    | 利用不可     | J  |  |
|           |                                              |       |         |       |             |       |         |    |         |          |    |  |

- **注意:**ロゴは1MB以下で、最大高さは50ピクセル、最大幅は500ピクセルです。
- 5. 自由形式のフィールドに、制限された Web サイトにアクセスしようとするたびにユーザーに表示される メッセージを入力します。

- 画面の左下にある青色のボックスには、使用されている文字数が表示されます。
- デフォルトのメッセージは、「質問がある場合はネットワーク管理者に連絡してください」です。必要に応じて変更することができます。
- 必要に応じて、WYSIWYG 編集メニューを使用してメッセージをフォーマットします。

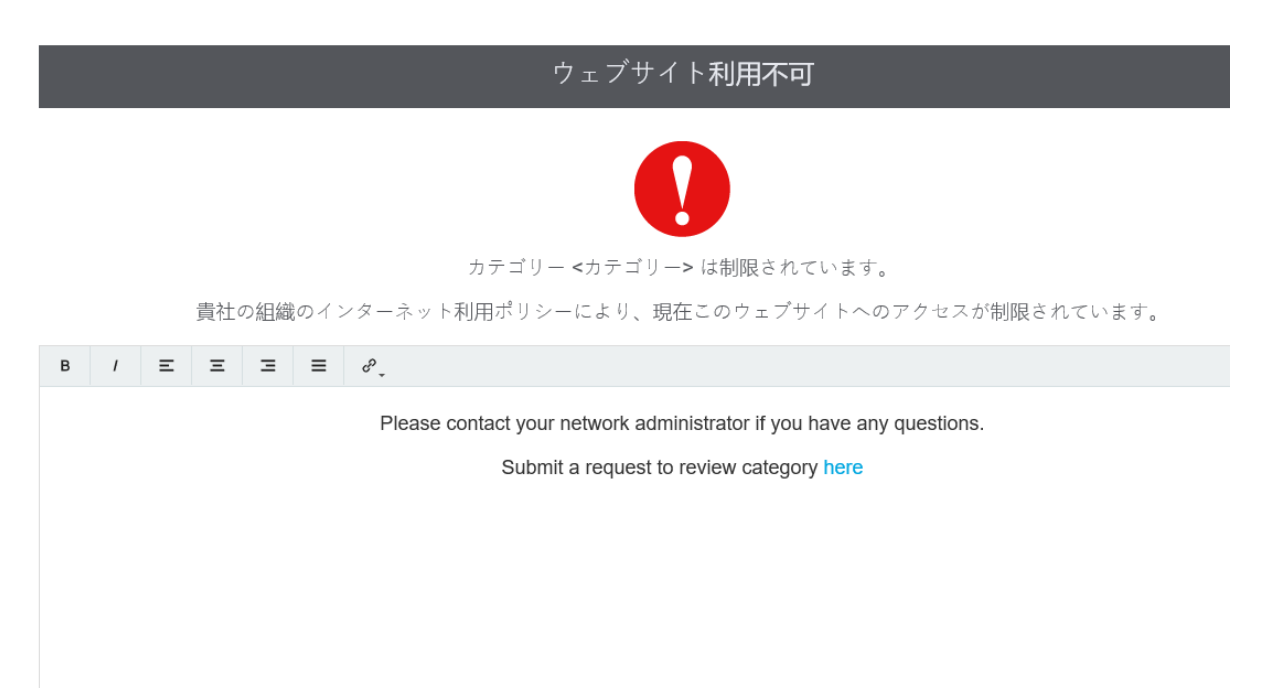

6. 設定が完了したら、[送信]ボタンをクリックします。

| 画像ファイル<br>てロゴ | をドラッ<br>をアップ | グするか、<br>ロードし | 、ここを<br>てくださ | クリック<br>い。 |                                                                      | WEBROOT |
|---------------|--------------|---------------|--------------|------------|----------------------------------------------------------------------|---------|
|               |              |               |              |            | ウェブサイト利用不可                                                           |         |
|               |              |               |              |            |                                                                      |         |
|               |              |               |              |            | カテゴリー <カテゴリー> は制限されています。                                             |         |
|               |              |               |              | 責社         | 社の組織のインターネット利用ポリシーにより、現在このウェブサイトへのアクセスが制限されています。                     |         |
| в /           | Ξ            | Ξ             | Ξ            | ≡          | d <sup>2</sup> .                                                     |         |
|               |              |               |              |            | Please contact your network administrator if you have any questions. |         |
|               |              |               |              |            | Submit a request to review category here                             |         |
|               |              |               |              |            |                                                                      |         |
|               |              |               |              |            |                                                                      |         |
|               |              |               |              |            |                                                                      |         |
|               |              |               |              |            |                                                                      |         |
|               |              |               |              |            |                                                                      |         |
|               |              |               |              |            |                                                                      |         |
|               |              |               |              |            |                                                                      |         |
|               |              |               |              |            |                                                                      |         |
| ① 文字:109      | デァ           | ★ルト設          | 定にリセ         | 7 F        |                                                                      | 送信      |

7. 必要に応じて、[デフォルト設定にリセット]ボタンをクリックします。

| ■像アフイルをドラッグするか、ここをクリックレ<br>てロゴをアップロードしてください。                         | WEBROOT |
|----------------------------------------------------------------------|---------|
| ウェブサイト利用不可                                                           |         |
|                                                                      |         |
| カテゴリー <カテゴリー> は制限されています。                                             |         |
| 貴社の組織のインターネット利用ポリシーにより、現在このウェブサイトへのアクセスが制限されています。                    |         |
| $B  I  \equiv  \equiv  \equiv  \equiv  d^{\rho}.$                    |         |
| Please contact your network administrator if you have any questions. |         |
| Submit a request to review category here                             |         |
|                                                                      |         |
|                                                                      |         |
|                                                                      |         |
|                                                                      |         |
|                                                                      |         |
|                                                                      |         |
|                                                                      |         |
|                                                                      |         |
| <ul> <li>① 文字 109</li> <li>デフォルト設定にリセット</li> </ul>                   | 送信      |
|                                                                      |         |

# 第9章:警告の操作

警告を操作するには、次のトピックをご覧ください。

| 警告の作成        |  |
|--------------|--|
| 警告の削除        |  |
| 警告の一時停止または再開 |  |
| 配信先リストの作成    |  |
|              |  |

## 警告の作成

グローバルレベルで警告を作成できるようになりました。個別のサイトの警告を手動で管理するのではなく、すべて1か所の共有ロケーションから処理できるため、メンテナンス費用を大幅に削減することができます。

感染に関する警告、インストールに関する警告、感染の概要、またはインストールの概要など送信する警告の種類や、警告を送信する頻度を選択することにより、警告を集中的に設定および管理することが可能です。それから、子エンドポイント保護サイトに警告を適用することができます。

**注意:**管理コンソールレベルで作成されたグローバル警告は、サイトレベルの「表示のみ」モードで表示されます

#### 警告を作成するには:

1. 管理コンソールにログインします。

[サイト] タブがアクティブになった状態で管理コンソールが表示されます。

| Secure Anyw               | YEBROOT<br>Secure Anywhere. Translation GSM Console × Q × @ × loarnum@gmail.com × |             |      |         |    |      |    |                  |                                         |         |                                    |             |                       |                        |                 |     |
|---------------------------|-----------------------------------------------------------------------------------|-------------|------|---------|----|------|----|------------------|-----------------------------------------|---------|------------------------------------|-------------|-----------------------|------------------------|-----------------|-----|
| ダッシュデード サイト               | 管理者                                                                               | ゲルーブ        | ポリシー | オーバーライド | 警告 | レポート | 設定 | セキュリティ意識向上トレーニング |                                         |         |                                    |             |                       |                        |                 |     |
| サイト<br>6 アクセス可能なサイト   8 # | 9#t                                                                               |             |      |         |    |      |    |                  |                                         |         |                                    |             | Q ser                 |                        | + 4             | ÷φ  |
| 状態 ~                      | サイトゥ                                                                              |             |      |         |    |      |    |                  |                                         |         | デバイス キ                             | サイトのシ       | DNS プロテクション キ         | セキュリティ意                | 10月上トレーニング      | ¢   |
| ⊘ 保護                      | Acme                                                                              |             |      |         |    |      |    |                  | **                                      | ©7      | 77                                 | 35          | 777747                | 🔮 7 7 <del>7</del> 4 7 |                 | © ⊘ |
| ⊘ 保護                      | Collinwood                                                                        | d Fisheries |      |         |    |      |    |                  | 表示                                      | ©7      | 0                                  | 100         | ② 単アクティブ              | 187 7 7 4 3            |                 | \$  |
| ❷ 保護                      | Derby                                                                             |             |      |         |    |      |    |                  | *E                                      | ©7      | 49                                 | 1           | 🔮 x 9 7 4 7           | 🕓 体験版 (期間)             | □ <b>ァッブグ</b> . | \$  |
| ⊘ 保護                      | EWERT                                                                             |             |      |         |    |      |    |                  | **                                      | ©7      | 500                                | 42          | ● 体験板 (#BRH2. アップグ 参) | 🕓 体联版 (#177)           | g ▼ップグ          | \$  |
| ⊘ 保護                      | Test Site                                                                         |             |      |         | *2 | ©7   | 0  | 10               | <ul> <li>体験板 (HER)E. アップゲー 線</li> </ul> | 🔮 アクティブ |                                    | \$ ∅        |                       |                        |                 |     |
| ⊘ 保護                      | Test Site 2                                                                       |             |      |         |    |      |    |                  | 管理                                      | Θų      | 251                                | 78          | ● 体験板 (#880). アップグ    | 🔮 7 2 <del>7</del> 4 7 |                 | ≉ ⊠ |
|                           |                                                                                   |             |      |         |    |      |    |                  |                                         |         | 877 アクティブなチバイス<br>0.対応時代アクティブなチバイス | 266 デイトのシート | - 教<br>のシート教          |                        |                 |     |

2. [警告] タブをクリックします。

| vebroot<br>Secure∕AnyWhere. Translation 65M Console ∽ Q ∽ @ ~ bournum2@gmail.com ∽ |                                                   |       |                                   |                            |                                         |        |               |      |
|------------------------------------------------------------------------------------|---------------------------------------------------|-------|-----------------------------------|----------------------------|-----------------------------------------|--------|---------------|------|
| ダッシュボード サイト                                                                        | 管理者 グループ ポリシー オーバーライド 警告 レポート 設定 セキュリティ意味向上トレーニング |       |                                   |                            |                                         |        |               |      |
| サイト<br>8アクセス可能なサイト   8日                                                            | 27-                                               |       |                                   |                            | Q                                       |        | + 🕁           | ÷Φ   |
| 17.83 <del>*</del>                                                                 | ማብት ቀ                                             |       | デバイス キ                            | サイトのシー                     | DNS プロテクション 中                           | セキュリ   | マ宮賊向上トレーニング   | <    |
|                                                                                    | Acme                                              | 管理 ©u | 77                                | 35                         | 🔮 7 7 7 7 7                             | 0777   | 47            | \$ ∅ |
|                                                                                    | Colinwood Fisheries                               | 表示 Ou | 0                                 | 100                        |                                         | 8 872  | 7 < 7         | ٢    |
|                                                                                    | Derby                                             | 22 Cu | 49                                | 1                          | Ø 17717                                 | 3 (小税約 | (NER)2        | . 🕸  |
|                                                                                    | EWERT                                             | 11 Cu | 500                               | 42                         | S 体験版 (ABRAD アップゲー) 🗱                   | 3 (本職) | 04888k0 アップグ. | - 🕸  |
|                                                                                    | test 3                                            |       | 0                                 | 2                          | <ul> <li>体験版 (ANDRED アップグ_)</li> </ul>  | () 体联制 | (#8881)       | . 🕸  |
|                                                                                    | Test Site                                         | 11 Co | 0                                 | 10                         | <ul> <li>体験版 (MERIO アップダー) (</li> </ul> | 0777   | 47            | \$ Z |
|                                                                                    | Test Site 2                                       | 11 Co | 251                               | 78                         | <ul> <li>体験版 (ARRA) アップグ</li> </ul>     | 0727   | 47            | \$ Z |
|                                                                                    | test4                                             |       | 0                                 | 5                          | 🔮 7 ? ? र Z                             | 0797   | 47            | \$ Z |
|                                                                                    |                                                   |       | 877 アクティブなデバイス<br>0.20円筋がアクティブなデバ | 273 サイトロシー。<br>0 ######### | +政<br>- のシー - ト数                        |        |               |      |

## [警告リスト] タブがアクティブな状態で[警告] タブが表示されます。

| SecureAnywhere          |              |                     |                     |  |  |  |  |
|-------------------------|--------------|---------------------|---------------------|--|--|--|--|
| ダッシュボード サイト 管理者         | ☆ グループ ポリシー  | オーバーライド 警告 レポート     | 設定 セキュリティ意識向上トレーニング |  |  |  |  |
| 警告リスト 配信先リスト            | 警告リスト 配信先リスト |                     |                     |  |  |  |  |
| ④ 追加 ⊗ 削除 ○ 一時停止 / 再開   |              |                     |                     |  |  |  |  |
| 名前                      | 種類           | 配信先リスト              | 状態                  |  |  |  |  |
| abcAlert 1              | 検出された脅威      | Distribution List 1 | 🥝 アクティブ             |  |  |  |  |
| Webroot System Messages | システムメッセージ    | システムメッセージ リスト       | 🧿 アクティブ             |  |  |  |  |

3. [追加] ボタンをクリックします。

| SecureAnywhere              |                    |                     |                     |  |  |  |  |  |
|-----------------------------|--------------------|---------------------|---------------------|--|--|--|--|--|
| ダッシュボード サイト 管理書             | <u>著</u> グループ ポリシー | オーバーライド 警告 レポート     | 設定 セキュリティ意識向上トレーニング |  |  |  |  |  |
| 警告リスト 配信先リスト                |                    |                     |                     |  |  |  |  |  |
| ( ⊕ 追加) ⊗ 削除  ( ) —時停止 / 再開 |                    |                     |                     |  |  |  |  |  |
| 名前                          | 種類                 | 配信先リスト              | 状態                  |  |  |  |  |  |
| abcAlert 1                  | 検出された脅威            | Distribution List 1 | 🔗 アクティブ             |  |  |  |  |  |
| Webroot System Messages     | システムメッセージ          | システムメッセージ リスト       | 🔗 アクティブ             |  |  |  |  |  |

[警告の作成] ウィンドウが表示されます。

| 警告の作成             |                 |          | ? ×                     |
|-------------------|-----------------|----------|-------------------------|
| 基本設定              | <b>2</b><br>受信者 | 3<br>サイト | <b>4</b><br>電子メールデンプレート |
| 名前<br> <br>       |                 |          |                         |
| 警告のタイプ<br>検出された脅威 |                 |          | •                       |
| キャンセル             |                 |          | 次へ                      |

- 4. [名前] フィールドで以下のいずれかを実行します。
  - システムが生成した警告の名前を受け入れます。
  - 警告の新しい名前を入力します。
- 5. [警告のタイプ]ドロップダウンメニューから次のいずれかを選択して警告のタイプを決定します。
  - ・感染が検出されました
  - エンドポイントがインストールされました

- ・感染の概要
- ・ インストールの概要
- 6. [**次へ**] ボタンをクリックします。

| 警告の作成             |                 |          | ? ×              |
|-------------------|-----------------|----------|------------------|
| ✓<br>基本設定         | <b>2</b><br>受信者 | 3<br>サイト | 4<br>電子メールテンプレート |
| 名前                |                 |          |                  |
| 警告のタイブ<br>検出された脅威 |                 |          | <b>*</b>         |
| キャンセル             |                 |          | (x^              |

[受信者] パネルが表示されます。

| 警告の作成                                                                                             |                                    |                 | ? ×                     |  |  |  |
|---------------------------------------------------------------------------------------------------|------------------------------------|-----------------|-------------------------|--|--|--|
| 基本設定                                                                                              | <ul> <li>✓</li> <li>受信者</li> </ul> | <b>3</b><br>サイト | <b>4</b><br>電子メールテンプレート |  |  |  |
| <ul> <li>警告の受信者         <ul> <li>● 既存のリストを使用 ○ 新規リストの作成</li> </ul> </li> <li>配信先リストを選択</li> </ul> |                                    |                 |                         |  |  |  |
| Distribution List (Used) Renamed                                                                  |                                    |                 |                         |  |  |  |
| キャンセル                                                                                             |                                    |                 | 戻る 次へ                   |  |  |  |

- 7. 次のいずれかの[警告の受信者] ラジオボタンを選択します。
  - 既存のリストを使用
  - 新規リストの作成
- 8. [新規リストの作成]を選択した場合は、次のすべての手順を実行します。それ以外の場合は次のス テップに進みます。
  - [配信先リストの名前] フィールドに新しい配信先リストの名前を入力します。
  - [電子メールアドレス] フィールドに、新しい配信先リストの受信者の電子メールアドレスを入力します。
- 9. [配信先リストを選択]ドロップダウンメニューから、以前に作成した配信先リストを選択します。

詳細については、「<u>法人向けWSA エンドポイント プロテクション管理者ガイド</u>」の「<u>配信先リストの作</u>」 <u>成</u>」を参照してください。

| 10. | [次へ] | ボタンをクリックします。 |  |
|-----|------|--------------|--|
|-----|------|--------------|--|

| 警告の作成                                                             |         |                 | ? ×              |
|-------------------------------------------------------------------|---------|-----------------|------------------|
| 基本設定                                                              | ✓ 受信者   | <b>3</b><br>サイト | 4<br>電子メールテンプレート |
| <ul> <li>警告の受信者</li> <li>・ 既存のリストを使用 ()新<br/>配信先リストを選択</li> </ul> | 規リストの作成 |                 |                  |
| Distribution List (Used) Rena                                     | med     |                 | •                |
| キャンセル                                                             |         |                 | 戻る(沐へ)           |

[サイト] パネルが表示されます。

| 警告の作成                                |          |                       | ? ×              |
|--------------------------------------|----------|-----------------------|------------------|
| 基本設定                                 | 2<br>受信者 | <mark>2</mark><br>ታለኑ | 4<br>電子メールテンプレート |
| サイトを選択してください<br>・ すべてのサイト () 選択したサイト |          |                       |                  |
| キャンセル                                |          |                       | 戻る次へ             |

- 11. 次のいずれかの [この警告を使用するサイト] ラジオ ボタンを選択します。
  - ・すべてのサイト
  - 選択したサイト
- 12. [次へ] ボタンをクリックします。

| 警告の作成                                |                 |                       | ? ×              |
|--------------------------------------|-----------------|-----------------------|------------------|
| 基本設定                                 | <b>2</b><br>受信者 | <mark>ে</mark><br>দেশ | 4<br>電子メールテンプレート |
| サイトを選択してください<br>・ すべてのサイト () 選択したサイト |                 |                       |                  |
| キャンセル                                |                 |                       | 戻る (冰へ)          |

[電子メールテンプレート]パネルが表示されます。

| 警告の作成                                                                                                    |                                      |                                    | ? X                                  |
|----------------------------------------------------------------------------------------------------|--------------------------------------|------------------------------------|--------------------------------------|
| 重要な                                                                                                    | <b>2</b><br>受信者                      | <b>3</b><br>৮৫৮                    | ●<br>電子メールデンプレート                     |
| 電子メールの件名<br>脅威の警告: [marname] - [hostna                                                                                   | me]                                  |                                    |                                      |
| 電子メールメッセージの本文                                                                                                    |                                      |                                    |                                      |
| 最近エンドポイントで脅威が検出さ<br>サイト名: [marname]<br>ホスト名: [hostname]<br>グループ名: [groupname]<br>ポリシー名: [policyname]<br>キーコード: [keycode] | れました:                                |                                    | ~                                    |
| ① データの入力方法:<br>上部のタイトルまたは本文フィ                                                                                            | ィールドを選択し、下部のタグをクリ                    | ックして挿入します。                         |                                      |
| ホスト名 グループ名 グルー<br>オペレーティングシステム エー<br>Active Directory サイト名                                                               | ブの説明 ポリシー名 初回確<br>ジェントのバージョン IP アドレス | 認日時 最終確認日時 最近の<br>、 MAC アドレス キーコード | D感染<br>脅威の一覧<br>現在のユーザー<br>Workgroup |
| キャンセル                                                                                                    |                                      |                                    | 戻る 終了                                |

- 13. [電子メールの件名] フィールドに電子メールの件名を入力します。
- 14. [電子メールメッセージの本文] フィールドに、送信するメッセージの本文を入力します。
- 15. データ入力を使用する場合は、テキストにカーソルを合わせ、任意のタグをクリックして、テキスト内の位置にデータを挿入します。

次のデータポイントが、Mac エージェントでサポートされていません。

- ワークグループ
- アクティブ ディレクトリ

16. 設定が完了したら、[終了]ボタンをクリックします。

| 警告の作成                                                                                                    |                    |                                           | ? ×                            |
|----------------------------------------------------------------------------------------------------|--------------------|-------------------------------------------|--------------------------------|
| <b>1</b><br>基本設定                                                                                                    | <b>2</b><br>受信者    | <b>3</b><br>৮ব৮                           | ● 電子メールデンプレート                  |
| 電子メールの件名<br>脅威の警告: [marname] - [hostna                                                                                                    | ame]               |                                           |                                |
| 電子メールメッセージの本文<br>最近エンドポイントで脅威が検出さ<br>サイト名: [marname]<br>ホスト名: [hostname]<br>グループ名: [groupname]<br>ポリシー名: [policyname]<br>キーコード: [keycode] | 対した:               |                                           | ~                              |
| ① データの入力方法:<br>2 上部のタイトルまたは本文フ                                                                                                    | イールドを選択し、下部のタグをクレ  |                                           | North Be                       |
| ホスト名 クルーフ名 クルー<br>オペレーティングシステム エー<br>Active Directory サイト名                                                                                | ジェントのバージョン IP アドレフ | ####ロック 取作 確認 ロック 取加の<br>ス MAC アドレス キーコード | 7歳末 首敬の一見<br>現在のユーザー Workgroup |
| キャンセル                                                                                                    |                    |                                           | 戻る(終了                          |

## 警告の削除

警告を削除するには、次の手順に従ってください。

#### 警告を削除するには:

1. 管理コンソールにログインします。

[サイト] タブがアクティブになった状態で管理コンソールが表示されます。

| Secure Anywa                          | EBROOT<br>Internalistics GSM Console × Q × O × IsourumAggmail.com × |           |      |         |    |      |    |                  |     |              |                                  |                            |                                                                                                    |                        |               |      |
|---------------------------------------|---------------------------------------------------------------------|-----------|------|---------|----|------|----|------------------|-----|--------------|----------------------------------|----------------------------|----------------------------------------------------------------------------------------------------|------------------------|---------------|------|
| ダッシュボード サイト                           | 管理者                                                                 | ゲルーブ      | ポリシー | オーバーライド | 警告 | レポート | 設定 | セキュリティ意識向上トレーニング |     |              |                                  |                            |                                                                                                    |                        |               |      |
| サイト<br>879年ス月載991ト 8台社 Q, 66页 + 山 マ ∅ |                                                                     |           |      |         |    |      |    | ÷φ               |     |              |                                  |                            |                                                                                                    |                        |               |      |
| 状態 ^                                  | サイトゥ                                                                |           |      |         |    |      |    |                  |     |              | デバイス 中                           | サイトのシー                     | DNS $\forall \Box P \neq \lor B \succ \varphi$                                                                                                    | セキュリティ意識               | 向上トレーニン       | % ¢  |
| ⊘ 保護                                  | Acme                                                                |           |      |         |    |      |    |                  | *** | ) ©7         | 77                               | 35                         | 🔮 7 7 <del>7 1</del> 7 🛞                                                                                                    | 🔮 7 7 <del>7</del> 4 7 |               | \$ ⊿ |
| ⊘ 保護                                  | Collinwood                                                          | fisheries |      |         |    |      |    |                  | 表示  | •            | 0                                | 100                        | <ul> <li> <sup>(2)</sup> ≅7???</li> <li> <sup>(2)</sup> <sup>(2)</sup></li> <li> <sup>(2)</sup> <sup>(2)</sup></li> <li> <sup>(2)</sup></li> <li> <sup>(2)</sup></li> <li <sup="">(2)</li> <l< th=""><th>() 1177747</th><th></th><th>\$</th></l<></ul> | () 1177747             |               | \$   |
| ⊘ 保護                                  | Derby                                                               |           |      |         |    |      |    |                  | *** | ) ©7         | 49                               | 1                          | 🔮 x 7 7 x 7 🕸                                                                                                    | <b>()</b> 体联版 (#881)   | - <b>アップグ</b> |      |
| ⊘ 保護                                  | EWERT                                                               |           |      |         |    |      |    |                  | 世理  | ) 🖘          | 500                              | 42                         | 🔇 体験版 (#888년) アップグ_ 🕸                                                                                                    | 🕓 体联版 (####            | 7779          | - \$ |
| ● 保護                                  | Test Site                                                           |           |      |         |    |      |    |                  | *2  | ) <b>©</b> 7 | 0                                | 10                         | <ul> <li>体験版 (HERRID アップゲ) (参)</li> </ul>                                                                                                    | 🔮 7 7 <del>7</del> 4 7 |               | \$ ☑ |
| ⊘ 保護                                  | Test Site 2                                                         |           |      |         |    |      |    |                  | 발표  | ©7           | 251                              | 78                         | 🔇 体験版 (###約 アップグ_ 🕸                                                                                                    | 🔮 7 9 <del>7</del> 4 7 |               | ≉ ⊠  |
|                                       |                                                                     |           |      |         |    |      |    |                  |     |              | 877 アクティブなデバイス<br>0 利用版がアクティブなデバ | 266 デイトのシー<br>0 #######デイト | 教<br>のシート教                                                                                                    |                        |               |      |

#### 2. [警告] タブをクリックします。

| Secure Anywa              | <mark>ZEBRODT</mark><br>SecureAnywhere. Trenslation GSM Convole ∽ ↓ ~ ⊕ ~ bournum2ggmail.com ~ |     |      |                                   |                           |                                                                                                    |      |           |             |      |
|---------------------------|------------------------------------------------------------------------------------------------|-----|------|-----------------------------------|---------------------------|----------------------------------------------------------------------------------------------------|------|-----------|-------------|------|
| ダッシュポード サイト               | 管理者 グループ ポリシー オーバーライド 警告 レポート 観定 セキュリティ意識向上トレーニング                                              |     |      |                                   |                           |                                                                                                    |      |           |             |      |
| サイト<br>8 アクセス可能なサイト   8 ぎ | 191                                                                                            |     |      |                                   |                           | Q 総府                                                                                                    |      |           | + 4 ≐       | εφ.  |
| 状態 -                      | <del>ማ</del> ተ ト ቀ                                                                             |     |      | デバイス ゆ                            | サイトのシー                    | DNS プロテクション や                                                                                                    | 12.4 | キュリティ意識向上 | :トレーニング ゆ   |      |
|                           | Acme                                                                                           | *12 | œ    | 77                                | 35                        | 🔮 79747                                                                                                    |      | アクティブ     |             | \$ ∅ |
|                           | Collinwood Fisheries                                                                           | 表示  | ©•   | 0                                 | 100                       | 日本: 10 日本: 10 日本: | 0    | ) ヨチアクティブ |             | -    |
|                           | Derby                                                                                          | 管理  | ©•   | 49                                | 1                         | Ø 17747                                                                                                    | 0    | 体驗版 (明录记  | アップグ        | 8    |
|                           | EWERT                                                                                          | *12 | ©•   | 500                               | 42                        | <ul> <li>体験版 (#BRH1 アップゲ)</li> </ul>                                                                                                    | 0    | 体験版 (明现初  | アップグ        | 8    |
|                           | test 3                                                                                         | 발표  | ) ©: | 0                                 | 2                         | S 体験版 (#880) アップグ_ (新)                                                                                                    | 0    | 体験版 (削限切  | <b>アップグ</b> | ) 🕸  |
| ⊘ 保護                      | Test Site                                                                                      | 管理  | •    | 0                                 | 10                        | <ul> <li>体数版 (HER)日 アップグ</li> </ul>                                                                                                    | 0    | アクティブ     |             | \$ Z |
|                           | Test Site 2                                                                                    | *11 | •    | 251                               | 78                        | S 体験版 (#885) アップグ (第                                                                                                    |      | アクティブ     |             | \$ Z |
| ⊘ 保護                      | test4                                                                                          | 발표  | •    | 0                                 | 5                         | 🔮 777747                                                                                                    |      | アクティブ     |             | \$ Z |
|                           |                                                                                                |     |      | 877 アクティブなデバイス<br>0.20日前がアクティブなデバ | 273 デイトのシー)<br>0 かわばおがアイト | 世<br>ロシート政                                                                                                    |      |           |             |      |

[警告リスト] タブがアクティブな状態で[警告] タブが表示されます。

| Secure Anywhere.        |                                     |                     |                     |  |  |  |  |  |
|-------------------------|-------------------------------------|---------------------|---------------------|--|--|--|--|--|
| ダッシュボード サイト 管理          | 皆 グループ ポリシー                         | オーバーライド 警告 レポート     | 設定 セキュリティ意識向上トレーニング |  |  |  |  |  |
| 警告リスト 配信先リスト            |                                     |                     |                     |  |  |  |  |  |
|                         | ⊕ 追加     ② 削除     □ 一時停止 / 再開     □ |                     |                     |  |  |  |  |  |
| 名前                      | 種類                                  | 配信先リスト              | 状態                  |  |  |  |  |  |
| abcAlert 1              | 検出された脅威                             | Distribution List 1 | 🥝 アクティブ             |  |  |  |  |  |
| Webroot System Messages | システムメッセージ                           | システムメッセージ リスト       | 🥝 アクティブ             |  |  |  |  |  |

3. 削除する警告をクリックします。

その警告に関する情報が表示され、[削除]ボタンがアクティブになります。

| Secure Anywhere         |             |                     |                     |  |  |  |  |  |
|-------------------------|-------------|---------------------|---------------------|--|--|--|--|--|
| ダッシュボード サイト 管理          | 者 グループ ポリシー | オーバーライド 警告 レポート     | 設定 セキュリティ意識向上トレーニング |  |  |  |  |  |
| 警告リスト 配信先リスト            |             |                     |                     |  |  |  |  |  |
| 🕂 追加 🛞 削除 🕓 一時停止        | ±           |                     |                     |  |  |  |  |  |
| 名前                      | 種類          | 配信先リスト              | 状態                  |  |  |  |  |  |
| abcAlert 1              | 検出された脅威     | Distribution List 1 | ⊘ アクティブ             |  |  |  |  |  |
| Webroot System Messages | システムメッセージ   | システムメッセージ リスト       | ⊘ アクティブ             |  |  |  |  |  |

4. [削除]ボタンをクリックします。

| Secure Anywhere         | )         |                     |                  |
|-------------------------|-----------|---------------------|------------------|
| ダッシュボード サイト 管理書         |           | -バーライド 警告 レポート 設定   | セキュリティ意識向上トレーニング |
| 警告リスト 配信先リスト            |           |                     |                  |
| (→ 追加 ⑧ ) 」 ● 時停止       |           |                     |                  |
| 名前                      | 種類        | 配信先リスト              | 状態               |
| abcAlert 1              | 検出された脅威   | Distribution List 1 | ② アクティブ          |
| Webroot System Messages | システムメッセージ | システムメッセージ リスト       | 🥝 アクティブ          |

[警告メッセージの削除] ウィンドウが表示されます。

| 警告の削除                              | × |
|------------------------------------|---|
| 次の警告を削除しますか?                       |   |
| 名前                                 |   |
| Alert 1_Renamed20180213162324      |   |
| 電子メールの件名                           |   |
| Threat Summary: [marname][marname] |   |
| 削除の確認キャンセル                         |   |

5. [削除の確認]ボタンをクリックします。

| 警告の削除                                      | × |
|--------------------------------------------|---|
| 次の警告を削除しますか?                               |   |
| 名前                                         |   |
| Threat Detected                            |   |
| 電子メールの件名                                   |   |
| Installation Alert: [marname] - [hostname] |   |
| 削除の確認 キャンセル                                |   |

警告が削除されます。
# 警告の一時停止または再開

この手順に従って、警告を一時停止または再開します。

#### 警告の一時停止または再開方法:

1. 管理コンソールにログインします。

[サイト] タブがアクティブになった状態で管理コンソールが表示されます。

| Secure Anywa              | апоот Translation GBM Console × Q × () × kommun&ggmail.com ×<br>ЭСЦГСАЛУW/here. |         |         |         |    |                  |       |              |                                  |                               |                                                |                        |                  |   |
|---------------------------|---------------------------------------------------------------------------------|---------|---------|---------|----|------------------|-------|--------------|----------------------------------|-------------------------------|------------------------------------------------|------------------------|------------------|---|
| ダッシュボード サイト               | 管理者 グル                                                                          | ープ ポリシー | オーバーライド | 警告 レポート | 設定 | セキュリティ意識向上トレーニング |       |              |                                  |                               |                                                |                        |                  |   |
| サイト<br>6 アクセス可能なサイト   8 合 | 181                                                                             |         |         |         |    |                  |       |              |                                  |                               | Q. 36#                                         |                        | + ∓ ≐ ¢          | þ |
| 状態 ~                      | サイトゥ                                                                            |         |         |         |    |                  |       |              | デバイス キ                           | サイトのシ                         | DNS プロテクション キ                                  | セキュリティ意                | 敵向上トレーニング φ      |   |
| ⊘ 保護                      | Acme                                                                            | Apme    |         |         |    |                  |       | ) ©7         | 77                               | 35                            | 🕏 72747 🛞                                      | 🔮 7 2 <del>7</del> 4 7 | 8                | Ø |
| ⊘ 保護                      | Collinwood Fishe                                                                | ries    |         |         |    |                  | 表示    | •            | 0                                | 100                           | ◎ 単アクティブ (学)                                   | Q 117774               | ¢ 🕸              |   |
| ⊘ 保護                      | Derby                                                                           |         |         |         |    |                  | 12    | ) ©7         | 49                               | 1                             | 🔮 x 2 7 4 7                                    | 🕓 体联版 (#10)            | ■. <u>アップグ</u> Ø |   |
| ⊘ 保護                      | EWERT                                                                           |         |         |         |    |                  | 管理    | ) 🖘          | 500                              | 42                            | <ul> <li>体験版 (#BRH2. アップグ_ (#BRH2.)</li> </ul> | 🕓 体联版 (1918)           | B. アップグ 傘        |   |
| ⊘ 保護                      | Test Site                                                                       |         |         |         |    |                  | 111 H | ) <b>©</b> 7 | 0                                | 10                            | 🔇 体験版 (HERIE). アップゲ (参                         | 🔮 7 7 <del>7</del> 4 7 | \$               | Ø |
| ⊘ 保護                      | Test Site 2                                                                     |         |         |         |    |                  | 世理    | ©7           | 251                              | 78                            | <ul> <li>体験版 (HERH).</li> <li>アップグ_</li> </ul> | 🔮 7 2 <del>7</del> 4 7 | \$               | Ø |
|                           |                                                                                 |         |         |         |    |                  |       |              | 877 アクティブなチバイス<br>0 就用版がアクティブなデバ | 266 サイトのシー<br>- 0 MPI(はおおびサイト | ト数<br>・ウシート数                                   |                        |                  |   |

#### 2. [警告] タブをクリックします。

| Secure Anywa              | here                                              |     |    |                                  |                           | Translation GSM Cont                                                            | sole ~ | ¢ ↓ √ ⊙ × li            | ioxmum2@gma | ail.com ~ |
|---------------------------|---------------------------------------------------|-----|----|----------------------------------|---------------------------|---------------------------------------------------------------------------------|--------|-------------------------|-------------|-----------|
| ダッシュポード サイト               | 管理者 グループ ポリシー オーバーライド 警告 レポート 設定 セキュリティ意味向上トレーニング |     |    |                                  |                           |                                                                                 |        |                         |             |           |
| サイト<br>8 アクセス可能なサイト   8 ぎ | 191                                               |     |    |                                  |                           | Q. ###                                                                          |        | +                       | ÷           | φ         |
| 17.83 <del>-</del>        | ማብት ቀ                                             |     |    | デバイス 中                           | サイトのシー                    | DNS プロテクション 中                                                                   | 1      | ビキュリティ意識向上トレ            | レーニング &     |           |
|                           | Acme                                              | *2  | œ  | 77                               | 35                        | 🔮 7 7 7 + 7                                                                     |        | 🔮 アクティブ                 |             | \$ ∅      |
|                           | Collinwood Fisheries                              | 表示  | ©u | 0                                | 100                       | இ #7 2 ₹ 4 7                                                                    | 3      | #77747                  |             | \$        |
|                           | Derby                                             | *#  | ©9 | 49                               | 1                         | S 17717                                                                         | 3      | <b>() 体驗版</b> (ABRIZ [] | アップグ        | ٢         |
|                           | EWERT                                             | *12 | ©9 | 500                              | 42                        | <ul> <li>体験版 (HERM). アップゲー (参)</li> </ul>                                       | 3      | S 体験版 (#886)            | 7ップグ        | \$        |
|                           | test 3                                            | T   | ©: | 0                                | 2                         | S 体験版 (#1880). アップグ_ (参                                                         | 3      | S 体験版 (###t)            | アップグ        | ۲         |
| ⊘ 保護                      | Test Site                                         | *#  | ©: | 0                                | 10                        | S 体験版 (HER)□. アップダ_ ●                                                           |        | 🔮 7 ? ? ? . 7           |             | \$ ∅      |
|                           | Test Site 2                                       | *12 | ©: | 251                              | 78                        | S 体験版 (#880). アップゲー (参                                                          |        | 🔊 アクティブ                 |             | \$ ∅      |
| ⊘ 保護                      | test4                                             | *11 | ©7 | 0                                | 5                         | 🔮 79947                                                                         |        | <b>9</b> 79947          |             | \$ ∅      |
|                           |                                                   |     |    | 877 アクティブなデバイス<br>0 起明読がアクティブなデバ | 273 デイトのシー)<br>0 かわばおがアイト | 2<br>11<br>11<br>11<br>11<br>11<br>11<br>11<br>11<br>11<br>11<br>11<br>11<br>11 |        |                         |             |           |

[警告リスト] タブがアクティブな状態で[警告] タブが表示されます。

| Secure Anywhere         | SecureAnywhere |                     |                     |  |  |  |  |  |  |  |  |  |
|-------------------------|----------------|---------------------|---------------------|--|--|--|--|--|--|--|--|--|
| ダッシュボード サイト 管理者         | 音 グループ ポリシー    | オーバーライド 警告 レポート     | 設定 セキュリティ意識向上トレーニング |  |  |  |  |  |  |  |  |  |
| 警告リスト 配信先リスト            |                |                     |                     |  |  |  |  |  |  |  |  |  |
| 🕂 追加 🛞 削除 🕒 —時停止        |                |                     |                     |  |  |  |  |  |  |  |  |  |
| 名前                      | 種類             | 配信先リスト              | 状態                  |  |  |  |  |  |  |  |  |  |
| abcAlert 1              | 検出された脅威        | Distribution List 1 | 🧭 アクティブ             |  |  |  |  |  |  |  |  |  |
| Webroot System Messages | システムメッセージ      | システムメッセージ リスト       | 🧭 アクティブ             |  |  |  |  |  |  |  |  |  |

3. 一時停止または再開する警告をクリックします。

その警告に関する情報が表示され、[一時停止/再開]ボタンがアクティブになります。

| Secure/                                                | Secure Anywhere                                |     |      |      |         |    |      |    |                  |  |  |  |
|--------------------------------------------------------|------------------------------------------------|-----|------|------|---------|----|------|----|------------------|--|--|--|
| ダッシュボード                                                | サイト                                            | 管理者 | グループ | ポリシー | オーバーライド | 警告 | レポート | 設定 | セキュリティ意識向上トレーニング |  |  |  |
| 警告リスト 配信先り                                             | 浩リスト 配信先リスト                                    |     |      |      |         |    |      |    |                  |  |  |  |
| <ul> <li>① 追加</li> <li>② 削</li> </ul>                  | <ul> <li>( ) 追加</li> <li>( ) ● 一時停止</li> </ul> |     |      |      |         |    |      |    |                  |  |  |  |
| 名前                                                     | 名前     種類     配信先リスト     状態                    |     |      |      |         |    |      |    |                  |  |  |  |
| abcAlert 1 検出された脅威 Distribution List 1 ② アクティブ         |                                                |     |      |      |         |    |      |    |                  |  |  |  |
| Webroot System Messages システムメッセージ システムメッセージリスト 🥝 アクティブ |                                                |     |      |      |         |    |      |    |                  |  |  |  |

**注意:**警告がアクティブ化されている場合は、ボタンで一時停止できます。警告が一時停止されている場合は、ボタンを使用して警告を再開できます。

- 4. 以下のいずれかを実行します。
  - [一時停止]ボタンをクリックして、警告を一時停止します。

| Secure Anywhere         | Secure Anywhere. |                     |                     |  |  |  |  |  |  |  |  |  |
|-------------------------|------------------|---------------------|---------------------|--|--|--|--|--|--|--|--|--|
| ダッシュポード サイト 管理          | 者 グループ ポリシー      | オーバーライド 警告 レポート     | 設定 セキュリティ意識向上トレーニング |  |  |  |  |  |  |  |  |  |
| 警告リスト 配信先リスト            |                  |                     |                     |  |  |  |  |  |  |  |  |  |
| 🕂 追加 😣 削除 🕓 一時停止        |                  |                     |                     |  |  |  |  |  |  |  |  |  |
| 名前                      | 種類               | 配信先リスト              | 状態                  |  |  |  |  |  |  |  |  |  |
| abcAlert 1              | 検出された脅威          | Distribution List 1 | ⊘ アクティブ             |  |  |  |  |  |  |  |  |  |
| Webroot System Messages | システムメッセージ        | システムメッセージ リスト       | ⊘ アクティブ             |  |  |  |  |  |  |  |  |  |

• [再開]ボタンをクリックして、警告を再開します。

| Secure Anywh            | ere.        |                     |                |
|-------------------------|-------------|---------------------|----------------|
| ダッシュポード サイト             | 管理者 グループ ポリ | シー オーバーライド 啓告       | レポート 設定 セキュリティ |
| 警告リスト 配信先リスト            |             |                     |                |
| 🕂 追加 😣 削除 🕒 再           | H           |                     |                |
| 名前                      | 種類          | 配信先リスト              | 状態             |
| abcAlert 1              | 検出された脅威     | Distribution List 1 | ○ 一時停止         |
| Webroot System Messages | システムメッセージ   | システムメッセージ リスト       | 🥝 アクティブ        |

[状態]列には、警告がアクティブであるか一時停止状態であるかが反映されます。

| Secure Anywh            | ere.      |      |                   |    |       |    |        |
|-------------------------|-----------|------|-------------------|----|-------|----|--------|
| ダッシュボード サイト             | 管理者 グループ  | ポリシー | オーバーライド           | 警告 | レポート  | 設定 | セキュリティ |
| 警告リスト 配信先リスト            |           |      |                   |    |       |    |        |
| (+) 追加 😣 削除 🕚 再         | 開         |      |                   |    |       |    |        |
| 名前                      | 種類        | 百    | 1信先リスト            | (  | 状態    |    |        |
| abcAlert 1              | 検出された脅威   | Di   | stribution List 1 |    | ○ 一時停 | ιĿ |        |
| Webroot System Messages | システムメッセージ | Ŷ    | ステムメッセージ リ        | スト | ⊘ アクテ | ィブ |        |
|                         |           |      |                   |    |       |    |        |

### 配信先リストの作成

[警告] タブでは、警告メッセージを受信するユーザーの配信先リストを作成することができます。たとえば、脅威が検出された際にリモート オフィスで対応する必要がある管理者の一覧を作成する場合などに使用します。

#### 配信先リストを作成するには

1. 管理コンソールにログインします。

[サイト] タブがアクティブになった状態で管理コンソールが表示されます。

| Secure Anywa             | here.                                                    |      |  |  |  |  |    |              |                                  |                            | Translation GSM Cons                                                                                                    | ile ∽ Q̂ ∽ (           | ) - lioxmum4g  | ¢gmail.com ∨ |
|--------------------------|----------------------------------------------------------|------|--|--|--|--|----|--------------|----------------------------------|----------------------------|----------------------------------------------------------------------------------------------------|------------------------|----------------|--------------|
| ダッシュボード サイト              | <b>宮政会</b> グループ ポリシー オーバーライド 警告 レポート 税定 セキュリティ宮磯肉上トレーニング |      |  |  |  |  |    |              |                                  |                            |                                                                                                    |                        |                |              |
| サイト<br>6アクセス可能なサイト   8 ぎ |                                                          |      |  |  |  |  |    |              |                                  |                            | Q. sett                                                                                                    |                        | + 4            | ÷φ           |
| 状態 ~                     | サイト ウ                                                    |      |  |  |  |  |    |              | デバイス キ                           | サイトのシ                      | DNS $\forall \Box \not = \forall \Rightarrow \forall a > \Rightarrow$                                                                                                    | セキュリティ意                | 織向上トレーニング      | φ.           |
|                          | Acme                                                     | Apme |  |  |  |  |    | ) ©7         | 77                               | 35                         | <ul> <li>77777</li> <li>8</li> </ul>                                                                                                    | 🔮 7 7 <del>7</del> 4 7 |                | \$ Z         |
| ⊘ 保護                     | Collinwood Fisheries                                     |      |  |  |  |  | 表示 | •            | 0                                | 100                        | <ul><li>     マアクティブ     (学)     (学)</li></ul> | Q 107774               | 7              | \$           |
| ⊘ 保護                     | Derby                                                    |      |  |  |  |  | ** | ) ©7         | 49                               | 1                          | 🔮 x 7 7 x 7 🕸                                                                                                    | (1) 体験版 (#87)          | 0- <b>アップグ</b> | . 🕸          |
| ⊘ 保護                     | EWERT                                                    |      |  |  |  |  | ** | ) 🖘          | 500                              | 42                         | ● 体験板 (#BRHD. アップグ_ 袋)                                                                                                    | 🕓 体験版 (前部              | 8- アップグ        | . \$         |
| ⊘ 保護                     | Test Site                                                |      |  |  |  |  | *2 | ) <b>©</b> 7 | 0                                | 10                         | <ul> <li>体験板 (HERRID.) アップゲー (第)</li> </ul>                                                                                                    | 🔮 アクティブ                |                | \$ Z         |
|                          | Test Site 2                                              |      |  |  |  |  | 管理 | ) ©7         | 251                              | 78                         | <ul> <li>体験版 (#BRHD. アップグ_ 袋)</li> </ul>                                                                                                    | 🔮 7 2 <del>7</del> 4 7 |                | \$ Z         |
|                          |                                                          |      |  |  |  |  |    |              | 877 アクティブなデバイス<br>0 前回版がアクティブなディ | 266 デイトのシー<br>0 #######デイト | 教<br>のシート教                                                                                                    |                        |                |              |

2. [警告] タブをクリックします。

| Secure Anywa            | here.                                             |     |    |                                  |                          | Translation GSM Const                | le ∽ ၞ ∽             | 🔊 - lioxmum2@ | gmail.com ~ |
|-------------------------|---------------------------------------------------|-----|----|----------------------------------|--------------------------|--------------------------------------|----------------------|---------------|-------------|
| ダッシュポード サイト             | 管理者 グループ ポリシー オーバーライド 警告 レポート 設定 セキュリティ意識向上トレーニング |     |    |                                  |                          |                                      |                      |               |             |
| サイト<br>8アクセス可能なサイト   8舌 | 29+                                               |     |    |                                  |                          | Q ###                                |                      | + 🕁           | φ           |
| 17.83 <del>*</del>      | サイト ゆ                                             |     |    | デバイス キ                           | サイトのシ                    | DNS プロテクション キ                        | セキュリテ                | 倉焼向上トレーニング    | ÷           |
|                         | Acme                                              | *11 | Θu | 77                               | 35                       | 🔮 7 7 7 + 7                          | 🔮 7 7 <del>7</del> 4 | 7             | \$ Z        |
|                         | Colimvood Fisheries                               | 表示  | ©u | 0                                | 100                      | #アクティブ     (                         | 🕲 at 7 7 7           | 47            | \$          |
|                         | Derby                                             | 世現  | ©: | 49                               | 1                        | 🔮 x 7 7 4 7                          | () 体験版 (             | 朝秋辺 アップグ      | \$          |
|                         | EWERT                                             | *12 | ©9 | 500                              | 42                       | <ul> <li>体験板 (HERAD アップグ)</li> </ul> | ● 体験版 (              | 昭秋初 アップグ      | \$          |
|                         | test 3                                            | ¥11 | ©9 | 0                                | 2                        | S 体験版 (####1)_ アップグ_ 🕸               | ● 体験版 (              | 報知知 アップグ      | \$          |
| ⊘ 保護                    | Test Site                                         | *2  | ©: | 0                                | 10                       | 🔇 体験版 (ABBRid). アップグ_ 💲              | 🔮 7 7 7 4            | 7             | \$ ∅        |
| ⊘ 保護                    | Test Site 2                                       | *2  | ©7 | 251                              | 78                       | 🔇 体験版 (#IRR) アップグ 😵                  | 🔮 7 7 <del>7</del> 4 | 7             | \$ ∅        |
| ⊘ 保護                    | teut4                                             | *11 | ©7 | 0                                | 5                        | 🔮 777747 🛞                           | 🔮 7 7 7 4            | 7             | \$ ∅        |
|                         |                                                   |     |    | 877 アクティブなデバイス<br>0 起用能がアクティブなデバ | 273 サイトのシー<br>0 かけばおがケイト | ・数<br>のシート数                          |                      |               |             |

[警告リスト] タブがアクティブな状態で[警告] タブが表示されます。

| Secure Anywhere         | SecureAnywhere |                     |                       |  |  |  |  |  |  |  |  |  |
|-------------------------|----------------|---------------------|-----------------------|--|--|--|--|--|--|--|--|--|
| ダッシュボード サイト 管理者         | ¥ グループ ポリシー    | オーバーライド 警告 レポート     | ▶ 設定 セキュリティ意識向上トレーニング |  |  |  |  |  |  |  |  |  |
| 警告リスト 配信先リスト            |                |                     |                       |  |  |  |  |  |  |  |  |  |
| 🕂 追加 🛞 削除 🕒 —時停止        |                |                     |                       |  |  |  |  |  |  |  |  |  |
| 名前                      | 種類             | 配信先リスト              | 状態                    |  |  |  |  |  |  |  |  |  |
| abcAlert 1              | 検出された脅威        | Distribution List 1 | 🥝 アクティブ               |  |  |  |  |  |  |  |  |  |
| Webroot System Messages | システムメッセージ      | システムメッセージ リスト       | ⊘ アクティブ               |  |  |  |  |  |  |  |  |  |

3. [配信先リスト] タブをクリックします。

| Secure Anywh            | nere.         |                     |               |                    |
|-------------------------|---------------|---------------------|---------------|--------------------|
| ダッシュボード サイト             | 管理者 グループ ポリシー | - オーバーライド 警告        | レポート 設定 セキュリテ | ィ意識向上トレーニング        |
| 警告リスト 配信先リスト            |               |                     |               |                    |
| 🕂 追加 😣 削除 🕒 —           | 時停止 / 再開      |                     |               |                    |
| 名前                      | 種類            | 配信先リスト              | 状態            | 詳細を表示する警告を選択してください |
| abcAlert 1              | 検出された脅威       | Distribution List 1 | ⊖ ──時停止       |                    |
| Webroot System Messages | システムメッセージ     | システムメッセージ リスト       | 🥑 アクティブ       |                    |

[配信先リスト]タブが表示されます。

| Secure/             | Anywl     | here. |      |      |         |    |      |       |                   |   |  |
|---------------------|-----------|-------|------|------|---------|----|------|-------|-------------------|---|--|
| ダッシュボード             | サイト       | 管理者   | グループ | ポリシー | オーバーライド | 警告 | レポート | 設定    | セキュリティ意識向上トレーニン   | 7 |  |
| 警告リスト <b>配信先</b> !  | リスト       |       |      |      |         |    |      |       |                   |   |  |
| 🕂 追加  🛞 削           | ④ 道加 ⊗ 副除 |       |      |      |         |    |      |       |                   |   |  |
| 名前                  |           |       |      |      |         |    |      | 詳細を表示 | 示する配信先リストを選択してくださ | 5 |  |
| Distribution List 1 |           |       |      |      |         |    |      |       |                   |   |  |
| システムメッセージ           | リスト       |       |      |      |         |    |      |       |                   |   |  |

4. [追加] ボタンをクリックします。

| Secure Anyw          | here. |      |      |         |    |      |       |                    |
|----------------------|-------|------|------|---------|----|------|-------|--------------------|
| ダッシュボード サイト          | 管理者   | グループ | ポリシー | オーバーライド | 警告 | レポート | 設定    | セキュリティ意識向上トレーニング   |
| 警告リスト <b>配信先</b> リスト |       |      |      |         |    |      |       |                    |
| (+ 追加) 😣 削除          |       |      |      |         |    |      |       |                    |
| 名前                   |       |      |      |         |    |      | 詳細を表示 | 示する配信先リストを選択してください |
| Distribution List 1  |       |      |      |         |    |      |       |                    |
| システムメッセージ リスト        |       |      |      |         |    |      |       |                    |

#### [配信先リストの作成] ウィンドウが表示されます。

| 配信先リストの作成                       | ? | ×        |
|---------------------------------|---|----------|
| 名前                              |   |          |
| 1                               |   |          |
| 電子メールアドレス <i>(コンマ区切り、最大 25)</i> |   |          |
|                                 |   | $\hat{}$ |
|                                 |   | ~        |
| 作成キャンセル                         |   |          |

- 5. [名前] フィールドで以下のいずれかを実行します。
  - システムが生成した警告の名前を受け入れます。
  - 警告の新しい名前を入力します。
- 6. [電子メールアドレス] フィールドに、新しい配信先リストの受信者の電子メールアドレスを入力します。

7. 設定が完了したら、[作成]ボタンをクリックします。

| 配信先リストの作成                 | ? | ×      |
|---------------------------|---|--------|
| 名前                        |   |        |
| 配信先リスト 4                  |   | ×      |
| 電子メールアドレス (コンマ区切り、 最大 25) |   |        |
| lioxmum5@gmail.com        |   | ^      |
|                           |   | $\sim$ |
| (作成) キャンセル                |   |        |

# 第10章:レポートの操作

レポートを操作するには、次のトピックを参照してください:

| グローバル サイト マネージャー レポート概要 |  |
|-------------------------|--|
| レポートの作成                 |  |
| レポートの生成                 |  |
| オンデマンド レポートの生成          |  |
| レポート テンプレートの作成          |  |
| レポート履歴 へのアクセス           |  |
| レポートのダウンロード             |  |
|                         |  |

# グローバル サイト マネージャー レポート 概要

管理サイト コンソールのレポート機能を使用すると、必要な時に必要な情報をレポートできるよう、各サイト または配備全体の状態やパフォーマンスについて、詳細な各種ツールによるレポートを作成することができま す。

カスタムレポートは一定の間隔で定期的に出力したり、送信する相手の個々の要件にポイントを絞った内容を特別に作成したりすることができます。レポートのスケジューリングを利用すれば、自分自身や顧客にとって重要な情報を見逃すことがなくなります。

レポート機能はすべて、管理サイトコンソールの[レポート]タブにあります。

| Secure Anywa          | here.                         |              |                                 |                           | Translation GSM Con     | sole ~ 🗘 ~ 🕐 ~ lioxmum2@gmail.com ~ |
|-----------------------|-------------------------------|--------------|---------------------------------|---------------------------|-------------------------|-------------------------------------|
| ダッシュボード サイト           | 管理者 グループ ポリシー オーバーライド 警告 レポート | 設定 セキュリテ     | ィ意識向上トレーニング                     |                           |                         |                                     |
| サイト<br>8アクセス可能なサイト 8名 | 281<br>2                      |              |                                 |                           | Q. <i>使</i> 责           | + 🕁 = ¢                             |
| 状態▲                   | サイト ●                         |              | デバイス �                          | サイトのシ                     | DNS プロテクション ※           | セキュリティ意識向上トレーニング ۞                  |
| ⊘ 保護                  | Acme                          | 管理 ©7        | 25 🕕                            | 35                        | 🔮 19747 😫               | s 🔮 19717 🕸 🗹                       |
| ⊘ 保護                  | Collinwood Fisheries          | 表示 🔍         | 0 🕕                             | 100                       | ◎ 非アクティブ 6              | ③ 車ドクティブ (参)                        |
| ⊘ 保護                  | Derby                         | 管理 ©7        | 0 🗊                             | 1                         | 🔮 アクティフ 👔               | 3 S 体験版 (期限切 アップグ 除                 |
| ⊘ 保護                  | EWERT                         | <b>管理</b> ©7 | 0 🕕                             | 42                        | 休職版 (明限切 アップグ ●         | 3 🔇 体験版 (期限切 アップグ 🕸                 |
| ⊘ 保護                  | test 3                        | 管理 ©7        | 0 🛈                             | 2                         | 体験版 (期限切→ アップグ→      後) | 3 🔇 体験版 (期限切 アップグ 🔅                 |
| ⊘ 保護                  | Test Site                     | 管理 ©7        | 0 🛈                             | 10                        | 休職板 (期限切 アップグ ↓         | s 🔮 1'9747 🕸 🗹                      |
| ⊘ 保護                  | Test Site 2                   | 管理 ©7        | 0 🕕                             | 78                        | 体験版 (明限切 アップグ ●         | s 🔮 19717 🕸 🗹                       |
| ⊘ 保護                  | test4                         | 管理 ©7        | 0 🕕                             | 5                         | 🔮 19717                 | s 🔮 19717 🕸 🗹                       |
|                       |                               |              | 25 アクティブなデバイス<br>0 試用版がアクティブなデバ | 273 サイトのシート<br>0 無料体験版サイト | -<br>変<br>のシート数         |                                     |

## レポートの作成

カスタマイズ可能なデータ、スケジュール、宛先および言語を備えたレポートのスケジューリング機能によって、利害関係者への十分な情報の伝達に必要な情報と柔軟性が提供されます。

#### レポートを作成するには:

1. 管理コンソールにログインします。

[サイト] タブがアクティブになった状態で管理コンソールが表示されます。

| Secure Anyw                | BROOT<br>BCUTEANYWhere. Translation 65% Console × Q × @ × loamwun4@gmail.com × |           |      |         |    |      |    |                  |     |     |                                      |                                          |                                                                    |                                               |         |      |
|----------------------------|--------------------------------------------------------------------------------|-----------|------|---------|----|------|----|------------------|-----|-----|--------------------------------------|------------------------------------------|--------------------------------------------------------------------|-----------------------------------------------|---------|------|
| ダッシュボード サイト                | 管理者                                                                            | グループ      | ポリシー | オーバーライド | 警告 | レポート | 設定 | セキュリティ意識向上トレーニング |     |     |                                      |                                          |                                                                    |                                               |         |      |
| サイト     Q, ###     + 由 〒 ○ |                                                                                |           |      |         |    |      |    |                  |     |     |                                      |                                          |                                                                    |                                               |         |      |
| 次態 ^                       | <b>サ</b> イト Φ                                                                  |           |      |         |    |      |    |                  |     |     | デバイス キ サイトのシー DNS プロテクション キ セキュリティ演算 |                                          |                                                                    | 職向上トレーニング。                                    | ÷       |      |
| ⊘ 保護                       | Acme                                                                           | Acme      |      |         |    |      |    |                  | **  | ©7  | 77                                   | 35                                       | <ul> <li>♥ アクティブ</li> <li>(8)</li> </ul>                           | 🔮 7 2 <del>7</del> 4 7                        |         | \$ Z |
| ⊘ 保護                       | Collinwood                                                                     | Fisheries |      |         |    |      |    |                  | 表示  | ©7  | 0                                    | 100                                      | <ul> <li>         第2アクティブ         </li> <li>         第3</li> </ul> | 10 अग्र २ २ २ २ २ २ २ २ २ २ २ २ २ २ २ २ २ २ २ | 7       | \$   |
| ⊘ 保護                       | Derby                                                                          |           |      |         |    |      |    |                  | *2  | 67  | 49                                   | 1                                        | 🔮 x 7 7 4 7 😵                                                      | 🕓 体联版 (1987                                   | 切 アップゲ  | \$   |
| ⊘ 保護                       | EWERT                                                                          |           |      |         |    |      |    |                  | 世理  | ©7  | 500                                  | 42                                       | S 体験版 (###約. アップゲ 🕸                                                | (1) 体联版 (前前)                                  | ロー アップグ | \$   |
| ⊘ 保護                       | Test Site                                                                      |           |      |         |    |      |    |                  | *12 | ©7  | 0                                    | 10                                       | <ul> <li>体験版 (HERRIG). アップゲー 参</li> </ul>                          | 🥏 アクティブ                                       |         | \$ ∅ |
|                            | Test Bite 2                                                                    |           |      |         |    |      |    | *2               | Θų  | 251 | 78                                   | <ul> <li>体験版 (#BRH2. アップグ (学)</li> </ul> | 🔮 7 2 <del>7</del> 4 7                                             |                                               | \$ ∅    |      |
|                            |                                                                                |           |      |         |    |      |    |                  |     |     | 877 アクティブなデバイス<br>0 就用版がアクティブなデバ     | 266 デイトのシート                              | - 教<br>のシート教                                                       |                                               |         |      |

2. [**レポート**] タブをクリックします。

| Secure Anywi            | here.                         |              |                                        |                           | Translation GSM Conso | le ∽ Ω̂ ∽ ⑦ ∽ lioxmum2@gmail.com ∽ |  |  |
|-------------------------|-------------------------------|--------------|----------------------------------------|---------------------------|-----------------------|------------------------------------|--|--|
| ダッシュボード サイト             | 管理者 グループ ポリシー オーバーライド 警告 レポート | 設定 セキュリテ     | ィ意識向上トレーニング                            |                           |                       |                                    |  |  |
| サイト<br>8アクセス可能なサイト   8台 | âł                            |              |                                        |                           | Q, <i>使素</i>          | + 4 ± ¢                            |  |  |
| 状態 ▲                    | サイト �                         |              | デバイス .                                 | サイトのシ                     | DNS プロテクション ※         | セキュリティ意識向上トレーニング 🏻                 |  |  |
| ⊘ 保護                    | Acme                          | 管理 ©7        | 25 🚺                                   | 35                        | 🔮 1 9 7 1 7 🕸         | 🔮 x 9 7 4 7 🕸 [                    |  |  |
| ⊘ 保護                    | Collinwood Fisheries          | 表示 🕞         | 0 🛈                                    | 100                       | ◎ 非アクティブ ②            | ◎ 非アクティブ ②                         |  |  |
| ⊘ 保護                    | Derby                         | 管理 ©7        | 0 🐻                                    | 1                         | S 19717 🕸             | S 体験版 (期限切 アップグ 稔                  |  |  |
| ⊘ 保護                    | EWERT                         | ©⊽           | 0 🛈                                    | 42                        | S 体験板 (期限切 アップグ 稔     | S 体験版 (期限切 アップグ 章                  |  |  |
| ⊘ 保護                    | test 3                        | 管理 ©7        | 0 🐻                                    | 2                         | S 体験版 (明眼切_ アップグ_ 稔   | S 体験版 (期限切 アップグ 稔                  |  |  |
| ⊘ 保護                    | Test Site                     | 管理 ©7        | 0 🕡                                    | 10                        | S 体験板 (期限切アップグ 稔      | 🔮 X 9 7 4 7 🕸 🗹                    |  |  |
| ⊘ 保護                    | Test Site 2                   | <b>管理</b> ©7 | 0 🕕                                    | 78                        | S 体験版 (明限切 アップグ 総     | 🔮 19777 🕸 🗹                        |  |  |
| ⊘ 保護                    | test4                         | 管理 ©7        | 0 🕡                                    | 5                         | 🔮 1'9717 🕸            | 🔮 x97x7 🕸 🗹                        |  |  |
|                         |                               |              | 25 アクティブなデバイス<br>0 <i>試用版がアクティブなデバ</i> | 273 サイトのシート<br>0 無料は酸板サイト | -<br>-<br>- 一 - 小 数   |                                    |  |  |

[オンデマンド] タブがアクティブな状態で [レポート] タブが表示されます。

| Secure Anywhere.           |                |             |         |    |                  |  |  |  |  |  |
|----------------------------|----------------|-------------|---------|----|------------------|--|--|--|--|--|
| ダッシュボード サイト 管理者            | グループ ポリシー      | オーバーライド     | 警告 レポート | 設定 | セキュリティ意識向上トレーニング |  |  |  |  |  |
| オンデマンド スケジュール通り レポート :<br> | スケジュール通り テンプレー | -ト スケジュール通り | ノ履歴     |    |                  |  |  |  |  |  |
| レポートを作成                    |                |             |         |    |                  |  |  |  |  |  |
| サイト                        |                |             | レポート    |    |                  |  |  |  |  |  |
| マンクロックされたポットネットのコマンド&制御    |                |             |         |    |                  |  |  |  |  |  |
| 送信                         |                |             |         |    |                  |  |  |  |  |  |

3. [スケジュールされたレポート] タブをクリックします。

| Secure Anywhere.                        |       |                                  |  |    |                  |  |  |
|-----------------------------------------|-------|----------------------------------|--|----|------------------|--|--|
| ダッシュボード サイト 管理者 グループ ポリシー オーバー          | ーライド  | 警告                               |  | 設定 | セキュリティ意識向上トレーニング |  |  |
| オンデマンド スケジュール通り レポート スケジュール通り テンプレート スケ | ジュール通 | り履歴                              |  |    |                  |  |  |
| レポートを作成                                 |       |                                  |  |    |                  |  |  |
| サイト                                     |       | レポート                             |  |    |                  |  |  |
| すべてのサイト                                 | •     | ▼ DNS: ブロックされたボットネットのコマンド & 制御 ▼ |  |    |                  |  |  |
| 送信                                      |       |                                  |  |    |                  |  |  |

[スケジュールされたレポート] タブが表示されます。

| Secure Anywhere.      |               |            |        |         |    |                  |  |
|-----------------------|---------------|------------|--------|---------|----|------------------|--|
| ダッシュボード サイト 管理者       | グループ ポリシー     | オーバーライド    | 整告     | レポート    | 設定 | セキュリティ意識向上トレーニング |  |
| オンデマンド スケジュール通りレポート ス | スケジュール通り テンプレ | ート スケジュール通 | り履歴    |         |    |                  |  |
|                       | ) 一時停止 / 再開   | 今すぐレポートを実行 | する     |         |    |                  |  |
| レポート                  |               | 設定         | を表示するレ | ノポートを躍れ | 択  |                  |  |
| 888                   |               |            |        |         |    |                  |  |
| abc                   |               |            |        |         |    |                  |  |
| sonali                |               |            |        |         |    |                  |  |

4. [追加] ボタンをクリックします。

| Secure/                                                                                              | Anywl  | here. |         |          |           |       |         |    |                  |  |  |
|----------------------------------------------------------------------------------------------------|--------|-------|---------|----------|-----------|-------|---------|----|------------------|--|--|
| ダッシュボード                                                                                              | サイト    | 管理者   | グループ    | ポリシー     | オーバーライド   | 警告    | レポート    | 設定 | セキュリティ意識向上トレーニング |  |  |
| オンデマンド スケ                                                                                            | ジュール通り | レポート  | スケジュールì | 重り テンプレー | -ト スケジュール | 通り 履歴 |         |    |                  |  |  |
| オンデマンド ステシュール通り レホード ステシュール通り デノフレード ステシュール通り 履歴<br>(・) 追加 □ コビー (※) 削除 (・) 一時停止 / 再開 ○ 今すぐレポートを実行する |        |       |         |          |           |       |         |    |                  |  |  |
| レポート                                                                                                 |        |       |         |          | 設         | 定を表示す | るレポートを選 | 択  |                  |  |  |
| aaa                                                                                                  |        |       |         |          |           |       |         |    |                  |  |  |
| abc                                                                                                  |        |       |         |          |           |       |         |    |                  |  |  |
| sonali                                                                                               |        |       |         |          |           |       |         |    |                  |  |  |

[レポートを作成] ウィンドウが表示されます。

#### GSM 管理者ガイド

| レポートを作成      |         |              |    |       |  |  | ? | × |
|--------------|---------|--------------|----|-------|--|--|---|---|
| レポート名        |         |              |    |       |  |  |   |   |
|              |         |              |    |       |  |  |   |   |
| 配送予定         |         |              |    |       |  |  |   |   |
| 毎週 ▼ 月曜 ▼    | 09:00 - | UTC +00:00 🔻 |    |       |  |  |   |   |
| 作成方法         |         |              |    |       |  |  |   |   |
| サイトごとに1つ0    | Dレポートが∦ | 乍成されました      |    |       |  |  |   | * |
| 受信者          |         |              |    |       |  |  |   |   |
| 各サイトのレポート    | ・配信先リスト | ~に電子メールを追    | 信  |       |  |  |   | * |
| テンプレート       |         |              |    |       |  |  |   |   |
| abc          |         |              |    |       |  |  |   | * |
| サイト          |         |              |    |       |  |  |   |   |
| 1 of 8 選択済み  |         |              |    |       |  |  |   |   |
| 言語           |         |              |    |       |  |  |   |   |
| 1 of 13 選択済み |         |              |    |       |  |  |   |   |
|              |         |              | 作成 | キャンセル |  |  |   |   |
|              |         |              |    |       |  |  |   |   |

- 5. [レポート名] フィールドにレポートの識別子を入力します(例: 週別概要レポート)。
- 6. [配送予定]ドロップダウンメニューで定期的にレポートを実行するスケジュールを作成し、関係者に配信します。または、情報が必要な場合にレポートを実行して配信するよう設定することもできます。
  - •毎日 毎日指定した時刻に実行されます。
  - 毎週 毎週指定した曜日と時刻に実行されます。
  - 毎月 毎月指定した日と時刻に実行されます。

**注意:** スケジュールで選択する時間は UTC (協定世界時) であり、ユーザーのタイムゾーンとは 関連がありません。

- [作成方法] フィールドで、対象となる受信者に情報を配信するためのレポートの作成方法を指定します。選択されたサイトを集約するか、または個別のサイトごとに作成するかを選択できます。次のいずれかを選択してください:
  - 選択されたサイトごとに1つのレポートを作成
  - ・ 選択されたすべてのサイトのデータを組み合わせた1つのレポートを作成
- 8. [受信者] ドロップダウンメニューから、次のいずれかを選択して、通常のサイト受信者のリストを設定するか、または特定の電子メールアドレスを配信先として追加するかを指定します:
  - 各サイトのレポート配信先リストに電子メールを送信
  - 手動で入力された固定のアドレスに電子メールを送信
  - ・上記の両方を実行

注意:レポートの配信先リストは新しいフィールドです。このフィールドは、サイトのページで各サイトの編集を選択すると変更できます。既存のすべてのサイトでは、各サイトですでに設定されているすべての管理者の電子メールアドレスがあらかじめ入力されています。

- 9. [テンプレート]ドロップダウンメニューから、レポートに含めるデータのテンプレートを選択します。
- 10. [サイト] フィールドをクリックして、レポートに含めるサイトを選択します。
- 11. [言語] フィールドをクリックして、作成するレポートの言語を選択します。

グラフの軸やタイトルなどのデフォルトのテキストが、選択された言語で表示されます。複数の言語を 選択した場合、言語ごとに1つのレポートが作成されます。英語に加えて、言語のオプションは次のと おりです。

| ドイツ語  | トルコ語      | スペイン語     |
|-------|-----------|-----------|
| フランス語 | イタリア語     | 日本語       |
| 韓国語   | オランダ語     | ポルトガル語    |
| ロシア語  | 中国語 (簡体字) | 中国語 (繁体字) |

12. 設定が完了したら、[作成]ボタンをクリックします。

### GSM 管理者ガイド

| レポート名                                                                                                    | レポートを作成                        | ? | × |
|----------------------------------------------------------------------------------------------------|--------------------------------|---|---|
| ・       月曜 * 09:00 * UTC +00:00 *         ・         ・         ・                                                                                                    | レポート名                          |   |   |
| ・ 月曜 * 09:00 * UTC +00:00 *         ・         ・         ・                                                                                                    |                                |   |   |
| 毎週 ▼     月曜 ▼     09:00 ▼     UTC +00:00 ▼       fractionizationizationezationezatioationezationezationezatioationezationezatioationezationezatio | 配送予定                           |   |   |
| 作成方法         サイトごとに1つのレポートが作成されました         受信者         各サイトのレポート配信先リストに電子メールを送信         テンプレート         abc         サイト         1 of 8 選択済み                                                                                                    | 每週 ▼ 月曜 ▼ 09:00 ▼ UTC +00:00 ▼ |   |   |
| サイトごとに1つのレポートが作成されました       *         受信者       各サイトのレポート配信先リストに電子メールを送信       *         テンプレート       abc       *         サイト       1 of 8 選択済み       *                                                                                                    | 作成方法                           |   |   |
| 受信者         各サイトのレポート配信先リストに電子メールを送信         テンプレート         abc         サイト         1 of 8 選択済み                                                                                                    | サイトごとに1つのレポートが作成されました          |   | * |
| 各サイトのレポート配信先リストに電子メールを送信       ▼         テンプレート       abc         すた       ▼         サイト       1 of 8 選択済み                                                                                                    | 受信者                            |   |   |
| テンプレート<br>abc                                                                                                    | 各サイトのレポート配信先リストに電子メールを送信       |   | * |
| abc ・<br>サイト<br>1 of 8 選択済み                                                                                                    | テンプレート                         |   |   |
| サイト<br>1 of 8 選択済み                                                                                                    | abc                            |   | - |
| 1 of 8 選択済み                                                                                                    | サイト                            |   |   |
| <u>≃-77</u>                                                                                                    | 1 of 8 選択済み                    |   |   |
|                                                                                                    | 言語                             |   |   |
| 1 of 13 選択済み                                                                                                    | 1 of 13 選択済み                   |   |   |
| 作成キャンセル                                                                                                    | 作成キャンセル                        |   |   |

### レポートの生成

[今すぐレポートを実行する] ツールを使用すると、スケジュールに含まれていないレポートにいつでもアクセスすることができます。このツールを使用すると、作成方法および配信先リストに対して一回に限りオーバーライドを適用できる機能を用いて、レポートのスケジュールをすぐに設定することができます。

現在のスケジュールに永続的な変更を加えることなく、サイト全体の情報を集約するようにレポートを変更したり、各サイトについてそれぞれレポートを作成して受信者をカスタマイズしたりできます。または、スケジュール通りにレポートを実行することも可能です。

#### レポートを生成するには:

1. 管理コンソールにログインします。

[サイト]タブがアクティブになった状態で管理コンソールが表示されます。

| Secure Anyw               | EGROOT<br>SecureAnywhere. Translation 65M Consele × Q × @ × leasumin48gamail.com × |             |      |         |    |      |    |                  |       |    |                                  |            |                                               |   |                    |      |
|---------------------------|------------------------------------------------------------------------------------|-------------|------|---------|----|------|----|------------------|-------|----|----------------------------------|------------|-----------------------------------------------|---|--------------------|------|
| ダッシュボード サイト               | 管理者                                                                                | グループ        | ポリシー | オーバーライド | 警告 | レポート | 設定 | セキュリティ意識向上トレーニング |       |    |                                  |            |                                               |   |                    |      |
| ザイト<br>6 アクセス可能なサイト   8 舌 | ウイト     Q、統定     + 山 マ 0       6.75%2.3月販ビタイト   8合計                                |             |      |         |    |      |    |                  |       |    | ≂ φ                              |            |                                               |   |                    |      |
| 状態 ~                      | サイトゥ                                                                               |             |      |         |    |      |    |                  |       |    | デバイス キ                           | サイトのシ      | DNS $\forall \Box \ P \ \forall \ge B > \Phi$ |   | セキュリティ意識向上トレーニング   | / o  |
| ⊘ 保護                      | Acme                                                                               |             |      |         |    |      |    |                  | 200 E | ©7 | 77                               | 35         | 🔮 777717                                      | 8 | 🕏 アクティブ            | \$ ⊿ |
| ⊘ 保護                      | Collinwoo                                                                          | d Fisheries |      |         |    |      |    |                  | 表示    | ©7 | 0                                | 100        | ◎単アクティブ                                       | 8 | ◎ 単アクティブ           | \$   |
| ⊘ 保護                      | Derby                                                                              |             |      |         |    |      |    |                  | **    | ©7 | 49                               | 1          | Ø 12747 8                                     | 8 | ▲ 体験版 (#1880) アップグ | . \$ |
| ⊘ 保護                      | EWERT                                                                              |             |      |         |    |      |    |                  | 管理    | ©τ | 500                              | 42         | <ul> <li>体験版 (#BRHD. アップグ 8</li> </ul>        | 8 | 体験版 (開限切     アップグ  | . \$ |
| ⊘ 保護                      | Test Site                                                                          |             |      |         |    |      |    |                  | *2    | ©τ | 0                                | 10         | 休装版 (ABIRNA. アップグ 8                           | 8 | 🔮 アクティブ            | \$ Z |
| ⊘ 保護                      | Test Site 2                                                                        | 2           |      |         |    |      |    |                  | **    | Θī | 251                              | 78         | <ul> <li>体験版 (#BRRD. アップグ</li> </ul>          | 8 | 🔮 アクティブ            | \$ Z |
|                           |                                                                                    |             |      |         |    |      |    |                  |       |    | 877 アクティブなデバイス<br>0 邦内設がアクティブなデバ | 266 フィトのシー | -数<br>のシー 1-数                                 |   |                    |      |

| Secure Anyw            | here.                    |                |                                   |            | Translation GSM Cons                      | sole ~ 🗘 ~ (?) ~ lioxmum2@gm | nail.com 、 |
|------------------------|--------------------------|----------------|-----------------------------------|------------|-------------------------------------------|------------------------------|------------|
| ダッシュボード サイト            | 管理者 グループ ポリシー オーバーライド 警告 | レポート 設定 セキュリテ  | ィ意識向上トレーニング                       |            |                                           |                              |            |
| サイト<br>8アクセス可能なサイト   8 | 승카                       |                |                                   |            | Q <i>使</i> 班                              | + F <u>÷</u>                 | ÷φ         |
| 状態 🔺                   | サイト の                    |                | デバイス ※                            | サイトのシ      | DNS プロテクション ※                             | セキュリティ意識向上トレーニング 🏻           |            |
| 🔮 保護                   | Acme                     | 管理 🕞           | 25 🕢                              | 35         | 🔮 179747                                  | Ø 19717                      | \$ Z       |
| ⊘ 保護                   | Collinwood Fisheries     | 表示 <b>(</b> 97 | 0 🕕                               | 100        | ◎ 非バクティブ (2)                              | ◎ 非パクティフ                     | \$         |
| 📀 保護                   | Derby                    | 管理 🖙           | 0 🚺                               | 1          | 🔮 89747                                   | ()体験版(期限切 アップグ               | \$         |
| ⊘ 保護                   | EWERT                    | 管理 の           | 0 🕕                               | 42         | S 体験版 (期限切_ アップグ_ 袋                       | ()体験版(期限初 アップグ               | 鐐          |
| ⊘ 保護                   | test 3                   | 管理 💿           | 0 🚯                               | 2          | 体験版 (期限切二 アップグ_ 換)                        | ()体験版(期限切 アップグ               | \$         |
| ♥ 保護                   | Test Site                | 管理 🕞           | 0 🚺                               | 10         | 体験板 (期限切二 アップグ 袋)                         | 8 V 7 7 1 7                  | \$ Z       |
| ⊘ 保護                   | Test Site 2              | 管理 👓           | 0 🕕                               | 78         | 体験板 (期限切二 アップグ_ 袋)                        | <ul> <li>Ø メクティブ</li> </ul>  | \$ Z       |
|                        | test4                    | 管理 🖙           | 0 ()                              | 5          | 🔮 19747 🔅                                 | 8 STAT                       | \$ Z       |
|                        |                          |                | 25 アクティブなデバイス<br>0 25 25 ティブなデバイス | 273 サイトのシー | 1<br>1<br>1<br>1<br>1<br>1<br>1<br>1<br>1 |                              |            |

2. [**レポート**] タブをクリックします。

[オンデマンド] タブがアクティブな状態で [レポート] ペインが表示されます。

| Secure Anywhere.                                    |                              |
|-----------------------------------------------------|------------------------------|
| ダッシュボード サイト 管理者 グループ ポリシー オーバーライド                   | 警告 レポート 設定 セキュリティ意識向上トレーニング  |
| <b>オンデマンド</b> スケジュール通り レポート スケジュール通り テンプレート スケジュール通 | り履歴                          |
| レポートを作成                                             |                              |
| Ψイト                                                 | レポート                         |
| すべてのサイト         -                                   | DNS: ブロックされたボットネットのコマンド&制御 👻 |
| 送信                                                  |                              |

3. [スケジュールされたレポート] タブをクリックします。

| Secure/                              | Anywl  | here. |         |          |            |      |      |    |                  |   |
|--------------------------------------|--------|-------|---------|----------|------------|------|------|----|------------------|---|
| ダッシュボード                              | サイト    | 管理者   | グループ    | ポリシー     | オーバーライド    | 整告   | レポート | 設定 | セキュリティ意識向上トレーニング |   |
| オンデマンド(スケジ                           | ジュール通り | レポート  | スケジュール通 | 重り テンプレー | -ト スケジュール通 | り履歴  |      |    |                  |   |
| レポートを作成                              |        |       |         |          |            |      |      |    |                  |   |
| サイト                                  |        |       |         |          |            | レポート |      |    |                  |   |
| すべてのサイト ▼ DNS: ブロックされたボットネットのコマンド&制御 |        |       |         |          |            |      |      |    |                  | - |
| 送信                                   |        |       |         |          |            |      |      |    |                  |   |

[スケジュールされたレポート] タブが表示されます。

| Secure Anywhere.           |                 |          |         |    |                  |  |  |  |
|----------------------------|-----------------|----------|---------|----|------------------|--|--|--|
| ダッシュボード サイト 管理者 グルーフ       | プ ポリシー オーバー     | ライド 警告   | レポート    | 設定 | セキュリティ意識向上トレーニング |  |  |  |
| オンデマンド スケジュール通り レポート スケジュー | ・ル通り テンプレート スケジ | ュール通り 履歴 |         |    |                  |  |  |  |
|                            |                 |          |         |    |                  |  |  |  |
| レポート                       |                 | 設定を表示する  | るレポートを躍 | 択  |                  |  |  |  |
| aaa                        |                 |          |         |    |                  |  |  |  |
| abc                        |                 |          |         |    |                  |  |  |  |
| sonali                     |                 |          |         |    |                  |  |  |  |

4. 実行するレポートの名前をクリックします。

| Secure/                   | Anywl  | here. |        |           |            |       |         |    |                  |  |
|---------------------------|--------|-------|--------|-----------|------------|-------|---------|----|------------------|--|
| ダッシュボード                   | サイト    | 管理者   | グループ   | ポリシー      | オーバーライド    | 警告    | レポート    | 設定 | セキュリティ意識向上トレーニング |  |
| オンデマンド スケ                 | ジュール通り | レポート  | スケジュール | 通り テンプレ-  | -ト スケジュール選 | り履歴   |         |    |                  |  |
| ● 追加     □ コピー          ⑧ |        |       |        |           |            |       |         |    |                  |  |
| レポート                      |        |       |        |           | 設定         | を表示する | るレポートを選 | 訳  |                  |  |
| aaa                       |        |       |        | $\supset$ |            |       |         |    |                  |  |
| abc                       |        |       |        |           |            |       |         |    |                  |  |
| sonali                    |        |       |        |           |            |       |         |    |                  |  |

[詳細レポート] ペインが表示されます。

### GSM 管理者ガイド

| Secure Anywhere.                                                                      | Translation 66M Console ∨ Ω ∨ ⑦ ∨ liosenum2βgraal.com ∨ |  |  |  |  |  |  |  |
|---------------------------------------------------------------------------------------|---------------------------------------------------------|--|--|--|--|--|--|--|
| ダッシュボード サイト 管理者 グループ ポリシー オーバーライド 警告 レ                                                | ポート 観定 セキュリティ 第時向上トレーニング                                |  |  |  |  |  |  |  |
| オンデマンド スケジュール通りレポート スケジュール通りテンプレート スケジュール通り履歴                                         |                                                         |  |  |  |  |  |  |  |
| <ul> <li>● 追加</li> <li>● 当ビー</li> <li>● ● ● ● ● ● ● ● ● ● ● ● ● ● ● ● ● ● ●</li></ul> |                                                         |  |  |  |  |  |  |  |
| レポート                                                                                  | 発音で北ーマ                                                  |  |  |  |  |  |  |  |
| 883                                                                                   | レポート名                                                   |  |  |  |  |  |  |  |
| abo                                                                                   | 888                                                     |  |  |  |  |  |  |  |
| sonali                                                                                |                                                         |  |  |  |  |  |  |  |
|                                                                                       | 現次 * 7日 * 0x00 * UTC+0x00 *                             |  |  |  |  |  |  |  |
|                                                                                       | 作成为注                                                    |  |  |  |  |  |  |  |
|                                                                                       | サイトごとに1つのレポートが作識されました。                                  |  |  |  |  |  |  |  |
|                                                                                       | 艾術者                                                     |  |  |  |  |  |  |  |
|                                                                                       | 各サイトのレポート配領先リストにモデメールを送信 *                              |  |  |  |  |  |  |  |
|                                                                                       | テンプレート                                                  |  |  |  |  |  |  |  |
|                                                                                       | abo v                                                   |  |  |  |  |  |  |  |
|                                                                                       | 746                                                     |  |  |  |  |  |  |  |
|                                                                                       | 1 048 進約法外                                              |  |  |  |  |  |  |  |
|                                                                                       | 1955<br>1957                                            |  |  |  |  |  |  |  |
|                                                                                       | 1 of 13 銀行語 A                                           |  |  |  |  |  |  |  |
|                                                                                       | 97 <del>7</del>                                         |  |  |  |  |  |  |  |
|                                                                                       | © 2019 Web-work No. プライイシーデリシー Webマイト利用数据 使用用数据的目的      |  |  |  |  |  |  |  |

5. 必要に応じてレポートの詳細をアップデートしてから、[今すぐレポートを実行する] ボタンをクリックします。

| SecureAnywhere.                                                                  | Translation GBM Console v D v 🕐 v Isomum2@gmail.com v |  |  |  |  |  |  |  |
|----------------------------------------------------------------------------------|-------------------------------------------------------|--|--|--|--|--|--|--|
| ダッシュボード サイト 管理者 グループ ポリシー オーバーライド 警告                                             | レポート 転空 セキュリティ意識向上トレーニング                              |  |  |  |  |  |  |  |
| オンデマンド スケジュール通りレポート スケジュール通りテンプレート スケジュール通り 履歴                                   |                                                       |  |  |  |  |  |  |  |
| <ul> <li>③ 追加</li> <li>○ 一時停止</li> <li>○ 一時停止</li> <li>○ 今ずぐレポートを実行する</li> </ul> |                                                       |  |  |  |  |  |  |  |
| レポート                                                                             | 評価レポート                                                |  |  |  |  |  |  |  |
| 885                                                                              | <i>∟n</i> <sup>2</sup> − <i>⊧</i> <b>≤</b>            |  |  |  |  |  |  |  |
| abo                                                                              | 888                                                   |  |  |  |  |  |  |  |
| eonali                                                                           | 积淀不定                                                  |  |  |  |  |  |  |  |
|                                                                                  | 月次 - 7日 - 0000 - いて+0000 -                            |  |  |  |  |  |  |  |
| 作成为法                                                                             |                                                       |  |  |  |  |  |  |  |
| サイトごとに1つのレポートが物理されました                                                            |                                                       |  |  |  |  |  |  |  |
| 灭菌                                                                               |                                                       |  |  |  |  |  |  |  |
|                                                                                  | 各サイトのレポート配換先リストに絶子メールを送賞                              |  |  |  |  |  |  |  |
|                                                                                  | テンプレート                                                |  |  |  |  |  |  |  |
|                                                                                  | abo 👻                                                 |  |  |  |  |  |  |  |
|                                                                                  | 911                                                   |  |  |  |  |  |  |  |
|                                                                                  | 1 of 8 進行曲か                                           |  |  |  |  |  |  |  |
|                                                                                  |                                                       |  |  |  |  |  |  |  |
|                                                                                  | 1 of 13 銀行語 >                                         |  |  |  |  |  |  |  |
|                                                                                  | <del>88</del>                                         |  |  |  |  |  |  |  |
|                                                                                  | Q 2019 Webmon Inc. デモイバシーボリシー Web ナイト共同期時 使用再再成功的通    |  |  |  |  |  |  |  |

[今すぐレポートを実行] ウィンドウが表示されます。

| 今すぐレポートを実行     |         | ? | × |
|----------------|---------|---|---|
| ✓ 変更なしでレポートを実行 |         |   |   |
|                | 実行キャンセル |   |   |

### 6. 以下のいずれかの作業を行ってください:

•変更なしでレポートを実行する場合は、[実行]ボタンをクリックします。

| 今すぐレポートを実行     | ? | × |
|----------------|---|---|
| ✓ 変更なしでレポートを実行 |   |   |
| 実行 キャンセル       |   |   |

•変更を加えてからレポートを実行する場合は、[変更なしでレポートを実行] チェックボックスの

| 今すぐレポートを実行            | ? | × |
|-----------------------|---|---|
| 変更なしでレポートを実行          |   |   |
| 作成方法                  |   |   |
| サイトごとに1つのレポートが作成されました |   | - |
| 受信者                   |   |   |
|                       |   |   |
| 実行 キャンセル              |   |   |

選択を解除し、作成方法を選択した後、レポートの受信者の名前を 入力してから[実行]ボタンをクリックします。

# オンデマンドレポートの生成

レポートを実行してその情報を管理コンソール使用中に画面に表示するには、次の手順に従ってオンデマンドレポートを生成します。

レポートを生成して CSV ファイルや PDF を作成する方法については、「403{/u}{/color} ページの「レポートの 生成」」をご覧ください。

注意:限定管理者は、アクセス権のあるサイトについてオンデマンドレポートを実行できます。

#### オンデマンド レポートを生成するには:

1. 管理コンソールにログインします。

[サイト] タブがアクティブになった状態で管理コンソールが表示されます。

| Secure Anyw                             | EBROOT<br>SecureAnywhere. Translation GSM Console × Q × () × Ikournum&ggmail.com × |           |      |         |    |      |    |                  |     |     |                                    |             |                        |    |                        |           |      |
|-----------------------------------------|------------------------------------------------------------------------------------|-----------|------|---------|----|------|----|------------------|-----|-----|------------------------------------|-------------|------------------------|----|------------------------|-----------|------|
| ダッシュボード サイト                             | 管理者                                                                                | ゲルーブ      | ポリシー | オーバーライド | 警告 | レポート | 設定 | セキュリティ意識向上トレーニング |     |     |                                    |             |                        |    |                        |           |      |
| <sup>77</sup> / kat + d ≂ ¢             |                                                                                    |           |      |         |    |      |    |                  |     |     |                                    |             |                        |    |                        |           |      |
| 状態 ←                                    | サイトゥ                                                                               |           |      |         |    |      |    |                  |     |     | デバイス キ                             | サイトのシ       | DNS プロテクション キ          |    | セキュリティ意識向」             | ニトレーニング e | Þ    |
|                                         | Acme                                                                               |           |      |         |    |      |    |                  | *** | ) 👦 | 77                                 | 35          | 🔮 7 7 <del>7</del> 4 7 | 8  | 🔮 7 2 <del>7</del> 4 7 |           | \$ ∅ |
| ⊘ 保護                                    | Collinwood                                                                         | Fisheries |      |         |    |      |    |                  | 表示  | ) 🖙 | 0                                  | 100         | ◎ 単アクティブ               | \$ | 🕲 ¥7 ? ? < 7           |           | \$   |
| ❷ 保護                                    | Derby                                                                              |           |      |         |    |      |    |                  | *** | ) 🖘 | 49                                 | 1           | 🔮 x 2 7 x 7            | \$ | 🕓 体联版 (#888ki)         | 7ップヴ      | \$   |
| ♥ 保護                                    | EWERT                                                                              |           |      |         |    |      |    |                  | 「管理 | ) 🖘 | 500                                | 42          | 🔇 体験版 (ABR的.) アップグ     | \$ | 🕓 体联版 (ANRIO           | アップグ      | \$   |
| ♥ 保護                                    | Test Site                                                                          |           |      |         |    |      |    |                  | *2  | •   | 0                                  | 10          | ● 体験版 (HER)[]. アップゲ    | ۶  | 🔮 7 2 <del>7</del> 4 7 |           | \$ ∅ |
| (2) (2) (2) (2) (2) (2) (2) (2) (2) (2) | Test Site 2                                                                        |           |      |         |    |      |    |                  | 世現  | ) 👓 | 251                                | 78          | ● 体験版 (#BRH). アップゲ_    | ۲  | 🔮 7 2 <del>7</del> 4 7 |           | \$ ∅ |
|                                         |                                                                                    |           |      |         |    |      |    |                  |     |     | 877 アクティブなデバイス<br>0 が回びバアクティブなデバイス | 266 デイトのシート | - 武<br>のシート教           |    |                        |           |      |

2. [**レポート**] タブをクリックします。

| NEBROOT Translation GSM Console ~ Q ~ @ ~ lioxmum2ggmail.com ~ |                                                               |      |        |       |                        |                      |  |  |  |
|----------------------------------------------------------------|---------------------------------------------------------------|------|--------|-------|------------------------|----------------------|--|--|--|
| ダッシュボード サイト                                                    | ダッシュボード サイト 管理者 グループ ポリシー オーバーライド 警告 レポート 設定 セキュリティ意識向上トレーニング |      |        |       |                        |                      |  |  |  |
| サイト<br>8 <i>アクセス可能な</i> サイト 8台計 Q_6統 + 占 マ ↓                   |                                                               |      |        |       |                        |                      |  |  |  |
| 状態 🔶                                                           | サイト .                                                         |      | デバイス ※ | サイトのシ | DNS プロテクション ※          | セキュリティ意識向上トレーニング の   |  |  |  |
| ⊘ 保護                                                           | Acme                                                          | 管理   | 25 🛈   | 35    | 🔮 177717 🕸             | 3 🔮 アクティブ 🕸 🗹        |  |  |  |
| ⊘ 保護                                                           | Collinwood Fisheries                                          | 表示   | 0 🛈    | 100   | ◎ ヨチアクティフ (8)          |                      |  |  |  |
| ⊘ 保護                                                           | Derby                                                         | 管理   | 0 🛈    | 1     | 🕏 19717 😫              | 体験版 (期限切 アップグ      登 |  |  |  |
| ⊘ 保護                                                           | EWERT                                                         | **** | 0 0    | 42    | 体験版 (期限切 アップグ          | 休職版 (期限初 アップグ        |  |  |  |
| ⊘ 保護                                                           | test 3                                                        | 管理   | 0 🛈    | 2     | 体験版 (期限切 アップグ          | 体験版 (期限切 アップグ      除 |  |  |  |
| ⊘ 保護                                                           | Test Site                                                     | 管理   | 0 0    | 10    | 体験版 (期限切二 アップグニ)     総 | s 🔮 1/9747 🕸 🗹       |  |  |  |
| ⊘ 保護                                                           | Test Site 2                                                   | 管理   | 0 🛈    | 78    | 体験版 (開限切 アップグ)     後   | s 🕏 10717 🕸 🗹        |  |  |  |
| ⊘ 保護                                                           | test4                                                         | 管理   | 0 🛈    | 5     | 🕏 19717 😫              | s 🔮 アクティブ 🔹 🖸        |  |  |  |
| 25 アクライブながバイス 273 サイトのバート 慶<br>0 15時間がフラティブなデバ・0 国時は結婚サイトのシート教 |                                                               |      |        |       |                        |                      |  |  |  |

### [オンデマンド] タブがアクティブな状態で [レポート] ペインが表示されます。

| Secure Anywhere.                         |                                                  |     |      |      |         |      |      |    |                  |  |
|------------------------------------------|--------------------------------------------------|-----|------|------|---------|------|------|----|------------------|--|
| ダッシュボード                                  | サイト                                              | 管理者 | グループ | ポリシー | オーバーライド | 警告   | レポート | 設定 | セキュリティ意識向上トレーニング |  |
| オンデマンド スケ:                               | オンデマンド スケジュール通り レポート スケジュール通り テンプレート スケジュール通り 履歴 |     |      |      |         |      |      |    |                  |  |
| レポートを作成                                  |                                                  |     |      |      |         |      |      |    |                  |  |
| サイト                                      |                                                  |     |      |      |         | レポート |      |    |                  |  |
| すべてのサイト ▼ DNS: ブロックされたボットネットのコマンド & 制御 ▼ |                                                  |     |      |      |         |      |      |    |                  |  |
| 送信                                       |                                                  |     |      |      |         |      |      |    |                  |  |

3. ドロップダウン メニューから、レポートを生成するサイトを選択します。

| Secure Anywhere.                    |                                  |      |         |          |            |        |         |       |                  |
|-------------------------------------|----------------------------------|------|---------|----------|------------|--------|---------|-------|------------------|
| ダッシュボード                             | サイト                              | 管理者  | グループ    | ポリシー     | オーバーライド    | 警告     |         | 設定    | セキュリティ意識向上トレーニング |
| オンデマンド スケ:                          | ジュール通り                           | レポート | スケジュールì | 重り テンプレー | -ト スケジュール通 | り履歴    |         |       |                  |
| レポートを作成                             | レポートを作成                          |      |         |          |            |        |         |       |                  |
| <b>サイト</b>                          |                                  |      |         |          |            | レポート   |         |       |                  |
| すべてのサイト<br>Acme                     |                                  |      |         |          |            | DNS: フ | 「ロックされた | ボットネッ | ットのコマンド&制御       |
| Collinwood Fisher<br>Derby<br>FWERT | Collinwood Fisheries Derby EWEDT |      |         |          |            |        |         |       |                  |
| test 3<br>Test Site                 |                                  |      |         |          |            |        |         |       |                  |
| Test Site 2<br>test4                |                                  |      |         |          |            | J      |         |       |                  |

4. レポートのドロップダウンメニューから、生成するレポートを選択します。

| Secure Anywhere.     |         |                  |            |                                                                                                    |                                                                                                    |                                                                                                    |                                                                                                    |
|----------------------|---------|------------------|------------|----------------------------------------------------------------------------------------------------|----------------------------------------------------------------------------------------------------|----------------------------------------------------------------------------------------------------|----------------------------------------------------------------------------------------------------|
| ダッシュボード サイト 管理者      | グループ    | ポリシー             | オーバーライド    | 警告                                                                                                    | レポート                                                                                                    | 設定                                                                                                    | セキュリティ意識向上トレーニング                                                                                                    |
| オンデマンド スケジュール通り レポート | スケジュール通 | <b>1</b> り テンプレー | -ト スケジュール通 | り履歴                                                                                                    |                                                                                                    |                                                                                                    |                                                                                                    |
| レポートを作成              |         |                  |            |                                                                                                    |                                                                                                    |                                                                                                    |                                                                                                    |
| サイト                  |         |                  |            | レポート                                                                                                    |                                                                                                    |                                                                                                    |                                                                                                    |
| すべてのサイト<br>送信        |         |                  | •          | DNS: 1         1           DNS: 1: 1         1           DNS: 2: 1         1           DNS: 3: 1         1           DNS: 4: 1         1           DNS: 5: 3         1           DNS: 5: 1         1           DNS: 5: 1         1           DNS: 4         1           DNS: 5         1           DNS: 5         1           DNS: 4         1           DNS: 5         1           DNS: 4         1           DNS: 5         1           DNS: 5         1           DNS: 6         1           DNS: 7         1           DNS: 7         1 | 「ロックされた<br>りったころ」<br>したしたので、<br>したしたので、<br>したしたので、<br>したしたので、<br>したしたので、<br>したしたので、<br>したしたので、<br>したしたので、<br>したしたので、<br>したしたので、<br>したしたので、<br>したしたので、<br>したしたので、<br>したしたので、<br>したいので、<br>したいので、<br>したいで、<br>したいので、<br>したいで、<br>したいので、<br>したいで、<br>したいので、<br>したいで、<br>したいので、<br>したいで、<br>したいので、<br>したいで、<br>したいので、<br>したいで、<br>したい | ホットアネートの 歩クト より大きい かくしん しょう マークテム アイ・マント アイス かいしん かくしょう マンピン マンパン マンパン かいしん しょう アイレー しょう アイト しょう アイト・ション しょう しょう しょう しょう しょう しょう しょう しょうしょう しょう | ト のコマンド & 制御<br>マスト<br>マノト<br>マリー<br>ン<br>ン<br>ホテゴリー<br>サ<br>サ<br>サ<br>ポ<br>ポ<br>、<br>カ<br>デ<br>ゴリー<br>、<br>カ<br>デ<br>ゴリー<br>、<br>、<br>カ<br>デ<br>ゴリー<br>、<br>、<br>カ<br>デ<br>ゴリー<br>、<br>、<br>カ<br>デ<br>ゴリー<br>、<br>、<br>カ<br>デ<br>ゴリー<br>、<br>、<br>カ<br>デ<br>ゴリー<br>、<br>、<br>カ<br>デ<br>ゴリー<br>、<br>、<br>カ<br>デ<br>ゴリー<br>、<br>、<br>カ<br>デ<br>ゴリー<br>、<br>、<br>カ<br>デ<br>ゴリー<br>、<br>、<br>カ<br>デ<br>ゴリー<br>、<br>、<br>カ<br>デ<br>ゴリー<br>、<br>、<br>、<br>カ<br>デ<br>ゴリー<br>、<br>、<br>、<br>、<br>、<br>、<br>、<br>、<br>、<br>、<br>、<br>、<br>、 |

レポートのすべてのオプションについては以下の表をご覧ください。

| データフィールド                 | レポート<br>説明                                                                                                    | チャート タイプ                   | 期間                                                                                                    |
|--------------------------|----------------------------------------------------------------------------------------------------|----------------------------|----------------------------------------------------------------------------------------------------|
| エージェントのバージョ<br>ンの使用状況    | 各エンドポイント デバイス<br>が使用している Webroot<br>Secure Anywhere エージェ<br>ントのバージョンを表示し<br>ます。                                                          | 棒 グラフ、 カラム<br>チャート 、 円 グラフ | なし                                                                                                    |
| 確認されたすべての<br>脅威          | 検出された脅威を特定し<br>ます。このレポートには脅<br>威がファイル名でリストさ<br>れ、SecureAnywhere で脅<br>威を検出された時と場所<br>が表示されます。                                            | スプレッドシート                   | [期間] ドロップダウ<br>ンメニューから [日<br>付取得] を使用し<br>て日付範囲を選択<br>します。指定できる<br>範囲は過去7日<br>間から過去90日<br>間までです。さら<br>に、カスタムの日付<br>範囲を作成すること<br>もできます。     |
| 確認されたすべての<br>未判定のソフト ウェア | 「未判定」と分類された<br>ファイルを特定します。こ<br>れに該当するのは、正当<br>なファイルのように見えても<br>動作が疑わしいファイルで<br>あり、安全なファイルにも<br>マルウェアにも分類できな<br>い実行可能ファイルである<br>ことが一般的です。 | スプレッドシート                   | [期間] ドロップダウ<br>ンメニューから [日<br>付取得] を使用し<br>て日付範囲を選択<br>します。指定できる<br>範囲は過去 7 日<br>間から過去 90 日<br>間までです。さら<br>に、カスタムの日付<br>範囲を作成すること<br>もできます。 |

| データ フィールド       | レポート<br>説明                                                                                | チャート タイプ                                                          | 期間                                                  |
|-----------------|-------------------------------------------------------------------------------------------|-------------------------------------------------------------------|-----------------------------------------------------|
| 注意が必要           | 安全であると判断された<br>すべてのエンドポイント デ<br>バイス、および対応が必<br>要と判断されたすべてのエ<br>ンドポイント デバイスのリス<br>トを表示します。 | 棒 グラフ、カラム<br>チャート 、 円 グラフ                                         | なし                                                  |
| デバイスのアクティブ<br>化 | 選択した期間にアクティブ<br>化されたすべてのエンドポ<br>イント デバイスのリストを<br>表示します。                                   | 面 グラフ、スプライン<br>面 グラフ、棒 グラフ、<br>カラム チャート 、折れ<br>線 グラフ、スプライン<br>グラフ | 24 時間、1 日、2<br>日、3 日、7 日、14<br>日、30 日、60 日、<br>90 日 |
| デバイスのタイプ        | PC または Mac のエンドポ<br>イント デバイス数のリスト<br>を表示します。                                              | 棒 グラフ、 カラム<br>チャート 、 円 グラフ                                        | なし                                                  |
| 注意の必要なデバイ<br>ス  | 「要対応」状態であるデ<br>バイスのリストを表示しま<br>す。                                                         | リスト                                                               | 24 時間、1 日、2<br>日、3 日、7 日、14<br>日、30 日、60 日、<br>90 日 |

| データフィールド                                          | レポート<br>説明                                                                                                    | チャート タイプ                 | 期間                                                                                                    |
|---------------------------------------------------|----------------------------------------------------------------------------------------------------|--------------------------|----------------------------------------------------------------------------------------------------|
| 最新のス <del>キャ</del> ンで脅<br>威が確認されたデバ<br>イス         | 脅威をエンドポイントの場<br>所別に表示します。この<br>レポートから、エンドポイン<br>トのポリシーの変更、ス<br>キャンの実行、ファイルの<br>オーバーライドの作成、隔<br>離されたファイルの復元が<br>行えます。                                | スプレッドシート                 | [期間] ドロップダウ<br>ンメニューから [日<br>付取得] を使用し<br>て日付範囲を選択<br>します。指定できる<br>範囲は過去7日<br>間から過去90日<br>間までです。さら<br>に、カスタムの日付<br>範囲を作成すること<br>もできます。 |
| 最新のス <del>キャ</del> ンで未<br>判定のソフトウェアが<br>検出されたデバイス | 「未判定」と分類された<br>ファイルのあるデバイスを<br>特定します。これに該当<br>するのは、正当なファイル<br>のように見えても動作が<br>疑わしいファイルであり、<br>安全なファイルにもマル<br>ウェアにも分類できない実<br>行可能ファイルであること<br>が一般的です。 | スプレッドシート                 | [期間] ドロップダウ<br>ンメニューから [日<br>付取得] を使用し<br>て日付範囲を選択<br>します。指定できる<br>範囲は過去7日<br>間から過去90日<br>間までです。さら<br>に、カスタムの日付<br>範囲を作成すること<br>もできます。 |
| エンドポイントの状態                                        | サイト上のクリーンなエンド<br>ポイント デバイスおよび感<br>染したエンドポイント デバ<br>イスの数を表示します。                                                                                      | 棒 グラフ、カラム<br>チャート 、円 グラフ | なし                                                                                                    |

| データフィールド        | レポート<br>説明                                                                                 | チャート タイプ                   | 期間 |
|-----------------|--------------------------------------------------------------------------------------------|----------------------------|----|
| 期限切れの状態         | アクティブなエンドポイント<br>デバイス、および状態が<br>「期限切れ」のエンドポイ<br>ント デバイスの数を表示<br>します。                       | 棒 グラフ、 カラム<br>チャート 、 円 グラフ | なし |
| ファイアウォールの状<br>態 | ファイアウォールの各オプ<br>ションがどのエンドポイント<br>デバイスに設定されている<br>かを表示します:<br>• 無効<br>• 有効<br>• サポートされていません | 棒 グラフ、カラム<br>チャート 、 円 グラフ  | なし |
| ID シールドの状態      | ID シールドの各オプション<br>が設定されているエンドポ<br>イント デバイスの数を表<br>示します:<br>• 無効<br>• 有効                    | 棒 グラフ、カラム<br>チャート 、 円 グラフ  | なし |

| データフィールド     | レポート<br>説明                                                                                                    | <del>チャー</del> ト タイプ       | 期間 |
|--------------|----------------------------------------------------------------------------------------------------|----------------------------|----|
| Infrared の状態 | Webroot Infrared の各オプ<br>ションがどのエンドポイント<br>デバイスに設定されている<br>かを表示します:<br>• 無効<br>• 有効<br>• サポートされていません                                                      | 棒 グラフ、 カラム<br>チャート 、 円 グラフ | なし |
| インストールの状態    | Webroot Secure<br>Anywhere 製品がインス<br>トールされているエンドポイ<br>ント デバイス、およびこれ<br>までに Webroot Secure<br>Anywhere 製品がアンイン<br>ストールされたことのあるエ<br>ンドポイント デバイスを表<br>示します。 | 棒 グラフ、 カラム<br>チャート 、 円 グラフ | なし |
| ポリシーにより管理    | 作成したポリシーにより管<br>理されているエンドポイン<br>ト デバイス、および管理さ<br>れていない状態のエンドポ<br>イント デバイスの数を表<br>示します。                                                                   | 棒 グラフ、カラム<br>チャート 、 円 グラフ  | なし |

| データフィールド                          | レポート<br>説明                                                                                                  | チャート タイプ                   | 期間 |
|-----------------------------------|----------------------------------------------------------------------------------------------------|----------------------------|----|
| オフライン シールド の<br>状態                | オフライン シールドの各オ<br>プションが設定されている<br>エンドポイント デバイスの<br>数を表示します:<br>• 無効<br>• 有効<br>• サポートされていません                 | 棒 グラフ、 カラム<br>チャート 、 円 グラフ | なし |
| オペレーティング シス<br>テムのファイアウォール<br>の状態 | オペレーティングシステム<br>のファイアウォールの各オプ<br>ションがどのエンドポイント<br>デバイスに設定されている<br>かを表示します:<br>• 無効<br>• 有効<br>• サポートされていません | 棒 グラフ、 カラム<br>チャート 、 円 グラフ | なし |
| オペレ <i>ー</i> ティングシス<br>テムの言語      | エンドポイント デバイスで<br>使用されているオペレー<br>ティング システムの言語を<br>表示します。                                                     | 棒 グラフ、カラム<br>チャート 、円 グラフ   | なし |

| データフィールド                    | レポート<br>説明                                                                                  | チャート タイプ                   | 期間 |
|-----------------------------|---------------------------------------------------------------------------------------------|----------------------------|----|
| オペレーティング シス<br>テムのプラット フォーム | エンドポイント デバイスで<br>使用されているオペレー<br>ティング システムのプラット<br>フォーム (32 ビット、64 ビッ<br>ト、または不明)を表示し<br>ます。 | 棒 グラフ、 カラム<br>チャート 、 円 グラフ | なし |
| フィッシング シールド<br>の状態          | フィッシングシールドの各<br>オプションが設定されてい<br>るエンドポイント デバイス<br>の数を表示します:<br>• 無効<br>• 有効                  | 棒 グラフ、 カラム<br>チャート 、 円 グラフ | なし |
| プライマリブラウザ                   | 各エンドポイント デバイス<br>で使用されているプライマ<br>リウェブ ブラウザを表示し<br>ます。                                       | 棒 グラフ、 カラム<br>チャート 、 円 グラフ | なし |
| リアルタイム シールド<br>の状態          | リアルタイム シールドの各<br>オプションが設定されてい<br>るエンドポイント デバイス<br>の数を表示します:<br>• 無効<br>• 有効                 | 棒 グラフ、 カラム<br>チャート 、 円 グラフ | なし |

| データフィールド | レポート<br>説明                                                                                                    | チャート タイプ                   | 期間 |
|----------|----------------------------------------------------------------------------------------------------|----------------------------|----|
| 対応の状態    | 対応の状態の各オプショ<br>ンが設定されているエンド<br>ポイント デバイスの数を表<br>示します:<br>・ 無効<br>・ 有効<br>対応の状態を無効化す<br>るには、[ブロックされたファ<br>イルを自動的に隔離する]<br>オプションを <b>オフにする必</b><br>要があります。 | 棒 グラフ、 カラム<br>チャート 、 円 グラフ | なし |

| データフィールド | レポート<br>説明                                                                                                    | チャート タイプ                   | 期間 |
|----------|----------------------------------------------------------------------------------------------------|----------------------------|----|
| 概要レポート   | <ul> <li>サイトまたは配備に関す<br/>る情報の概要を全体の<br/>合計値で表示します:</li> <li>アクティブなデバイスの<br/>数</li> <li>エンドポイントが現在<br/>注意を必要としている<br/>利用可能なシートの数</li> <li>脅威にさらされたエンド<br/>ポイント(過去 n 日間)</li> <li>確認された脅威の総<br/>数(過去 n 日間)</li> <li>確認されたエンドポイン<br/>トの数(過去 n 日間)</li> <li>確認されたいないエン<br/>ドポイントの数(過去 n<br/>日間)</li> <li>確認されたエンドポイン<br/>トの数(過去 n<br/>日間)</li> <li>確認されたエンドポイン<br/>トの数(累計)</li> </ul> | 棒 グラフ、 カラム<br>チャート 、 円 グラフ | なし |

| データフィールド           | レポート<br>説明                                                                                   | チャート タイプ                   | 期間 |
|--------------------|----------------------------------------------------------------------------------------------|----------------------------|----|
| ルートキット シールド<br>の状態 | ルートキット シールドの各<br>オプションが設定されてい<br>るエンドポイント デバイス<br>の数を表示します:<br>• 無効<br>• 有効<br>• サポートされていません | 棒 グラフ、 カラム<br>チャート 、 円 グラフ | なし |
| スケジュール スキャン<br>の状態 | スケジュール スキャンの各<br>オプションが設定されてい<br>るエンドポイント デバイス<br>の数を表示します:<br>• 無効<br>• 有効                  | 棒 グラフ、 カラム<br>チャート 、 円 グラフ | なし |
| サイレント モード          | サイレント監査の各オプ<br>ションが設定されているエ<br>ンドポイント デバイスの数<br>を表示します:<br>• 無効<br>• 有効<br>• サポートされていません     | 棒 グラフ、 カラム<br>チャート 、 円 グラフ | なし |

| データフィールド                            | レポート<br>説明                                                                                | チャート タイプ                                                              | 期間                                                                                                    |
|-------------------------------------|-------------------------------------------------------------------------------------------|-----------------------------------------------------------------------|----------------------------------------------------------------------------------------------------|
| 脅威の検出履歴                             | 選択した期間内にエンド<br>ポイント デバイスで検出さ<br>れたすべての脅威の履歴<br>を表示します。                                    | 面 グラフ、 スプライン<br>面 グラフ、 棒 グラフ、<br>カラム チャート 、 折れ<br>線 グラフ、 スプライン<br>グラフ | 24 時間、1 日、2<br>日、3 日、7 日、14<br>日、30 日、60 日、<br>90 日                                                                                    |
| USB シールドの状態                         | USB シールドの各オプショ<br>ンが設定されているエンド<br>ポイント デバイスの数を表<br>示します:<br>• 無効<br>• 有効<br>• サポートされていません | 棒 グラフ、 カラム<br>チャート 、 円 グラフ                                            | なし                                                                                                    |
| 仮想マシン                               | 仮想マシン (VM) に分類<br>されたエンドポイント デバ<br>イスの数を表示します。                                            | 棒 グラフ、カラム<br>チャート 、 円 グラフ                                             | なし                                                                                                    |
| Web 脅威シールドに<br>よってブロックされた<br>URL 履歴 | ウェブルートの Web 脅威<br>シールドによってブロックさ<br>れた URL の履歴を表示<br>します。                                  | スプレッドシート                                                              | [期間] ドロップダウ<br>ンメニューから [日<br>付取得] を使用し<br>て日付範囲を選択<br>します。指定できる<br>範囲は過去7日<br>間から過去90日<br>間までです。さら<br>に、カスタムの日付<br>範囲を作成すること<br>もできます。 |

| データフィールド                         | レポート<br>説明                                                                | チャート タイプ                   | 期間                                                                                                    |
|----------------------------------|---------------------------------------------------------------------------|----------------------------|----------------------------------------------------------------------------------------------------|
| Web 脅威シールドに<br>よってブロックされた<br>URL | ウェブルートの Web 脅威<br>シールドによってブロックさ<br>れた URL のリストを表示<br>します。                 | スプレッドシート                   | [期間]ドロップダウ<br>ンメニューから[日<br>付取得]を使用し<br>て日付範囲を選択<br>します。指定できる<br>範囲は過去7日<br>間から過去90日<br>間までです。さら<br>に、カスタムの日付<br>範囲を作成すること<br>もできます。 |
| Web 脅威シールドの<br>状態                | Web 脅威シールド オプ<br>ションが設定されているエ<br>ンドポイント デバイスの数<br>を表示します:<br>• 無効<br>• 有効 | 棒 グラフ、 カラム<br>チャート 、 円 グラフ | なし                                                                                                    |

<sup>5.</sup> レポートの生成期間が選べる場合は、[期間]のドロップダウンメニューから1つ選択してください:

- 過去 24 時間
- 2日
- •3日
- 14 日
- 30日 これはデフォルト設定です。
- 60 日
- 90日
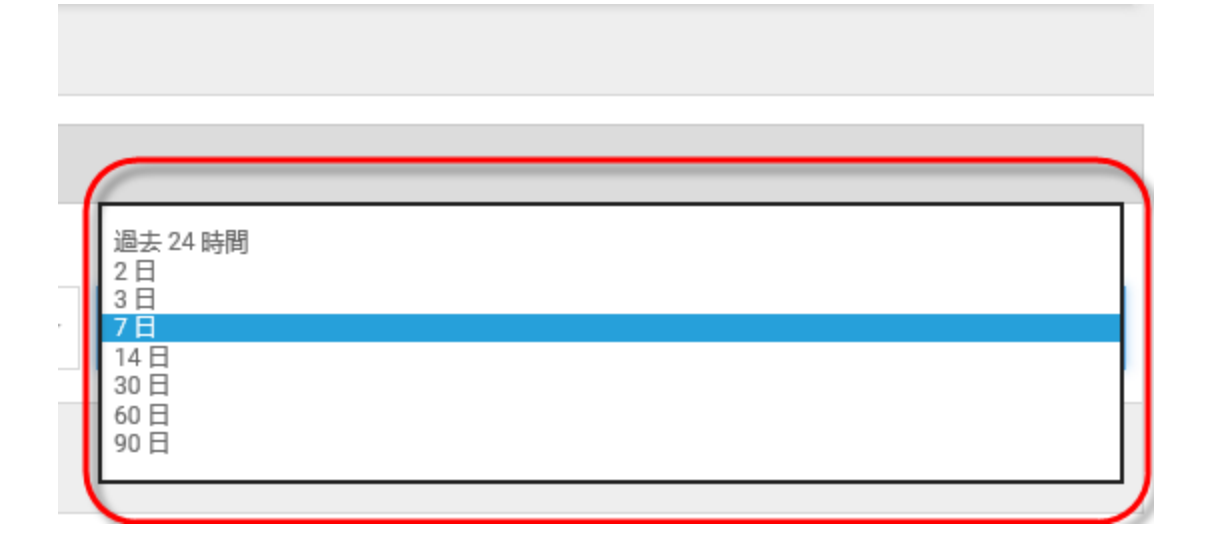

6. レポートで日付取得機能を試用できる場合は、[期間]のドロップダウンメニューから次のいずれかの日 付範囲を選択して、[**適用**] ボタンをクリックします。

|   | 期間                                 |       |    |    |     |    |    |    |  |    |    |    |    |    |    |    |  |
|---|------------------------------------|-------|----|----|-----|----|----|----|--|----|----|----|----|----|----|----|--|
|   | *                                  | 過去 90 | 日間 |    |     |    |    |    |  |    |    |    |    |    |    | •  |  |
| ſ | 過去7日間 6月2019 7月2019 >              |       |    |    |     |    |    |    |  |    |    |    |    |    |    |    |  |
|   | 過去 30 日間                           | 月     | 火  | 水  | 木   | 金  | ±  | 日  |  | 月  | 火  | 水  | 木  | 金  | ±  | 日  |  |
| 1 | 過去 60 日間                           | 27    | 28 | 29 | -30 | 31 | 1  | 2  |  | 24 | 25 | 26 | 27 | 28 | 29 | 30 |  |
| h | 過去 90 日間                           | 3     | 4  | 5  | 6   | 7  | 8  | 9  |  | 1  | 2  | 3  | 4  | 5  | 6  | 7  |  |
| ł |                                    | -1-0  | 11 | 12 | 13  | 14 | 15 | 16 |  | 8  | 9  | 10 | 11 | 12 | 13 | 14 |  |
|   | 今月                                 | 17    | 18 | 19 | 20  | 21 | 22 | 23 |  | 15 | 16 | 17 | 18 | 19 | 20 | 21 |  |
| 1 | 前月                                 | 24    | 25 | 26 | 27  | 28 | 29 | 30 |  | 22 | 23 | 24 | 25 | 26 | 27 | 28 |  |
|   | カスタム範囲                             | 1     | 2  | 3  | 4   | 5  | 6  | 7  |  | 29 | 30 | 31 | 1  | 2  | 3  | 4  |  |
|   | 6月 13, 2019 - 9月 10, 2019 キャンセル 適用 |       |    |    |     |    |    |    |  |    |    |    |    |    |    |    |  |

7. 設定が完了したら、[送信]ボタンをクリックします。

| × CS | Secure Anywhere. |        |      |         |          |            |      |         |    |                  |  |   |
|------|------------------|--------|------|---------|----------|------------|------|---------|----|------------------|--|---|
|      | ダッシュボード          | サイト    | 管理者  | グループ    | ポリシー     | オーバーライド    | 警告   | レポート    | 設定 | セキュリティ意識向上トレーニング |  |   |
| オ    | ンデマンド スケ:        | ジュール通り | レポート | スケジュール通 | 重り テンプレー | -ト スケジュール通 | り履歴  |         |    |                  |  |   |
|      | レポートを作成          |        |      |         |          |            |      |         |    |                  |  |   |
|      | サイト              |        |      |         |          |            | レポート |         |    |                  |  |   |
|      | すべてのサイト          |        |      |         |          | •          | インス  | トールのステー | ダス |                  |  | * |
|      | 送信               |        |      |         |          |            |      |         |    |                  |  |   |

## レポートがグラフィック形式でコンソールに表示されます。

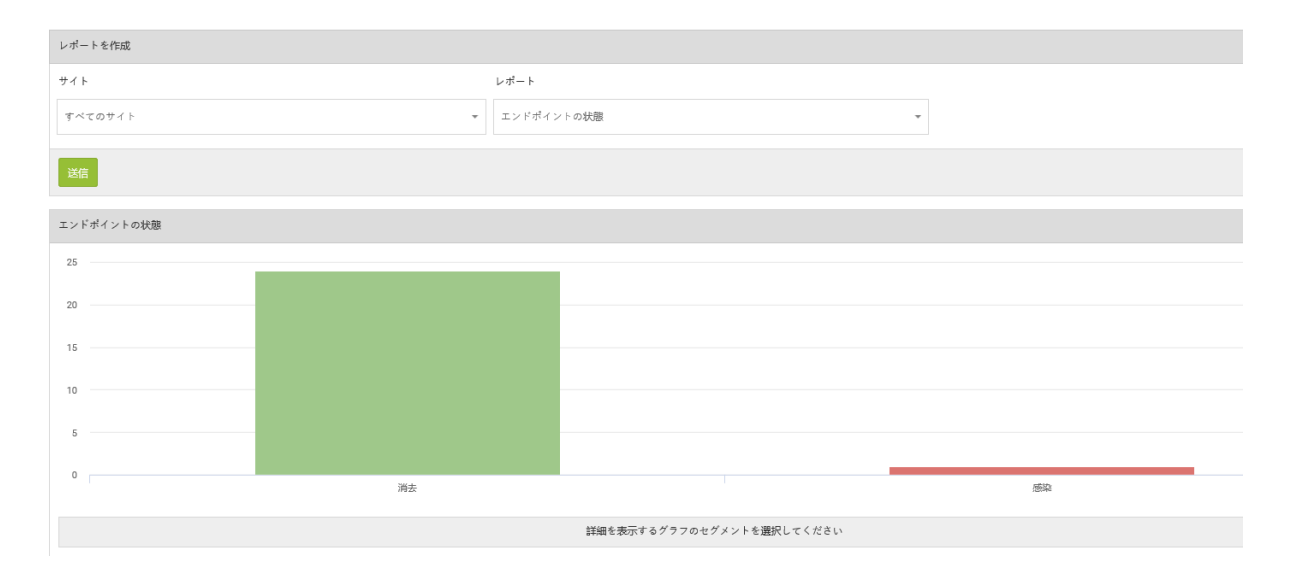

8. 情報を表示するには、各部をクリックします。

| レポートを作成                                                                                                    |                           |
|----------------------------------------------------------------------------------------------------|---------------------------|
| サイト                                                                                                    | レポート                      |
| <u>র</u> বিরুদ্ধের বিরুদ্ধের | エンドポイントの状態・               |
| 送信                                                                                                    |                           |
| エンドポイントの状態                                                                                                    |                           |
| 25                                                                                                    |                           |
| 20                                                                                                    |                           |
| 15                                                                                                    |                           |
| 10                                                                                                    |                           |
| 5                                                                                                    |                           |
| 0                                                                                                    | 調整                        |
|                                                                                                    | 詳細を表示するグラフのセグメントを選択してください |

9. 左側のパネルでいずれかのサイトをクリックすると、特定のサイトについて詳細な情報を表示することができます。

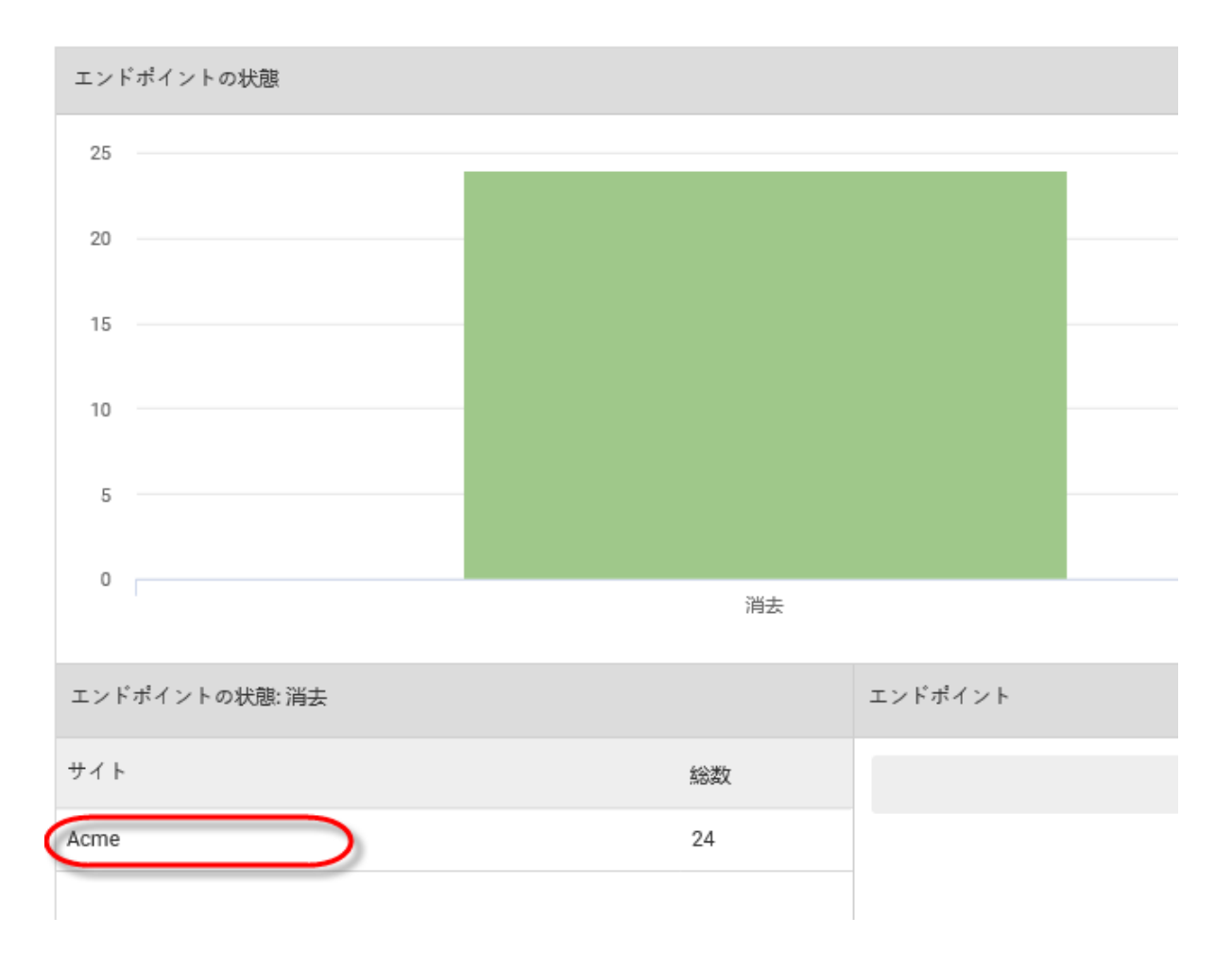

以下のように、そのサイトについての詳細な情報が表示されます。

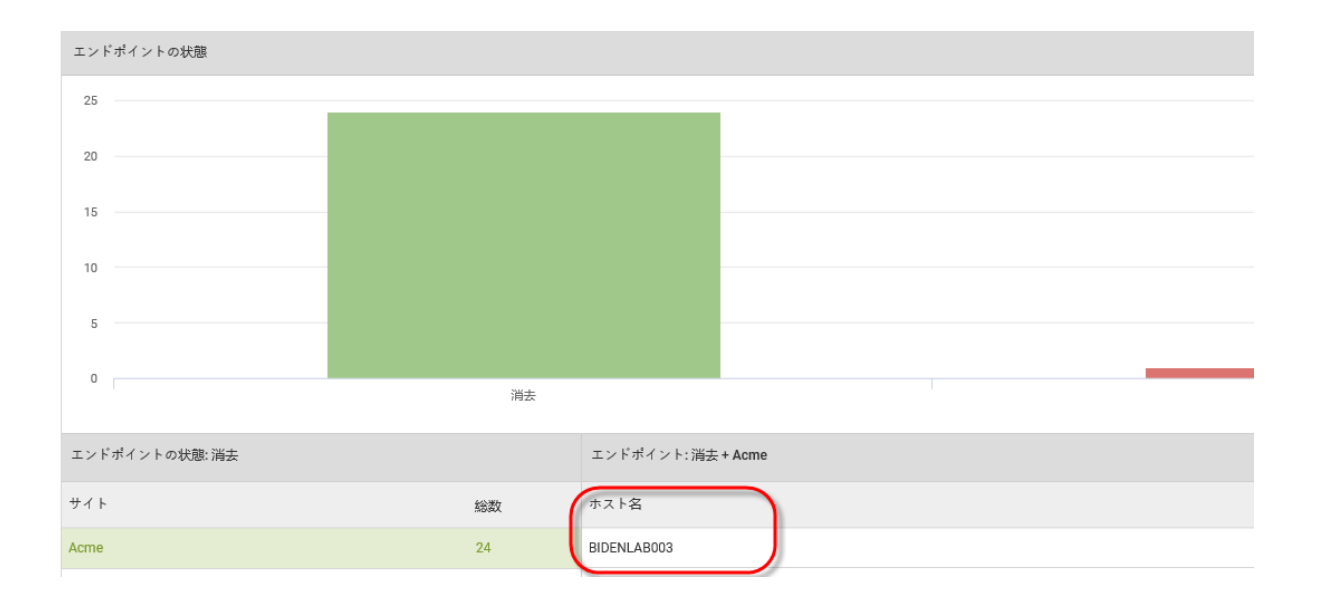

10. [ホスト名] カラムでいずれかのホスト名をクリックすると、そのホストについてのより具体的で詳細な情報が表示されます。右側のスクロールバーを使うとすべての情報を見ることができます。

| エンドポイント: 消去 + Acme |                 |
|--------------------|-----------------|
| ホスト名               |                 |
| BIDENLAB003        |                 |
| BIDENLAB003        |                 |
| エンドポイント            |                 |
| ホスト名               | BIDENLAB003     |
| 現在のユーザー            | tester          |
| デバイスのタイプ           | PC              |
| プライマリプラウザ          | IE              |
| プライマリブラウザのパージョン    | 9.11.9600.19204 |

11. 終了後は左矢印をクリックして前の画面に戻ります。

| BIDENLAB003<br>エンドポイント |                 |
|------------------------|-----------------|
| ホスト名                   | BIDENLAB003     |
| 現在のユーザー                | tester          |
| デバイスのタイプ               | PC              |
| プライマリブラウザ              | IE              |
| プライマリプラウザのバージョン        | 9.11.9600.19204 |

# レポート テンプレートの作成

レポートのスケジューリング機能では、カスタマイズ可能なテンプレートを使用します。必要なコンテンツを含む レポートを作成する際に、ページの追加や削除、データや期間の選択を簡単に行うことができます。デフォル トのテンプレートが含まれており、必要に応じて変更、コピー、削除できます。または、新しいテンプレートを作成することもできます。

レポートのテンプレートを作成するには:

1. <u>管理コンソール</u>にログインします。

[サイト] タブがアクティブになった状態で管理コンソールが表示されます。

| Secure Anyw              | here.                    |          |      |         |    |      |    |                  |     |    |                |            | Translation GSM C      | onsole | , ¢ √ ⊙ √              | lioxmum4@gr | mail.com v  |
|--------------------------|--------------------------|----------|------|---------|----|------|----|------------------|-----|----|----------------|------------|------------------------|--------|------------------------|-------------|-------------|
| ダッシュボード サイト              | 管理者                      | ゲループ     | ポリシー | オーバーライド | 警告 | レポート | 設定 | セキュリティ意識向上トレーニング |     |    |                |            |                        |        |                        |             |             |
| サイト<br>6 アクセス可能なサイト   8; | サイト<br>67ウセス可能なサイト   ≉会計 |          |      |         |    |      |    |                  |     |    |                |            | Q. sea                 |        | +                      | 4 =         | ¢           |
| 状態 ヘ サイト φ               |                          |          |      |         |    |      |    |                  |     |    | デバイス キ         | サイトのシ      | DNS プロテクション キ          |        | セキュリティ意識向上             | ・レーニング φ    |             |
| ⊘ 保護                     | Acme                     |          |      |         |    |      |    |                  | 212 | ©7 | 77             | 35         | 🔮 7 7 <del>7</del> 4 7 | 8      | 🔮 7 2 <del>7</del> 4 7 |             | \$ ∅        |
| ⊘ 保護                     | Collinwood Fi            | isheries |      |         |    |      |    |                  | 表示  | ©7 | 0              | 100        | ◎ 単アクティブ               | \$     | () 1177747             |             | \$          |
| ⊘ 保護                     | Derby                    |          |      |         |    |      |    |                  | 212 | ©7 | 49             | 1          | 🔮 x 2 7 4 7            | \$     | 🕓 体験版 (#885)           | アップゲー       | ) <b>\$</b> |
| ⊘ 保護                     | EWERT                    |          |      |         |    |      |    |                  | 管理  | ©7 | 500            | 42         | 🔇 体験版 (ABR的.) アップグ     | \$     | 🕓 体联版 (ABRAD           | アップグー       | \$          |
| ⊘ 保護                     | Text Site                |          |      |         |    |      |    |                  | 12  | ©7 | 0              | 10         | ● 体験版 (HER)2. アップゲ     | \$     | 🔮 7 2 <del>7</del> 4 7 |             | \$ ∅        |
| ⑦ 保護 Text Site 2         |                          |          |      |         |    |      |    |                  | 별했  | Θī | 251            | 78         | 🔇 体験版 (ABRH) アップグ_     | \$     | 🔮 7 2 <del>7</del> 4 7 |             | \$ Z        |
|                          |                          |          |      |         |    |      |    |                  |     |    | 877 アクティブながバイス | 266 サイトのシー | -27<br>                |        |                        |             |             |

2. [**レポート**] タブをクリックします。

| Secure Anywa              | ecure Anywhere                |          |                                 |                            |                                                     |                    |  |  |  |  |  |  |  |
|---------------------------|-------------------------------|----------|---------------------------------|----------------------------|-----------------------------------------------------|--------------------|--|--|--|--|--|--|--|
| ダッシュボード サイト               | 管理者 グループ ポリシー オーバーライド 警告 レポート | 設定 セキュリテ | ィ意識向上トレーニング                     |                            |                                                     |                    |  |  |  |  |  |  |  |
| サイト<br>8 アクセス可能なサイト   8 者 | 251                           |          |                                 |                            | Q <i>姚</i> 班                                        | + 4 ± ÷ ¢          |  |  |  |  |  |  |  |
| 状態 🔶                      | サイト .                         |          | デバイス ※                          | サイトのシ                      | DNS プロテクション ※                                       | セキュリティ意識向上トレーニング ※ |  |  |  |  |  |  |  |
| ⊘ 保護                      | Acme                          | 管理 ©7    | 25 🕕                            | 35                         | 🔮 1 9 7 4 7 🕸                                       | 🔮 ४७ म.४७ 🕸 🗹      |  |  |  |  |  |  |  |
| ⊘ 保護                      | Collinwood Fisheries          | 表示 🕞     | 0 🕕                             | 100                        | 🕲 非ドクティブ 🌼                                          | ◎ 非パクティブ 🕸         |  |  |  |  |  |  |  |
| ⊘ 保護                      | Derby                         | 管理 📀     | 0 🕕                             | 1                          | 🔮 19747 🔞                                           | 🔇 体験版 (朝殿切 アップグ 🕸  |  |  |  |  |  |  |  |
| ⊘ 保護                      | EWERT                         | ©⊽       | 0 🕕                             | 42                         | S 体験版 (明限切 アップグ 袋                                   | 🔇 体験版 (期限切 アップグ 🕸  |  |  |  |  |  |  |  |
| ⊘ 保護                      | test 3                        | 管理 💿     | 0 🕕                             | 2                          | 🔇 体験版 (明限切 アップグ 🔅                                   | ()体験版 (明報切 アップグ 除  |  |  |  |  |  |  |  |
| ⊘ 保護                      | Test Site                     | 管理 🕞     | 0 🕡                             | 10                         | S 体験版 (明限切 アップグ 1 1 1 1 1 1 1 1 1 1 1 1 1 1 1 1 1 1 | S 19717 🕸 🗹        |  |  |  |  |  |  |  |
| ⊘ 保護                      | Test Site 2                   | 管理 🕞     | 0 🕕                             | 78                         | S 体験版 (明限切 アップグ 18                                  | 🔮 x 9 7 4 7 🔹 🗹    |  |  |  |  |  |  |  |
| ⊘ 保護                      | test4                         | 管理 📀     | 0 🕕                             | 5                          | 🔮 19717 🔞                                           | 🔮 19717 🕸 🖸        |  |  |  |  |  |  |  |
|                           |                               |          | 25 アクティブなデバイス<br>0 就用版がアクティブなデバ | 273 サイトのシー。<br>・0 無料体験版サイト |                                                     |                    |  |  |  |  |  |  |  |

[オンデマンド] タブがアクティブな状態で [レポート] ペインが表示されます。

| Secure Anywhere. |                                              |     |      |      |         |      |      |    |                  |  |  |  |
|------------------|----------------------------------------------|-----|------|------|---------|------|------|----|------------------|--|--|--|
| ダッシュボード          | サイト                                          | 管理者 | グループ | ポリシー | オーバーライド | 警告   | レポート | 設定 | セキュリティ意識向上トレーニング |  |  |  |
| オンデマンド スケジ       | ンデマンド スケジュール通りレポート スケジュール通りテンプレート スケジュール通り履歴 |     |      |      |         |      |      |    |                  |  |  |  |
| レポートを作成          | レポートを作成                                      |     |      |      |         |      |      |    |                  |  |  |  |
| サイト              |                                              |     |      |      |         | レポート |      |    |                  |  |  |  |
| すべてのサイト          | すべてのサイト ▼ DNS: ブロックされたボットネットのコマンド&制御 ▼       |     |      |      |         |      |      |    |                  |  |  |  |
| 送信               | 送信                                           |     |      |      |         |      |      |    |                  |  |  |  |

3. [スケジュールされたテンプレート] タブをクリックします。

| Secure Anywhere.                                              |                                        |  |  |  |  |      |  |  |  |  |  |
|---------------------------------------------------------------|----------------------------------------|--|--|--|--|------|--|--|--|--|--|
| ダッシュボード サイト 管理者 グループ ポリシー オーバーライド 警告 レポート 設定 セキュリティ意識向上トレーニング |                                        |  |  |  |  |      |  |  |  |  |  |
| オンデマンド スケ:                                                    | ンデマンド スケジュール通り レポート スケジュール通り 尿歴        |  |  |  |  |      |  |  |  |  |  |
| レポートを作成                                                       | レポートを作成                                |  |  |  |  |      |  |  |  |  |  |
| サイト                                                           |                                        |  |  |  |  | レポート |  |  |  |  |  |
| すべてのサイト                                                       | すべてのサイト ▼ DNS: プロックされたボットネットのコマンド&制御 ▼ |  |  |  |  |      |  |  |  |  |  |
| 送信                                                            | 送信                                     |  |  |  |  |      |  |  |  |  |  |

[スケジュールされたテンプレート] タブが表示されます。

| Secure/            | Anywi       |      |        |          |            |           |         |          |                  |
|--------------------|-------------|------|--------|----------|------------|-----------|---------|----------|------------------|
| ダッシュボード            | サイト         | 管理者  | グループ   | ポリシー     | オーバーライド    | 警告        | レポート    | 設定       | セキュリティ意識向上トレーニング |
| オンデマンド スケジ         | ジュール通り      | レポート | スケジュール | 重り テンプレー | -ト スケジュール通 | り履歴       |         |          |                  |
| 🕂 追加 🗋 🤉           | Ľ-          | )削除  |        |          |            |           |         |          |                  |
| テンプレート             |             |      |        |          | 設立         | を表示する     | るテンプレート | を選択      |                  |
| abc                |             |      |        |          | RXAE       | C 4003( ) |         | C 1251/1 |                  |
| Deployment Summa   | ry Template |      |        |          |            |           |         |          |                  |
| Threat Summary Ter | mplate      |      |        |          |            |           |         |          |                  |
| хуz                |             |      |        |          |            |           |         |          |                  |

4. [追加] ボタンをクリックします。

| Secure/            | Secure Anywhere.                                      |     |      |      |         |       |         |     |                  |  |  |
|--------------------|-------------------------------------------------------|-----|------|------|---------|-------|---------|-----|------------------|--|--|
| ダッシュボード            | サイト                                                   | 管理者 | グループ | ポリシー | オーバーライト | 警告    | レポート    | 設定  | セキュリティ意識向上トレーニング |  |  |
| オンデマンド スケジ         | ンデマンド スケジュール通り レポート <b>スケジュール通りテンプレート</b> スケジュール通り 履歴 |     |      |      |         |       |         |     |                  |  |  |
|                    | ● 追加 □ □ ビー 😣 削除                                      |     |      |      |         |       |         |     |                  |  |  |
| テンプレート             |                                                       |     |      |      |         | 定を表示す | るテンプレート | を弾択 |                  |  |  |
| abc                |                                                       |     |      |      |         |       |         |     |                  |  |  |
| Deployment Summa   | ry Template                                           |     |      |      |         |       |         |     |                  |  |  |
| Threat Summary Ter | mplate                                                |     |      |      |         |       |         |     |                  |  |  |
| xyz                |                                                       |     |      |      |         |       |         |     |                  |  |  |

[テンプレートの作成] ウィンドウが表示されます。

| テンプレートの作成                                                                                                    | ? | × |
|----------------------------------------------------------------------------------------------------|---|---|
| 名前                                                                                                    |   |   |
| 1                                                                                                    |   |   |
| タイトルページのテキスト                                                                                                    |   |   |
|                                                                                                    |   |   |
| ファイル形式                                                                                                    |   |   |
| PDF                                                                                                    |   | * |
| ・     ・     ・     ・     ・     ・     ・     ・     ・     ・     ・     ・     ・     ・     ・     ・     ・     ・     ・     ・     ・     ・     ・     ・     ・     ・     ・     ・     ・     ・     ・     ・     ・     ・     ・     ・     ・     ・     ・     ・     ・     ・     ・     ・     ・     ・     ・     ・     ・     ・     ・     ・     ・     ・     ・     ・     ・     ・     ・     ・     ・     ・     ・     ・     ・     ・     ・     ・     ・     ・     ・     ・     ・     ・     ・     ・     ・     ・     ・     ・     ・     ・     ・     ・     ・     ・     ・     ・     ・     ・     ・     ・     ・     ・     ・     ・     ・     ・     ・     ・     ・     ・     ・     ・     ・     ・     ・     ・     ・     ・     ・     ・     ・     ・     ・     ・     ・     ・     ・     ・     ・     ・     ・     ・     ・     ・     ・     ・     ・     ・     ・      ・     ・     ・     ・ </td <td></td> <td></td> |   |   |
| ページ データフィールド チャートタイプ 期間                                                                                                    |   |   |
| ◆ 1 概要レポート                                                                                                    |   |   |
| 作成キャンセル                                                                                                    |   |   |

- 5. [名前] フィールドにテンプレートの識別子を入力します(例: 概要テンプレート)。
- 6. [タイトルページのテキスト] フィールドに、レポートのカバーページに表示されるテキストを入力します。
- 7. [ファイル形式] フィールドのドロップダウンメニューから次のいずれかの形式を選択します:
  - PDF
  - CSV
- 8. [ページ] カラムで、上矢印と下矢印を使用して、テンプレートに含むページの数を指定します。
- 9. [データフィールド] カラムのドロップダウン メニューから、各ページに含むデータの種類を選択します。
- 10. [チャート タイプ] カラムで、レポート結果を表示するチャートのタイプを選択します (例: 棒グラフ、カラム チャート、 アグラフ)。

[デバイスのアクティブ化]と[脅威の検出履歴]では、他のチャートタイプを選択することができます。

11. 必要に応じて、レポートで使用する期間を[期間]カラムで選択します。

**注意:**特定の期間を選択できるのは[デバイスのアクティブ化]と[脅威の検出履歴]についてのみです。

12. レポートのすべてのオプションについては以下の表をご覧ください。

| データフィールド              | レポート<br>説 明                                                                                  | チャート タイプ                                                            | 期間                                                  |
|-----------------------|----------------------------------------------------------------------------------------------|---------------------------------------------------------------------|-----------------------------------------------------|
| エージェントのパージョ<br>ンの使用状況 | 各エンドポイント デバイ<br>スが使用している<br>Webroot Secure<br>Anywhere エージェント<br>のバージョンを表示しま<br>す。           | 棒 グラフ、カラム チャー<br>ト 、 円 グラフ                                          | なし                                                  |
| 注意が必要                 | 安全であると判断され<br>たすべてのエンドポイン<br>ト デバイス、および対<br>応が必要と判断された<br>すべてのエンドポイント<br>デバイスのリストを表示<br>します。 | 棒 グラフ、カラム チャー<br>ト 、 円 グラフ                                          | なし                                                  |
| デバイスのアクティブ化           | 選択した期間にアク<br>ティブ化されたすべての<br>エンドポイント デバイス<br>のリストを表示します。                                      | 面 グラフ、 スプライン面<br>グラフ、 棒 グラフ、 カラ<br>ム チャート 、 折 れ線 グ<br>ラフ、 スプライン グラフ | 24 時間、1 日、2<br>日、3 日、7 日、14<br>日、30 日、60 日、<br>90 日 |

| データ フィールド   | レポート<br>説明                                                                                      | チャート タイプ                   | 期間 |
|-------------|-------------------------------------------------------------------------------------------------|----------------------------|----|
| デバイスのタイプ    | PC または Mac のエン<br>ドポイント デバイス数の<br>リストを表示します。                                                    | 棒 グラフ、カラム チャー<br>ト 、円 グラフ  | なし |
| エンドポイントの状態  | サイト上のクリーンなエ<br>ンドポイント デバイスお<br>よび感染したエンドポイ<br>ント デバイスの数を表<br>示します。                              | 棒 グラフ、カラム チャー<br>ト 、円 グラフ  | なし |
| 期限切れの状態     | アクティブなエンドポイン<br>ト デバイス、および状<br>態が「期限切れ」のエン<br>ドポイント デバイスの数<br>を表示します。                           | 棒 グラフ、カラム チャー<br>ト 、円 グラフ  | なし |
| ファイアウォールの状態 | ファイアウォールの各オ<br>プションがどのエンドポイ<br>ント デバイスに設定さ<br>れているかを表示しま<br>す:<br>• 無効<br>• 有効<br>• サポートされていません | 棒 グラフ、カラム チャー<br>ト 、 円 グラフ | なし |

| データ フィールド        | レポート<br>説明                                                                                                    | チャート タイプ                   | 期間 |
|------------------|----------------------------------------------------------------------------------------------------|----------------------------|----|
| ID シールドの状態       | ID シールドの各オプ<br>ションが設定されている<br>エンドポイント デバイス<br>の数を表示します:<br>• 無効<br>• 有効                                                                                      | 棒 グラフ、カラム チャー<br>ト 、 円 グラフ | なし |
| Infrared の状態     | Webroot Infrared の各<br>オプションがどのエンドポ<br>イント デバイスに設定<br>されているかを表示しま<br>す:<br>• 無効<br>• 有効<br>• サポートされていませ<br>ん                                                 | 棒 グラフ、カラム チャー<br>ト 、 円 グラフ | なし |
| インストールのステータ<br>ス | Webroot Secure<br>Anywhere 製品がイン<br>ストールされているエン<br>ドポイント デバイス、お<br>よびこれまでに Webroot<br>Secure Anywhere 製品<br>がアンインストールされ<br>たことのあるエンドポイ<br>ント デバイスを表示し<br>ます。 | 棒 グラフ、カラム チャー<br>ト 、 円 グラフ | なし |

| データフィールド          | レポート<br>説明                                                                                          | チャート タイプ                   | 期間 |
|-------------------|----------------------------------------------------------------------------------------------------|----------------------------|----|
| ポリシーにより管理         | 作成したポリシーにより<br>管理されているエンドポ<br>イント デバイス、および<br>管理されていない状態<br>のエンドポイント デバイ<br>スの数を表示します。              | 棒 グラフ、カラム チャー<br>ト 、 円 グラフ | なし |
| オフライン シールドの<br>状態 | オフライン シールドの各<br>オプションが設定されて<br>いるエンドポイント デバ<br>イスの数を表示しま<br>す。<br>• 無効<br>• 有効<br>• サポートされていませ<br>ん | 棒 グラフ、カラム チャー<br>ト 、 円 グラフ | なし |

| データフィールド                          | レポート<br>説明                                                                                                    | チャート タイプ                   | 期間 |
|-----------------------------------|----------------------------------------------------------------------------------------------------|----------------------------|----|
| オペレーティング システ<br>ムのファイアウォールの<br>状態 | オペレーティングシステ<br>ムのファイアウォールの<br>各オプションがどのエン<br>ドポイント デバイスに設<br>定されているかを表示<br>します:<br>• 無効<br>• 有効<br>• サポートされていませ<br>ん | 棒 グラフ、カラム チャー<br>ト 、 円 グラフ | なし |
| オペレーティング システ<br>ムの言語              | エンドポイント デバイス<br>で使用されているオペ<br>レーティングシステムの<br>言語を表示します。                                                               | 棒 グラフ、カラム チャー<br>ト 、 円 グラフ | なし |
| オペレーティング システ<br>ムのプラット フォーム       | エンドポイント デバイス<br>で使用されているオペ<br>レーティング システムの<br>プラットフォーム (32 ビッ<br>ト、64 ビット、または不<br>明) を表示します。                         | 棒 グラフ、カラム チャー<br>ト 、 円 グラフ | なし |

| データフィールド            | レポート<br>説明                                                                      | チャート タイプ                   | 期間 |
|---------------------|---------------------------------------------------------------------------------|----------------------------|----|
| フィッシング シールドの<br>状態  | フィッシングシールドの<br>各オプションが設定され<br>ているエンドポイント デ<br>バイスの数を表示しま<br>す:<br>• 無効<br>• 有効  | 棒 グラフ、カラム チャー<br>ト 、 円 グラフ | なし |
| プライマリブラウザ           | 各エンドポイント デバイ<br>スで使用されているプラ<br>イマリウェブブラウザを<br>表示します。                            | 棒 グラフ、カラム チャー<br>ト 、 円 グラフ | なし |
| リアルタイム シールド の<br>状態 | リアルタイム シールドの<br>各オプションが設定され<br>ているエンドポイント デ<br>バイスの数を表示しま<br>す:<br>• 無効<br>• 有効 | 棒 グラフ、カラム チャー<br>ト 、 円 グラフ | なし |

| データフィールド | レポート<br>説明                                                                                                    | チャート タイプ                   | 期間 |
|----------|----------------------------------------------------------------------------------------------------|----------------------------|----|
| 対応の状態    | 対応の状態の各オプ<br>ションが設定されている<br>エンドポイント デバイス<br>の数を表示します。<br>・ 無効<br>・ 有効<br>対応の状態を無効化<br>するには、[ブロックされ<br>たファイルを自動的に<br>隔離する] オプションを<br>オフにする必要がありま<br>す。 | 棒 グラフ、カラム チャー<br>ト 、 円 グラフ | なし |

| データフィールド | レポート<br>説明                                                                                                    | チャート タイプ                                 | 期間 |
|----------|----------------------------------------------------------------------------------------------------|------------------------------------------|----|
| 概要レポート   | <ul> <li>サイトまたは配備に関<br/>する情報の概要を全体の合計値で表示します:</li> <li>アクティブなデバイスの数</li> <li>エンドポイントが現<br/>在、の数</li> <li>エンドポイントが現<br/>である可能な<br/>シートの数</li> <li>脅威にさらされたエンドポイント(過去 n<br/>日間)</li> <li>確認されたエンドポ<br/>イントの数(過去 n 日間)</li> <li>確認されたいないエンドポイントの数(過去 n<br/>日間)</li> <li>確認されたいないエンドポイントの数(過去 n<br/>日間)</li> <li>確認されたエンドポ<br/>イントの数(過去 n<br/>日間)</li> <li>確認されたエンドポ<br/>イントの数(累計)</li> </ul> | 棒 <i>グ</i> ラフ、カラム チャー<br>ト、円 <i>グ</i> ラフ | なし |

| データフィールド           | レポート<br>説明                                                                                           | チャート タイプ                   | 期間 |
|--------------------|----------------------------------------------------------------------------------------------------|----------------------------|----|
| ルートキット シールドの<br>状態 | ルートキット シールドの<br>各オプションが設定され<br>ているエンドポイント デ<br>バイスの数を表示しま<br>す:<br>• 無効<br>• 有効<br>• サポートされていませ<br>ん | 棒 グラフ、カラム チャー<br>ト 、 円 グラフ | なし |
| スケジュール スキャンの<br>状態 | スケジュール スキャンの<br>各オプションが設定され<br>ているエンドポイント デ<br>バイスの数を表示しま<br>す。<br>• 無効<br>• 有効                      | 棒 グラフ、カラム チャー<br>ト 、 円 グラフ | なし |

| データフィールド      | レポート<br>説明                                                                                    | チャート タイプ                                                      | 期間                                                  |
|---------------|-----------------------------------------------------------------------------------------------|---------------------------------------------------------------|-----------------------------------------------------|
| サイレント モード     | サイレント監査の各オ<br>プションが設定されてい<br>るエンドポイント デバイ<br>スの数を表示します:<br>• 無効<br>• 有効<br>• サポートされていませ<br>ん  | 棒 グラフ、カラム チャー<br>ト 、 円 グラフ                                    | なし                                                  |
| 脅威の検出履歴       | 選択した期間内にエン<br>ドポイント デバイスで検<br>出されたすべての脅威<br>の履歴を表示します。                                        | 面 グラフ、スプライン面<br>グラフ、棒 グラフ、カラ<br>ム チャート 、折れ線 グ<br>ラフ、スプライン グラフ | 24 時間、1 日、2<br>日、3 日、7 日、14<br>日、30 日、60 日、<br>90 日 |
| USB シールド の状 態 | USB シールドの各オプ<br>ションが設定されている<br>エンドポイント デバイス<br>の数を表示します:<br>• 無効<br>• 有効<br>• サポートされていませ<br>ん | 棒 グラフ、カラム チャー<br>ト 、 円 グラフ                                    | なし                                                  |

| データフィールド          | レポート<br>説明                                                               | チャート タイプ                   | 期間 |
|-------------------|--------------------------------------------------------------------------|----------------------------|----|
| 仮想マシン             | 仮想マシン (VM) に分<br>類されたエンドポイント<br>デバイスの数を表示し<br>ます。                        | 棒 グラフ、カラム チャー<br>ト 、 円 グラフ | なし |
| Web 脅威シールドの<br>状態 | USB シールドの各オプ<br>ションが設定されている<br>エンドポイント デバイス<br>の数を表示します:<br>• 無効<br>• 有効 | 棒 グラフ、カラム チャー<br>ト 、 円 グラフ | なし |

複数のサイトの統計データを1つのレポートで列記する場合は、次の情報も含まれます:

- サイト総数
- アクティブなサイト
- 体験版サイト
- 一時停止したサイト
- 非アクティブ化したサイト
- 期限切れのサイト
- 14日以内に期限が切れるサイト
- 対応が必要なエンドポイントのあるサイト

13. 設定が完了したら、[作成]ボタンをクリックします。

| テンプレートの作成                                                                                                    |            |   |
|----------------------------------------------------------------------------------------------------|------------|---|
| 名前                                                                                                    |            |   |
| 1                                                                                                    |            |   |
| タイトルベージのテキスト                                                                                                    |            |   |
|                                                                                                    |            |   |
| ファイル形式                                                                                                    |            |   |
| PDF                                                                                                    |            | * |
| ・     ・     ・     ・     ・     ・     ・     ・     ・     ・     ・     ・     ・     ・     ・     ・     ・     ・     ・     ・     ・     ・     ・     ・     ・     ・     ・     ・     ・     ・     ・     ・     ・     ・     ・     ・     ・     ・     ・     ・     ・     ・     ・     ・     ・     ・     ・     ・     ・     ・     ・     ・     ・     ・     ・     ・     ・     ・     ・     ・     ・     ・     ・     ・     ・     ・     ・     ・     ・     ・     ・     ・     ・     ・     ・     ・     ・     ・     ・     ・     ・     ・     ・     ・     ・     ・     ・     ・     ・     ・     ・     ・     ・     ・     ・     ・     ・     ・     ・     ・     ・     ・     ・     ・     ・     ・     ・     ・     ・     ・     ・     ・     ・     ・     ・     ・     ・     ・     ・     ・     ・     ・     ・     ・     ・     ・     ・     ・     ・     ・     ・      ・     ・     ・     ・ </td <td></td> <td></td> |            |   |
| ページ データフィールド チ                                                                                                    | キャートタイプ 期間 |   |
| ◆ 1 概要レポート                                                                                                    |            |   |
| (作成)                                                                                                    | キャンセル      |   |

# レポート履歴へのアクセス

リクエストされた日や受信者の概要を含む過去 90 日間に実行されたすべてのレポートの履歴レコードにアク セスできるほか、スケジュールの一部として送信された内容そのものをダウンロードする機能が使用できます。 ダウンロードをリクエストすると、元の生成時に含まれていたテンプレート、サイト、および言語が選択可能にな り、配信先リスト上の関係者に送信された内容と同じものを見ることができます。

**注意**: レポートは、PDF 形式でのみ入手可能です。レポートはダウンロード用履歴を通じて 90 日間 入手できます。メールで届いたレポートのダウンロード用リンクは 48 時間のみ有効です。

#### レポートの履歴にアクセスするには:

1. 管理コンソールにログインします。

[サイト]タブがアクティブになった状態で管理コンソールが表示されます。

| Secure Anyw                             | Translation GSM Console × Q × ③ × Roumun4@gmail.com × |             |      |         |    |      |    |                  |    |     |                                    |             |                                      |    |                        |           |      |
|-----------------------------------------|-------------------------------------------------------|-------------|------|---------|----|------|----|------------------|----|-----|------------------------------------|-------------|--------------------------------------|----|------------------------|-----------|------|
| ダッシュボード サイト                             | 管理者                                                   | グループ        | ポリシー | オーバーライド | 警告 | レポート | 設定 | セキュリティ意識向上トレーニング |    |     |                                    |             |                                      |    |                        |           |      |
| サイト<br>6 アクセス可能なサイト   8 ま               | 58†                                                   |             |      |         |    |      |    |                  |    |     |                                    |             | <b>९</b> अंग                         |    |                        | + 4 -     | ÷φ   |
| 状態 ←                                    | サイトゥ                                                  |             |      |         |    |      |    |                  |    |     | デバイス キ                             | サイトのシ       | DNS プロテクション 今                        |    | セキュリティ意識向              | 上トレーニング 6 | þ    |
|                                         | Acme                                                  |             |      |         |    |      |    |                  | ** |     | 77                                 | 35          | 🔮 7 7 <del>7</del> 7 7               | 8  | 🔮 7 9 <del>7</del> 4 7 |           | \$ ∅ |
| ⊘ 保護                                    | Collinwood                                            | d Fisheries |      |         |    |      |    |                  | 表示 | ) 🖙 | 0                                  | 100         | ◎ 単アクティブ                             | \$ | () 1077747             |           | \$   |
| ⊘ 保護                                    | Derby                                                 |             |      |         |    |      |    |                  | 世理 | ) 🖘 | 49                                 | 1           | Ø 19717                              | \$ | 🕓 体験版 (明眼初             | アップグ      | \$   |
| ⊘ 保護                                    | EWERT                                                 |             |      |         |    |      |    |                  | 管理 | ) 🖙 | 500                                | 42          | <ul> <li>体験板 (HBRH). アップグ</li> </ul> | \$ | 🕓 体联版 (ANRIO           | アップグ      | \$   |
| ⊘ 保護                                    | Test Site                                             |             |      |         |    |      |    |                  | 世理 | •   | 0                                  | 10          | ● 体験版 (HEREID アップグ                   | \$ | 🔮 アクティブ                |           | \$ ☑ |
| (2) (2) (2) (2) (2) (2) (2) (2) (2) (2) | Test Site 2                                           | 1           |      |         |    |      |    |                  | 管理 | ) 👓 | 251                                | 78          | <ul> <li>体験版 (#BRHD アップグ)</li> </ul> | \$ | 🔮 7 9 <del>7</del> 4 7 |           | \$ ☑ |
|                                         |                                                       |             |      |         |    |      |    |                  |    |     | 877 アクティブなデバイス<br>o.が回答がアクティブなデバイス | 266 アイトのシート | 教<br>のシート教                           |    |                        |           |      |

2. [レポート] タブをクリックします。

| Secure Anyw              | Translation GSM Console ~ Q ~ ③ ~ lloxmumzggmail.com ~ |       |     |                                 |                           |                             |           |             |      |  |  |
|--------------------------|--------------------------------------------------------|-------|-----|---------------------------------|---------------------------|-----------------------------|-----------|-------------|------|--|--|
| ダッシュボード サイト              | 管理者 グループ ポリシー オーバーライド 警告 レポート                          | 設定 セキ | ュリテ | ィ意識向上トレーニング                     |                           |                             |           |             |      |  |  |
| サイト<br>8 アクセス可能なサイト   81 | 981<br>                                                |       |     |                                 |                           | Q. <i>使</i> 东               |           | + 4         | ÷φ   |  |  |
| 状態 🔶                     | サイト .                                                  |       |     | デバイス ⊝                          | サイトのシ                     | DNS プロテクション ※               | セキュリテ     | (意識向上トレーニング | 0    |  |  |
| ⊘ 保護                     | Acme                                                   | 管理    | ©7  | 25 🕕                            | 35                        | 🔮 1 9 7 1 7 🔅               | 🔮 197-    | 7           | \$ ☑ |  |  |
| ⊘ 保護                     | Collinwood Fisheries                                   | 表示    | ©7  | 0 🕕                             | 100                       | ◎ 非ドクティフ 🔅                  | ◎ 3E / クラ | - 17        | -    |  |  |
| ⊘ 保護                     | Derby                                                  | 管理    | ©7  | 0 🕕                             | 1                         | 🔮 19717                     | ● 体験版(    | 期限切 アップグ    | 8    |  |  |
|                          | EWERT                                                  | 管理    | ©7  | 0 🕕                             | 42                        | 体験版 (明限切二)     アップグニ)     袋 | ▲ 体験版 (   | 期限切 アップグ    | \$   |  |  |
| ⊘ 保護                     | test 3                                                 | 管理    | ©7  | 0 🗊                             | 2                         | 体験版 (明眼切_ アップグ_ 袋)          | ▲ 体験版 (   | 朝眼切 アップグ    | \$   |  |  |
| ⊘ 保護                     | Test Site                                              | 管理    | ©7  | 0 🕡                             | 10                        | 体験版 (明限切二 アップグ              | 🔮 1977 -  | 7           | \$ Z |  |  |
| ⊘ 保護                     | Test Site 2                                            | 管理    | ©7  | 0 🕕                             | 78                        | S 体験版 (明限切 アップグ (2)         | 🔮 197-    | 7           | \$ Z |  |  |
| ⊘ 保護                     | test4                                                  | 管理    | ©7  | 0 🛈                             | 5                         | 🔮 19717                     | 🔮 897 -   | 7           | \$ ☑ |  |  |
|                          |                                                        |       |     | 25 アクティブなデバイス<br>0 試用版がアクティブなデバ | 273 サイトのシート<br>0 無料体験版サイト | -<br>  一<br>のシー   - 武       |           |             |      |  |  |

## [オンデマンド] タブがアクティブな状態で [レポート] タブが表示されます。

| Secure/    | Secure Anywhere. |      |         |          |            |        |         |       |                  |   |
|------------|------------------|------|---------|----------|------------|--------|---------|-------|------------------|---|
| ダッシュボード    | サイト              | 管理者  | グループ    | ポリシー     | オーバーライド    | 警告     | レポート    | 設定    | セキュリティ意識向上トレーニング |   |
| オンデマンド スケ: | ジュール通り           | レポート | スケジュール辿 | 重り テンプレー | -ト スケジュール通 | り履歴    |         |       |                  |   |
| レポートを作成    |                  |      |         |          |            |        |         |       |                  |   |
| サイト        |                  |      |         |          |            | レポート   |         |       |                  |   |
| すべてのサイト    |                  |      |         |          |            | DNS: 7 | 「ロックされた | ボットネッ | トのコマンド&制御        | Ŧ |
| 送信         |                  |      |         |          |            |        |         |       |                  |   |

3. [スケジュールされた履歴] タブをクリックします。

| Secure Anywhere.                           |                              |
|--------------------------------------------|------------------------------|
| ダッシュボード サイト 管理者 グループ ポリシー オーバーライド          | 警告 レポート 設定 セキュリティ意識向上トレーニング  |
| オンデマンド スケジュール通りレポート スケジュール通りテンプレート スケジュール通 | 11·1 履歴                      |
| レポートを作成                                    |                              |
| サイト                                        | レポート                         |
| すべてのサイト                                    | DNS: プロックされたポットネットのコマンド&制御 🔹 |
| 送信                                         |                              |

[履歴]ペインに次の情報が表示されます:

- レポート名
- 作成タイプ
- 受信者
- サイト
- リクエストされた日
- 状態
- PDF をダウンロード

| Secure/   | Anywi  | here. |         |          |            |           |         |      |                        | ,                       | Translation GS | M Console ~ 🏠   | ~ ⑦ ~ lio | xmum2@gmail.con | n ~ |
|-----------|--------|-------|---------|----------|------------|-----------|---------|------|------------------------|-------------------------|----------------|-----------------|-----------|-----------------|-----|
| ダッシュボード   | サイト    | 管理者   | グループ    | ポリシー     | オーバーライド    | 警告        | レポート    | 設定   | セキュリティ意識向上トレーニ         | ング                      |                |                 |           |                 |     |
| オンデマンド スケ | ジュール通り | レポート  | スケジュール通 | 重り テンプレー | -ト スケジュール通 | り履歴       |         |      |                        |                         |                |                 |           |                 |     |
| ॖ 履歴を更新   |        |       |         |          |            |           |         |      |                        |                         |                |                 |           |                 |     |
| ① 90日間のみダ | ウンロードす | ることがで | さます。履歴と | して必要なレ   | ポートがあれば、ダウ | v > ¤ − K | して保存してく | Sev. |                        |                         |                |                 |           |                 |     |
| レポート      |        |       |         |          |            |           |         | 作成   | マイプ                    | 受信者                     | サイト            | リクエストされ         | 状態        | ダウンロード          | ^   |
| abc       |        |       |         |          |            |           |         | 1件   | の概要レポート (スケジュール_       | レポートに記載されている所定の電子メールに配  | 盲 1 🧿          | 9月 10 2019, 09: | ⊘ コンプリ    | ▲ ダウンロ          |     |
| aaa       |        |       |         |          |            |           |         | サイ   | トごとに1つのレポート <i>(オン</i> | 各サイトのレポート配信先リストに配信されまし; | te 1 🧿         | 9月 10 2019, 07: | ⊘ コンプリ    | ▲ ダウンロ          |     |
| sonali    |        |       |         |          |            |           |         | サイ   | トごとに1つのレポート (スケ        | 各サイトのレポート配信先リストに配信されまし; | fc 1 🧿         | 9月 09 2019, 09: | ⊘ コンプリ    | ▲ ダウンロ          |     |
| abc       |        |       |         |          |            |           |         | 1件   | の概要レポート (スケジュール_       | レポートに記載されている所定の電子メールに配  | 盲 1 🧿          | 9月 09 2019, 09: | ⊘ コンプリ    | ▲ ダウンロ          |     |
| abc       |        |       |         |          |            |           |         | 1 件  | の概要レポート (スケジュール_       | レポートに記載されている所定の電子メールに配  | li 1 🧿         | 9月 08 2019, 09: | ⊘ コンプリ    | ▲ ダウンロ          |     |
|           |        |       |         |          |            |           |         |      |                        |                         |                |                 |           |                 |     |

## レポートのダウンロード

スプレッドシート形式で表示されるレポートは、CSV 形式にエクスポートできます。

この操作が可能なレポートは次のとおりです。

- 確認されたすべての脅威
- ・ 確認されたすべての未判定のソフトウェア
- 最新のスキャンで脅威が確認されたデバイス
- 最新のスキャンで未判定のソフトウェアが検出されたデバイス
- Web 脅威シールドによってブロックされた URL 履歴
- Web 脅威シールドによってブロックされた URL

詳細については、「408{/u}{/color} ページの「オンデマンドレポートの生成」」を参照してください。

#### レポートをダウンロードするには:

1. <u>管理コンソール</u>にログインします。

[サイト]タブがアクティブになった状態で管理コンソールが表示されます。

| Secure Anywa              | BROOT<br>SCURE Anywhere. Translation 55M Console ~ Q ~ @ < kommun48gmail.com ~ |           |      |         |    |      |    |                  |              |              |                                  |            |                                                                                      |                        |             |      |
|---------------------------|--------------------------------------------------------------------------------|-----------|------|---------|----|------|----|------------------|--------------|--------------|----------------------------------|------------|--------------------------------------------------------------------------------------|------------------------|-------------|------|
| ダッシュボード サイト               | 管理者                                                                            | グループ      | ポリシー | オーバーライド | 警告 | レポート | 設定 | セキュリティ意識向上トレーニング |              |              |                                  |            |                                                                                      |                        |             |      |
| サイト<br>6 アクセス可能なサイト   8 舌 | 181                                                                            |           |      |         |    |      |    |                  |              |              |                                  |            | Q. ###                                                                               |                        | + 🕁 🤋       | ÷φ   |
| 状態 ^                      | サイトキ                                                                           |           |      |         |    |      |    |                  |              |              | デバイス 中                           | サイトのシ      | DNS プロテクション や                                                                        | セキュリティ意                | 識肉上トレーニング 🤅 | Þ    |
| ⊘ 保護                      | Rate Acme                                                                      |           |      |         |    |      |    |                  | ***          | ) ©7         | 77                               | 35         | 🔮 79747 😫                                                                            | 🔮 7 7 <del>7</del> 4 7 |             | \$ ∅ |
| ⊘ 保護                      | Collinwood                                                                     | Fisheries |      |         |    |      |    |                  | 表示           | •            | 0                                | 100        | <ul> <li>         第2アクティブ         </li> <li>         第2の日本の目的には、         </li> </ul> | () 11777 (             | 7           | ۵    |
| ⊘ 保護                      | Derby                                                                          |           |      |         |    |      |    |                  | ***          | ) ©7         | 49                               | 1          | 🔮 x 2 7 4 7 🕸                                                                        | () 体験版 (#87)           | 切 アップゲ      | \$   |
| ⊘ 保護                      | EWERT                                                                          |           |      |         |    |      |    |                  | 1913<br>1913 | ) 🖘          | 500                              | 42         | <ul> <li>体験板 (#BRHD. アップグ) (第)</li> </ul>                                            | <b>()</b> 体験版 (1988    | 切 アップグ      | \$   |
| ⊘ 保護                      | Test Site                                                                      |           |      |         |    |      |    |                  | 1212         | ) <b>©</b> 7 | 0                                | 10         | <ul> <li>体験版 (#BIRH2. アップゲ 参)</li> </ul>                                             | 🔮 アクティブ                |             | \$ ∅ |
| ⊘ 保護                      | Test Site 2                                                                    |           |      |         |    |      |    |                  | 받뎒           | ©7           | 251                              | 78         | <ul> <li>体験版 (#BRHD アップグ) (第)</li> </ul>                                             | 877 <del>7</del> 47    |             | \$ Z |
|                           |                                                                                |           |      |         |    |      |    |                  |              |              | 877 アクティブなデバイス<br>0.前内能がアクティブなデバ | 266 ディトのシー | -夏<br>ロシート数                                                                          |                        |             |      |

2. [**レポート**] タブをクリックします。

| Secure Anywa              | CUTE Anywhere.                |        |                                |                            |                        |                      |  |  |  |  |  |
|---------------------------|-------------------------------|--------|--------------------------------|----------------------------|------------------------|----------------------|--|--|--|--|--|
| ダッシュボード サイト               | 管理者 グループ ポリシー オーバーライド 警告 レポート | 設定 セキュ | リティ意識向上トレーニンク                  | ,                          |                        |                      |  |  |  |  |  |
| サイト<br>8 アクセス可能なサイト   8 8 | Nation 1                      |        |                                |                            | Q、 檢索                  | + Ŧ ÷ ¢              |  |  |  |  |  |
| 状態 🔶                      | サイト .                         |        | デバイス ※                         | サイトのシ                      | DNS プロテクション ※          | セキュリティ意識向上トレーニング の   |  |  |  |  |  |
| ⊘ 保護                      | Acme                          | 管理     | 25 🛈                           | 35                         | 🔮 177717 🕸             | 3 🔮 アクティブ 🕸 🗹        |  |  |  |  |  |
| ⊘ 保護                      | Collinwood Fisheries          | 表示     | 0 🛈                            | 100                        | ◎ ヨチアクティフ (8)          |                      |  |  |  |  |  |
| ⊘ 保護                      | Derby                         | 管理     | 0 🛈                            | 1                          | 🕏 19717 😫              | 体験版 (期限切 アップグ      登 |  |  |  |  |  |
| ⊘ 保護                      | EWERT                         | ****   | 0 0                            | 42                         | 体験版 (期限切 アップグ          | 休職版 (期限初 アップグ        |  |  |  |  |  |
| ⊘ 保護                      | test 3                        | 管理     | 0 🛈                            | 2                          | 体験版 (期限切 アップグ          | 体験版 (期限切 アップグ      除 |  |  |  |  |  |
| ⊘ 保護                      | Test Site                     | 管理     | 0 0                            | 10                         | 体験版 (期限切二 アップグニ)     総 | s 🔮 1/9747 🕸 🗹       |  |  |  |  |  |
| ⊘ 保護                      | Test Site 2                   | 管理     | 0 🛈                            | 78                         | 体験版 (開限切 アップグ)     後   | s 🕏 10717 🕸 🗹        |  |  |  |  |  |
| ⊘ 保護                      | test4                         | 管理     | 0 🛈                            | 5                          | 🕏 19717 😫              | s 🔮 アクティブ 🔹 🖸        |  |  |  |  |  |
|                           |                               |        | 25 アクティブなデバイス<br>0 就用版がアクティブなデ | 273 サイトのシー<br>パ・0 無料体験版サイド | ト数<br>- のシート数          |                      |  |  |  |  |  |

## [オンデマンド] タブがアクティブな状態で [レポート] ペインが表示されます。

| Secure Anyw     | Secure Anywhere. |          |           |        |         |       |                  |  |  |
|-----------------|------------------|----------|-----------|--------|---------|-------|------------------|--|--|
| ダッシュボード サイト     | 管理者 グループ         | ポリシー     | オーバーライド   | 警告     | レポート    | 設定    | セキュリティ意識向上トレーニング |  |  |
| オンデマンド スケジュール通り | レポート スケジュー       | レ通りテンプレー | ト スケジュール通 | り履歴    |         |       |                  |  |  |
| レポートを作成         |                  |          |           |        |         |       |                  |  |  |
| サイト             |                  |          |           | レポート   | ,       |       |                  |  |  |
| すべてのサイト         |                  |          | •         | DNS: 7 | 「ロックされた | ボットネッ | トのコマンド&制御        |  |  |
| 送信              |                  |          |           |        |         |       |                  |  |  |

3. ドロップダウン メニューから、レポートを生成するサイトを選択します。

| Secure/                      | secure Anywhere. |      |         |          |            |        |         |       |                  |  |  |
|------------------------------|------------------|------|---------|----------|------------|--------|---------|-------|------------------|--|--|
| ダッシュボード                      | サイト              | 管理者  | グループ    | ポリシー     | オーバーライド    | 警告     |         | 設定    | セキュリティ意識向上トレーニング |  |  |
| オンデマンド スケシ                   | ジュール通り           | レポート | スケジュールì | 重り テンプレー | -ト スケジュール通 | り履歴    |         |       |                  |  |  |
| レポートを作成                      |                  |      |         |          |            |        |         |       |                  |  |  |
| <del>7</del> 71              |                  |      |         |          |            | レポート   |         |       |                  |  |  |
| すべてのサイト<br>Acme              |                  |      |         |          |            | DNS: 7 | 「ロックされた | ポットネッ | ットのコマンド&制御       |  |  |
| Collinwood Fisheri<br>Derby  | es               |      |         |          |            |        |         |       |                  |  |  |
| EWERT<br>test 3<br>Test Site |                  |      |         |          |            |        |         |       |                  |  |  |
| Test Site 2<br>test4         |                  |      |         |          |            |        |         |       |                  |  |  |

4. レポートのドロップダウンメニューから、生成するレポートを選択します。

| Secure Anywa    | here. |         |          |           |                                                                                                    |                                                                                                    |                                                                            |                                                                                                    |
|-----------------|-------|---------|----------|-----------|----------------------------------------------------------------------------------------------------|----------------------------------------------------------------------------------------------------|----------------------------------------------------------------------------|----------------------------------------------------------------------------------------------------|
| ダッシュボード サイト     | 管理者   | グループ    | ポリシー     | オーバーライド   | 警告                                                                                                    | レポート                                                                                                    | 設定                                                                         | セキュリティ意識向上トレーニング                                                                                             |
| オンデマンド スケジュール通り | レポート  | スケジュール通 | 直り テンプレー | ト スケジュール通 | り履歴                                                                                                    |                                                                                                    |                                                                            |                                                                                                    |
| レポートを作成         |       |         |          |           |                                                                                                    |                                                                                                    |                                                                            |                                                                                                    |
| サイト             |       |         |          |           | レポート                                                                                                    |                                                                                                    |                                                                            |                                                                                                    |
| すべてのサイト<br>送信   |       |         |          | *         | DNS: 2<br>DNS: 1<br>DNS: 1<br>DNS: 3<br>DNS: 3<br>DNS: 4<br>DNS: 4 | 「ロックスを入った」<br>「クリンス」<br>「クロックスト数」<br>「クロックスト数<br>「クレーン」<br>「した」<br>「クロックスト数<br>「クロックスト数<br>「クロックスト数<br>「クロックスト数<br>「クロックスト数<br>「クロックストス数<br>「クロックストラール<br>「クロックストラール<br>「クロックストラール<br>「クロックストラール<br>「クロックストラール<br>「クロックストール<br>「クロックストール<br>「クロック<br>「クロックストール<br>「クロック<br>「クロックストール<br>「クロック<br>「クロック<br>「クロック<br>「クロック<br>「<br>「<br>「<br>「<br>「<br>「<br>「<br>「<br>「<br>「<br>「<br>「<br>「 | ボサティれのの 歩クト よっ般っかいの あった よっかい しょうしん しょう しょう しょう しょう しょう しょう しょう しょう しょう しょう | トのコマンド&制御<br>Z<br>ズスト<br>(リー<br>ン<br>カテゴリー<br>サクされた URL<br>ックされた URL 履歴<br>田状況<br>アイアウォールの状態<br>ラットフォーム<br>語 |

#### レポートがスプレッドシート形式で表示されます。

| 確認されたすべての脅威          |                          |                      |                   |             | CSV にエクスポート ↓ |
|----------------------|--------------------------|----------------------|-------------------|-------------|---------------|
| ファイル名                | パス名                      | マルウェア グループ           | 最終確認日時            | ホスト名        | アクション         |
| PROCESSHACKER.64.EXE | %desktop%\               | Pua.Riskware.Phacker | 9月 09 2019, 17:55 | BIDENLAB037 | D 6           |
| PROCESSHACKER.64.EXE | %desktop%\               | Pua.Riskware.Phacker | 9月 09 2019, 16:41 | BIDENLAB014 |               |
| PROCESSHACKER.64.EXE | %desktop%\               | Pua.Riskware.Phacker | 9月 08 2019, 16:50 | BIDENLAB020 |               |
| PROCESSHACKER.32.EXE | %desktop%\               | Pua.Riskware.Phacker | 9月 08 2019, 16:47 | BIDENLAB028 |               |
| WEBROOTTESTFILE.EXE  | %cache%\webroottestfile\ | W32.Webroottestfile  | 7月 23 2019, 19:23 | BIDENLAB014 |               |
| WEBROOTTESTFILE.EXE  | %cache%\webroottestfile\ | W32.Webroottestfile  | 6月 17 2019, 16:49 | BIDENLAB020 | D 6           |

### 5. [CSV にエクスポート] ボタンをクリックします。

| 確認されたすべての脅威          |                          |                      |                   |             | CSV にエクスポート ↓ |
|----------------------|--------------------------|----------------------|-------------------|-------------|---------------|
| ファイル名                | パス名                      | マルウェアグループ            | 最終確認日時            | ホスト名        | アクション         |
| PROCESSHACKER.64.EXE | %desktop%\               | Pua.Riskware.Phacker | 9月 09 2019, 17:55 | BIDENLAB037 |               |
| PROCESSHACKER.64.EXE | %desktop%\               | Pua.Riskware.Phacker | 9月 09 2019, 16:41 | BIDENLAB014 |               |
| PROCESSHACKER.64.EXE | %desktop%\               | Pua.Riskware.Phacker | 9月 08 2019, 16:50 | BIDENLAB020 |               |
| PROCESSHACKER.32.EXE | %desktop%\               | Pua.Riskware.Phacker | 9月 08 2019, 16:47 | BIDENLAB028 |               |
| WEBROOTTESTFILE.EXE  | %cache%\webroottestfile\ | W32.Webroottestfile  | 7月 23 2019, 19:23 | BIDENLAB014 |               |
| WEBROOTTESTFILE.EXE  | %cache%\webroottestfile\ | W32.Webroottestfile  | 6月 17 2019, 16:49 | BIDENLAB020 |               |

「CSV ファイルがリクエストされました。ファイルはアカウントに登録された電子メールアドレス宛てに送信 されます。」というメッセージが表示されます。

<sup>6.</sup> レポートのスプレッドシートに戻るには、[OK] ボタンをクリックします。

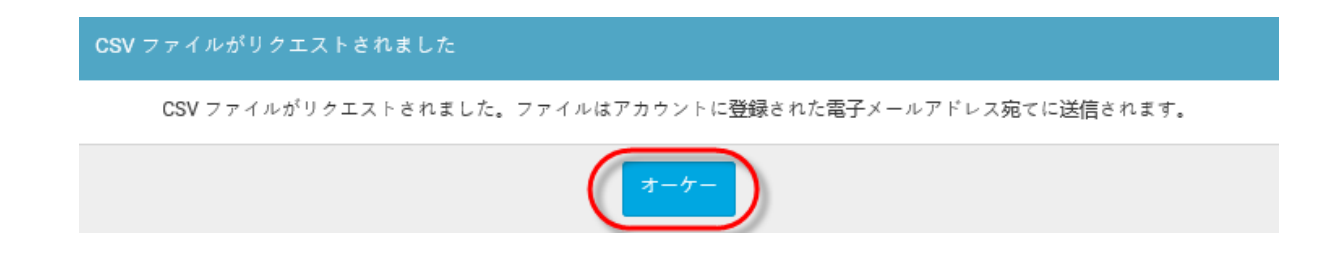

# 第11章:設定の操作

設定を操作するには、次のトピックを参照してください:

| 設定概要               |  |
|--------------------|--|
| アカウント情報の表示         |  |
| 使用状況データへのアクセス      |  |
| 使用状況データレポートのダウンロード |  |
| GSM レベルのデータフィルタの設定 |  |
| API クライアント認証情報の作成  |  |

# 設定概要

[設定] タブには次の機能があります:

- DNS プロテクションのサブスクリプションのアクティブ化
- ・ セキュリティ意識向上トレーニングのサブスクリプションのアクティブ化
- アカウント情報の表示
- 474{/u}{/color} ページの「<u>GSM レベルのデータフィルタの設定」</u>
- 480{/u}{/color} ページの「<u>API クライアント認証情報の作成」</u>

#### [設定] タブにアクセスするには:

1. <u>管理コンソール</u>にログインします。

[サイト] タブがアクティブになった状態で管理コンソールが表示されます。

| rebroot<br>Secure∕Anywhere. Translaton 65M Conasie ∽ ∱ ∽ |             |             |      |         |    |      |     |                  |         |           |                                  |                            |                                                |                        |           |     |
|----------------------------------------------------------|-------------|-------------|------|---------|----|------|-----|------------------|---------|-----------|----------------------------------|----------------------------|------------------------------------------------|------------------------|-----------|-----|
| ダッシュボード サイト                                              | 管理者         | グループ        | ポリシー | オーバーライド | 警告 | レポート | 設定  | セキュリティ意識向上トレーニング |         |           |                                  |                            |                                                |                        |           |     |
| サイト<br>6アクセス可能なサイト   0合計                                 |             |             |      |         |    |      |     |                  | Q. seat |           | + 🕁                              | ⇒ φ                        |                                                |                        |           |     |
| 状態 ~                                                     | サイトゥ        |             |      |         |    |      |     |                  |         |           | デバイス キ                           | サイトのシ                      | DNS プロテクション キ                                  | セキュリティ意                | 載向上トレーニング | ¢   |
| ⊘ 保護                                                     | a Acme      |             |      |         |    | ***  | ) 🗪 | 77               | 35      | 🔮 79747 🛞 | 🔮 7 7 <del>7</del> 4 7           |                            | \$ ⊿                                           |                        |           |     |
| ❷ 保護                                                     | Collinwoo   | d Fisheries |      |         |    |      |     |                  | 表示      | ) 🖘       | a                                | 100                        |                                                | Q 107774               | r         | \$  |
| ❷ 保護                                                     | Derby       |             |      |         |    |      |     |                  | 1212    | ) 🖘       | 49                               | 1                          | 🔮 x 2 7 4 7                                    | 🕓 体験版 (用版              | 0 アップグ    | \$  |
| ⊘ 保護                                                     | EWERT       |             |      |         |    |      |     |                  | 世理      | ) 🖘       | 500                              | 42                         | <ul> <li>体験版 (HERH).</li> <li>アップダー</li> </ul> | 🕓 体験版 (用限              | 8 アップグ    | \$  |
| ⊘ 保護                                                     | Test Site   |             |      |         |    |      |     |                  | 1212    | ) 🕶       | 0                                | 10                         | <ul> <li>体験版 (HER)(3. アップゲー)</li> </ul>        | 🔮 7 7 <del>7</del> 4 7 |           | ≉ ⊠ |
| ⊘ 保護                                                     | Test Site 3 | 2           |      |         |    |      |     |                  | 管理      | ) 🖘       | 251                              | 78                         | <ul> <li>体験版 (HERH).</li> <li>アップグ_</li> </ul> | 🔮 7 7 <del>7</del> 4 7 |           | ≉ ⊠ |
|                                                          |             |             |      |         |    |      |     |                  |         |           | 877 アクティブなチバイス<br>0 親用版がアクティブなディ | 266 アイトのシー<br>6 のかがはおきがアイト | -<br>数<br>のシート数                                |                        |           |     |

2. [設定]タブをクリックします。

| NEERCOT<br>SecureAnywhere. Translasion 63M Console ~ \$ \$ 0 ~ losemun4ggmal.com ~ |                                                   |    |           |                                  |            |                                                                                                    |                        |            |                |
|------------------------------------------------------------------------------------|---------------------------------------------------|----|-----------|----------------------------------|------------|----------------------------------------------------------------------------------------------------|------------------------|------------|----------------|
| ダッシュボード サイト                                                                        | 管理者 グループ ポリシー オーバーライド 警告 レポート 設定 セキュリティ憲漢向上トレーニング |    |           |                                  |            |                                                                                                    |                        |            |                |
| サイト<br>6 アクセス可能なサイト   8 a                                                          | 287                                               |    |           |                                  |            | Q. ser                                                                                                    |                        | + 쇼 :      | <del>.</del> φ |
| 状態 ^                                                                               | サイト ゆ                                             |    |           | デバイス キ                           | サイトのシ      | DNS プロテクション 今                                                                                                    | セキュリティ素                | 織向上トレーニング: | ¢              |
|                                                                                    | Aome                                              | *2 | ©7        | 77                               | 35         | 🔮 777747 🕸                                                                                                    | Ø77747                 |            | \$ Z           |
| ❷ 保護                                                                               | Colinwood Fisheries                               | 表示 | ©7        | 0                                | 100        | 日本 10 日本 10 | 🕲 187774               | 7          | ٢              |
| ❷ 保護                                                                               | Derby                                             | *2 | ©7        | 49                               | 1          | 🔮 x 2 7 4 7 🔅                                                                                                    | (3) 体験版 (30)           | 初_ アップグ    | <b>\$</b>      |
| ❷ 保護                                                                               | EWERT                                             | *2 | ©7        | 500                              | 42         | <ul> <li>(4 映版 (#BRH) アップグ (第)</li> </ul>                                                                                                    | () 体験版 (30)            | 80- アップグ   | \$ [           |
|                                                                                    | Test Site                                         | 管理 | <b>67</b> | 0                                | 10         | S 体験版 (#BRR)2 アップゲ 総                                                                                                    | 🔮 7 7 <del>7</del> 4 7 |            | \$ Z           |
| ⊘ 保護                                                                               | Test Site 2                                       | *1 | ©7        | 251                              | 78         | S 体験版 (#BRH) アップゲ 珍                                                                                                    | 🔮 7 7 <del>7</del> 4 7 |            | * Z            |
|                                                                                    |                                                   |    |           | 877 アクティブなデバイス<br>0 封閉版がアクティブなデバ | 266 サイトのシー | -<br> 教<br>-のシー 教                                                                                                    |                        |            |                |

[サブスクリプション] タブがアクティブな状態で[設定] タブが表示されます。

| WEBROOT<br>SecureAnywhere.<br>ダッシュボード サイト 世語者 ダルーブ ポリシー オーバーライド 警告 レポート 祝き セキュリティ課項上トレーニング<br>サブスカリプション アカウント地類 データフィルタ APIアクセス                                                                                                    | Translation 63M Console ∨ Q ∨ (ð v lixumun4@gmail.com v                  |
|----------------------------------------------------------------------------------------------------|--------------------------------------------------------------------------|
| <b>エンドポイント プロテクション</b><br>Webroot SecureAnywhere® Business エンドポイント プロテクションは、他のソリューションよりも多くのマルチベクトルによるメリットを提供し、電子メール、ウェブブラウジング、ファイル猿<br>村、ハイバーリング、広告の表示、ソーシャルメディアのアプリ、そして USB ドライブなどのコネクテッドデバイスからの音画に始めします。また、原質なペイロードを都布する混合型の鍵座を用<br>いた、前例のない55分な音磁を特定します。<br>詳細 | <mark>サブスクリプション アクティブ</mark><br>(い有効期限までの日数)<br>アップゲ <del>レード ( 更新</del> |
| DNS プロテクションは、インターネットアクセスをより詳細にコントロールできるよう結計されたドメインフィルタリングサービスです。受賞歴のあるウェブルートのエンドポイントプロテクショ<br>ンをネットワークに拡大し、ブラウガ以外での悪魔な行為からお客様を保護。また、ネットワーク全体でカテゴリーごとにインターネット利用を物版することができます。企業、ゲスト Wifi、ローミ<br>ングユーザー、ゲループに対する設定が可能です。<br>詳細                                       | <b>サブスクリプション アクティブ</b><br>(い有効期限までの日数)<br>ア <del>ップグレード/ 更新</del>        |
| セキュリティ意識向上トレーニングは、包括的なセキュリティトレーニングとコンプライアンスに関するコースに Phinding Simulaor を取り入れたもので、このコンソールと高度に自動化<br>された学習医理システム内に始合されています。専門版でなくても夏の高いセキュリティ意識向上キャンペーンを発展に開発なび実施できるとともに、感染やサポートへの問い合かせ、ユーザー<br>のエラー修正に身やす時間を減らすことができます。<br>評価                                       | <b>サブスクリプション アクティブ</b><br>(い有効期限までの日数)<br><del>7ップグレード/更新</del>          |

- 3. [設定]タブで使用可能な機能の詳細は、各項目をクリックしてください:
  - DNS プロテクションのサブスクリプションのアクティブ化
  - セキュリティ意識向上トレーニングのサブスクリプションのアクティブ化
  - 474{/u}{/color} ページの「<u>GSM レベルのデータフィルタの設定」</u>

- 456{/u}{/color} ページの「アカウント情報の表示」
- 480{/u}{/color} ページの「<u>API クライアント認証情報の作成」</u>

# アカウント情報の表示

連絡先や支払請求サイクルなど、複数のアカウントについての情報を表示することができます。

#### アカウント情報を表示するには:

1. 管理コンソールにログインします。

[サイト] タブがアクティブになった状態で管理コンソールが表示されます。

| vegradt<br>Secure∕Anywhere. Transferon GBM Console ~ Q ~ ⊙ ~ Kommun&ggmail.com ~ |                     |        |         |        |    |                  |     |              |                                  |                            |                                          |                        |            |      |
|----------------------------------------------------------------------------------|---------------------|--------|---------|--------|----|------------------|-----|--------------|----------------------------------|----------------------------|------------------------------------------|------------------------|------------|------|
| ダッシュボード サイト                                                                      | 管理者 グルー             | ブーポリシー | オーバーライド | 警告 レポー | 設定 | セキュリティ意識向上トレーニング |     |              |                                  |                            |                                          |                        |            |      |
| ザイト<br>6 アクセス可能なサイト   8 舌                                                        |                     |        |         |        |    |                  |     |              |                                  |                            | Q. 1677                                  |                        | + 4        | ⇒ φ  |
| 状態 ^                                                                             | サイトゥ                |        |         |        |    |                  |     |              | デバイス キ                           | サイトのシ                      | DNS プロテクション キ                            | セキュリティ                 | 観察向上トレーニング | έφ.  |
| ⊘ 保護                                                                             | Acme                |        |         |        |    |                  | *** | ) ©7         | 77                               | 35                         | 🕏 72747 😫                                | 🔮 7 2 <del>7</del> 4 7 |            | \$ ⊿ |
| ⊘ 保護                                                                             | Collinwood Fisherie | •      |         |        |    |                  | 表示  | •            | 0                                | 100                        |                                          | Q 28777                | 7          | \$   |
| ⊘ 保護                                                                             | Derby               |        |         |        |    |                  | *** | ) ©7         | 49                               | 1                          | 🔮 x 2 7 4 7 🕸                            | 🕓 体联版 (iii)            | 歌切 アップゲ.   | . \$ |
| ⊘ 保護                                                                             | EWERT               |        |         |        |    |                  | 世理  | ) 🖘          | 500                              | 42                         | <ul> <li>体験版 (#BRHD アップグ) 念</li> </ul>   | 🕓 体联版 (III             | R初 アップグ.   | . \$ |
| ● 保護                                                                             | Test Site           |        |         |        |    |                  | 12  | ) <b>©</b> 7 | 0                                | 10                         | <ul> <li>体験板 (MERRID.) アップゲ 参</li> </ul> | 🔮 アクティラ                |            | \$ Z |
| ⊘ 保護                                                                             | Test Site 2         |        |         |        |    |                  | 변제  | ©7           | 251                              | 78                         | <ul> <li>体験版 (#BRHD. アップグ 参)</li> </ul>  | 🔮 7 2 <del>7</del> 4 3 |            | \$ Z |
|                                                                                  |                     |        |         |        |    |                  |     |              | 877 アクティブなデバイス<br>0 就用版がアクティブなディ | 266 サイトのシー<br>- 0 ######## | ト数<br>- のシート数                            |                        |            |      |

#### 2. [設定] タブをクリックします。

| webroot<br>SecureAnywhere. Translation GSM Console ~ \$\u03c4 ~ \$\u03c5 ~ bornum4@gmail.com |                                                   |     |      |                                  |            |                                                |                    | l@gmail.com ∨ |      |
|----------------------------------------------------------------------------------------------|---------------------------------------------------|-----|------|----------------------------------|------------|------------------------------------------------|--------------------|---------------|------|
| ダッシュボード サイト                                                                                  | 管理者 グループ ポリシー オーバーライド 警告 レポート 都定 セキュリティ書画電上トレーニング |     |      |                                  |            |                                                |                    |               |      |
| サイト<br>6 アクセス可能なサイト   8 ぎ                                                                    | 27                                                |     |      |                                  |            | Q. ###                                         |                    | + 7           | ÷Φ   |
| 状態 🔷                                                                                         | サイト 々                                             |     |      | デバイス キ                           | サイトのシ      | DNS プロテクション キ                                  | セキュリテ              | ィ意識向上トレーニン    | 5 ¢  |
| 📀 (##                                                                                        | Aone                                              | *12 | ) ®7 | 77                               | 35         | 🔮 72747 🔞                                      | 🔮 7 7 <del>7</del> | (7            | \$ ∅ |
| ❷ 保護                                                                                         | Collinwood Fisheries                              | 表示  | ) ©7 | 0                                | 100        | <ul> <li>第27クティブ</li> <li>(2)</li> </ul>       | 🕲 1177             | ₹ < 7         | \$   |
| ⊘ 保護                                                                                         | Derby                                             | *2  | ) ©7 | 49                               | 1          | 🔮 x 2 7 4 7                                    | ● 体験版              | (#8186) アップグ  | . \$ |
| ⊘ 保護                                                                                         | EWERT                                             | 管理  | ) ©7 | 500                              | 42         | <ul> <li></li></ul>                            | 🕓 体联版              | (#SRU)_ アップク  | - *  |
| ⊘ 保護                                                                                         | Test Site                                         | 管理  | ) ©7 | 0                                | 10         | <ul> <li>体験板 (#BRND アップグ</li> <li>除</li> </ul> | 🔮 7 7 <del>7</del> | (7            | ≉ ⊠  |
|                                                                                              | Test Site 2                                       | 병명  | ) ©7 | 251                              | 78         | 🔇 体験版 (#BRH) アップグ 😵                            | 🔮 7 7 <del>7</del> | (7            | ≉ ⊠  |
|                                                                                              |                                                   |     |      | 877 アクティブなデバイス<br>0 が問題がアクティブなデバ | 266 サイトのシー | -<br>- (表<br>- のシート教                           |                    |               |      |

[サブスクリプション] タブがアクティブな状態で[設定] タブが表示されます。

| WEBROOT<br>SecureAnywhere.<br>ダッシュガード サイト 世語表 ヴルーブ ポリシー オーバーライド 警告 レポート 記定 セキュリティ言葉的上トレーニング<br>サブスクリゴション アカウンド物語 チータフィルタ APIアクセス                                                                                                    | Translation 65M Console ∨ Q ∨ (ð) ∨ licumun4@gmail.com ∨ |
|----------------------------------------------------------------------------------------------------|----------------------------------------------------------|
| <b>エンドポイント プロテクション</b><br>Webroot SecureAnywhere® Business エンドポイント プロテクションは、他のソリューションよりも多くのマルチベクトルによるメリットを提供し、電子メール、ウェブブラウジング、ファイル派<br>村、ハイバーリンク、広告の表示、ソーシャルメディアのアプリ、そして USB ドライブなどのコネクテッドデバイスからの脅威に対応します。また、展開なバイロードを発布する混合型の削減を用<br>いた、前別のない互動な脅威を特定します。<br>評論 | <b>サブスクリプション アクティブ</b><br>(い有効期限までの日数)<br>アップゲレード/更新     |
| DNS プロテクション<br>DNS プロテクションは、インターネットアクセスをより詳細にコントロールできるよう認動されたドメインフィルタリングサービスです。受賞歴のあるウェブルートのエンドポイントプロテクショ<br>ンをネットワークに拡大し、ブラウザ以外での悪賞の行動からは容勝を保護。また、ネットワーク全体でカテゴリーごとにインターネット利用を制限することができます。全集、ゲストWifi、ローミ<br>ングユーザー、グループに対する設定が可能です。<br>群線                        | <b>サブスクリプション アクティブ</b><br>(ハ有前期課までの日勤)<br>アップゲレード/更新     |
| セキュリティ意識向上トレーニング<br>Webroot® ビキュリティ意識向上トレーニングは、包括的なビキュリティトレーニングとコンプライアンスに関するコースに Philding Simulatorを取り入れたちので、このコンソールと高度に自動化<br>された予習音速ンステム内に始合されています。専習家でなくても異の高いビキュリティ意識向上キャンペーンを発展に展開のよび実施できるとともに、感染やサポートへの問い合わせ、ユーザー<br>のエラー修正に良やす時間を減らすことができます。<br>評論        | サブスクリプション アクティブ<br>(い有効期限までの日数)<br>7ップゲレード ( <b>那</b> 新  |

3. [アカウント情報]タブをクリックします。

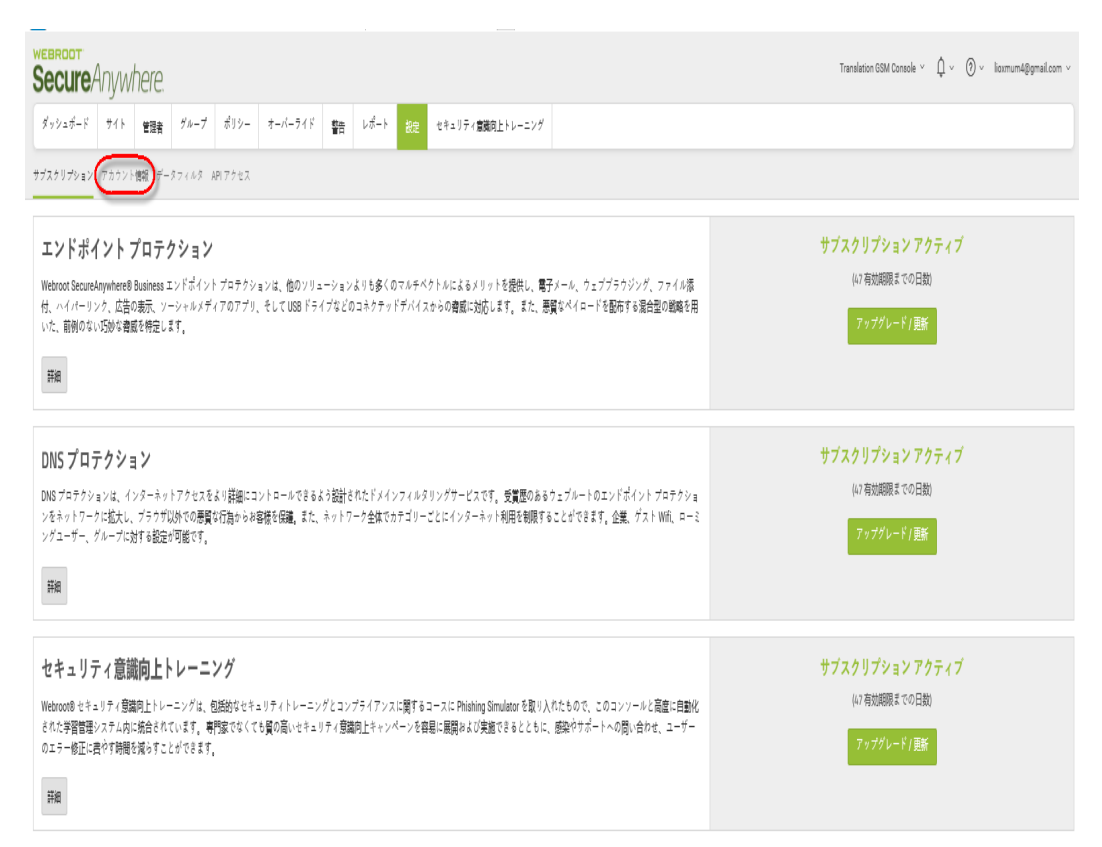

[アカウント情報]タブが開いて次の情報が表示されます:

- サイト / 会社名
- 会社住所
- 連絡先の電子メール
- 連絡先電話番号
- 親キーコードは更新またはアップグレードできます。[更新 / アップグレード] ボタンをクリックすると、 チャネル パートナーとウェブルートのアカウント マネージャーの情報が表示されます。どちらも更新や アップグレード時のサポートを行っています。
- 使用状況データ。詳細については、「460{/u}{/color}ページの「使用状況データへのアクセス」」と「」
   を参照してください。468{/u}{/color}ページの「使用状況データレポートのダウンロード」
| Secure Anywhere.                     | :                                                                                                    |
|--------------------------------------|----------------------------------------------------------------------------------------------------|
| ダッシュボード サイト 管理者 グループ ポリシー オーバーライド 警告 | レポート 設定 セキュリティ意識向上トレーニング                                                                                 |
| サブスクリプション アカウント情報 データフィルタ APIアクセス    |                                                                                                    |
| アカウントの詳細                             |                                                                                                    |
| サイト/金址名                              | Coole                                                                                                    |
| 会社住所                                 |                                                                                                    |
| 連絡先の電子メール                            |                                                                                                    |
| 連絡先電話番号                              |                                                                                                    |
| 酸のキーコード                              |                                                                                                    |
| 使用状況データ                              | このアカウンドの使用が同データを表示するには、下のボタンをクリックし、Webroot使用状況コンソームを新しいウィンドウで起動します。ウィンドウを閉じると、このコンソームに使ります。<br>意外的ロコンノーイ |

# 使用状況データへのアクセス

ウェブルートの製品およびサービスの詳細な内訳が含まれた使用状況コンソールを使用して、エンドポイント プロテクション、DNS プロテクション、セキュリティ意識向上トレーニングに関する使用状況データにアクセスでき るようになりました。

#### 使用状況データにアクセスするには:

1. 管理コンソールにログインします。

[サイト] タブがアクティブになった状態で管理コンソールが表示されます。

| Secure Anywa              | here.        |           |      |         |    |      |    |                  |    |    |                                  |            | Translation GSM Cons                               | ole v 🇘 v              | ⊙ ~ lioxmum4 | @gmail.com ~ |
|---------------------------|--------------|-----------|------|---------|----|------|----|------------------|----|----|----------------------------------|------------|----------------------------------------------------|------------------------|--------------|--------------|
| ダッシュボード サイト               | 管理者          | グループ      | ポリシー | オーバーライド | 警告 | レポート | 設定 | セキュリティ意識向上トレーニング |    |    |                                  |            |                                                    |                        |              |              |
| サイト<br>6 アクセス可能なサイト   8 合 | 38†          |           |      |         |    |      |    |                  |    |    |                                  |            | ٩. ##                                              |                        | + 4          | ÷φ           |
| 状態 ^                      | サイトゥ         |           |      |         |    |      |    |                  |    |    | デバイス キ                           | サイトのシー     | DNS プロテクション キ                                      | セキュリティ                 | #職向上トレーニング   | έφ.          |
| ⊘ 保護                      | Acme         |           |      |         |    |      |    |                  | 범했 | ©7 | 77                               | 35         | ♥ 79747                                            | 🔮 7 2 <del>7</del> 4 3 |              | \$ Z         |
| ⊘ 保護                      | Collinwood F | Fisheries |      |         |    |      |    |                  | 表示 | ©7 | 0                                | 100        |                                                    | () 11777·              | 7            | ۵            |
| ⊘ 保護                      | Derby        |           |      |         |    |      |    |                  | *2 | ©7 | 49                               | 1          | 🔮 x 2 7 4 7                                        | 🕓 体联版 (用               | 助 アップグ.      | . \$         |
| ⊘ 保護                      | EWERT        |           |      |         |    |      |    |                  | 管理 | ©7 | 500                              | 42         | <ul> <li>体験版 (HERH). アップダー (参)</li> </ul>          | 🕓 体験版 (用               | 助 アップグ.      | - \$         |
| ● 保護                      | Test Site    |           |      |         |    |      |    |                  | *2 | ©7 | 0                                | 10         | <ul> <li>体験版 (HER)(3. アップゲ</li> <li>(第)</li> </ul> | 🔮 7 2 <del>7</del> 4 3 |              | \$ Z         |
| ⊘ 保護                      | Test Site 2  |           |      |         |    |      |    |                  | 발표 | Θų | 251                              | 78         | <ul> <li>体験版 (#BRH).</li> <li>アップグ_</li> </ul>     | 🔮 7 2 <del>7</del> 4 3 |              | \$ ∅         |
|                           |              |           |      |         |    |      |    |                  |    |    | 877 アクティブなデバイス<br>0 前回版がアクティブなデバ | 266 ディトのシー | -<br>教<br>のシート教                                    |                        |              |              |

2. [設定] タブをクリックします。

| Secure Anyw               | here.                                                                           |    |           |                                  |                               | Translation GSM Con                      | nsole | ∽ ậ ∽ ⊘ ∽ lioxmum4@gm# | ail.com ~ |
|---------------------------|---------------------------------------------------------------------------------|----|-----------|----------------------------------|-------------------------------|------------------------------------------|-------|------------------------|-----------|
| ダッシュボード サイト               | 管理者 グループ ポリシー オーバーライド 警告 レポート 設定 セキュリティ意識向上トレーニング                               |    |           |                                  |                               |                                          |       |                        |           |
| サイト<br>6 アクセス可能なサイト   8 g | 27                                                                              |    |           |                                  |                               | Q. ###                                   |       | + 🕁 😑                  | φ         |
| 状態 ~                      | <i><sup>†</sup><sup>†</sup><sup>†</sup><sup>†</sup><sup>†</sup><sup>†</sup></i> |    |           | デバイス キ                           | サイトのシ                         | DNS プロテクション キ                            |       | セキュリティ意識向上トレーニング φ     |           |
|                           | Aome                                                                            | *2 | <b>®7</b> | 77                               | 35                            | • 79747                                  | 3     | 🔮 アクティブ                | \$ ∅      |
| ⊘ 保護                      | Collinwood Fisheries                                                            | 表示 | ©7        | 0                                | 100                           | <ul> <li>第27クティブ</li> <li>(2)</li> </ul> | 3     | ◎ 単アクティブ               | \$        |
| ⊘ 保護                      | Derby                                                                           | *2 | ©7        | 49                               | 1                             | 🔮 x 2 7 4 7                              | 3     | S 体験版 (期間初_ アップゲ       | \$        |
| ⊘ 保護                      | EWERT                                                                           | *# | ©7        | 500                              | 42                            | <ul> <li></li></ul>                      | 3     | ◎ 体験版 (期間初_ アップグ       | ۲         |
| ⊘ 保護                      | Test Site                                                                       | *2 | ©7        | 0                                | 10                            | ● 体験版 (HSRND アップゲ 貸                      | 3     | 🔮 アクティブ                | \$ Z      |
| ⊘ 保護                      | Test Site 2                                                                     | *2 | ©7        | 251                              | 78                            | <ul> <li>体験数 (#BRH). アップグ</li> </ul>     | 3     | 🔮 7 7 7 7 7            | \$ ∅      |
|                           |                                                                                 |    |           | 877 アクティブなデバイス<br>0 詳問版がアクティブなデバ | 266 アイトのシート<br>0 ###4288877イト | 教<br>のシー1教                               |       |                        |           |

[サブスクリプション] タブがアクティブな状態で[設定] タブが表示されます。

| WEBROOT<br>SecureAnywhere<br>ダッンユボード サイト 聖雅者 グループ ポリシー オーバーライド 警告 レポート 社会 セキュリティ言葉向上トレーニング<br>サブスクリプション アカウント機械 データフィルタ APIアクセス                                                                                                    | Translation BSM Console ∨ ① ∨ (Ö) ∨ licomum4@gmail.com ∨      |
|----------------------------------------------------------------------------------------------------|---------------------------------------------------------------|
| エンドボイント プロテクション<br>Webroot SecureAnywhere® Busines エンドポイント ブロテクションは、他のソリューションよりも多くのマルチベクトルによるメリットを提供し、電子ノール、ウェブブラウジング、ファイル落<br>材、ハイパーリンク、広告の表示、ソーシャルメディアのアプリ、そして USB ドライブなどのユネクテッドデバイスからの着感に対応します。また、悪質なペイロードを配布する混合型の組織を用<br>いた、前例のない5秒な着感を特定します。<br>難識 | <b>サブスクリプション アクティブ</b><br>(い有効期限までの日数)<br>アップゲレードノ <b>原</b> 所 |
| DNS プロテクション。<br>DNS プロテクションは、インターネットアクセスをより詳細にコントロールできるよう整計されたドメインフィルタリングサービスです。 愛覚歴のあるウェブルートのエンドポイントプロテクショ<br>ンをネットワークに拡大し、ブラウザ以外での感覚で自動から容響描を保護。また、ネットワーク全体でカテゴリーごとにインターネット利用を物限することができます。企業、ゲスト Wifi、ローミ<br>ングユーザー、グループに対する設立が可能です。<br>詳細             | サブスクリプションアクティブ<br>(い有効期限までの日数)<br>アップグレード/ 最新                 |
| セキュリティ意識向上トレーニングは、包括的なビキュリティトレーニングとコンプライアンスに関するコースに Phinking Simulator を取り入れたもので、このコンソールと高型に自動化<br>された学習皆語システム内に協合されています。専門家でなくても負の高いビキュリティ自動向上キャンペーンを自己に開開みよび実施できるとともに、感染やサポートへの同い合わせ、ユーザー<br>のエラー修正に書かり時間を減らすことができます。<br>詳細                            | サブスクリプション アクティブ<br>(い有効期限までの日数)<br>アップゲレード/更新                 |

3. [アカウント情報] タブをクリックします。

| <u> </u>                                                                                                    |                                                                                                    |
|----------------------------------------------------------------------------------------------------|----------------------------------------------------------------------------------------------------|
| webroot<br>SecureAnywhere.                                                                                                    | Translation GSM Console $ \lor     ( \begin{tabular}{c} \end{tabular} \end{tabular}                   $ |
| ダッシュガード サイト 智振者 グループ ポリシー オーバーライド 警告 レポート 祝在 セキュリティ言葉的上トレーニング                                                                                                    |                                                                                                    |
| サガスクリプション(「カカフト機関」ビータフィルター料7.クセス                                                                                                    |                                                                                                    |
| エンドボイントプロテクション<br>Webroot SecureAnywhere® Business エンドボイントプロテクションは、他のソリューションよりも多くのマルチベクトルによるメリットを提供し、電子メール、ウェブブラウジング、ファイル液<br>快、ベイバーリング、広告の表示、ソーシャルメディアのアプリ、そして USB ドライブなどのユキクテッドデバイスならの脅威に対応します。また、悪質なペイユードを販売する混合型の認識を用<br>いた、前例のない5分な脅威を特定します。<br>罪題 | サブスクリプション アクティブ<br>(い有効期限までの日数)<br>アップグレード/更新                                                           |
| DNS プロテクション<br>DNS プロテクションメ、インターネットアクセスをなり詳細にコントロールできるよう整計されたドメインフィルタリングサービスです。 愛覚歴のあるウェブルートのエンドポイントプロテクショ<br>ンをネットワークに拡大し、プラウザ以外での最繁な行為からお客様を回議。また、ネットワーク全体でカテゴリーごとにインターネット利用を報販することができます。企業、ゲスト Wifi、ローミ<br>ングユーザー、グループに対する設定が可能です。<br>H#             | サブスクリプション アクティブ<br>(い有効期間までの日数)<br>アップグレード/更新                                                           |
| セキュリティ意識向上トレーニングは、包括的なセキュリティトレーニングとコンプライアンスに関するコースに Phinking Simulator を取り入れたもので、このコンソールと高度に自動化<br>された学習習書システル内に始合されています。専門家でなくても買の高いセキュリティ意識内上キャンペーンを容易に展開みよび実施できるとともに、感染やサポートへの問い合わせ、ユーザー<br>のエラー修正に書ぐ時間を残らすことができます。<br>詳細                            | サブスクリプション アクティブ<br>(い有効時間までの日数)<br>アップゲレード/ 厳新                                                          |

[アカウント情報]タブが開いて次の情報が表示されます:

- サイト / 会社名
- 会社住所
- 連絡先の電子メール
- 連絡先電話番号
- 親キーコードは更新またはアップグレードできます。更新 / アップグレ
  - ード]ボタンをクリックす

ると、チャネル パートナーとウェブルートのアカウント マネージャーの情報が表示されます。 どちらも更新 やアップグレード時のサポートを行っています。

| SecureAnywhere.                     | 19-8                                                                                                    | r Hito Console · Q · O · Host-Hitight · · |
|-------------------------------------|----------------------------------------------------------------------------------------------------|-------------------------------------------|
| ダッシュボード サイト 管理者 グループ ポリシー オーバーライド 警 | : レポート 数定 セキュリティ意識向上トレーニング                                                                                |                                           |
| サブスクリプション アカウント博報 データフィルタ APIアクセス   |                                                                                                    |                                           |
| アカウントの詳細                            |                                                                                                    |                                           |
| サイト/会社名                             |                                                                                                    |                                           |
| 会社住所                                |                                                                                                    |                                           |
| 連絡先の電子メール                           |                                                                                                    |                                           |
| 連絡先電話番号                             |                                                                                                    |                                           |
| 器のキーコード                             | ο ο καριο αρία αρώ από το κ∰ί το το που καταφήβαση το ββα<br><u>ΣΕΓΓΣ ΣΤΣυ−</u> Γ                         |                                           |
|                                     | ▲ このキーコードは、インストールには使用できません。Webroat ソフトウェブをインストールするには、サイトキーコードを正しく入力してください。                                |                                           |
| 使用状況デーク                             | このプカウントの使用成品データを表示するには、下のボタンをクリックし、Webrost使用成品コンソールを新しいウィンドウで超激します。ウィンドクを開じると、こ<br>使用成コ <mark>ンソール</mark> | のコンソールに戻ります。                              |

4. [使用状況コンソール] ボタンをクリックします。

| secure Anywhere.                    | · · · · · · · · · · · · · · · · · · ·                                                                    |
|-------------------------------------|----------------------------------------------------------------------------------------------------|
| ダッシュボード サイト 管理者 グループ ポリシー オーバーライド 書 | 告 レポート <b>設定</b> セキュリティ <b>演員の</b> 上トレーニング                                                               |
| サブスクリプション アカウント情報 データフィルタ APIアクセス   |                                                                                                    |
| アカウントの詳細                            |                                                                                                    |
| サイト/ 会社名                            | =m ==+∞ Console<br>₫₩ 02.22                                                                              |
| 会社住所                                |                                                                                                    |
| 連絡先の電子メール                           |                                                                                                    |
| 連絡売電話番号                             |                                                                                                    |
| 観のキーユード                             | - トロ・ロー                                                                                                  |
|                                     | ▲ このキーコードは、インストールには使用できません。Webroot ソフトウェアをインストールするには、サイトキーコードを正しく入力してください。                               |
| 使用状況データ                             | このアカウントの使用状況チータを表示するには、下のボタンをクリックし、Webroot使用状況コンソールを新しいウィンドウで超越します。ウィンドウを閉じると、このコンソールに良ります。<br>歴史状況コンソーム |

使用状況コンソールが表示されます。

|                                                                                                    |                                            |                                                                                                    | 0                                            |                           |
|----------------------------------------------------------------------------------------------------|--------------------------------------------|----------------------------------------------------------------------------------------------------|----------------------------------------------|---------------------------|
|                                                                                                    |                                            | The second second second second second second second second second second second second second second second s |                                              | toomoontignat             |
|                                                                                                    |                                            |                                                                                                    |                                              |                           |
| My Usage                                                                                                    |                                            |                                                                                                    | Download CSV: Usage as of                    | September 8, 2019 📋       |
| MSP 🎤                                                                                                    |                                            |                                                                                                    |                                              |                           |
| 30 days of activity as of September 08, 2019                                                                  |                                            |                                                                                                    |                                              |                           |
|                                                                                                    |                                            |                                                                                                    |                                              |                           |
|                                                                                                    |                                            |                                                                                                    |                                              |                           |
| About usage                                                                                                   |                                            |                                                                                                    |                                              |                           |
| Usage reports can help businesses understand their billing                                                    | and how their security changes             | over time. It should not b                                                                                     | e used to manage your curre                  | ent security. Manage your |
| security with Webroot's management console. 🗹                                                                 |                                            |                                                                                                    |                                              |                           |
|                                                                                                    |                                            |                                                                                                    |                                              |                           |
| Usage is totalled daily, and includes any activity from the pr                                                | rior 30 days.                              |                                                                                                    |                                              |                           |
| Usage is totalled daily, and includes any activity from the pr                                                | DNS PROTECTION                             | O DNS                                                                                                    |                                              |                           |
| Usage is totalled daily, and includes any activity from the pr<br>ENDPOINT PROTECTION                         | DNS PROTECTION                             | 0 DNS<br>ENDPOINTS                                                                                             | SECURITY TRAINING                            |                           |
| ENDPOINT PROTECTION                                                                                           | DNS PROTECTION                             | 0 DNS<br>ENDPOINTS<br>0 EST. NETWORK<br>DERIVED                                                                |                                              |                           |
| ENDPOINT PROTECTION O TOTAL ENDPOINTS                                                                         | DNS PROTECTION                             | O DNS<br>ENDPOINTS<br>O EST. NETWORK<br>DERIVED<br>ENDPOINTS @                                                 | SECURITY TRAINING                            |                           |
| Usage is totalled daily, and includes any activity from the pr ENDPOINT PROTECTION O TOTAL ENDPOINTS          | DNS PROTECTION                             | O DNS<br>ENDPOINTS<br>O EST. NETWORK<br>DERIVED<br>ENDPOINTS @                                                 | SECURITY TRAINING                            |                           |
| Usage is totalled daily, and includes any activity from the pr  ENDPOINT PROTECTION  O  TOTAL ENDPOINTS  O  O | DNS PROTECTION<br>O<br>TOTAL DNS ENDPOINTS | 0 DNS<br>ENDPOINTS<br>0 EST. NETWORK<br>DERIVED<br>ENDPOINTS •                                                 | SECURITY TRAINING<br>O<br>TOTAL TARGET USERS | 0                         |
| Usage is totalled daily, and includes any activity from the pr  ENDPOINT PROTECTION  O TOTAL ENDPOINTS  O O O | DNS PROTECTION O TOTAL DNS ENDPOINTS O     | 0 DNS<br>ENDPOINTS<br>0 EST. NETWORK<br>DERIVED<br>ENDPOINTS •                                                 | SECURITY TRAINING<br>O<br>TOTAL TARGET USERS | 0                         |

使用状況コンソールの上部に、次の情報が表示されます。

- エンドポイント プロテクション、DNS プロテクション、セキュリティ意識向上トレーニングの請求可能な エンドポイント数。
- エンドポイント プロテクション、DNS プロテクション、セキュリティ意識向上トレーニングの試用中エンドポイント数。

**注意:**使用状況は、[日付取得] フィールドに指定された日付の 30 日前からのアクティビティを 対象に、毎日集計されます。

- 5. 必要に応じて、以下の両方を実行できます:
  - [選択] ドロップダウン メニューから別の管理コンソールを選択して使用状況を確認することもできます。

•表示対象の日付範囲を変更するには、[日付取得]を使用します。

| <b>W</b>                                     | Breastracted () () () () () () () () () () () () () |
|----------------------------------------------|-----------------------------------------------------|
| My Usage<br>MSP P                            | Download CSY: Usage as of September 8, 2019         |
| 30 days of activity as of September 06, 2019 |                                                     |
|                                              |                                                     |

**注意:**レポートのダウンロードについては、「468{/u}{/color} ページの「使用状況データレポー トのダウンロード」」」を参照してください。

使用状況コンソールの下部に、サイト概要のスプレッドシートが表示されます。

| SITE OVERVIEW               |             |               |              | September 8, 2019 📋 |
|-----------------------------|-------------|---------------|--------------|---------------------|
| Show 25 💙 entries           |             |               | Search:      |                     |
| SITE                        | ENDPOINTS 👙 | DNS ENDPOINTS | TARGET USERS | SITE USAGE          |
| asdd                        | 0           | 0             | 0            | Site Usage          |
| ALL SITES                   | 0           | 0             | 0            |                     |
| Showing 1 to 1 of 1 entries |             |               |              | Previous 1 Next     |

このスプレッドシートには、以下のカラムが含まれています。

- サイト サイト名が表示されます。
- エンドポイント 請求可能なエンドポイント数が表示されます。この数は、このページの上部の[エンドポイント プロテクション] エリアに示されている数を反映しています。
- DNS エンドポイント 請求可能な DNS プロテクション エンドポイント数が表示されます。この数は、この ページの上部の [DNS プロテクション] エリアに示されている数を反映しています。
- ターゲット ユーザー セキュリティ意識向上トレーニングの請求可能なターゲット ユーザー数が表示されます。この数は、このページの上部の[セキュリティ意識向上トレーニング] エリアに示されている数を反映しています。
- サイトの使用状況 そのサイトの使用状況データを表示するには、[Site Usage] (サイトの使用状況) ボ

#### タンをクリックします。

| <b></b>                                                                                                    |                                                                               |                                               |                                 | MSP                                                               | 0                           | inariantetityriad nam V  |
|----------------------------------------------------------------------------------------------------|-------------------------------------------------------------------------------|-----------------------------------------------|---------------------------------|-------------------------------------------------------------------|-----------------------------|--------------------------|
| My Usage   Site<br>MSP   asdd<br>30 days of activity as of September 08                                                        | 2019                                                                          |                                               |                                 |                                                                   | Download CSV: Usage as of   | September 8, 2019 📋      |
| About usage<br>Usage reports can help business<br>security with Webroot's <u>manage</u><br>Usage is totalled daily, and inclue | es understand their billing<br>ment console. 🗗<br>des any activity from the p | ; and how their security ch<br>rior 30 days.  | anges over time.                | lt should not be                                                  | e used to manage your curre | nt security. Manage your |
| ENDPOINT PROTECTION                                                                                                    |                                                                               | DNS PROTECTION<br>O<br>BILLABLE DNS ENDPOINTS | 0                               | DNS<br>ENDPOINTS<br>EST. NETWORK<br>DERIVED<br>ENDPOINTS <b>@</b> | SECURITY TRAINING           |                          |
| PRODUCT USAGE Usage is totalled daily, and inclu                                                                               | des activity from endpoints, IP                                               | addresses, or target users in t               | ne prior 30 days.               |                                                                   |                             |                          |
| Endpoint Protection                                                                                                    | BILLABLE SUBSCRIPTION                                                         | DNS Protection<br>0<br>DNS ENDPOINTS E        | 0<br>ST. NETWORK<br>DERIVED EPs | O<br>TOTAL<br>ENDPOINTS                                           | Security Training           | O<br>TARGET USERS        |

必要に応じて、以下のいずれかを実行できます:

- •表示対象の日付範囲を変更するには、[日付取得]を使用します。
- 情報を並べ替えるには、各カラムで上向きまたは下向きの矢印をクリックします。
- ・特定のサイトを検索するには、[検索]フィールドにサイト名を入力します。
- 表示するエントリ数を増やすには、表示エントリ数のドロップダウンメニューで数を調整します。
- ・さらに多くのエントリがある場合は、[戻る]または [次へ]の矢印をクリックして前または次のページを表示し

## ます。

| SITE OVERVIEW               |   |               |              | September 8, 2019 📋 |
|-----------------------------|---|---------------|--------------|---------------------|
| Show 10 🗸 entries           | _ |               | G            | iearch:             |
| SITE                        |   | DNS ENDPOINTS | TARGET USERS | SITE USAGE          |
| asdd                        |   | 0             | 0            | 0 Site Usage        |
| ALL SITES                   |   | 0             | 0            | 0                   |
| Showing 1 to 1 of 1 entries |   |               |              | Previous 1 Next     |

# 使用状況データレポートのダウンロード

使用状況データを確認した後、CSV ファイルをダウンロードするには、次の手順に従ってください。

**注意:**使用状況データの詳細については、「460{/u}{/color} ページの「使用状況データへのアクセス」」 を参照してください。

#### 使用状況データにアクセスするには:

1. 管理コンソールにログインします。

[サイト] タブがアクティブになった状態で管理コンソールが表示されます。

| Secure Anyw             | IRBOT Translation GBM Console × Q × () × Isumum/@gmail.com × |           |      |         |    |      |    |                  |    |      |                                    |            |                                         |                        |                                                                                                    |       |
|-------------------------|--------------------------------------------------------------|-----------|------|---------|----|------|----|------------------|----|------|------------------------------------|------------|-----------------------------------------|------------------------|----------------------------------------------------------------------------------------------------|-------|
| ダッシュボード サイト             | 管理者                                                          | グループ      | ポリシー | オーバーライド | 警告 | レポート | 設定 | セキュリティ意識向上トレーニング |    |      |                                    |            |                                         |                        |                                                                                                    |       |
| サイト<br>6 アクセス可能なサイト   8 | 合計                                                           |           |      |         |    |      |    |                  |    |      |                                    |            | <b>९</b> . अंग्र                        |                        | + .                                                                                                    | ₽ ÷ ¢ |
| 状態 🔶                    | サイトゥ                                                         |           |      |         |    |      |    |                  |    |      | デバイス 中                             | サイトのシー     | DNS プロテクション キ                           | セキュリティ                 | ■■ ■ ■< | ニング ゥ |
| ⊘ 併課                    | Acme                                                         |           |      |         |    |      |    |                  | 변형 | •    | 77                                 | 35         | ♥ 72747                                 | 🔮 7 7 <del>7</del> 4 3 | 7                                                                                                    | \$ Z  |
| ⊘ 保護                    | Collinwood                                                   | Fisheries |      |         |    |      |    |                  | 表示 | ) 🖙  | 0                                  | 100        |                                         | Q 28777                | 7                                                                                                    | \$    |
| ⊘ 保護                    | Derby                                                        |           |      |         |    |      |    |                  | 변문 | ) ©7 | 49                                 | 1          | 🔮 x 2 7 4 7                             | <b>()</b> 体験版 (#)      | 限切 アッ                                                                                                    | ブゲ 🕸  |
| ⊘ 保護                    | EWERT                                                        |           |      |         |    |      |    |                  | 管理 | ) 🖙  | 500                                | 42         | <ul> <li>体験版 (#BRH2. アップグ) 袋</li> </ul> | <b>()</b> 体験版 (前       | 限切 アッ                                                                                                    | ブグ 傘  |
| ⊘ 保護                    | Test Site                                                    |           |      |         |    |      |    |                  | 발했 | •    | 0                                  | 10         | ● 体験版 (HER)[]. アップゲ (\$                 | 🔮 7 7 <del>7</del> 4 7 | 7                                                                                                    | \$ Z  |
|                         | Test Site 2                                                  |           |      |         |    |      |    |                  | 管理 | ) ©7 | 251                                | 78         | <ul> <li>体験版 (#BRH2. アップグ_)</li> </ul>  | 🔮 7 2 <del>7</del> 4 3 | 7                                                                                                    | \$ Z  |
|                         |                                                              |           |      |         |    |      |    |                  |    |      | 877 アクティブなデバイス<br>0 かががくアクティブなデバイス | 266 デイトのシー | -<br>数<br>のシート 御                        |                        |                                                                                                    |       |

2. [設定] タブをクリックします。

| Secure Anywa              | EBROOT<br>SecureAnywhere.                         |     |                                 |                              |                                                                                                    |                        |                  |             |  |  |
|---------------------------|---------------------------------------------------|-----|---------------------------------|------------------------------|----------------------------------------------------------------------------------------------------|------------------------|------------------|-------------|--|--|
| ダッシュボード サイト               | 管理者 グループ ポリシー オーバーライド 警告 レポート 税定 セキュリティ憲領向上トレーニング |     |                                 |                              |                                                                                                    |                        |                  |             |  |  |
| サイト<br>6 アクセス可能なサイト   8 ぎ | #T                                                |     |                                 |                              | Q. ##                                                                                                    |                        | + 🕁 🗦            | ¢           |  |  |
| 状態 ヘ                      | $\forall \exists \vdash \phi$                     |     | デバイス キ                          | サイトのシー                       | DNS プロテクション キ                                                                                                    | セキュリティ意                | 織向上トレーニング φ      |             |  |  |
| 🕲 (##                     | Acme                                              | *** | 77                              | 35                           | 🔮 7 7 7 7 7 🛞                                                                                                    | 🔮 7 7 <del>7</del> 4 7 |                  | \$ Z        |  |  |
| ❷ 保護                      | Collinwood Fisheries                              | 表示( | 0                               | 100                          | <ul> <li>अग्रिक विक्रम का स्थाप का स्थाप का स<br/>स्थाप का स्थाप का स्थाप का<br/></li> </ul> | ③ 357 クティ              | 7                | \$          |  |  |
| ❷ 保護                      | Derby                                             | *** | 49                              | 1                            | Ø 19717 🔅                                                                                                    | (1) 体験版 (1888)         | ii アップゲ          | ) <b>\$</b> |  |  |
| ❷ 保護                      | EWERT                                             |     | 500                             | 42                           | <ul> <li>体験版 (#SRH).</li> <li>アップグ</li> <li>(*)</li> </ul>                                                                                                    | (4) 体験版 (2017)         | 0- <b>アップグ</b> - | 8           |  |  |
| ❷ 保護                      | Test Site                                         | *** | 0                               | 10                           | 🔇 体験版 (MBRIE アップグ 🕸                                                                                                    | 🔮 7 7 <del>7</del> 4 7 |                  | ≉ 2         |  |  |
| ⊘ 保護                      | Test Site 2                                       | *** | 251                             | 78                           | 🔇 体験版 (#8810) アップグ 🕸                                                                                                    | Ø 77747                |                  | \$ Z        |  |  |
|                           |                                                   |     | 877 アクティブなデバイス<br>0 対理版がアクティブなデ | 266 サイトのシー<br>く 0 MHは1005アイト | ト表<br>トロシート数                                                                                                    |                        |                  |             |  |  |

[サブスクリプション] タブがアクティブな状態で[設定] タブが表示されます。

| WEBROOT         Secure Anywhere.           ダッシュガード         サイト         聖雅         グループ         ポリシー         オーバーライド         聖活         レポート         記念         セキュリティ意識現上トレーニング           サガスクリプション         アカウント機能         データフィルタ         ARIアクセス      | Translation GSM Console ∨     Q ∨     (0) ∨      loomum4@gmail.com ∨ |
|----------------------------------------------------------------------------------------------------|----------------------------------------------------------------------|
| エンドボイント プロテクション<br>Webroot SecureAnywhere® Busines エンドボイント ブロテクションは、他のソリューションよりも多くのマルチベクトルによるメリットを提供し、電子メール、ウェブブラウジング、フライル落<br>柱、ハイパーリング、広告の表示、ソーシャルメディアのアプリ、そして USB ドライブなどのコネクテッドデバイスからの奇威に対応します。また、高質なペイロードを配応する混合型の戦略を用<br>いた、前例のないび妙な奇威を特定します。<br>詳細 | サ <b>ブスクリプション アクティブ</b><br>( <i>い</i> ? 有効期限までの日数)<br>アップグレード / 最新   |
| DNS プロテクション<br>DNS プロテクションは、インラーネットアクセスをより詳細にコントロールできるよう猛計されたドメインフィルタリングサービスです。 愛覚歴のあるウェブルートのエンドポイント ブロテクショ<br>ンをネットワークに拡大し、ブラウザ以外での悪質な行為からお容易を保護。また、ネットワーク全体でカテゴリーごとにインターネット利用を物限することができます。全美、ゲスト Wink、ローミ<br>ングユーザー、グループに対する話をが可能です。<br>詳細             | <b>サブスクリプションアクティブ</b><br>(レフ 宕効期限までの日数)<br>アップグレード/更新                |
| セキュリティ意識向上トレーニングは、包括的なセキュリティトレーニングとコンプライアンスに関するコースに Phinhing Simulator を取り入れたもので、このコンソールと高度に自動化<br>された学習語語システム的に協会されています。専門家でなくても費の高いセキュリティ意識向上キャンペーンを発見に高額のよび実施できるとともに、感染やサポートへの問い合わせ、ユーザー<br>のエテー修正に含ぐ時間を減らすことができます。<br>再編                             | サ <b>ブスクリプションアクティブ</b><br>(ハ7有効期限までの日数)<br>アップゲレード/風所                |

3. [アカウント情報] タブをクリックします。

| <u> </u>                                                                                                    |                                                                                                    |
|----------------------------------------------------------------------------------------------------|----------------------------------------------------------------------------------------------------|
| webroot<br>SecureAnywhere.                                                                                                    | Translation GSM Console $ \lor     ( \begin{tabular}{c} \end{tabular} \end{tabular}                   $ |
| ダッシュガード サイト 智振者 グループ ポリシー オーバーライド 警告 レポート 祝在 セキュリティ言葉的上トレーニング                                                                                                    |                                                                                                    |
| サガスクリプション(「カカフト機関」ビータフィルター料7.クセス                                                                                                    |                                                                                                    |
| エンドボイントプロテクション<br>Webroot SecureAnywhere® Business エンドボイントプロテクションは、他のソリューションよりも多くのマルチベクトルによるメリットを提供し、電子メール、ウェブブラウジング、ファイル液<br>快、ベイバーリング、広告の表示、ソーシャルメディアのアプリ、そして USB ドライブなどのユキクテッドデバイスならの脅威に対応します。また、悪質なペイユードを販売する混合型の認識を用<br>いた、前例のない5分な脅威を特定します。<br>罪題 | サブスクリプション アクティブ<br>(い有効期限までの日数)<br>アップグレード/更新                                                           |
| DNS プロテクション<br>DNS プロテクションメ、インターネットアクセスをなり詳細にコントロールできるよう話計されたドメインフィルタリングサービスです。 愛覚歴のあるウェブルートのエンドポイントプロテクショ<br>ンをネットワークに拡大し、プラウザ以外での最繁な行為からお客様を回議。また、ネットワーク全体でカテゴリーごとにインターネット利用を報販することができます。企業、ゲスト Wifi、ローミ<br>ングユーザー、グループに対する話定が可能です。<br>H#             | サブスクリプション アクティブ<br>(い有効期間までの日数)<br>アップグレード/更新                                                           |
| セキュリティ意識向上トレーニングは、包括的なセキュリティトレーニングとコンプライアンスに関するコースに Phinking Simulator を取り入れたもので、このコンソールと高度に自動化<br>された学習習書システル内に始合されています。専門家でなくても買の高いセキュリティ意識内上キャンペーンを容易に展開みよび実施できるとともに、感染やサポートへの問い合わせ、ユーザー<br>のエラー修正に書ぐ時間を残らすことができます。<br>詳細                            | サブスクリプション アクティブ<br>(い有効時間までの日数)<br>アップゲレード/ 厳新                                                          |

[アカウント情報]タブが開いて次の情報が表示されます:

- サイト / 会社名
- 会社住所
- 連絡先の電子メール
- 連絡先電話番号
- 親キーコードは更新またはアップグレードできます。更新 / アップグレ
  - ード]ボタンをクリックす

ると、チャネル パートナーとウェブルートのアカウント マネージャーの情報が表示されます。 どちらも更新 やアップグレード時のサポートを行っています。

| Secure/   | here.       |       |        |         |         | reputire — Hills Console ✓ |                         |              |                     |             |               |            |         |          | ¢.      | () v mot |        |    |  |  |
|-----------|-------------|-------|--------|---------|---------|----------------------------|-------------------------|--------------|---------------------|-------------|---------------|------------|---------|----------|---------|----------|--------|----|--|--|
| ダッシュボード   | <b></b> ∜1⊦ | 管理者   | グループ   | ポリシー    | オーバーライド | 警告                         | レポート                    | 設定           | セキュリティ意識向上トレーニング    | /           |               |            |         |          |         |          |        |    |  |  |
| サブスクリプション | アカウント       | 情報 デー | タフィルター | APIアクセス |         |                            |                         |              |                     |             |               |            |         |          |         |          |        |    |  |  |
| アカウントの詳細  |             |       |        |         |         |                            |                         |              |                     |             |               |            |         |          |         |          |        |    |  |  |
| サイト/会社名   |             |       |        |         |         |                            | · e-starbos HR<br>名前の変更 | ⊳ Console    |                     |             |               |            |         |          |         |          |        |    |  |  |
| 会社住所      |             |       |        |         |         |                            |                         |              |                     |             |               |            |         |          |         |          |        |    |  |  |
| 連絡先の電子メール |             |       |        |         |         |                            |                         |              |                     |             |               |            |         |          |         |          |        |    |  |  |
| 連絡先電話番号   |             |       |        |         |         |                            |                         |              |                     |             |               |            |         |          |         |          |        |    |  |  |
| 親のキーコード   | 観のキーユード     |       |        |         |         |                            |                         |              |                     |             |               |            |         |          |         |          |        |    |  |  |
|           |             |       |        |         |         |                            | ▲ このキー                  | a-Fia,       | インストールには使用できません。Web | ebroot ソフトウ | エアをインストー      | -ルするには、サイト | キーコードを  | 正しく入力してく | ださい,    |          |        |    |  |  |
| 使用状況データ   |             |       |        |         |         |                            | このアカウント<br>使用状況コンソ      | の使用状況<br>/ール | 兄データを表示するには、下のボタンをク | :クリックし、W    | Vebroot 使用状況コ | コンソールを新しい  | ウィンドウで起 | 動します。ウィン | ドウを聞じると | 2、2のコンソー | ルに戻ります | t, |  |  |

4. [使用状況コンソール] ボタンをクリックします。

| Secure/   | Anywi       | here.  |            |        |         |    |                       |              |                           |              |              |           |           |          | - e di         | Console V | ţ.  | () · · - | -the P | p v |
|-----------|-------------|--------|------------|--------|---------|----|-----------------------|--------------|---------------------------|--------------|--------------|-----------|-----------|----------|----------------|-----------|-----|----------|--------|-----|
| ダッシュポード   | <b>∀</b> 1ト | 管理者    | グループ       | ポリシー   | オーバーライド | 勸告 | レポート                  | 設定           | セキュリティ意識向上トレーニング          |              |              |           |           |          |                |           |     |          |        |     |
| サブスクリプション | アカウント       | 情報 デー: | \$71N\$ \$ | PIアクセス |         |    |                       |              |                           |              |              |           |           |          |                |           |     |          |        |     |
| アカウントの詳細  |             |        |            |        |         |    |                       |              |                           |              |              |           |           |          |                |           |     |          |        |     |
| サイト/会社名   |             |        |            |        |         |    | n senter ***<br>名前の変更 | Console      |                           |              |              |           |           |          |                |           |     |          |        |     |
| 会社住所      |             |        |            |        |         |    |                       |              |                           |              |              |           |           |          |                |           |     |          |        |     |
| 連絡先の電子メール |             |        |            |        |         |    |                       |              |                           |              |              |           |           |          |                |           |     |          |        |     |
| 連絡先電話番号   |             |        |            |        |         |    |                       |              |                           |              |              |           |           |          |                |           |     |          |        |     |
| 親のキーコード   |             |        |            |        |         |    | (c. (c.)              | - 10 MD-     | ⇒ (10 購入されたデバイス - 46 有効期間 | 見までの日数)      |              |           |           |          |                |           |     |          |        |     |
|           |             |        |            |        |         |    | 更新!アップグ               | V - F        |                           |              |              |           |           |          |                |           |     |          |        |     |
|           |             |        |            |        |         |    | ▲ このキー                | a-Kit, k     | インストールには使用できません。Web       | broot ソフトウェア | をインストールする    | うには、サイトキー | -コードを正しく, | 入力してください | <sup>)</sup> . |           |     |          |        |     |
| 使用状況データ   |             |        |            |        |         | (  | このアカウント<br>使用状況コンソ    | の使用状況<br>- ル | データを表示するには、下のボタンをク        | クリックし、Webro  | Jot 使用状況コンソー | -ルを新しいウィン | ドウで起動しま   | す。ウィンドウ  | を聞じると、こ        | のコンソールに戻り | lt, |          |        |     |

使用状況コンソールが表示されます。

|                                             |                         |                                |                                | 0                           |                          |
|---------------------------------------------|-------------------------|--------------------------------|--------------------------------|-----------------------------|--------------------------|
|                                             |                         |                                | HL.T                           |                             | hommunmatiliginutioo 🗸   |
|                                             |                         |                                |                                |                             |                          |
| My Usage                                    |                         |                                |                                | Download CSV: Usage as of   | September 8, 2019 📋      |
| MSP 🥕                                       |                         |                                |                                |                             |                          |
| 30 days of activity as of September 08, 201 | 9                       |                                |                                |                             |                          |
|                                             |                         |                                |                                |                             |                          |
|                                             |                         |                                |                                |                             |                          |
| About usage                                 |                         |                                |                                |                             |                          |
| Usage reports can help businesses u         | nderstand their billing | g and how their security chang | ges over time. It should not b | e used to manage your curre | nt security. Manage your |
| security with webroot's managemen           | L CONSOLE. 14           |                                |                                |                             |                          |
| Usage is totalled daily, and includes a     | any activity from the p | prior 30 days.                 |                                |                             |                          |
| ENDPOINT PROTECTION                         |                         | DNS PROTECTION                 | O DNS                          | SECURITY TRAINING           |                          |
| •                                           |                         | •                              |                                | •                           |                          |
| 0                                           |                         | 0                              | O EST. NETWORK<br>DERIVED      | 0                           |                          |
| TOTAL ENDPOINTS                             |                         | TOTAL DNS ENDPOINTS            | ENDPOINTS 🚱                    | TOTAL TARGET USERS          |                          |
|                                             |                         |                                |                                |                             |                          |
| 0                                           | 0                       | 0                              | 0                              | 0                           | 0                        |
| BILLABLE ENDPOINTS                          | TRIAL ENDPOINTS         | BILLABLE DNS ENDPOINTS         | TRIAL DNS ENDPOINTS            | BILLABLE TARGET USERS       | TRIAL TARGET USERS       |
|                                             |                         |                                |                                |                             |                          |

5. [日付取得] で日付範囲を選択した後、[Download CSV Usage as of] (使用状況のCSV ファイルを ダウンロード) リンクをクリックします。

| WEBROOT <sup>.</sup>                                                                                                    |                                          |                                                   |                                                                | . 6                              | ×                       |
|----------------------------------------------------------------------------------------------------|------------------------------------------|---------------------------------------------------|----------------------------------------------------------------|----------------------------------|-------------------------|
| My Usage<br>2019 Webroot Sales Demo Console 🖋<br>30 days of activity as of June 03, 2019                                             | )                                        |                                                   |                                                                | Download CSY. Usage as of        | June 3, 2019 🛛 🗎        |
| About usage<br>Usage reports can help businesses<br>security with Webroot's <u>manageme</u><br>Usage is totalled daily, and includes | understand their billing<br>ent console. | ; and how their security changes<br>rior 30 days. | s over time. It should not b                                   | e used to manage your current se | curity. Manage your     |
| ENDPOINT PROTECTION                                                                                                    |                                          | DNS PROTECTION                                    | O DNS<br>ENDPOINTS<br>O EST. NETWORK<br>DERIVED<br>ENDPOINTS @ | SECURITY TRAINING                |                         |
| 8ILLABLE ENDPOINTS                                                                                                    | O<br>TRIAL ENDPOINTS                     | D<br>BILLABLE DNS ENDPOINTS                       | O<br>TRIAL DNS ENDPOINTS                                       | 48<br>BILLABLE TARGET USERS      | O<br>TRIAL TARGET USERS |

ウェブルートによりCSV ファイルがお使いのコンピュータにダウンロードされます。

- 6. ダウンロードをクリックすると、ファイルを開いて情報を確認できます。このスプレッドシートには、以下の 情報が含まれています。
  - GSM **+**–
  - 使用日
  - サイト キー
  - サイト名
  - サイトの状態
  - SAEP エンドポイントの総数
  - DNSP 有効
  - DNSP ライセンスの種類
  - 実際の DNSP デバイス合計
  - DNSP EST ネットワーク由来のエンドポイント
  - DNSP エージェント 数合計
  - WSAT 有効
  - WSAT ライセンスの種類
  - WSAT ユーザー数合計

# GSM レベルのデータフィルタの設定

管理コンソールでは、一定の期間中に確認されていないエンドポイントをデータから削除して、配備の現状に ついて最も正確なデータを表示することができます。

管理コンソールのマスター設定は、その管理コンソールのすべてのサイトで継承することも、サイトごとに設定することもできます。ダッシュボードとスケジュールされたレポートには、選択した期間中に検出されたエンドポイントのみが表示されます。

#### 管理コンソールレベルのデータフィルタを設定するには:

1. 管理コンソールにログインします。

[サイト]タブがアクティブになった状態で管理コンソールが表示されます。

| Secure Anyw                             | RODT:<br>CUITE/ANYW/here. Translation 65M Consolie ✓ Q ✓ ③ ✓ Kommund@gmail.com ✓ |             |      |         |    |      |    |                  |              |    |                |             |                                                                    |                        |            |      |
|-----------------------------------------|----------------------------------------------------------------------------------|-------------|------|---------|----|------|----|------------------|--------------|----|----------------|-------------|--------------------------------------------------------------------|------------------------|------------|------|
| ダッシュボード サイト                             | 管理者                                                                              | ゲルーブ        | ポリシー | オーバーライド | 警告 | レポート | 設定 | セキュリティ意識向上トレーニング |              |    |                |             |                                                                    |                        |            |      |
| サイト<br>6 アクセス可能なサイト   8 ぎ               | 181                                                                              |             |      |         |    |      |    |                  |              |    |                |             | Q. sett                                                            |                        | + 4        | ÷φ   |
| 状態 ←                                    | サイトゥ                                                                             |             |      |         |    |      |    |                  |              |    | デバイス キ         | サイトのシ       | DNS プロテクション や                                                      | セキュリティ                 | #我向上トレーニング | ٥    |
|                                         | Acme                                                                             |             |      |         |    |      |    |                  | *12          | ©7 | 77             | 35          | <ul> <li>♥ アクティブ</li> <li>(8)</li> </ul>                           | 🔮 7 7 <del>7</del> 4 3 | ·          | \$ Z |
| ⊘ 保護                                    | Collinwoo                                                                        | d Fisheries |      |         |    |      |    |                  | 表示           | ©7 | 0              | 100         | <ul> <li>         第2アクティブ         </li> <li>         第3</li> </ul> | Q 11777                | 7          | \$   |
|                                         | Derby                                                                            |             |      |         |    |      |    |                  | *2           | 67 | 49             | 1           | 🔮 x 7 7 4 7 😵                                                      | 🕓 体联版 ()))             | 秋切 アップゲ    | \$   |
| ⊘ 保護                                    | EWERT                                                                            |             |      |         |    |      |    |                  | 1913<br>1913 | 67 | 500            | 42          | S 体験版 (#888). アップゲ 🕸                                               | 🕓 体験版 (3)              | R切 アップグ    | \$   |
| ⊘ 保護                                    | Test Site                                                                        |             |      |         |    |      |    |                  | *2           | ©7 | 0              | 10          | <ul> <li>体験版 (HBR)2. アップゲー (学)</li> </ul>                          | 🔮 7 7 <del>7</del> 4 7 | ŕ          | \$ Z |
| (2) (2) (2) (2) (2) (2) (2) (2) (2) (2) | Test Site 3                                                                      | 2           |      |         |    |      |    |                  | 변경           | Θą | 251            | 78          | <ul> <li>体験版 (#BRH2. アップグ (学)</li> </ul>                           | 🔮 7 2 <del>7</del> 4 3 | ·          | \$ Z |
|                                         |                                                                                  |             |      |         |    |      |    |                  |              |    | 877 アクティブなデバイス | 266 ディトのシート | R                                                                  |                        |            |      |

2. [設定] タブをクリックします。

| Secure Anyw               | <mark>зарот</mark><br>Э <b>сцге</b> Алуwhere. тranslation 65M Console ~ Q ~ ⊙ ~ licemum48gmail.com ~ |      |                                 |                            |                                                |                     |  |  |  |  |
|---------------------------|----------------------------------------------------------------------------------------------------|------|---------------------------------|----------------------------|------------------------------------------------|---------------------|--|--|--|--|
| ダッシュボード サイト               | 管理者 グループ ポリシー オーバーライド 警告 レポート 記定 セキュリティ憲領向上トレーニング                                                    |      |                                 |                            |                                                |                     |  |  |  |  |
| サイト<br>6 アクセス可能なサイト   8 ま | 187                                                                                                  |      |                                 |                            | Q. see                                         | + 4 ≟ ¢             |  |  |  |  |
| 状態 ヘ                      | 97 F &                                                                                               |      | デバイス キ                          | サイトのシー                     | DNS プロテクション キ                                  | セキュリティ意識向上トレーニング φ  |  |  |  |  |
| ⊘ 保護                      | Aone                                                                                                 |      | 77                              | 35                         | 🕏 79747 🕸                                      | 🔮 79747 🛞 🗹         |  |  |  |  |
| ❷ 保護                      | Collinwood Flaheries                                                                                 | 表示   | <b>0</b>                        | 100                        | ◎単アクティブ 創                                      | (2) 単アクティブ (2)      |  |  |  |  |
|                           | Derby                                                                                                | *2   | 49                              | 1                          | 🔮 x 9 7 4 7 🕸                                  | 🔇 体験版 (#88%) アップグ 🕸 |  |  |  |  |
| ⊘ 保護                      | EWERT                                                                                                | *# ( | 500                             | 42                         | <ul> <li>(*) 体験版 (#SRH) アップグー 徐</li> </ul>     | 🔇 体験版 (####) アップグ 🕸 |  |  |  |  |
| ⊘ 保護                      | Test Site                                                                                            | *2   | <b>∞</b> 0                      | 10                         | <ul> <li>体験板 (MBRRID アップグ) 参</li> </ul>        | 🔮 777717 🔹 🗹        |  |  |  |  |
| ⊘ 保護                      | Test Site 2                                                                                          | ***  | 251                             | 78                         | <ul> <li>体験版 (#BRH) アップグ</li> <li>②</li> </ul> | 🕏 79717 🛞 🗹         |  |  |  |  |
|                           |                                                                                                    |      | 877 アクティブなデバイス<br>0 詳問版がアクティブなデ | 266 サイトのシー<br>く 0 州村は朝安サイト | <i>ト教</i><br>トのシート教                            |                     |  |  |  |  |

[サブスクリプション] タブがアクティブな状態で[設定] タブが表示されます。

| Secure Anywhere.                                                                                                    | Translation GSM Console 🗸 🗍 v 🔞 v licomum4@gmail.com v        |
|----------------------------------------------------------------------------------------------------|---------------------------------------------------------------|
| ダッシュボード サイト 整理者 グループ ポリシー オーバーライド 警告 レポート 設定 セキュリティ激励な上トレーニング                                                                                                    |                                                               |
| サブスクリプション アカウント機械 データフィルタールドアウセス                                                                                                    |                                                               |
| エンドポイント プロテクション<br>Webroot SecureAnywhere® Gusiness エンドポイント ブロテクションは、他のソリューションよりも多くのマルチベクトルによるメリットを提供し、専子メール、ウェブブラウジング、ファイル液<br>付、ハイパーリンク、広告の表示、ソーシャルメディアのアプリ、そして UBB ドライブなどのユネクテッドデバイスからの音幅に対応します。また、悪質なペイロードを販売する最白型の鍵略を用<br>いた、前例のない5分な音磁を特定します。<br>詳細  | <b>サブスクリプション アクティブ</b><br>(い有効期限までの日数)<br>アップグレード/ <b>風</b> 断 |
| DNS プロテクション<br>DNS プロテクションは、インターネットアクセスをより詳細にコントロールできるよう総計されたドメインフィルタリングサービスです。受賞更のあるウェブルートのエンドポイントプロテクショ<br>ンをネットワークに加大し、ブラウザ以外での要賞な行動からな客様を保護、また、ネットワーク全体でカテゴリーごとにインターネット利用を制限することができます。企業、ゲストWink、ローミ<br>ングユーザー、ゲループに対する設定が可能です。<br>詳細                  | <b>サブスクリブション アクティブ</b><br>(い有効期限までの日数)<br>アップグレード/更新          |
| セキュリティ意識向上トレーニング<br>Webroot® ビキュリティ意識向上トレーニングは、包括的なビキュリティトレーニングとコンプライアンスに関するコースに Phioting Simulator を取り入れたもので、このコンソールと高度に自動化<br>された学習普通システム内に始合されています。専門家でなくても最の高いビキュリティ意識内上キャンペーンを容易に展開のよび実施できるととちに、感染やサポートへの問い合わせ、ユーザー<br>のエラー修正に聞やす時間を減らすことができます。<br>詳細 | <b>サブスクリプション アクティブ</b><br>(い有効期限までの日数)<br>アップグレード/ <b>服</b> 所 |

3. [**データ フィルタ**] タブをクリックします。

| secure Anywhere.                                                                                                    | Translation 65M Console $\lor$ $\hat{\mathbb{Q}}$ $\lor$ $\hat{\mathbb{Q}}$ $\lor$ loamum48gmal.com $\lor$ |
|----------------------------------------------------------------------------------------------------|----------------------------------------------------------------------------------------------------|
| ダッシュガード サイト 智慧者 グループ ポリシー オーバーライド 警告 レポート 祝会 セキュリティ言葉の上トレーニング                                                                                                    |                                                                                                    |
| サブスクリプション アカウント戦略(データフィルタ) AR アクセス                                                                                                    |                                                                                                    |
| エンドポイントプロテクション<br>Webroot SecureAnymbere® Busines エンドポイントプロテクションは、他のソリューションよりも多くのマルチベクトルによるメリットを提供し、電子メール、ウェブブラウジング、ファイル液<br>代、ベイバーリング、位当の表示、ソーン+ルメディアのアプリ、そして USBドライブなどのコキクチッドデバイスからの発展に知られます。また、悪質なペイロードを整応する混合型の膨端を用<br>いた、前例のない5分は発展を特定します。<br>詳細 | サブスクリプション アクティブ<br>(44有效規模までの日数)<br>アップグレード / 更新                                                           |
| DNS プロテクション<br>DNS プロテクションは、インターネットアクセスをなり詳細にコントロールできるよう整計されたドメインフィルタリングサービスです。 愛夏歴のあるウェブルートのエンドポイントプロテクショ<br>ンをネットワークに拡大し、ブラウザ以外での悪夏で指数からお客様を保護。また、ネットワーク全体でカテゴリーごとにインターネット利用を報販することができます。企業、ゲスト Wifi、ローミ<br>ングユーザー、グループに対する数型が可能です。<br>詳細           | <b>サブスクリプション アクティブ</b><br>(46有妨想限までの日数)<br><del>アップゲレード / 更新</del>                                         |
| セキュリティ意識向上トレーニングは、包括的なセキュリティトレーニングとコンプライアンスに繋するコースに Phinding Simulaoo を取り入れたもので、このコンソールと高度に自動化<br>された学習語語システル内に始合されています。専門家でなくても質の高いセキュリティ意識内上キャンペーンを発展に展開 <i>向よび実施できると</i> ともに、感染やサポートへの問い合わせ、ユーザー<br>のエテー修正書で時間を頂らすことができます。<br>詳細                   | サブスクリプション アクティブ<br>(4有効規模までの日数)<br>アップゲレード / 更新                                                            |

## [データフィルタ] タブが表示されます。

| WEBROOT<br>SecureAnywhere.<br>ダッシュボード サイト 管路 ダループ ポリシー オーバーライド 警告 レポート 記述 セキュリティ事業時上トレーニング                                                                                        | n GSM Console ~ 🇘 ~ ⊘ ~ | licomum4@gmail.com ∨ |
|----------------------------------------------------------------------------------------------------|-------------------------|----------------------|
| サブスクリプション 7カウント機能 データウイルター APTクセス                                                                                                    |                         |                      |
| <i>Ŧ-</i> 97 <i>(</i> 149:                                                                                                    |                         |                      |
| Fべてのデータを表示 - 保守                                                                                                    |                         |                      |
| ○ コのオプシェンは、一般の構築的に確認されていないエンドダイントのデータを自動的に非常示にしたい場合に使用します。 温沢したフィルタロー数するエンドダイントが、簡単するデータととなにすべてのビューから非常示になります。コのフィルタは、毎日 0000(値<br>◎ れていないかずり、すべてのサイトがこの数定を自動的に構築・通用しますのでご注意ください。 | 健世界時)頃に更新されます。 サイト      | 観鐘でオーバーライドさ          |
| <i>₹−\$</i> 7< <i>₩</i> \$ ¤ <sup>4</sup>                                                                                                    |                         |                      |
| サイト/コンソール 数型                                                                                                    | ユーザー                    | 日付                   |
| 05M コンソール アベマのデータを表示                                                                                                    | jthoming@webroot.com    | 7月 23日 2019, 19:22   |
| 05M => Y = A 1 = 5 A                                                                                                    | lioxmum1@gmail.com      | 3月 13日 2019, 14:03   |
| 05M ヨンソール 2 5月                                                                                                    | lioxmum1@gmail.com      | 3月 13日 2019, 14:02   |
| 05M ヨンワール 15月                                                                                                    | lioxmum1@gmail.com      | 3月 13日 2019, 14:02   |

- 4. [データフィルタ]ドロップダウンメニューで、次のいずれかを選択します:
  - すべてのテータを表示 (デフォルト設定)
  - •1か月
  - 2 か月
  - 3か月
  - 6か月
  - 12 か月

| 500 | Secure Anywhere.                                                     |          |       |         |         |         |    |      |  |                        |                 |
|-----|----------------------------------------------------------------------|----------|-------|---------|---------|---------|----|------|--|------------------------|-----------------|
|     | ダッシュボード                                                              | サイト      | 管理者   | グループ    | ポリシー    | オーバーライド | 警告 | レポート |  | セキュリティ意識向上トレーニング       | ·               |
| ÷   | ブスクリプション                                                             | アカウント    | 情報 デー | タフィルタ A | PI アクセス |         |    |      |  |                        |                 |
|     | データフィルタ:<br><b>1 か月</b><br>2 か月<br>3 か月<br>12 か月<br>12 か月<br>すべてのデータ | ·<br>*表示 |       |         |         |         |    |      |  | <b>保存</b><br>ニー致するエンドの | ドイントが、開達するデータとと |
|     | データフィルタロ                                                             | 15       |       |         |         |         |    |      |  |                        |                 |
| +   | サイト/コンソー                                                             | ν        |       | 設定      |         |         |    |      |  |                        |                 |

注意: データフィルタの設定を使用する際、データは削除されるのではなく、表示されているデー タセットからオプションに基づいて非表示になっているだけです。異なる期間を選択、またはすべ てのデータが表示されるよう選択すると、選択内容に関連したすべてのエンドポイント情報が常 に表示されます。 5. 設定が完了したら[保存]ボタンをクリックします。

| Secure Anywhere.                                   |                                   |                    |                    |                          |               |        |       |                     |  |  |  |
|----------------------------------------------------|-----------------------------------|--------------------|--------------------|--------------------------|---------------|--------|-------|---------------------|--|--|--|
| ダッシュボードサ                                           | イト 管理者                            | グループ               | ポリシー               | オーバーライド                  | 警告            | レポート   | 設定    | セキュリティ意識向上トレーニング    |  |  |  |
| サブスクリプション アカ                                       | サブスクリプション アカウント情報 データフィルタ APIアクセス |                    |                    |                          |               |        |       |                     |  |  |  |
| データフィルタ:                                           |                                   |                    |                    |                          |               |        |       |                     |  |  |  |
| 3 か月                                               |                                   |                    |                    |                          |               |        |       | - <b>(#</b> #       |  |  |  |
| <ul> <li>このオプションは、-</li> <li>れていないかぎり、1</li> </ul> | 一定の期間中に確認<br>すべてのサイトが)            | 図されていない<br>この設定を自動 | エンドポイン)<br>的に継承・適用 | トのデータを自動的に<br>目しますのでご注意く | 非表示にし<br>ださい。 | たい場合に使 | 用します。 | 選択したフィルタに一致するエンドポイン |  |  |  |

変更が保存されたことを示すメッセージが表示されます。

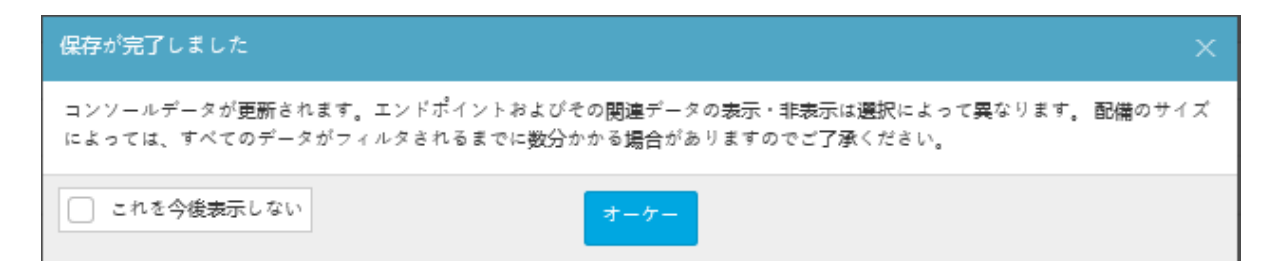

6. [OK] ボタンをクリックします。

| 保存が完了しました                                                                                                 | ×    |
|----------------------------------------------------------------------------------------------------|------|
| コンソールデータが更新されます。エンドポイントおよびその関連データの表示・非表示は選択によって異なります。配像<br>によっては、すべてのデータがフィルタされるまでに数分かかる場合がありますのでご了承ください。 | のサイズ |
| □ これを今後表示しない                                                                                              |      |

**注意:**次回から[保存が完了しました]のメッセージが表示されないようにするには、[これを今後表示しない]チェックボックスを選択します。

[設定] パネルの下の部分に [データフィルタ] ログが表示されます。このログには、データフィルタの設定 に加えられたすべての変更が記録されます。ログには以下の詳細が含まれます:

- サイト / コンソール 変更が適用されたサイトまたは親設定が変更された管理コンソール。
- 設定 選択されたオプション。
- ユーザー 変更を行ったユーザーの名前。
- 日付 変更した日時。

| データフィルタ ログ                                                             |            |                      |                    |
|------------------------------------------------------------------------|------------|----------------------|--------------------|
| サイトノコンソール                                                              | 赦定         | ユーザー                 | 日付                 |
| $GSM \rightrightarrows \succ \lor \lor - \lor$                         | 3 か月       | lioxmum4@gmail.com   | 9月 10日 2019, 05:59 |
| $GSM \sqsupset {\succ} \curlyvee {\neg} \checkmark = {}^{\mathcal{N}}$ | すべてのデータを表示 | jthoming@webroot.com | 7月 23日 2019, 19:22 |
| GSM ⊐>>−ル                                                              | 1 か月       | lioxmum1@gmail.com   | 3月 13日 2019, 14:03 |
| GSM ⊐>>−ル                                                              | 2 か月       | lioxmum1@gmail.com   | 3月 13日 2019, 14:02 |
| GSM ⊐>>−ル                                                              | 1 か月       | lioxmum1@gmail.com   | 3月 13日 2019, 14:02 |
|                                                                        |            |                      |                    |

# API クライアント認証情報の作成

API クライアント認証情報を作成すると、SecureAnywhere とご利用中の管理型システムとの間で安全な認証接続方式を用いて、Unity API システムに接続できるようになります。それによって請求、レポート、配備およびその他のプロセスを自動化することができます。

APIの詳細については、「ウェブルート Unity API」を参照してください。

#### API クライアント認証情報を作成するには:

1. 管理コンソールにログインします。

[サイト]タブがアクティブになった状態で管理コンソールが表示されます。

| Secure Anyw                | ARODT<br>JCUIGANYWhere. Translation GBM Console × Q × @ × laumun/Aggmail.com × |             |  |  |  |  |  |  |     |            |                                              |            |                                                    |                        |                |      |  |
|----------------------------|--------------------------------------------------------------------------------|-------------|--|--|--|--|--|--|-----|------------|----------------------------------------------|------------|----------------------------------------------------|------------------------|----------------|------|--|
| ダッシュボード サイト                | シュボード サイト 智慧者 グループ ポリシー オーバーライド 警告 レポート 初史 セキュリティ意識の上トレーニング                    |             |  |  |  |  |  |  |     |            |                                              |            |                                                    |                        |                |      |  |
| - マイト<br>るアクセス問題なサイト   *合計 |                                                                                |             |  |  |  |  |  |  |     |            |                                              | Q. 36#     |                                                    | + 4                    | ÷φ             |      |  |
| 次態 ^                       | サイトゥ                                                                           |             |  |  |  |  |  |  |     |            | デバイス キャック・サイトのシー DNS プロテクション キャーリティー セキュリティー |            |                                                    |                        | < 倉護向上トレーニング ⇔ |      |  |
| ⊘ 保護                       | Acme                                                                           |             |  |  |  |  |  |  | *** | ) ©7       | 77                                           | 35         | ♥ 79747                                            | 🔮 7 7 <del>7</del> 4 7 |                | \$ Z |  |
| ⊘ 保護                       | Collinwood                                                                     | d Fisheries |  |  |  |  |  |  | 表示  | •          | 0                                            | 100        |                                                    | Q 117 7 7 4            | 7              | \$   |  |
| ⊘ 保護                       | Derby                                                                          |             |  |  |  |  |  |  | 111 | ) ©7       | 49                                           | 1          | 🔮 x 2 7 4 7                                        | 🕓 体験版 (#8              | 助 アップゲ.        | . \$ |  |
| ⊘ 保護                       | EWERT                                                                          |             |  |  |  |  |  |  | 管理  | •          | 500                                          | 42         | <ul> <li>体験板 (HERM). アップダー</li> </ul>              | 🕓 体験版 (明)              | 助 アップグ         | . \$ |  |
| ⊘ 保護                       | Test Site                                                                      |             |  |  |  |  |  |  |     | <b>©</b> 7 | 0                                            | 10         | <ul> <li>体験版 (HER)(3. アップゲ</li> <li>(第)</li> </ul> | 🔮 アクティフ                |                | \$ Z |  |
| ⊘ 保護                       | Test Site 2                                                                    |             |  |  |  |  |  |  |     |            | 251                                          | 78         | ● 体験板 (#888년. アップグ                                 | 🔮 7 2 <del>7</del> 4 7 |                | \$ Z |  |
|                            |                                                                                |             |  |  |  |  |  |  |     |            | 877 アクティブなデバイス<br>0 就用版がアクティブなデバ             | 266 フィトのシー | -<br>教<br>のシート教                                    |                        |                |      |  |

2. [設定] タブをクリックします。

| Secure Anywa             | CERPORT Translation 65M Console × Q × ③ × licemun4@gmail.com × |              |                                  |                             |                                                             |                        |             |  |  |  |
|--------------------------|----------------------------------------------------------------|--------------|----------------------------------|-----------------------------|-------------------------------------------------------------|------------------------|-------------|--|--|--|
| ダッシュボード サイト              | 管理者 グループ ポリシー オーバーライド 警告 レポート 設定 セキュリティ意識向上トレーニング              |              |                                  |                             |                                                             |                        |             |  |  |  |
| サイト<br>6アクセス可能なサイト   8 舌 | #t                                                             |              |                                  |                             | Q ser                                                       | +                      | ₩ ÷ ¢       |  |  |  |
| 状態 ~                     | $\forall \exists \vdash \phi$                                  |              | デバイス キ                           | サイトのシー                      | DNS プロテクション キ                                               | セキュリティ意識向上)            | レーニング ゥ     |  |  |  |
|                          | Aome                                                           | 197 (P7      | 77                               | 35                          | 🕏 72747 🔞                                                   | 🔮 7 7 <del>7</del> 4 7 | ۷ پ         |  |  |  |
| ⊘ 保護                     | Collinwood Fisheries                                           | 表示 ©7        | 0                                | 100                         | <ul><li> 第二アクティブ </li></ul>                                 | ③ 北アクティブ               | ۲           |  |  |  |
| ⊘ 保護                     | Derby                                                          | 1917 (P7     | 49                               | 1                           | 🔮 x 2 7 4 7                                                 | ③ 体験版 (新設订             | アップグ 🕸      |  |  |  |
| ⊘ 保護                     | EWERT                                                          | <b>管理</b> ©7 | 500                              | 42                          | <ul> <li>体験版 (#BRH).</li> <li>アップグ_</li> <li>(*)</li> </ul> | (1) 体联版 (2018)3        | 7 7 7 7 - 8 |  |  |  |
| ⊘ 保護                     | Test Site                                                      | <b>管理</b> ©7 | 0                                | 10                          | 休憩板 (HERID アップグ 徐                                           | 🔮 7 7 <del>7</del> 1 7 | \$ Z        |  |  |  |
| Ø 保護                     | Test Site 2                                                    | *# ©7        | 251                              | 78                          | <ul> <li>体験数 (#BRH)</li> <li>アップグ</li> <li>参</li> </ul>     | 🔮 アクティブ                | ≉ 2         |  |  |  |
|                          |                                                                |              | 877 アクティブなデバイス<br>0 詳想版がアクティブなデバ | 266 サイトのシー<br>0 MH441005サイト | 教<br> のシー   教                                               |                        |             |  |  |  |

[サブスクリプション] タブがアクティブな状態で[設定] タブが表示されます。

| WEBROOT<br>SecureAnywhere<br>ダッンエボード サイト 聖雅者 グループ ポリシー オーバーライド 警告 レポート 松之 セキュリティ演算会上トレーニング<br>サブスクリプション アカウンド機関 データフィルタ APIアクセス                                                                                                    | Translation GSM Console ∨ ↓ ∨ () ∨ kommun4@gmail.com ∨ |
|----------------------------------------------------------------------------------------------------|--------------------------------------------------------|
| エンドボイント プロテクション<br>Webroot SecureAnywhere® Busines エンドポイント プロテクションは、他のソリューションよりも多くのマルチベクトルにえるメリットを提供し、電子メール、ウェブブラウジング、ファイル落<br>材、ハイパーリンク、広告の表示、ソーシャルメディアのアプリ、そして USB ドライブなどのコネクテッドデバイスからの脅威に始応します。また、原質なペイロードを配布する混合型の戦略を用<br>いた、前例のない5分な脅威を特定します。<br>詳細 | <b>サブスクリプション アクティブ</b><br>(47有効期限までの日数)<br>アップゲレードノ更新  |
| DNS プロテクションは、インターネットアクセスをより詳細にコントロールできるよう整計されたドメインフィルタリングサービスです。 愛覚歴のあるウェブルートのエンドポイントプロテクショ<br>ンをネットワークに拡大し、ブラウザ以外での感覚で知らかお容括を保護。また、ネットワーク全体でカテゴリーごとにインターネット利用を物源することができます。企業、ゲスト Wifi、ローミ<br>ングユーザー、グループに対する設定が可能です。<br>詳細                              | <b>サブスクリプションアクティブ</b><br>(い有効明瞭までの日数)<br>アゥブグレード/夏斯    |
| セキュリティ意識向上トレーニングは、包括的なセキュリティトレーニングとコンプライアンスに関するコースに Phishing Simulator を取り入れたもので、このコンソールと高度に自動化<br>された学習語語ンステム的に協会されています。専門家でなくても費の高いセキュリティ意識向上キャンペーンを発見に展開のよび実施できるとともに、感染やサポートへの問い会かせ、ユーザー<br>のエテー修正に含ぐ時間を減らすことができます。<br>再編                             | サ <b>ブスクリプションアクティブ</b><br>(47有効期限までの日数)<br>アップゲレード/更新  |

3. [API アクセス] タブをクリックします。

| WEBROOT         SecureAnywhere           ダッシュガード         サイト         登録者         グループ         オーバーライド         警告         レポート         設定         セキュリティ意識現上トレーニング           サブスクリブション         アカッンド戦略         チーテットル・(ルワアウェス)         サーク         サーク         サーク         サーク | Tanslaton 65M Console ∨ () ∨ (ikumun4ggmal.com ∨      |
|----------------------------------------------------------------------------------------------------|-------------------------------------------------------|
| エンドポイントプロテクション<br>Webroot SecureAnywhere® Business エンドポイントプロテクションは、他のソリューションよりも多くのマルチベクトルによるメリットを提供し、電子メール、ウェブブラウジング、ファイル液<br>性、ベイイーリング、広告の表示、ノーンドルメディアのアプリ、そして USB ドライブなどのユネクテッドデバイスからの書画に対応します。また、運貨なペイユードを都示する混合型の塑陶を用<br>いた、前例のない巧妙な書画を特定します。<br>詳細                       | <b>サブスクリプション アクティブ</b><br>(k6 前始瞭までの日数)<br>アップゲレード/夏新 |
| DNS プロテクション<br>DNSプロテクションは、インターネットアクセスをより詳細にコントロールできるよう設計されたドメインフィルタリングサービスです。 愛愛歴のあるウェブルートのエンドポイントプロテクショ<br>ンをネットワーンに拡大し、プラウザ以外での感覚が気後からお容易を保護、また、ネットワーク全体でカテゴリーごとにインターネット利用を発展することができます。企業、ゲスト Wifi、ローミ<br>ングユーザー、グループに対する設定が可能です。<br>詳細                                    | サブスクリプション アクティブ<br>(46有効想要まで0日数)<br>アップグレード/更新        |
| セキュリティ意識向上トレーニングは、包括的なセキュリティトレーニングとコンプライアンスに要するコースに Phidding Smulaorを取り入れたもので、このコンソールと高度に自動化<br>された写面電ジステル内に始合されています。専門なでなぐても質の高いセキュリティ登画内上キャンペーンを発展に高度など実施できるとともに、彼中やサポートへの問い合わせ、ユーザー<br>のエラー修正書が時間を減らすことができます。<br>詳細                                                        | サブスクリプション アクティブ<br>(46前効期限までの日数)<br>アップゲレード/夏新        |

## [API アクセス] タブが表 示されます。

| Secure Any   | reardort<br>SecureAnywhere. Translation 65M Console ~ Q ~ @ ~ Iournum48gmail.com ~ |        |       |             |    |          |       |                                                    |  |     |  |  |  |  |  |
|--------------|------------------------------------------------------------------------------------|--------|-------|-------------|----|----------|-------|----------------------------------------------------|--|-----|--|--|--|--|--|
| ダッシュボード サイ   | イト 管理者                                                                             | グループ   | ポリシー  | オーバーライド     | 警告 | レポート     | 設定    | セキュリティ意識向上トレーニング                                   |  |     |  |  |  |  |  |
| サブスクリプション アカ | ドブスクリプション アカウント情報 データフィルタ APIアクセス                                                  |        |       |             |    |          |       |                                                    |  |     |  |  |  |  |  |
| ⊕新規 □ 前果     | ⊗ 前除 C                                                                             | シークレット | を更新する | ③ -時停止 / 再開 |    | PIドキュメント | +<br> | developer.webroot.com                              |  |     |  |  |  |  |  |
| クライアント認証情報   |                                                                                    |        |       |             |    |          |       |                                                    |  |     |  |  |  |  |  |
| 名前           |                                                                                    |        | 説明    |             |    |          |       | クライアント ID                                          |  | 作成日 |  |  |  |  |  |
| gaurav xyz   |                                                                                    |        |       |             |    |          |       | client_84ej4s7l@gmail.com アクティブ 3月 13日 2019, 19:17 |  |     |  |  |  |  |  |

4. [新規]ボタンをクリックします。

| SecureAny      | where.  |          |         |             |    |           |  |                                          |              |  |  |  |  |
|----------------|---------|----------|---------|-------------|----|-----------|--|------------------------------------------|--------------|--|--|--|--|
| ダッシュボード サイ     | ト 管理者   | グループ     | ポリシー    | オーパーライド     | 警告 | レポート      |  | セキュリティ意識向上トレーニング                         |              |  |  |  |  |
| サブスクリプション アカウ  | ント情報 デー | -タフィルタ A | APIアクセス |             |    |           |  |                                          |              |  |  |  |  |
| ( ● 新規) 凶 編集 ( | 8 iik 🕻 | シークレット:  | を更新する   | ① 一時停止 / 再開 |    | PI ドキュメント |  | developer.webroot.com                    |              |  |  |  |  |
| クライアント認証情報     |         |          |         |             |    |           |  |                                          |              |  |  |  |  |
| 名前             |         |          | 説明      | 1           |    |           |  | クライアント ID                                | クライアント ID 状態 |  |  |  |  |
| gaurav         |         |          | xyz     |             |    |           |  | #86 ************************************ |              |  |  |  |  |

## [新しいクライアント認証情報を作成する] ウィンドウが表示されます。

| 新しいクライアント認証情報を作成する                                                                                                    | ×   |
|----------------------------------------------------------------------------------------------------|-----|
| 名前⑦                                                                                                    |     |
| Ι                                                                                                    | ٦   |
| 説明 ⑦                                                                                                    |     |
|                                                                                                    |     |
| お客様の資格情報を使用して行われた行為に対する責任はお客様のみが負い、ウェブルートのサービスの利用には、お客様とウェフ<br>ルートの間の Webroot SecureAnywhere ビジネス ソリューション契約書が適用されるものとします。本サービスの利用にあたり、お<br>客様またはお客様の資格情報を使用する個人は、該当するすべてのデータ保護、プライバシーに関する法律および規制を含む、該当<br>するすべての法律および規制を常に遵守するものとします。 | ブお当 |
| Webroot SecureAnywhere ビジネス ソリューション契約書の内容を表示するにはこちらをクリックしてください                                                                                                    |     |
| 作成キャンセル                                                                                                    |     |

- 5. [名前] フィールドに認証情報の名前を入力します。
- 6. [説明] フィールドに認証情報の簡単な説明を入力します。
- 7. [Webroot SecureAnywhere ビジネス ソリューション契約書の内容を表示するにはこちらをクリックしてく ださい] リンクをクリックして、Webroot Unity SDK および Unity API 契約書のサービス利用条件を確認 します。

8. 設定が完了したら、[作成]ボタンをクリックします。

| 新しいクライアント認証情報を作成する                                                                                                    | ×   |
|----------------------------------------------------------------------------------------------------|-----|
| 名前⑦                                                                                                    |     |
| 1                                                                                                    | ٦   |
| 説明 ⑦                                                                                                    |     |
|                                                                                                    |     |
| お客様の資格情報を使用して行われた行為に対する責任はお客様のみが負い、ウェブルートのサービスの利用には、お客様とウェフ<br>ルートの間の Webroot SecureAnywhere ビジネス ソリューション契約書が適用されるものとします。本サービスの利用にあたり、オ<br>客様またはお客様の資格情報を使用する個人は、該当するすべてのデータ保護、プライバシーに関する法律および規制を含む、該当<br>するすべての法律および規制を常に遵守するものとします。 | ブお当 |
| Webroot SecureAnywhere ビジネス ソリューション契約書の内容を表示するにはこちらをクリックしてください                                                                                                    |     |
| 作成キャンセル                                                                                                    |     |

[クライアント認証情報の記録] ウィンドウが表示されます。このウィンドウでは、入力した認証情報の 名前と説明がクライアント ID ([クライアント ID] カラム内) と合わせて表示されます。

#### クライアント認証情報の記録

重要! これは、以下に記載されるクライアント認証情報記録のクライアント識別子およびクライアントシークレットです。 クライアントシークレットは保持されないため、クライアントシークレットを記憶し、機密情報として取り扱うのはあなた の責任となります。クライアントシークレットを紛失した場合、そのクライアント識別子をアプリケーションで使い続ける には、新しいシークレットを生成する必要があります。

名前

Client

説明

Site testing

クライアントID

client\_9xKXcmDH@gmail.com

クライアント シークレット

]#]Ycy^3F>J;Y0M

▲ クライアントシークレットをメモしておいてください

ライアント シークレットをメモしました

重要な点は、同じウィンドウにクライアント シークレットが表示されることです。これはコンソールでは表示されません。必ずこのクライアント シークレットをメモし、そのうえで [**クライアント シークレットをメモしま** した] ボタンをクリックしてください。

#### GSM 管理者ガイド

クライアント認証情報の記録

| <ul> <li>重要! これは、以下に記載されるクライアント認証情報記録のクライアント識別子およびクライアント シークレットです。</li> <li>クライアント シークレットは保持されないため、クライアント シークレットを記憶し、機密情報として取り扱うのはあなす</li> <li>の責任となります。クライアント シークレットを紛失した場合、そのクライアント識別子をアプリケーションで使い続ける</li> <li>には、新しいシークレットを生成する必要があります。</li> </ul> |  |
|----------------------------------------------------------------------------------------------------|--|
| 名前                                                                                                    |  |
| Client                                                                                                    |  |
| 說明                                                                                                    |  |
| Site testing                                                                                                    |  |
| クライアント ID                                                                                                    |  |
| client_9xKXcmDH@gmail.com                                                                                                    |  |
| クライアント シークレット                                                                                                    |  |
| ]#]Ycy^3F>J;Y0M                                                                                                    |  |
| ▲ クライアントシークレットをメモしておいてください                                                                                                    |  |
| クライアント シークレットをメモしました                                                                                                    |  |

- 9. 必要に応じて、クライアントの行項目をハイライトすれば次のことができます:note
  - クライアント認証情報の編集 [編集] ボタンをクリックしてフィールドの情報を更新します。設定が 完了したら、[変更を保存] ボタンをクリックします。
  - クライアント認証情報の削除 [削除]ボタンをクリックします。もう一度 [削除]ボタンをクリックして削除を確定します。
  - 新しいクライアント シークレットの作成 [シークレットを更新する]ボタンをクリックし、新しいクライアント シークレットをメモします。続いて [クライアント シークレットをメモしました]ボタンをクリックしてください。
  - クライアントの一時停止 [一時停止] ボタンをクリックします。もう一度 [一時停止] ボタンをクリックして一時停止を確定します。

- 関連ドキュメントへのアクセス [Unity API] ボタンをクリックします。
- 関連ドキュメントへのアクセス [開発者] ボタンをクリックします。

| Secure Anywhere.                                                          |       |
|---------------------------------------------------------------------------|-------|
| ダッシュボード サイト 管理者 グループ ポリシー オーバーライド 警告 レポート 祝定 セキュリティ意識向上トレーニング             |       |
| サブスクリプション アカウント傍報 データフィルタ APIアクセス                                         |       |
| ④ 研規 図 編集 ⊗ 削除 ご シークレットを更新する ⑤ 一時停止 □ APIドキュメント ⟨/⟩ developer.webroot.com |       |
| クライアント認証情報                                                                |       |
| 名前 説明 クライアントID 1                                                          | 犬態    |
| Client Site testing client_9xKXcmDH@gmail.com                             | アクティブ |

# 第14章:ビジネスコンソールの操作

ビジネスコンソールについての詳細は、次のトピックを参照してください。

| ビジネス コンソールの概要              |     |
|----------------------------|-----|
| ビジネス コンソールの設定              |     |
| [ビジネス ダッシュボード] タブ          | 495 |
| エンドポイント プロテクション            |     |
| DNS プロテクション                |     |
| セキュリティ意識向上トレーニング           |     |
| ダッシュボード のチャート              |     |
| 企業情報の表示と編集                 |     |
| 詳細設定の表示および編集               |     |
| サイトのシート数の追加購入              |     |
| ビジネス コンソールのスポットライト ツアーについて |     |
| エンドポイント コンソールへの移動          |     |

## ビジネスコンソールの概要

ビジネス コンソールを使用すると、簡単にデバイスを管理できます。次のタブと機能には、ビジネス コンソールからアクセスできます。

- ダッシュボード エンドポイントを視覚的に解釈するためのさまざまなグラフが表示されます。ここから、エンドポイントの状態に関する情報を含むチャートを確認できます。詳細については、「ビジネスダッシュボード]タブ」を参照してください。さらに、DNS プロテクションまたはセキュリティ意識向上トレーニングのいずれかの無料体験版に登録できます。
- 管理者 管理者のリストが表示されます。ここでは、各管理者のサイトごとの権限レベルに関する情報に アクセスすることができます。詳細については、「管理者の操作」セクションを参照してください。
- グループ グループの<u>追加</u>、<u>編集</u>、<u>削除</u>、操作が可能です。詳細については、「グループの操作」セクションを参照してください。
- ポリシー ポリシーの作成、コピー、編集、名前変更が可能です。詳細については、「ポリシーの操作」セク ションを参照してください。
- オーバーライド オーバーライドの作成、カスタマイズ、インポートが可能です。詳細については、「オーバー ライドの操作」セクションを参照してください。
- 警告 グローバルレベルで警告を作成できます。詳細については、「警告の操作」セクションを参照してく ださい。
- レポート 製品の状態やパフォーマンスに関するレポートを実行できます。詳細については、「レポートの操作」セクションを参照してください。
- 設定 アカウント情報と詳細設定を表示し、編集できます。詳細については、「499{/u}{/color} ページの「 「<u>企業情報の表示と編集」</u>」と「501{/u}{/color} ページの「<u>詳細設定の表示および編集」</u>」を参照してください。
- DNS プロテクション セキュリティ意識向上トレーニングに関する情報を表示し、無料体験版に登録できます。詳細については、「DNS Protection Trial」を参照してください。
- セキュリティ意識向上 セキュリティ意識向上トレーニングに関する情報を表示し、無料体験版に登録できます。詳細については、「*Security Awareness Training Trial*」を参照してください。

| Secure/ | Anyw | here. |      |      |         |    |      |    |                  | Translation GSM Console $\lor$ $\bigcirc$ $\lor$ $\bigcirc$ $\lor$ $\Rightarrow$ $\cdots$ $\lor$ |
|---------|------|-------|------|------|---------|----|------|----|------------------|--------------------------------------------------------------------------------------------------|
| ダッシュボード | サイト  | 管理者   | グループ | ポリシー | オーバーライド | 警告 | レポート | 設定 | セキュリティ意識向上トレーニング |                                                                                                  |

- 追加情報については、右上のヘルプ(?)アイコンから、下向き矢印をクリックして、次のいずれかにアクセスします。
  - <u>ヘルプドキュメント</u> 多くの場合、操作中のパネルまたはウィンドウに関連してヘルプ情報が表示されます。

- <u>DNS ヘルプドキュメント</u> ビジネスドキュメント ポータルを表示します。このポータルから DNS プロテクション ガイドにアクセスできます。
- ウェブルート教育ビデオ ウェブルート ビデオのプレイリストを表示します。
- サービスの状態 コンソールの状態ページを表示します。このページで、製品とシステムの状態を確認できます。
- スポットライト ツアー スポットライト ツアーを表示します。これは、コンソール全体の簡単なツアーです。
   詳細については、「9{/u}{/color} ページの「スポットライト ツアーについて」」を参照してください。
- サポート リンクをクリックしてヘルプ チケットを入力します。詳細については、「<u>テクニカル サポートを受け</u> <u>るには</u>」を参照してください。

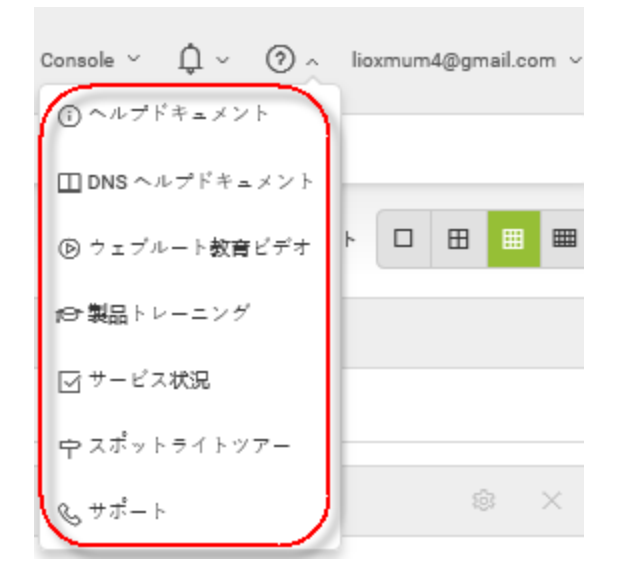

• 警告または通知を確認するには、右上の警告ベルアイコンから、下向き矢印をクリックします。

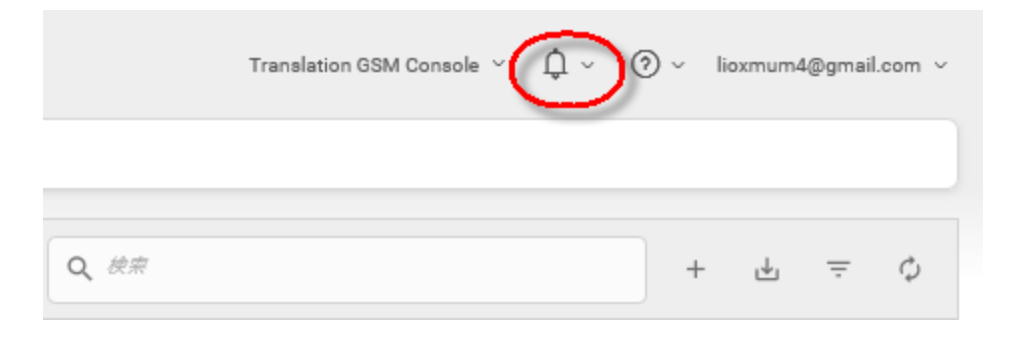

# ビジネスコンソールの設定

ビジネスコンソールを選択した後、企業の情報を入力する必要があります。

### ビジネスコンソールを設定するには:

- 1. <u>コンソール</u>にログインします。
- 2. [ビジネス] で、[選択] ボタンをクリックします。

| WEBF                                                                                                    | ROOT                                                                                                    |
|----------------------------------------------------------------------------------------------------|----------------------------------------------------------------------------------------------------|
| 改良を行い                                                                                                    | いました。                                                                                                    |
| 今回の訪問のみ コンソールに移動する<br>お客様の組織に最も当てはま                                                                             | る前に画面が何度か切り替わります。<br>るものを選択してください:                                                                                              |
| <ul> <li>法人向け</li> <li>ビジネスのデバイスを管理</li> <li>すべてのデバイスと請求に使えるひとつのキーコード</li> <li>グループ管理で複数のオフィス拠点をサポート</li> </ul> | <ul> <li>マネージド サービスプロバイダー</li> <li>・ 顧客のデバイスを管理</li> <li>・ 顧客のサイトごとにキーコード設定、請求。</li> <li>・ 個々のサイト管理について顧客 / 拠点をサポート。</li> </ul> |
|                                                                                                    |                                                                                                    |

ビジネス情報ページが表示されます。

| <b>WEBROOT</b> ®<br>次の情報を入力してください: |  |  |  |  |  |  |  |  |  |  |  |
|------------------------------------|--|--|--|--|--|--|--|--|--|--|--|
| サイト/会社名*                           |  |  |  |  |  |  |  |  |  |  |  |
| デバイス数*                             |  |  |  |  |  |  |  |  |  |  |  |
| 会社の業種* ▼                           |  |  |  |  |  |  |  |  |  |  |  |
| 会社の規模* ▼                           |  |  |  |  |  |  |  |  |  |  |  |
| 選択                                 |  |  |  |  |  |  |  |  |  |  |  |
| 戻る                                 |  |  |  |  |  |  |  |  |  |  |  |
|                                    |  |  |  |  |  |  |  |  |  |  |  |

- 3. [サイト/会社名] フィールドにサイトまたは会社の名前を入力します。
- 4. [デバイスの数] フィールドに管理するデバイスの数を入力します。
- 5. [会社の業種] フィールドのドロップダウンメニューから、実際の業種のタイプに最も近いものを選択します。
- 6. [会社の規模] フィールドのドロップダウンメニューから、実際の会社の従業員数に最も近いものを選択 してください。

7. 設定が完了したら、[選択]ボタンをクリックします。

| 次の情報を入力                                                            | 」<br>してください:                |
|--------------------------------------------------------------------|-----------------------------|
| 去人向け                                                               | サイト / 会社名 *<br>Test Company |
| <ul> <li>ビジネスのデバイスを管理</li> <li>すべてのデバイスと請求に使えるひとつのキーコード</li> </ul> | デバイス数 *<br>100              |
| • グループ管理で複数のオフィス拠点をサポート                                            | 会社の業種*<br>公務                |
|                                                                    | 会社の規模*<br>従業員数 11~100 人 🔹 👻 |
|                                                                    | 選択                          |
|                                                                    | 戻る                          |

会社のダッシュボードが表示されます。このダッシュボードで次を実行できます。

- ビジネススポットライト ツアーを表示する。ヘルプ (?)ドロップダウンメニューから、いつでも表示できます。詳細については、「507{/u}{/color} ページの「ビジネスコンソールのスポットライト ツアー/こついて」」
- エンドポイント プロテクションに進む。
- セキュリティ意識向上トレーニングの無料体験版を開始する [無料体験版を開始] ボタンをクリックして [セキュリティ意識向上] タブに移動します。ここで、セキュリティ意識向上トレーニングの詳細を確認したり、登録したりできます。詳細については、「セキュリティ意識向上トレーニング管理者ガイド」を参照してください。
- DNS プロテクションの無料体験版を開始する [無料体験版を開始] ボタンをクリックして [DNS] タブに移動します。ここで、DNS プロテクションの詳細を確認したり、登録したりできます。詳細については、「DNS プロテクション管理者ガイド」を参照してください。

• ウェブルート プロテクションをダウンロードして使用を開始します。

| Secure Anywhe                                                                                      | ere.           |                        |                               |                   |                    |              |                          |                       |                           |                             |                     |          | MSP          | ۰.<br>¢× | @ ~ | lioxmum5@gmail.com |
|----------------------------------------------------------------------------------------------------|----------------|------------------------|-------------------------------|-------------------|--------------------|--------------|--------------------------|-----------------------|---------------------------|-----------------------------|---------------------|----------|--------------|----------|-----|--------------------|
| ダッシュボード 管理者                                                                                        | グループ           | ポリシー                   | オーバーライド                       | 警告                | レポート               | 設定           | DNS プロテクション              | セキュリティ                | 意識向上トレーニング                |                             |                     |          |              |          |     |                    |
| エンドポイント プロテクショ                                                                                     | >              | ● はじ<br>コンソール<br>その後、こ | 。めに<br>にエンドポイント<br>のファイルをユー   | 、を登録す;<br>・ザーが実行  | るための最も进<br>行するだけで、 | 速かつ!<br>エンド? | 簡単な方法は、キー:<br>ポイントのコンソーJ | コードが自動でii<br>ルに自動的にレィ | 意用される Webroo<br>ポートが表示されま | : SecureAnywhere のコピー<br>す。 | ーをダウンロードして実行することです。 |          |              |          |     |                    |
| 0 <i>アクティブ</i><br>(過き7日間)<br>0 感染                                                                  |                | ダウン<br>キーコー            | レロード可能<br>- ド                 |                   |                    |              |                          |                       | Windows PC                | ダウンロード                      |                     | Apple Ma | ぃダウンロード      |          |     |                    |
| エンドポイント プロテクショ<br>ンコンソール                                                                           |                | CFC5-T<br>主席な配備        | EST-4D5E-51B9-4<br>オプション (Win | l9F7<br>dows රාඅං | ٥<br>٥             |              |                          |                       | ダウンロー                     | F                           |                     | ダウンロ     | 7 <b>-</b> 1 |          |     |                    |
| DNS プロテクション<br>このサービスは集防化されました<br>下のボタンをクリックすると、ロ<br>プロデクションが再び有効化され<br>す。                         | s.<br>NS<br>I₹ | MSI、그국:<br>Webroot :   | ンドライン、GPO<br>SecureAnywhereの  | などの使              | 用を含め、高身            | は配備に         | オプションについて                | ま 次のヘルプ               | ドキュメントをご覧                 | ください:                       |                     |          |              |          | _   |                    |
| SecureAnywhere DNS を有効<br>にする<br>セキュリティ意識向上トレー:<br>グ                                               | =>             |                        |                               |                   |                    |              |                          |                       |                           |                             |                     |          |              |          |     |                    |
| このサービスは基効化されま<br>た。下のボタンをクリックす<br>と、セキュリティ 意識向上<br>ーニングが雨び有効化されま<br>す。<br>セキュリティ意識向上トレー<br>ニングを有効化 | し<br>であ<br>レ   |                        |                               |                   |                    |              |                          |                       |                           |                             |                     |          |              |          |     |                    |

8. 必要に応じて、企業の情報を編集できます。詳細については、「499{/u}{/color} ページの「<u>企業情報</u> <u>の表示と編集」</u>」を参照してください。
# [ビジネス ダッシュボード] タブ

コンソールを有効にし、デバイスがレポート作成を開始すると、左パネルの上部で次に関する簡単な概要が 分かります。

- エンドポイント プロテクション
- <u>DNS プロテクション</u>
- セキュリティ意識向上トレーニング
- <u>ダッシュボードのチャート</u>

## エンドポイント プロテクション

このエリアでは、次を確認できます。

- インストールされたデバイスの数。
- 有効なデバイスの数。
- 感染しているデバイスの数。

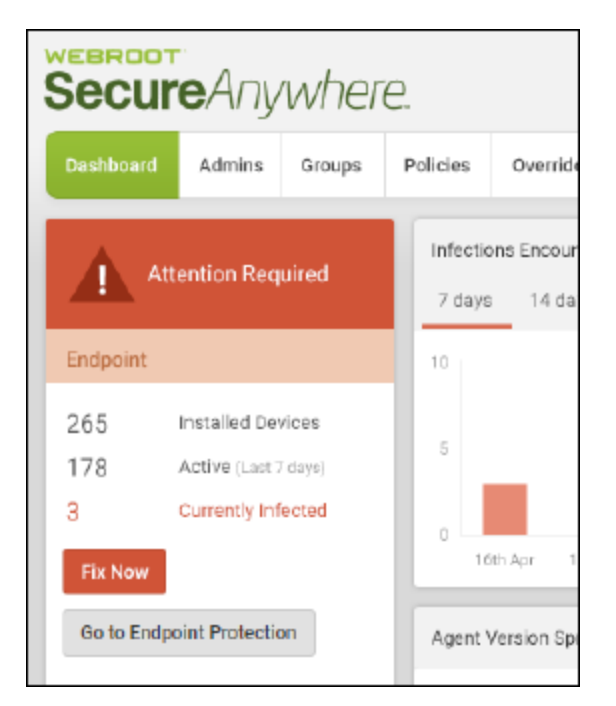

問題がある場合、以下のいずれかを実行できます。

- [感染デバイスを表示]ボタンをクリックします。
- [エンドポイント プロテクション コンソール] ボタンをクリックします。詳細については、「エンドポイント プロテク ション管理者ガイド」を参照してください。

### DNS プロテクション

このエリアでは、サービスが有効であるときに、次の情報を確認できます。

- インストールされたデバイスの数。
- 有効なデバイスの数
- 過去7日間に確認されていないデバイスの数。
- 過去7日間に作成されたリクエストの数。
- ・ さらに、サブスクリプションの残存日数を確認できます。

| DNS Protection |                                   |  |  |  |  |  |  |
|----------------|-----------------------------------|--|--|--|--|--|--|
| 1              | Agents Installed                  |  |  |  |  |  |  |
| 1              | Agents Active<br>(Last 7 days)    |  |  |  |  |  |  |
| 0              | Agents Inactive<br>(Last 7 days)  |  |  |  |  |  |  |
| 0              | IP Networks                       |  |  |  |  |  |  |
| 0              | IP Request Count<br>(Last 7 days) |  |  |  |  |  |  |

DNS プロテクションの詳細については、「<u>DNS Protection Trial</u>」および「<u>DNS プロテクション管理者ガイド</u>」を 参照してください。

### セキュリティ意識向上トレーニング

このエリアでは、サービスが有効であるときに、次の情報を確認できます。

- •現在実行中のアクティブキャンペーンの合計数。
- •現在実行中のフィッシングキャンペーンの合計数。
- •現在実行中のトレーニングキャンペーンの合計数。
- ・現在実行中のハイブリッドキャンペーンの合計数。

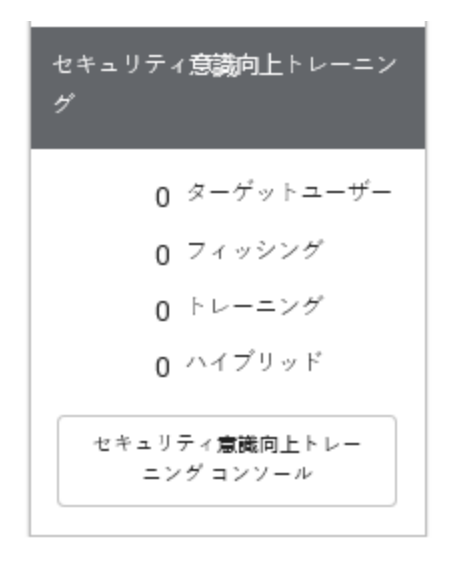

必要に応じて、[セキュリティ意識向上トレーニングに移動] ボタンをクリックして、セキュリティ意識向上トレーニ ング コンソールにログインできます。詳細については、「セキュリティ意識向上トレーニングトライアル」および 「セキュリティ意識向上トレーニング管理者ガイド」を参照してください。

### ダッシュボードのチャート

[ビジネスダッシュボード] タブには次の標準レポートが表示され、エンドポイントに関する情報を簡単に確認できます。

- 検出された感染
- インストール
- エージェントのバージョンの使用状況
- 最近確認していないエンドポイント
- 最近検出された悪質なファイル

• 最もブロックされた Web カテゴリー

| 青城の後出展歴            | \$ ×                                                                       | デバイスのアクティブ化                                                                                      |                                       |                     | \$ ×   |
|--------------------|----------------------------------------------------------------------------|--------------------------------------------------------------------------------------------------|---------------------------------------|---------------------|--------|
| 1<br>              | 9 <b>7</b> 28 9 <b>7</b> 29                                                | о<br>9Я 23 9Я 24                                                                                 | この期間かりはエンドポイントは見つかりません<br>9月 25 9月 26 | んでした<br>9月 27 9月 28 | 9.Я 29 |
| リアルタイムシールドの状態      | \$ ×                                                                       | ポリシーにより管理                                                                                        |                                       |                     | \$ ×   |
|                    | 18                                                                         | 0<br>2<br>2<br>2<br>2<br>2<br>2<br>2<br>2<br>2<br>2<br>2<br>2<br>2<br>2<br>2<br>2<br>2<br>2<br>2 |                                       | 意識されています            |        |
| Tジャッチのパージョック()使用状況 |                                                                            | 対応の状態                                                                                            |                                       |                     |        |
| 0                  | © 0.21.18<br>© 0.23.31<br>© 0.10.43<br>© 0.19.43<br>© 0.18.34<br>© 0.17.28 | 55                                                                                               |                                       |                     |        |
|                    | ≜ 1/2 ♥                                                                    | 0<br>863b                                                                                        |                                       | 有助                  |        |
| 開発なりれつけれ能          | \$ ×                                                                       |                                                                                                  |                                       |                     |        |
|                    |                                                                            |                                                                                                  |                                       |                     |        |
| 709-7 開設           | (明a)                                                                       |                                                                                                  |                                       |                     |        |

必要に応じて、次のいずれかを実行できます。

- 42{/u}{/color} ページの「ダッシュボードのチャートの詳細表示」
- 36{/u}{/color} ページの「<u>ダッシュボードのチャートの編集」</u>

**注意:** [ビジネス ダッシュボード] タブのレイアウト は他の標準 [ダッシュボード] タブのものと異なりますが、機能はほぼ同じです。

## 企業情報の表示と編集

[エンドポイント] タブで企業情報を表示して編集できます。これは、サイトを作成したときに入力した情報で す。

#### 企業情報を表示して編集するには:

- 1. 管理コンソールにログインします。
- 2. [設定] タブをクリックします。

| Secure/ | Anyw | here. |      |      |         |            | _    |    |                  | Translation GSM Console $\checkmark$ $\Lambda$ $\sim$ $\odot$ $\sim$ |
|---------|------|-------|------|------|---------|------------|------|----|------------------|----------------------------------------------------------------------|
| ダッシュボード | サイト  | 管理者   | グループ | ポリシー | オーバーライド | <b>2</b> 8 | レポート | 設定 | セキュリティ意識向上トレーニング |                                                                      |

[エンドポイント] タブがアクティブな状態で[設定] タブが表示されます。

| Secure Anywhere.                                                      | MSP × $\hat{\Box}$ × $\textcircled{O}$ × lioxmum4@gmail.com × |  |  |  |  |  |  |  |  |
|-----------------------------------------------------------------------|---------------------------------------------------------------|--|--|--|--|--|--|--|--|
| ダッシュデード 智慧者 グループ ポリシー オーバーライド 警告 レポート Mar DNSプロテクション セキュリティ製造成上トレーニング |                                                               |  |  |  |  |  |  |  |  |
| エンドボイント サブスウリブション アカウント機械 ダウンロード 詳細設定                                 |                                                               |  |  |  |  |  |  |  |  |
| サイト/会社名 ①                                                             |                                                               |  |  |  |  |  |  |  |  |
| Headquature                                                           |                                                               |  |  |  |  |  |  |  |  |
| $\dot{\gamma} = -z = \dot{\gamma}$                                    |                                                               |  |  |  |  |  |  |  |  |
|                                                                       |                                                               |  |  |  |  |  |  |  |  |
|                                                                       |                                                               |  |  |  |  |  |  |  |  |
| Q篇與数1~10人                                                             | -                                                             |  |  |  |  |  |  |  |  |

- 3. 必要に応じて、次のフィールドを編集できます。
  - 会社名
  - 会社の規模
  - 会社の業種
  - コメント。このフィールドはオプションです。
  - ・サイトのシート数
  - デフォルトのエンドポイント ポリシー
  - レポート配信先リスト

注意:[キーコード]フィールド内の情報は編集できません。

加えた変更は自動的に保存されます。

GSM 管理者ガイド

# 詳細設定の表示および編集

[詳細設定]タブでは、次を表示して編集できます。

- データフィルタ 一定の期間中に確認されていないエンドポイントのデータを表示するかどうかを決定します。
- コンソールの変換 コンソールを、複数のサイトを管理するコンソールに変換します。詳細については、「4 {/u}{/color} ページの「マネージド サービス プロバイダー コンソールについて」」を参照してください。

#### 企業情報を表示して編集するには:

- 1. 管理コンソールにログインします。
- 2. [設定] タブをクリックします。

| Secure/ | Anywi | here. |      |      |         |      |      |    |                  | Translation OSM Console 🗸 🗘 🗸 🌀 🗸 |
|---------|-------|-------|------|------|---------|------|------|----|------------------|-----------------------------------|
| ダッシュボード | サイト   | 管理者   | グループ | ポリシー | オーバーライド | ¥8 ( | レポート | 設定 | セキュリティ意識向上トレーニング |                                   |

[エンドポイント] タブがアクティブな状態で[設定] タブが表示されます。

| Secure Anywhere.                                                                                                 | $MSP \ ^{\sim} \ \ \ \ \ \ \ \ \ \ \ \ \ \ \ \ \ \ \$ |
|----------------------------------------------------------------------------------------------------|-------------------------------------------------------|
| ダッシュデード 智慧者 グループ ポリシー オーバーライド 警告 レポート Ete DNSプロテクション セキュリティ意識変上トレーニング                                            |                                                       |
| エンドデイント サブスクリプション アカウント情報 ダウンロード 評価物定                                                                            |                                                       |
| サイト/ <del>全は</del> 名 ①                                                                                           |                                                       |
| Headquaters                                                                                                    |                                                       |
| $\star = \exists = k$                                                                                            |                                                       |
| and the second second second second second second second second second second second second second second second |                                                       |
| 会社の現実 ①                                                                                                    |                                                       |
| (如果開始:1-10人)                                                                                                    | •                                                     |

3. [詳細設定]タブをクリックします。

| Secure Anywhere                                                                                                    | $MSP \ \lor \ \ \ \ \ \ \ \ \ \ \ \ \ \ \ \ \ $ |
|----------------------------------------------------------------------------------------------------|-------------------------------------------------|
| ダッシュボード 智慧者 グループ ポリシー オーバーライド 警告 レポート Ecc DNSプロテクション セキュリティ事業協士トレーニング                                                                                                    |                                                 |
| エンドボイント サブスクリプション アカウント機械 ダウンロー (詳細設定)                                                                                                    |                                                 |
| サイト/会社会 ③                                                                                                    |                                                 |
| Headquaters                                                                                                    |                                                 |
|                                                                                                    |                                                 |
| $\mathbf{r} \leftarrow \mathbf{r} = -\mathbf{r} + \mathbf{r} - \mathbf{r} + \mathbf{r} +$ |                                                 |
| 会社o現機 ①                                                                                                    |                                                 |
| (1) (1) (1) (1) (1) (1) (1) (1) (1) (1)                                                                                                    | *                                               |

[詳細設定]タブが表示されます。

| secure Anywhere                                                                                                    | $MSP \ ^{\checkmark} \ \ \ \ \ \ \ \ \ \ \ \ \ \ \ \ \ \ \$ |  |  |  |  |  |  |  |  |
|----------------------------------------------------------------------------------------------------|-------------------------------------------------------------|--|--|--|--|--|--|--|--|
| ダッシュヴード 整張者 ダループ ポリシー オーバーライド 聖音 レポート 102 ONSプロテジション セキュリティ賞観測上トレーニング                                                                          |                                                             |  |  |  |  |  |  |  |  |
| エンドボイント ラブスクリプション アカウント情報 ダウンロード 詳細設定                                                                                                    |                                                             |  |  |  |  |  |  |  |  |
| -<br>データフィルタ                                                                                                    |                                                             |  |  |  |  |  |  |  |  |
| このオプションは、一定の期間中に諸極されていないエンドボイントのデータを自動的に非奈示にしたい場合に使用します。通訳したフィルタに一致するエンドボイントが、開産するデータとともにすべてのビューから非奈示になります。このフィルタは、毎日 0000(協定<br>世界時)頃に更新されます。 |                                                             |  |  |  |  |  |  |  |  |
| マネージドサービスプロバイダー コンソールに変換。                                                                                                    |                                                             |  |  |  |  |  |  |  |  |
| コンソールのレイアウトと線攻力法をビジネス用あるいはマネージドワービスプロバイダー用に変更。                                                                                                 |                                                             |  |  |  |  |  |  |  |  |
| - 顧客のがバイスを管理。                                                                                                    | 愛識                                                          |  |  |  |  |  |  |  |  |
| ・顧客のサイトごとにキーコードや読みを説見。                                                                                                    |                                                             |  |  |  |  |  |  |  |  |
| ・個々のサイト管理について舗装り組合さサポート。                                                                                                    |                                                             |  |  |  |  |  |  |  |  |

4. 確認されていないエンドポイントのデータを非表示にするには、[編集] ボタンをクリックします。この情報 は毎日更新されます。

| Secure Anywhere.                                                                                                    |        |         |         |            |       |       |                 |                  |  | MSP ∨ Ω ∨ ⊘ ∨ | ✓ lioxmum4@gmail.com ✓ |
|----------------------------------------------------------------------------------------------------|--------|---------|---------|------------|-------|-------|-----------------|------------------|--|---------------|------------------------|
| ダッシュボード                                                                                                    | 管理者    | グループ    | ポリシー    | オーバーライド    | 警告    | レポート  | 95世 DNS プロテクション | セキュリティ意識向上トレーニング |  |               |                        |
| エンドポイント サラ                                                                                                    | ブスクリプシ | =ン アカウ  | ント情報 ダ  | ウンロード 詳細設計 | E     |       |                 |                  |  |               |                        |
| データフィルタ<br>このオプションは、一定の期間中に審認されていないエンドポイントのデータを自動的に非販売にしたい場合に使用します。進択したフィルタに一般でもエンドポイントが、簡素するデータとともにすべてのビューから非販売になります。このフィルタは、毎日 00.00(協定<br>世界時)国に医肥されます。 |        |         |         |            |       |       |                 |                  |  |               |                        |
| マネージドサービスプロバイダー コンソールに変換。                                                                                                    |        |         |         |            |       |       |                 |                  |  |               |                        |
| コンソールのレイアウ                                                                                                    | トと請求方  | 法をビジネス所 | 目あるいはマネ | ージドサービスプロ  | バイダー用 | 「に変更。 |                 |                  |  |               |                        |
| ・ 顧客のデバイスを智                                                                                                    | f理,    |         |         |            |       |       |                 |                  |  |               | 変換                     |
| ・ 顧客のサイトごとに                                                                                                    | ロキーコード | や請求を設定。 |         |            |       |       |                 |                  |  |               |                        |
| ・ 個々のサイト管理に                                                                                                    | こついて願容 | / 拠点をサポ | - F.,   |            |       |       |                 |                  |  |               |                        |

5. コンソールを、複数のサイトまたはマネージド サービス プロバイダーに変更 するには、[変換] ボタンをク リックします。

| sebroat<br>Secure/Anywhere.                                                                                                    | $MSP \ ^{\sim} \ \ \ (\textcircled{O} \ ^{\sim} \ \ lioxmum4@gmail.com \ ^{\circ}$ |
|----------------------------------------------------------------------------------------------------|------------------------------------------------------------------------------------|
| ダッシュデード 智慧者 グループ ポリシー オーバーライド 警告 レポート <del>認</del> DNSプロテラション セキュリティ意識成上トレーニング                                                                  |                                                                                    |
| エンドポイント サブスクリプション アカウント情報 ダウンロード 詳細的定                                                                                                    |                                                                                    |
| データフィルタ                                                                                                    |                                                                                    |
| コのテジャスレス、一定の期間時に確認されていないエンドデイントのゲータを自動的に容表示にしたい場合に使用します。 激励したフィルタに一致するエンドデイントが、関連するゲータとともにすべてのビューから容表示になります。このフィルタは、毎日 0000(協定<br>1時時)頃に更新されます。 | 1922<br>1922                                                                       |
| マネージドサービスプロバイダー コンソールに変換。                                                                                                    |                                                                                    |
| コンソールのレイアウトと構成方法をビジネス用あるいはマネージドサービスプロバイダー用に変更。                                                                                                  |                                                                                    |
| 厳密のがバイスを管理。                                                                                                    |                                                                                    |
| 瞬落のサイトごとにキーコードや講家を設定。                                                                                                    |                                                                                    |
|                                                                                                    |                                                                                    |

- 6. [コンソールを変換] ウィンドウが表示されたら、次を実行します。
  - コンソールを変換するときに起きる事柄に関する情報を確認します。
  - [確認] チェックボックスを選択して、情報をよく読み、理解したことを示します。

• [コンソールを変換] ボタンをクリックします。

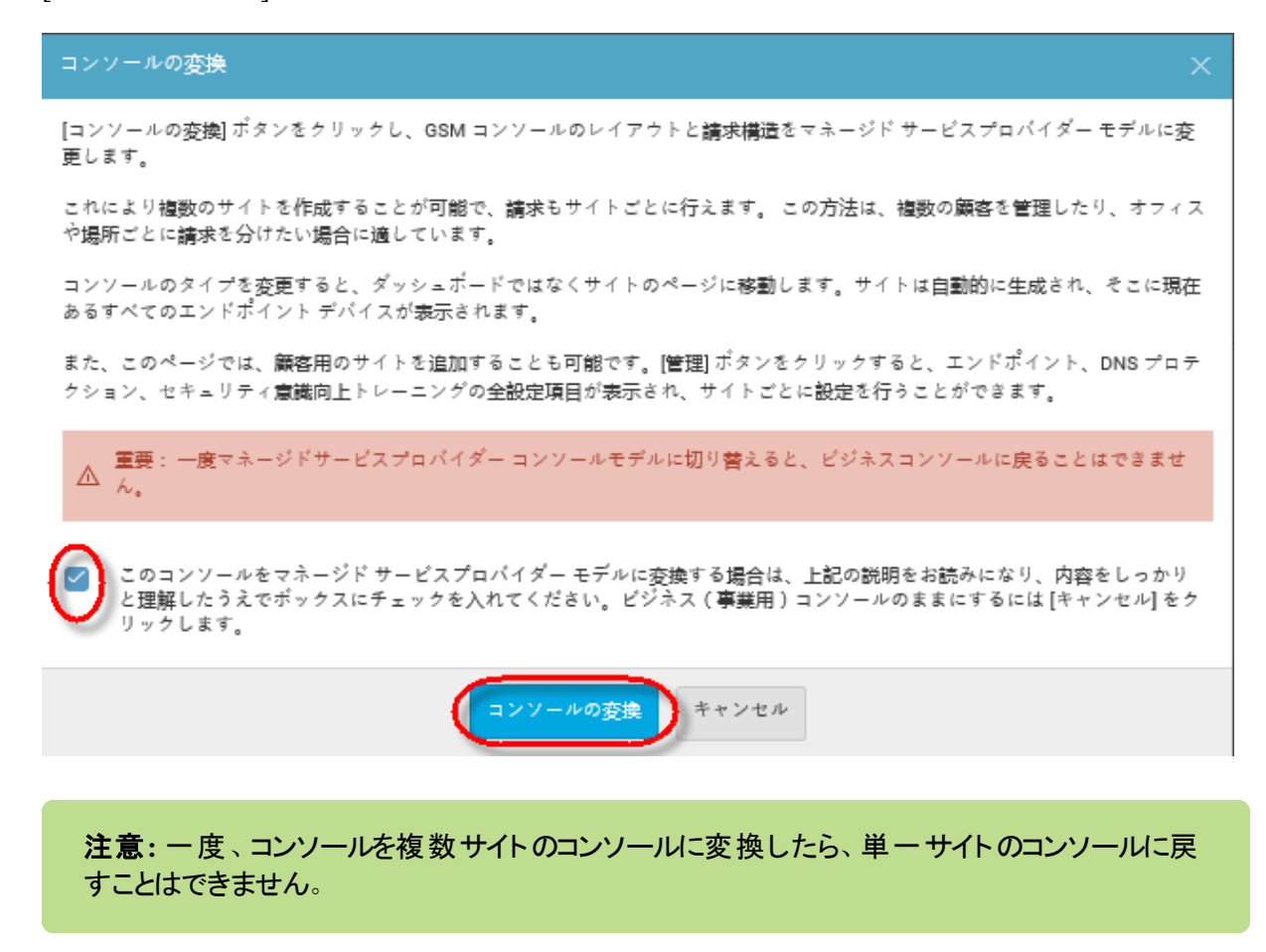

# サイトのシート数の追加購入

サポートに連絡することなくサイトのシート数を追加購入するには、次の手順に従ってください。

#### サイトのシート数を追加購入するには:

1. 管理コンソールにログインします。

管理コンソールが表示されます。

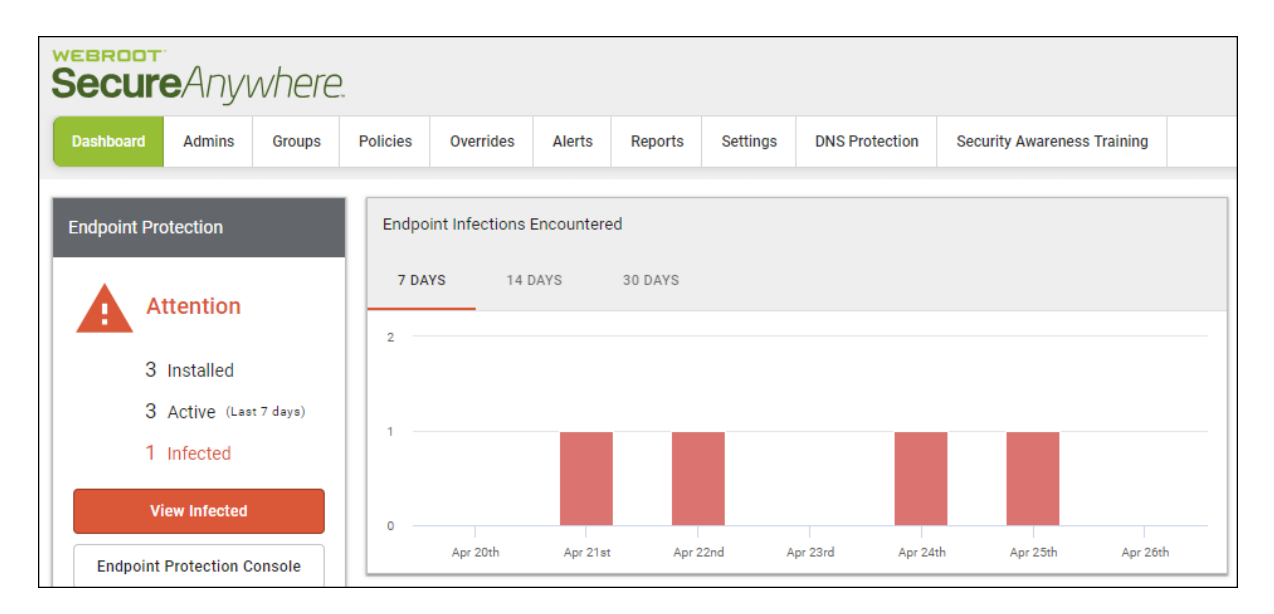

2. [設定]タブをクリックします。

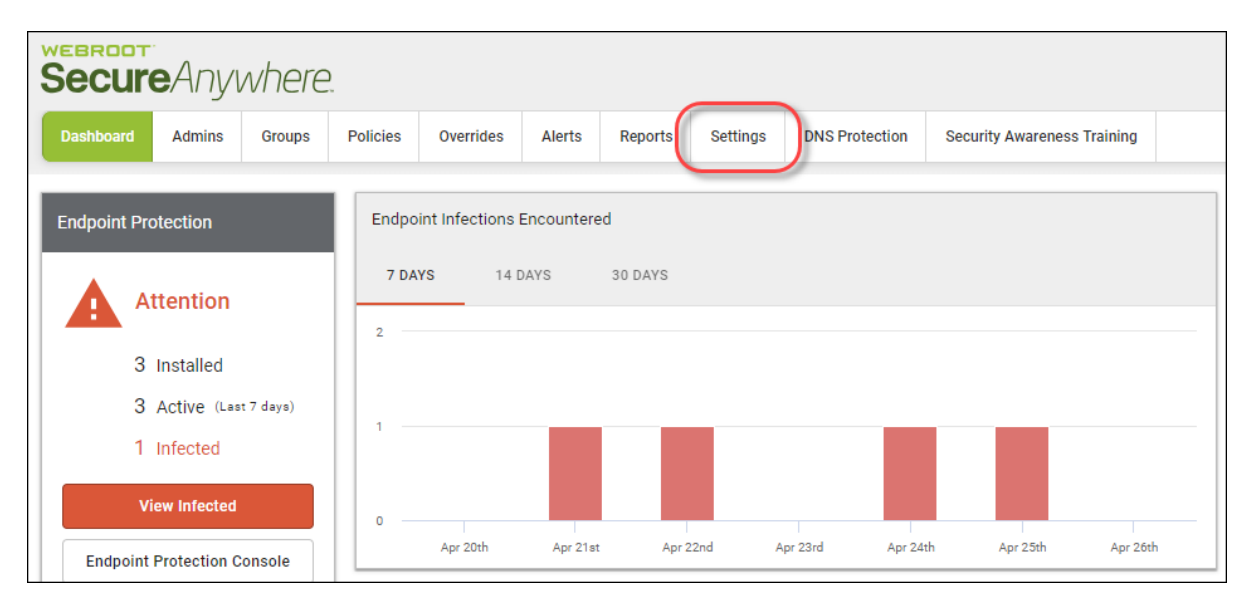

### [エンドポイント] タブがアクティブな状態で[設定] タブが表示されます。

| Secure Anywhere.                                                      | $MSP \ \lor \ \ \ \ \ \ \ \ \ \ \ \ \ \ \ \ \ $ |  |  |  |  |  |  |  |  |  |
|-----------------------------------------------------------------------|-------------------------------------------------|--|--|--|--|--|--|--|--|--|
| ダッシュデード 智慧者 グループ ポリシー オーバーライド 警告 レポート Mar DNSプロテクション セキュリティ事業成上トレーニング |                                                 |  |  |  |  |  |  |  |  |  |
| エンドポイント サザスカリグション アカウン 博報 ダウンロード 詳細設理                                 |                                                 |  |  |  |  |  |  |  |  |  |
| サイト/金融名 ①                                                             |                                                 |  |  |  |  |  |  |  |  |  |
| Headquaters                                                           |                                                 |  |  |  |  |  |  |  |  |  |
| 4-3-k                                                                 |                                                 |  |  |  |  |  |  |  |  |  |
| er e con co acceso con acégair e co gar                               |                                                 |  |  |  |  |  |  |  |  |  |
| 金社の現職 ①                                                               |                                                 |  |  |  |  |  |  |  |  |  |
| 住編員数 1-10人                                                            | •                                               |  |  |  |  |  |  |  |  |  |

3. [**サブスクリプション**] タブをクリックします。

| Secure Anywhere.                                       |                                       |      |         |    |      |    |             |                  |  |  |
|--------------------------------------------------------|---------------------------------------|------|---------|----|------|----|-------------|------------------|--|--|
| ダッシュボード 管理                                             | 理者 グループ                               | ポリシー | オーバーライド | 警告 | レポート | 設定 | DNS プロテクション | セキュリティ意識向上トレーニング |  |  |
| エンドポイント(サブスク                                           | エンドポイント(サブスクリプション)アカウント情報 ダウンロード 詳細設定 |      |         |    |      |    |             |                  |  |  |
| サイト / 会社名 💿                                            |                                       |      |         |    |      |    |             |                  |  |  |
| headquaters                                            |                                       |      |         |    |      |    |             |                  |  |  |
| キーコード                                                  |                                       |      |         |    |      |    |             |                  |  |  |
| per a construir ann ann ann ann ann ann ann ann ann an |                                       |      |         |    |      |    |             |                  |  |  |
|                                                        |                                       |      |         |    |      |    |             |                  |  |  |
| 従業員数1~10人                                              |                                       |      |         |    |      |    |             |                  |  |  |

### [サブスクリプション] タブが表示されます。

| Secure Anywhere                                                                                                    | $MSP \lor  (\widehat{\mathbb{Q}} \lor \bigcirc \bigcirc \lor \bigcirc \lor \circ \circ \circ \circ \circ \circ \circ \circ \circ \circ \circ \circ \circ \circ$ |
|----------------------------------------------------------------------------------------------------|----------------------------------------------------------------------------------------------------|
| ダッシュガード 管理者 グループ ポリシー オーバーライド 警告 レポート 初発 DNSプロテクション セキュリティ意識現上トレーニング                                                                                                    |                                                                                                    |
| エンドポイント サガスクリプション アカウント博報 ダウンロード 詳細観定                                                                                                    |                                                                                                    |
| エンドボイント プロテクション<br>Webcot SecureApynher® Builder エンドボイント プロテクションは、他のソリューションよりも多くのマルキベクトルによるメリットを提供し、電子メール、ウェブプラウジング、ファイル派<br>性、ハイバーリング、広告の表示、ツーンシャルメディアのアプリ、そして USB ドライブなどのユネクテッドデバイスからの機械に対応します。また、悪質なペイロードを配布する混合型の組織を用<br>いた、最初のない500な機能を特定します。<br>野島 | サブスクリプション アクティブ<br>(255 有効期限11 での日数)<br>アップグレード / 顕新                                                                                                    |
| DNS プロテクション<br>DNS プロテクションは、インターネットアクセスをより詳細にコントロールできるよう経計されたドメインフィルタリングワービスです。受賞医のあるウェブルートのエンドポイントプロテクショ<br>ンをネットワークに拡大し、ブラウザ以外での要互な行為からみ等様を保護。また、キットワーク全体でカテゴリーごとにインターネット利用を制限することができます。企業、ゲストWAL ローミ<br>ングユーザー、グループに対する設定が可能です。<br>野島                 | サブスクリプション アクティブ<br>(25 若効時期までのEbb)<br>アップグレード(更新                                                                                                    |
| セキュリティ意識向上トレーニング<br>Webcode さキュリティ意識向上トレーニングは、包括的なビキュリティトレーニングとコンプライアンスに算するコースに Phishing Simulator を取り入れたもので、このコンソールと高度に目動化<br>された予算智慧レステム内に始合れています。専門家でなくても質の高いビキュリティ意識向上キャンペーンを容易に展開および実施できるとともに、感染やサポートへの思い合わせ、ユーザー<br>のエテー値正に含やす時間を減っすことができます。       | サブスクリプション アクティブ<br>(255 有約期時までの日数)<br>アップグレード / 厳新                                                                                                    |

4. [サブスクリプション] タブで、エンドポイント、DNS プロテクション、またはセキュリティ意識向上トレーニン グのシート数を追加できます。

# ビジネス コンソールのスポット ライト ツアーについて

最初にアカウントを設定したときに、スポットライト ツアーが表示されます。ツアーには次に関する簡単な説明 が含まれます。

- メインメニューのタブ
- DNS プロテクションやセキュリティ意識向上トレーニングなどの追加セキュリティレイヤー
- 必要に応じて、後程再度ツアーを表示できます。

#### スポットライト ツアーを見るには:

1. **ヘルプ (?)** ドロップダウン メニューから、 [スポット ライト ツアー] を選択します。

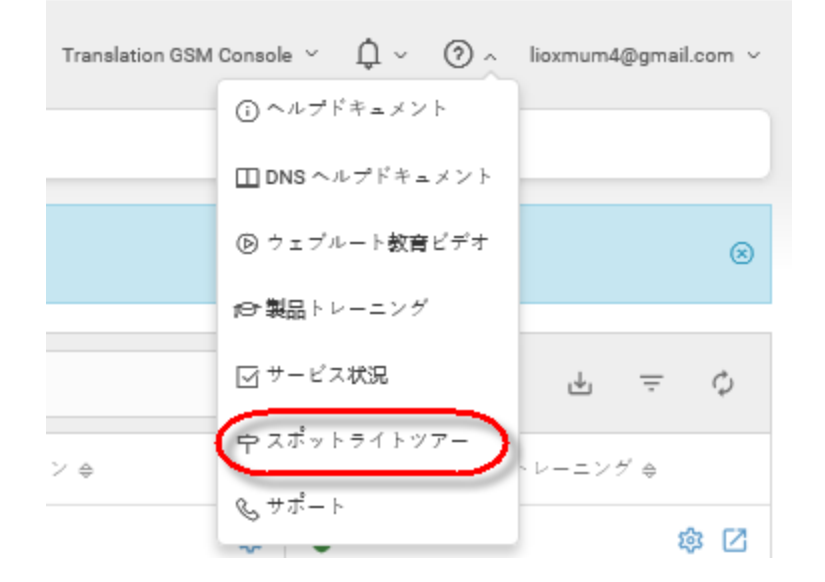

ツアーの最初の画面が表示されます。

2. 必要に応じて、ツアーの視聴が完了するまで [スキップ] ボタンまたは [次へ] ボタンをクリックします。

3. ツアーの表示が完了したら、[完了]ボタンをクリックします。

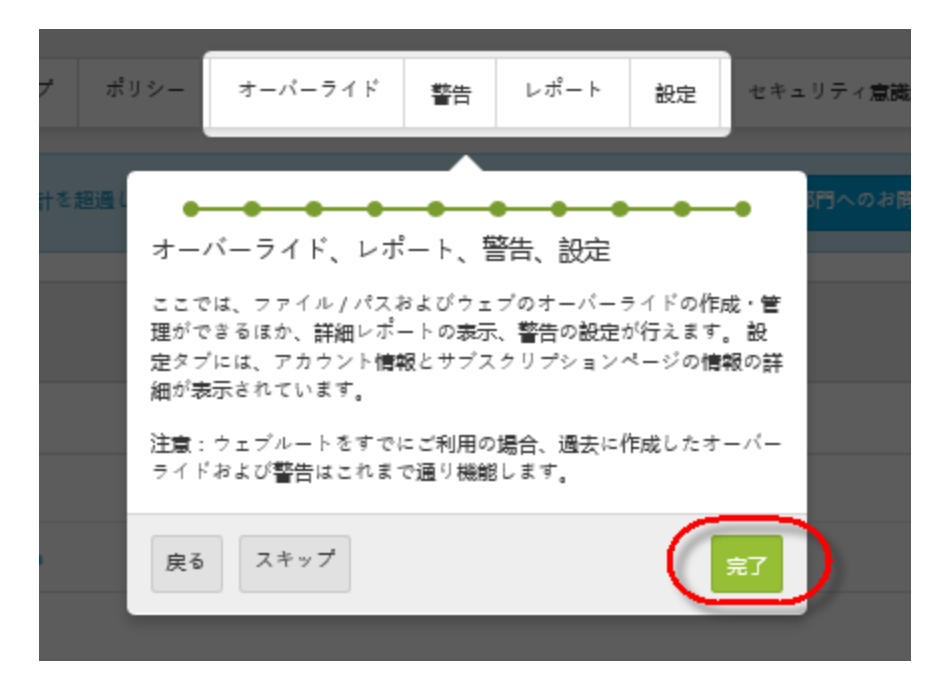

必要に応じて、ヘルプ (?) ドロップダウン メニューから [スポットライト ツアー] を選択して、いつでもツアー を再度表示できます。

# エンドポイント コンソールへの移動

管理コンソールからエンドポイントコンソールに移動するには、次の手順に従ってください。

#### エンドポイント コンソールに移動するには:

1. 管理コンソールにログインします。

管理コンソールが表示されます。

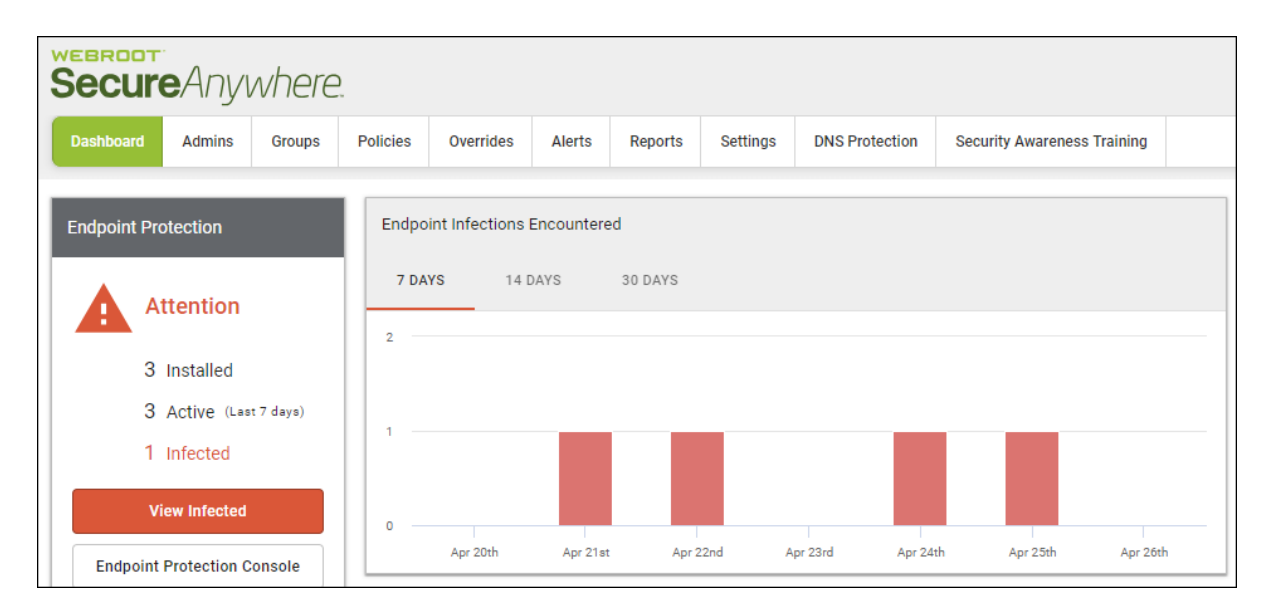

2. [設定]タブをクリックします。

| Secure Anywhere.                 |                                                                                       |
|----------------------------------|---------------------------------------------------------------------------------------|
| Dashboard Admins Groups          | Policies Overrides Alerts Reports Settings DNS Protection Security Awareness Training |
| Endpoint Protection              | Endpoint Infections Encountered                                                       |
| Attention 7 DAYS 14 DAYS 30 DAYS |                                                                                       |
|                                  | 2                                                                                     |
| 3 Installed                      |                                                                                       |
| 1 Infected                       | 1                                                                                     |
| View Infected                    |                                                                                       |
| Endpoint Protection Console      | Apr 20th Apr 21st Apr 22nd Apr 23rd Apr 24th Apr 25th Apr 26th                        |

### [エンドポイント] タブがアクティブな状態で[設定]タブが表示されます。

| Secure Anywhere.                                                                                                    | $MSP \ \lor \ \ \ \ \ \ \ \ \ \ \ \ \ \ \ \ \ $ |
|----------------------------------------------------------------------------------------------------|-------------------------------------------------|
| ダッシュデード 智慧者 グループ ポリシー オーバーライド 警告 レポート Mar DNSプロテクション セキュリティ事業成上トレーニング                                                                                                    |                                                 |
| エンドボイント サブスクリプション アカウント情報 ダウンロード 評論批定                                                                                                    |                                                 |
| サイト/金融名 ①                                                                                                    |                                                 |
| Headquatern                                                                                                    |                                                 |
| *-=-*                                                                                                    |                                                 |
| a normal caracterization of addition of the second second s |                                                 |
| 会社o現展 ①                                                                                                    |                                                 |
| 従編員数1−10人                                                                                                    | •                                               |

3. 下方向にスクロールして [エンドポイント プロテクション コンソールに進む] ボタンをクリックします。

| サイトのシート数 ⑦           |
|----------------------|
| 133                  |
| デフォルトのエンドポイント ポリシー ⑦ |
| 推奨デフォルト設定            |
| レポートの配信先リスト ⑦        |
| lioxmum4@gmail.com   |
| 変更を保存                |

# 第 15 章: グローバル サイト マネージャー サポート

サポートの詳細については、以下のトピックを参照してください。

# テクニカル サポートを受けるには

ウェブルートではさまざまなサポートオプションを提供しています。次のいずれかの方法を選択します。

- ナレッジベースで回答を探す。
- オンライン文書で回答を探す。
- <u>ヘルプチケットを送信する</u>。
- <u>ウェブルートのオンラインビジネスフォーラムを利用する</u>。

# 索引

### [

[ビジネス ダッシュボード] タブ、概要 495

#### A

API クライアント認証情報、作成 480

С

CSV ファイル、ダウンロード 70

#### G

GSM サイト概要 52 レポートの概要 396 配信先リスト、作成 391 GSM レベルのデータ フィルタ、設定 474

#### R

requirements, systems 27

#### W

Webroot、ダウンロード 124

#### あ

```
アカウント情報、表示 456
アクセス
エンドポイント プロテクション 22
テクニカル サポート 513
レポート履歴 445
使用状況データ 460
```

#### い

インポート オーバーライド 351 ポリシー、手動 317

#### う

ウェブのオーバーライド デバイスへの追加 178 作成 327 表示 356 編集 345 ウェブのオーバーライド、削除 363

#### え

エージェント コマンド、発行 243 エージェント コマンド、表示 247 エンドポイント コンソール、移動 509 エンドポイント プロテクション、アクセス 22

#### お

```
オーバーライド
インポート 351
ブラックリスト、作成 341
ホワイトリスト、作成 333
削除 359
オンデマンドレポート、生成 408
オンデマンドレポートの生成 408
オンラインドキュメント 513
オンラインビジネスフォーラム 513
```

#### <

グループ 削除 164 追加 151 編集 159 グループ間のデバイス 移動 231 グループ内のデバイス フィルタリング 228 並べ替え 235 グローバル サイト マネージャー レポート概要 396 C

コンソール 切り替え 15 変更 15 名前変更 18 コンソール、選択 1 コンソールの選択 1 コンソールの変更 15 コンソール間の切り替え 15

#### さ

サイト タグ付け 102 フィルタリング 63 検索 68 追加 56 並べ替え 72 編集 56 サイト レベルのデータ フィルタ、設定 119 サイトのシート数、購入 504 サイトのシート数の購入 504 サイトのタグ付け 102 サイトの概要、表示 74 サイトの詳細、編集 94 サイトの状態 フィルタリング基準 225 サイトの設定、編集 114 サイトの保護 一時停止 88 再開 88 サイトの保護、非アクティブ化 91 サイトの保護を非アクティブ化 91 サイト管理者権限、更新 111 サイト管理者権限の更新 111 サイト名 デバイスによるフィルタリング 222

#### L

システム要件 27

#### す

スキャン履歴、表示 237

スキャン履歴の表示 237 スポットライト ツアー、概要 9

#### た

ダウンロード CSV ファイル 70 ウェブルート 124 レポート 448 使用状況データレポート 468 ダッシュボードのチャート 作成 29 削除 48 詳細表示 42 編集 36 ダッシュボードのチャートの詳細表示 42

#### τ

テクニカル サポート、受ける 513 デバイス ウェブのオーバーライドの追加 178 サイト名によるフィルタリング 222 表示の期限切れ 209 デバイス、検索 219 デバイスに適用されるポリシー 編集 174 デバイスの概要 表示 213 デバイスの登録 サイトの状態 225 サイト名 222 デバイス管理の概要 169 デバイス上のファイル、ホワイトリスト 183 デバイス上のファイルをホワイトリストに記録する 183

#### ۲

ドキュメント、オンライン 513

#### ひ

ビジネス コンソール、スポットライト ツアー 507 ビジネス コンソール、概要 6 ビジネス コンソール、設定 491 ビジネス フォーラム、オンライン 513

#### ふ

ファイアウォール、通信 11 ファイアウォールを介したコミュニケーション 11 ファイル 隔離からの復元 188 ファイルの隔離からの復元 188 フィルタリング グループ内のデバイス 228 サイト 63 ブラックリストのオーバーライド、作成 341 ブロック ページ、カスタマイズ 368 ブロック ページのカスタマイズ 368

#### へ

ヘルプチケット、入力 513 ヘルプチケットの入力 513

#### ほ

ポリシー コピー 313 作成 253 削除 322 手動でインポート 317 編集 260 名前変更 310 ポリシーのコピー 313 ポリシーを手動でインポート 317 ホワイトリストのオーバーライド、作成 333

#### ま

マネージド サービス プロバイダー コンソール、概要 *4* マルチサイトの概要、表示 78

#### ŧ

モバイル デバイス、強化された表示 13

#### れ

レポート ダウンロード 448 テンプレート、作成 429 作成 397 生成 403 履歴、アクセス 445 レポート テンプレート、作成 429 レポートの生成 403 レポート履歴、アクセス 445

#### 漢字

移動 グループ間のデバイス 231 移動、エンドポイント コンソール 509 一時停止 サイトの保護 88 警告 387 会社情報 表示 499 編集 499 概要 [ビジネス ダッシュボード] タブ 495 GSM サイト 52 GSM レポート 396 グローバル サイト マネージャー レポート 396 スポットライト ツアー 9 デバイス管理 169 ビジネス コンソール 6 ビジネス コンソールのスポットライト ツアー 507 マネージド サービス プロバイダー コンソール 4 設定 453 隔離したファイル 復元 188 管理者 削除 138 操作 133 追加 128 管理者の操作 133 期限切れのデバイス、表示 206 強化された表示、モバイルデバイス 13 警告 一時停止 387 再開 387 作成 375 削除 383 検索 サイト 68

```
デバイス 219
```

高度な設定、表示 501 高度な設定、編集 501 再開 サイトの保護 88 警告 387 最近確認されていません デバイスの表示 196 作成 API クライアント認証情報 480 GSM 配信先リスト 391 ウェブのオーバーライド 327 ダッシュボードのチャート 29 ブラックリストのオーバーライド 341 ポリシー 253 ホワイトリストのオーバーライド 333 レポート 397 レポート テンプレート 429 警告 375 削除 ウェブのオーバーライド 363 オーバーライド 359 グループ 164 ダッシュボードのチャート 48 ポリシー 322 管理者 138 警告 383 使用状況データレポート、ダウンロード 468 使用状況データ、アクセス 460 設定 GSM レベルのデータ フィルタ 474 サイト レベルのデータ フィルタ 119 概要 453 設定、ビジネスコンソール 491 知識ベース 513 注意の必要なデバイス、表示 200 追加 グループ 151 サイト 56 サイト管理者 128 デバイスへのウェブのオーバーライド 178 管理者 128 追加サイト情報、表示 74 発行、エージェント コマンド 243 表示 アカウント情報 456 ウェブのオーバーライド 356

**サイトの**概要 74 デバイスの概要 213 マルチサイトの概要 78 会社情報 499 期限切れのデバイス 206 高度な設定 501 最近確認していないデバイス 196 対応が必要であり期限が切れているデバイス 209 注意の必要なデバイス 200 追加のサイト情報 74 保護されているデバイス 193 表示、エージェント コマンド 247 並べ替え グループ内のデバイス 235 サイト 72 編集 ウェブのオーバーライド 345 グループ 159 サイト 56 サイトの詳細 94 サイト設定 114 ダッシュボードのチャート 36 デバイスに適用されるポリシー 174 ポリシー 260 会社情報 499 高度な設定 501 保護されているデバイス、表示 193 名前変更 コンソール 18 ポリシー 310